# FORD KUGA Owner's Manual

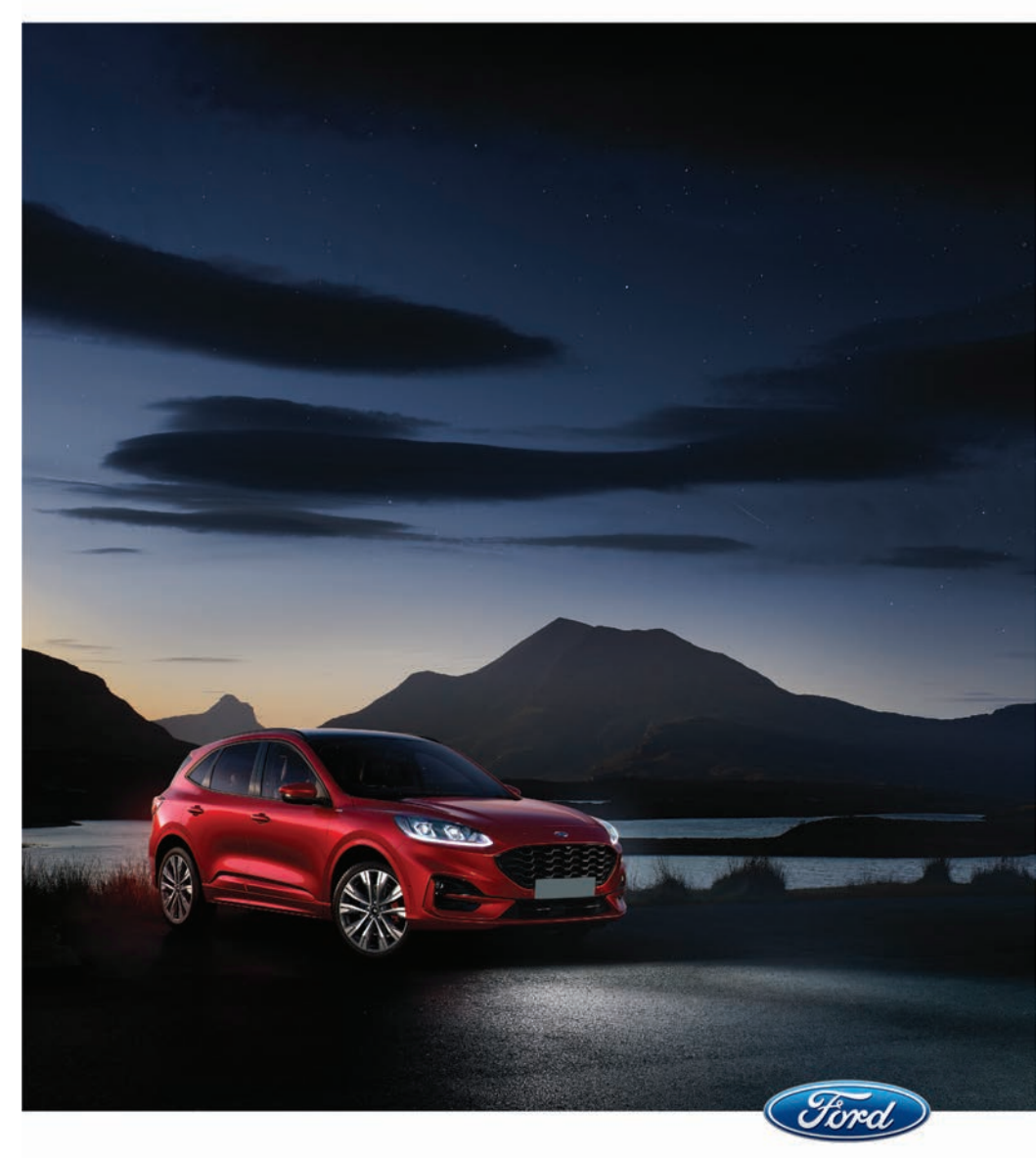

The information contained in this publication was correct at the time of going to print. In the interest of continuous development, we reserve the right to change specifications, design or equipment at any time without notice or obligation. No part of this publication may be reproduced, transmitted, stored in a retrieval system or translated into any language in any form by any means without our written permission. Errors and omissions excepted.

© Ford Motor Company 2021

All rights reserved.

Part Number: CG3851en 202104 20210407114440

#### Introduction

| Acknowledgments                  | 11 |
|----------------------------------|----|
| About This Manual                | 11 |
| Symbols Glossary                 | 11 |
| Replacement Parts Recommendation | 13 |
| Mobile Communications Equipment  | 14 |
|                                  |    |

# **Data Privacy**

| Data Privacy               | 15 |
|----------------------------|----|
| Service Data               | 16 |
| Event Data                 | 16 |
| Settings Data              | 17 |
| Connected Vehicle Data     | 17 |
| Mobile Device Data         | 17 |
| Emergency Call System Data | 18 |

## Environment

| Protecting the Environment | 19 |
|----------------------------|----|
|----------------------------|----|

#### At a Glance

| Instrument Panel - LHD | 20 |
|------------------------|----|
| Instrument Panel - RHD | 21 |

#### **Child Safety**

| Child Safety Precautions                                            | 23 |
|---------------------------------------------------------------------|----|
| Child Restraint Anchor Points                                       | 24 |
| Child Restraints                                                    | 25 |
| Booster Seats                                                       | 28 |
| Child Safety Locks - Vehicles With:<br>Mechanical Child Proof Locks | 29 |
| Child Safety Locks - Vehicles With:<br>Remote Child Proof Locks     | 29 |

#### Seatbelts

| Fastening the Seatbelts                                                        | 31      |
|--------------------------------------------------------------------------------|---------|
| Seatbelt Height Adjustment                                                     | 32      |
| Seatbelt Reminder - Vehicles With: 4.<br>Inch Instrument Cluster Display Scree | 2<br>en |
|                                                                                |         |

| Seatbelt Reminder - Vehicles With: 6.5 |    |
|----------------------------------------|----|
| Inch Instrument Cluster Display        |    |
| Screen/12.3 Inch Instrument Cluster    |    |
| Display Screen                         | 34 |

#### Supplementary Restraints System

| Principle of Operation                                                                                                    | 35                  |
|----------------------------------------------------------------------------------------------------|---------------------|
| Driver Airbag                                                                                                    | 35                  |
| Passenger Airbag                                                                                                    | 36                  |
| Switching the Passenger Airbag On an<br>Off - Vehicles With: 4.2 Inch<br>Instrument Cluster Display Screen                                              | d<br>.36            |
| Switching the Passenger Airbag On an<br>Off - Vehicles With: 6.5 Inch<br>Instrument Cluster Display Screen/12.<br>Inch Instrument Cluster Display Scree | d<br>.3<br>2n<br>37 |
| Side Airbags                                                                                                    | 38                  |
| Driver Knee Airbag                                                                                                    | 39                  |
| Side Curtain Airbags                                                                                                    | 39                  |

# **Pedestrian Protection**

| Pedestrian Alert System | า40 |
|-------------------------|-----|
|-------------------------|-----|

# eCall

| What Is eCall                     | 41 |
|-----------------------------------|----|
| How Does eCall Work               | 41 |
| Emergency Call Requirements       | 41 |
| Emergency Call Limitations        | 41 |
| Manually Making an Emergency Call |    |
|                                   | 41 |
| Emergency Call Indicators         | 42 |
| Changing the Backup Battery       | 43 |
| eCall – Troubleshooting           | 43 |

# **Keys and Remote Controls**

| Remote Control Limitations | 44 |
|----------------------------|----|
| Removing the Key Blade     | 44 |
| Locating Your Vehicle      | 44 |

| Changing the Remote Control Battery    |
|----------------------------------------|
| Replacing a Lost Key or Remote Control |
| Programming the Remote Control46       |
| Troubleshooting                        |

# МуКеу™

| Principle of Operation4<br>MyKey Settings4                                                                                                    | 7<br>8 |
|----------------------------------------------------------------------------------------------------|--------|
| Creating a MyKey - Vehicles With: 4.2<br>Inch Instrument Cluster Display Screen                                                               | 9      |
| Creating a MyKey - Vehicles With: 6.5<br>Inch Instrument Cluster Display<br>Screen/12.3 Inch Instrument Cluster<br>Display Screen             | 51     |
| Programming a MyKey - Vehicles With:<br>4.2 Inch Instrument Cluster Display<br>Screen                                                         | 51     |
| Programming a MyKey - Vehicles With:<br>6.5 Inch Instrument Cluster Display<br>Screen/12.3 Inch Instrument Cluster<br>Display Screen          | 3      |
| Clearing All MyKeys - Vehicles With: 4.2<br>Inch Instrument Cluster Display Screen                                                            | 3      |
| Clearing All MyKeys - Vehicles With: 6.5<br>Inch Instrument Cluster Display<br>Screen/12.3 Inch Instrument Cluster<br>Display Screen          | 4      |
| Checking MyKey System Status -<br>Vehicles With: 4.2 Inch Instrument<br>Cluster Display Screen                                                | 4      |
| Checking MyKey System Status -<br>Vehicles With: 6.5 Inch Instrument<br>Cluster Display Screen/12.3 Inch<br>Instrument Cluster Display Screen | 5      |
| Using MyKey With Remote Start<br>Systems 5                                                                                                    | 5      |
| MyKey – Troubleshooting                                                                                                    | 5      |

#### **Doors and Locks**

| Locking and Unlocking | 56 |
|-----------------------|----|
|-----------------------|----|

#### **Keyless Entry**

| Keyless Entry Limitations                              | 60        |
|--------------------------------------------------------|-----------|
| Keyless Entry Settings                                 | 60        |
| Locking and Unlocking the Doors Usi<br>Keyless Entry   | ng<br>61  |
| Locking and Unlocking the Liftgate Us<br>Keyless Entry | ing<br>62 |
| Keyless Entry – Troubleshooting                        | 62        |

#### Liftgate

| Manual Liftgate | 63 |
|-----------------|----|
| Power Liftgate  | 64 |

#### Security

| Passive Anti-Theft System                             | 68        |
|-------------------------------------------------------|-----------|
| Anti-Theft Alarm - Vehicles With:<br>Integral Battery | 68        |
| Anti-Theft Alarm - Vehicles With: Inter<br>Sensor     | ior<br>70 |

# **Steering Wheel**

| Adjusting the Steering Wheel                                                                          | .72           |
|----------------------------------------------------------------------------------------------------|---------------|
| Audio Control                                                                                         | .72           |
| Voice Control                                                                                         | .73           |
| Cruise Control - Vehicles With: Adaptive<br>Cruise Control With Lane Centering                        | ؛<br>73       |
| Cruise Control - Vehicles With: Adaptive<br>Cruise Control/Adaptive Cruise Contro<br>With Stop and Go | ?<br>l<br>.73 |
| Cruise Control - Vehicles With: Cruise<br>Control                                                     | .74           |
| Information Display Control - Vehicles<br>Without: Head Up Display (HUD)                              | .74           |
| Information Display Control - Vehicles<br>With: Head Up Display (HUD)                                 | .74           |
| Heated Steering wheel                                                                                 | /4            |

# **Wipers and Washers**

| Windshield | Wipers7 | 75 |
|------------|---------|----|
| Autowipers | 7       | 75 |

| Windshield Washers - Vehicles With:<br>SYNC 3   | 76 |
|-------------------------------------------------|----|
| Windshield Washers - Vehicles With:<br>SYNC 2.5 | 77 |
| Rear Window Wiper and Washers                   | 77 |
| Headlamp Washers                                | 78 |

# Lighting

| General Information                                               | 79 |
|-------------------------------------------------------------------|----|
| Lighting Control                                                  | 79 |
| Autolamps                                                         | 80 |
| Instrument Lighting Dimmer                                        | 80 |
| Headlamp Exit Delay                                               | 80 |
| Daytime Running Lamps                                             | 81 |
| Glare-Free High Beam                                              | 81 |
| Front Fog Lamps                                                   | 82 |
| Rear Fog Lamps                                                    | 83 |
| Headlamp Leveling - Vehicles With:<br>Automatic Headlamp Leveling | 83 |
| Headlamp Leveling - Vehicles With:<br>Manual Headlamp Leveling    | 83 |
| Adaptive Headlamps                                                | 84 |
| Direction Indicators                                              | 86 |
| Interior Lamps                                                    | 86 |
| Ambient Lighting                                                  | 87 |
|                                                                   |    |

# Automatic High Beam Control

| What Is Automatic High Beam Control                                               |
|-----------------------------------------------------------------------------------|
| Switching Automatic High Beam Control<br>On and Off - Vehicles With: SYNC 3<br>   |
| Switching Automatic High Beam Control<br>On and Off - Vehicles With: SYNC 2.5<br> |
| Automatic High Beam Control Indicators                                            |
| Overriding Automatic High Beam Control                                            |

#### **Windows and Mirrors**

| Power Windows              | 90 |
|----------------------------|----|
| Global Opening and Closing | 91 |
| Exterior Mirrors           | 91 |
| Interior Mirror            | 93 |
| Sun Visors                 | 93 |
| Moonroof                   |    |

#### **Instrument Cluster**

| Gauges - Vehicles With: 6.5 Inch<br>Instrument Cluster Display Screen                                                     | 95          |
|----------------------------------------------------------------------------------------------------|-------------|
| Gauges - Vehicles With: 12.3 Inch                                                                                         | / )         |
| Instrument Cluster Display Screen                                                                                         |             |
|                                                                                                    | 96          |
| Gauges - Hybrid Electric Vehicle (HEV)/<br>Plug-In Hybrid Electric Vehicle (PHEV)/<br>Vehicles With: 6.5 Inch Instrument  | ,           |
| Cluster Display Screen                                                                                                    | 98          |
| Gauges - Hybrid Electric Vehicle (HEV)/<br>Plug-In Hybrid Electric Vehicle (PHEV).<br>Vehicles With: 12.3 Inch Instrument | ,<br>,<br>, |
| Cluster Display Screen                                                                                                    | 50          |
| Instrument Cluster Display Screen                                                                                         |             |
|                                                                                                    | DЗ          |
| Warning Lamps and Indicators10                                                                                            | 04          |
| Audible Warnings and Indicators10                                                                                         | )9          |

#### **Information Displays**

| General Information - Vehicles With: 4.2<br>Inch Instrument Cluster Display<br>Screen/SYNC 3110 | ) |
|-------------------------------------------------------------------------------------------------|---|
| General Information - Vehicles With: 4.2<br>Inch Instrument Cluster Display<br>Screen/SYNC 2.5  | 3 |
| General Information - Vehicles With: 6.5<br>Inch Instrument Cluster Display Screen              | , |
| General Information - Vehicles With: 12.3<br>Inch Instrument Cluster Display Screen             | ) |
| Personalized Settings122                                                                        | ) |
| Information Messages                                                                            | ŀ |

I.

| Head Up Display |  |
|-----------------|--|
|-----------------|--|

#### Remote Start - Automatic Transmission

| What Is Remote Start                                               | 145       |
|--------------------------------------------------------------------|-----------|
| Remote Start Limitations                                           | 145       |
| Enabling Remote Start                                              | 145       |
| Remotely Starting and Stopping the Vehicle                         | 145       |
| Remote Start Settings - Vehicles<br>Without: Heated Steering Wheel | 145       |
| Remote Start Settings - Vehicles With<br>Heated Steering Wheel     | n:<br>146 |

#### Climate Control - Vehicles With: Automatic Temperature Control

| Identifying the Climate Control Unit147<br>Switching Climate Control On and Off<br>147 |
|----------------------------------------------------------------------------------------|
| Switching Recirculated Air On and Off                                                  |
| Switching Air Conditioning On and Off<br>147                                           |
| Switching Maximum Defrost On and Off<br>147                                            |
| Switching Maximum Cooling On and Off                                                   |
| Switching the Heated Rear Window On<br>and Off147                                      |
| Switching the Heated Mirrors On and Off<br>148                                         |
| Setting the Blower Motor Speed148                                                      |
| Setting the Temperature148                                                             |
| Directing the Flow of Air148                                                           |
| Auto Mode149                                                                           |
| Climate Control – Troubleshooting150                                                   |
|                                                                                        |

#### Climate Control - Vehicles With: Manual Temperature Control

Identifying the Climate Control Unit ......151

| Switching Climate Control On and Off  |
|---------------------------------------|
|                                       |
| Switching Recirculated Air On and Off |
| Switching Air Conditioning On and Off |
|                                       |
| Switching Maximum Defrost On and Off  |
| Switching Maximum Cooling On and Off  |
|                                       |
| Switching the Heated Rear Window On   |
| and Off151                            |
| Setting the Blower Motor Speed152     |
| Setting the Temperature152            |
| Directing the Flow of Air152          |
| Climate Control – Troubleshooting153  |

#### **Interior Air Quality**

| What Is the Cabin Air Filter   | 154 |
|--------------------------------|-----|
| Locating the Cabin Air Filter  | 154 |
| Replacing the Cabin Air Filter | 154 |

#### Seats

| Sitting in the Correct Position | 155 |
|---------------------------------|-----|
| Head Restraints                 | 155 |
| Manual Seats                    | 157 |
| Power Seats                     | 158 |
| Memory Function                 | 160 |
| Rear Seats                      | 161 |
| Heated Seats                    | 162 |

# **Rear Occupant Alert System**

| What is the Rear Occupant Alert Syste           | em<br>164 |
|-------------------------------------------------|-----------|
| How Does the Rear Occupant Alert<br>System Work | 164       |
| Rear Occupant Alert System Precautic            | ns<br>164 |
| Rear Occupant Alert System Limitatio            | ns<br>164 |

| Switching Rear Occupant Alert System<br>On and Off16 | 4 |
|------------------------------------------------------|---|
| Rear Occupant Alert System Indicators                | 5 |
| Rear Occupant Alert System Audible<br>Warnings16     | 5 |

#### **Auxiliary Power Points**

| Auxiliary Power Points     | 166 |
|----------------------------|-----|
| Wireless Accessory Charger | 166 |

#### **Storage Compartments**

| Overhead Console  |  |
|-------------------|--|
| Rear Seat Armrest |  |

#### Starting and Stopping the Engine

| Starting and Stopping the Engine –<br>Precautions       | 169          |
|---------------------------------------------------------|--------------|
| Push Button Ignition Switch                             | 169          |
| Starting the Engine                                     | 170          |
| Stopping the Engine                                     | 172          |
| Automatic Engine Stop - Vehicles W<br>Push Button Start | 'ith:<br>173 |
| Starting and Stopping the Engine –<br>Troubleshooting   | 174          |

#### **Unique Driving Characteristics**

| Auto-Start-Stop - Mild Hybrid Electric<br>Vehicle (MHEV), Manual Transmission<br>              |
|------------------------------------------------------------------------------------------------|
| Auto-Start-Stop - Manual Transmission,<br>Excluding: Mild Hybrid Electric Vehicle<br>(MHEV)179 |
| Auto-Start-Stop - Automatic<br>Transmission180                                                 |
| Hybrid Vehicle Operation - Full Hybrid<br>Electric Vehicle (FHEV)                              |
| Plug-In Hybrid Vehicle Operation                                                               |
| Hybrid Vehicle Frequently Asked<br>Questions186                                                |

#### **Fuel and Refueling**

| Fuel and Refueling Precautions<br>Fuel Quality<br>Locating the Fuel Filler Funnel<br>Running Out of Fuel<br>Refueling<br>Fuel Tank Capacity - 1.5L EcoBlue<br>Fuel Tank Capacity - 1.5L EcoBoost™ | 188<br>188<br>190<br>190<br>191<br>196 |
|----------------------------------------------------------------------------------------------------|----------------------------------------|
|                                                                                                    | 197                                    |
| Fuel Tank Capacity - 2.0L EcoBlue                                                                                                    | 198                                    |
| Fuel Tank Capacity - 2.0L EcoBoost™                                                                                                    | Л                                      |
|                                                                                                    | .199                                   |
| Fuel Tank Capacity - 2.5L, Hybrid Elect<br>Vehicle (HEV)/Plug-In Hybrid Elect<br>Vehicle (PHEV)                                                                                                   | ric<br>ric<br>.200                     |
| Fuel Consumption Regulations                                                                                                    | 201                                    |
| Fuel Consumption Figures -151 EcoBl                                                                                                    | IIP                                    |
|                                                                                                    | 201                                    |
| Fuel Consumption Figures - 1.5L<br>EcoBoost™                                                                                                    | 202                                    |
| Fuel Consumption Figures - 2.0L EcoB                                                                                                    | ue<br>.203                             |
| Fuel Consumption Figures - 2.5L, Hyb<br>Electric Vehicle (HEV)/Plug-In Hyb<br>Electric Vehicle (PHEV)                                                                                             | rid<br>rid<br>.204                     |
| Fuel and Refueling – Troubleshooting                                                                                                    | 3<br>204                               |
|                                                                                                    |                                        |

#### **Engine Emission Control**

| Catalytic Converter                                                                                                    | .206       |
|----------------------------------------------------------------------------------------------------|------------|
| Selective Catalytic Reductant System<br>Vehicles With: 6.5 Inch Instrument<br>Cluster Display Screen/12.3 Inch<br>Instrument Cluster Display Screen | ו-<br>206  |
|                                                                                                    | 200        |
| Selective Catalytic Reductant System                                                                                                    | 1 <b>-</b> |
| Vehicles With: 4.2 Inch Instrument                                                                                                    |            |
| Cluster Display Screen                                                                                                    | 211        |
| Gasoline Particulate Filter                                                                                                    | 215        |
| Diesel Particulate Filter                                                                                                    | 217        |
|                                                                                                    |            |

#### High Voltage Battery - Full Hybrid Electric Vehicle (FHEV), Plug-In Hybrid Electric Vehicle (PHEV)

#### Transmission

| Manual Transmission23                                                                                            | 1 |
|----------------------------------------------------------------------------------------------------|---|
| Automatic Transmission – Excluding:<br>Hybrid Electric Vehicle (HEV)/Plug-In<br>Hybrid Electric Vehicle (PHEV)23 | 1 |
| Automatic Transmission - Hybrid Electric<br>Vehicle (HEV)/Plug-In Hybrid Electric<br>Vehicle (PHEV)236           | 5 |

#### **All-Wheel Drive**

| Using All-Wheel Dr | ive241 |
|--------------------|--------|
|--------------------|--------|

#### Brakes

| General Information                                | .243     |
|----------------------------------------------------|----------|
| Hints on Driving With Anti-Lock Brake              | s<br>243 |
| Electric Parking Brake - Manual<br>Transmission    | 244      |
| Electric Parking Brake - Automatic<br>Transmission | 246      |
| Hill Start Assist                                  | 248      |
| Auto Hold                                          | 249      |

# **Traction Control**

| Principle of Operation | 251 |
|------------------------|-----|
| Using Traction Control | 251 |

#### **Stability Control**

| Principle of Operation  | 252 |
|-------------------------|-----|
| Using Stability Control | 253 |

#### **Parking Aids**

| Principle of Operation | 254 |
|------------------------|-----|
|------------------------|-----|

| Rear Parking Aid                               | 254        |
|------------------------------------------------|------------|
| Front Parking Aid                              | 256        |
| Side Sensing System                            | 258        |
| Active Park Assist - Manual Transmiss          | ion<br>259 |
| Active Park Assist - Automatic<br>Transmission | 262        |
| Rear View Camera                               |            |

#### **Cruise Control**

| What Is Cruise Control              | .268 |
|-------------------------------------|------|
| Switching Cruise Control On and Off |      |
|                                     | .268 |
| Setting the Cruise Control Speed    | .268 |
| Canceling the Set Speed             | .269 |
| Resuming the Set Speed              | .269 |
| Cruise Control Indicators           | .269 |

#### **Adaptive Cruise Control**

| How Does Adaptive Cruise Control Work<br>270                                                                                      |
|----------------------------------------------------------------------------------------------------|
| How Does Adaptive Cruise Control With<br>Stop and Go Work270                                                                      |
| What Is Adaptive Cruise Control With<br>Lane Centering270                                                                         |
| What Is Intelligent Adaptive Cruise<br>Control270                                                                                 |
| Adaptive Cruise Control Precautions -<br>Vehicles With: Adaptive Cruise Control<br>With Lane Centering270                         |
| Adaptive Cruise Control Precautions -<br>Vehicles With: Adaptive Cruise<br>Control/Adaptive Cruise Control With<br>Stop and Go    |
| Adaptive Cruise Control Limitations -<br>Vehicles With: Adaptive Cruise Control<br>With Lane Centering272                         |
| Adaptive Cruise Control Limitations -<br>Vehicles With: Adaptive Cruise<br>Control/Adaptive Cruise Control With<br>Stop and Go272 |
| Switching Adaptive Cruise Control On<br>and Off - Vehicles With: Adaptive<br>Cruise Control274                                    |
|                                                                                                    |

| Switching Adaptive Cruise Control On<br>and Off - Vehicles With: Adaptive<br>Cruise Control With Stop and Go275                  |
|----------------------------------------------------------------------------------------------------|
| Setting the Adaptive Cruise Control<br>Speed - Vehicles With: Adaptive Cruise<br>Control275                                      |
| Setting the Adaptive Cruise Control<br>Speed - Vehicles With: Adaptive Cruise<br>Control With Stop and Go276                     |
| Setting the Adaptive Cruise Control Gap                                                                                          |
| Canceling the Set Speed278                                                                                                    |
| Resuming the Set Speed - Vehicles With:<br>Adaptive Cruise Control278                                                            |
| Resuming the Set Speed - Vehicles With:<br>Adaptive Cruise Control With Stop and<br>Go278                                        |
| Overriding the Set Speed279                                                                                                    |
| Adaptive Cruise Control Indicators -<br>Vehicles With: Adaptive Cruise Control<br>With Lane Centering279                         |
| Adaptive Cruise Control Indicators -<br>Vehicles With: Adaptive Cruise<br>Control/Adaptive Cruise Control With<br>Stop and Go279 |
| Adaptive Cruise Control Indicators -<br>Vehicles With: Intelligent Adaptive<br>Cruise Control279                                 |
| Switching From Adaptive Cruise Control<br>to Cruise Control - Vehicles With:<br>SYNC 3280                                        |
| Switching From Adaptive Cruise Control<br>to Cruise Control - Vehicles With:<br>SYNC 2.5280                                      |
| Switching Lane Centering On and Off                                                                                              |
| Switching Intelligent Mode On and Off -<br>Vehicles With: SYNC 3                                                                 |
| Switching Intelligent Mode On and Off -<br>Vehicles With: SYNC 2.5282                                                            |
| Adjusting the Set Speed Tolerance -<br>Vehicles With: SYNC 3                                                                     |
| Adjusting the Set Speed Tolerance -<br>Vehicles With: SYNC 2.5                                                                   |
| Adaptive Cruise Control –<br>Troubleshooting                                                                                     |

#### **Driving Aids**

| Intelligent Speed Limiter - Vehicles<br>Without: Lane Centering287                                                                        |
|----------------------------------------------------------------------------------------------------|
| Intelligent Speed Limiter - Vehicles With:<br>Lane Centering                                                                              |
| Driver Alert290                                                                                                    |
| Lane Keeping System291                                                                                                    |
| Blind Spot Information System                                                                                                    |
| Cross Traffic Alert                                                                                                    |
| Traffic Sign Recognition - Vehicles With:<br>4.2 Inch Instrument Cluster Display<br>Screen                                                |
| Traffic Sign Recognition - Vehicles With:<br>6.5 Inch Instrument Cluster Display<br>Screen/12.3 Inch Instrument Cluster<br>Display Screen |
| Speed Sign Recognition - Vehicles With:<br>4.2 Inch Instrument Cluster Display<br>Screen                                                  |
| Speed Sign Recognition - Vehicles With:<br>6.5 Inch Instrument Cluster Display<br>Screen/12.3 Inch Instrument Cluster<br>Display Screen   |
| Wrong Way Alert - Vehicles With: 4.2<br>Inch Instrument Cluster Display Screen<br>                                                        |
| Wrong Way Alert - Vehicles With: 6.5<br>Inch Instrument Cluster Display<br>Screen/12.3 Inch Instrument Cluster<br>Display Screen          |
| Eco - Vehicles With: 4.2 Inch Instrument<br>Cluster Display Screen                                                                        |
| Eco - Vehicles With: 6.5 Inch Instrument<br>Cluster Display Screen/12.3 Inch<br>Instrument Cluster Display Screen                         |
| Pre-Collision Assist - Vehicles With: 4.2<br>Inch Instrument Cluster Display Screen<br>                                                   |
| Pre-Collision Assist - Vehicles With: 6.5<br>Inch Instrument Cluster Display<br>Screen/12.3 Inch Instrument Cluster<br>Display Screen     |

# **Drive Mode Control**

| What Is Drive Mode Control |
|----------------------------|
|----------------------------|

| Selecting a Drive Mode - Plug-In Hybrid<br>Electric Vehicle (PHEV)                   |
|--------------------------------------------------------------------------------------|
| Selecting a Drive Mode - Excluding:<br>Plug-In Hybrid Electric Vehicle (PHEV)<br>324 |
| Drive Modes                                                                          |

# **Efficient Drive Mode**

| What Is Efficient Drive Mode                                                                                                    | 6  |
|----------------------------------------------------------------------------------------------------|----|
| Switching Efficient Drive Mode On and<br>Off - Vehicles With: 4.2 Inch<br>Instrument Cluster Display Screen<br>                                                | 6  |
| Switching Efficient Drive Mode On and<br>Off - Vehicles With: 6.5 Inch<br>Instrument Cluster Display Screen/12.3<br>Inch Instrument Cluster Display Screen<br> | 6  |
| Displaying the Efficient Drive Mode -<br>Vehicles With: 4.2 Inch Instrument<br>Cluster Display Screen                                                          | 6  |
| Trip Summary32                                                                                                    | 6  |
| Efficient Drive Mode Indicators32                                                                                                    | 27 |

# **Local Hazard Information**

| What Is Local Hazard Information328                                                                                                    |
|----------------------------------------------------------------------------------------------------|
| Local Hazard Information Precautions                                                                                                    |
| Enabling Local Hazard Information328                                                                                                    |
| Checking Local Hazard Information<br>Status - Vehicles With: 4.2 Inch<br>Instrument Cluster Display Screen<br>                                                   |
| Checking Local Hazard Information<br>Status - Vehicles With: 6.5 Inch<br>Instrument Cluster Display Screen/12.3<br>Inch Instrument Cluster Display Screen<br>328 |
| JZU                                                                                                    |

#### Load Carrying

| 329 |
|-----|
| 329 |
| 329 |
| 330 |
|     |

| Luggage Covers               | 331 |
|------------------------------|-----|
| Roof Racks and Load Carriers | 332 |
| Dog Guard                    | 333 |

# Towing

| Towing a Trailer                                              | .334 |
|---------------------------------------------------------------|------|
| Trailer Sway Control                                          | .335 |
| Tow Ball - Vehicles With: Detachable<br>Tow Ball              | .335 |
| Tow Ball - Vehicles With: Retractable<br>Tow Ball             | 337  |
| Towing the Vehicle on Four Wheels -<br>Manual Transmission    | 340  |
| Towing the Vehicle on Four Wheels -<br>Automatic Transmission | 341  |

#### **Driving Hints**

| Reduced Engine Performance                                                                           | .342 |
|----------------------------------------------------------------------------------------------------|------|
| Economical Driving                                                                                   | .342 |
| Cold Weather Precautions                                                                             | .343 |
| Preconditioning Your Vehicle for Cold<br>Weather Driving - Plug-In Hybrid<br>Flectric Vehicle (PHFV) | 343  |
| Breaking-In                                                                                          | .343 |
| Driving Through Shallow Water                                                                        | .343 |
| Floor Mats                                                                                           | .344 |

# **Roadside Emergencies**

| Hazard Flashers                                                                                                    | .345             |
|----------------------------------------------------------------------------------------------------|------------------|
| Fuel Shutoff                                                                                                    | .345             |
| Jump Starting the Vehicle - Excluding<br>Full Hybrid Electric Vehicle (FHEV)/<br>Plug-In Hybrid Electric Vehicle (PHE | ;<br>V)<br>.345  |
| Jump Starting the Vehicle - Full Hybri<br>Electric Vehicle (FHEV)/Plug-In Hyb<br>Electric Vehicle (PHEV)              | d<br>rid<br>.348 |
| Transporting the Vehicle                                                                                              | .350             |
| Towing Points                                                                                                    | 351              |

L

#### Crash and Breakdown Information

| Post  | Impact  | Braking | 352 |
|-------|---------|---------|-----|
| 1 031 | inipact | DIUNING | JJL |

#### Fuses

| Fuse Box Locations       | 353 |
|--------------------------|-----|
| Fuse Specification Chart | 353 |
| Changing a Fuse          | 360 |

#### Maintenance

| General Information                                                                                                    | 362               |
|----------------------------------------------------------------------------------------------------|-------------------|
| Opening and Closing the Hood<br>Under Hood Overview - 1.5L EcoBlue                                                             | .362              |
|                                                                                                    | .365              |
| Under Hood Overview - 1.5L EcoBoost                                                                                            | :™<br>366         |
| Under Hood Overview - 2.0L EcoBlue                                                                                             | 367               |
| Under Hood Overview - 2.0L EcoBoost                                                                                            |                   |
| Under Hood Overview - Full Hybrid<br>Electric Vehicle (FHEV), Plug-In Hyb<br>Electric Vehicle (PHEV)                           | rid<br>.369       |
| Engine Oil Dipstick - 1.5L EcoBlue<br>Engine Oil Dipstick - 1.5L EcoBoost <sup>™</sup>                                         | 370               |
| Engine Oil Dipstick - 2.0L EcoBlue<br>Engine Oil Dipstick - 2.0L EcoBoost™                                                     | .370<br>370       |
|                                                                                                    | .370              |
| Engine Oil Dipstick - Full Hybrid Elect<br>Vehicle (FHEV), Plug-In Hybrid Elect<br>Vehicle (PHEV)                              | ric<br>ric<br>371 |
| Engine Oil Check                                                                                                    | 371               |
| Oil Change Indicator Reset - 1.5L<br>EcoBoost™, Full Hybrid Electric<br>Vehicle (FHEV), Plug-In Hybrid Elect<br>Vehicle (PHEV) | ric<br>372        |
| Engine Coolant Check                                                                                                    | 372               |
| Automatic Transmission Fluid Check                                                                                             | 376               |
| Brake Fluid Check                                                                                                    |                   |
| Clutch Fluid Check                                                                                                    | 378               |
| Changing the 12V Battery                                                                                                    | 378               |
|                                                                                                    |                   |

| Adjusting the Headlamps   | 380 |
|---------------------------|-----|
| Washer Fluid Check        | 380 |
| Checking the Wiper Blades | 380 |
| Changing the Wiper Blades | 380 |
| Changing a Bulb           | 381 |

# **Vehicle Care**

| Cleaning the Exterior               | 385  |
|-------------------------------------|------|
| Cleaning the Windows and Wiper Blac | les  |
|                                     | 385  |
| Cleaning the Interior               | 386  |
| Repairing Minor Paint Damage        | .388 |
| Cleaning the Wheels                 | 388  |
| Body Styling Kits                   | 388  |
|                                     |      |

# Wheels and Tires

| General Information             | 389 |
|---------------------------------|-----|
| Tire Sealant and Inflator Kit   | 389 |
| Tire Care                       | 395 |
| Using Summer Tires              | 395 |
| Using Winter Tires              | 396 |
| Using Snow Chains               | 396 |
| Tire Pressure Monitoring System |     |
| Changing a Road Wheel           | 401 |
| Tire Pressures                  | 406 |
| Lug Nuts                        | 407 |
|                                 |     |

# **Capacities and Specifications**

| Vehicle Dimensions408                                                                                                    | 3 |
|----------------------------------------------------------------------------------------------------|---|
| Towbar Dimensions409                                                                                                    | Э |
| Vehicle Identification Plate410                                                                                                  | ) |
| Vehicle Identification Number -<br>Excluding: Full Hybrid Electric Vehicle<br>(FHEV)/Plug-In Hybrid Electric Vehicle<br>(PHEV)41 | 1 |
| Vehicle Identification Number - Full<br>Hybrid Electric Vehicle (FHEV)/Plug-In<br>Hybrid Electric Vehicle (PHEV)41               | 1 |
| Capacities and Specifications - 1.5L<br>EcoBlue41                                                                                | 1 |

L

| Capacities and Specifications - 1.5L<br>EcoBoost™414                                                                      |
|----------------------------------------------------------------------------------------------------|
| Capacities and Specifications - 2.0L<br>EcoBlue416                                                                        |
| Capacities and Specifications - 2.0L<br>EcoBoost™419                                                                      |
| Capacities and Specifications - 2.5L, Full<br>Hybrid Electric Vehicle (FHEV)/Plug-In<br>Hybrid Electric Vehicle (PHEV)421 |
| Bulb Specification Chart424                                                                                               |

# **Connected Vehicle**

| What Is a Connected Vehicle4                                 | 426      |
|--------------------------------------------------------------|----------|
| Connected Vehicle Requirements4                              | 426      |
| Connected Vehicle Limitations                                | 426      |
| Connecting the Vehicle to a Mobile<br>Network                | 426      |
| Connecting the Vehicle to a Wi-Fi<br>Network                 | 426      |
| Connected Vehicle – Troubleshooting<br>Vehicles With: Modem  | -<br>427 |
| Connected Vehicle – Troubleshooting<br>Vehicles With: SYNC 3 | -<br>428 |

#### Vehicle Wi-Fi Hotspot

| Creating a Vehicle Wi-Fi Hotspot430 |
|-------------------------------------|
| Changing the Vehicle Wi-Fi Hotspot  |
| Name or Password430                 |

# **Audio System**

| General Information                                          | .431      |
|--------------------------------------------------------------|-----------|
| Audio Unit                                                   | .431      |
| Digital Radio                                                | 433       |
| Connecting a Bluetooth® Device -<br>Vehicles With: SYNC 2.5  | 434       |
| Streaming Bluetooth Audio - Vehicles<br>With: SYNC 2.5       | 434       |
| Playing Media From a USB Device -<br>Vehicles With: SYNC 2.5 | 435       |
| USB Port                                                     | 435       |
| Apps - Vehicles With: SYNC 2.5                               | 436       |
| Using Voice Recognition - Vehicles Wit<br>SYNC 2.5           | h:<br>439 |

#### SYNC<sup>™</sup> 3

| General Information                 | 440 |
|-------------------------------------|-----|
| Using Voice Recognition             | 442 |
| Entertainment                       | 448 |
| Phone                               | 450 |
| Navigation                          | 452 |
| Electric Vehicle Information        | 456 |
| Apps                                | 461 |
| Settings                            | 462 |
| SYNC <sup>™</sup> 3 Troubleshooting | 464 |

#### Appendices

| Electromagnetic Compatibility | 474  |
|-------------------------------|------|
| eCall User Information        | 477  |
| End User License Agreement    | .480 |
| Declaration of Conformity     | .506 |

# ACKNOWLEDGMENTS

Your vehicle could have components that use open source software. For additional information, visit <u>http://</u> corporate.ford.com/ford-open-source.html.

# **ABOUT THIS MANUAL**

Thank you for choosing Ford. We recommend that you take some time to get to know your vehicle by reading this manual. The more that you know about your vehicle, the greater the safety and pleasure you will get from driving it.

WARNING: Driving while distracted can result in loss of vehicle control, crash and injury. We strongly recommend that you use extreme caution when using any device that may take your focus off the road. Your primary responsibility is the safe operation of your vehicle. We recommend against the use of any hand-held device while driving and encourage the use of voice-operated systems when possible. Make sure you are aware of all applicable local laws that may affect the use of electronic devices while driving.

**Note:** This manual describes product features and options available throughout the range of available models, sometimes even before they are generally available. It may describe options not fitted to the vehicle you have purchased.

**Note:** Some of the illustrations in this manual may show features as used in different models, so may appear different to you on your vehicle.

**Note:** Always use and operate your vehicle in line with all applicable laws and regulations.

**Note:** Pass on this manual when selling your vehicle. It is an integral part of your vehicle.

This manual may qualify the location of a component as left-hand side or right-hand side. The side is determined when facing forward in the seat.

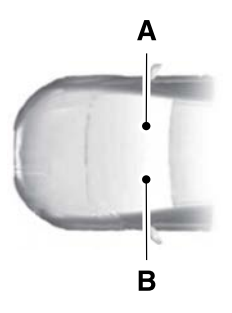

- A Right-hand side.
- B Left-hand side.

# SYMBOLS GLOSSARY

These are some of the symbols you may see on your vehicle.

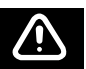

Safety alert.

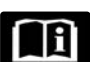

See the Owner's Manual.

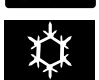

Air conditioning system.

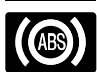

Anti-lock braking system.

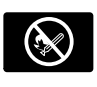

Avoid smoking, flames or sparks.

# Introduction

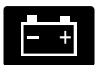

Battery.

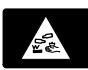

Battery acid.

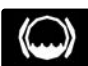

Brake fluid level.

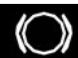

Brake system.

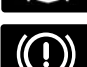

Brake failure.

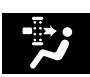

Cabin air filter.

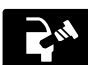

Check fuel cap.

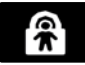

Child safety door lock.

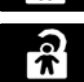

Child safety door unlock.

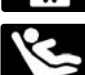

Child seat lower anchor.

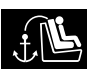

Child seat tether anchor.

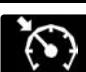

Cruise control.

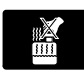

Do not open when hot.

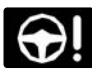

Electronic power steering malfunction.

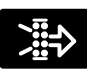

Engine air filter.

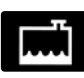

Engine coolant.

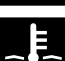

Engine coolant temperature.

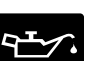

Engine oil.

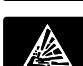

Explosive gas.

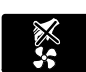

Fan warning.

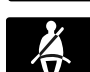

Fasten seatbelt.

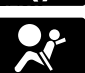

Front airbag.

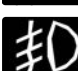

Front fog lamps.

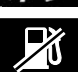

Fuel pump reset.

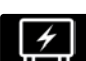

Fuse compartment.

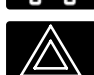

Hazard warning flashers.

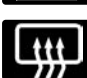

Heated rear window.

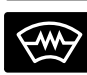

Heated windshield.

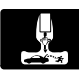

Interior luggage compartment release.

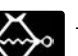

Jack.

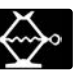

12

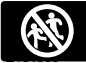

Keep out of reach of children.

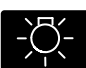

Lighting control.

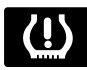

Low tire pressure warning.

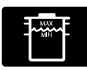

Maintain correct fluid level.

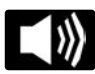

Panic alarm.

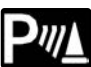

Parking aid.

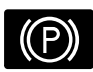

Parking brake.

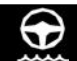

Power steering fluid.

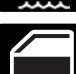

Power windows.

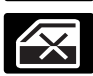

Power window lockout.

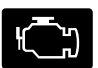

Malfunction indicator lamp (MIL).

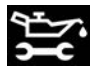

Service engine soon.

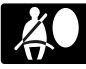

Side airbag.

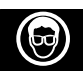

Shield the eyes.

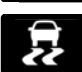

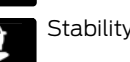

Stability control.

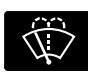

Windshield wash and wipe.

# REPLACEMENT PARTS RECOMMENDATION

We have built your vehicle to the highest standards using quality parts. We recommend that you demand the use of genuine Ford and Motorcraft parts whenever your vehicle requires scheduled maintenance or repair. You can clearly identify genuine Ford and Motorcraft parts by looking for the Ford, FoMoCo or Motorcraft branding on the parts or their packaging.

#### Scheduled Maintenance and Mechanical Repairs

One of the best ways for you to make sure that your vehicle provides years of service is to have it maintained in line with our recommendations using parts that conform to the specifications detailed in this Owner's Manual.

Genuine Ford and Motorcraft parts meet or exceed these specifications.

# **Collision Repairs**

We hope that you never experience a collision, but accidents happen sometimes.

Genuine Ford replacement collision parts meet our stringent requirements for fit, finish, structural integrity, corrosion protection and dent resistance. During vehicle development we validate that these parts deliver the intended level of protection as a whole system. A great way to know for sure you are getting this level of protection is to use genuine Ford replacement collision parts.

#### **Warranty on Replacement Parts**

Genuine Ford and Motorcraft replacement parts are the only replacement parts that benefit from a Ford Warranty.

The Ford Warranty may not cover damage caused to your vehicle as a result of failed non-Ford parts.

For additional information, refer to the terms and conditions of the Ford Warranty.

#### MOBILE COMMUNICATIONS EQUIPMENT

WARNING: Driving while distracted can result in loss of vehicle control, crash and injury. We strongly recommend that you use extreme caution when using any device that may take your focus off the road. Your primary responsibility is the safe operation of your vehicle. We recommend against the use of any hand-held device while driving and encourage the use of voice-operated systems when possible. Make sure you are aware of all applicable local laws that may affect the use of electronic devices while driving.

Using mobile communications equipment is becoming increasingly important in the conduct of business and personal affairs. However, you must not compromise your own or others' safety when using such equipment. Mobile communications can enhance personal safety and security when appropriately used, particularly in emergency situations. Safety must be paramount when using mobile communications equipment to avoid negating these benefits. Mobile communication equipment includes, but is not limited to, cellular phones, pagers, portable email devices, text messaging devices and portable two-way radios.

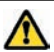

WARNING: Do not connect

wireless plug-in devices to the data link connector. Unauthorized third parties could gain access to vehicle data and impair the performance of safety related systems. Only allow repair facilities that follow our service and repair instructions to connect their equipment to the data link connector.

We respect your privacy and are committed to protecting it. The information contained in this manual was correct at the time of publication, but as technology rapidly changes, we recommend that you visit the local Ford website for the latest information.

Your vehicle has electronic control units that have data recording functionality and the ability to permanently or temporarily store data. This data could include information on the condition and status of your vehicle, vehicle maintenance requirements, events and malfunctions. The types of data that can be recorded are described in this section. Some of the data recorded is stored in event logs or error logs.

**Note:** Error logs are reset following a service or repair.

**Note:** We may provide information in response to requests from law enforcement, other government authorities and third parties acting with lawful authority or through a legal process. Such information could be used by them in legal proceedings.

Data recorded includes, for example:

- Operating states of system components, for example fuel level, tire pressure and battery charge level.
- Vehicle and component status, for example wheel speed, deceleration, lateral acceleration and seatbelt status.

- Events or errors in essential systems, for example headlamps and brakes.
- System responses to driving situations, for example airbag deployment and stability control.
- Environmental conditions, for example temperature.

Some of this data, when used in combination with other information, for example an accident report, damage to a vehicle or eyewitness statements, could be associated with a specific person.

#### **Services That We Provide**

If you use our services, we collect and use data, for example account information, vehicle location and driving characteristics, that could identify you. We transmit this data through a dedicated, protected connection. We only collect and use data to enable your use of our services to which you have subscribed, with your consent or where permitted by law. For additional information, see the terms and conditions of the services to which you have subscribed.

For additional information about our privacy policy, refer to the local Ford website.

#### Services That Third Parties Provide

We recommend that you review the terms and conditions and data privacy information for any services equipped with your vehicle or to which you subscribe. We take no responsibility for services that third parties provide.

# SERVICE DATA

Our dealers collect service data through the data link connector in your vehicle. They use service data, for example error logs, to help them if you take your vehicle for repair. They share this data with our technical team, if required, to help with diagnosis. In addition to using the information for diagnosis and repair, we use and share service data with our service providers, for example parts suppliers, where required and where permitted by law. for continuous improvement or with other information that we have about you, for example your contact information, to offer you products and services that may be of interest to you according to your preferences and where allowed by law. Our service providers are equally required by law to protect your data and retain it in accordance with data retention policies.

**Note:** Third party repair facilities can also collect service data through the data link connector.

# **EVENT DATA**

This vehicle is equipped with an event data recorder. The main purpose of an event data recorder is to record, in certain crash or near crash-like situations, such as an airbag deployment or hitting a road obstacle; this data will assist in understanding how a vehicle's systems performed. The event data recorder is designed to record data related to vehicle dynamics and safety systems for a short period of time, typically 30 seconds or less. The event data recorder in this vehicle is designed to record such data as:

- How various systems in your vehicle were operating.
- Whether or not the driver and passenger seatbelts were buckled/fastened.
- How far (if at all) the driver was depressing the accelerator and/or the brake pedal.
- How fast the vehicle was traveling.
- Where the driver was positioning the steering wheel.

This data can help provide a better understanding of the circumstances in which crashes and injuries occur.

**Note:** Event data recorder data is recorded by your vehicle only if a non-trivial crash situation occurs; no data is recorded by the event data recorder under normal driving conditions and no personal data or information (for example name, gender, age, and crash location) is recorded. However, parties, such as law enforcement, could combine the event data recorder data with the type of personally identifying data routinely acquired during a crash investigation.

To read data recorded by an event data recorder, special equipment is required, and access to the vehicle or the event data recorder is needed. In addition to the vehicle manufacturer, other parties, such as law enforcement, that have such special equipment, can read the information if they have access to the vehicle or the event data recorder.

# SETTINGS DATA

Your vehicle has electronic control units that have the ability to store data based on your personalized settings. The data is stored locally in the vehicle or on devices that you connect to it, for example, a USB drive or digital music player. You can delete some of this data and also choose whether to share it through the services to which you subscribe. See **Settings** (page 462).

#### **Comfort and Convenience Data**

Data recorded includes, for example:

- Seat and steering wheel position.
- · Climate control settings.
- Radio presets.

#### **Entertainment Data**

Data recorded includes, for example:

- Music, videos or album art.
- Contacts and corresponding address book entries.
- Navigation destinations.

#### **CONNECTED VEHICLE DATA**

The modem has a SIM. The modem was enabled when your vehicle was built and periodically sends messages to stay connected to the cell phone network, receive automatic software updates and send vehicle-related information to us, for example diagnostic information. These messages could include information that identifies your vehicle, the SIM and the electronic serial number of the modem. Cell phone network service providers could have access to additional information. for example cell phone network tower identification. For additional information about our privacy policy, visit www.FordConnected.com or refer to your local Ford website.

**Note:** The modem continues to send this information unless you disable the modem or stop the modem from sharing vehicle data by changing the modem settings. See **Connected Vehicle** (page 426).

**Note:** The service can be unavailable or interrupted for a number of reasons, for example environmental or topographical conditions and data plan coverage.

**Note:** To find out if your vehicle has a modem, visit <u>www.FordConnected.com</u>.

# MOBILE DEVICE DATA

If you connect a mobile device to your vehicle, you can display data from your device on the touchscreen for example, music and album art. You can share your vehicle data with mobile apps on your device through the system. See **Apps** (page 461).

The mobile apps function operates by your connected device sending data to us in the United States. The data is encrypted and includes, for example, the vehicle identification number of your vehicle, the SYNC module serial number, odometer, enabled apps, usage statistics and debugging information. We retain it only as long as necessary to provide the service, to troubleshoot, for continuous improvement and to offer you products and services that may be of interest to you according to your preferences and where allowed by law.

If you connect a cell phone to the system, the system creates a profile that links to that cell phone. The cell phone profile enables more mobile features and efficient operation. The profile contains, for example data from your phonebook, read and unread text messages and call history, including history of calls when your cell phone was not connected to the system. If you connect a media device, the system creates and retains a media device index of supported media content. The system also records a short diagnostic log of approximately 10 minutes of all recent system activity.

The cell phone profile, media device index and diagnostic log remain in your vehicle unless you delete them and are generally accessible only in your vehicle when you connect your cell phone or media device. If you no longer plan to use the system or your vehicle, we recommend you use the master reset function to erase the stored information. See **Settings** (page 462).

System data cannot be accessed without special equipment and access to your vehicle's module.

For additional information about our privacy policy, refer to the local Ford website.

**Note:** To find out if your vehicle has connectivity technology, visit <u>www.FordConnected.com</u>.

# EMERGENCY CALL SYSTEM DATA

When the emergency call system is active, it may disclose to emergency services that your vehicle has been in a crash involving the deployment of an airbag or activation of the fuel pump shut-off. Certain versions or updates to the emergency call system may also be capable of electronically or verbally disclosing to emergency services operators your vehicle location or other details about your vehicle or crash to assist emergency services operators to provide the most appropriate emergency services. If you do not want to disclose this information, do not activate the emergency call system. Examples of data that the system transmits are:

- Vehicle identification number.
- Vehicle fuel type.
- Current time.
- · Vehicle location and direction.
- Whether the call was automatically or manually initiated.
- Vehicle category.

**Note:** You cannot deactivate emergency call systems that are required by law.

#### PROTECTING THE ENVIRONMENT

You should play your part in protecting the environment. Correct vehicle usage and the authorized disposal of waste, cleaning and lubrication materials are significant steps toward this aim.

For additional information about our sustainability progress and initiatives, visit <u>www.sustainability.ford.com</u>.

#### **INSTRUMENT PANEL - LHD**

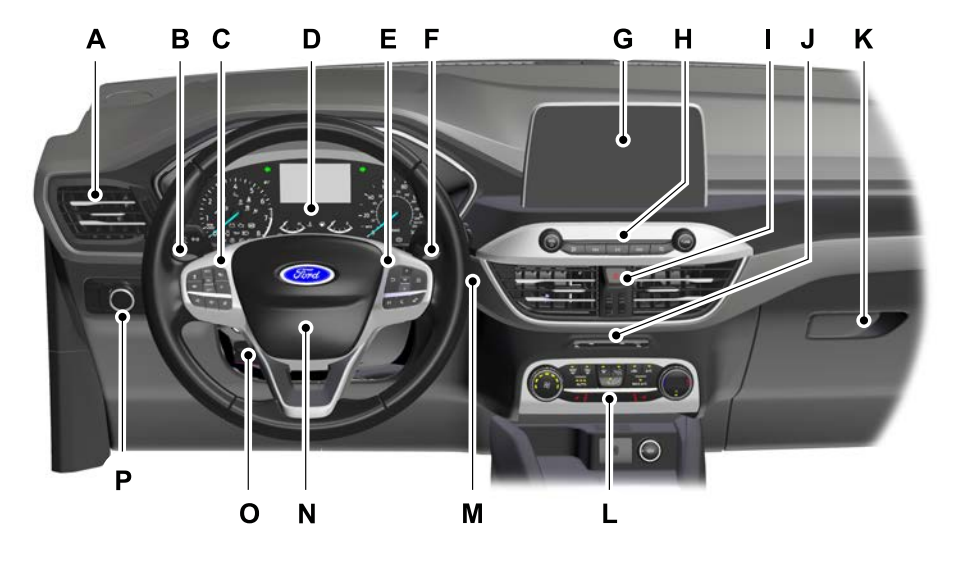

- A Air vents.
- B Direction indicators. See **Direction Indicators** (page 86).
- C Cruise controls. See **What Is Cruise Control** (page 268).
- D Information Display. See General Information (page 110).
- E Information display controls and audio controls. See **Information Display Control** (page 74). See **Audio Control** (page 72).
- F Wiper lever. See **Windshield Wipers** (page 75).
- G Touchscreen display.
- H Audio unit controls. See Audio Unit (page 431).
- Hazard flasher. See **Hazard Flashers** (page 345).
- J Passenger airbag deactivation indicator. See **Switching the Passenger Airbag On and Off** (page 36).
- K Glove compartment.
- L Climate controls. See Switching Climate Control On and Off (page 147).
- M Push button ignition switch. See **Push Button Ignition Switch** (page 169).
- N Horn.

- O Steering wheel adjustment. See **Adjusting the Steering Wheel** (page 72).
- P Lighting control. See Lighting Control (page 79).

#### **INSTRUMENT PANEL - RHD**

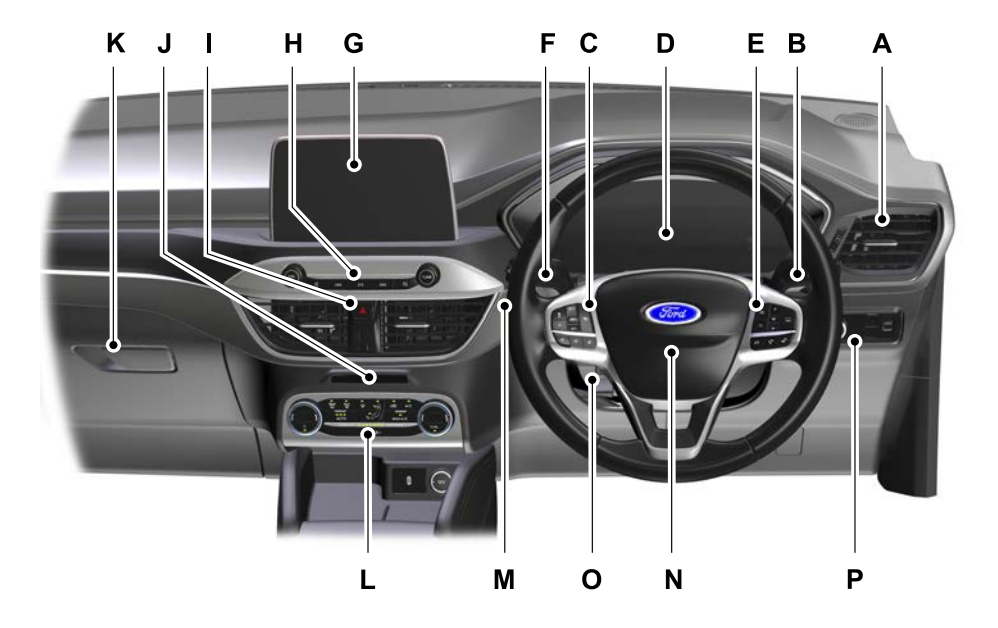

- A Air vents.
- B Direction indicators. See **Direction Indicators** (page 86).
- C Cruise controls. See **What Is Cruise Control** (page 268).
- D Information Display. See **General Information** (page 110).
- E Information display controls and audio controls. See **Information Display Control** (page 74). See **Audio Control** (page 72).
- F Wiper lever. See **Windshield Wipers** (page 75).
- G Touchscreen display.
- H Audio unit controls. See Audio Unit (page 431).

- Hazard flasher. See **Hazard Flashers** (page 345).
- J Passenger airbag deactivation indicator. See **Switching the Passenger Airbag On and Off** (page 36).
- K Glove compartment.
- L Climate controls. See Switching Climate Control On and Off (page 147).
- M Push button ignition switch. See **Push Button Ignition Switch** (page 169).
- N Horn.
- O Steering wheel adjustment. See **Adjusting the Steering Wheel** (page 72).
- P Lighting control. See **Lighting Control** (page 79).

# **CHILD SAFETY PRECAUTIONS**

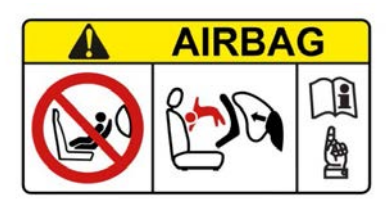

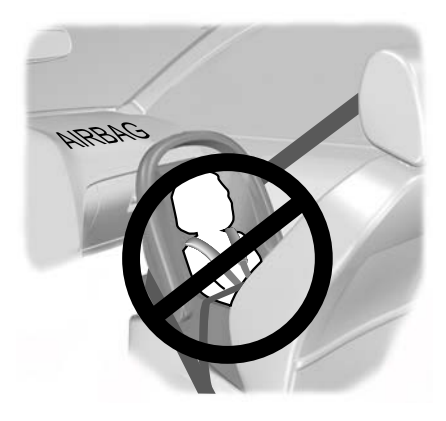

Only child restraints certified to ECE-R129 or ECE-R44.03 (or later) have been tested and approved for use in your vehicle.

**Note:** *Mandatory use of child restraints varies from country to country.* 

WARNING: Extreme Hazard! Never use a rearward facing child restraint on a seat protected by an active airbag in front of it. Death or serious injury to the child can occur.

**WARNING:** You must switch the passenger airbag off when using a rearward facing child restraint on the front seat.

**WARNING:** You must switch the passenger airbag on following the removal of the child restraint.

WARNING: Do not modify child restraints in any way.

WARNING: Do not hold a child on your lap when your vehicle is moving.

WARNING: Do not leave children or pets unattended in your vehicle. Failure to follow this instruction could result in personal injury or death.

**WARNING:** If your vehicle has been involved in a crash, have the child restraints checked.

WARNING: Do not put the shoulder section of the seatbelt or allow the child to put the shoulder section of the seatbelt under their arm or behind their back. Failure to follow this instruction could reduce the effectiveness of the seatbelt and increase the risk of injury or death in a crash.

WARNING: Do not use pillows, books or towels to boost your child's height. Failure to follow this instruction could result in personal injury or death.

**WARNING:** You must reinstall the head restraint following the removal of the child restraint.

WARNING: Always make sure your child is secured properly in a device that is appropriate for their height, age and weight. Child safety restraints must be bought separately from your vehicle. Failure to follow these instructions and guidelines may result in an increased risk of serious injury or death to your child.

# **Child Safety**

**WARNING:** If you use a child restraint and a seatbelt, make sure that the seatbelt is not slack or twisted.

warning: Do not install a booster seat or a booster cushion with only the lap strap of the seatbelt.

WARNING: Do not install a booster seat or a booster cushion with a seatbelt that is slack or twisted.

**WARNING:** Make sure that your children sit in an upright position.

#### CHILD RESTRAINT ANCHOR POINTS

#### WHAT ARE THE CHILD RESTRAINT ANCHOR POINTS

Anchor points are designed to allow you to quickly and safely install a child restraint.

#### LOCATING THE CHILD RESTRAINT LOWER ANCHOR POINTS

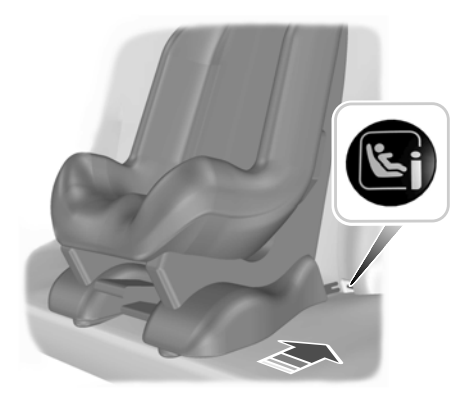

Lower anchor points are on the rear outermost seats.

# LOCATING THE CHILD RESTRAINT TOP TETHER ANCHOR POINTS

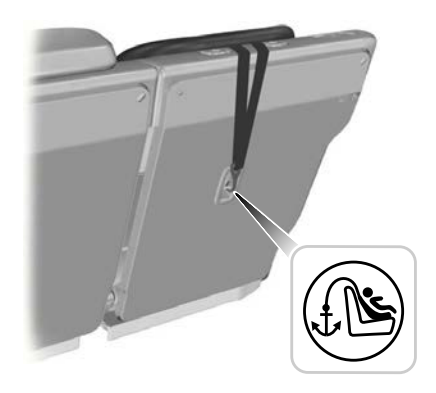

Top tether anchor points are on the back of the rear seat.

#### **CHILD RESTRAINTS**

#### **CHILD RESTRAINT POSITION INFORMATION**

|                                               | Mass Group Categories |                      |                      |                       |                       |  |  |
|-----------------------------------------------|-----------------------|----------------------|----------------------|-----------------------|-----------------------|--|--|
| Seating Positions                             | 0                     | 0+ 1                 |                      | 2                     | 3                     |  |  |
|                                               | 0–10 kg<br>(0–22 lb)  | 0–13 kg<br>(0–29 lb) | 9–18 kg<br>(20–40lb) | 15–25 kg<br>(33–55lb) | 22–36 kg<br>(49–79lb) |  |  |
| Front passenger seat with airbag <b>ON</b> .  | Х                     | Х                    | UF                   | UF                    | UF                    |  |  |
| Front passenger seat with airbag <b>OFF</b> . | U                     | U                    | U                    | U                     | U                     |  |  |
| Rear seats. <sup>2</sup>                      | U                     | U                    | U                    | U                     | U                     |  |  |

<sup>1</sup> We recommend that you secure children in a government approved child restraint, on the rear seat.

<sup>2</sup> Do not use a child restraint with a support leg on the rear center seat unless stated as suitable in the child restraint manufacturer's product information.

**X** Not suitable for children in this mass group.

U Suitable for universal category child restraints approved for use in this mass group.

**UF** Suitable for universal category forward facing child restraints approved for use in this mass group.

#### **ISOFIX Child Restraints**

|                                |                | Mass Group Categories |                     |                      |                       |                      |
|--------------------------------|----------------|-----------------------|---------------------|----------------------|-----------------------|----------------------|
|                                |                | 0                     | 0                   | 0+                   | 1                     | 1                    |
| Seating Positions              |                | Lateral<br>Facing     | Rearward<br>Facing  | Rearward<br>Facing   | Forward<br>Facing     | Rearward<br>Facing   |
|                                |                | 0–10 kg<br>(0–22lb)   | 0–10 kg<br>(0–22lb) | 0–13 kg<br>(0–29lb)  | 9—18 kg<br>(20—40lb)  | 9—18 kg<br>(20—40lb) |
| Front passenger seat.          | Size<br>class. |                       |                     | No ISOFIX            |                       |                      |
|                                | Size type.     |                       |                     |                      |                       |                      |
| Rear outermost<br>seat ISOFIX. | Size<br>class. | F, G <sup>1</sup>     | E                   | C, D, E <sup>1</sup> | A, B, B1 <sup>1</sup> | C, D <sup>1</sup>    |

| Seating Positions |                | Mass Group Categories |                     |                     |                      |                      |
|-------------------|----------------|-----------------------|---------------------|---------------------|----------------------|----------------------|
|                   |                | 0                     | 0                   | 0+                  | 1                    | 1                    |
|                   |                | Lateral<br>Facing     | Rearward<br>Facing  | Rearward<br>Facing  | Forward<br>Facing    | Rearward<br>Facing   |
|                   |                | 0–10 kg<br>(0–22lb)   | 0–10 kg<br>(0–22lb) | 0–13 kg<br>(0–29lb) | 9—18 kg<br>(20—40lb) | 9—18 kg<br>(20—40lb) |
|                   | Fixture.       | L1, L2 <sup>1</sup>   | 1                   | R1, R2X,            | F2, F2X,             | R2X, R2,             |
|                   |                |                       | LI, LZ RI           | R2, R3 <sup>1</sup> | F3 <sup>1</sup>      | R3 <sup>1</sup>      |
|                   | Size type.     | IL                    | IL                  | IL                  | IL, IUF              | IL                   |
| Rear center seat. | Size<br>class. | No ISOFIX             |                     |                     |                      |                      |
|                   | Size type.     |                       |                     |                     |                      |                      |

<sup>1</sup>The size class and fixture are defined for both universal and semi-universal child restraint systems. You can see the identification letters on ISOFIX child restraints.

**IL** Suitable for use with particular ISOFIX child restraint systems in the semi-universal category. Refer to the child restraint system manufacturer vehicle recommendation list for additional information.

**IUF** Suitable for use with forward facing ISOFIX child restraint systems in the universal category.

#### i-Size Child Restraints

|                                                                                         | Front Passenger<br>Seat | Rear Outermost<br>Seats | Rear Center<br>Seat |
|-----------------------------------------------------------------------------------------|-------------------------|-------------------------|---------------------|
| Rearward facing child restraint systems on front passenger seat with airbag <b>ON</b> . | Х                       | -                       | -                   |
| i-Size child restraint systems.                                                         | Х                       | i-U                     | Х                   |
| Suitable booster fixture.                                                               | B2, B3 <sup>1</sup>     | B2, B3 <sup>1</sup>     | B2, B3 <sup>1</sup> |

<sup>1</sup>The fixture is defined for booster child restraint systems. You can see the identification letters on i-Size boosters.

**i-U** Suitable for use with forward and rearward facing i-Size child restraint systems.

**X** Not suitable for use with i-Size child restraint systems.

#### **CHILD RESTRAINTS RECOMMENDATION**

| Mass Group<br>Categories | Manufacturer  | Model                                            | Attachment                    |
|--------------------------|---------------|--------------------------------------------------|-------------------------------|
| 0+<br>0–13 kg            | Britax Römer. | Baby Safe Plus with<br>ISOFIX base. <sup>1</sup> | ISOFIX base or seatbelt only. |
| (0-29 (0)                |               |                                                  |                               |
| 1                        | Britax Römer. | Duo Plus. <sup>1</sup>                           | ISOFIX and top tether         |
| 9–18 kg<br>(20–40 lb)    |               |                                                  | anchors or seatbelt only.     |
| 2                        | Britax Römer. | KidFix. <sup>1,2</sup>                           | ISOFIX and seatbelt or        |
| 15–25 kg<br>(33–55 lb)   |               |                                                  | seatbelt only.                |
| 3                        | Britax Römer. | KidFix. <sup>1,2</sup>                           | ISOFIX and seatbelt or        |
| 22–36 kg<br>(49–79 lb)   |               |                                                  | seatbelt only.                |

<sup>1</sup>We recommend that you secure children using an ISOFIX child restraint on the rear outermost seats.

 $^{\rm 2}$  We recommend that you use a booster seat that combines a cushion with a backrest instead of a booster cushion only.

See an authorized dealer for the latest details relating to our recommended child restraints.

#### INSTALLING CHILD RESTRAINTS

**WARNING:** Read and follow the manufacturer's instructions when you are installing a child restraint.

**Note:** Always follow the manufacturer's instructions for installing a child restraint with a top tether.

**WARNING:** Do not attach the top tether strap to anything other than the correct top tether strap anchor point.

**WARNING:** Make sure that the top tether strap is not slack or twisted and is properly located on the anchor point.

WARNING: Make sure the child restraint rests tightly against the vehicle seat. You may need to adjust the seats to properly secure the child restraint. Make sure that the seat backrest is in an upright position. It may also be necessary to lift or remove the head restraint.

When using a child restraint on a front seat, follow these seat positioning guidelines:

- The child restraint must not be in contact with the instrument panel.
- Position the passenger seat as far rearward as possible and route the seatbelt forward and downward from the B-pillar ring to the child restraint.
- If it proves difficult to tighten the lap section of the seatbelt without slack remaining, adjust the seat backrest to the fully upright position and raise the height of the seat.

**Note:** When using a child restraint on a rear seat, adjust the front seat to a position to prevent contact with the child's feet or legs.

#### **BOOSTER SEATS**

#### **Booster Seat**

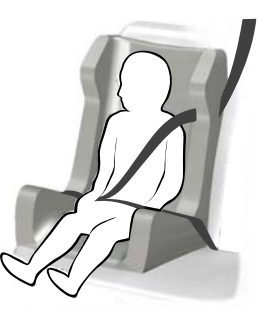

Secure children that weigh greater than 15 kg (33 lb) but are less than 150 cm (60 in) tall in a booster seat or on a booster cushion.

We recommend that you use a booster seat that combines a cushion with a backrest instead of a booster cushion only. The raised seating position will allow you to position the shoulder strap of the adult seatbelt over the center of your child's shoulder and the lap strap tightly across their hips.

#### **Booster Cushion**

**WARNING:** When using a booster cushion, make sure you adjust the vehicle head restraint on that seating position.

# **Child Safety**

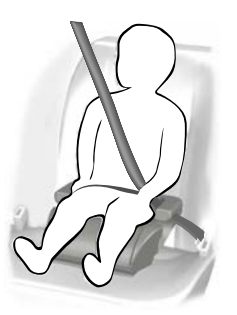

Secure children that weigh greater than 22 kg (49 lb) but are less than 150 cm (60 in) tall on a booster cushion.

#### CHILD SAFETY LOCKS -VEHICLESWITH: MECHANICAL CHILD PROOF LOCKS

When these locks are set, you cannot open the rear doors from the inside.

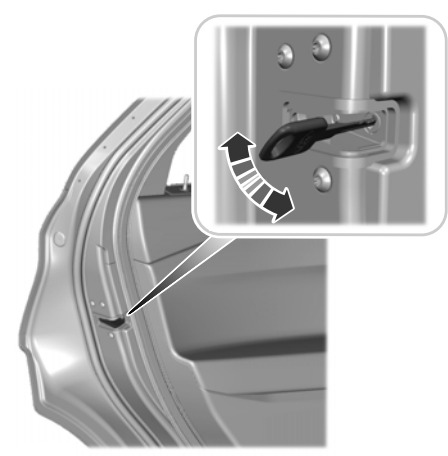

A child safety lock is on the rear edge of each rear door. You must set the child safety lock separately on each door.

#### **Left-Hand Side**

Turn the key clockwise to switch the child lock on and counter clockwise to switch it off.

#### **Right-Hand Side**

Turn the key counter clockwise to switch the child lock on and clockwise to switch it off.

#### CHILD SAFETY LOCKS -VEHICLES WITH: REMOTE CHILD PROOF LOCKS

**WARNING:** You cannot open the rear doors from inside if you have put the child safety locks on.

The child safety lock control is on the driver door.

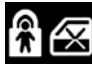

Press the control to switch the child safety locks on. Press the control again to switch them off.

A LED (light emitting diode) on the child safety lock control illuminates when you switch them on. If the LED flashes, try to switch the child safety locks on again. If the LED continues to flash, have your vehicle checked as soon as possible.

**Note:** You cannot use the rear power window controls if you switch the child safety locks on.

#### **Child Safety Locks Information Messages**

| Message                              | Action                                                                                                    |
|--------------------------------------|----------------------------------------------------------------------------------------------------|
| Child lock malfunction<br>See manual | Try to switch the child safety locks on again. If the message continues to appear, have your vehicle checked as soon as possible. |

L

# FASTENING THE SEATBELTS

**WARNING:** Insert the tongue into the buckle until you hear a distinct click. You have not fastened the safety belt correctly if you do not hear a click.

WARNING: Make sure that your safety belt is securely stored away and is not outside your vehicle when closing the door.

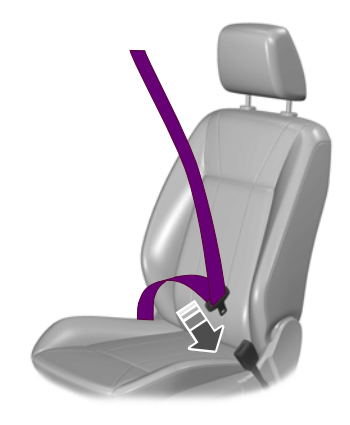

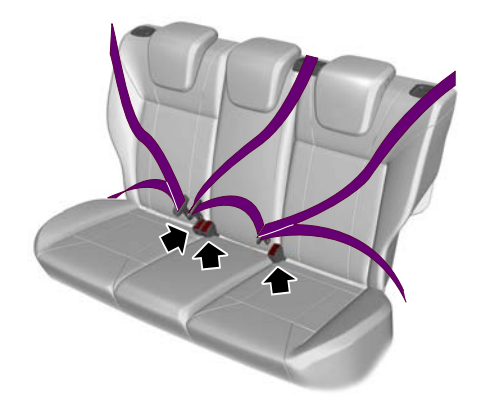

Pull the belt out steadily. It may lock if you pull it sharply or if your vehicle is on a slope.

The rear outer safety belts can lock if you return the seatback from a folded position to the upright position forcefully. Should the safety belt lock, recline the seat using the recline adjustment. See **Rear Seats** (page 161).

Press the red button on the buckle to release the belt. Hold the tongue and let it retract completely and smoothly to its stowed position.

#### Using Safety Belts During Pregnancy

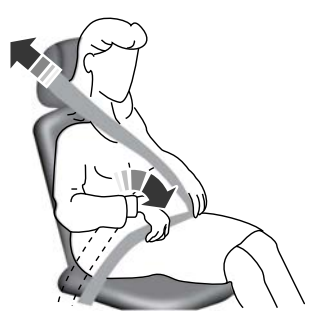

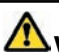

**WARNING:** Position the safety belt correctly for your safety and that of your unborn child. Do not use only the lap strap or the shoulder strap.

Pregnant women should always wear their safety belt. The lap belt portion of a combination lap and shoulder belt should be positioned low across the hips below the belly and worn as tight as comfort will allow. The shoulder belt should be positioned to cross the middle of the shoulder and the center of the chest

#### SEATBELT HEIGHT ADJUSTMENT

**WARNING:** Position the seatbelt height adjusters so that the belt rests across the middle of your shoulder. Failure to adjust the seatbelt correctly could reduce the effectiveness of the seatbelt and increase the risk of injury in a crash.

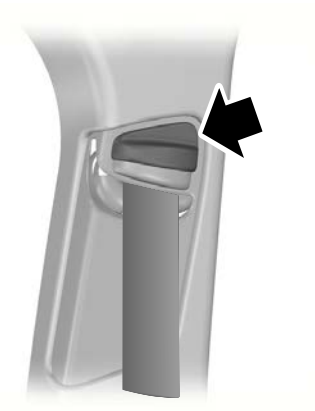

E87511

To adjust the shoulder belt height, squeeze the button and slide the height adjuster up or down. Release the button and pull down on the height adjuster to make sure it is locked in place.

#### SEATBELT REMINDER -**VEHICLES WITH: 4.2 INCH INSTRUMENT CLUSTER** DISPLAY SCREEN

#### Fasten Seatbelt Warning Lamp

A warning lamp illuminates if the ignition is on and any of the following occur:

- A front seat is occupied and the seatbelt has not been fastened.
- A rear seatbelt has been recently unfastened.

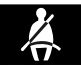

The warning lamp illuminates until vou fasten vour seatbelt.

#### **Fasten Seatbelt Audible Warning**

A warning tone sounds if the warning lamp illuminates and your vehicle exceeds a relatively low speed.

The warning tone sounds for up to five minutes or until you fasten your seatbelt.

#### Switching the Audible Warning Off

We recommend that you contact an authorized dealer.
### **Seatbelt Status**

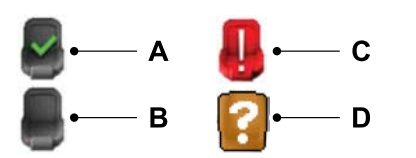

- A Seatbelt fastened.
- B Seatbelt not fastened.
- C Rear seatbelt recently unfastened.
- D Fault.

# To view the seatbelt status, use the information display controls on the steering wheel to select the following:

| Menu Item   | Action                      |
|-------------|-----------------------------|
| Settings    | Press the menu button.      |
| Information | Press the <b>OK</b> button. |
| Seatbelts   | Press the <b>OK</b> button. |

### **Seatbelt Status Information Messages**

| Message                                              | Description                                                                                           |
|------------------------------------------------------|----------------------------------------------------------------------------------------------------|
| Rear belt monitor<br>malfunction Service<br>required | The system has detected a fault that requires service. Have your vehicle checked as soon as possible. |

# Seatbelts

# SEATBELT REMINDER -VEHICLES WITH: 6.5 INCH INSTRUMENT CLUSTER DISPLAY SCREEN/12.3 INCH INSTRUMENT CLUSTER DISPLAY SCREEN

# Fasten Seatbelt Warning Lamp

A warning lamp illuminates if the ignition is on and any of the following occur:

- A front seat is occupied and the seatbelt has not been fastened.
- A rear seatbelt has been recently unfastened.

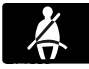

The warning lamp illuminates until you fasten your seatbelt.

# Fasten Seatbelt Audible Warning

A warning tone sounds if the warning lamp illuminates and your vehicle exceeds a relatively low speed.

The warning tone sounds for up to five minutes or until you fasten your seatbelt.

### Switching the Audible Warning Off

We recommend that you contact an authorized dealer.

### Seatbelt Status

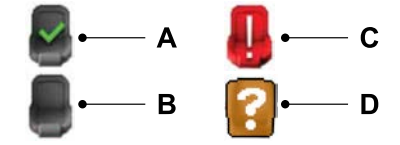

- A Seatbelt fastened.
- B Seatbelt not fastened.
- C Rear seatbelt recently unfastened.
- D Fault.

### **Checking Seatbelt Status**

- 1. Press the menu button on the steering wheel to enter the information display main menu.
- 2. Select *Select screens*.
- 3. Select Seatbelts.

### **Seatbelt Status Information Messages**

| Message                                              | Description                                                                                           |
|------------------------------------------------------|----------------------------------------------------------------------------------------------------|
| Rear belt monitor<br>malfunction Service<br>required | The system has detected a fault that requires service. Have your vehicle checked as soon as possible. |

# **PRINCIPLE OF OPERATION**

WARNING: Extreme Hazard! Never use a rearward facing child restraint on a seat protected by an active airbag in front of it. Death or serious injury to the child can occur.

WARNING: Do not modify the front of your vehicle in any way. This could adversely affect deployment of the airbags. Failure to adhere to this warning could result in serious personal injury or death.

WARNING: Wear a seatbelt and keep sufficient distance between yourself and the steering wheel. Only when you use the seatbelt correctly, can it hold you in a position that allows the airbag to achieve its optimum effect. Failure to adhere to this warning could result in serious personal injury or death.

WARNING: Repairs to the steering wheel, steering column, seats, airbags and seatbelts must be carried out by an authorized dealer. Failure to adhere to this warning could result in serious personal injury or death.

WARNING: Keep the areas in front of the airbags free from obstruction. Do not affix anything to or over the airbag covers. Objects could become projectiles during airbag deployment. Failure to follow this instruction could result in personal injury or death.

WARNING: Do not poke sharp objects into areas where airbags are fitted. This could damage and adversely affect deployment of the airbags. Failure to follow this instruction could result in personal injury or death. **WARNING:** Accessory seat covers not released by Ford Motor Company could prevent the deployment of the airbags and increase the risk of injuries in a crash.

**Note:** A loud bang sounds and there is a cloud of harmless powdery residue if an airbag deploys. This is normal.

For routine cleaning, wipe the surface with a soft, damp cloth.

# **DRIVER AIRBAG**

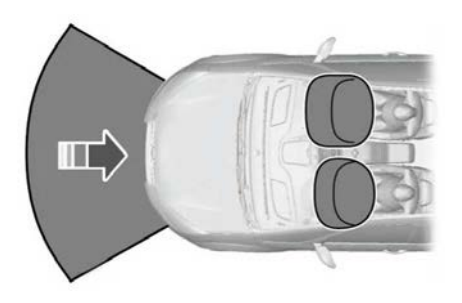

The airbag will deploy during significant frontal and near frontal collisions. The airbag will inflate within a few thousandths of a second and deflate on contact with the occupant, thus cushioning forward body movement. During minor frontal collisions, overturns, rear collisions and side collisions, the airbag will not deploy.

# PASSENGER AIRBAG

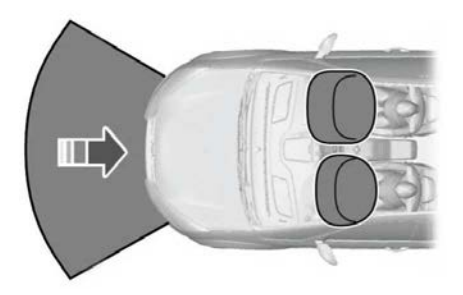

The airbag is designed to deploy during a significant frontal or near-frontal crash. The airbag inflates within a few thousandths of a second cushioning forward body movement and deflates on contact with the occupant. The airbag is not designed to deploy during a minor frontal crash, rear crash, side crash or a vehicle rollover.

# **Airbag Warning Lamp**

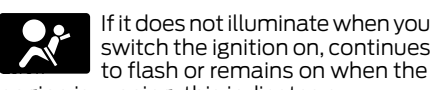

engine is running, this indicates a malfunction. Have your vehicle checked as soon as possible.

### Airbag Secondary Warning Audible Warning

Sounds when the airbag warning lamp is not working.

# SWITCHING THE PASSENGER AIRBAG ON AND OFF -VEHICLES WITH: 4.2 INCH INSTRUMENT CLUSTER DISPLAY SCREEN

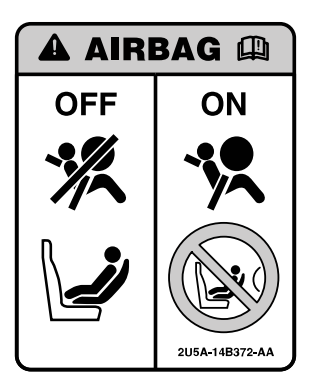

The passenger airbag on and off indicators are near the climate control unit.

### Switching the Passenger Airbag Off

**WARNING:** You must switch the passenger airbag off when using a rearward facing child restraint on the front seat.

- 1. Using the information display controls on the steering wheel, select **Settings**.
- 2. Select Vehicle settings.
- 3. Select Passenger airbag.
- 4. Select Off.
- 5. Press and hold the **OK** button until a confirmation message appears in the information display.

6. Switch the ignition off and on and check that the passenger airbag off indicator illuminates.

**Note:** If it does not illuminate, this indicates a malfunction. Have your vehicle checked as soon as possible.

**Note:** Depending on your vehicle options, the vehicle settings may be accessed through the touchscreen.

### Switching the Passenger Airbag On

**WARNING:** You must switch the passenger airbag on following the removal of the child restraint.

- 1. Using the information display controls on the steering wheel, select **Settings**.
- 2. Select Vehicle settings.
- 3. Select **Passenger airbag**.
- 4. Select **On**.
- 5. Press and hold the **OK** button until a confirmation message appears in the information display.
- 6. Switch the ignition off and on and check that the passenger airbag on indicator illuminates.

**Note:** If it does not illuminate, this indicates a malfunction. Have your vehicle checked as soon as possible.

SWITCHING THE PASSENGER AIRBAG ON AND OFF -VEHICLES WITH: 6.5 INCH INSTRUMENT CLUSTER DISPLAY SCREEN/12.3 INCH INSTRUMENT CLUSTER DISPLAY SCREEN

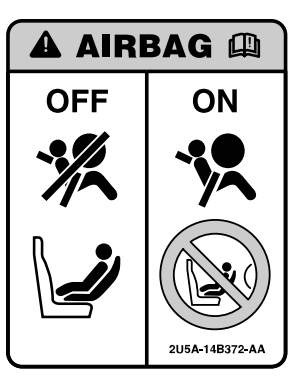

The passenger airbag on and off indicators are close to the climate control unit.

### Switching the Passenger Airbag Off

**WARNING:** You must switch the passenger airbag off when using a rearward facing child restraint on the front seat.

- 1. Press the menu button on the steering wheel to enter the information display main menu.
- 2. Select Settings.
- 3. Select Vehicle.
- 4. Select Passenger airbag.
- 5. Select Passenger airbag off.

- 6. Press and hold the **OK** button for a few seconds.
- 7. Switch the ignition off and on and check that the passenger airbag off indicator illuminates.

**Note:** If it does not illuminate, this indicates a malfunction. Have your vehicle checked as soon as possible.

### Switching the Passenger Airbag On

**WARNING:** You must switch the passenger airbag on following the removal of the child restraint.

- 1. Press the menu button on the steering wheel to enter the information display main menu.
- 2. Select Settings.
- 3. Select Vehicle.
- 4. Select Passenger airbag.
- 5. Select Passenger airbag on.
- 6. Press and hold the **OK** button for a few seconds.
- 7. Switch the ignition off and on and check that the passenger airbag on indicator illuminates.

**Note:** If it does not illuminate, this indicates a malfunction. Have your vehicle checked as soon as possible.

# SIDE AIRBAGS

**WARNING:** Do not place objects or mount equipment on or near the headliner at the siderail that may come into contact with a deploying curtain airbag. Failure to follow these instructions may increase the risk of personal injury in the event of a crash. warning: Do not lean your head on the door. The side airbag could injure you as it deploys from the side of the seatback.

**WARNING:** Accessory seat covers not released by Ford Motor Company could prevent the deployment of the airbags and increase the risk of injuries in a crash.

WARNING: Do not attempt to service, repair, or modify the supplementary restraint system or associated components. Failure to follow this instruction could result in personal injury or death.

WARNING: If a supplementary restraint system component has deployed, it will not function again. Have the system and associated components inspected as soon as possible. Failure to follow this instruction could result in personal injury or death.

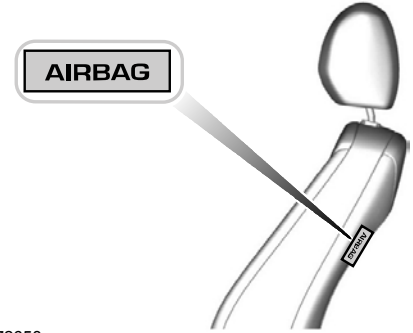

E72658

The side airbags are on the outermost side of each front seat backrest. There is a label attached to the side of each backrest to indicate this.

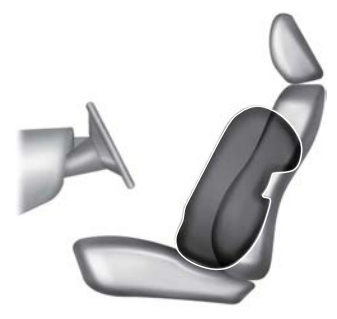

The side airbags are designed to inflate between the door panel and the occupant to enhance the protection in certain crashes.

The airbag is designed to deploy during a significant lateral crash. It might also deploy during a significant frontal crash. The airbag is not designed to deploy during a minor lateral or frontal crash, rear crash or a vehicle rollover.

# **DRIVER KNEE AIRBAG**

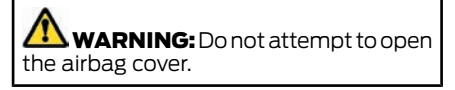

The knee airbag is under the instrument panel. The system works along with the front airbags to help reduce injury to the legs. When the airbags activate in a crash, the knee airbag deploys from under the instrument panel. As with front and side airbags, it is important to be properly seated and restrained to reduce the risk of death or serious injury.

**Note:** The airbag has a lower deployment threshold than the front airbags. During a minor crash, it is possible that only the knee airbag deploys.

# SIDE CURTAIN AIRBAGS

WARNING: Do not place objects or mount equipment on or near the headliner at the siderail that may come into contact with a deploying curtain airbag. Failure to follow these instructions may increase the risk of personal injury in the event of a crash.

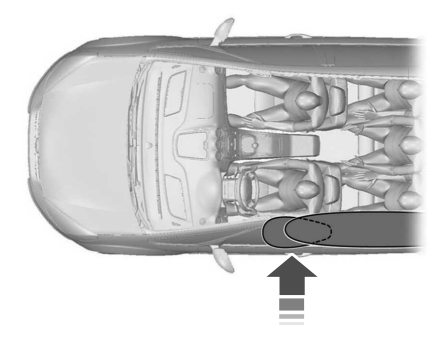

The airbags are above the front and rear side windows.

The airbag is designed to deploy during a significant lateral or frontal angled crash. The airbag is not designed to deploy during a minor lateral and frontal crash, rear crash or a vehicle rollover.

# PEDESTRIAN ALERT SYSTEM

#### (IF EQUIPPED)

Due to the quiet operation of hybrid and electric vehicles at low speeds, the system creates a subtle sound to alert pedestrians.

The system is on when your vehicle is running and not in park (P). Some sound may be audible in the passenger compartment.

# WHAT IS ECALL

eCall is an emergency call system that complies with European Union Regulation (EU) 2015/758. See **eCall User Information** (page 477).

The system uses the public cell phone network to initiate a call to the public emergency services when activated automatically in a severe accident or manually by the vehicle occupants.

eCall is designed for emergency calls in case of severe accidents or other emergencies that require the emergency services. It does not support other voice calls.

# HOW DOES ECALL WORK

If an accident results in an attempt to deploy an airbag, excluding knee airbags and rear inflatable seatbelts, or to shut off the fuel pump, the system initiates a call to the emergency services. This call cannot be canceled.

In the case of an emergency, the system, as a means of communication aid, can help you contact specific rescue departments of public emergency services. The system does not deploy the rescue operations. The local public emergency service deploys specific rescue operations according to the actual situation.

During an emergency call, the system transmits vehicle data to the emergency service.

**Note:** If the transmission is unsuccessful, this could result in the emergency operator not receiving your vehicle data.

**Note:** If the system is unable to initiate a call to the emergency services, a voice prompt plays and the emergency call indicator illuminates.

# EMERGENCY CALL REQUIREMENTS

The system only operates in areas with a compatible cell phone network and emergency services infrastructure.

# EMERGENCY CALL LIMITATIONS

Not all accidents activate the system. If an accident does trigger the system, it initiates a call to the emergency services. Do not wait for the system to initiate a call if you are able to do so. Call emergency services immediately to avoid a delayed response time. If you do not hear the system within five seconds of the accident, the system could be non-functional.

Using a non-Ford audio system could result in the system not properly operating.

# MANUALLY MAKING AN EMERGENCY CALL

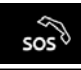

**WARNING:** Use caution when making a manual emergency call when driving.

- 1. Switch the ignition on.
- 2. Press the SOS symbol on the overhead console to open the emergency call button cover.
- 3. Press the emergency call button to initiate a call to the emergency services.

**Note:** *Press the button again before the call is connected to cancel it.* 

4. Speak to the operator.

# eCall

**Note:** After completing an emergency call, the emergency operator can call your vehicle. The system automatically answers incoming calls for up to an hour.

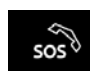

The indicator is integrated into the emergency call button cover on the overhead console.

It illuminates brightly for a short time when you switch the ignition on.

# EMERGENCY CALL INDICATORS

**WARNING:** If the system malfunctions, have your vehicle checked as soon as possible.

| Emergency Call Indicator<br>Status | Description                                                                         |
|------------------------------------|-------------------------------------------------------------------------------------|
| Indicator off.                     | The system has malfunctioned. Have your vehicle checked as soon as possible.        |
| Dimmed red.                        | Normal operation.                                                                   |
| Rapidly flashing.                  | The system is initiating an emergency call.                                         |
| Moderately flashing.               | The system is transmitting vehicle data to the emergency services.                  |
| Slowly flashing.                   | The system is connected to the emergency services and communication is established. |
| Bright red.                        | The system has malfunctioned. Have your vehicle checked as soon as possible.        |

### CHANGING THE BACKUP BATTERY

The system has a backup battery and indicates when it needs to be changed. We recommend that you have the battery changed by an authorized dealer.

# **ECALL – TROUBLESHOOTING**

### **ECALL – INFORMATION MESSAGES**

| Message                                                  | Description                                                                  |
|----------------------------------------------------------|------------------------------------------------------------------------------|
| Emergency call system<br>malfunction Service<br>required | The system has malfunctioned. Have your vehicle checked as soon as possible. |

# REMOTE CONTROL LIMITATIONS

The typical operating range for your remote control is approximately 10 m (33 ft).

A decrease in operating range could be caused by:

- Weather conditions.
- Nearby radio towers.
- · Structures around your vehicle.
- Other vehicles parked next to your vehicle.

The radio frequency used by your remote control can also be used by other short distance radio transmissions, for example amateur radios, medical equipment, wireless headphones, remote controls and alarm systems. If the frequencies are jammed, you will not be able to use your remote control. You can lock and unlock the doors with the key.

**Note:** Make sure you have locked your vehicle before leaving it unattended.

**Note:** If you are within range of your vehicle, the remote control will operate if you unintentionally press any button.

**Note:** The remote control contains sensitive electrical components. Exposure to moisture or impact may cause permanent damage.

# **REMOVING THE KEY BLADE**

The passive key contains a removable key blade that you can use to unlock your vehicle.

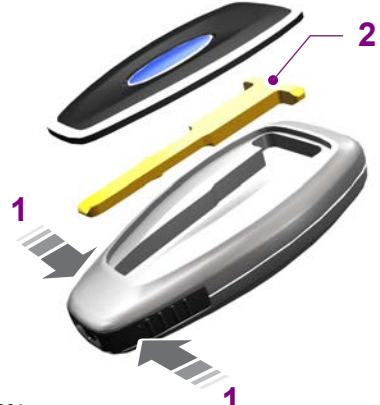

E87964

- 1. Press and hold the buttons on the edges of the transmitter to release the cover. Carefully remove the cover.
- 2. Remove the key blade from the transmitter.

# LOCATING YOUR VEHICLE

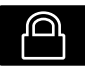

Press the lock button twice within three seconds. The turn signal lamps flash.

**Note:** We recommend you use this method to locate your vehicle.

# CHANGING THE REMOTE CONTROL BATTERY

**WARNING:** Keep batteries away from children to prevent ingestion. Failure to follow this instruction could result in personal injury or death. If ingested, immediately seek medical attention.

# **Keys and Remote Controls**

WARNING: If the battery

compartment does not securely close, stop using the remote control and replace it as soon as possible. In the meantime, keep the remote control away from children. Failure to follow this instruction could result in personal injury or death.

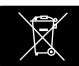

Make sure that you dispose of old batteries in an environmentally friendly way.

Seek advice from your local authority about recycling old batteries.

The remote control uses one coin-type three-volt lithium battery CR2032 or equivalent.

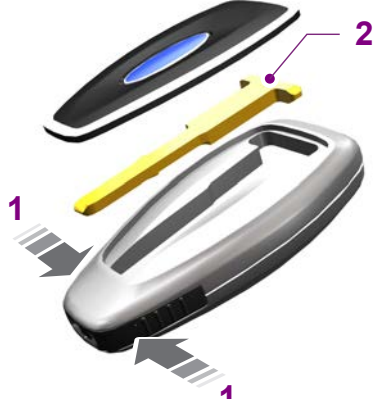

E87964

- 1. Press and hold the buttons on the edges of the transmitter to release the cover. Carefully remove the cover.
- 2. Remove the key blade from the transmitter.

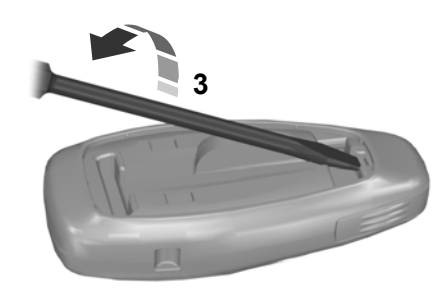

E105362

3. Use a suitable tool, for example a screwdriver, to carefully separate the two halves of the remote control.

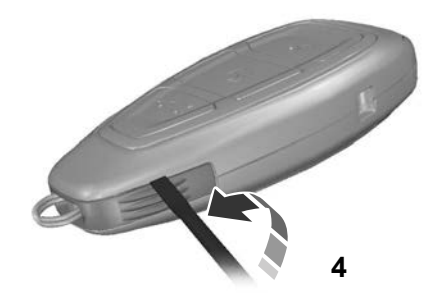

E119190

4. Twist the screwdriver in the position shown to separate the two halves of the remote control.

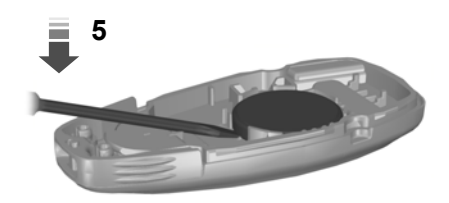

E125860

5. Carefully remove the battery with the screwdriver.

**Note:** Do not touch the battery contacts or the printed circuit board with the screwdriver.

6. Insert a new battery with the + facing downward.

**Note:** Do not wipe off any grease on the battery terminals or on the back surface of the circuit board.

- 7. Assemble the two halves of the remote control.
- 8. Reinstall the key blade.

# REPLACING A LOST KEY OR REMOTE CONTROL

You can purchase replacement keys or remote controls from an authorized dealer. If possible, provide them with the key number from the tag provided with the original key. You can also obtain extra keys.

# PROGRAMMING THE REMOTE CONTROL

Contact an authorized dealer to program remote controls for your vehicle.

# **KEYS AND REMOTE CONTROLS – TROUBLESHOOTING**

### **KEYS AND REMOTE CONTROLS – INFORMATION MESSAGES**

| Message                         | Action                          |
|---------------------------------|---------------------------------|
| Key battery low Replace<br>soon | Replace remote control battery. |

# **PRINCIPLE OF OPERATION**

MyKey allows you to program keys with restricted driving modes to promote good driving habits. You can program the restrictions to all keys except one. Any keys that you did not program are administrator keys or admin keys.

You can use admin keys to:

- Create a MyKey with certain vehicle restrictions.
- Program certain MyKey settings.
- · Clear all MyKey restrictions.

After you program a MyKey, you can view the following information through the information display:

- The total number of admin keys and MyKeys for your vehicle.
- The total distance a MyKey driver traveled with your vehicle.

**Note:** Every MyKey receives the same restrictions and settings. You cannot program them individually.

**Note:** For vehicles equipped with a push-button start switch: When both a MyKey and an admin key are present when you start your vehicle, the system recognizes the admin key only.

### **Standard Settings**

Not every vehicle includes the features listed below. If your vehicle has this equipment, then you cannot change the following settings when using a MyKey:

- Seatbelt reminder or Belt-Minder™. MyKey mutes the audio system until drivers, and in some instances, passengers, fasten their seatbelts.
  Note: If your vehicle includes an AM/FM radio or a very basic audio system, then the radio may not mute.
- Earlier low-fuel warning. The low-fuel warning activates earlier for MyKey drivers, giving them more time to refuel.
- Certain driver alerts, stability systems or parking aids turn on automatically when you use the MyKey system. For example, Blind Spot Information System (BLIS), cross traffic alert, lane departure warning or forward collision warning. Note: MyKey drivers may be able to turn the lane departure warning feature off, but this feature turns back on automatically with every new key cycle.
- Restricted touchscreen operation in some markets. For example, MyKey may prevent manual navigation destination input while the vehicle is in any gear other than park (P) or when the vehicle reaches a certain rate of speed.
- Satellite radio adult content restrictions, if this feature is available in your market.

### **Optional Settings**

You can configure certain vehicle feature settings when you first create a MyKey. You can also change the settings afterward with an admin key. **Note:** Not every feature applies to every vehicle in every market. When they are available for your vehicle, then they appear in your information display, providing choices to switch them on or off, or to select a more specific setting.

 Various vehicle speed limits so the MyKey driver cannot exceed certain speeds. The information display shows warnings followed by an audible tone when the MyKey driver reaches the set speed. You cannot override the set speed by fully depressing the accelerator pedal.

WARNING: Do not set MyKey maximum speed limit to a limit that will prevent the driver from maintaining a safe speed considering posted speed limits and prevailing road conditions. The driver is always responsible to drive in accordance with local laws and prevailing conditions. Failure to do so could result in accident or injury.

- Various vehicle speed reminders so MyKey drivers know when their vehicle speed approaches the limits. Warnings appear in your information display and a tone sounds when the MyKey drivers exceed the set vehicle speed.
- The audio system's maximum volume limits to 45% so MyKey drivers can concentrate on the road. A message appears in the information display when MyKey drivers attempt to exceed the limited volume. MyKey also disables the automatic volume control. **Note:** If your vehicle includes an AM/FM radio or a very basic audio system, then the radio may not limit.
- Always on setting. This setting forces certain features to remain on and active for MyKey drivers. For example, E911 or emergency assistance and the do not disturb features stay on even if a MyKey driver uses the feature's control to switch it off. When selected, you will not be able to turn off Advance Trac or traction control (if your vehicle has this feature).

# **MYKEY SETTINGS**

# Non-Configurable Settings

### Seatbelt Reminder

The audio system mutes when the seatbelt reminder turns on. The seatbelt reminder cannot be switched off with a MyKey.

### **Early Low Fuel**

The low fuel level warning lamp turns on earlier.

### **Driving and Parking Aids**

Parking aids, blind spot information system and cross traffic alert turn on when you start the engine and cannot be switched off with a MyKey. Pre-collision assist and lane keeping alert turn on when you start the engine, but can be switched off with a MyKey.

A new destination in the navigation system can only be set using voice commands, when using a MyKey and your vehicle is moving.

# **Configurable Settings**

You can configure the following settings after creating a MyKey. See **Creating a MyKey** (page 49).

### Speed Limit

**WARNING:** Do not set MyKey maximum speed limit to a limit that will prevent the driver from maintaining a safe speed considering posted speed limits and prevailing road conditions. The driver is always responsible to drive in accordance with local laws and prevailing conditions. Failure to do so could result in accident or injury.

You can set a speed limit for your vehicle. Warning messages appear in the information display and a tone sounds if your vehicle reaches the set speed. You cannot override the set speed when using a MyKey.

### **Speed Reminder**

You can set a speed reminder for your vehicle. Warning messages appear in the information display and a tone sounds if your vehicle exceeds the set speed.

### **Audio System Volume Limit**

The audio system maximum volume is reduced. A message appears in the information display if you attempt to exceed the volume limit. Automatic volume control turns off.

### **Emergency Assistance**

If you set emergency assistance to be always on, it cannot be switched off with a MyKey.

### **Do Not Disturb**

If you set do not disturb to be always on, it cannot be switched off with a MyKey.

**Note:** If a phone is connected using Apple CarPlay or Android Auto while driving with a MyKey, the driver can receive phone calls and text messages even if the do not disturb restriction is on.

### **Traction Control**

If you set traction control to be always on, it cannot be switched off with a MyKey.

# CREATING A MYKEY -VEHICLES WITH: 4.2 INCH INSTRUMENT CLUSTER DISPLAY SCREEN

- 1. Place an admin key in the backup position.
- 2. Switch the ignition on.

# To create a MyKey, use the information display controls on the steering wheel to select the following:

| Menu Item    | Action                                                                                               |
|--------------|----------------------------------------------------------------------------------------------------|
| Settings     | Press the menu button.                                                                               |
| МуКеу        | Press the <b>OK</b> button.                                                                          |
| Create MyKey | Press and hold the <b>OK</b> button until a confirmation message appears in the information display. |
|              | Switch the ignition off.                                                                             |

**Note:** *We recommend that you label this key.* 

# **MyKey Information Messages**

| Message                                      | Description                                                                              |
|----------------------------------------------|------------------------------------------------------------------------------------------|
| Place key in backup loca-<br>tion            | Displays when trying to create a MyKey and the key is not placed in the backup position. |
| Key is already a MyKey                       | Displays when trying to create a MyKey with a key already designated as a MyKey.         |
| Key restricted at next start. Label this key | Displays to confirm that the key is restricted after you switch the ignition off.        |

I.

# МуКеу™

### CREATING A MYKEY -VEHICLES WITH: 6.5 INCH INSTRUMENT CLUSTER DISPLAY SCREEN/12.3 INCH INSTRUMENT CLUSTER DISPLAY SCREEN

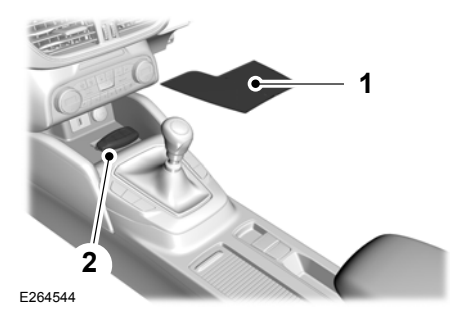

**MvKev Information Messages** 

- 1. Remove the rubber mat.
- 2. Place the admin key in the position shown, with the buttons facing upward.
- 3. Switch the ignition on.
- 4. Press the menu button on the steering wheel to enter the information display main menu.
- 5. Select Settings.
- 6. Select MyKey.
- 7. Select Create MyKey.
- 8. Press and hold the **OK** button until a confirmation message appears in the information display.
- 9. Switch the ignition off.

**Note:** We recommend that you label this key.

| Message                                      | Description                                                                              |
|----------------------------------------------|------------------------------------------------------------------------------------------|
| Place key in backup loca-<br>tion            | Displays when trying to create a MyKey and the key is not placed in the backup position. |
| Key is already a MyKey                       | Displays when trying to create a MyKey with a key already designated as a MyKey.         |
| Key restricted at next start. Label this key | Displays to confirm that the key is restricted after you switch the ignition off.        |

Switch the ignition on using an admin key.

# PROGRAMMING A MYKEY -VEHICLES WITH: 4.2 INCH INSTRUMENT CLUSTER DISPLAY SCREEN

You can only program MyKeys to the same settings.

# To program a MyKey, use the information display controls on the steering wheel to select the following:

| Menu Item | Action                                           |
|-----------|--------------------------------------------------|
| Settings  | Press the menu button.                           |
| МуКеу     | Press the <b>OK</b> button.                      |
|           | Select a setting and press the <b>OK</b> button. |
|           | Configure the setting.                           |
|           | Switch the ignition off.                         |

I.

# МуКеу™

# PROGRAMMING A MYKEY -VEHICLES WITH: 6.5 INCH INSTRUMENT CLUSTER DISPLAY SCREEN/12.3 INCH INSTRUMENT CLUSTER DISPLAY SCREEN

You can only program MyKeys to the same settings.

- 1. Switch the ignition on using an admin key.
- 2. Press the menu button on the steering wheel to enter the information display main menu.
- 3. Select Settings.

- 4. Select *MyKey*.
- 5. Select a setting and press the **OK** button.
- 6. Configure the setting.
- 7. Switch the ignition off.

# CLEARING ALL MYKEYS -VEHICLES WITH: 4.2 INCH INSTRUMENT CLUSTER DISPLAY SCREEN

When you clear all MyKeys, you remove all restrictions and return all MyKeys to their original admin key status.

Switch the ignition on using an admin key.

# To clear all MyKeys, use the information display controls on the steering wheel to select the following:

| Menu Item    | Action                                                                                               |
|--------------|----------------------------------------------------------------------------------------------------|
| Settings     | Press the menu button.                                                                               |
| МуКеу        | Press the <b>OK</b> button.                                                                          |
| Clear MyKeys | Press and hold the <b>OK</b> button until a confirmation message appears in the information display. |

# CLEARING ALL MYKEYS -VEHICLES WITH: 6.5 INCH INSTRUMENT CLUSTER DISPLAY SCREEN/12.3 INCH INSTRUMENT CLUSTER DISPLAY SCREEN

When you clear all MyKeys, you remove all restrictions and return all MyKeys to their original admin key status.

**MvKev Information Messages** 

- 1. Switch the ignition on using an admin key.
- 2. Press the menu button on the steering wheel to enter the information display main menu.
- 3. Select Settings.
- 4. Select MyKey.
- 5. Select Clear MyKeys.
- 6. Press and hold the **OK** button until a confirmation message appears in the information display.

| Message                 | Description                                            |
|-------------------------|--------------------------------------------------------|
| Hold OK to clear MyKeys | Displays when clearing all MyKeys.                     |
| All MyKeys cleared      | Displays to confirm that all MyKeys have been cleared. |

# CHECKING MYKEY SYSTEM STATUS - VEHICLES WITH: 4.2 INCH INSTRUMENT CLUSTER DISPLAY SCREEN

Switch the ignition on.

# To find information about the distance traveled using a MyKey and also the number of admin keys and MyKeys created for your vehicle, use the information display controls on the steering wheel to select the following:

| Menu Item  | Action                      |
|------------|-----------------------------|
| Settings   | Press the menu button.      |
| МуКеу      | Press the <b>OK</b> button. |
| MyKey info | Press the <b>OK</b> button. |

# CHECKING MYKEY SYSTEM STATUS - VEHICLES WITH: 6.5 INCH INSTRUMENT CLUSTER DISPLAY SCREEN/12.3 INCH INSTRUMENT CLUSTER DISPLAY SCREEN

You can find information about the distance traveled using a MyKey and also the number of admin keys and MyKeys created for your vehicle.

- 1. Switch the ignition on.
- 2. Press the menu button on the steering wheel to enter the information display main menu.
- 3. Select Settings.
- 4. Select MyKey.
- 5. Select MyKey info.

# USING MYKEY WITH REMOTE START SYSTEMS

MyKey is not compatible with non Ford-approved, aftermarket remote start systems. If you choose to install a remote start system, see an authorized dealer for a Ford-approved remote start system.

# MYKEY-TROUBLESHOOTING

### What is an admin key?

 An admin key is a key that has not been created as a MyKey. See Creating a MyKey (page 49).

### Why can I not create a MyKey?

- The admin key is not placed in the backup position.
- The key used to switch the ignition on is not an admin key.

- The key used to switch the ignition on is the only admin key. There always has to be at least one admin key.
- The last MyKey was created without switching the ignition off.

### Why can I not program a MyKey?

- The admin key is not inside your vehicle.
- The key used to switch the ignition on is not an admin key.
- No MyKeys are created. See Creating a MyKey (page 49).

### Why can I not clear the MyKeys?

- The admin key is not inside your vehicle.
- The key used to switch the ignition on is not an admin key.
- No MyKeys are created. See Creating a MyKey (page 49).

# Why does the MyKey distance not accumulate?

- The key used to start the engine is an admin key.
- An admin key and a MyKey are inside your vehicle.
- No MyKeys are created. See Creating a MyKey (page 49).
- The MyKeys have been cleared.

# Why can I not start the engine with a MyKey?

• An admin key and a MyKey are inside your vehicle.

# LOCKING AND UNLOCKING

You can use the power door lock control or the remote control to lock and unlock your vehicle.

**Note:** Always take your keys and lock all doors when leaving your vehicle.

### **Power Door Locks**

The power door lock control is on the driver and front passenger door panels.

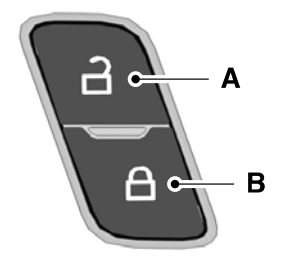

- A Unlock.
- B Lock.

### **Door Lock Indicator**

An LED on the power door lock control illuminates when you lock the door.

### **Remote Control**

# Unlocking the Doors (Two-Stage Unlock)

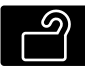

Press the button to unlock the driver door.

Press the button again within three seconds to unlock all doors. The direction indicators flash.

With the ignition off, press and hold both the lock and unlock buttons on the remote control for three seconds to change between driver door or all door unlock mode. The direction indicators flash twice to indicate a change to the unlocking mode. Driver door mode only unlocks the driver door when you press the unlock button once. All door mode unlocks all doors when you press the unlock button once. The unlocking mode applies to the remote control, keyless entry and keypad.

To change these settings use the touchscreen to select the following:

- 1. Press Settings.
- 2. Press Vehicle.
- 3. Press Locks.

**Note:** Depending on your vehicle options, the vehicle settings may be accessed through the instrument cluster display.

### **Locking the Doors**

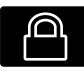

Press the button to lock all doors. The direction indicators flash.

Press the button again within three seconds to confirm that all the doors are closed. The doors will lock again, the direction indicators flash if all the doors and the luggage compartment are closed.

### Mislock

If any door or the liftgate is open, or if the hood is open on vehicles with an anti-theft alarm or remote start, the horn will sound twice and the direction indicators will not flash.

### **Double Locking the Doors**

WARNING: Do not use double locking when passengers or animals are inside your vehicle. The doors cannot be unlocked or opened from the inside when double locked.

Double locking is a theft protection feature that prevents someone from opening the doors from the inside. It will only operate if all doors are fully closed.

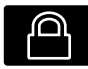

Press the button twice within three seconds. Three short flashes of the direction

indicators confirms that all doors have been double locked and that the alarm has been armed.

### **Opening the Power Liftgate**

**Note:** The button may vary depending on remote type.

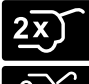

Press the button twice within three seconds.

2x)

# Individual Locking and Unlocking the Doors with the Key Blade

If your remote control or central locking feature is inoperative, or your vehicle battery is dead, you can lock or unlock each door using the key blade.

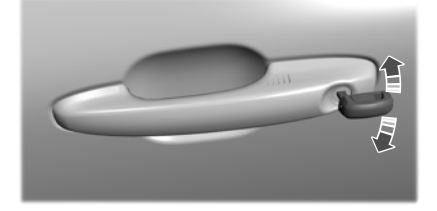

### Locking the Driver Door with the Key Blade

Insert the key blade into the driver door handle lock cylinder, turn the key up toward the front of your vehicle to lock.

# Unlocking the Driver Door with the Key Blade

Insert the key blade into the driver door handle lock cylinder, turn the key down toward the rear of your vehicle to unlock.

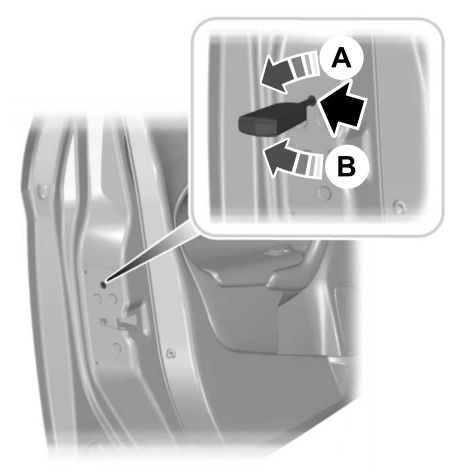

#### Locking the Passenger Door with the Key Blade

Insert the key blade into each door jamb lock feature, turn the key down to lock.

# Unlocking the Passenger Door from the Inside

Once you unlock the driver door, pull each interior passenger door handle once to unlock and open the door.

### Keyless Entry (If Equipped)

### **General Information**

You can unlock and lock the vehicle without taking the keys out of your pocket or purse when your passive key is within 1 m (3 ft) of your vehicle. Keyless entry uses a sensor on the back of the door handle for unlocking, and a separate sensor on the top of each door handle for locking.

The system does not function if:

- Your vehicle battery has no charge.
- The passive key battery has no charge.
- The passive key frequencies are jammed.

**Note:** The system may not function if the passive key is close to metal objects or electronic devices, for example keys or a cell phone.

**Note:** If the system does not function, use the key blade to lock and unlock your vehicle.

### **Unlocking Using Keyless Entry**

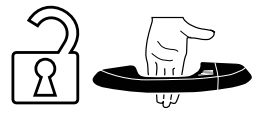

With your passive key within 1 m (3 ft) of your vehicle, touch the unlock sensor on the back of the door handle for a brief period and then pull on the door handle to unlock, being careful to not touch the lock sensor at the same time or pulling the door handle too quickly. The keyless entry system requires a brief delay to authenticate your passive key.

### **Locking Using Keyless Entry**

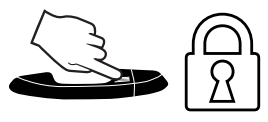

With your passive key within 1 m (3 ft) of your vehicle, touch the outer door handle lock sensor for approximately one second to lock, being careful to not touch the unlock sensor on the back of the door handle at the same time. After locking, you can immediately pull on the door handle to confirm locking occurred without inadvertently unlocking.

### At the Liftgate

Press the button located in the top of the liftgate pull cup handle to unlatch the liftgate, and then pull on the outside handle.

# Smart Unlocks for Passive Keys

This feature helps to prevent you from locking your passive key inside your vehicle's passenger compartment or rear cargo area. When you electronically lock your vehicle with any door open, the transmission is in park (P) and the ignition is off, the system searches for a passive key inside your vehicle after you close the last door. If the system finds a passive key, all the doors will immediately unlock and the horn will sound twice, indicating that a key is inside.

# **Auto Relock**

If you press the unlock button on the remote control and do not open a door within 45 seconds, your vehicle locks and the alarm arms.

### Autounlock

Autounlock unlocks all the doors when:

- The ignition is on, all the doors are closed, and your vehicle has been moving at a speed greater than 20 km/h (12 mph).
- Your vehicle comes to a stop and you switch the ignition off or to the accessory position.
- You open the driver door within 10 minutes of switching the ignition off or to accessory.

**Note:** The doors do not autounlock if you electronically lock your vehicle after you switch the ignition off and before you open the driver door.

### **Enabling or Disabling Autounlock**

To enable or disable autounlock use the vehicle tile located in the touchscreen. See **Settings** (page 462).

**Note:** Depending on your vehicle options, the vehicle settings may be accessed through the instrument cluster display.

# **Illuminated Entry**

The interior lamps and some exterior lamps illuminate when you unlock the doors with the remote control.

The illuminated entry system turns off the lights if:

- The ignition is on.
- You press the remote control lock button.
- After 25 seconds of illumination.

The lights will not turn off if:

- You turn them on with the lamp control.
- Any door is open.

### **Illuminated Exit**

The interior lamps and some exterior lamps illuminate when all doors are closed and you switch the ignition off.

The lamps turn off if all the doors remain closed and:

- · 25 seconds have elapsed.
- You lock your vehicle from the outside.

### **Battery Saver**

If you leave the courtesy lamps, interior lamps or headlamps on, the battery saver shuts them off 10 minutes after you switch the ignition off.

# Accessory Mode Battery Saver for Passive Key

If you leave the ignition on after leaving your vehicle, it turns off 30 minutes after you close all of the doors.

# **KEYLESS ENTRY LIMITATIONS**

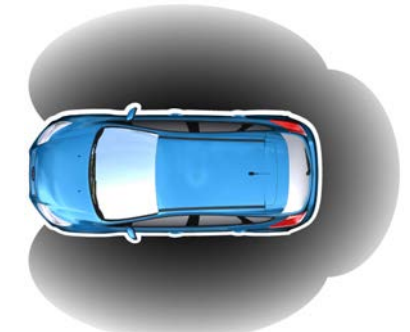

#### E78276

A valid passive key must be within one of the three external detection ranges. These are approximately 1.5 m (5 ft) from the front door handles and the liftgate.

The system could not function if:

- The passive key remains stationary for about a minute.
- The vehicle battery has no charge.
- The passive key battery has no charge.
- The passive key frequencies are jammed.
- The passive key is too close to metal objects or electronic devices, for example keys or a cell phone.

# **KEYLESS ENTRY SETTINGS**

#### SWITCHING KEYLESS ENTRY ON AND OFF - VEHICLES WITH: 4.2 INCH INSTRUMENT CLUSTER DISPLAY SCREEN

Use the touchscreen to select the following:

1. Select Settings.

- 2. Select Vehicle.
- 3. Select Locks.
- 4. Switch KeyFree on or off.

#### SWITCHING KEYLESS ENTRY ON AND OFF - VEHICLES WITH: 6.5 INCH INSTRUMENT CLUSTER DISPLAY SCREEN/12.3 INCH INSTRUMENT CLUSTER DISPLAY SCREEN

Use the touchscreen to select the following:

- 1. Select Settings.
- 2. Select Vehicle.
- 3. Select Locks.
- 4. Select KeyFree.
- 5. Press and hold the **OK** button until a confirmation message appears in the information display.

#### REPROGRAMMING THE UNLOCKING FUNCTION -VEHICLES WITH: 4.2 INCH INSTRUMENT CLUSTER DISPLAY SCREEN

You can program the unlocking function so that only the driver door unlocks when you touch the unlock sensor on the exterior door handle.

If you program the unlocking function so that only the driver door unlocks, the following occurs:

- If you open the driver door first, all other doors remain locked. You can unlock all of the other doors from inside your vehicle using the power door lock control on the driver door. You can unlock individual doors by pulling the interior door handles on those doors.
- If you open any other door first, all other doors and the liftgate unlock.

You can change between the unlocking modes in the information display.

- 1. Using the information display controls on the steering wheel, select **Settings**.
- 2. Select Vehicle settings.
- Select Locks.
- 4. Select Unlocking.
- 5. Select All doors or Driver's door.

#### REPROGRAMMING THE UNLOCKING FUNCTION -VEHICLES WITH: 6.5 INCH INSTRUMENT CLUSTER DISPLAY SCREEN/12.3 INCH INSTRUMENT CLUSTER DISPLAY SCREEN

You can program the unlocking function so that only the driver door unlocks when you touch the unlock sensor on the exterior door handle.

If you program the unlocking function so that only the driver door unlocks, the following occurs:

- If you open the driver door first, all other doors remain locked. You can unlock all of the other doors from inside your vehicle using the power door lock control on the driver door. You can unlock individual doors by pulling the interior door handles on those doors.
- If you open any other door first, all other doors and the liftgate unlock.

You can change between the unlocking modes in the information display.

Use the touchscreen to select the following:

- 1. Select Settings.
- 2. Select Vehicle.
- 3. Select Locks.
- 4. Select Unlocking.
- 5. Select All doors or Driver's door.

# LOCKING AND UNLOCKING THE DOORS USING KEYLESS ENTRY

### UNLOCKING THE DOORS

Unlock sensors are on the back of the exterior front door handles.

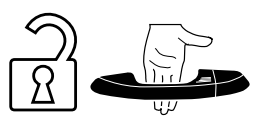

Touch the unlock sensor to unlock your vehicle and disarm the alarm. The direction indicators flash. Do not touch the lock sensor on the top of the door handle.

Keep the door handle clean to make sure the system correctly operates.

After unlocking the doors with the unlock sensor, there is a brief delay before you can lock your vehicle. When the delay period is over, you can lock the doors again, provided the passive key is within the respective detection range.

# LOCKING THE DOORS

Lock sensors are on the top of the exterior front door handles.

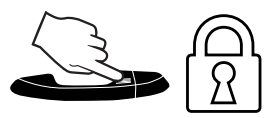

Touch a lock sensor once to lock your vehicle and arm the alarm. The direction indicators flash.

Keep the door handle clean to make sure the system correctly operates.

**Note:** Your vehicle does not automatically lock. If you do not touch a lock sensor your vehicle remains unlocked.

After locking the doors with the lock sensor, there is a brief delay before you can unlock your vehicle. This delay lets you pull the handle to make sure your vehicle is locked. When the delay period is over, you can unlock the doors again, provided the passive key is within the respective detection range.

# LOCKING AND UNLOCKING THE LIFTGATE USING KEYLESS ENTRY

### UNLOCKING THE LIFTGATE

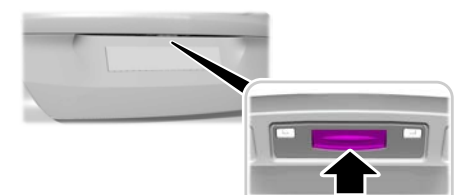

E190028

Press the exterior release button hidden above the license plate.

**Note:** A valid passive key must be within the detection range.

# LOCKING THE LIFTGATE

The liftgate locks after you fully close it.

# KEYLESS ENTRY – TROUBLESHOOTING

### KEYLESS ENTRY – FREQUENTLY ASKED QUESTIONS

# Why does the keyless entry system not function?

If the system does not function it may be limited. See **Keyless Entry Limitations** (page 60). If the system still does not function use the remote control or the key blade to lock and unlock your vehicle.

### Why can I not lock my vehicle?

If you electronically lock your vehicle with a rear door or the liftgate open, the system searches for a passive key inside your vehicle after you close the last door. If the system detects a key, all doors unlock indicating that a key is inside. Your vehicle locks if another passive key is within the detection range after you close the last door.

### Why does the passive key not work?

The system deactivates passive keys left inside your vehicle when you lock it. You cannot switch the ignition on using a deactivated passive key. Press the unlock button on the remote control to reactivate a passive key.

# MANUAL LIFTGATE

WARNING: It is extremely dangerous to ride in a cargo area, inside or outside of a vehicle. In a crash, people riding in these areas are more likely to be seriously injured or killed. Do not allow people to ride in any area of your vehicle that is not equipped with seats and seatbelts. Make sure everyone in your vehicle is in a seat and properly using a seatbelt. Failure to follow this warning could result in serious personal injury or death.

WARNING: Make sure that you fully close the liftgate to prevent exhaust fumes from entering your vehicle. If you are unable to fully close the liftgate, open the air vents or the windows to allow fresh air to enter your vehicle. Failure to follow this instruction could result in personal injury or death.

**Note:** Be careful when opening or closing the liftgate in a garage or other enclosed area to avoid damaging the liftgate.

**Note:** Do not hang anything, for example a bike rack, from the glass or liftgate. This could damage the liftgate and its components.

**Note:** Do not leave the liftgate open while driving. This could damage the liftgate and its components.

### Opening with the Outside Control Button

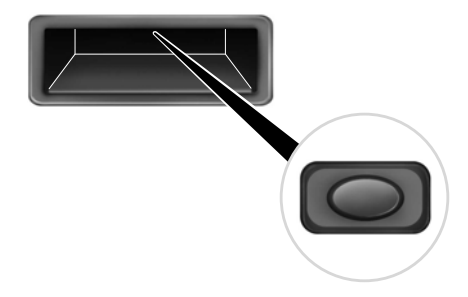

Press the control button to unlatch the liftgate and then lift to open.

### Opening with the Remote Control (If Equipped)

**Note:** The button may vary depending on remote type.

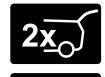

Press the button to unlock the liftgate. The liftgate unlocks for 45 seconds, during which time you can open the liftgate using the outside control button.

# **Closing the Liftgate**

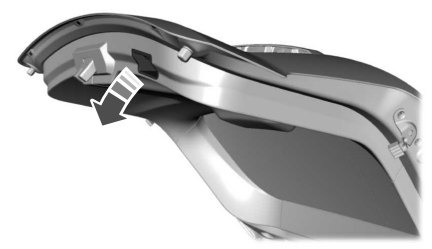

E291353

A handle is located inside the liftgate to help with closing.

# POWER LIFTGATE (IF EQUIPPED)

WARNING: It is extremely dangerous to ride in a cargo area, inside or outside of a vehicle. In a crash, people riding in these areas are more likely to be seriously injured or killed. Do not allow people to ride in any area of your vehicle that is not equipped with seats and seatbelts. Make sure everyone in your vehicle is in a seat and properly using a seatbelt. Failure to follow this warning could result in serious personal injury or death.

WARNING: Make sure that you fully close the liftgate to prevent exhaust fumes from entering your vehicle. If you are unable to fully close the liftgate, open the air vents or the windows to allow fresh air to enter your vehicle. Failure to follow this instruction could result in personal injury or death.

WARNING: Make sure that you fully close the liftgate to prevent passengers and cargo from falling out. Failure to follow this instruction could result in personal injury or death.

WARNING: Keep keys out of reach of children. Do not allow children to operate or play near an open or moving power liftgate. You should supervise the operation of the power liftgate at all times.

**Note:** Make sure that you close the liftgate before operating or moving your vehicle, especially in an enclosure, like a garage or a parking structure. This could damage the liftgate and its components.

**Note:** Do not hang anything, for example a bike rack, from the glass or liftgate. This could damage the liftgate and its components.

The liftgate only operates with the transmission in park (P).

If there is a problem with the open or close request, a tone sounds for one of the following reasons:

- The ignition is on and the transmission is not in park (P).
- The battery voltage is below the minimum operating voltage.
- The liftgate is not fully closed and your vehicle speed is at or above 5 km/h (3 mph).

If the liftgate starts to close after it has fully opened, this indicates there may be excessive weight on the liftgate or a possible strut failure. A repetitive tone sounds and the liftgate closes under control. If the liftgate continues to close after opening, have the system checked by an authorized dealer. Remove any excessive weight from the liftgate.

### **Opening and Closing the Liftgate**

**WARNING:** Make sure all persons are clear of the power liftgate area before using the power liftgate control.

**Note:** Make sure the area behind your vehicle is free from obstruction and that there is enough room for you to operate the liftgate. Objects too close to your vehicle, for example a wall, garage door or another vehicle may come into contact with the moving liftgate. This could damage the liftgate and its components.

**Note:** Be careful when opening or closing the liftgate in a garage or other enclosed area to avoid damaging the liftgate.

**Note:** Do not leave the liftgate open when you are driving. This could damage the liftgate and its components.

### **Opening from the Instrument Panel**

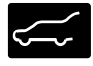

With the transmission in park (P), press the button on the instrument panel.

### **Opening with the Remote Control**

**Note:** The button may vary depending on remote type.

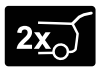

Press the button twice within three seconds.

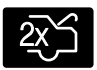

# Opening with the Outside Control Button

 Unlock the liftgate with the remote control or power door unlock control. If a passive key is within 1 m (3 ft) of the liftgate, the liftgate unlocks when you press the liftgate release button.

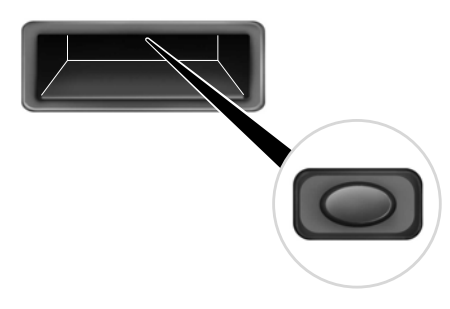

2. Press and release the liftgate control button.

**Note:** Allow the power system to open the liftgate. Manually pushing or pulling the liftgate may activate the system's obstacle detection feature and stop the power operation or reverse its direction, replicate a strut failure, or damage mechanical components.

### **Closing the Liftgate**

**WARNING:** Keep clear of the liftgate when using the rear switch.

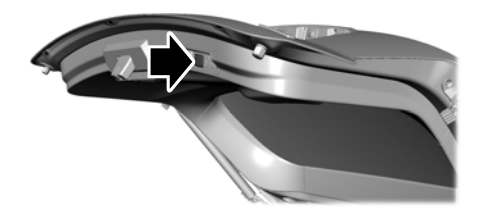

E291351

Press and release the liftgate button.

# **Stopping the Liftgate Movement**

**Note:** Do not apply sudden excessive force to the liftgate while it is in motion. This could damage the power liftgate and its components.

You can stop the liftgate movement by doing any of the following:

- Pressing the liftgate control button.
- Pressing the liftgate button on the remote control twice.
- Pressing the liftgate button on the instrument panel.
- Moving your foot under and away from the center rear bumper in a single-kick motion.\*

\*This method only works for vehicles with the hands-free liftgate feature.

# Setting the Liftgate Open Height

- 1. Open the liftgate.
- 2. Stop the liftgate movement by pressing the control button on the liftgate when it reaches the desired height.

**Note:** Once the liftgate has stopped moving, you can also manually move it to the desired height.

3. Press and hold the liftgate control button on the liftgate until you hear a tone, indicating programming is complete.

**Note:** You can only use the liftgate control button to program the height.

**Note:** You cannot program the height if the liftgate position is too low.

The new open liftgate height is recalled when the power liftgate is opened. To change the programmed height, repeat the above procedure. Once you open the power liftgate, you can manually move it to a different height.

**Note:** The system recalls the new programmed height until you reprogram it, even if you disconnect the battery.

When operating the power liftgate after you have programmed a lower height than fully open, you can fully open the liftgate by manually pushing it upward to the maximum open position.

### **Obstacle Detection**

**Note:** Entering your vehicle while the liftgate is closing can cause your vehicle to bounce and activate obstacle detection. To prevent this, let the power liftgate close completely before you enter your vehicle. Before driving off, check the instrument cluster for a liftgate or door ajar message or warning indicator. Failure to do this could result in unintentionally leaving the liftgate open while driving.

#### When Closing

The system stops when it detects an obstacle. A tone sounds and the system reverses to open. Once you remove the obstacle, you can power close the liftgate.

### When Opening

The system stops when it detects an obstacle and a tone sounds. Once you remove the obstacle, you can continue to operate the liftgate.

### Switching the Power Liftgate On or Off

You can switch the power liftgate on or off through the vehicle settings on your touchscreen.

**Note:** Depending on your vehicle options, the vehicle settings may be accessed through the instrument cluster display.

When switched off, the liftgate only unlatches and does not power open or close.

### Hands-Free Feature (If Equipped)

Make sure you have the passive key within 1 m (3 ft) of the liftgate.

- 1. Stand behind your vehicle, and face the liftgate.
- 2. Move your foot, in a single-kick motion, without pausing, under and away from the rear bumper detection area.

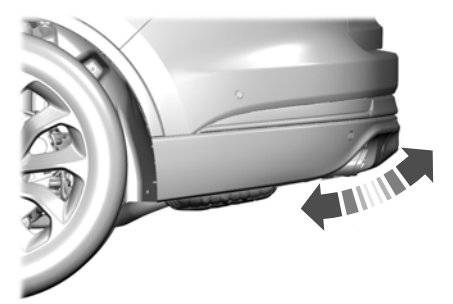

3. The liftgate opens or closes.

Avoid the following actions when using the hands-free opening feature:

- Making physical contact with the bumper.
- Holding your foot under the bumper.
- Sweeping your foot from side to side, or kicking at an odd angle.

### **Detection Zones**

#### Vehicles Without a Trailer Hitch

**Note:** Allow the power system to open the liftgate. Manually pushing or pulling the liftgate may activate the system's obstacle detection feature and stop the power operation or reverse its direction, replicate a strut failure, or damage mechanical components.

**Note:** Splashing water may cause the hands-free liftgate to open. Keep the passive key away from the rear bumper detection area when you wash your vehicle.

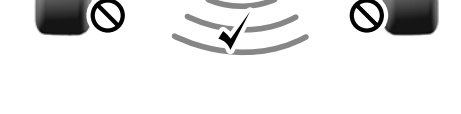

The detection area is in the center of the rear bumper.

### Vehicles With a Trailer Hitch

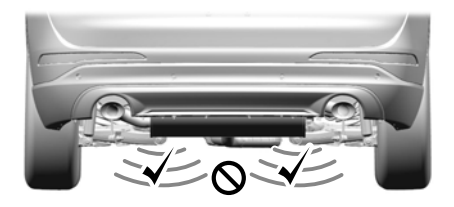

The detection area is on the left-hand side and right-hand side of the hitch, between the exhaust and the hitch.

# PASSIVE ANTI-THEFT SYSTEM

### **Principle of Operation**

The system prevents someone from starting the engine with an incorrectly coded key.

**Note:** Always take your keys and lock all doors when leaving your vehicle.

# **Coded Keys**

If you lose a key, you can obtain a replacement from an authorized dealer. If possible, provide them with the key number from the tag provided with the original keys. You can also obtain extra keys from an authorized dealer.

**Note:** Have all of your remaining keys erased and recoded if you lose a key. Have replacement keys coded together with recoding your remaining keys. Ask an authorized dealer for more information.

**Note:** Metallic objects, electronic devices or a second coded key on the same key chain may result in vehicle starting problems, especially if they are too close to the key when starting your vehicle.

### **Arming the Engine Immobilizer**

The engine immobilizer arms after a short period of time when you switch the ignition off.

### **Disarming the Engine Immobilizer**

The engine immobilizer disarms when you switch the ignition on with a correctly coded key.

If you are unable to start your vehicle with a correctly coded key, have your vehicle checked by an authorized dealer.

# ANTI-THEFT ALARM -VEHICLES WITH: INTEGRAL BATTERY (IF EQUIPPED)

### Alarm System

**Note:** Do not arm the alarm with full guard if passengers, animals or other moving objects are inside your vehicle.

### Perimeter Alarm

The perimeter alarm is a deterrent against unauthorized access to your vehicle through the doors and the hood.

#### **Interior Sensors**

The interior lamp unit sensors are located in the overhead console. Do not cover up the interior lamp unit sensors.

The sensors act as a deterrent against unauthorized access by sensing any movement within your vehicle.

### **Battery Back-up Sounder**

The battery back-up sounder is an additional alarm system, which sounds a siren if your vehicle battery or the battery back-up sounder is disconnected. When you lock your vehicle the system is armed. The sounder has its own battery and will sound an alarm siren even if someone disconnects your vehicle battery or the battery back-up sounder itself.

### **Triggering the Alarm**

Once armed, the alarm is triggered in any of the following ways:

- If someone opens a door, the liftgate or the hood without a valid key or remote control.
- If you switch your vehicle on without a correctly coded key.
- If the interior sensors detect movement within your vehicle.
- On vehicles with a battery back-up sounder, if someone disconnects your vehicle battery or the battery back-up sounder itself.

If the alarm is triggered, the alarm horn will sound for 30 seconds and the hazard warning flasher flashes for five minutes.

Any further attempts to perform one of the above sounds the alarm again.

## Full and Reduced Guard

## Full Guard

Full guard is the standard setting.

In full guard, the interior sensors are on when you arm the alarm.

## **Reduced** Guard

In reduced guard, the interior sensors are off when you arm the alarm.

**Note:** The alarm security level will switch back to full guard once the power is turned on.

#### **Selecting Full or Reduced Guard**

You can select full or reduced guard using the information display. See **General Information** (page 110).

## Ask on Exit (If Equipped)

You can set the information display to ask you each time which level of guard you wish to set.

| Message           | Action and Description                                                                                                    |
|-------------------|----------------------------------------------------------------------------------------------------|
| Settings          | Press the <b>OK</b> button.                                                                                                    |
| Advanced settings | Press the <b>OK</b> button.                                                                                                    |
| Alarm system      | Press the <b>OK</b> button.                                                                                                    |
| Ask on exit       | Press the <b>OK</b> button.                                                                                                    |
| Reduced           | Appears in the information display each time you switch your<br>vehicle off.<br>If you wish to arm the alarm with reduced guard, press the<br><b>OK</b> button when this message appears.<br>If you wish to arm the alarm with full guard, leave your vehicle<br>without pressing the <b>OK</b> button. |

Using the information display controls, scroll to:

**Note:** Selecting reduced guard does not set the alarm permanently to reduced guard. It sets it to reduced guard only for the current locking cycle.

## Arming the Alarm

To arm the alarm, lock your vehicle. See **Doors and Locks** (page 56).

## **Disarming the Alarm**

Disarm and silence the alarm by unlocking the doors and switching your vehicle on, or by unlocking the doors or the liftgate with the remote control. **Note:** A valid passive key must be within the detection range of that door.

## ANTI-THEFT ALARM -VEHICLES WITH: INTERIOR SENSOR (IF EQUIPPED)

## Alarm System

**Note:** Do not arm the alarm with full guard if passengers, animals or other moving objects are inside your vehicle.

#### Perimeter Alarm

The perimeter alarm is a deterrent against unauthorized access to your vehicle through the doors and the hood. It also protects the audio unit.

#### **Interior Sensors**

The interior lamp unit sensors are in the overhead console.

**Note:** *Do not cover the interior lamp scanning sensors.* 

The sensors act as a deterrent against unauthorized intrusion by sensing any movement inside your vehicle.

## **Triggering the Alarm**

Once armed, the alarm is triggered in any of the following ways:

- If someone opens a door, the liftgate or the hood without a valid key or remote control.
- If you switch your vehicle on without a correctly coded key.

- If the interior sensors detect movement within your vehicle.
- If the inclination sensors detect an attempt to raise your vehicle.

If the alarm is triggered, the alarm horn will sound for 30 seconds and the hazard warning flasher will flash for five minutes.

Any further attempts to perform one of the above will trigger the alarm again.

## Full and Reduced Guard

#### Full Guard

Full guard is the standard setting.

In full guard, the interior sensors are on when you arm the alarm.

#### **Reduced Guard**

In reduced guard, the interior sensors are off when you arm the alarm.

**Note:** The alarm security level will switch back to full guard when the power is turned on.

#### Selecting Full or Reduced Guard

You can select full or reduced guard using the information display. See **General Information** (page 110).

#### Ask on Exit (If Equipped)

You can set the information display to ask you each time which level of guard you wish to set.

| Message          | Action and Description                                                                                                    |
|------------------|----------------------------------------------------------------------------------------------------|
| Settings         | Press the <b>OK</b> button.                                                                                                    |
| Vehicle settings | Press the <b>OK</b> button.                                                                                                    |
| Alarm            | Press the <b>OK</b> button.                                                                                                    |
| Ask on exit      | Press the <b>OK</b> button.                                                                                                    |
| Reduced guard    | Appears in the information display each time you switch your<br>vehicle off.<br>If you wish to arm the alarm with reduced guard, press the<br><b>OK</b> button when this message appears.<br>If you wish to arm the alarm with full guard, leave your vehicle<br>without pressing the <b>OK</b> button. |

#### Using the information display controls, scroll to:

**Note:** Selecting reduced guard does not set the alarm permanently to reduced guard. It sets it to reduced guard only for the current locking cycle.

## **Arming the Alarm**

To arm the alarm, lock your vehicle. See **Doors and Locks** (page 56).

## **Disarming the Alarm**

Disarm and silence the alarm by unlocking the doors and switching your vehicle on, or unlocking the doors with the remote control.

**Note:** A valid remote control must be within the detection range of that door for keyless entry. See **Locking and Unlocking** (page 56).

# ADJUSTING THE STEERING WHEEL

**WARNING:** Do not adjust the steering wheel when your vehicle is moving.

**Note:** Make sure that you are sitting in the correct position. See **Sitting in the Correct Position** (page 155).

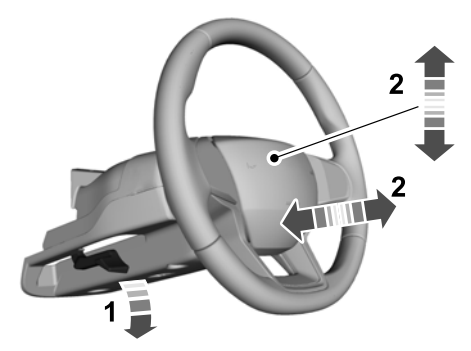

E279960

- 1. Unlock the steering column.
- 2. Adjust the steering wheel to the desired position.

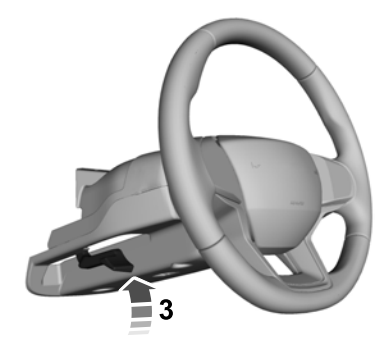

E279962

3. Lock the steering column.

## AUDIO CONTROL

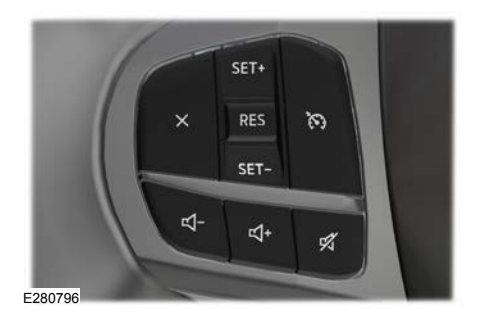

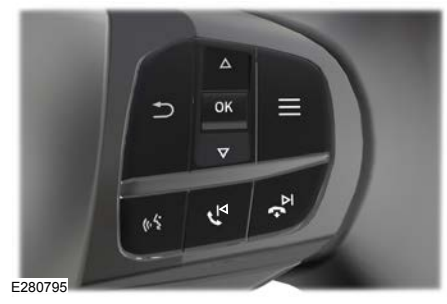

#### You can operate the following functions with the control:

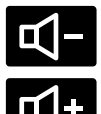

Press to decrease volume level.

Press to increase volume level.

Х

Press to silence the current media

Press to access phone mode or to answer a phone call.

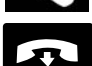

Press to end a phone call.

N

Press to access the previous media selection.

 ${\sf r}$ 

Press to access the next media selection.

## **VOICE CONTROL**

The controls are on the steering wheel.

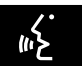

Press and release to activate voice recognition.

## CRUISE CONTROL - VEHICLES WITH: ADAPTIVE CRUISE CONTROL WITH LANE CENTERING

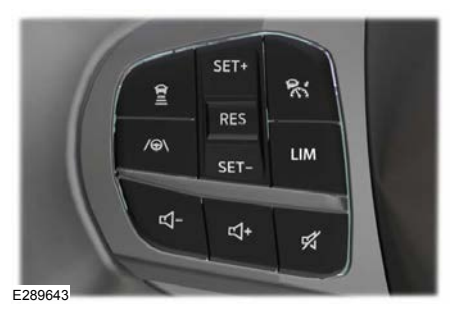

See What Is Adaptive Cruise Control With Lane Centering (page 270).

## CRUISE CONTROL - VEHICLES WITH: ADAPTIVE CRUISE CONTROL/ADAPTIVE CRUISE CONTROL WITH STOP AND GO

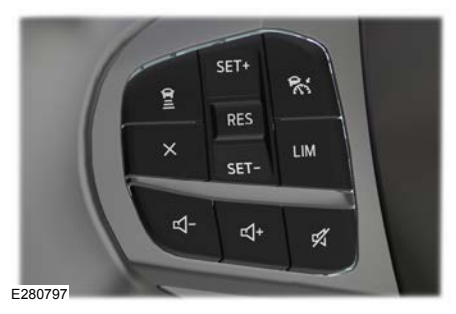

See **How Does Adaptive Cruise Control With Stop and Go Work** (page 270).

## CRUISE CONTROL - VEHICLES WITH: CRUISE CONTROL

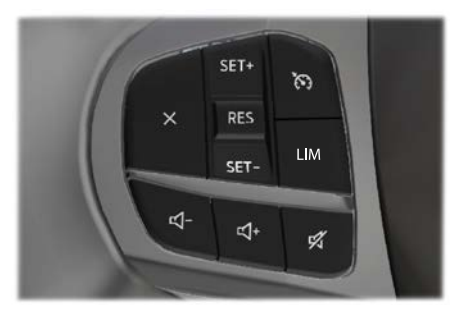

See What Is Cruise Control (page 268).

## INFORMATION DISPLAY CONTROL - VEHICLES WITHOUT: HEAD UP DISPLAY (HUD)

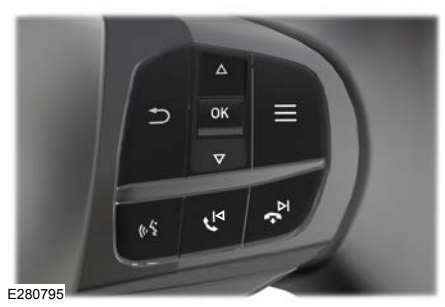

See Information Displays (page 110).

## INFORMATION DISPLAY CONTROL - VEHICLES WITH: HEAD UP DISPLAY (HUD)

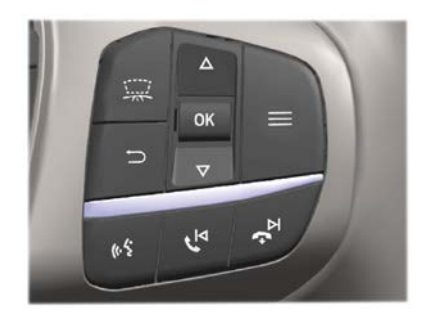

See Information Displays (page 110).

## HEATED STEERING WHEEL (IF

#### EQUIPPED)

The heated steering wheel button is on the climate controls.

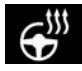

Press the button to switch the heated steering wheel on and off.

**Note:** You can use the heated steering wheel only when the engine is running.

**Note:** The system uses a sensor and is designed to control the temperature of the steering wheel and to prevent it from overheating.

**Note:** In warm temperatures, the steering wheel quickly reaches its maximum temperature and the system reduces the current to the heating element. This could cause you to think that the system has stopped working but it has not. This is normal.

## WINDSHIELD WIPERS

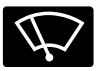

Push the lever up or down to operate the windshield wipers.

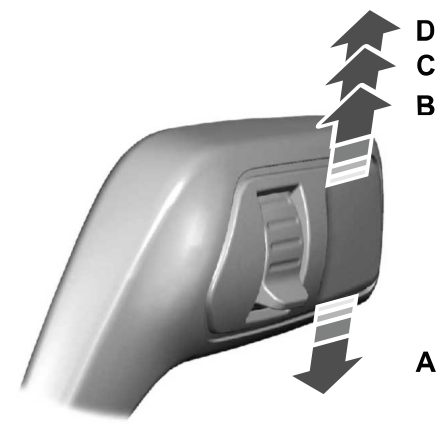

- A Single wipe.
- B Intermittent wipe.
- C Normal wipe.
- D High-speed wipe.

**Note:** Fully defrost the windshield before you switch the windshield wipers on.

**Note:** Make sure that you switch the windshield wipers off before entering a car wash.

**Note:** If streaks or smears appear on the windshield, clean the windshield and the wiper blades. If that does not resolve the issue, install new wiper blades.

**Note:** Do not operate the wipers on a dry windshield. This may scratch the glass, damage the wiper blades or cause the wiper motor to burn out. Always use the windshield washers before wiping a dry windshield.

#### **Intermittent Wipe**

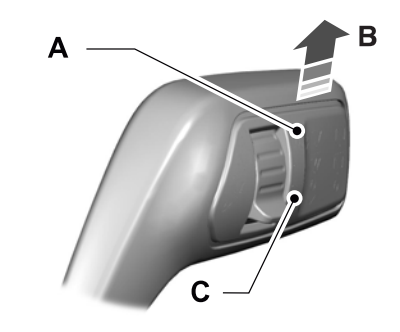

- A Shortest wipe interval.
- B Intermittent wipe.
- C Longest wipe interval.

Use the rotary control to adjust the intermittent wipe interval.

#### **Speed Dependent Wipers**

When your vehicle speed increases, the interval between wipes decreases.

## **AUTOWIPERS** (IF EQUIPPED)

Wet or winter driving conditions with ice, snow or salty road mist can cause inconsistent and unexpected wiping or smearing.

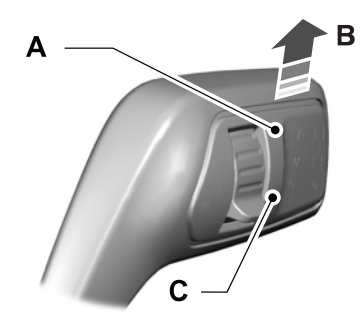

- A High sensitivity.
- B Autowipers On.
- C Low sensitivity.

Use the rotary control to adjust the sensitivity of the autowipers. When you select low sensitivity, the wipers operate when the sensor detects a large amount of water on the windshield. When you select high sensitivity, the wipers operate when the sensor detects a small amount of water on the windshield.

Keep the outside of the windshield clean. The rain sensor is very sensitive and the wipers may operate if dirt, mist or insects hit the windshield.

In these conditions, you can do the following:

- Lower the sensitivity of the autowipers to reduce the amount of smearing on the windshield.
- Switch to normal or high-speed wipe.
- Switch autowipers off.

**Note:** Fully defrost the windshield before you switch the windshield wipers on.

**Note:** Make sure that you switch the windshield wipers off before entering a car wash.

**Note:** If streaks or smears appear on the windshield, clean the windshield and the wiper blades. If that does not resolve the issue, install new wiper blades.

**Note:** If you switch autolamps and autowipers on, the headlamps turn on when the windshield wipers continuously operate.

#### **Autowipers Settings**

Autowipers defaults to on and remains on until you switch it off in the information display. When you switch off autowipers, the wipers operate in intermittent mode.

## WINDSHIELD WASHERS -VEHICLES WITH: SYNC 3

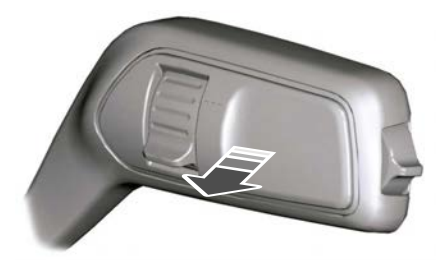

E242323

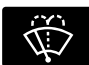

Pull the lever toward you to operate the windshield washers.

When you release the lever, the wipers operate for a short time. When activated, a courtesy wipe occurs a short time after the wipers stop to clear any remaining washer fluid.

**Note:** You can switch courtesy wipe on or off in the touchscreen. See **Settings** (page 462).

**Note:** Do not operate the washers when the washer reservoir is empty. This could cause the washer pump to overheat.

#### Front Camera Washer (If Equipped)

Operating the windshield washer also turns on the front camera washer.

## WINDSHIELD WASHERS -VEHICLES WITH: SYNC 2.5

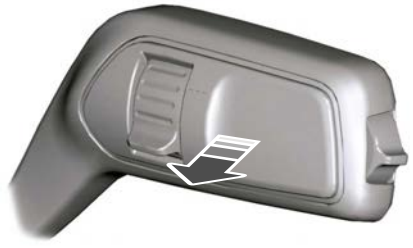

E242323

Pull the lever toward you to operate the windshield washers. When you release the lever, the wipers operate for a short time. A courtesy wipe occurs a short time after the wipers stop to clear any remaining washer fluid.

You can switch courtesy wipe on or off in the information display.

**Note:** Do not operate the washers when the washer reservoir is empty. This could cause the washer pump to overheat.

## Switching the Courtesy Wipe On and Off

- 1. Press the menu button on the steering wheel to enter the information display main menu.
- 2. Select Settings.
- 3. Select Vehicle.
- 4. Select Wipers.
- 5. Switch *Courtesy wipe* on or off.

# REAR WINDOW WIPER AND WASHERS

#### **Rear Window Wiper**

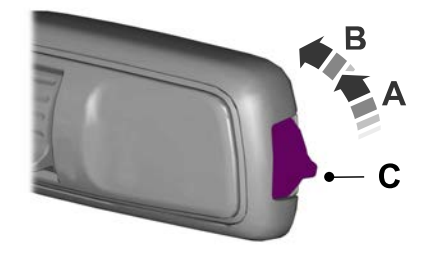

- A Intermittent wipe.
- B Continuous wipe.
- C Rear window wiper off.

Depending on your vehicle, when you switch on the front wipers and move the gearshift lever to reverse (R), the rear intermittent wipe may turn on.

**Note:** Make sure you switch the rear window wiper off before entering a car wash.

## **Rear Window Washer**

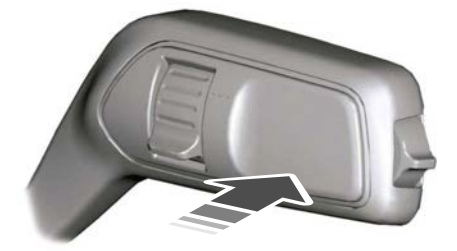

Push the lever away from you to operate the rear window washer. When you release the lever, the wipers operate for a short time.

Do not operate the washers when the washer reservoir is empty. This could cause the washer pump to overheat.

#### Rear Camera Washer (If Equipped)

Switching on the rear washer also turns on the rear camera washer.

## HEADLAMP WASHERS (IF

#### EQUIPPED)

If you operate the windshield washers when the headlamps are on, the headlamp washers turn on.

**Note:** The headlamp washers do not operate every time you use the windshield washers. This is to prevent the washer fluid reservoir from emptying quickly.

Kuga (CTD) Vehicles Built From: 22-06-2021, CG3851en enGBR, Edition date: 202104, First-Printing

## **GENERAL INFORMATION**

#### Condensation in the Exterior Front Lamps and Rear Lamps

Exterior front lamps and rear lamps have vents to accommodate normal changes in air pressure.

Condensation can be a natural by-product of this design. When moist air enters the lamp assembly through the vents, there is a possibility that condensation can occur when the temperature is cold. When normal condensation occurs, a fine mist can form on the interior of the lens. The fine mist eventually clears and exits through the vents during normal operation.

Clearing time may take as long as 48 hours under dry weather conditions.

Examples of acceptable condensation are:

- The presence of a fine mist (no streaks, drip marks or large droplets).
- A fine mist covers less than 50% of the lens.

Examples of unacceptable condensation are:

- A water puddle inside the lamp.
- Streaks, drip marks or large droplets present on the interior of the lens.

If you see any unacceptable condensation, have your vehicle checked by an authorized dealer.

## LIGHTING CONTROL

## **Lighting Control Selections**

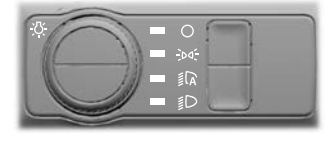

Turn the dial to make a selection.

**Note:** The indicator illuminates next to the active selection.

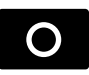

Lamps off.

-00-

Parking lamps, instrument panel lamps, license plate lamps and rear lamps.

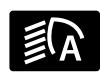

Autolamps.

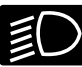

Headlamps on.

**Note:** The lighting control defaults to autolamps every time you switch your vehicle on.

#### Switching High Beam Headlamps On and Off

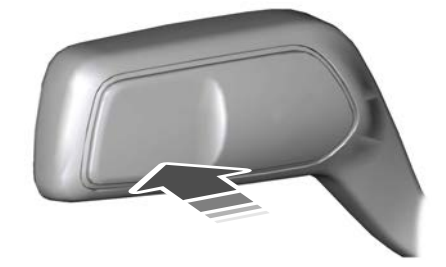

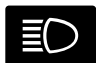

Push the lever away from you to switch the high beam on.

Push the lever forward again or pull the lever toward you to switch the high beams off.

## **Flashing High Beam Headlamps**

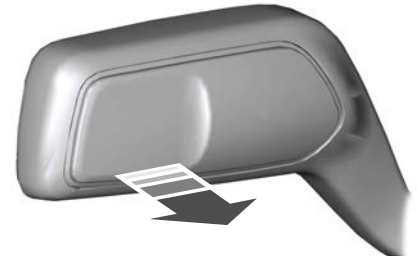

E248604

Pull the lever toward you and release it to flash the high beam headlamps.

## **AUTOLAMPS**

WARNING: The system does not relieve you of your responsibility to drive with due care and attention. You may need to override the system if it does not turn the headlamps on in low visibility conditions, for example daytime fog.

Autolamps turn the headlamps on in low light situations or when the wipers operate.

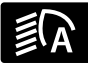

Switch the lighting control to the autolamps position.

**Note:** The lighting control defaults to autolamps each time you switch your vehicle on.

The headlamps remain on for a period of time after you switch the ignition off. Use the instrument cluster display or touchscreen to adjust the period of time that the headlamps remain on.

**Note:** If you switch the autolamps on, you cannot switch the high beams on until the system turns the low beams on.

#### Windshield Wiper Activated Headlamps

When you switch the autolamps on, the headlamps turn on within 10 seconds of switching the wipers on. They turn off approximately 60 seconds after you switch the windshield wipers off.

The headlamps do not turn on with the wipers:

- During a single wipe.
- When using the windshield washers.
- If the wipers are in intermittent mode.

**Note:** If you switch the autolamps and the autowipers on, the headlamps turn on when the windshield wipers continuously operate.

## INSTRUMENT LIGHTING DIMMER

The instrument lighting dimmer buttons are on the lighting control.

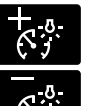

Repeatedly press one of the buttons to adjust the brightness.

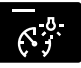

## HEADLAMP EXIT DELAY

After you switch the ignition off, you can switch the headlamps on by pulling the direction indicator lever toward you. You will hear a short tone. The headlamps will switch off automatically after three minutes with any door open or 30 seconds after the last door has been closed. You can cancel this feature by pulling the direction indicator lever toward you again or switching the ignition on.

## DAYTIME RUNNING LAMPS

WARNING: The daytime running lamps system does not activate the rear lamps and may not provide adequate lighting during low visibility driving conditions. Make sure you switch the headlamps on, as appropriate, during all low visibility conditions. Failure to do so may result in a crash.

The system turns the lamps on in daylight conditions.

To switch the system on, switch the lighting control to any position except headlamps.

## GLARE-FREE HIGH BEAM (IF

#### EQUIPPED)

WARNING: The system does not relieve you of your responsibility to drive with due care and attention. You may need to override the system if it does not turn the high beams on or off.

**WARNING:** You may need to override the system when approaching other road users.

**WARNING:** You may need to override the system during inclement weather.

warning: Do not use the system in poor visibility, for example fog, heavy rain, spray or snow.

**WARNING:** The system may not adapt the high beams to avoid glare if the lights of oncoming vehicles are hidden by obstacles, for example guard rails.

WARNING: Inspect and replace the windshield wiper blades regularly to make sure the camera sensor has a clear view. The windshield wiper blades must be the correct length.

## About Glare-Free High Beam

The system is designed to prevent you from distracting other road users when the high beams are on.

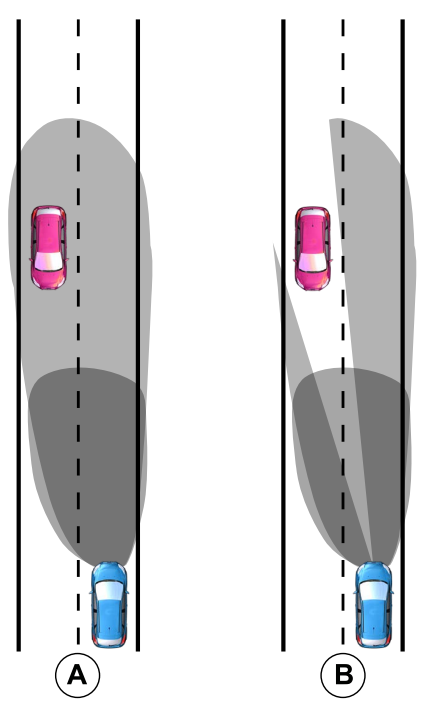

- A Normal High Beam.
- B Glare-Free High Beam.

The system is designed to turn the high beams on if all of the following occur:

- You switch the system on through your vehicle settings.
- You set the lighting control to the autolamps position.
- The ambient light level is low enough that high beams are required.
- There is no traffic in front of your vehicle.
- Your vehicle speed is greater than approximately 40 km/h (25 mph).

The system is designed to adapt the high beams to avoid glare if all of the following occur:

- You switch the system on through your vehicle settings.
- You set the lighting control to the autolamps position.
- The system detects an approaching vehicle's headlamps or rear lamps.

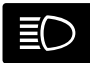

The high beam headlamp indicator remains on when the system adapts the high beams

to avoid glare.

The system is designed to turn the high beams off if any of the following occur:

- You switch the system off through your vehicle settings.
- You set the lighting control to any position except autolamps.
- You switch the rear fog lamps on.
- The system detects severe rain, snow or fog.
- The system detects street lighting.
- The camera has reduced visibility.
- Your vehicle speed falls below approximately 30 km/h (19 mph).

**Note:** The deactivation speed is lower on curves.

#### Switching Glare-Free High Beam On or Off

You can switch the system on or off through your vehicle settings.

Depending on your vehicle options, the vehicle settings may be in the following:

- Information display. See **General** Information (page 110).
- Touchscreen. See **Settings** (page 462).

**Note:** The lighting control defaults to autolamps each time you switch your vehicle on.

## **Glare-Free High Beam Indicator**

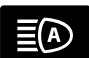

It illuminates to confirm when the system is ready to assist.

## **Overriding Glare-Free High Beam**

Push the lever away from you to switch between high beam and low beam.

## FRONT FOG LAMPS (IF EQUIPPED)

# Switching the Front Fog Lamps On or Off

Only switch the front fog lamps on during reduced visibility.

You can switch the front fog lamps on if any of the following occur:

- You set the lighting control to the parking lamps position.
- You set the lighting control to the headlamps position.
- You set the lighting control to the autolamps position and the headlamps are on.

The front fog lamp button is on the lighting control.

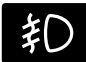

Press the button to switch the front fog lamps on or off.

**Note:** The brightness of the daytime running lamps may decrease when the front fog lamps are switched on.

## **Front Fog Lamp Indicator**

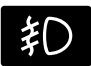

It illuminates when you switch the front fog lamps on.

## **REAR FOG LAMPS**

## Switching the Rear Fog Lamps On or Off

**WARNING:** Do not use the rear fog lamps when it is raining or snowing and visibility is more than 50 m (164.0 ft).

You can switch the rear fog lamps on if any of the following occur:

- You switched the front fog lamps on.
- You set the lighting control to the headlamps position.
- You set the lighting control to the autolamps position and the headlamps are on.

The rear fog lamp button is on the lighting control.

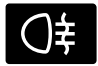

Press the button to switch the rear fog lamps on or off.

## **Rear Fog Lamp Indicator**

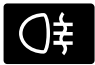

It illuminates when you switch the rear fog lamps on.

## HEADLAMP LEVELING -VEHICLES WITH: AUTOMATIC HEADLAMP LEVELING

This vehicle is equipped with a dynamic automatic leveling system. The headlamps do not require additional aim adjustment.

## HEADLAMP LEVELING -VEHICLES WITH: MANUAL HEADLAMP LEVELING

To adjust the level of the headlamp beams, do the following:

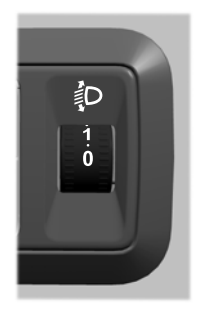

Rotate the control in accordance with your vehicle load to prevent you from distracting other road users when the headlamps are on.

**Note:** Set the control to zero when your vehicle is unloaded.

**Note:** Set the headlamp beams to give between 35–100 m (115–328 ft) of road surface illumination when your vehicle is partially or fully loaded.

## ADAPTIVE HEADLAMPS (IF

#### EQUIPPED)

The headlamps are designed to adapt when you are steering around a curve, or if the camera detects lane markings indicating a curve or traffic signs indicating an intersection or a roundabout.

**Note:** Set the lighting control to the autolamps position to use the adaptive headlamps.

## **Steering Around a Curve**

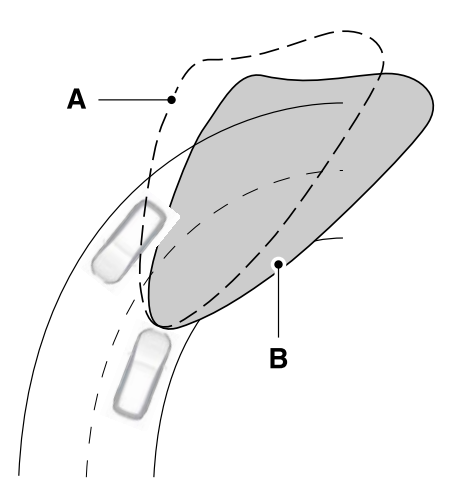

#### **Camera Detects Lane Markings**

You can switch the feature off in the information display.

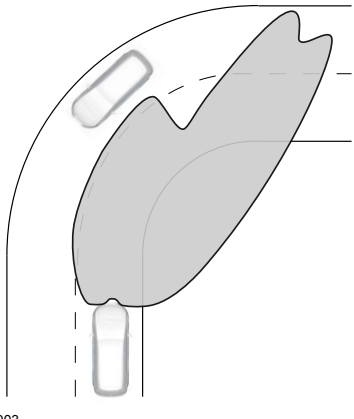

E267903

## **Camera Detects Traffic Signs**

You can switch the feature off in the information display.

- A Without adaptive headlamps.
- B With adaptive headlamps.

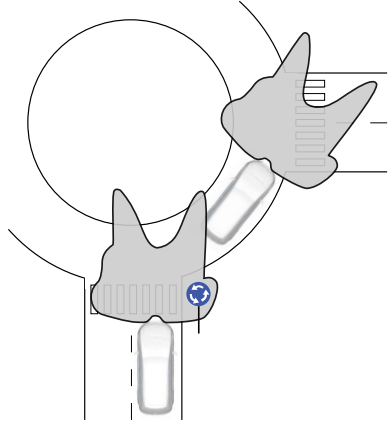

The camera only detects traffic signs if your vehicle speed is below 50 km/h (31 mph).

E266972

## **Adaptive Headlamps Settings**

## To switch the camera detection off, use the information display controls on the steering wheel to select the following:

| Menu Item           | Action                      |
|---------------------|-----------------------------|
| Settings            | Press the menu button.      |
| Vehicle settings    | Press the <b>OK</b> button. |
| Lighting            | Press the <b>OK</b> button. |
| Predictive lighting | Press the <b>OK</b> button. |

## **Adaptive Headlamps Information Messages**

| Message                                       | Description                                                                                                    |
|-----------------------------------------------|----------------------------------------------------------------------------------------------------|
| Front camera Low visib-<br>ility Clean screen | The camera has reduced visibility. Clean the windshield. If<br>the message continues to appear, have your vehicle checked<br>as soon as possible.                               |
| Front camera temporarily not available        | The camera has malfunctioned. Wait a short period of time<br>for the camera to cool down. If the message continues to<br>appear, have your vehicle checked as soon as possible. |

## **DIRECTION INDICATORS**

#### Switching the Direction Indicators On and Off

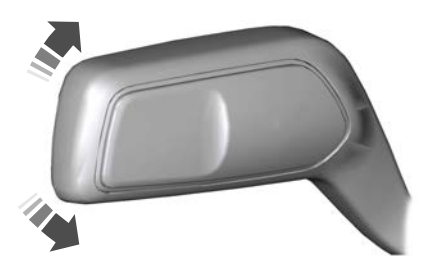

Push the lever up or down to switch the direction indicators on.

**Note:** Tap the lever up or down to make the direction indicators flash three times.

Set the lever to the middle position to switch the direction indicators off.

## **Direction Indicator**

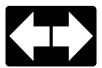

Flashes when you switch the direction indicators on.

**Note:** An increase in the rate of flashing warns of a failed indicator bulb.

## **INTERIOR LAMPS**

#### Switching All of the Interior Lamps On

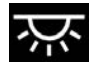

Fully press the button on the overhead console towards the icon.

#### Switching All of the Interior Lamps Off

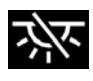

Fully press the button on the overhead console towards the icon.

## **Interior Lamp Function**

#### Switching the Interior Lamp Function On

The switch is on the overhead console.

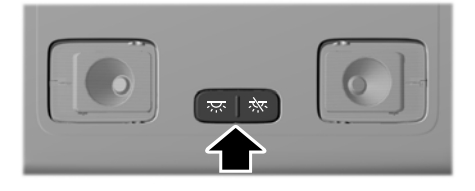

Set the switch to the middle position.

When you switch the interior lamp function on, the interior lamps turn on if:

- You open a door.
- You press the unlock button on the remote control.
- You switch the ignition off.

#### Switching the Front Interior Lamps On and Off

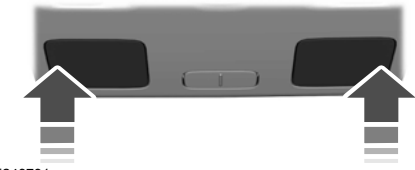

E249791

Press the edge of the lamp lens.

#### Switching the Rear Interior Lamps On and Off

Press the edge of the lamp lens.

**Note:** If the rear lamps are switched on through the overhead console, you cannot switch them off with the rear lamp switch.

## AMBIENT LIGHTING (IF EQUIPPED)

Use the touchscreen to select the following:

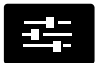

Select the settings option on the feature bar.

Select Vehicle.

Select Ambient light.

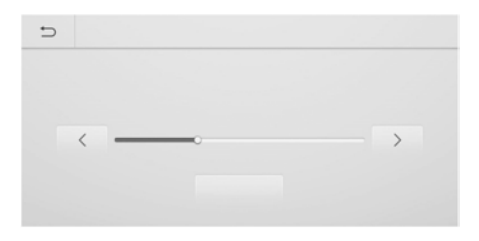

## **Switching Ambient Lighting On**

Drag the slider above zero brightness.

## **Adjusting the Brightness**

Drag the slider left or right.

## **Switching Ambient Lighting Off**

Drag the slider left to zero brightness.

## WHAT IS AUTOMATIC HIGH BEAM CONTROL

The system turns on high beams if it is dark enough and no other traffic is present. If it detects an approaching vehicle's headlamps or tail lamps, or street lighting ahead, the system turns the high beams off. Low beams remain on.

A camera sensor, centrally mounted behind the windshield of your vehicle, continuously monitors conditions to turn the high beams on and off.

## SWITCHING AUTOMATIC HIGH BEAM CONTROL ON AND OFF - VEHICLES WITH: SYNC 3

**WARNING:** Do not use the system in poor visibility, for example fog, heavy rain, spray or snow.

Use the touchscreen to select the following:

- 1. Select Settings.
- 2. Select Vehicle.
- 3. Select Lighting.

#### Activating the Automatic High Beam Control

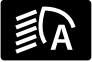

Switch the lighting control to the autolamps position. See **Autolamps** (page 80).

**Note:** The lighting control defaults to autolamps each time you switch your vehicle on.

When active, the high beams turn on if all the following conditions occur:

- The ambient light level is low enough.
- There is no traffic in front of your vehicle.
- The vehicle speed is greater than approximately 40 km/h (25 mph).

When active, the high beams turn off if at least one of the following conditions occur:

- The ambient light level is high enough that you do not require high beams.
- The system detects an approaching vehicle's headlamps or tail lamps.
- The system detects severe rain, snow or fog.
- A blocked vehicle camera.
- The vehicle speed falls below approximately 30 km/h (20 mph).

**Note:** The deactivation speed is lower on curves.

**Note:** Certain curvy road situations may delay high beam reactivation.

**Note:** If you have a blocked sensor, the system may not operate properly. Keep the windshield free from obstruction or damage.

**Note:** The system may not operate properly in cold or inclement conditions. You can switch on the high beams by overriding the system.

**Note:** If the system detects a blockage, for example bird droppings, bug splatter, snow or ice, the system goes into low beam mode until you clear the blockage. If you have a blocked camera, a message may appear in the information display.

**Note:** Using much larger tires or equipping vehicle accessories such as snowplows can modify your vehicle's ride height and degrade automatic high beam control performance.

## SWITCHING AUTOMATIC HIGH BEAM CONTROL ON AND OFF - VEHICLES WITH: SYNC 2.5

warning: Do not use the system in poor visibility, for example fog, heavy rain, spray or snow.

WARNING: The system may not switch the high beams off if the lights of oncoming vehicles are hidden by obstacles, for example guard rails.

WARNING: Inspect and replace the windshield wiper blades regularly to make sure the camera sensor has a clear view. The windshield wiper blades must be the correct length.

- 1. Press the menu button on the steering wheel to enter the information display main menu.
- 2. Select Settings.
- 3. Select Vehicle.
- 4. Select *Lighting*.
- 5. Switch **Auto highbeam** on or off.

## AUTOMATIC HIGH BEAM CONTROL INDICATORS

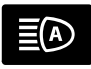

The indicator illuminates to confirm when the system is ready to assist.

## OVERRIDING AUTOMATIC HIGH BEAM CONTROL

**WARNING:** The system does not relieve you of your responsibility to drive with due care and attention. You may need to override the system if it does not turn the high beams on or off.

**WARNING:** You may need to override the system when approaching other road users.

**WARNING:** You may need to override the system during inclement weather.

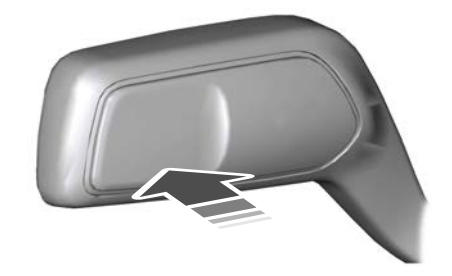

Push the lever away from you to switch between high beam and low beam.

## **POWER WINDOWS**

**WARNING:** Do not leave children unattended in your vehicle and do not let them play with the power windows. Failure to follow this instruction could result in personal injury.

WARNING: When closing the power windows, verify they are free of obstruction and make sure that children and pets are not in the proximity of the window openings.

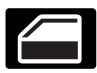

Press the control to open the window. Lift the control to close the window

To reduce wind noise or pulsing noise when iust one window is open. slightly open the opposite window.

#### One-Touch Down (If Equipped)

Press the switch fully and release it. Press again or lift it to stop the window.

#### One-Touch Up (If Equipped)

Lift the switch fully and release it. Press or lift it again to stop the window.

#### **Resetting One-Touch Up**

Start the engine.

- 1 Lift and hold the window switch until vou fully close the door window. Continue to hold the switch for a few seconds after you close the window.
- 2. Release the window switch.
- 3. Press and hold the window switch until you fully open the door window.
- 4. Release the window switch.
- 5. Lift and hold the window switch until vou fully close the window.

6. Test for correct window operation by carrying out the one-touch down and one-touch up features.

#### **Rear Window Lock**

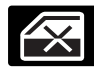

Press the control to lock or unlock the rear window controls. It illuminates when you lock the rear window controls.

#### Bounce-Back (If Equipped)

The window stops and reverses if it detects an obstruction.

#### **Overriding the Bounce-Back Feature**

WARNING: If you override bounce-back, the window does not reverse if it detects an obstacle. Take care when closing the windows to avoid personal injury or damage to your vehicle.

Pull up the window switch and hold within a few seconds of the window reaching the bounce-back position. The window travels up with no bounce-back protection. The window stops if you release the switch before the window fully closes.

#### **Resetting Bounce-Back**

**WARNING:** Bounce-back is off until you reset the memory. Take care when closing the windows to avoid personal injury or damage to your vehicle.

If you have disconnected the battery, you must reset the bounce-back memory separately for each window.

- Lift and hold the switch until the 1 window is fully closed.
- 2. Release the switch.

- 3. Lift and hold the switch again for a few seconds.
- 4. Release the switch.
- 5. Lift and hold the switch again for a few seconds.
- 6. Release the switch.
- 7. Press and hold the switch until the window is fully open.
- 8. Lift and hold the switch until the window is fully closed.
- 9. Release the switch.
- 10. Open the window and then try to close it using one-touch close.

**Note:** Repeat the procedure if the window does not close when you use one-touch.

#### **Accessory Delay**

You can use the window controls for several minutes after switching off the ignition or until opening either front door.

## GLOBAL OPENING AND CLOSING (IF EQUIPPED)

You can use the remote control to open and close the windows when the ignition is off.

You can switch this feature on and off through the touchscreen or information display, depending on your vehicle configuration. See **General Information** (page 110).

## **Global Opening**

To open the windows and vent the moonroof, do the following:

- 1. Press and release the remote control unlock button.
- 2. Press and hold the remote control unlock button.

3. Release the button when movement starts.

Press the lock or unlock button to stop the opening function.

**Note:** When you unlock your vehicle using the remote control, you can use global opening for a short period of time.

## **Global Closing**

**WARNING:** When closing the power windows, verify they are free of obstruction and make sure that children and pets are not in the proximity of the window openings.

To close the windows and moonroof, do the following:

- 1. Press and hold the remote control lock button.
- 2. Release the button when movement starts.

Press the lock or unlock button to stop the closing function.

**Note:** The bounce-back function is also on during global closing.

## **EXTERIOR MIRRORS**

#### **Power Exterior Mirrors**

**WARNING:** Do not adjust the mirrors when your vehicle is moving. This could result in the loss of control of your vehicle, serious personal injury or death.

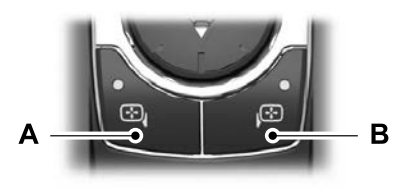

A Left-hand mirror B Right-hand mirror

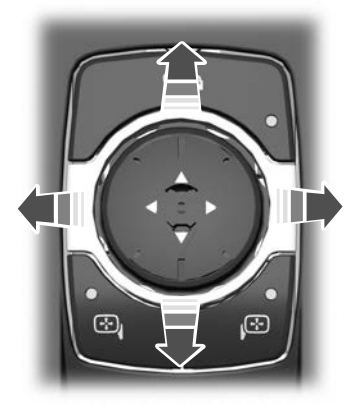

Press the arrows to adjust the mirror.

## **Fold-Away Exterior Mirrors**

Push the mirror toward the door window glass. Make sure that you fully engage the mirror in its support when returning it to its original position.

#### Auto-Folding Mirrors (If Equipped)

The exterior mirrors fold in toward the glass after you place the transmission into park (P), turn off the vehicle, open and close the driver side door and lock the vehicle. The exterior mirrors unfold and return to their driving position after you unlock the vehicle and open and close the driver side door.

You can switch this feature on and off through the touchscreen or information display, depending on your vehicle configuration. See **General Information** (page 110).

You can fold the mirrors on demand by pressing the power-folding mirror control on the door. The control lights and the mirrors fold in toward the glass. Press the control again to unfold the mirrors. The control light turns off.

**Note:** If you use the power-folding control to fold the mirrors on demand with the auto fold feature on, you must use the control again to unfold them.

#### Loose Mirror

If you manually fold your power-folding mirrors, they may not work properly even after you re-position them. You need to reset them if:

- The mirrors vibrate when you drive.
- The mirrors feel loose.
- The mirrors do not stay in the folded or unfolded position.
- One of the mirrors is not in its normal driving position.

To reset the power-fold feature, use the power-folding mirror control to fold and unfold the mirrors. You may hear a loud noise as you reset the power-folding mirrors. This sound is normal. Repeat this process as needed each time you manually fold the mirrors.

#### Heated Exterior Mirrors (If Equipped)

See Switching the Heated Mirrors On and Off (page 148).

#### Memory Mirrors (If Equipped)

You can save and recall the mirror positions through the memory function.

#### Signal Indicator Mirrors (If Equipped)

The outer portion of the appropriate mirror housing blinks when you switch on the turn signal.

#### Puddle Lamps (If Equipped)

The lamps on the bottom part of the mirror housing light when you use your transmitter to unlock the doors or when you open a door.

#### Blind Spot Monitor (If Equipped)

See **Blind Spot Information System** (page 296).

## **INTERIOR MIRROR**

WARNING: Do not adjust the mirrors when your vehicle is moving. This could result in the loss of control of your vehicle, serious personal injury or death.

**Note:** Do not clean the mirror housing or glass with harsh abrasives, fuel or other petroleum-based cleaning products.

You can adjust the interior mirror to your preference. Some mirrors also have a second pivot point. This lets you move the mirror head up or down and from side to side.

#### **Manual Dimming Mirror**

Pull the tab below the mirror toward you to reduce the effect of bright light from behind.

#### Automatic Dimming Mirror (If Equipped)

**Note:** Do not block the sensors on the front and back of the mirror. A rear center passenger or raised rear center head restraint may also block light from reaching the sensor.

The mirror dims to reduce the effect of bright light from behind. It returns to normal when the bright light from behind is no longer present or if you shift into reverse (R).

## **SUN VISORS**

#### Illuminated Vanity Mirror (If Equipped)

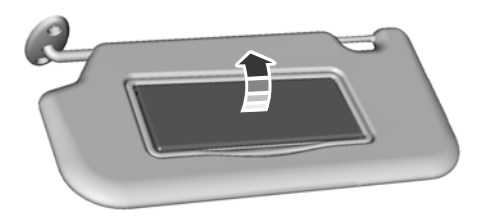

E162197

Lift the cover to switch the lamp on.

## MOONROOF (IF EQUIPPED)

WARNING: Do not leave children unattended in your vehicle and do not let them play with the moonroof. Failure to follow this instruction could result in personal injury. **WARNING:** When closing the moonroof, verify that it is free of obstruction and make sure that children and pets are not in the proximity of the roof opening.

The moonroof and sunscreen controls are located on the overhead console.

The moonroof and sunscreen have a one-touch open and close feature. To stop them during one-touch operation, press the control a second time.

## Opening and Closing the Moonroof

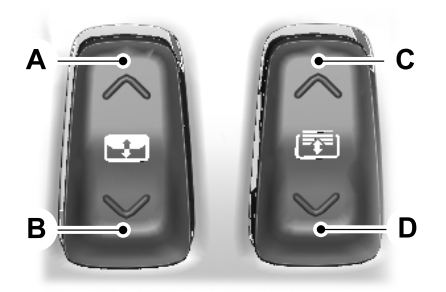

- A **Moonroof open.** Press and release to open the moonroof.
- B Moonroof vent/close. Press and release to vent or close the moonroof.

- C **Sunshade open.** Press and release to open the sunshade. The sunshade opens automatically with the moonroof. You can also open the sunshade with the moonroof closed.
- D **Sunshade close.** Press and release to close the sunshade.

**Note:** The sunshade stops short of its fully opened position for the comfort of rear passengers. To open the sunshade fully, press the control again.

#### **Bounce-Back**

The moonroof will stop automatically while closing. It will reverse some distance if there is an obstacle in the way.

Press and hold the front of the control within two seconds of a bounce-back event to override this function. While bounce-back is active, the closing force increases for each of the next three times that you close the moonroof.

## GAUGES - VEHICLES WITH: 6.5 INCH INSTRUMENT CLUSTER DISPLAY SCREEN

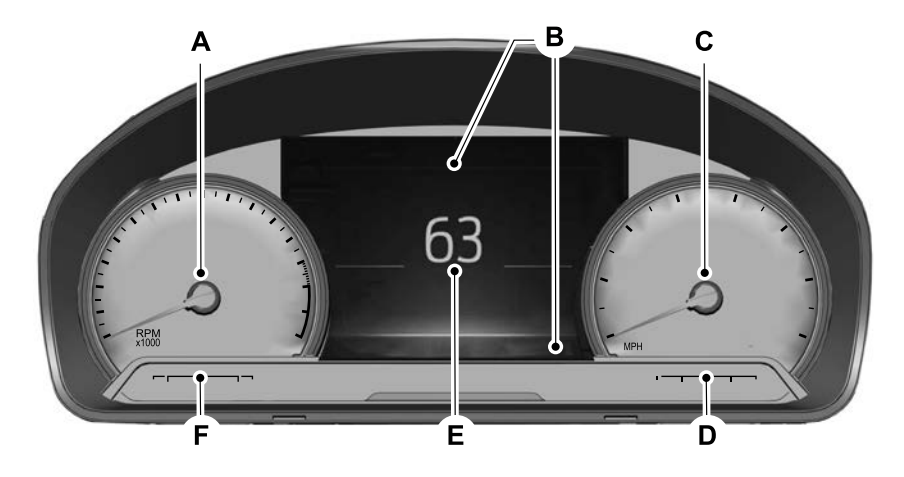

- A Tachometer.
- B Information bar.
- C Speedometer.
- D Fuel gauge.
- E Information display.
- F Engine coolant temperature gauge.

#### **Information Bar**

Displays information related to the navigation, outside air temperature, odometer and distance to empty.

## **Information Display**

Information that appears depends on your vehicle settings. See **General Information** (page 110).

#### **Fuel Gauge**

The fuel gauge indicates about how much fuel is in the fuel tank.

The arrow adjacent to the fuel pump symbol indicates on which side of your vehicle the fuel filler door is located.

**Note:** The fuel gauge may vary slightly when your vehicle is moving or on a slope.

## **Low Fuel Reminder**

A low fuel level reminder displays and sounds when the distance to empty reaches 120 km (75 mi) to empty for MyKey, and at 80 km (50 mi), 40 km (25 mi), 20 km (10 mi) and 0 km (0 mi) for all vehicle keys.

**Note:** The low fuel reminder can appear at different fuel gauge positions depending on fuel economy conditions. This variation is normal.

## **Distance to Empty**

Indicates the approximate distance your vehicle can travel on the fuel remaining in the tank. Changes in driving pattern can cause the value to not only decrease but also increase or stay constant for periods of time.

#### Engine Coolant Temperature Gauge

**WARNING:** Do not remove the coolant reservoir cap when the engine is on or the cooling system is hot. Wait 10 minutes for the coolant reservoir cap with a thick cloth to prevent the possibility of scalding and slowly remove the cap. Failure to follow this instruction could result in personal injury.

Indicates engine coolant temperature. At normal operating temperature, the level indicator will be in the normal range. If the engine coolant temperature exceeds the normal range, stop your vehicle as soon as safely possible, switch off the engine and let the engine cool.

## GAUGES - VEHICLES WITH: 12.3 INCH INSTRUMENT CLUSTER DISPLAY SCREEN

**Note:** Displays may appear slightly different depending on region or your personal settings.

## **Instrument Cluster**

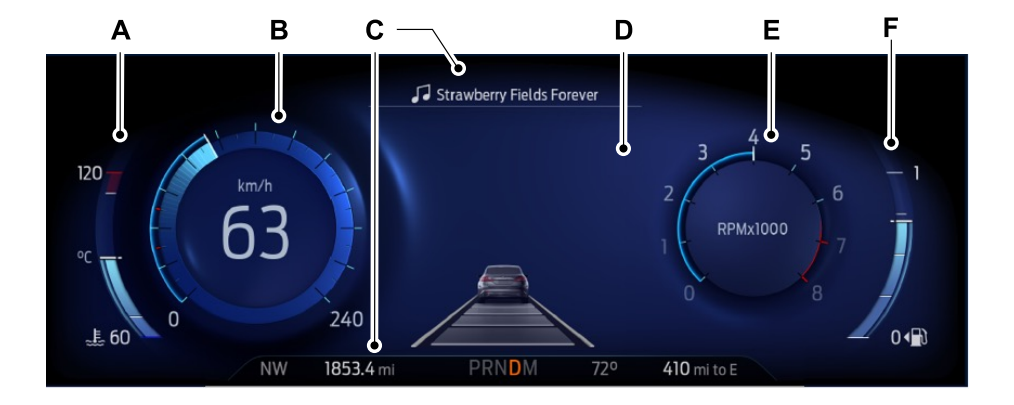

- A Coolant temperature gauge.
- B Speedometer.
- C Information bar.
- D Information display.
- E Tachometer.
- F Fuel gauge.

#### **Information Bar**

Displays information related to the current audio source, navigation, outside air temperature and distance to empty.

## **Information Display**

Information that appears depends on current gauge view and on-demand settings. See **General Information** (page 110).

#### **Fuel Gauge**

The fuel gauge indicates about how much fuel is in the fuel tank.

The arrow adjacent to the fuel pump symbol indicates on which side of your vehicle the fuel filler door is located.

**Note:** The fuel gauge may vary slightly when your vehicle is moving or on a slope.

#### **Low Fuel Reminder**

A low fuel level reminder displays and sounds when the distance to empty reaches 120 km (75 mi) to empty for MyKey, and at 80 km (50 mi), 40 km (25 mi), 20 km (10 mi) and 0 km (0 mi) for all vehicle keys.

**Note:** The low fuel reminder can appear at different fuel gauge positions depending on fuel economy conditions. This variation is normal.

## **Distance to Empty**

Indicates the approximate distance your vehicle can travel on the fuel remaining in the tank. Changes in driving pattern can cause the value to not only decrease but also increase or stay constant for periods of time.

#### Engine Coolant Temperature Gauge

**WARNING:** Do not remove the coolant reservoir cap when the engine is on or the cooling system is hot. Wait 10 minutes for the cooling system to cool down. Cover the coolant reservoir cap with a thick cloth to prevent the possibility of scalding and slowly remove the cap. Failure to follow this instruction could result in personal injury.

Indicates engine coolant temperature. At normal operating temperature, the level indicator will be in the normal range. If the engine coolant temperature exceeds the normal range, stop your vehicle as soon as safely possible, switch off the engine and let the engine cool.

## GAUGES - HYBRID ELECTRIC VEHICLE (HEV)/PLUG-IN HYBRID ELECTRIC VEHICLE (PHEV), VEHICLES WITH: 6.5 INCH INSTRUMENT CLUSTER DISPLAY SCREEN

**Note:** *Displays may appear slightly different depending on region.* 

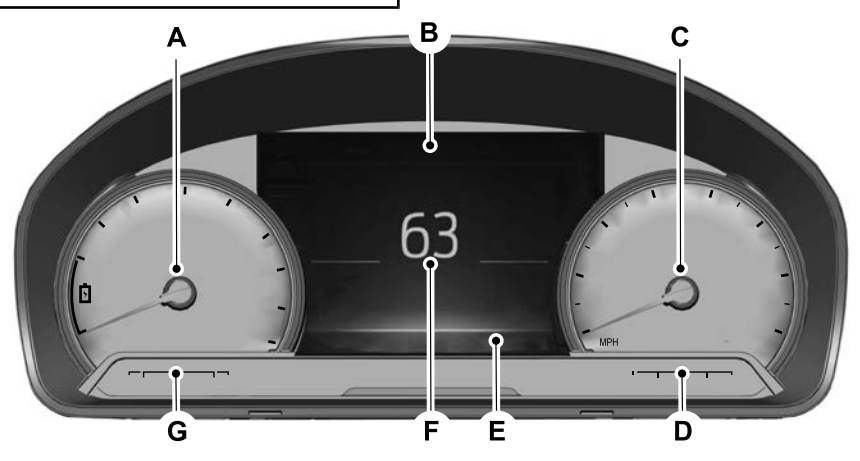

- A Power gauge.
- B Information bar.
- C Speedometer.
- D Fuel gauge.

- E Battery gauge and vehicle driving range.
- F Information display.
- G Engine coolant temperature gauge.

#### **Power Gauge**

The power gauge displays power to the wheels when accelerating or maintaining speed. When slowing down by lifting your foot off the accelerator pedal or pressing the brake the gauge displays the power captured by the regenerative braking system and returned to the high voltage battery.

#### **Information Bar**

Displays information related to the navigation, outside air temperature, odometer and distance to empty.

#### **Fuel Gauge**

The fuel gauge indicates about how much fuel is in the fuel tank.

The arrow adjacent to the fuel pump symbol indicates on which side of your vehicle the fuel filler door is located.

**Note:** The fuel gauge may vary slightly when your vehicle is moving or on a slope.

#### **Low Fuel Reminder**

A low fuel level reminder displays and sounds when the distance to empty reaches 120 km (75 mi) to empty for MyKey, and at 80 km (50 mi), 40 km (25 mi), 20 km (10 mi) and 0 km (0 mi) for all vehicle keys.

**Note:** The low fuel reminder can appear at different fuel gauge positions depending on fuel economy conditions. This variation is normal.

## **Battery Gauge**

The high voltage battery gauge displays the total amount of charge associated with your available electric only driving range. A full fill represents the total amount of energy you can get from an external charge, plugging your vehicle in. When the fill reaches empty the powertrain system automatically switches to hybrid operation. See **Plug-In Hybrid Vehicle Operation** (page 184).

## Vehicle Driving Range

# 💶 🖓 **45 mi 📄 245** mi

# 💶 - 45 km 🗈 245 km

Vehicle range indicates the estimated distance your vehicle can travel with the energy currently onboard. Estimates vary based on the energy used while driving.

Changes in driving pattern can cause the values to not only decrease but also increase or stay constant for periods of time.

The amount of energy being used while driving is affected by:

- Mild or aggressive acceleration or braking.
- · Your vehicle speed.
- Use of accessories such as climate control.

- Ambient temperature and other weather conditions.
- Driving in a city or on a highway.
- · Driving on hilly road conditions.

**Note:** It is normal for vehicle range estimates to vary due to changes in average energy usage. This is why you typically see different range estimates each time you fill up your fuel tank or fully charge your battery.

#### **Gasoline Distance to Empty**

Indicates the approximate distance your vehicle can travel on the fuel remaining in the tank.

#### **Electric Range**

Indicates the approximate distance your vehicle can travel on electric power only with the engine off.

## **Information Display**

Information that appears depends on your vehicle settings. See **General Information** (page 110).

#### Engine Coolant Temperature Gauge

**WARNING:** Do not remove the coolant reservoir cap when the engine is on or the cooling system is hot. Wait 10 minutes for the coolant reservoir cap with a thick cloth to prevent the possibility of scalding and slowly remove the cap. Failure to follow this instruction could result in personal injury.

Indicates engine coolant temperature. At normal operating temperature, the level indicator will be in the normal range. If the engine coolant temperature exceeds the normal range, stop your vehicle as soon as safely possible, switch off the engine and let the engine cool.

## GAUGES - HYBRID ELECTRIC VEHICLE (HEV)/PLUG-IN HYBRID ELECTRIC VEHICLE (PHEV), VEHICLES WITH: 12.3 INCH INSTRUMENT CLUSTER DISPLAY SCREEN

**Note:** Displays may appear slightly different depending on region or your personal settings.

## **Instrument Cluster**

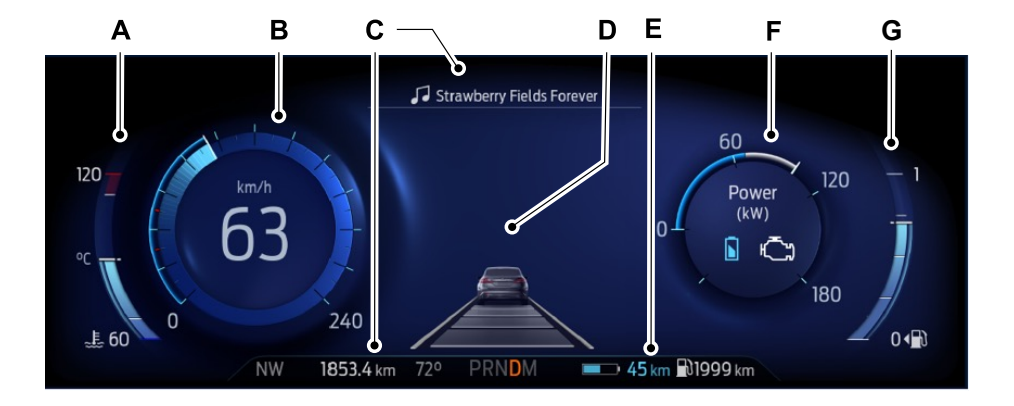

- A Coolant temperature gauge.
- B Speedometer.
- C Information bar.
- D Information display.
- E Battery gauge and vehicle driving range.
- F Power gauge.
- G Fuel gauge.

#### **Information Bar**

Displays information related to the current audio source, navigation, outside air temperature and distance to empty.

#### **Information Display**

Information that appears depends on current gauge view and on-demand settings. See **General Information** (page 110).

#### Engine Coolant Temperature Gauge

**WARNING:** Do not remove the coolant reservoir cap when the engine is on or the cooling system is hot. Wait 10 minutes for the cooling system to cool down. Cover the coolant reservoir cap with a thick cloth to prevent the possibility of scalding and slowly remove the cap. Failure to follow this instruction could result in personal injury.

Indicates engine coolant temperature. At normal operating temperature, the level indicator will be in the normal range. If the engine coolant temperature exceeds the normal range, stop your vehicle as soon as safely possible, switch off the engine and let the engine cool.

## **Fuel Gauge**

The fuel gauge indicates about how much fuel is in the fuel tank.

The arrow adjacent to the fuel pump symbol indicates on which side of your vehicle the fuel filler door is located.

**Note:** The fuel gauge may vary slightly when your vehicle is moving or on a slope.

## **Low Fuel Reminder**

A low fuel level reminder displays and sounds when the distance to empty reaches 120 km (75 mi) to empty for MyKey, and at 80 km (50 mi), 40 km (25 mi), 20 km (10 mi) and 0 km (0 mi) for all vehicle keys.

**Note:** The low fuel reminder can appear at different fuel gauge positions depending on fuel economy conditions. This variation is normal.

## **Battery Gauge**

The high voltage battery gauge displays the total amount of charge associated with your available electric only driving range. A full fill represents the total amount of energy you can get from an external charge, plugging your vehicle in. When the fill reaches empty the powertrain system automatically switches to hybrid operation. See **Plug-In Hybrid Vehicle Operation** (page 184).

## Vehicle Driving Range

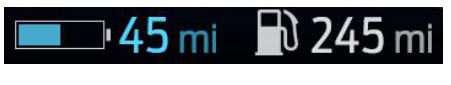

## 💻 🖓 45 km 🔛 245 km

Vehicle range indicates the estimated distance your vehicle will travel with the energy currently onboard. Estimates will vary based on the energy used while driving.

Changes in driving pattern can cause the values to not only decrease but also increase or stay constant for periods of time.

The amount of energy being used while driving is affected by:

- Mild or aggressive acceleration or braking.
- · Your vehicle speed.
- Use of accessories such as climate control.
- Ambient temperature and other weather conditions.
- Driving in a city or on a highway.
- Driving on hilly road conditions.

**Note:** It is normal for vehicle range estimates to vary due to changes in average energy usage. This is why you typically see different range estimates each time you fill up your fuel tank or fully charge your battery.

#### **Gasoline Distance to Empty**

Indicates the approximate distance your vehicle can travel on the fuel remaining in the tank.

#### **Electric Range**

Indicates the approximate distance your vehicle can travel on electric power only with the engine off.

#### **Power Gauge**

The power gauge displays power to the wheels when accelerating or maintaining speed. The high voltage battery power and engine power contributions are distinguished by color and added together to indicate total power to the wheels. When slowing down by lifting your foot off the accelerator pedal or pressing the brake, the power captured by the regenerative braking system and returned to the high voltage battery is displayed in green.

## GAUGES - VEHICLES WITH: 4.2 INCH INSTRUMENT CLUSTER DISPLAY SCREEN

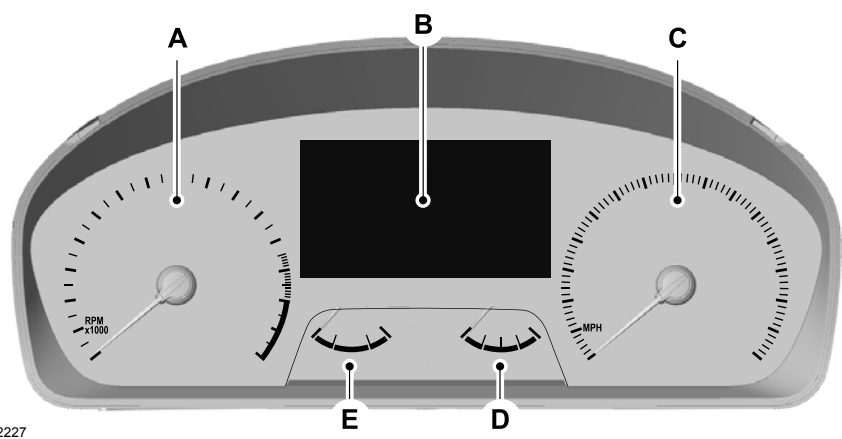

E282227

- A Tachometer.
- B Information display.
- C Speedometer.
- D Fuel gauge.
- E Engine coolant temperature gauge.

## **Information Display**

Information that appears depends on your vehicle settings. See **General Information** (page 110).

## **Fuel Gauge**

The fuel gauge indicates about how much fuel is in the fuel tank.

The arrow adjacent to the fuel pump symbol indicates on which side of your vehicle the fuel filler door is located.

**Note:** The fuel gauge may vary slightly when your vehicle is moving or on a slope.

#### **Low Fuel Reminder**

A low fuel level reminder displays and sounds when the distance to empty reaches 120 km (75 mi) to empty for MyKey, and at 80 km (50 mi), 40 km (25 mi), 20 km (10 mi) and 0 km (0 mi) for all vehicle keys.

**Note:** The low fuel reminder can appear at different fuel gauge positions depending on fuel economy conditions. This variation is normal.

#### Engine Coolant Temperature Gauge

Indicates engine coolant temperature. At normal operating temperature, the level indicator will be in the normal range. If the engine coolant temperature exceeds the normal range, stop your vehicle as soon as safely possible, switch off the engine and let the engine cool.

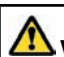

WARNING: Do not remove the coolant reservoir cap when the engine is on or the cooling system is hot. Wait 10 minutes for the cooling system to cool down. Cover the coolant reservoir cap with a thick cloth to prevent the possibility of scalding and slowly remove the cap. Failure to follow this instruction could result in personal injury.

## WARNING LAMPS AND INDICATORS

The following warning lamps and indicators alert you to a vehicle condition that may become serious. Some lamps illuminate when you start your vehicle to make sure they work. If any lamps remain on after starting your vehicle, refer to the respective system warning lamp for further information.

**Note:** Some warning indicators appear in the information display and function the same as a warning lamp, but do not display when you start your vehicle.

## Adaptive Cruise Control (If Equipped)

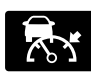

The speed control system indicator light changes color to indicate what mode the system

is in.

Illuminates white when you switch on the adaptive cruise control system. Turns off when the speed control system is turned off.

Illuminates green when you engage the adaptive cruise control system. Turns off when you disengage the speed control system.
# **Anti-Lock Braking System**

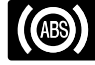

If it illuminates when you are driving, this indicates a system error. You continue to have the

normal braking (without ABS) unless the brake system warning lamp also illuminates. Have the system checked by an authorized dealer.

## Automatic High Beam Control (If

Equipped)

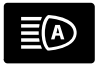

Illuminates when this feature is on.

# **Auto Hold Active**

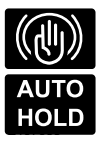

Illuminates when the system holds your vehicle stationary.

Auto Hold Unavailable

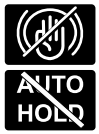

Illuminates when the system is on, but unavailable to hold your vehicle stationary.

### Auto Start-stop (If Equipped)

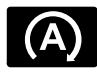

Illuminates when the engine shuts down or in conjunction with a message.

# Battery

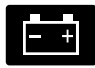

If it illuminates while driving, it indicates a system error. Switch off all unnecessary electrical

equipment and have the system checked by an authorized dealer immediately.

## Blind Spot Monitor (If Equipped)

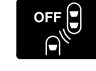

Illuminates when you switch this feature off or in conjunction with a message.

# Brake System Warning Lamp

**WARNING:** Driving your vehicle with the warning lamp on is dangerous. A significant decrease in braking performance may occur. It may take you longer to stop your vehicle. Have your vehicle checked as soon as possible. Driving extended distances with the parking brake engaged can cause brake failure and the risk of personal injury.

Note: Indicators vary depending on region.

This lamp is a dual function lamp and illuminates when:

- You apply the parking brake with the ignition on.
- Your vehicle has a brake fault or low brake fluid level, regardless of parking brake position.

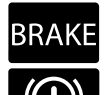

If the lamp illuminates when you are moving, you may have the parking brake applied. Make sure the parking brake is off. Have your vehicle checked as soon as possible if the lamp continues to

illuminate.

### Cruise Control (If Equipped)

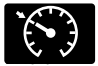

Illuminates when you switch this feature on.

# **Direction Indicator**

Illuminates when you switch on the left or right direction indicator or the hazard flasher. If they stay on or flash faster, check for a burned out bulb

### Diesel Exhaust Fluid (If Equipped)

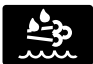

It illuminates when the AdBlue level is low. If the AdBlue® level is sufficient, this indicates a system malfunction.

# **Door Aiar**

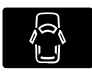

Illuminates when the ignition is on and any door is not completely closed.

# **Electric Park Brake**

**Note:** Indicators vary depending on region.

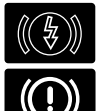

Illuminates or flashes when the electric parking brake has a system error. See Electric Parking Brake (page 244).

### **Engine or Motor Coolant** Temperature

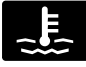

Illuminates when your vehicle coolant temperature is high. Stop your vehicle as soon as

possible, switch off your vehicle and let it cool.

# **Engine Oil**

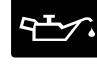

If it illuminates with the engine running or when you are driving. this indicates a system error. Stop your vehicle as soon as it is safe to do so and switch the engine off. Check the engine oil level. See Engine Oil Check (page 371).

**Note:** Do not resume your iourney if it illuminates despite the level being correct. Have the system immediately checked.

### EV Charge (If Equipped)

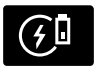

Illuminates when you switch on this feature. See Plug-In Hybrid Vehicle Operation (page 184).

### EV Later (If Equipped)

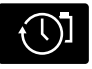

Illuminates when you switch on this feature. See Plug-In Hybrid Vehicle Operation (page 184).

### EV Now (If Equipped)

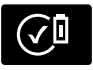

Illuminates when you switch on this feature. See Plug-In Hybrid Vehicle Operation (page 184).

# **Fasten Seatbelt**

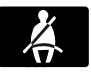

Illuminates and a tone sounds to remind you to fasten your seatbelt. See Seatbelt Reminder (page 32).

### Fasten Rear Seatbelt (If Equipped)

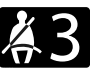

Illuminates and a tone sounds to signal the rear seatbelts are not fastened

# **Front Airbag**

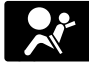

If it does not illuminate when you switch the ignition on, continues to flash or remains on when the engine is running, this indicates a

malfunction. Have your vehicle checked as soon as possible.

### Front Fog Lamps (If Equipped)

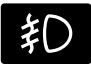

Illuminates when you switch the front fog lamps on.

### Frost Warning Lamp (If Equipped)

WARNING: Even if the temperature rises to above 4°C (39°F) there is no guarantee that the road is free of hazards caused by inclement weather.

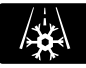

Illuminates when the outside air temperature is 4°C (39°F) or below.

#### Glow Plug Indicator (If Equipped)

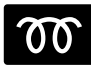

With the key in the on position, it illuminates when the glow plug heat is necessary as a starting

aid. Wait until it goes off before starting.

After you start the engine, the indicator should turn off. When the engine is cold, the indicator should always illuminate for a short period.

# **High Beam**

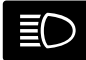

Illuminates when you switch the high beam headlamps on. It flashes when you use the

headlamp flasher.

# **Hood Aiar**

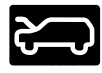

Illuminates when the ignition is on and the hood is not completely closed.

### Lamps On

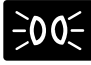

Illuminates when you switch the low beam headlamps or the parking lamps on.

# Liftgate Aiar

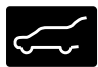

Illuminates when the liftgate is not completely closed.

### Low Beam Warning

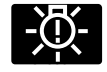

Illuminates when the low beam headlamp bulb is not functioning properly.

# Low Fuel Level

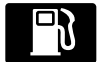

Illuminates when the fuel level is low or the fuel tank is nearly empty. Refuel as soon as

possible.

# Low Tire Pressure Warning

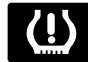

Illuminates when the tire pressure is low. If the lamp remains on with the engine running or when driving, check the tire pressure as soon as possible.

It also illuminates momentarily when you switch the ignition on to confirm the lamp is functional. If it does not illuminate when you switch the ignition on, or begins to flash at any time, have the system checked by an authorized dealer.

### Low Washer Fluid

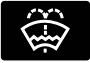

Illuminates when the windshield washer fluid is low.

# **Malfunction Indicator Lamp**

If it illuminates when the engine is running this indicates a malfunction. The On Board Diagnostics system has detected a malfunction of the vehicle emission control system. If it flashes, engine misfire may be occurring. Increased exhaust gas temperatures could damage the catalytic converter or other vehicle components. Avoid heavy acceleration and deceleration and have your vehicle immediately serviced.

# **Powertrain Fault**

Illuminates when the system detects a powertrain or a 4WD/AWD fault. Contact an authorized dealer as soon as possible.

### Ready to Drive (If Equipped)

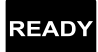

Illuminates when vou have switched on your vehicle and it is ready to drive. A corresponding

message may appear stating ready to drive.

### **Rear Fog Lamps**

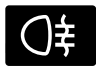

Illuminates when you switch the rear fog lamps on.

### Shift Indicator (If Equipped)

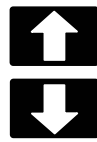

Illuminates to inform you that shifting to a higher or lower gear as indicated may give better fuel economy and lower CO2 emissions. It does not illuminate during periods of high acceleration, braking or when

the clutch pedal is pressed.

# Stability Control

It flashes when the system is active. If it remains illuminated or does not illuminate when you switch the ignition on, this indicates a system error. During a system error the system switches off. Have the system immediately checked. See Using Stability Control (page 253).

# Stability Control Off

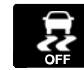

Illuminates when you switch the system off. It goes out when you switch the system back on or when you switch the ignition off. See

Using Stability Control (page 253).

### Stop Safely Now (If Equipped)

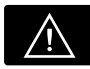

Illuminates if your vehicle has an electrical component fault or failure that will cause your vehicle to shutdown or enter into a limited

operating mode. You may also see a message.

# Vehicle Plugged in (If Equipped)

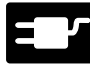

Illuminates when your vehicle is plugged in. A corresponding message may display after attempting to start your vehicle.

#### Water-In-Fuel (If Equipped)

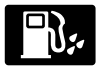

Illuminates when there is excess water in the fuel filter. Immediately drain off the water.

# AUDIBLE WARNINGS AND INDICATORS

## **Keyless Warning Alert**

The horn will sound twice when you exit your vehicle with the passive key and your vehicle is in ON, indicating your vehicle is still on. The horn will also sound twice when you exit your vehicle and attempt to lock the doors manually while the passive key is still in the vehicle. The doors will not lock if the passive key remains in the vehicle.

### **Headlamps On Warning Chime**

Sounds when you remove the key from the vehicle and you have left the headlamps or parking lamps on.

# **GENERAL INFORMATION -VEHICLES WITH: 4.2 INCH INSTRUMENT CLUSTER DISPLAY SCREEN/SYNC 3**

WARNING: Driving while distracted can result in loss of vehicle control. crash and injury. We strongly recommend that vou use extreme caution when using any device that may take your focus off the road. Your primary responsibility is the safe operation of your vehicle. We recommend against the use of any hand-held device while driving and encourage the use of voice-operated systems when possible. Make sure you are aware of all applicable local laws that may affect the use of electronic devices while driving.

You can control various systems on your vehicle using the buttons on the right-hand side of the steering wheel. The information display provides the corresponding information.

#### Information Display Controls

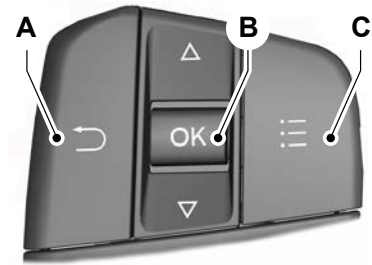

E250032

- Δ Return button.
- B OK button.
- C Menu button.

#### **Return Button**

Use the return button to go back or to exit.

#### OK Button

Use the **OK** button to make a selection. You can also use it to scroll through a menu.

#### Menu Button

Use the menu button on the main screen to display the submenu.

### **Display Menu**

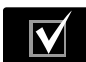

This icon shows the features on or off status. A check in the box indicates the feature is on, and unchecked indicates the feature is off.

Note: Some options may appear different or not at all if the items are optional.

**Note:** Some *MyKey* menu options only appear if MyKey is enabled and at least one MyKey is programmed.

#### Trip Menu

|                         | Trip Menu           |
|-------------------------|---------------------|
| Trip computer 1         |                     |
| Trip computer 2         |                     |
| Reset individual values | Select Your Setting |
| Configure view          | Select Your Setting |

- Trip Odometer Registers the distance traveled of individual journeys or the total distance since the function was last reset.
- Trip Timer Registers the elapsed time of individual journeys or the total time since the function was last reset.
- Average Fuel Indicates the average fuel consumption of individual journeys or the average fuel consumption since the function was last reset.
- Average Speed Indicates the average vehicle speed of individual journeys or the average vehicle speed since the function was last reset.
- Distance to Empty Indicates the approximate distance your vehicle can travel on the fuel remaining in the tank. Changes in driving pattern can cause the value to not only decrease but also increase or stay constant for periods of time.

Note: Hold OK to reset fuel history and average fuel economy.

#### **MyView**

| MyView              |
|---------------------|
| Digital speedometer |
| Fuel economy        |
| Trip computer/audio |
| Eco coach           |
| Calm screen         |

### **Driver Assistance**

|           | Driver assist.      |
|-----------|---------------------|
| Eco coach | Select Your Setting |

### Navigation

### Navigation

Menu options covered in the SYNC chapter. See **Navigation** (page 452).

#### Audio

| Audio                                                                     |
|---------------------------------------------------------------------------|
| Menu options covered in the SYNC chapter. See <b>Settings</b> (page 462). |

#### Phone

| Phone                                                                  |
|------------------------------------------------------------------------|
| Menu options covered in the SYNC chapter. See <b>Phone</b> (page 450). |

#### Settings

| Settings            |                                                              |                     |
|---------------------|--------------------------------------------------------------|---------------------|
| Information         | Contains vehicle status information.<br>Select Your Setting. |                     |
| Display             | Language                                                     | Select Your Setting |
|                     | Measure unit                                                 |                     |
|                     | Temperature unit                                             |                     |
|                     | Tyre pressure                                                |                     |
| Driver assistance   | Select Your Setting                                          |                     |
| Vehicle maintenance | Oil life                                                     | Select Your Setting |
|                     | Tyre pressure                                                |                     |
| МуКеу               | MyKey info                                                   |                     |
|                     | Create MyKey                                                 |                     |

**Note:** Additional vehicle settings are available through your touchscreen. See **Settings** (page 462).

# GENERAL INFORMATION -VEHICLES WITH: 4.2 INCH INSTRUMENT CLUSTER DISPLAY SCREEN/SYNC 2.5

WARNING: Driving while distracted can result in loss of vehicle control, crash and injury. We strongly recommend that you use extreme caution when using any device that may take your focus off the road. Your primary responsibility is the safe operation of your vehicle. We recommend against the use of any hand-held device while driving and encourage the use of voice-operated systems when possible. Make sure you are aware of all applicable local laws that may affect the use of electronic devices while driving.

You can control various systems on your vehicle using the quick action menu (QAM) buttons on the right-hand side of the steering wheel. The information display provides the corresponding information.

### **Information Display Controls**

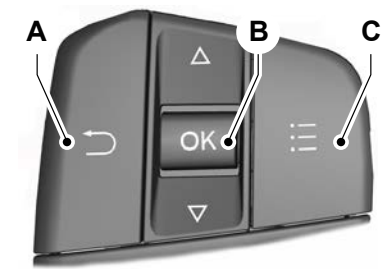

E250032

- A Return button.
- B OK button.
- C Menu button.

#### **Return Button**

Use the return button to go back or to exit.

#### **OK Button**

Use the **OK** button to make a selection. You can also use it to scroll through a menu.

#### **Menu Button**

Use the menu button on the main screen to display the submenu.

### 4 Inch Display Menu

This icon shows the features on or off status. A check in the box indicates the feature is on, and unchecked indicates the feature is off.

**Note:** Some options may appear different or not at all if the items are optional.

**Note:** Some MyKey menu options only appear if MyKey is enabled and at least one MyKey is programmed.

#### Trip Menu

|                         | Trip Menu           |
|-------------------------|---------------------|
| Trip computer 1         |                     |
| Trip computer 2         |                     |
| Reset individual values | Select Your Setting |
| Configure view          | Select Your Setting |

- Trip Odometer Registers the distance traveled of individual journeys or the total distance since the function was last reset.
- Trip Timer Registers the elapsed time of individual journeys or the total time since the function was last reset.
- Average Fuel Indicates the average fuel consumption of individual journeys or the average fuel consumption since the function was last reset.
- Average Speed Indicates the average vehicle speed of individual journeys or the average vehicle speed since the function was last reset.
- Distance to Empty Indicates the approximate distance your vehicle can travel on the fuel remaining in the tank. Changes in driving pattern can cause the value to not only decrease but also increase or stay constant for periods of time.

Note: Hold OK to reset fuel history and average fuel economy.

#### MyView

| MyView              |
|---------------------|
| Digital speedometer |
| -uel economy        |
| Trip computer/audio |
| Eco coach           |
| Calm screen         |

#### **Driver Assistance**

| Trip Menu                |                     |
|--------------------------|---------------------|
| Traction control         |                     |
| Hill descent control     |                     |
| BLIS                     | Select Your Setting |
| Pre-collision Assist     | Select Your Setting |
| Traffic sign recognition | Select Your Setting |
| Lane keeping system      | Select Your Setting |
| Driver alert             |                     |
| Wrong way alert          |                     |
| Grade assist             |                     |
| Hill Start Assist        |                     |
| Cross Traffic Alert      |                     |
| Eco coach                | Select Your Setting |
| Trailer control          |                     |
| Cruise control           | Select Your Setting |
| Speed limiter            | Select Your Setting |
| Rear Park Pilot          |                     |

- Trip Odometer Registers the distance traveled of individual journeys or the total distance since the function was last reset.
- Trip Timer Registers the elapsed time of individual journeys or the total time since the function was last reset.
- Average Fuel Indicates the average fuel consumption of individual journeys or the average fuel consumption since the function was last reset.
- Average Speed Indicates the average vehicle speed of individual journeys or the average vehicle speed since the function was last reset.
- Distance to Empty Indicates the approximate distance your vehicle can travel on the fuel remaining in the tank. Changes in driving pattern can cause the value to not only decrease but also increase or stay constant for periods of time.

Note: Hold OK to reset fuel history and average fuel economy.

### Navigation

| Navigation             |
|------------------------|
| Home                   |
| Favourite destinations |
| Previous destinations  |

### Audio

| Audio |  |
|-------|--|
| Radio |  |
| CD    |  |

#### Phone

| Phone          |
|----------------|
| All calls      |
| Incoming calls |
| Missed calls   |
| Outgoing calls |

### Settings

| Settings          |                                                              |                     |
|-------------------|--------------------------------------------------------------|---------------------|
| Information       | Contains vehicle status information.<br>Select Your Setting. |                     |
| Display           | Language                                                     | Select Your Setting |
|                   | Measurement unit                                             |                     |
|                   | Temperature unit                                             |                     |
|                   | Tyre pressure                                                |                     |
| Driver assistance | Select Your Setting                                          |                     |
| Vehicle settings  | Select Your Setting                                          |                     |

I.

| Settings            |               |                     |
|---------------------|---------------|---------------------|
| Vehicle maintenance | Oil life      | Select Your Setting |
|                     | Tyre pressure |                     |
| МуКеу               | MyKey info    |                     |
|                     | Create MyKey  |                     |

# GENERAL INFORMATION -VEHICLES WITH: 6.5 INCH INSTRUMENT CLUSTER DISPLAY SCREEN

WARNING: Driving while distracted can result in loss of vehicle control, crash and injury. We strongly recommend that you use extreme caution when using any device that may take your focus off the road. Your primary responsibility is the safe operation of your vehicle. We recommend against the use of any hand-held device while driving and encourage the use of voice-operated systems when possible. Make sure you are aware of all applicable local laws that may affect the use of electronic devices while driving.

You can control various systems on your vehicle using the buttons on the right-hand side of the steering wheel. The information display provides the corresponding information.

# **Information Display Controls**

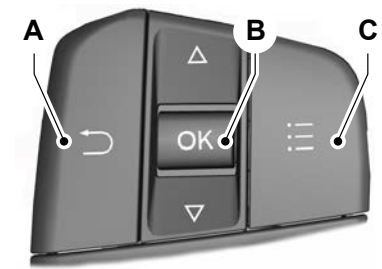

E250032

- A Return button.
- B OK button.
- C Menu button.

#### **Return Button**

Use the return button to go back or to exit.

#### **OK Button**

Use the **OK** button to make a selection. You can also use it to scroll through a menu.

#### **Menu Button**

Use the menu button on the main screen to display the submenu.

### **Display Menu**

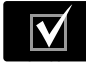

This icon shows the features on or off status. A check in the box indicates the feature is on, and ad indicates the feature is off

unchecked indicates the feature is off.

#### Select Screens

**Note:** Some options may appear different or not at all if the items are optional.

**Note:** Some MyKey menu options only appear if MyKey is enabled and at least one MyKey is programmed.

#### Select Screens

Menu options covered in personalized settings. See Personalized Settings (page 122).

#### Navigation

Navigation

Menu options covered in the SYNC chapter. See Navigation (page 452).

#### Audio

**Audio** Menu options covered in the SYNC chapter. See **Settings** (page 462).

#### Phone

| Phone                                                                  |
|------------------------------------------------------------------------|
| Menu options covered in the SYNC chapter. See <b>Phone</b> (page 450). |

#### Settings

| Settings              |                                                      |
|-----------------------|------------------------------------------------------|
| Brake coach           |                                                      |
| Oil life              | Percent Oil Life Indication XXX%<br>Hold Ok to Reset |
| Tyre pressure monitor | Hold Ok to Reset                                     |
| Neutral towing        | Hold Ok to Initialize                                |

**Note:** Additional vehicle settings are available through your touchscreen. See **Settings** (page 462).

#### **Display Setup**

|                              | Display Setup           |
|------------------------------|-------------------------|
| Speedometer Units            |                         |
| Driving History <sup>1</sup> | Hold <b>OK</b> to Reset |

<sup>1</sup>Hybrid only

**Note:** Additional display settings are available through your touchscreen. See **Settings** (page 462).

# Hybrid Display Information (If Equipped)

Displays unique hybrid vehicle information when you shut off your vehicle or come to a stop.

#### **Brake Coach**

The Brake Coach appears after the vehicle has come to a stop. It coaches you to brake in a manner that maximizes the amount of energy returned through the regenerative braking system.

The percent displayed is an indication of the regenerative braking efficiency with 100% representing the maximum amount of energy recovery. Brake Coach can be turned on or off in the settings menu.

#### **Trip Summary**

Displays upon shutting off your vehicle. The values are cumulative since you last started your vehicle.

The information shown is the same as the This Trip on demand screen. See **Personalized Settings** (page 122).

### Vehicle Charging Status

Displays when you switch off your vehicle and when you switch on your vehicle while plugged in. Charging status includes the charge start or charge end time as appropriate. You can modify your vehicle charge settings through the touchscreen. See **SYNC<sup>TM</sup> 3** (page 440).

# GENERAL INFORMATION -VEHICLES WITH: 12.3 INCH INSTRUMENT CLUSTER DISPLAY SCREEN

**WARNING:** Driving while distracted can result in loss of vehicle control, crash and injury. We strongly recommend that you use extreme caution when using any device that may take your focus off the road. Your primary responsibility is the safe operation of your vehicle. We recommend against the use of any hand-held device while driving and encourage the use of voice-operated systems when possible. Make sure you are aware of all applicable local laws that may affect the use of electronic devices while driving. You can control various systems on your vehicle using the buttons on the right-hand side of the steering wheel. The information display provides the corresponding information.

### **Information Display Controls**

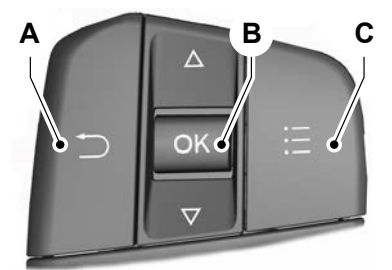

E250032

- А Return button.
- OK button. В
- C Menu button.

#### Select Screens

#### **Return Button**

Use the return button to go back or to exit.

#### OK Button

Use the **OK** button to make a selection. You can also use it to scroll through a menu.

#### Menu Button

Use the menu button on the main screen to display the submenu.

#### Displav Menu

This icon shows the features on or off status. A check in the box indicates the feature is on, and unchecked indicates the feature is off.

**Note:** Some options may appear different or not at all if the items are optional.

**Note:** Some *MyKey* menu options only appear if MvKev is enabled and at least one MvKev is programmed.

#### Select Screens

Menu options covered in personalized settings, See **Personalized Settings** (page 122).

#### Navigation

#### Navigation

Menu options covered in the SYNC chapter. See **Navigation** (page 452).

#### **Audio**

#### Audio

Menu options covered in the SYNC chapter. See **Settings** (page 462).

#### Phone

Phone

Menu options covered in the SYNC chapter. See Phone (page 450).

#### Settings

| Settings              |                                                      |
|-----------------------|------------------------------------------------------|
| Brake coach           |                                                      |
| Oil life              | Percent Oil Life Indication XXX%<br>Hold Ok to Reset |
| Tyre pressure monitor | Hold Ok to Reset                                     |
| Neutral towing        | Hold Ok to Initialize                                |

**Note:** Additional vehicle settings are available through your touchscreen. See **Settings** (page 462).

### **Display Setup**

|                   | Display Setup           |
|-------------------|-------------------------|
| Show tachometer   |                         |
| Show Power Gauge  |                         |
| Speedometer Units |                         |
| Eco coach         | Select Your Setting     |
| Driving History   | Hold <b>OK</b> to Reset |

<sup>1</sup>Hybrid only

**Note:** Additional display settings are available through your touchscreen. See **Settings** (page 462).

### Hybrid Display Information (If

#### Equipped)

Displays unique hybrid vehicle information when you shut off your vehicle or come to a stop.

### **Brake Coach**

The Brake Coach appears after the vehicle has come to a stop. It coaches you to brake in a manner that maximizes the amount of energy returned through the regenerative braking system. The percent displayed is an indication of the regenerative braking efficiency with 100% representing the maximum amount of energy recovery. Brake Coach can be turned on or off in the settings menu.

#### **Trip Summary**

Displays upon shutting off your vehicle. The values are cumulative since you last started your vehicle.

The information shown is the same as the This Trip on demand screen. See **Personalized Settings** (page 122).

#### Vehicle Charging Status

Displays when you switch off your vehicle and when you switch on your vehicle while plugged in. Charging status includes the charge start or charge end time as appropriate. You can modify your vehicle charge settings through the touchscreen. See **SYNC<sup>TM</sup> 3** (page 440).

## PERSONALIZED SETTINGS

Select one of these options to display on your main screen.

**Note:** Some options may appear slightly different or not at all if the items are optional.

**Note:** EV Now information is only available when in EV Now mode.

| Select Screens                   |
|----------------------------------|
| Calm screen                      |
| Fuel economy                     |
| Trip computer 1                  |
| Trip computer 2                  |
| This Trip <sup>2</sup>           |
| EV Coach <sup>2</sup>            |
| Electric Efficiency <sup>2</sup> |
| Eco coach                        |
| Tyre pressure                    |
| Intelligent 4WD                  |
| Off road                         |
| Trailer light check              |
| Seatbelts                        |
| Auto StartStop                   |

|                                    | Select Screens |
|------------------------------------|----------------|
| Now Playing <sup>1</sup>           |                |
| EV Now <sup>2</sup>                |                |
| Exhaust Filter Status <sup>3</sup> |                |
| AdBlue Info <sup>3</sup>           |                |
| AdBlue Range <sup>3</sup>          |                |
| AdBlue Minimum Refill <sup>3</sup> |                |
| Cinch display and                  |                |

<sup>1</sup>6 inch display only

<sup>2</sup> Hybrid only

<sup>3</sup> Diesel only

**Note:** Press and hold the **OK** button on the controls on the steering wheel to reset your trip information.

**Note:** Hold **OK** to reset fuel history and average fuel economy.

**Note:** Some features offer more information when you select them.

### **Fuel Economy**

An Instant Fuel Economy gauge is provided along with Average Fuel Economy. Average fuel economy is continuously averaged since the last reset.

Hybrid features:

- When the gasoline engine is off the instant fuel economy gauge is replaced with a electric driving message.
- For Plug-in vehicles, both electric only and hybrid operation are included in the calculation. More electric only driving will result in greater average fuel economy.

# **Note:** Hold **OK** to reset fuel history and average fuel economy.

# Trip 1 and 2

Provides trip timer, trip average fuel economy and total trip distance traveled. For hybrid vehicles, the trip also shows the distance traveled on electric power only.

### Hybrid Information (If Equipped)

#### **This Trip**

Provides trip timer, trip average fuel economy, total trip distance traveled, and distance traveled on electric power only with the engine off. If the gasoline engine has not turned on during the trip then trip average fuel economy is not shown. This Trip automatically resets each time you start your vehicle.

#### EV Coach

EV Coach can help you to get the most out of your vehicle's electric driving and regenerative braking capabilities. When you are accelerating or maintaining speed you will see a blue or white solid bar indicating vehicle power. You may also see a blue rectangular box which shows the power level at which the engine will turn on.

- When your power level is within the box the color of the bar will be blue. This means you are in Electric operation and the engine is off.
- When your power level is outside of the box the color of the bar will be white. This means you are in Hybrid operation with a combination of the electric motor and the engine providing vehicle power.

When you are decelerating with either your foot off the accelerator pedal or on the brake pedal you will see a green or white solid bar indicating the power being used to slow down the vehicle. You may also see a green rectangular box which shows the amount of power that can be recaptured by the regenerative braking system and returned to the high voltage battery.

- When your power level is completely within the box the color of the bar will be all green. This means that the regenerative braking system is being used to efficiently slow the vehicle down and return the maximum percentage of energy to the high voltage battery.
- When your power level is outside of the green box then the bar will be white. This means that both the regenerative braking system and conventional braking system are being used.

#### **Electric Efficiency**

**Note:** This feature applies to Plug-in vehicles only.

This screen shows your average driving distance per kWh of electricity used on your plug-in hybrid vehicle. The value is calculated only when your available electric range is being used and the gasoline engine is off.

Distance per full charge is also shown. This is an estimate of the electric range you would have if you plugged in and fully charged your vehicle right now. The higher your electric efficiency, the higher your distance per full charge.

Your electric efficiency is affected by your driving style and route, climate control use, outside temperature and other factors. Best efficiency is achieved in mild ambient temperatures with mild to moderate acceleration and braking, moderate speeds and low climate control usage.

### INFORMATION MESSAGES

Depending on your vehicle options and instrument cluster type, not all messages display or are available.

**Note:** Certain messages may be abbreviated or shortened.

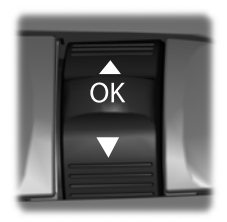

E222314

Press the **OK** button to acknowledge and remove some messages from the information display. The system removes other messages after a short time.

You need to confirm certain messages before you can access the menus.

### Active Park (If Equipped)

| Message                 | Action                                                                                                  |
|-------------------------|----------------------------------------------------------------------------------------------------|
| Active Park malfunction | The system has detected a fault that requires service. Have the system checked by an authorized dealer. |

# Adaptive Cruise Control (If Equipped)

| Message                                                       | Action                                                                                                    |
|---------------------------------------------------------------|----------------------------------------------------------------------------------------------------|
| Adaptive cruise<br>malfunction                                | A radar malfunction is preventing the adaptive cruise from engaging.                                                                                                 |
| Front sensor not aligned                                      |                                                                                                    |
| Adaptive cruise not<br>available                              | Conditions exist such that the adaptive cruise cannot function properly.                                                                                             |
| Adaptive cruise not<br>available Sensor blocked<br>See manual | The radar is blocked because of poor radar visibility due to<br>bad weather or ice/mud/water in front of radar. Driver can<br>typically clean the sensor to resolve. |
| Cruise control active<br>Adaptive braking off                 | Displayed when the automatic braking has been disabled.                                                                                                    |
| Adaptive cruise Driver<br>resume control                      | Displayed when the adaptive cruise has reinstated controls to the driver.                                                                                            |
| Adaptive cruise Speed too low to activate                     | Displays when the vehicle speed is too slow to activate the adaptive cruise.                                                                                         |

# Adaptive Headlamps (If Equipped)

| Message                                  | Action                                                                                       |
|------------------------------------------|----------------------------------------------------------------------------------------------|
| Check adaptive head-<br>lamps See manual | Displays when a system error has occurred. Contact an authorized dealer as soon as possible. |

### Adaptive Steering (If Equipped)

| Message                                              | Action                                                                                                    |
|------------------------------------------------------|----------------------------------------------------------------------------------------------------|
| Adaptive steering Initial-<br>isation                | The adaptive steering system detects a difference between<br>steering wheel angle and the desired road wheel angle. The<br>steering wheel adjusts itself to correct this difference. This<br>adjustment is part of normal system operation. |
| Adaptive steering<br>malfunction Service<br>required | The adaptive steering system is off. It is possible that the steering wheel may not be straight when you drive the vehicle straight ahead. If this message persists, see an authorized dealer.                                              |
| Adaptive steering loss<br>Do not drive               | The adaptive steering system integrity cannot be verified. Do not drive the vehicle and contact an authorized dealer immediately.                                                                                                    |

# AdvanceTrac<sup>™</sup> and Traction Control

| Message              | Action                                                                                                  |
|----------------------|----------------------------------------------------------------------------------------------------|
| ESC Service required | The system detects a condition that requires service. Contact an authorized dealer as soon as possible. |
| ESC off              | The status of the AdvanceTrac system after you switched it off.                                         |
| ESC on               | The status of the AdvanceTrac system after you switched it on.                                          |
| ESC off in 4x4 low   | The system is off while the vehicle is in $4x4$ low.                                                    |
| ESC Sport mode       | The status of the AdvanceTrac sport mode after you switched it on.                                      |
| Traction control off | The status of the traction control system after you switched it off.                                    |
| Traction control on  | The status of the traction control system after you switched it on.                                     |

### Alarm

| Message                                      | Action                                                                            |
|----------------------------------------------|-----------------------------------------------------------------------------------|
| Vehicle alarm Start<br>vehicle to stop alarm | Alarm triggered due to unauthorized entry. See <b>Anti-Theft Alarm</b> (page 68). |

T

### AWD (If Equipped)

| Message                                    | Action                                                                                                    |
|--------------------------------------------|----------------------------------------------------------------------------------------------------|
| AWD temporarily<br>disabled                | The all-wheel drive system temporarily turns off to protect itself from overheating.                                                                                    |
| AWD temporarily locked                     | The all-wheel drive system is locking up the torque transfer clutch to help reduce clutch temperature.                                                                  |
| AWD off                                    | The all-wheel drive system temporarily turns off to protect itself from overheating or if you are using the temporary spare tire.                                       |
| AWD restored                               | The all-wheel drive system will resume normal function and clear this message after driving a short distance with the road tire re-installed or after the system cools. |
| AWD malfunction<br>Service required        | The all-wheel drive system is not operating properly. If the warning stays on or continues to come on, contact an authorized dealer.                                    |
| Change AWD power<br>transfer unit lube     | Displayed when the transfer case fluid requires service.                                                                                                    |
| AWD power transfer unit<br>lube set to new | Displayed when the transfer case fluid has been changed and reset to new.                                                                                               |

L

# Battery and Charging System (12 volt)

| Message                           | Action                                                                                                    |
|-----------------------------------|----------------------------------------------------------------------------------------------------|
| Check Charging system             | The charging system needs servicing. If the warning stays on or continues to come on, contact an authorized dealer as soon as possible.                                                                                                    |
| Charging system Service<br>soon   | The charging system needs servicing. If the warning stays on or continues to come on, contact an authorized dealer as soon as possible.                                                                                                    |
| Charging system Service<br>now    | The charging system needs servicing. Contact an authorized dealer as soon as possible.                                                                                                    |
| Battery state of charge<br>low    | The battery management system determines that the 12V<br>battery is at a low state of charge. Start the engine to charge<br>the battery or charge the battery using an aftermarket battery<br>charger. This message clears once you restart your vehicle<br>and the battery state of charge has recovered.                                                                    |
| Turn power off to save<br>battery | The battery management system determines that the battery<br>is at a low state of charge. Turn the ignition off as soon as<br>possible to protect the battery. This message will clear once<br>the vehicle has been started and the battery state of charge<br>has recovered. Turning off unnecessary electrical loads will<br>allow faster battery state-of-charge recovery. |

# Battery and Charging System (High Voltage) (If Equipped)

| Message                                            | Action                                                                                                    |
|----------------------------------------------------|----------------------------------------------------------------------------------------------------|
| Vehicle plugged in? Yes<br>No                      | Your vehicle needs confirmation it is unplugged before<br>allowing a start. You must make sure your vehicle is unplugged<br>and you respond to the message prompt before starting your<br>vehicle. |
| Unplug prior to starting vehicle                   | Your vehicle detects it is still plugged in after you attempt to start it.                                                                                                    |
| EV now All electric<br>driving                     | You selected EV Now mode with the EV button.                                                                                                    |
| EV later {###}% electric<br>energy saved for later | You selected EV Later mode with the EV button.                                                                                                    |
| EV charge Battery charged by engine                | You selected EV Charge mode with the EV button.                                                                                                    |

T

| Message                                                                                  | Action                                                                                                    |
|------------------------------------------------------------------------------------------|----------------------------------------------------------------------------------------------------|
| Auto EV normal opera-<br>tion                                                            | You selected Auto EV mode with the EV button.                                                                                        |
| Engine enabled due to defrost setting                                                    | Your vehicle enables the engine due to the climate control defrost setting. This is normal operation.                                |
| Press EV button for full defrost                                                         | For full defrost heat press the EV button to select either EV<br>Later or EV Auto. The engine may run to provide more cabin<br>heat. |
| Engine enabled for system performance                                                    | Your vehicle enables the engine for system performance. This is normal operation.                                                    |
| Press OK to enable<br>engine                                                             | You can press OK to enable the engine temporarily for increased performance when in EV Now mode.                                     |
| In neutral depletes HV<br>battery. Shift out of<br>neutral for full vehicle<br>function. | Displays when in neutral gear with the vehicle on. Shift out of neutral to maintain full vehicle function.                           |

# Blind Spot Information and Cross Traffic Alert System (If Equipped)

| Message                                                       | Action                                                                                                    |
|---------------------------------------------------------------|----------------------------------------------------------------------------------------------------|
| BLIS malfunction                                              | A system error has occurred. Contact an authorized dealer as soon as possible.                                                         |
| BLIS not available<br>Sensor blocked See<br>manual            | The system sensors are blocked. See <b>Blind Spot Informa-</b> tion <b>System</b> (page 296).                                          |
| Cross Traffic not avail-<br>able Sensor blocked See<br>manual | The blind spot information system and cross traffic alert<br>system sensors are blocked. See <b>Cross Traffic Alert</b> (page<br>300). |

| Message                                               | Action                                                                                                    |
|-------------------------------------------------------|----------------------------------------------------------------------------------------------------|
| Cross traffic system<br>malfunction                   | A system error has occurred. Contact an authorized dealer as soon as possible.                                                                                                    |
| Cross traffic alert deactiv-<br>ated Trailer attached | The system automatically turns off and displays this message<br>when you connect a trailer to the vehicle that does not have<br>a trailer blind spot system or when you switch the trailer blind<br>spot system off through the information display. See <b>Cross</b><br><b>Traffic Alert</b> (page 300).           |
| BLIS deactivated Trailer<br>attached                  | The system automatically turns off and displays this message<br>when you connect a trailer to the vehicle that does not have<br>a trailer blind spot system or when you switch the trailer blind<br>spot system off through the information display. See <b>Blind</b><br><b>Spot Information System</b> (page 296). |

# Diesel Engine (If Equipped)

| Message                                               | Action                                                                                                    |  |
|-------------------------------------------------------|----------------------------------------------------------------------------------------------------|--|
| Engine warming Please<br>wait {seconds:00}<br>seconds | In extremely cold weather, typically below -26°C (-15°F) and<br>if the engine block heater is not utilized, your engine will not<br>respond to accelerator pedal movement for 30 seconds. This<br>restriction allows your engine to circulate the oil properly in<br>order to avoid engine damage. |  |
| Water in fuel Drain filter                            | The water separator has reached a predetermined capacity and needs draining.                                                                                                    |  |
| Fuel pressure low                                     | A low fuel pressure condition has occurred due to cold, low fuel level or fuel filters need to be changed.                                                                                                    |  |
| Engine oil level low Add<br>oil                       | A low oil level condition has occurred with the oil minder<br>system. Check your engine oil level. If the problem persists,<br>see an authorized dealer.                                                                                                    |  |
| Exhaust filter overloaded<br>Drive to clean           | Drive the vehicle for 20 minutes with an average speed of 60 km/h (37 mph). The message changes to Exhaust Filter                                                                                                    |  |
| Exhaust filter at limit<br>Drive to clean now         | If illuminated, the service engine soon light turns off followin<br>the third key cycle.                                                                                                    |  |
| Exhaust filter over limit<br>Service now              | Exhaust filter is overloaded. Have your vehicle checked by an authorized dealer as soon as possible.                                                                                                    |  |
| Ready to drive                                        | Engine is warmed up and your vehicle is ready to be driven.                                                                                                    |  |

I.

# Diesel Exhaust Fluid (If Equipped)

| Message                                            | Action                                                                                                    |
|----------------------------------------------------|----------------------------------------------------------------------------------------------------|
| AdBlue® low Range : XXXX km Refill soon            | AdBlue fluid is running low and should be refilled.                                                             |
| AdBlue® low No engine start in XXXX km             | Engine will not start soon due to low AdBlue fluid level.                                                       |
| AdBlue® level empty. Refill to start engine        | AdBlue fluid is empty and must be refilled before engine can be started.                                        |
| AdBlue® level empty Min refill {liters:#0.0} l     | AdBlue fluid is empty and must be refilled<br>a minimum amount before engine can be<br>started.                 |
| AdBlue® level Min refill {liters:#0.0} l           | AdBlue fluid is low and should be refilled a minimum amount to avoid an engine stop situation.                  |
| AdBlue® system malfunction Service required        | There is a fault in the AdBlue system. See authorized dealer.                                                   |
| AdBlue® system No engine start in XXXX km          | There is a fault in the AdBlue system that will prevent the engine from starting. See authorized dealer.        |
| AdBlue® system Service required to start<br>engine | There is a fault in the AdBlue system that<br>is preventing the engine from starting. See<br>authorized dealer. |
| Incorrect AdBlue® Service required                 | Incorrect AdBlue fluid has been put into AdBlue tank. See authorized dealer.                                    |
| Stop safely now                                    | AdBlue fluid has run out and vehicle should be stopped before engine is shut off.                               |

# **Doors and Locks**

| Message              | Action                                        |
|----------------------|-----------------------------------------------|
| Driver door open     | The driver door is not completely closed.     |
| Passenger door open  | The passenger door is not completely closed.  |
| Rear left door open  | The rear left door is not completely closed.  |
| Rear right door open | The rear right door is not completely closed. |

| Message                                                   | Action                                                                                                    |
|-----------------------------------------------------------|----------------------------------------------------------------------------------------------------|
| Liftgate open                                             | The liftgate is not completely closed.                                                                                                    |
| Bonnet open                                               | The hood is not completely closed.                                                                                                    |
| Child lock malfunction<br>Service required                | There is a system malfunction with the child locks. Contact an authorized dealer as soon as possible.                                                             |
| Child lock on                                             | Indicates that the rear seat interior door release switches and power windows are switched off, preventing rear seat occupants from opening the doors or windows. |
| Child lock off                                            | Indicates that the rear seat interior door release switches and power windows are switched on.                                                                    |
| Factory keypad code<br>{factory keypad code:#<br># # # #} | The factory keypad code displays in the information display<br>after the system resets the keypad. See <b>Passive Anti-Theft</b><br><b>System</b> (page 68).      |

# **Driver Alert**

| Message                                  | Action                                        |
|------------------------------------------|-----------------------------------------------|
| Driver fatigue warning<br>Rest now       | Stop and rest as soon as it is safe to do so. |
| Driver fatigue warning<br>Rest suggested | Take a rest soon.                             |

# Fuel

| Message                              | Action                                                         |
|--------------------------------------|----------------------------------------------------------------|
| Fuel level low                       | An early reminder of a low fuel condition.                     |
| Check fuel fill inlet                | The fuel fill inlet may not be properly closed.                |
| Please wait for fuel door<br>to open | Wait for up to 15 seconds while the fuel system depressurizes. |

Т

| Message                                                          | Action                                                                                                    |
|------------------------------------------------------------------|----------------------------------------------------------------------------------------------------|
| Fuel door open                                                   | The fuel system has finished depressurizing and you can begin to refuel.                                              |
| Fuel door open Close<br>fully to avoid ""Check<br>Engine"" light | A reminder to close the fuel door. Failure to follow this instruction can cause the check engine light to illuminate. |
| Refuel error See manual                                          | There is an error in attempting to refill your vehicle.                                                               |

### **Hill Start Assist**

| Message                      | Action                                                            |
|------------------------------|-------------------------------------------------------------------|
| Hill start assist not avail- | Hill start assist is not available. Contact an authorized dealer. |
| able                         | See <b>Hill Start Assist</b> (page 248).                          |

# **Keys and Remote Control**

| Message                           | Action                                                                                                    |
|-----------------------------------|----------------------------------------------------------------------------------------------------|
| Press brake to start              | A reminder to press the brake while starting your vehicle.                                                        |
| No key detected                   | The system does not detect the key. See <b>Push Button</b><br>Ignition Switch (page 169).                         |
| Restart now or key is needed      | The Start Stop button is pressed to shut off the engine and a remote control is not detected inside your vehicle. |
| Full accessory power<br>active    | Your vehicle is in the accessory ignition state.                                                                  |
| Starting system<br>malfunction    | There is a problem with your vehicle's starting system. See<br>an authorized dealer for service.                  |
| Key program successful            | Displays during spare key programming when a key is programmed to the system.                                     |
| Maximum number of<br>keys learned | Displays during spare key programming when the maximum number of keys have been programmed.                       |
| Key program failure               | Displays during spare key programming when a key fails to be programmed.                                          |

| Message                         | Action                                                                            |
|---------------------------------|-----------------------------------------------------------------------------------|
| Not enough keys learned         | Displayed during spare key programming when there are not enough keys programmed. |
| Key battery low Replace<br>soon | Displays when the key battery is low. Change the battery as soon as possible.     |
| Vehicle switched off            | Displays when the vehicle is switched off.                                        |

# Lane Keeping System (If Equipped)

| Message                                                | Action                                                                                                   |
|--------------------------------------------------------|----------------------------------------------------------------------------------------------------|
| Lane keeping system<br>malfunction Service<br>required | The system has malfunctioned. Contact an authorized dealer as soon as possible.                          |
| Front camera tempor-<br>arily not available            | The system has detected a condition that has caused the system to be temporarily unavailable.            |
| Front camera Low visib-<br>ility Clean screen          | The system has detected a condition that requires the wind-<br>shield to be cleaned to operate properly. |
| Front camera malfunc-<br>tion Service required         | The system has malfunctioned. Contact an authorized dealer as soon as possible.                          |
| Keep hands on steering<br>wheel                        | The system requests the driver to keep their hands on the steering wheel.                                |

# Maintenance

| Message                 | Action                                                                                                    |
|-------------------------|----------------------------------------------------------------------------------------------------|
| Engine oil pressure low | Stop your vehicle as soon as safely possible, turn off the<br>engine. Check the oil level. If the warning stays on or continues<br>to come on with your engine running, have your vehicle<br>checked as soon as possible. |
| Change engine oil soon  | The engine oil life remaining is 10% or less.                                                                                                    |
| Oil change required     | The oil life left reaches 0%.                                                                                                    |
| Brake fluid level low   | The brake fluid level is low and the brake system should be inspected immediately. See <b>Brake Fluid Check</b> (page 377).                                                                                               |

T

| Message                                      | Action                                                                                                    |
|----------------------------------------------|----------------------------------------------------------------------------------------------------|
| Service required                             | Indicates that your vehicle has reached the estimated time<br>or distance for the scheduled maintenance. Have your vehicle<br>checked as soon as possible.         |
| Check brake system                           | The brake system needs servicing. Stop the vehicle in a safe place. Have your vehicle checked as soon as possible.                                                 |
| Engine coolant overtem-<br>perature          | The engine coolant temperature is excessively high.                                                                                                    |
| Washer fluid level low                       | The washer fluid is low and needs to be refilled.                                                                                                    |
| Transport mode Contact<br>dealer             | Indicates that your vehicle is still in Transport mode. This may<br>not allow some features to operate properly. Have your<br>vehicle checked as soon as possible. |
| Factory mode Contact<br>dealer               | Indicates that your vehicle is still in Factory mode. This may<br>not allow some features to operate properly. Have your<br>vehicle checked as soon as possible.   |
| See manual                                   | Informs the driver that the powertrain needs service due to a powertrain malfunction.                                                                              |
| Power reduced to lower<br>engine temperature | The engine has reduced power to help reduce high engine temperature.                                                                                               |
| Brake applied Power reduced                  | The brake system has reduced stopping power.                                                                                                    |
| Engine on due to low use<br>Normal operation | EV functionality is disabled and the engine is running to maintain oil quality. See <b>Plug-In Hybrid Vehicle Operation</b> (page 184).                            |

### MyKey

| Message                                      | Action                                                                                         |
|----------------------------------------------|------------------------------------------------------------------------------------------------|
| MyKey not created                            | You cannot program a MyKey.                                                                    |
| MyKey active Drive<br>safely                 | MyKey is active.                                                                               |
| Speed limited to {my key<br>limit XXXX} mph  | When switching on your vehicle and MyKey is in use, displays that the MyKey speed limit is on. |
| Speed limited to {my key<br>limit XXXX} km/h |                                                                                                |

Т

| Message                                   | Action                                                                                                  |
|-------------------------------------------|----------------------------------------------------------------------------------------------------|
| Vehicle near top speed                    | MyKey is in use and the MyKey speed limit is on and the vehicle speed is approaching 130 km/h (81 mph). |
| MyKey Vehicle at top<br>speed             | You have reached the speed limit set for your MyKey.                                                    |
| Check speed Drive safely                  | You have an active MyKey with a programmed set speed limit.                                             |
| Buckle up to unmute<br>audio              | Belt-Minder turns on with a MyKey in use.                                                               |
| MyKey ESC on                              | With a MyKey in use, AdvanceTrac turns on.                                                              |
| MyKey Traction control<br>on              | With a MyKey in use, traction control turns on.                                                         |
| MyKey Park Pilot cannot<br>be deactivated | With a MyKey in use, park aid is always on.                                                             |
| MyKey Lane keeping<br>alert on            | With a MyKey in use, lane keeping alert turns on.                                                       |

# Park Aid

| Message                                                         | Action                                                                                                    |
|-----------------------------------------------------------------|----------------------------------------------------------------------------------------------------|
| Check front Park Pilot                                          | The system has detected a fault that requires service. Contact an authorized dealer.                                                                                             |
| Check rear Park Pilot                                           | The system has detected a fault that requires service. Contact an authorized dealer.                                                                                             |
| Rear Park Pilot not avail-<br>able Sensor blocked See<br>manual | The radar is blocked due to bad weather, ice, mud or water<br>in front of radar. You can typically clean the sensor to resolve.<br>See <b>Rear Parking Aid</b> (page 254).       |
| Front Park Pilot not<br>available sensor blocked<br>See Manual  | The radar is blocked due to bad weather, ice, mud or water<br>in front of radar. You can typically clean the sensor to resolve.<br>See <b>Front Parking Aid</b> (page 256).      |
| Park Pilot not available<br>sensor blocked See<br>Manual        | The radar is blocked due to bad weather, ice, mud or water<br>in front of radar. You can typically clean the sensor to resolve.<br>See <b>Principle of Operation</b> (page 254). |
| Front Park Pilot On Off                                         | Displays the park aid status.                                                                                                    |
| Rear Park Pilot On Off                                          | Displays the park aid status.                                                                                                    |

Т

# Park Brake

| Message                                           | Action                                                                                                    |
|---------------------------------------------------|----------------------------------------------------------------------------------------------------|
| Park brake applied                                | The parking brake is set, the engine is running and you drive<br>your vehicle more than 5 km/h (3 mph). If the warning stays<br>on after the parking brake is released, contact an authorized<br>dealer as soon as possible. |
| Park brake Press brake<br>and switch to release   | The electric parking brake is set and a manual release is attempted without the brake pedal being pressed.                                                                                                    |
| Park brake Use switch to release                  | The electric parking brake is set and an automatic release is attempted but cannot be performed. Perform a manual release.                                                                                                   |
| Release park brake                                | The electric parking brake is set and your vehicle speed<br>exceeds 5 km/h (3 mph). Release park brake before continued<br>driving.                                                                                          |
| Park brake not applied                            | The electric parking brake is not fully applied.                                                                                                    |
| Park Brake not released                           | The electric parking brake is not fully released.                                                                                                    |
| Park brake Maintenance<br>mode                    | The electric parking brake system has been put into a special mode that is used to allow service of the rear brakes. Contact an authorized dealer.                                                                           |
| Park brake Limited func-<br>tion Service required | The electric park brake system has detected a condition that requires service. Some functionality may still be available. Contact your authorized dealer.                                                                    |
| Park brake malfunction<br>Service now             | The electric parking brake system has detected a condition that requires service. Contact your authorized dealer.                                                                                                    |
| Park brake System over-<br>heated                 | Numerous park brake applies have overheated the system.<br>Wait 2 minutes before attempting to apply again.                                                                                                    |

### **Power Steering**

| Message                                           | Action                                                                                                    |
|---------------------------------------------------|----------------------------------------------------------------------------------------------------|
| Steering malfunction<br>Service now               | The power steering system has detected a condition that requires service. See an authorized dealer.                                                                                |
| Steering loss Stop safely                         | The power steering system is not working. Stop your vehicle in a safe place. Contact an authorized dealer.                                                                         |
| Steering assist malfunc-<br>tion Service required | The power steering system has detected a condition within<br>the power steering system or passive entry or passive start<br>system requires service. Contact an authorized dealer. |
| Steering Lock Malfunc-<br>tion Service Now        | The steering lock system has detected a condition that requires service. See an authorized dealer.                                                                                 |

# **Pre-Collision Assist**

| Message                                              | Action                                                                                                    |
|------------------------------------------------------|----------------------------------------------------------------------------------------------------|
| Pre-collision assist not<br>available Sensor blocked | You have a blocked sensor due to bad weather, ice, mud or<br>water in front of the radar sensor. You can typically clean the<br>sensor to resolve. |
| Pre-collision assist not<br>available                | A fault with the system has occurred. Contact an authorized dealer as soon as possible.                                                            |

### Seats

| Message                                                          | Action                                                                                                    |
|------------------------------------------------------------------|----------------------------------------------------------------------------------------------------|
| Occupant sensor<br>blocked Remove objects<br>near passenger seat | Objects are by the passenger seat. After the objects are moved<br>away from the seat, if the warning stays on or continues to<br>come on contact an authorized dealer as soon as possible. |
| Memory recall not<br>permitted while driving                     | Displays as a reminder that memory seats are not available while driving.                                                                                                    |
| Memory {0} saved                                                 | Displays to show where your memory setting has been saved.                                                                                                    |

L

# **Starting System**

| Message                             | Action                                                                                       |
|-------------------------------------|----------------------------------------------------------------------------------------------|
| Press brake to start                | Displays when starting the vehicle as a reminder to apply the brake.                         |
| Cranking time exceeded              | Displays when the starter has exceeded its cranking time in attempting to start the vehicle. |
| Engine start pending<br>Please wait | Displays when the starter is attempting to start the vehicle.                                |
| Pending start cancelled             | Displays when the pending start has been cancelled.                                          |

# **Tire Pressure Monitoring System**

| Message                              | Action                                                                                                    |
|--------------------------------------|----------------------------------------------------------------------------------------------------|
| Tyre pressure low                    | One or more tires on your vehicle have low tire pressure. See <b>Tire Pressure Monitoring System</b> (page 397).                                                                                                    |
| Tyre pressure monitor<br>malfunction | The tire pressure monitoring system is malfunctioning. If the warning stays on or continues to come on, contact an authorized dealer. See <b>Tire Pressure Monitoring System</b> (page 397).                                                                                                    |
| Tyre pressure sensor<br>malfunction  | A tire pressure sensor is malfunctioning, or your spare tire is<br>in use. For more information on how the system operates<br>under these conditions, See <b>Tire Pressure Monitoring</b><br><b>System</b> (page 397). If the warning stays on or continues to<br>come on, contact an authorized dealer as soon as possible. |

# Trailer (If Equipped)

| Message                       | Action                                                                                                    |
|-------------------------------|----------------------------------------------------------------------------------------------------|
| Trailer connected             | A correct trailer connection is sensed during a given ignition cycle.                                                                  |
| Trailer disconnected          | A trailer connection becomes disconnected, either intentionally or unintentionally, and has been sensed during a given ignition cycle. |
| Trailer sway Reduce speed     | The trailer sway control has detected trailer sway.                                                                                    |
| Wiring malfunction on trailer | There are certain faults in your vehicle wiring and trailer wiring/brake system. See <b>Towing a Trailer</b> (page 334).               |

T

| Message                                                 | Action                                                                                                 |
|---------------------------------------------------------|----------------------------------------------------------------------------------------------------|
| Trailer left indicator lights malfunction Check lights  | There is a fault with your trailer turn lamp. Check your lamp.                                         |
| Trailer right indicator lights malfunction Check lights | There is a fault with your trailer turn lamp. Check your lamp.                                         |
| Trailer battery not charging See<br>manual              | There is a fault with your trailer battery. See <b>Towing a Trailer</b> (page 334).                    |
| Trailer lighting module malfunction See manual          | There is a fault with your vehicle trailer lighting module.<br>See <b>Towing a Trailer</b> (page 334). |

## Transmission

| Message                                                                        | Action                                                                                                    |
|--------------------------------------------------------------------------------|----------------------------------------------------------------------------------------------------|
| Shift to Park                                                                  | Displays when you switch the engine off and the transmission<br>is not in park (P). Shift into park (P).                                                                                                    |
| Transmission warming<br>up Please wait                                         | Transmission is too cold. Wait for it to warm up before you drive.                                                                                                    |
| Press brake pedal                                                              | Displays when the brake pedal needs to be depressed.                                                                                                    |
| Transmission overtem-<br>perature Stop safely                                  | The transmission is overheating and needs to cool. Stop in a safe place as soon as it's possible.                                                                                                    |
| Transmission Service<br>required                                               | See an authorized dealer.                                                                                                    |
| Transmission too hot<br>Press brake                                            | The transmission is overheating and needs to cool. Stop in a safe place as soon as it's possible.                                                                                                    |
| Transmission limited function See manual                                       | The transmission has limited functionality. See an authorized dealer.                                                                                                    |
| Transmission not in Park                                                       | A reminder to shift into park. In addition, this message is typical<br>after reconnecting or recharging the battery until you cycle<br>the ignition to the on mode. See <b>Changing the 12V Battery</b><br>(page 378). |
| Shift malfunction<br>Confirm park brake<br>Apply before exiting the<br>vehicle | Displays when there is a system fault and the park brake needs to be depressed before exiting the vehicle. See your authorized dealer.                                                                                 |
| Shift malfunction<br>Service required                                          | See your authorized dealer.                                                                                                    |

1
| Message                                                                         | Action                                                                                                    |
|---------------------------------------------------------------------------------|----------------------------------------------------------------------------------------------------|
| Shift malfunction<br>Vehicle is shifting to Park                                | Displays when there is a system fault while the vehicle is shifting to park. See your authorized dealer.    |
| Shift malfunction<br>Reverse not available<br>Service Required                  | Displays when there is a system fault while the vehicle is shifting to reverse. See your authorized dealer. |
| Shift malfunction Drive<br>not available Select S for<br>drive Service required | See an authorized dealer.                                                                                   |
| Shift malfunction<br>Neutral not available<br>Service required                  | See your authorized dealer.                                                                                 |
| Shift malfunction Sport<br>not available Service<br>required                    | See your authorized dealer.                                                                                 |
| Invalid gear selection                                                          | Displays when an invalid gear has been selected.                                                            |
| Depress brake to shift<br>from Park                                             | Displays when the brake pedal needs to be depressed to enable the transmission to shift from park.          |
| Neutral tow engaged<br>Turn ignition off for<br>towing                          | Reminder to switch off the ignition while in neutral tow.                                                   |
| Neutral tow engaged<br>Depress brake and select<br>Park to exit Neutral tow     | Displays when neutral hold is active and you want to exit neutral tow.                                      |
| Neutral tow Remove<br>park brake for towing                                     | Reminder to remove park brake while in neutral tow.                                                         |
| Neutral tow disengaged                                                          | Displays when the neutral tow is off.                                                                       |
| Neutral tow enabled<br>Leave transmission in<br>neutral                         | Displays when neutral tow is on.                                                                            |

L

#### HEAD UP DISPLAY (IF EQUIPPED)

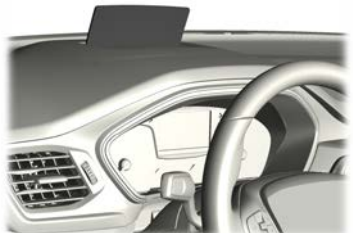

E261230

The system displays information on a display screen in your field of vision, allowing you to keep your eyes on the road. You can select which information the system displays.

**Note:** Some options may appear slightly different, or not at all, if the items are optional.

**Note:** Do not place anything on the head up display, for example sunglasses or a cell phone. This can cause damage not covered by the vehicle warranty.

## **Cleaning the Head Up Display**

Use a damp, lint-free cloth to clean the head up display.

**Note:** Do not touch the display screen or mirror.

**Note:** Do not use household cleaning products or glass cleaners. This can cause damage not covered by the vehicle warranty.

# Switching the Head Up Display On or Off

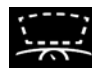

Press the button on the steering wheel or center console.

**Note:** The head up display menu appears in the information display.

#### Use the information display controls on the steering wheel to select the following:

| Menu Item             | Action                      |
|-----------------------|-----------------------------|
| Head-up display (HUD) | Press the <b>OK</b> button. |
|                       | Press the <b>OK</b> button. |

**Note:** The system remembers the last setting when you start the engine.

#### Adjusting the Head Up Display Settings

Start the engine and switch the system on.

**Note:** Press the head up display button if you do not see the head up display menu in the information display.

**Note:** For your safety, some features are speed-dependent. The system limits their use to when your vehicle is not moving.

Use the information display controls on the steering wheel to adjust the head up display settings.

| Menu Item     | Action                                                                                                    |
|---------------|----------------------------------------------------------------------------------------------------|
| Adjustment    | Press the <b>OK</b> button.                                                                                                    |
| Position      | 1. Press the <b>OK</b> button.                                                                                                    |
|               | 2. Use the up and down toggle buttons to adjust the vertical position of the blue frame.                                                                                      |
|               | • Make sure that you can see all of the blue frame.                                                                                                    |
|               | <ul> <li>Do not physically move the screen. This can cause<br/>damage not covered by the vehicle warranty.</li> </ul>                                                         |
| Brightness    | 1. Press the <b>OK</b> button.                                                                                                    |
|               | 2. Use the up and down toggle buttons to adjust the brightness of the display screen.                                                                                         |
|               | <ul> <li>The system adjusts the brightness based on how<br/>dark it is. If you set the brightness to a high level,<br/>the system reduces the brightness at night.</li> </ul> |
| Vertical size | 1. Press the <b>OK</b> button.                                                                                                    |
|               | 2. Use the up and down toggle buttons to adjust the vertical size of the display screen.                                                                                      |
|               | <ul> <li>A small vertical size could be more suitable if you<br/>sit in a high position.</li> </ul>                                                                           |

# Selecting Which Information the System Displays

Start the engine and switch the system on.

**Note:** Press the head up display button if you do not see the head up display menu in the information display.

**Note:** For your safety, some features are speed-dependent. The system limits their use to when your vehicle is not moving.

Use the information display controls on the steering wheel to select which information the system displays.

| Menu Item              | Action                      |
|------------------------|-----------------------------|
| Content                | Press the <b>OK</b> button. |
| Distance indication    |                             |
| Eco advice             |                             |
| Incoming calls         |                             |
| Lane keeping system    | Press the <b>OK</b> button. |
| Navigation             |                             |
| Speed assistance       |                             |
| Speed sign recognition |                             |

#### **Head Up Display Indicator**

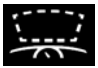

**Note:** The head up display indicator could illuminate to supplement an information message.

#### Head Up Display Information Messages

| Message                                                               | Action                                                                                                    |
|-----------------------------------------------------------------------|----------------------------------------------------------------------------------------------------|
| Heads-up<br>display System<br>malfunction<br>See manual               | The system is malfunctioning or something is obstructing the display.<br>Make sure that the head up display is free from obstruction. If the<br>message continues to appear, have your vehicle checked as soon as<br>possible.                                         |
| Head-up<br>display To posi-<br>tion use the<br>information<br>display | Press the button on the steering wheel or center console. The head up<br>display menu appears in the information display.<br>Make sure the blue frame is fully visible. Do not manually move the<br>screen. This can cause damage not covered by the vehicle warranty. |

Note: Information messages only appear in the information display.

# WHAT IS REMOTE START

The system allows you to remotely start your vehicle and therefore to heat or cool the interior to a predetermined temperature.

## **REMOTE START LIMITATIONS**

Remote start does not work if:

- The alarm horn is sounding.
- The hood is open.
- The transmission is not in park (P).
- · Remote start is not enabled.
- The ignition is on.

**Note:** Do not use remote start if your fuel level is low.

# **ENABLING REMOTE START**

- 1. Press Settings on the touchscreen.
- 2. Press Vehicle.
- 3. Press Remote Start Setup.
- 4. Switch Activate remote start On.

**Note:** To use remote start, make sure that the modem is enabled. See **What Is a Connected Vehicle** (page 426).

# REMOTELY STARTING AND STOPPING THE VEHICLE

WARNING: Do not start the engine in a closed garage or in other enclosed areas. Exhaust fumes are toxic. Always open the garage door before you start the engine. Failure to follow this instruction could result in personal injury or death.

Use the FordPass App to start the vehicle.

Note: The turn signal lamps flash twice.

**Note:** The parking lamps turn on when the vehicle is running.

**Note:** The horn sounds if the system fails to start.

**Note:** All other vehicle systems remain off when you have remotely started the vehicle.

**Note:** You may have to wait a short period of time before remotely starting the vehicle after the vehicle stops running.

**Note:** The vehicle remains secured when you have remotely started it. A valid key must be inside your vehicle to switch the ignition on and drive your vehicle.

**Note:** A maximum of two remote starts are allowed. After that you need to turn the ignition on and off before you can use remote start again.

Use the FordPass App to switch the vehicle off.

## REMOTE START SETTINGS -VEHICLES WITHOUT: HEATED STEERING WHEEL

### **Climate Control Settings**

- 1. Press **Settings** on the touchscreen.
- 2. Press Vehicle.
- 3. Press Remote Start Setup.
- 4. Press Climate control.
- 5. Select *Auto* or *Last settings*.

**Note:** If you select **Auto**, the system attempts to heat or cool the interior to 22°C (72°F).

**Note:** If you select **Last settings**, the system remembers the last used settings.

**Note:** You cannot adjust the climate control settings when you have remotely started the vehicle.

**Note:** When you switch the ignition on, the climate control system returns to the last used settings.

### **Heated Seat Settings**

- 1. Press Settings on the touchscreen.
- 2. Press Vehicle.
- 3. Press Remote Start Setup.
- 4. Press Seats.
- 5. Select Auto or Off.

**Note:** If you switch the heated seat settings to **Auto**, the heated seats turn on during cold weather.

**Note:** You cannot adjust the heated seat settings when you have remotely started the vehicle.

#### **Setting the Remote Start Duration**

You can set a duration for Remote Start to run.

- 1. Press Settings on the touchscreen.
- 2. Press Vehicle.
- 3. Press Remote Start Setup.
- 4. Press Duration.

## REMOTE START SETTINGS -VEHICLES WITH: HEATED STEERING WHEEL

#### **Climate Control Settings**

- 1. Press Settings on the touchscreen.
- 2. Press Vehicle.
- 3. Press Remote Start Setup.
- 4. Press Climate control.
- 5. Select Auto or Last settings.

**Note:** If you select **Auto**, the system attempts to heat or cool the interior to 22°C (72°F).

**Note:** If you select **Last settings**, the system remembers the last used settings.

**Note:** You cannot adjust the climate control settings when you have remotely started the vehicle.

**Note:** When you switch the ignition on, the climate control system returns to the last used settings.

#### Heated Seat and Steering Wheel Settings

- 1. Press Settings on the touchscreen.
- 2. Press Vehicle.
- 3. Press Remote Start Setup.
- 4. Press Seats and Steering Wheel.
- 5. Select Auto or Off.

**Note:** If you switch the heated seat and steering wheel settings to **Auto**, the heated seats and steering wheel turn on during cold weather.

**Note:** You cannot adjust the heated seat and steering wheel settings when you have remotely started the vehicle.

#### Setting the Remote Start Duration

You can set a duration for Remote Start to run.

- 1. Press **Settings** on the touchscreen.
- 2. Press Vehicle.
- 3. Press Remote Start Setup.
- 4. Press Duration.

#### **IDENTIFYING THE CLIMATE CONTROL UNIT**

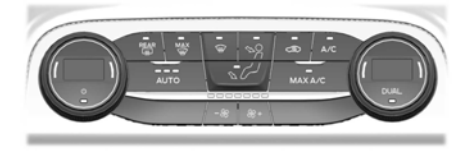

Note: Depending on your vehicle options, the controls may look different from what vou see here.

## SWITCHING CLIMATE **CONTROL ON AND OFF**

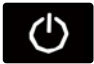

Press the button.

### SWITCHING RECIRCULATED **AIR ON AND OFF**

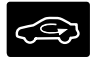

Press the button to recirculate air currently in the passenger compartment.

Note: Recirculated air may turn off automatically, or prevent you from switching on in all air flow modes except MAX A/C to reduce the risk of fogging. Recirculation may also turn on and off automatically in various air distribution control combinations to improve heating or cooling efficiency.

# SWITCHING AIR **CONDITIONING ON AND OFF**

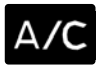

Press the button.

**Note:** Under certain conditions, the air conditioning compressor could continue to operate after you switch air conditioning off.

# SWITCHING MAXIMUM DEFROST ON AND OFF

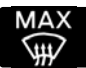

Press the button.

Air flows through the windshield air vents, and the blower motor adjusts to the highest speed.

You can also use this setting to defog and clear the windshield of a thin covering of ice.

**Note:** To prevent window fogging, you cannot select recirculated air when maximum defrost is on.

**Note:** The heated rear window also turns on when you select maximum defrost.

## SWITCHING MAXIMUM **COOLING ON AND OFF**

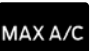

Press the button.

Note: When you switch maximum cooling off, air conditioning remains on.

## SWITCHING THE HEATED **REAR WINDOW ON AND OFF**

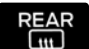

Press the button to clear the rear window of thin ice and fog. The heated rear window turns off after a short period of time.

147

# Climate Control - Vehicles With: Automatic Temperature Control

**Note:** Do not use harsh chemicals, razor blades or other sharp objects to clean or remove decals from the inside of the heated rear window as this could cause damage to the heated rear window grid lines not covered by the vehicle Warranty.

## SWITCHING THE HEATED MIRRORS ON AND OFF

When you switch the heated rear window on, the heated exterior mirrors turn on.

**Note:** Do not remove ice from the mirrors with a scraper or adjust the mirror glass when it is frozen in place.

**Note:** Do not clean the mirror housing or glass with harsh abrasives, fuel or other petroleum-based cleaning products. The vehicle warranty may not cover damage caused to the mirror housing or glass.

#### SETTING THE BLOWER MOTOR SPEED

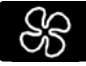

**Note:** Lights on the control illuminate to indicate the blower motor speed.

**Note:** When you switch the blower motor off, air conditioning turns off and the windows could fog up.

#### SETTING THE TEMPERATURE

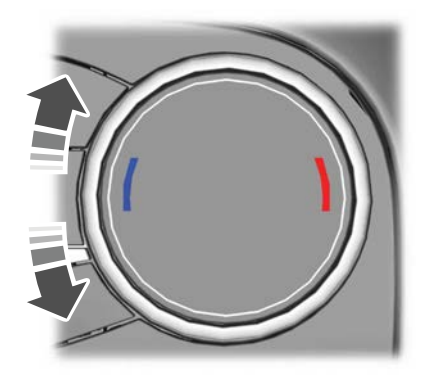

Turn the control on the left-hand side of the climate control to set the left-hand temperature.

**Note:** This control also sets the right-hand side temperature when you switch off dual zone mode.

Turn the control on the right-hand side of the climate control to set the right-hand temperature.

# **DIRECTING THE FLOW OF AIR**

#### Directing Air to the Windshield Air Vents

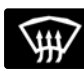

Press the button.

#### Directing Air to the Instrument Panel Air Vents

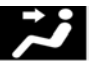

Press the button.

# Climate Control - Vehicles With: Automatic Temperature Control

#### Directing Air to the Footwell Air Vents

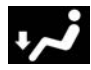

Press the button.

### **AUTO MODE**

# SWITCHING AUTO MODE ON AND OFF

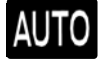

Press the button to switch auto mode on. Repeatedly press the button to adjust auto mode. **Note:** When you switch auto mode on, lights on the blower motor control do not illuminate to indicate the blower motor speed.

Adjust the blower motor control or air distribution control to switch auto mode off.

#### **AUTO MODE INDICATORS**

The indicators are on the Auto Mode button.

| Auto Mode Indicator<br>Status      | Description                                                                                                    |
|------------------------------------|----------------------------------------------------------------------------------------------------|
| One indicator illumin-<br>ated.    | The blower motor speed is reduced. Use this setting to minimize the amount of noise from the blower motor. This setting increases the time taken to cool the interior. |
| Two indicators illumin-<br>ated.   | The blower motor speed is moderate.                                                                                                    |
| Three indicators illumin-<br>ated. | The blower motor speed is increased. Use this setting to reduce the time taken to cool the interior. This setting increases the amount of noise from the blower motor. |

# SWITCHING DUAL MODE ON AND OFF

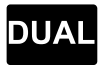

Press the button.

## CLIMATE CONTROL – TROUBLESHOOTING

#### CLIMATE CONTROL – FREQUENTLY ASKED QUESTIONS

# Why is the volume of air to the rear passenger compartment limited ?

Objects may obstruct the air direction to the rear passenger compartment. Make sure objects have not been placed under the front seats.

# Why is the volume of air from the air vents reduced?

The air intake area at the base of the windshield could be obstructed. Make sure the air intake area is free from any snow, ice or leaves.

#### What are the recommended settings for heating the interior?

Auto mode on and instrument panel and side air vents fully open.

#### How can I quickly heat the interior?

Select the highest blower motor speed, highest temperature and direct the air to the footwell air vents.

# What are the recommended settings for cooling the interior?

Auto mode on.

#### How can I quickly cool the interior?

Switch maximum cooling on, switch recirculated air on and drive with the windows open until you feel cold air through the air vents.

# How can I reduce the humidity build-up inside my vehicle?

Do not drive with the system off or with recirculated air on.

#### How can I defog the side windows?

Switch maximum defrost on.

# How can I defog or clear the windshield of thin ice?

Switch maximum defrost on.

# Why do I feel air from the footwell air vents regardless of the air distribution?

This is normal operation. You may feel a small amount of air from the footwell air vents regardless of the air distribution.

#### What happens if I switch auto mode on when the outside temperature and in-vehicle temperature is high?

The system temporarily selects recirculated air to maximize cooling.

# What happens if I switch auto mode on when the outside temperature is low and the engine is cold?

Air is directed to the windshield and the outer instrument panel air vents.

#### **IDENTIFYING THE CLIMATE CONTROL UNIT**

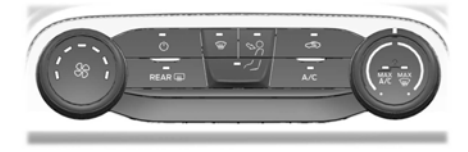

Note: Depending on your vehicle options. the controls may look different from what vou see here.

### SWITCHING CLIMATE **CONTROL ON AND OFF**

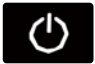

Press the button.

#### SWITCHING RECIRCULATED **AIR ON AND OFF**

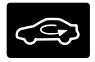

Press the button to recirculate air currently in the passenger compartment.

Note: Recirculated air may turn off automatically, or prevent you from switching on in all air flow modes except MAX A/C to reduce the risk of fogging. Recirculation may also turn on and off automatically in various air distribution control combinations to improve heating or cooling efficiency.

# SWITCHING AIR **CONDITIONING ON AND OFF**

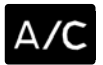

Press the button.

**Note:** Under certain conditions, the air conditioning compressor could continue to operate after you switch air conditioning off.

# SWITCHING MAXIMUM DEFROST ON AND OFF

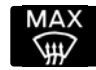

Turn the temperature control clockwise past the highest setting to maximize defrosting.

**Note:** The temperature control springs back to the highest setting.

Air flows through the windshield air vents, and the blower motor adjusts to the highest speed.

**Note:** To prevent window fogging, you cannot select recirculated air when maximum defrost is on.

**Note:** The heated rear window also turns on when you select maximum defrost.

### SWITCHING MAXIMUM **COOLING ON AND OFF**

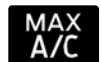

Turn the temperature control counterclockwise past the lowest setting to maximize

cooling.

**Note:** The temperature control springs back to the lowest setting.

Note: When you switch maximum cooling off, air conditioning remains on.

### SWITCHING THE HEATED **REAR WINDOW ON AND OFF**

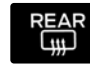

Press the button to clear the rear window of thin ice and fog. The heated rear window turns off after a short period of time.

151

**Note:** Do not use harsh chemicals, razor blades or other sharp objects to clean or remove decals from the inside of the heated rear window as this could cause damage to the heated rear window grid lines not covered by the vehicle Warranty.

### SETTING THE BLOWER MOTOR SPEED

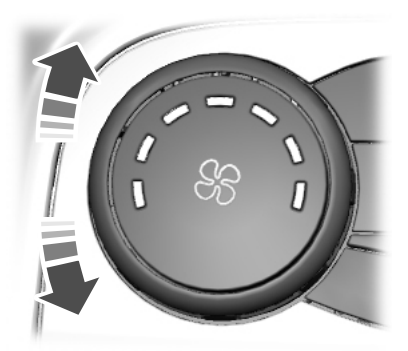

Turn the control.

**Note:** Lights on the control illuminate to indicate the blower motor speed.

**Note:** When you switch the blower motor off, air conditioning turns off and the windows could fog up.

## SETTING THE TEMPERATURE

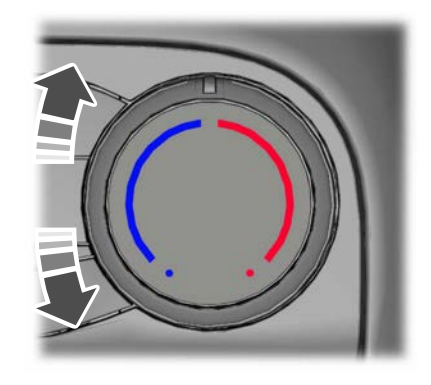

Turn the temperature control counterclockwise for cooler temperature settings.

Turn the temperature control clockwise for warmer temperature settings.

# **DIRECTING THE FLOW OF AIR**

#### Directing Air to the Windshield Air Vents

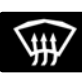

Press the button.

#### Directing Air to the Instrument Panel Air Vents

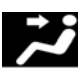

Press the button.

#### Directing Air to the Footwell Air Vents

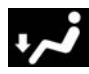

Press the button.

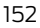

### CLIMATE CONTROL – TROUBLESHOOTING

#### CLIMATE CONTROL – FREQUENTLY ASKED QUESTIONS

# Why is the volume of air to the rear passenger compartment limited?

Objects may obstruct the air direction to the rear passenger compartment. Make sure objects have not been placed under the front seats.

# Why is the volume of air from the air vents reduced?

The air intake area at the base of the windshield could be obstructed. Make sure the air intake area is free from any snow, ice or leaves.

# What are the recommended settings for heating the interior?

A medium blower motor speed selected and the air directed to the footwell and windshield air vents.

#### How can I quickly heat the interior?

Select the highest blower motor speed, highest temperature and direct the air to the footwell air vents.

# What are the recommended settings for cooling the interior?

Air conditioning on, a medium blower motor speed selected and air directed to the footwell and windshield air vents.

#### How can I quickly cool the interior?

Switch maximum cooling on, switch recirculated air on and drive with the windows open until you feel cold air through the air vents.

# How can I reduce the humidity build-up inside my vehicle?

Do not drive with the system off or with recirculated air on.

#### How can I defog the side windows?

Switch maximum defrost on.

# How can I defog or clear the windshield of thin ice?

Switch maximum defrost on.

# Why do I feel air from the footwell air vents regardless of the air distribution?

This is normal operation. You may feel a small amount of air from the footwell air vents regardless of the air distribution.

# WHAT IS THE CABIN AIR FILTER

The cabin air filter improves the quality of air in your vehicle by trapping dust, pollen and other particles.

# LOCATING THE CABIN AIR FILTER

You can locate the cabin air filter behind the glove box.

# REPLACING THE CABIN AIR FILTER

Replace the filter at regular intervals.

**Note:** Make sure you have a cabin air filter installed at all times. This prevents foreign objects from entering the system. Running the system without a filter in place could result in degradation or damage to the system.

**Note:** Using an aftermarket cabin air filter could reduce cabin air filtration and climate control performance.

## SITTING IN THE CORRECT POSITION

WARNING: Do not recline the seat backrest too far as this can cause the occupant to slide under the seatbelt, resulting in personal injury in the event of a crash.

**WARNING:** Always sit upright against your seatback with your feet on the floor.

WARNING: Do not place objects higher than the top of the seat backrest. Failure to follow this instruction could result in personal injury or death in the event of a sudden stop or crash.

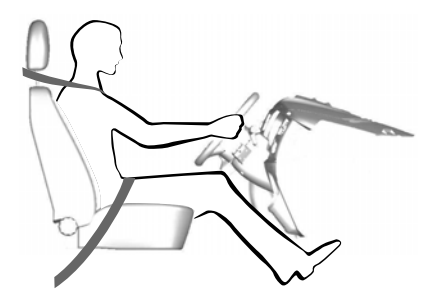

When you use them properly, the seat, head restraint, seatbelt and airbags will provide optimum protection in the event of a crash. We recommend that you follow these guidelines:

- Sit in an upright position with the base of your spine as far back as possible.
- Do not recline the seat backrest so that your torso is more than 30 degree from the upright position.
- Adjust the head restraint so that the top of it is level with the top of your head and as far forward as possible. Make sure that you remain comfortable.
- Keep sufficient distance between yourself and the steering wheel. We recommend a minimum of 25 cm (10 in) between your breastbone and the airbag cover.
- Hold the steering wheel with your arms slightly bent.
- Bend your legs slightly so that you can press the pedals fully.
- Position the shoulder strap of the seatbelt over the center of your shoulder and position the lap strap tightly across your hips.

Make sure that your driving position is comfortable and that you can maintain full control of your vehicle.

# **HEAD RESTRAINTS**

WARNING: Fully adjust the head restraint before you sit in or operate your vehicle. This will help minimize the risk of neck injury in the event of a crash. Do not adjust the head restraint when your vehicle is moving. **WARNING:** The head restraint is a safety device. Whenever possible it should be installed and properly adjusted when the seat is occupied. Failure to adjust the head restraint properly could reduce its effectiveness during certain impacts.

WARNING: Adjust the head restraints for all passengers before you drive your vehicle. This will help minimize the risk of neck injury in the event of a crash. Do not adjust the head restraints when your vehicle is moving.

**Note:** Adjust the seat backrest to an upright driving position before adjusting the head restraint. Adjust the head restraint so that the top of it is level with the top of your head and as far forward as possible. Make sure that you remain comfortable. If you are extremely tall, adjust the head restraint to its highest position.

#### **Front Seat Head Restraints**

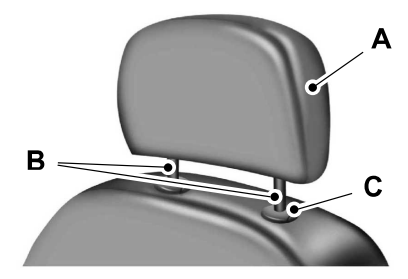

The front seat head restraints consists of:

- A An energy absorbing head restraint.
- B Two steel stems.
- C Guide sleeve adjust and unlock button.

#### **Rear Seat Center Head Restraint**

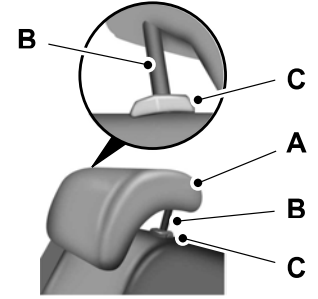

The rear seat center head restraint consists of:

- A An energy absorbing head restraint.
- B Two steel stems.
- C Guide sleeve adjust and unlock button.

#### **Raising the Head Restraint**

Pull the head restraint up.

#### **Lowering the Head Restraint**

- 1. Press and hold button C.
- 2. Push the head restraint down.

#### **Removing the Head Restraints**

- 1. Pull the head restraint up until it reaches its highest position.
- 2. Press and hold the C buttons.
- 3. Pull the head restraint up.

156

#### **Installing the Head Restraint**

Align the steel stems into the guide sleeves and push the head restraint down until it locks.

#### Rear Seat Outermost Head Restraint

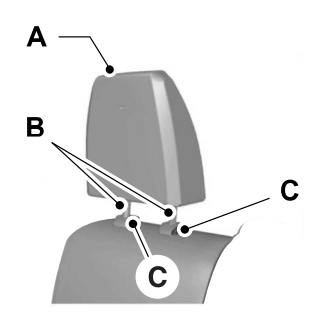

The rear seat outermost head restraint consists of:

- A An energy absorbing head restraint.
- B Two steel stems.
- C Guide sleeve adjust and unlock button.

#### **Removing the Head Restraint**

- 1. Pull the head restraint up until it reaches its highest position.
- 2. Press and hold both C buttons.
- 3. Pull the head restraint up.

#### **Installing the Head Restraint**

Align the steel stems into the guide sleeves and push the head restraint down until it locks.

# MANUAL SEATS

WARNING: Do not adjust the driver seat or seat backrest when your vehicle is moving. This may result in sudden seat movement, causing the loss of control of your vehicle.

#### Moving the Seat Backward and Forward

WARNING: Make sure the seat fully locks into place by rocking it backward and forward.

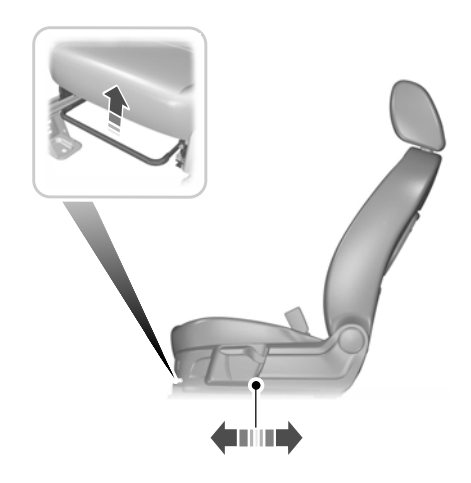

### Adjusting the Lumbar Support

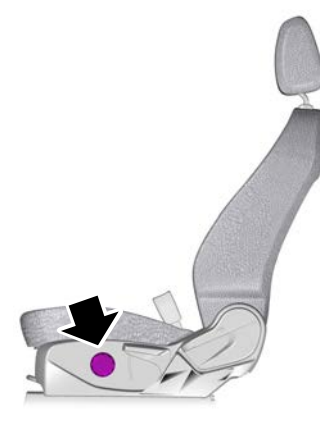

E152451

#### Adjusting the Seat Height (If Equipped)

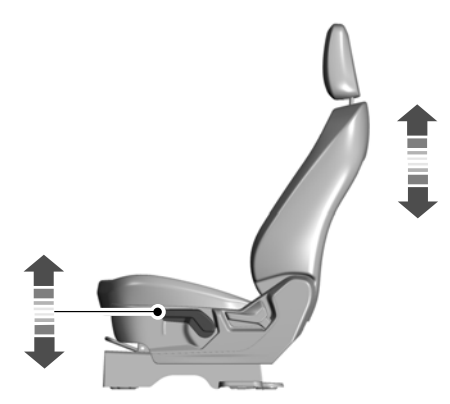

#### **Adjusting the Seat Backrest**

WARNING: Do not place cargo or any objects behind the seat backrest before returning it to the original position. Pull on the seat backrest to make sure that it has fully latched after returning the seat backrest to its original position. An unlatched seat may become dangerous if you stop suddenly or have a crash.

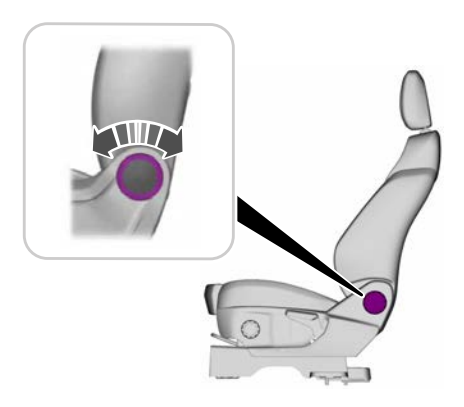

## POWER SEATS (IF EQUIPPED)

WARNING: Do not adjust the driver seat or seat backrest when your vehicle is moving. This may result in sudden seat movement, causing the loss of control of your vehicle.

**WARNING:** Do not place cargo or any objects behind the seatback before returning it to the original position.

# Moving the Seat Backward and Forward

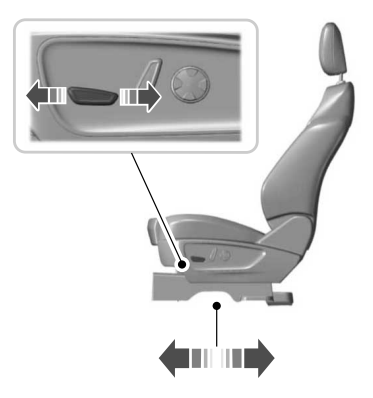

#### Adjusting the Seat Cushion (If Equipped)

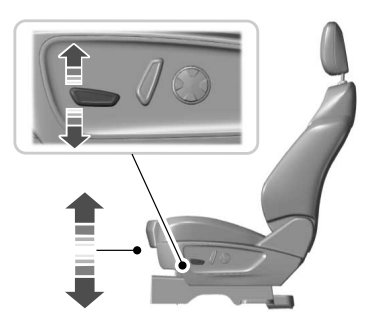

**Adjusting the Seat Height** 

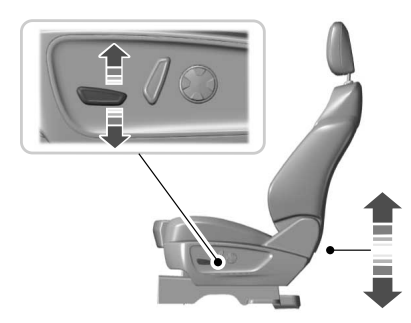

# **Adjusting the Seat Backrest**

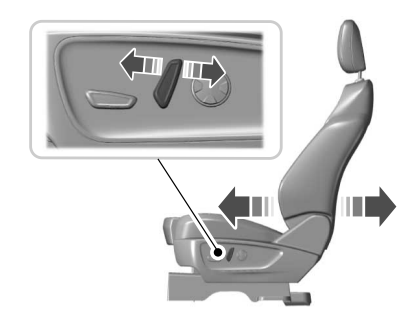

# Adjusting the Lumbar Support

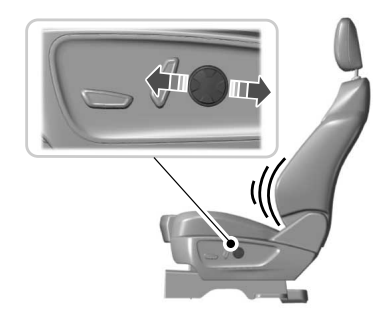

# **MEMORY FUNCTION**

**WARNING:** Before activating the memory seat, make sure that the area immediately surrounding the seat is clear of obstructions and that all occupants are clear of moving parts.

**WARNING:** Do not use the memory function when your vehicle is moving.

This function recalls the position of the following:

- Driver seat.
- Power mirrors.

The memory control is on the driver door.

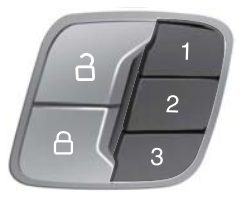

#### **Saving a PreSet Position**

- 1. Switch the ignition on.
- 2. Adjust the memory features to your desired position.
- 3. Press and hold the desired memory button until you hear a single tone.

You can save up to three memory position presets. You can save a memory preset at any time.

#### **Recalling a Pre-Set Position**

Press and release the memory button associated with your desired driving position. The memory features move to the position stored for that preset.

**Note:** You can only recall a preset memory position when you switch the ignition off, or when the transmission is in park (P) or neutral (N) (and your vehicle is not moving) if you switch the ignition on.

You can also recall a preset memory position by:

- Pressing the unlock button on your intelligent access keyfob if it is linked to a preset position.
- Unlocking the intelligent driver door handle if a linked key fob is present.

**Note:** Using a linked key fob to recall your memory position when the ignition is off moves the seat to the Easy Entry position.

**Note:** Pressing any active memory feature adjustment control (or any memory button) during a memory recall cancels the operation.

#### Linking a PreSet Position to your Remote Control or Intelligent Access Key Fob

You can save preset memory positions for up to three remote controls or intelligent access (IA) keys.

- 1. With the ignition on, move the memory positions to the desired positions.
- 2. Press and hold the desired preset button for about five seconds. A tone sounds after about two seconds. Continue holding until you hear a second tone.
- 3. Within three seconds, press the lock button on the remote control you are linking.

160

To unlink a remote control, follow the same procedure – except in step 3, press the unlock button on the remote control.

**Note:** If more than one linked remote control or intelligent access key is in range, the memory function moves to the settings of the first key to initiate a memory recall.

#### **Easy Entry and Exit Feature**

If you enable the easy entry and exit feature, it moves the driver seat position rearward up to 5 cm (2 in) when you switch the ignition off.

The driver seat returns to its previous position when you switch the ignition on.

You can enable or disable this feature through the information display.

See Information Displays (page 110).

# **REAR SEATS**

#### **Folding the Seatback**

WARNING: When folding the seatbacks down, take care not to get your fingers caught between the seatback and seat frame.

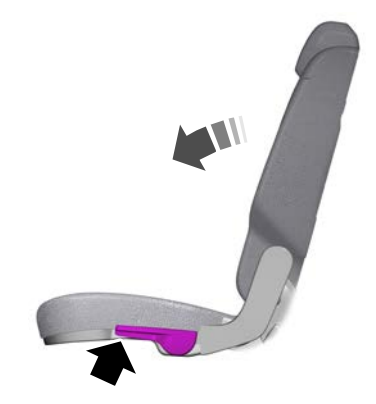

E159654

With the seat empty, pull the lever up to fold the seatback forward.

**Note:** *Lower the head restraints. See* **Head** *Restraints* (page 155).

## **Unfolding the Seatback**

**WARNING:** When folding the seatbacks up, make sure that the safety belts are visible to an occupant and not caught behind the seat.

**WARNING:** Make sure that the seats and the seatbacks are secure and fully engaged in their catches.

### **Recline Adjustment**

With the seat occupied, pull the lever up to recline the seat backward.

## HEATED SEATS (IF EQUIPPED)

#### **Front Seats**

WARNING: People who are unable to feel pain to their skin because of advanced age, chronic illness, diabetes, spinal cord injury, medication, alcohol use, exhaustion or other physical conditions, must exercise care when using the heated seat. The heated seat may cause burns even at low temperatures, especially if used for long periods of time. Do not place anything on the seat that insulates against heat. such as a blanket or cushion. This may cause the heated seat to overheat. Do not puncture the seat with pins. needles or other pointed objects. This may damage the heating element which may cause the heated seat to overheat. An overheated seat may cause serious personal iniury.

Do not do the following:

- Place heavy objects on the seat.
- Operate the heated seat if water or any other liquid spills on the seat. Allow the seat to dry thoroughly.

**Note:** The heated seats will only function when the engine is running.

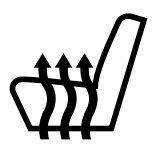

Press the heated seat symbol to cycle through the various heat settings and off. More indicator lights indicate warmer settings. **Note:** After 90 minutes of operation, the heated seats switch off. Press the heated seat symbol to switch the heated seats on.

**Note:** Depending on your remote start settings, the heated seats may remain on after you remote start your vehicle. The heated seats may also turn on when you start your vehicle if they were on when your vehicle was turned off.

#### Rear Seats (If Equipped)

WARNING: Persons who are unable to feel pain to the skin because of advanced age, chronic illness, diabetes, spinal cord injury, medication, alcohol use, exhaustion, or other physical conditions. must exercise care when using the seat heater. The seat heater may cause burns even at low temperatures, especially if used for long periods of time. Do not place anything on the seat that insulates against heat, such as a blanket or cushion, because this may cause the seat heater to overheat. Do not puncture the seat with pins, needles, or other pointed objects because this may damage the heating element which may cause the seat heater to overheat. An overheated seat may cause serious personal injury.

Do not do the following:

- Place heavy objects on the seat.
- Operate the seat heater if water or any other liquid spills on the seat. Allow the seat to dry thoroughly.

**Note:** The heated seats will only function when the engine is running.

The rear seat heat controls are located on the rear of the center console.

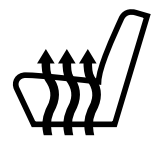

Press the heated seat symbol to cycle through the various heat settings and off. More indicator lights indicate warmer settings.

I.

# WHAT IS THE REAR OCCUPANT ALERT SYSTEM

The rear occupant alert system monitors vehicle conditions and notifies you to check for rear seat occupants when you switch the ignition off.

# HOW DOES THE REAR OCCUPANT ALERT SYSTEM WORK

The system monitors when rear doors have been opened and closed to indicate the potential presence of an occupant in the rear seat.

A message displays in the information and entertainment display screen and an audible warning sounds when you switch the ignition off after any of the following conditions have been met:

- A rear door is opened or closed while the ignition is on.
- You switch the ignition on within 15 minutes of a rear door opening and closing.
- You switch the ignition on within 15 minutes of the alert having displayed or sounded.

# REAR OCCUPANT ALERT SYSTEM PRECAUTIONS

WARNING: On hot days, the temperature inside the vehicle can rise very quickly. Exposure of people or animals to these high temperatures for even a short time can cause death or serious heat related injuries, including brain damage. Small children are particularly at risk. **WARNING:** Do not leave children or pets unattended in your vehicle. Failure to follow this instruction could result in personal injury or death.

# REAR OCCUPANT ALERT SYSTEM LIMITATIONS

The system does not detect the presence of objects or passengers in the rear seat. It monitors when rear doors are opened and closed.

**Note:** It is possible to receive an alert when there is no rear seat occupant, but alert conditions are met.

**Note:** It is possible to receive no alert when there is an occupant in the rear seat, if alert conditions are not met. For example, if a rear seat occupant does not enter the vehicle through a rear door.

**Note:** The audible warning does not sound when the front door is opened before you switch the ignition off.

# SWITCHING REAR OCCUPANT ALERT SYSTEM ON AND OFF

- 1. Press **Settings** on the touchscreen.
- 2. Press Vehicle.
- 3. Switch *Rear Occupant Alert* on or off.

**Note:** The default setting is on.

**Note:** Performing a master reset causes the system to switch on again.

#### Semiannual Reminder (If Equipped)

When you switch the system off, a message appears every six months as a reminder that the system is off. You can switch the system back on or leave it off.

## REAR OCCUPANT ALERT SYSTEM INDICATORS

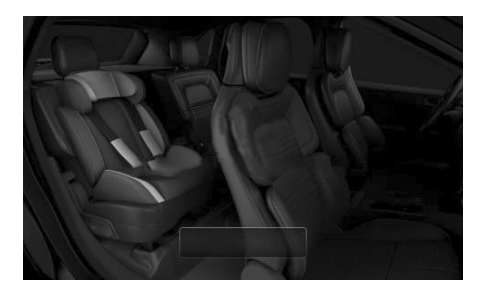

#### Message

Check rear seats for occupants.

Displays when you switch your vehicle off after the alert conditions are met.

The message displays for a short period of time. Press *Close* to acknowledge and remove the message.

**Note:** Depending on your SYNC version, the graphic may look different from what you see here.

### REAR OCCUPANT ALERT SYSTEM AUDIBLE WARNINGS

Sounds when you switch your vehicle off after the alert conditions are met.

The warning sounds for a short period of time.

#### 12 V DC Power Point

WARNING: Incorrect use of the power points can cause damage not covered by the vehicle warranty, and can result in fire or serious injury.

**Note:** When you switch the ignition on, you can use the socket to power 12 V appliances with a maximum current rating of 15 A.

If the power supply does not work after you switch the ignition off, switch the ignition on.

**Note:** Do not hang any accessory from the accessory plug.

**Note:** Do not use the power point over the vehicle capacity of 12 V DC 180 watts as it could blow the fuse.

**Note:** Always keep the power point caps closed when not in use.

Do not insert objects other than an accessory plug into the power point. This could damage the power point and blow the fuse.

Run the vehicle for full capacity use of the power point.

#### Locations

Power points may be in the following locations:

- On the front of the center console.
- Inside the center console.
- On the rear of the center console.
- In the cargo area.

#### USB Port and Power Point Locations

USB Ports and Power Points may be in the following locations:

- On the lower instrument panel.
- Inside the center console.

- On the front of the center console.
- On the rear of the center console.
- In the cargo area.
- On the passenger side floor panel.
- 3rd row on the quarter trim panels.
- Near the interior mirror.

**Note:** Some of the USB ports may not have data transfer capabilities.

**Note:** Incorrect use of the USB ports can cause damage not covered by the vehicle warranty.

## WIRELESS ACCESSORY CHARGER (IF EQUIPPED)

**WARNING:** Wireless charging devices can affect the operation of implanted medical devices, including cardiac pacemakers. If you have any implanted medical devices, we recommend that you consult with your physician.

The system supports one Qi wireless charging compatible device on the charging area.

Keep the charging area clean and remove foreign objects prior to charging a device.

Do not place items with a magnetic strip, for example passports, parking tickets or credit cards, near the charging area when charging a device. Damage may occur to the magnetic strip.

Do not place metal objects, for example remote controls, coins and candy wrappers, on or near the charging area when charging a device. Metal objects may heat up and degrade the charging performance. **Note:** The rate of charge, or charging power, is controlled by the device. During charging, the device and the charger may heat up, which is normal. If the battery gets hotter than usual, the charger may stop charging.

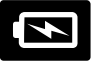

The charging area is on the center console or lower instrument panel.

You can charge a device if the vehicle is on, when in accessory mode, or anytime SYNC is on.

To begin charging, place the device on the center of the charging surface with the charging side down. The charging stops after your device reaches a full charge.

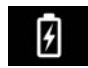

Displays on the status bar when wireless charging is in progress.

**Note:** The charging performance may be affected if your device is in a case. It may be necessary to remove the case to wirelessly charge your device.

**Note:** If the system detects a foreign object, or if the device is misaligned on the charging area, charging stops and a message could appear in the display.

**Note:** Software and firmware updates may affect device compatibility, including the use of unofficial software or firmware. You should verify charging functionality with your specific devices when in your vehicle.

# **OVERHEAD CONSOLE**

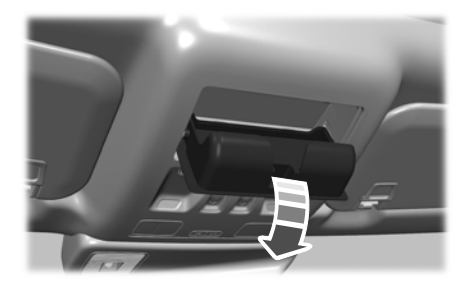

Press near the rear edge of the door to open it.

## **REAR SEAT ARMREST**

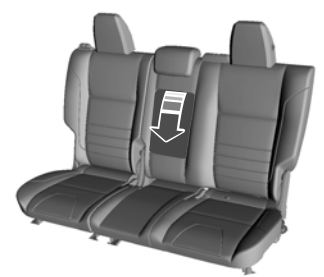

E138656

Fold the armrest down to use the armrest and cupholder.

## STARTING AND STOPPING THE ENGINE – PRECAUTIONS

warning: Exhaust leaks may result in entry of harmful and potentially lethal fumes into the passenger compartment. If you smell exhaust fumes inside your vehicle, have your vehicle inspected immediately. Do not drive if you smell exhaust fumes.

WARNING: Extended idling at high engine speeds can produce very high temperatures in the engine and exhaust system, creating the risk of fire or other damage.

WARNING: Do not park, idle or drive your vehicle on dry grass or other dry ground cover. The emission system heats up the engine compartment and exhaust system, creating the risk of fire.

WARNING: Do not start the engine in a closed garage or in other enclosed areas. Exhaust fumes are toxic. Always open the garage door before you start the engine. Failure to follow this instruction could result in personal injury or death.

If you stop your vehicle and then leave the engine idling for long periods, we recommend that you do one of the following:

- Open the windows at least 3 cm (1 in).
- Set your climate control to outside air.

# PUSH BUTTON IGNITION SWITCH

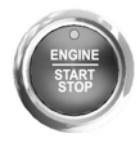

## Switching the Ignition Off

When the ignition is on or in accessory mode, press the push button ignition switch once without your foot on the brake or clutch pedal.

#### Switching the Ignition to Accessory Mode

When the ignition is off, press the push button ignition switch once without your foot on the brake or clutch pedal.

All electrical circuits and accessories are operational and the warning lamps and indicators illuminate.

### **Starting the Engine**

Press the brake or clutch pedal and press the push button ignition switch. An indicator light on the button illuminates when then ignition is on and when the engine starts.

**Note:** The system may not function if the passive key is close to metal objects or electronic devices, for example keys or a cell phone.

**Note:** A valid key must be inside your vehicle to switch the ignition on and start the engine.

# **STARTING THE ENGINE**

#### STARTING A GASOLINE ENGINE -AUTOMATIC TRANSMISSION

Before starting your vehicle, check the following:

- Make sure that the headlamps and electrical accessories are off.
- Make sure that the parking brake is on.
- Make sure that the transmission is in park (P).
- 1. Fully press the brake pedal.

Note: Do not touch the accelerator pedal.

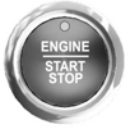

2. Press the push button ignition switch.

**Note:** The engine may continue cranking for up to 15 seconds or until it starts.

**Note:** The engine takes longer to start at lower temperatures. It may crank for several seconds when very cold.

#### STARTING A GASOLINE ENGINE -MANUAL TRANSMISSION

Before starting your vehicle, check the following:

- Make sure that the headlamps and electrical accessories are off.
- Make sure that the parking brake is on.
- Make sure that the transmission is in neutral.
- 1. Fully press the clutch pedal.

**Note:** Do not touch the accelerator pedal.

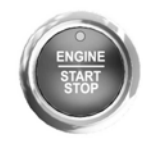

2. Press the push button ignition switch.

**Note:** The engine may continue cranking for up to 15 seconds or until it starts.

**Note:** The engine takes longer to start at lower temperatures. It may crank for several seconds when very cold.

#### STARTING A DIESEL ENGINE -MANUAL TRANSMISSION

Before starting your vehicle, check the following:

- Make sure that the headlamps and electrical accessories are off.
- Make sure that the parking brake is on.
- Make sure that the transmission is in neutral.
- 1. Fully press the clutch pedal.

**Note:** Do not touch the accelerator pedal.

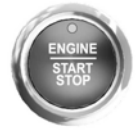

2. Press the push button ignition switch.

**Note:** The engine may continue cranking for up to 15 seconds or until it starts.

**Note:** The engine takes longer to start at lower temperatures. It may crank for several seconds when very cold.

#### **Glow Plug Indicator**

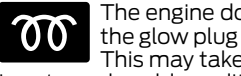

The engine does not start until the glow plug indicator turns off. This may take several seconds

in extremely cold conditions.

#### **STARTING A DIESEL ENGINE -**AUTOMATIC TRANSMISSION

Before starting your vehicle, check the following:

- Make sure that the headlamps and electrical accessories are off.
- Make sure that the parking brake is on.
- Make sure that the transmission is in park (P).
- 1. Fully press the brake pedal.

**Note:** Do not touch the accelerator pedal.

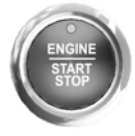

2. Press the push button ignition switch.

**Note:** The engine may continue cranking for up to 15 seconds or until it starts.

**Note:** The engine takes longer to start at lower temperatures. It may crank for several seconds when very cold.

### **Glow Plug Indicator**

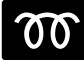

The engine does not start until the glow plug indicator turns off. This may take several seconds in extremely cold conditions.

#### **STARTING & HYBRID ELECTRIC** VEHICLE SYSTEM

Before starting your vehicle, check the following:

- Make sure the headlamps and electrical accessories are off.
- Make sure the parking brake is on.
- . Make sure the transmission is in park (P).

**Note:** Do not touch the accelerator pedal.

1 Fully press the brake pedal.

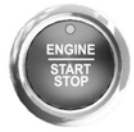

2. Press the push button ignition switch.

**Note:** The green readv indicator illuminates letting you know that your vehicle is ready for driving. Since your vehicle is equipped with a silent key start, the engine may not start when your vehicle starts.

When the engine starts for the first time on your drive, the idle speed increases, this helps to warm up the engine. If the engine idle speed does not slow down, have vour vehicle checked by an authorized dealer.

The system does not function if:

- The passive key frequencies are iammed.
- The key battery has no charge.

#### **RESTARTING THE ENGINE AFTER STOPPING IT**

The system allows you to start the engine within 10 seconds of switching it off, even if it does not detect a valid passive key.

Within 10 seconds of switching the engine off, fully press the brake or clutch pedal and press the push button ignition switch. After 10 seconds, you can no longer start the engine if the system does not detect a valid passive key.

When you start the engine, it remains running until you press the push button ignition switch, even if your vehicle does not detect a valid passive key. If you open and close a door when the engine is running, the system searches for a valid passive key.

# **STOPPING THE ENGINE**

#### STOPPING THE ENGINE WHEN YOUR VEHICLE IS STATIONARY -MANUAL TRANSMISSION

- 1. Shift into neutral.
- 2. Apply the parking brake.
- 3. Wait until the engine reaches idle speed.

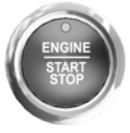

4. Press the push button ignition switch.

#### STOPPING THE ENGINE WHEN YOUR VEHICLE IS STATIONARY -AUTOMATIC TRANSMISSION

- 1. Shift into park (P).
- 2. Apply the parking brake.
- 3. Wait until the engine reaches idle speed.

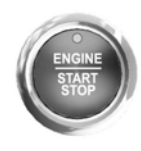

4. Press the push button ignition switch.

#### STOPPING THE ENGINE WHEN YOUR VEHICLE IS MOVING -MANUAL TRANSMISSION

WARNING: Switching off the engine when your vehicle is still moving results in a significant decrease in braking assistance. Higher effort is required to apply the brakes and to stop your vehicle. A significant decrease in steering assistance could also occur. The steering does not lock, but higher effort could be required to steer your vehicle. When you switch the ignition off, some electrical circuits, for example airbags, also turn off. If you unintentionally switch the ignition off, shift into neutral (N) and restart the engine.

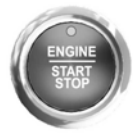

- 1. Press and hold the push button ignition switch until the engine stops, or press it three times within two seconds.
- 2. Shift into neutral and use the brakes to bring your vehicle to a safe stop.
- 3. Apply the parking brake.

#### STOPPING THE ENGINE WHEN YOUR VEHICLE IS MOVING -AUTOMATIC TRANSMISSION

WARNING: Switching off the engine when your vehicle is still moving results in a significant decrease in braking assistance. Higher effort is required to apply the brakes and to stop your vehicle. A significant decrease in steering assistance could also occur. The steering does not lock, but higher effort could be required to steer your vehicle. When you switch the ignition off, some electrical circuits, for example airbags, also turn off. If you unintentionally switch the ignition off, shift into neutral (N) and restart the engine.

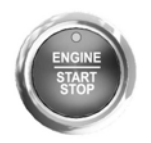

- 1. Press and hold the push button ignition switch until the engine stops, or press it three times within two seconds.
- 2. Shift into neutral and use the brakes to bring your vehicle to a safe stop.
- 3. Shift into park (P).
- 4. Apply the parking brake.

# AUTOMATIC ENGINE STOP -VEHICLES WITH: PUSH BUTTON START

# WHAT IS AUTOMATIC ENGINE STOP

Automatic engine stop is a feature that switches the engine off if it has been idling for an extended period to help you save fuel.

# HOW DOES AUTOMATIC ENGINE STOP WORK

Automatic engine stop turns the engine off. The ignition also turns off in order to save battery power. Before the engine shuts down, a message appears in the information display showing a timer counting down. If you do not intervene within 30 seconds, the engine shuts down. Another message appears in the information display to inform you that the engine has shut down in order to save fuel. Start your vehicle as you normally do.

# SWITCHING AUTOMATIC ENGINE STOP ON AND OFF

- 1. Press Settings on the touchscreen.
- 2. Press Vehicle settings.
- 3. Switch 30min max idle on or off.

**Note:** You cannot permanently switch off the automatic shutdown. If you switch it off, it turns on each time you switch the ignition on.

# OVERRIDING AUTOMATIC ENGINE STOP

You can stop the engine shutdown, or reset the timer, at any point before the 30-second countdown has expired by doing any of the following:

- Pressing the brake pedal or accelerator pedal.
- Pressing the **OK** or **RESET** button during the countdown.

**Note:** You cannot permanently switch off the automatic engine shutdown feature. When you switch it off temporarily, it turns on at the next ignition cycle.

### STARTING AND STOPPING THE ENGINE – TROUBLESHOOTING

# STARTING AND STOPPING THE ENGINE – WARNING LAMPS

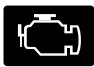

Malfunction Indicator Lamp Check Engine If it illuminates when the engine is running this indicates a malfunction. The On Board Diagnostics system has detected a malfunction of the vehicle emission control system.

If it flashes, engine misfire may be occurring. Increased exhaust gas temperatures could damage the catalytic converter or other vehicle components. Avoid heavy acceleration and deceleration and have your vehicle immediately serviced.

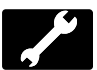

Powertrain Warning Lamp

If it illuminates when the engine is running this indicates a malfunction. If it flashes when you are driving, immediately reduce the vehicle speed. Avoid heavy acceleration and deceleration and have your vehicle immediately serviced.

If both lamps illuminate when the engine is running, stop your vehicle as soon as it is safe to do so. Continuing to drive your vehicle may cause reduced power or the engine to stop. Switch the ignition off and attempt to restart the engine. Have your vehicle immediately checked.

### STARTING AND STOPPING THE ENGINE - INFORMATION MESSAGES

| Message                        | Action                                                                                                    |
|--------------------------------|----------------------------------------------------------------------------------------------------|
| Cranking time exceeded         | Displays if you exceed the starting time limit. You cannot<br>attempt to start the engine for 15 minutes. If you cannot start<br>the engine after 15 minutes passes, have your vehicle imme-<br>diately checked. |
| Starting system<br>malfunction | Displays if you are unable to start your vehicle with a correctly coded key. The system has detected a fault that requires service. Have your vehicle checked as soon as possible.                               |
| No key detected                | Displays if the system does not detect a valid passive key.                                                                                                    |

#### STARTING AND STOPPING THE ENGINE – FREQUENTLY ASKED QUESTIONS - DIESEL

# Why is the engine idle speed high when I am starting the engine?

The speed at which the engine idles immediately after starting is optimized to minimize vehicle emissions and maximize cabin comfort and fuel economy.

#### Why does the engine not crank?

You can only attempt to start the engine for a limited amount of time before the starting system temporarily disables. If you exceed the starting time limit, a message may appear and you cannot attempt to start the engine for at least 15 minutes.

# Why do I experience different driving characteristics?

If you disconnect the battery, your vehicle may exhibit some unusual driving characteristics for approximately 8 km (5 mi) after you reconnect it. This is because the engine management system must realign itself with the engine. You can disregard any unusual driving characteristics during this period.

#### Why can I not start the engine?

If you cannot start the engine, do the following:

1. Fully press the brake pedal or the clutch pedal.

**Note:** *Make sure that the parking brake is applied.* 

**Note:** Make sure that the transmission is in park (P) or neutral (N).

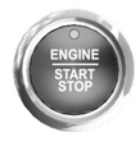

2. Press the push button ignition switch until the engine starts.

# Why does the system not detect a passive key?

If the system does not detect a passive key and you are unable to start the engine, insert the passive key into the backup position and press the push button ignition switch to start the engine.

#### STARTING AND STOPPING THE ENGINE – FREQUENTLY ASKED QUESTIONS - GASOLINE

# Why is the engine idle speed high when I am starting the engine?

The speed at which the engine idles immediately after starting is optimized to minimize vehicle emissions and maximize cabin comfort and fuel economy.

#### Why does the engine not crank?

You can only attempt to start the engine for a limited amount of time before the starting system temporarily disables. If you exceed the starting time limit, a message may appear and you cannot attempt to start the engine for at least 15 minutes.

# Why do I experience different driving characteristics?

If you disconnect the battery, your vehicle may exhibit some unusual driving characteristics for approximately 8 km (5 mi) after you reconnect it. This is because the engine management system must realign itself with the engine. You can disregard any unusual driving characteristics during this period.

#### Why can I not start the engine?

If you cannot start the engine after 3 attempts, wait 10 seconds and do the following:

1. Fully press the brake pedal or the clutch pedal.

**Note:** *Make sure that the parking brake is applied.* 

**Note:** Make sure that the transmission is in park (P) or neutral (N).

- 2. Fully press the accelerator pedal and hold it there.
- 3. Press the push button ignition switch.

**Note:** The engine cranks for a short period of time and then it stops.

4. Release the accelerator pedal.

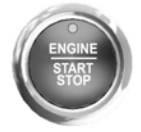

5. Press the push button ignition switch.

# Why does the system not detect a passive key?

If the system does not detect a passive key and you are unable to start the engine, insert the passive key into the backup position and press the push button ignition switch to start the engine.
## AUTO-START-STOP - MILD HYBRID ELECTRIC VEHICLE (MHEV), MANUAL TRANSMISSION

## What is Auto-Start-Stop

The system is designed to help reduce fuel consumption and  $CO_2$  emissions by stopping the engine when it is idling, for example at traffic lights or when your vehicle is coasting at a speed less than the engine stop speed that you have set. The system is designed to stop the engine when the transmission is in gear or in neutral.

## **Auto-Start-Stop Precautions**

WARNING: Apply the parking brake, shift into neutral, switch the ignition off and remove the key before you leave your vehicle. Failure to follow this instruction could result in personal injury or death.

## Auto-Start-Stop Settings

#### Setting the Engine Stop Speed -Vehicles with: 4.2 Inch Instrument Cluster Display Screen

- 1. Using the information display controls on the steering wheel, select **Settings**.
- 2. Select Vehicle settings.
- 3. Select Rolling StartStop.
- 4. Select a setting and press the **OK** button.

#### Setting the Engine Stop Speed -Vehicles with: 6.5 Inch or 12.3 Inch Instrument Cluster Display Screen

- 1. Press the menu button on the steering wheel to enter the information display main menu.
- 2. Select Settings.
- 3. Select Vehicle.
- 4. Select Rolling StartStop.
- 5. Select a setting and press the **OK** button.

# Switching Auto-Start-Stop On and Off

The system turns on when you switch the ignition on.

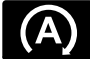

Press the switch to switch the system off.

Note: OFF illuminates in the switch.

Press the switch again to switch the system back on.

**Note:** The system is designed to turn off if it detects a malfunction. If the system malfunctions, have your vehicle checked as soon as possible.

## **Stopping the Engine**

#### **Stopping the Engine in Gear**

1. Press the brake pedal and slow your vehicle down to 12 km/h (7 mph) or less.

**Note:** You can set the speed at which the system stops the engine through the information display.

2. Fully press the clutch pedal.

**Note:** Power assist steering remains on when the engine stops.

#### Stopping the Engine in Neutral

Press the brake pedal and slow your 1 vehicle down to 12 km/h (7 mph) or less.

**Note:** You can set the speed at which the system stops the engine through the information display.

- 2. Press the clutch pedal and shift into neutral.
- 3. Release the clutch pedal.

Note: Power assist steering remains on when the engine stops.

## **Restarting the Engine**

#### **Restarting the Engine in Gear**

Release the brake pedal.

Note: If Auto Hold is active, releasing the brake does not trigger a restart. Pressing the accelerator pedal restarts your vehicle.

#### **Restarting the Engine in Neutral**

Fully press the clutch pedal. 1.

Information Messages

2. Select a gear.

## Auto-Start-Stop Indicators

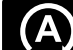

The Auto-Start-Stop indicator illuminates green when the engine stops. It flashes amber and a message appears when you need to take action.

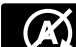

The Auto-Start-Stop indicator illuminates grav with a strikethrough when the system

is not available.

**Note:** The system may require the engine to automatically restart when the auto-start-stop indicator illuminates green or flashes amber.

**Note:** You can display the reason why the system is not available in the information display.

## Auto-Start-Stop Audible Warning

The Auto-Start-Stop audible warning sounds if you open the driver door when the system has stopped the engine.

| Message                                          | Condition                             | Action                                              |
|--------------------------------------------------|---------------------------------------|-----------------------------------------------------|
| Auto StartStop Manual<br>restart required        | The system is not func-<br>tioning.   | Shift into neutral and restart the engine yourself. |
| Auto StartStop Select<br>neutral to start engine | The system cannot restart the engine. | Shift into neutral.                                 |
| Auto StartStop Press clutch to start engine      | The system cannot restart the engine. | Fully press the clutch pedal.                       |

## AUTO-START-STOP-MANUAL TRANSMISSION, EXCLUDING: MILD HYBRID ELECTRIC VEHICLE (MHEV)

**WARNING:** Always switch the ignition off and fully apply the parking brake before carrying out any maintenance or leaving your vehicle. Failure to follow this instruction could result in personal injury or death if the engine restarts.

## **Principle of Operation**

The system is designed to help reduce fuel consumption and CO<sub>2</sub> emissions by stopping the engine when it is idling, for example at traffic lights. Your vehicle has an enhanced starter motor that is designed for an increased number of engine starts.

The system does not stop the engine under certain conditions, for example:

- If you have opened the driver door.
- If you have unfastened the driver seatbelt.
- If your vehicle is at a high altitude.
- If you have switched the heated windshield on.
- If the engine is warming up.
- If the outside temperature is too low or too high.
- If the battery charge is low or the battery temperature is outside the optimal operating range.
- To maintain the interior climate or reduce fogging.

The system restarts the engine under certain conditions, for example:

- If you switch the heated windshield on.
- · If you switch maximum defrost on.

- If you turn the steering wheel.
- If your vehicle starts to roll downhill in neutral.
- To maintain adequate brake assistance.
- To maintain the interior climate or reduce fogging.

**Note:** The blower motor speed could change when the system restarts the engine.

## Using Auto-Start-Stop

#### Stopping the Engine

- 1. Stop your vehicle.
- 2. Shift into neutral.
- 3. Release the clutch pedal.

**Note:** Power assist steering turns off when the engine is off.

#### **Restarting the Engine**

Press the clutch pedal.

**Note:** To obtain maximum benefit from the system, shift into neutral and release the clutch pedal whenever you stop your vehicle for more than three seconds.

**Note:** The system provides stall recovery. To restart the engine after stalling, fully press the clutch pedal.

## Switching the System On and Off

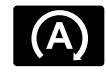

The system turns on when you switch the ignition on. Press the switch to switch it off.

Note: OFF illuminates in the switch.

Press the switch again to switch the system back on.

The auto-start-stop indicator illuminates green when the engine stops. It flashes amber and a message appears when you need to take an action.

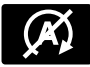

The auto-start stop indicator illuminates grey with a strike out when the system is not available.

**Note:** The system turns off when it detects a malfunction. If it remains off, have your vehicle checked as soon as possible.

## **Information Messages**

#### **Manual Transmission**

#### Message Condition Action Auto StartStop Press a The system needs to restart the Press the accelerator pedal, brake pedal or pedal to start engine engine but requires your confirmation. clutch pedal. Auto StartStop Manual The system is not functioning. Restart the engine. restart required Auto StartStop Select Shift into neutral and The system needs to restart the neutral to start engine engine but cannot because the restart the engine. transmission is in gear.

## **Replacing the Battery**

Replace the battery with one of exactly the same specification for the system to function correctly.

## AUTO-START-STOP -AUTOMATIC TRANSMISSION

**WARNING:** Apply the parking brake, shift into park (P), switch the ignition off and remove the key before you open the hood or have any service or repair work completed. If you do not switch the ignition off, the engine could restart at any time. Failure to follow this instruction could result in personal injury or death.

## **Principle of Operation**

Auto-Start-Stop Warning

the system has stopped the engine.

Sounds when you open the driver door and

The system is designed to help reduce fuel consumption and CO<sub>2</sub> emissions by stopping the engine when it is idling, for example at traffic lights. Your vehicle has an enhanced starter motor that is designed for an increased number of engine starts.

The system does not stop the engine under certain conditions, for example:

- If you have opened the driver door.
- If you have unfastened the driver seatbelt.
- If your vehicle is at high altitude.
- If you have switched the heated windshield on.
- If you have shifted into sport (S) or manual (M).
- If your vehicle is on a steep grade.
- If the engine is warming up.
- If the outside temperature is too low or too high.

180

- If the battery charge is low or the battery temperature is outside the optimal operating range.
- To maintain the interior climate or reduce fogging.
- If the steering angle is far beyond center.

The system restarts the engine under certain conditions, for example:

- If you switch the heated windshield on.
- If you have opened the driver door.
- If you have unfastened the driver seatbelt.
- · If you switch maximum defrost on.
- If you turn the steering wheel.
- If your vehicle starts to roll downhill in neutral.
- To maintain adequate brake assistance.
- To maintain the interior climate or reduce fogging.

**Note:** The blower motor speed could change when the system restarts the engine.

## Using Auto-Start-Stop

WARNING: Apply the parking brake, shift into neutral, switch the ignition off and remove the key before you leave your vehicle. Failure to follow this instruction could result in personal injury or death.

#### **Stopping the Engine**

Stop your vehicle, keep in drive (D) and keep your foot on the brake pedal.

**Note:** The engine also stops if you shift into park (P) or neutral (N) regardless of whether you have your foot on the brake pedal or not.

**Note:** Power assist steering turns off when the engine is off.

#### **Restarting the Engine**

- Release the brake pedal or press the accelerator pedal.
- A message appears in the information display if the system requires you to take action.

## Switching the System On and Off

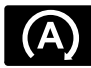

The system turns on when you switch the ignition on. Press the switch to switch the system off.

Note: OFF illuminates in the switch.

Press the switch again to switch the system back on.

The auto-start-stop indicator illuminates green when the engine stops. It flashes amber and a message appears when you need to take an action.

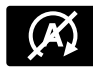

The auto-start stop indicator illuminates grey with a strike out when the system is not available.

**Note:** The system is designed to turn off if it detects a malfunction. If the system malfunctions, have your vehicle checked as soon as possible.

**Note:** You can display the reason the system is not available in the information display.

## Information Messages

| Message                                     | Condition                                                                  | Action                                      |
|---------------------------------------------|----------------------------------------------------------------------------|---------------------------------------------|
| Auto StartStop Press brake to start engine  | The engine does not start in reverse (R) unless you press the brake pedal. | Press the brake pedal.                      |
| Auto StartStop Shift to P<br>Restart engine | The system is not func-<br>tioning.                                        | Shift into park (P) and restart the engine. |

## **Replacing the Battery**

Replace the battery with one of exactly the same specification for the system to function correctly.

## **HYBRID VEHICLE OPERATION** - FULL HYBRID ELECTRIC **VEHICLE (FHEV)**

This hybrid vehicle combines electric and gasoline propulsion to provide breakthrough performance and improved efficiency. Familiarizing yourself with these unique characteristics provides an optimal driving experience from your vehicle.

## Starting

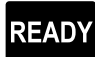

When you start your vehicle, a **READY** green READY indicator light appears in the instrument cluster

letting you know that your vehicle is ready for driving.

The engine may not start because your vehicle has a silent key start feature. This fuel saving feature allows your vehicle to be ready to drive without requiring the gas engine to be running. The indicator remains on when your vehicle is on, whether the engine is running or not, to indicate your

vehicle is capable of movement using the electric motor, gas engine or both. Typically, the engine does not start unless the vehicle is cold, a climate control change is requested or you press the accelerator pedal.

## Driving

The gas engine automatically starts and stops to provide power when needed and to save fuel when not needed. When coasting at low speeds, coming to a stop. or standing, the gas engine normally shuts down and your vehicle operates in electric-only mode.

Conditions that may cause the engine to start up or remain running include:

- Considerable vehicle acceleration.
- Climbing a hill.
- Charge level of high voltage battery is low.
- High or low outside temperatures in order to provide system heating or cooling.
- Engine not warm enough to provide passenger requested cabin temperature.
- Towing a trailer.

- Selectable drive modes: Certain selectable drive modes may cause the engine to run. See What Is Drive Mode Control (page 324).
- Live in Drive: Use of the paddle shifters while in drive (D) may cause the engine to run. See **Automatic Transmission** (page 236).

## Stopping

The gas engine may shut off to conserve fuel as you come to a stop. Restarting your vehicle is not required. Simply step on the accelerator when you are ready to drive.

## **Transmission Operation**

The engine and electric motor together propel the vehicle through the automatic transmission. This is normal hybrid operating and helps deliver fuel efficiency and performance.

## Battery

Your hybrid is equipped with a high voltage battery. A cool battery maintains battery life and provides the best possible performance. The high voltage battery is cooled by the vehicle's air conditioning system. When the air conditioning system is on, you may notice a slight increase in air temperature coming from the climate control vents while the battery is cooling. You may also notice cool air flowing from the vents when the air conditioning or blower is off.

#### Braking

Your hybrid is equipped with standard hydraulic braking and regenerative braking. Regenerative braking is performed by your transmission and it captures brake energy and stores it in the high voltage battery. You may also notice during extending downhill driving that your engine continues to run instead of shutting off. During this engine braking, the engine stays on, but it is not using any fuel. You may also hear a slight whine or whistle when operating your vehicle. This is the normal operation of the electric motor in the hybrid system.

## **Driving to Optimize Fuel Economy**

**Note:** Having your engine running is not always an indication of inefficiency. In some cases, it is actually more efficient than driving in electric mode.

Your fuel economy should improve throughout your hybrid's break-in period. As with any vehicle, your driving habits and accessory usage can significantly impact your fuel economy. For best results, keep these tips in mind:

- Keep the tires properly inflated and only use the recommended size.
- Aggressive driving increases the amount of energy required to move your vehicle. In general, you can achieve better fuel economy with mild to moderate acceleration and deceleration. Moderate braking is particularly important since it allows you to maximize the energy captured by the regenerative braking system.

Additional Tips:

- Do not carry extra loads.
- Be mindful of adding external accessories that may increase aerodynamic drag.
- Observe posted speed limits.
- · Perform all scheduled maintenance.
- There is no need to wait for your engine to warm up. The vehicle is ready to drive immediately after starting.

## **PLUG-IN HYBRID VEHICLE OPERATION** (IF EQUIPPED)

Plug in your vehicle regularly for optimal use of the high voltage battery's electric-only range capability. Charging your vehicle adds electrical energy. This energy propels the vehicle.

You can see your estimated electric-only driving range in blue next to the gasoline range on the information display.

The system maximizes the use of electric-only operation in Normal drive mode. System conditions could require engine operation, however, the system uses the available electric range whenever possible.

When your electric-only range reaches zero, the powertrain system switches to hybrid operation. This means that you have depleted the energy you gained from plugging in and charging your vehicle. Both the gasoline engine and electric motor power vour vehicle and maximize fuel economy during hybrid operation. You receive some electric-only driving with hybrid operation as the powertrain system maintains the high voltage battery charge within functional limits.

## **Electric Vehicle (EV) Modes**

Your vehicle contains selectable electric vehicle (EV) modes. Press the button on the center console to change the mode. EV Now and EV Later modes are only available when you have electric-only driving range available.

**Note:** EV mode availability also depends on the state of the selectable drive mode svstem.

#### Auto EV

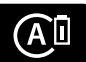

This mode provides an automatic use of high voltage battery power during the drive, staving in electric mode when possible and

running the engine when needed.

#### **EV Now**

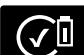

This mode provides an electric only driving experience. Do not use EV Now when towing a

trailer. The electric drive system is not designed for towing. An EV Now information on demand screen appears. This screen allows you to enable your engine while in EV Now mode.

Your vehicle could accelerate slower and the top speed could be lower than when in Auto EV mode.

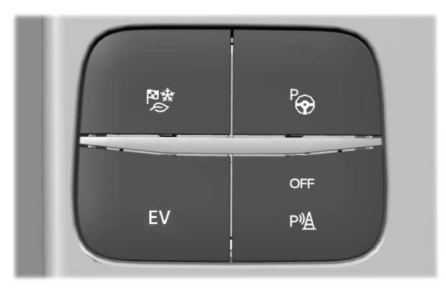

You can enable your engine at any time by using one of the following methods:

- Press the OK button on the steering wheel when viewing the EV Now information on demand screen. Your vehicle enables the engine as needed and returns to EV Now mode when no longer needed.
- Fully press the accelerator pedal. A . pop-up message appears. Press the OK button on the steering wheel to enable the engine. When the engine is no longer needed, your vehicle returns to EV Now. The message disappears if vou release the accelerator pedal.
- Press the EV button. This exits EV Now mode and permits engine operation. To return to EV Now mode, select it again using the EV button.

Your vehicle could enter Engine Enabled mode if system conditions require it. A message displays if this occurs. This is a normal function of the system and your vehicle returns to EV Now mode when possible.

When you enable EV Now mode, a blue EV Now icon appears in the information display. If your vehicle is in Engine Enabled mode, the EV Now icon is amber. EV Now exits when your available electric range reaches zero.

#### **EV** Later

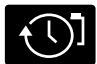

mode.

In EV Later. vour vehicle runs on the engine as needed and saves most of the available electric range for later use in Auto EV or EV Now

For example, your initial drive is at high speeds on open roads, but later your drive is at low speeds in an urban area where electric only driving is most efficient. In this case, you can select EV Later for the higher speed portion of your trip and then select Auto EV or EV Now for the urban portion.

When you enable EV Later, a white EV Later icon appears in the information display. EV Later resets to Auto EV when you switch off your vehicle. You may select EV Later again using the EV button during vour next drive.

When you select EV Later with the vehicle fully charged or near fully charged, the battery uses some electric-only driving range to discharge the battery, and allows for full operation of the regenerative braking system.

#### **EV Charge**

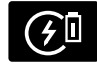

This mode uses your vehicle's engine to charge the high voltage battery versus plugging the vehicle into a utility grid.

The electric range gained through EV Charge allows you to switch to Auto EV or EV Now for full electric operation later in your drive. The battery cannot completely charge to 100% when in EV Charge mode. This is to allow for full operation of the regenerative braking system. When the battery reaches its EV Charge limit, the vehicle remains in EV Charge mode and maintains that charge level, until you select another EV Mode, or until you switch the vehicle off.

When you enable EV Charge, a white EV Charge icon appears in the information display.

EV Charge resets to Auto EV when you switch off your vehicle. You may select EV Charge again using the EV button during vour next drive.

## **Low Engine Use**

The low engine use mode maintains proper engine lubrication at sufficient temperature, and activates when you drive vour vehicle with limited engine operation. When in low engine use mode, your vehicle runs the engine as necessary. When low

engine use mode begins, a message appears in the information display. If low engine use mode does not complete before you switch your vehicle off, it continues the next time you start your vehicle and the message reappears.

EV Now mode is not available during low engine use mode.

**Note:** Cold temperatures affect the engine warm up time and the low engine use mode could operate more frequently.

**Note:** You do not require an oil change, but it gives you the option of not running a low engine use cycle. Resetting the oil life monitoring system suspends the low engine use mode.

## HYBRID VEHICLE FREQUENTLY ASKED QUESTIONS (IF EQUIPPED)

| Question                                                                                        | Answer                                                                                                    |  |
|-------------------------------------------------------------------------------------------------|----------------------------------------------------------------------------------------------------|--|
| What are the series of clicks from the cargo<br>area when I first turn the key in the ignition? | The high voltage battery is electrically isol-<br>ated from the rest of the vehicle when the<br>key is off. When you switch the key on, high<br>voltage contactors inside the battery are<br>closed to make the electricity available to<br>the motor and generator and enable the<br>vehicle to drive. The clicks are the sound of<br>these contactors as they close and open<br>during start up and shut down. |  |
| Why does the engine sometimes start at key-on?                                                  | The vehicle's computer will determine if an<br>engine start is required at key-on. Silent key<br>start will start the engine if it is necessary<br>for cabin heating, windshield defrost, or if<br>the outside temperature is low.                                                                                                    |  |
| Why does it take a long time before the engine shuts down?                                      | There are several reasons the engine stays<br>on for an extended amount of time when<br>you first start it. One common reason is to<br>make sure that the emissions components<br>are warm enough to minimize tailpipe<br>emissions. As the climate gets cooler, this<br>engine-on time is extended.                                                                                                    |  |
| Why does my engine not shut down above<br>137 km/h (85 mph)?                                    | The engine is required to turn on above this speed to protect the transmission hard-ware.                                                                                                    |  |

## **Unique Driving Characteristics**

| Question                                                                       | Answer                                                                                                    |
|--------------------------------------------------------------------------------|----------------------------------------------------------------------------------------------------|
| Why does my engine stay on when it is extremely cold outside?                  | In order to make sure that the climate<br>control system can begin heating the cabin<br>or defrosting the windshield as soon as a<br>driver requests it, the engine coolant<br>temperature has to be kept sufficiently hot.<br>Keeping the engine on is required to main-<br>tain the correct coolant temperature.                                                                                   |
| Why does my engine rev up so high some-<br>times when I accelerate?            | Your vehicle's engine and transmission are<br>designed to deliver the power you need at<br>the most efficient engine speed. This may<br>be higher than expected during heavy<br>accelerations, and may fluctuate when<br>driving at a steady speed. These are charac-<br>teristics of the Atkinson engine cycle and<br>the transmission technology that help<br>maximize your hybrid's fuel economy. |
| Can I put E15 or E85 in my vehicle, and how<br>will it affect my fuel economy? | Your hybrid vehicle can use E15 (15%<br>ethanol, 85% gasoline) fuel, but you may<br>notice slightly reduced fuel economy<br>because ethanol contains less energy per<br>gallon than gasoline. Your hybrid vehicle is<br>not designed to use E85 (85% ethanol).                                                                                                    |
| How long will my high voltage battery last?<br>Does it need maintenance?       | The high voltage battery system is designed<br>to last the life of the vehicle and requires<br>no maintenance.                                                                                                    |
| Can you charge the battery with a plug into an AC outlet?                      | The plug-in hybrid high voltage battery can<br>be charged by plugging the vehicle into an<br>AC outlet.                                                                                                    |
|                                                                                | There are no provisions for charging the conventional hybrid high voltage battery from a power supply external to the vehicle.                                                                                                    |
| Can I tow the hybrid behind my motor home<br>with all four wheels down?        | Yes. Your hybrid vehicle can be flat towed without modification. See <b>Towing</b> (page 334).                                                                                                    |

# FUEL AND REFUELING PRECAUTIONS

WARNING: Do not overfill the fuel tank. The pressure in an overfilled tank may cause leakage and lead to fuel spray and fire.

WARNING: The fuel system may be under pressure. If you hear a hissing sound near the fuel filler inlet, do not refuel until the sound stops. Otherwise, fuel may spray out, which could cause serious personal injury.

**WARNING:** Fuels can cause serious injury or death if misused or mishandled.

**WARNING:** Fuel may contain benzene, which is a cancer-causing agent.

WARNING: When refueling always shut the engine off and never allow sparks or open flames near the fuel tank filler valve. Never smoke or use a cell phone while refueling. Fuel vapor is extremely hazardous under certain conditions. Avoid inhaling excess fumes.

**WARNING:** Read and follow all the instructions on the pump island.

Follow these guidelines when refueling:

- Extinguish all smoking materials and any open flames before refueling your vehicle.
- Switch the engine off before refueling.

- Automotive fuels can be harmful or fatal if swallowed. Fuel is highly toxic and if swallowed can cause death or permanent injury. If fuel is swallowed immediately call a physician, even if no symptoms are immediately apparent. The toxic effects of fuel may not be apparent for hours.
- Avoid inhaling fuel vapors. Inhaling fuel vapor can lead to eye and respiratory tract irritation. In severe cases, excessive or prolonged breathing of fuel vapor can cause serious illness and permanent injury.
- Avoid getting fuel in your eyes. If you splash fuel in your eyes, immediately remove contact lenses, if worn, flush with water for 15 minutes and seek medical attention. Failure to seek proper medical attention could lead to permanent injury.
- Fuels can be harmful if absorbed through the skin. If you splash fuel on your skin, clothing or both, promptly remove contaminated clothing and thoroughly wash your skin with soap and water. Repeated or prolonged skin contact causes skin irritation.
- Be particularly careful if you are taking Antabuse or other forms of Disulfiram for the treatment of alcoholism. Breathing fuel vapors could cause an adverse reaction, serious personal injury or sickness. Immediately call a physician if you experience any adverse reactions.

## **FUEL QUALITY**

#### SELECTING THE CORRECT FUEL -DIESEL

Use diesel that meets the specification defined by EN 590 or the relevant national specification.

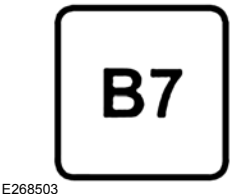

E206503

Your vehicle is suitable for use with biodiesel blends up to 7% (B7).

**Note:** We recommend that you only use high quality fuel. We do not recommend the use of aftermarket fuel additives or other engine treatments.

**Note:** We do not recommend the use of additional additives to prevent fuel waxing.

#### SELECTING THE CORRECT FUEL -GASOLINE

Use minimum 95 octane unleaded gasoline that meets the specification defined by EN 228 or the equivalent national specification.

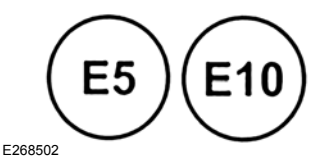

Your vehicle is suitable for use with ethanol blends up to 10% (E5 and E10).

**Note:** We recommend that you only use high quality fuel. We do not recommend the use of aftermarket fuel additives or other engine treatments.

#### SELECTING THE CORRECT FUEL -E85/FULL HYBRID ELECTRIC VEHICLE (FHEV)

Do not modify the fuel system configuration or the components in the system. Do not replace the fuel system or the components with parts not specially designed to be used with E85.

Use minimum 95 octane unleaded gasoline that meets the specification defined by EN 228 or the equivalent national specification, or regular unleaded gasoline blended with a maximum of 85% ethanol (E85).

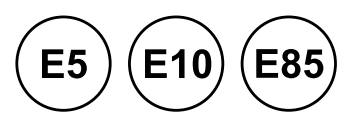

Do not use any fuel other than those recommended because they could lead to engine damage that may not be covered by the vehicle Warranty.

**Note:** We recommend that you use only high quality fuel. Use of any fuel other than those recommended can impair the emission control system and cause a loss of vehicle performance.

**Note:** When using E85, your vehicle may have higher fuel consumption.

#### SWITCHING BETWEEN E85 AND GASOLINE - FULL HYBRID ELECTRIC VEHICLE (FHEV)

We do not recommend repeatedly alternating between E85 and gasoline. If you switch from using E85 to gasoline, or from gasoline to E85, add as much fuel as possible, at least half a tank.

189

Drive your vehicle immediately for a minimum of 8 km (5 mi) to allow it to adapt to the change in ethanol concentration. If you do not follow this procedure, you may experience a minor degradation in engine starting performance and slight fluctuations in engine speed at idle.

If you use E85 exclusively, we recommend that you fill the fuel tank with minimum 95 octane unleaded gasoline defined by EN 228 or the equivalent national specification at each scheduled oil change.

## LOCATING THE FUEL FILLER FUNNEL

The fuel filler funnel is under the luggage compartment floor covering.

## **RUNNING OUT OF FUEL**

# FILLING A PORTABLE FUEL CONTAINER

WARNING: Flow of fuel through a fuel pump nozzle can produce static electricity. This can cause a fire if you are filling an ungrounded fuel container.

Use the following guidelines to avoid electrostatic charge build-up, which can produce a spark, when filling an ungrounded fuel container:

- Only use an approved fuel container to transfer fuel to your vehicle. Place the container on the ground when filling it.
- Do not fill a fuel container when it is inside your vehicle (including the cargo area).

- Keep the fuel pump nozzle in contact with the fuel container when filling it.
- Do not use a device that holds the fuel pump nozzle lever in the fill position.

# ADDING FUEL FROM A PORTABLE FUEL CONTAINER

WARNING: Do not insert the nozzle of a fuel container or an aftermarket funnel into the fuel filler neck. This may damage the fuel system filler neck or its seal and cause fuel to run onto the ground.

WARNING: Do not pry open the fuel tank filler valve. This could damage the fuel system. Failure to follow this instruction could result in fire, personal injury or death.

WARNING: Do not dispose of fuel in the household refuse or the public sewage system. Use an authorized waste disposal facility.

When refueling the vehicle fuel tank from a fuel container, use the fuel filler funnel included with your vehicle. See **Locating the Fuel Filler Funnel** (page 190).

**Note:** Do not use aftermarket funnels as they may not work with the capless fuel system and can damage it.

When refueling the vehicle fuel tank from a fuel container, do the following:

1. Fully open the fuel filler door.

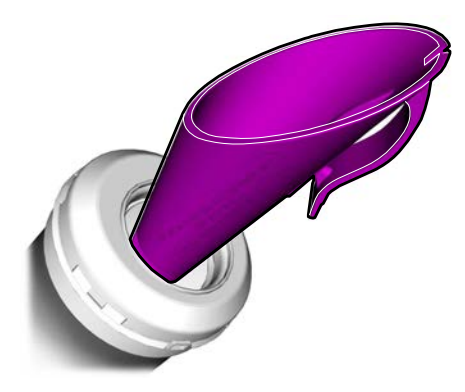

- 2. Fully insert the fuel filler funnel into the fuel filler inlet.
- 3. Add fuel to your vehicle from the fuel container.
- 4. Remove the fuel filler funnel.
- 5. Fully close the fuel filler door.
- 6. Clean the fuel filler funnel and place it back in your vehicle or correctly dispose of it.

**Note:** If your vehicle runs out of fuel add a minimum of 5 L (1.1 gal) of fuel to restart the engine.

**Note:** You may need to switch the ignition from off to on several times after refueling to allow the fuel system to pump the fuel from the tank to the engine. When restarting, cranking time takes a few seconds longer than normal.

**Note:** Extra funnels can be purchased from an authorized dealer if you choose to dispose of the funnel.

## REFUELING

## **REFUELING SYSTEM OVERVIEW**

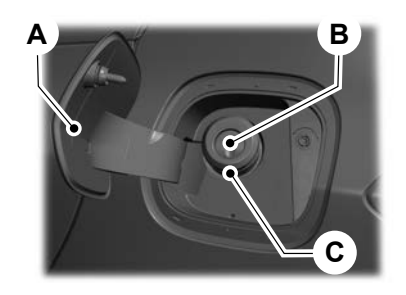

- A Fuel filler door.
- B Fuel tank filler valve.
- C Fuel tank filler pipe.

#### REFUELING YOUR VEHICLE -EXCLUDING: PLUG-IN HYBRID ELECTRIC VEHICLE (PHEV)

**WARNING:** When refueling always shut the engine off and never allow sparks or open flames near the fuel tank filler valve. Never smoke or use a cell phone while refueling. Fuel vapor is extremely hazardous under certain conditions. Avoid inhaling excess fumes.

WARNING: The fuel system may be under pressure. If you hear a hissing sound near the fuel filler inlet, do not refuel until the sound stops. Otherwise, fuel may spray out, which could cause serious personal injury.

**WARNING:** Do not pry open the fuel tank filler valve. This could damage the fuel system. Failure to follow this instruction could result in fire, personal injury or death.

**WARNING:** Do not remove the fuel pump nozzle from its fully inserted position when refueling.

WARNING: Stop refueling when the fuel pump nozzle automatically shuts off for the first time. Failure to follow this will fill the expansion space in the fuel tank and could lead to fuel overflowing.

**WARNING:** Do not overfill the fuel tank. The pressure in an overfilled tank may cause leakage and lead to fuel spray and fire.

**WARNING:** Wait at least five seconds before removing the fuel pump nozzle to allow any residual fuel to drain into the fuel tank.

**WARNING:** Read and follow all the instructions on the pump island.

- 1. Fully open the fuel filler door.
- 2. Select the correct fuel pump nozzle for your vehicle.

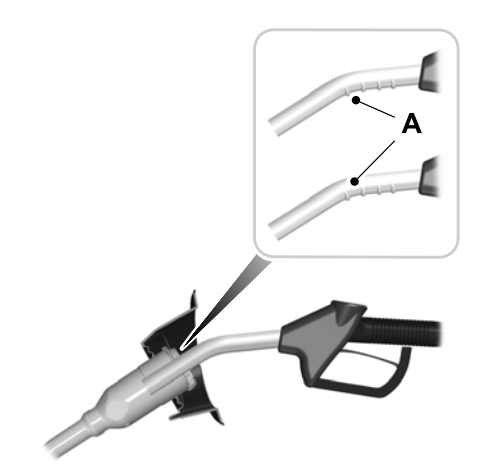

3. Insert the fuel pump nozzle up to the first notch on the nozzle A. Keep the fuel pump nozzle resting on the fuel tank filler pipe.

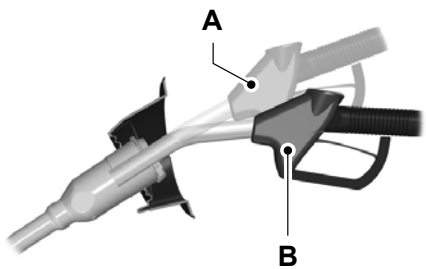

E139203

 Hold the fuel pump nozzle in position B when refueling. Holding the fuel pump nozzle in position A can affect the flow of fuel and shut off the fuel pump nozzle before the fuel tank is full.

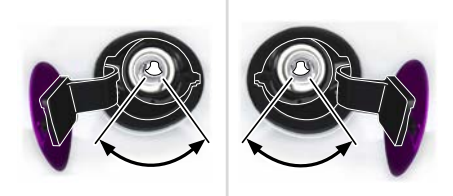

5. Operate the fuel pump nozzle within the area shown.

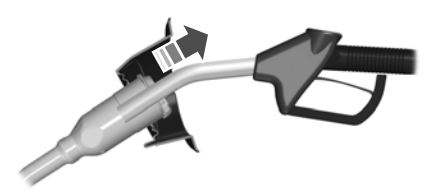

- When the nozzle shuts off, wait at least 5 seconds, then slightly raise the fuel pump nozzle and slowly remove it.
- 7. Fully close the fuel filler door.

Do not attempt to start the engine if you have filled the fuel tank with incorrect fuel. Incorrect fuel use could cause damage not covered by the vehicle Warranty. Have your vehicle immediately checked.

#### REFUELING YOUR VEHICLE -PLUG-IN HYBRID ELECTRIC VEHICLE (PHEV)

WARNING: When refueling always shut the engine off and never allow sparks or open flames near the fuel tank filler valve. Never smoke or use a cell phone while refueling. Fuel vapor is extremely hazardous under certain conditions. Avoid inhaling excess fumes. **WARNING:** The fuel system may be under pressure. If you hear a hissing sound near the fuel filler inlet, do not refuel until the sound stops. Otherwise, fuel may spray out, which could cause serious personal injury.

WARNING: Do not pry open the fuel tank filler valve. This could damage the fuel system. Failure to follow this instruction could result in fire, personal injury or death.

WARNING: Do not remove the fuel pump nozzle from its fully inserted position when refueling.

WARNING: Stop refueling when the fuel pump nozzle automatically shuts off for the first time. Failure to follow this will fill the expansion space in the fuel tank and could lead to fuel overflowing.

WARNING: Do not overfill the fuel tank. The pressure in an overfilled tank may cause leakage and lead to fuel spray and fire.

WARNING: Wait at least five seconds before removing the fuel pump nozzle to allow any residual fuel to drain into the fuel tank.

**WARNING:** Read and follow all the instructions on the pump island.

1. When you stop your vehicle, shift into park (P) and switch the ignition off.

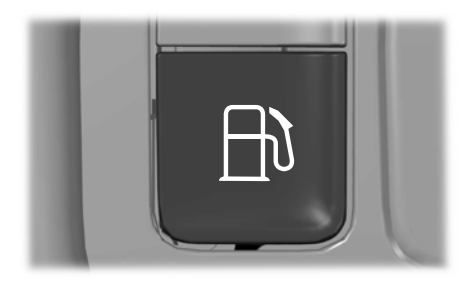

2. Press the button on the left side of the instrument panel next to the headlamp switch to open the fuel filler door. The fuel filler door can take up to 15 seconds to open before you can insert a fuel filler nozzle.

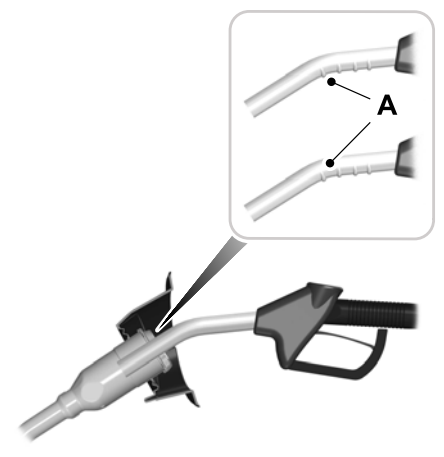

3. Insert the fuel pump nozzle up to the first notch on the nozzle A. Keep it resting on the cover of the fuel tank filler pipe opening.

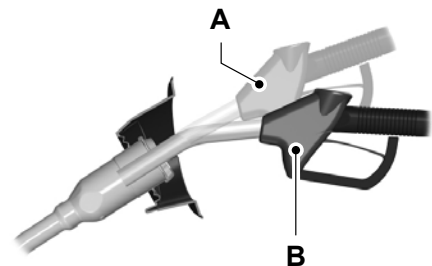

E139203

 Hold the fuel pump nozzle in position B when refueling. Holding the fuel pump nozzle in position A can affect the flow of fuel and shut off the fuel pump nozzle before the fuel tank is full.

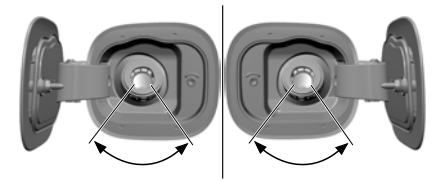

5. Operate the fuel pump nozzle within the area shown.

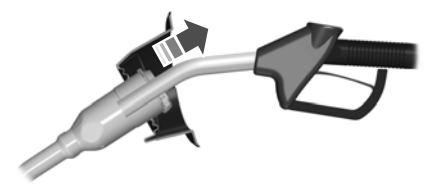

- 6. When the nozzle shuts off, wait at least 5 seconds, then slightly raise the fuel pump nozzle and slowly remove it.
- 7. Fully close the fuel filler door.

Complete the refueling process within 20 minutes. If 20 minutes elapses, press the button on the left side of the instrument panel again. Fuel pump nozzle automatic shut off could occur if you do not press the button on the left side instrument panel.

Do not attempt to start the engine if you have filled the fuel tank with incorrect fuel. Incorrect fuel use could cause damage not covered by the vehicle Warranty. Have your vehicle immediately checked.

#### MANUALLY OPENING THE FUEL FILLER DOOR - PLUG-IN HYBRID ELECTRIC VEHICLE (PHEV)

**WARNING:** The fuel system may be under pressure. If you hear a hissing sound near the fuel filler inlet, do not refuel until the sound stops. Otherwise, fuel may spray out, which could cause serious personal injury.

**Note:** The transmission must be in park (P) or neutral (N).

When using the manual override lever do the following:

1. Switch the ignition on.

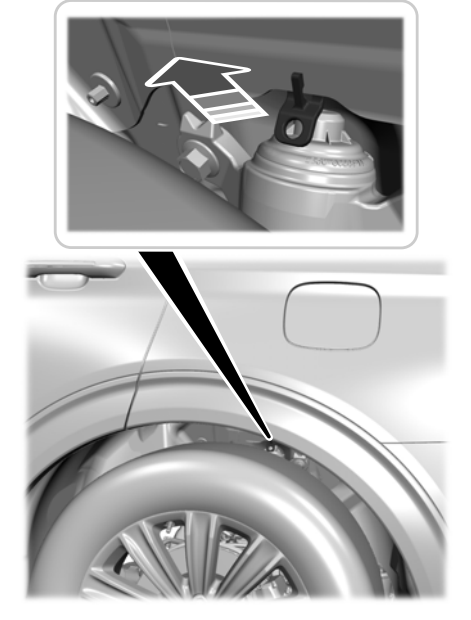

**Note:** The manual override lever is in the driver side rear wheel well area.

- 2. Pull the manual override lever.
- 3. Switch the ignition off.
- 4. Complete the refueling process within 20 minutes.

**Note:** Only follow this procedure if the fuel filler door fails to open. If the problem remains, have your vehicle checked as soon as possible.

## FUEL TANK CAPACITY - 1.5L ECOBLUE

#### Capacities

| Variant | Quantity        |  |
|---------|-----------------|--|
| AWD.    | 54 L (11.9 gal) |  |
| FWD.    | 48 L (10.6 gal) |  |

196

## FUEL TANK CAPACITY - 1.5L ECOBOOST™

#### Capacities

| Variant | Quantity        |  |
|---------|-----------------|--|
| AWD.    | 54 L (11.9 gal) |  |
| FWD.    | 48 L (10.6 gal) |  |

L

## FUEL TANK CAPACITY - 2.0L ECOBLUE

#### Capacities

| Variant | Quantity        |  |
|---------|-----------------|--|
| AWD.    | 54 L (11.9 gal) |  |
| FWD.    | 48 L (10.6 gal) |  |

198

## FUEL TANK CAPACITY - 2.0L ECOBOOST™

#### Capacities

| Variant | Quantity        |  |
|---------|-----------------|--|
| AWD.    | 54 L (11.9 gal) |  |
| FWD.    | 48 L (10.6 gal) |  |

199

L

## FUEL TANK CAPACITY - 2.5L, HYBRID ELECTRIC VEHICLE (HEV)/ PLUG-IN HYBRID ELECTRIC VEHICLE (PHEV)

#### Capacities

| Variant     | Quantity        |  |
|-------------|-----------------|--|
| FHEV - AWD. | 54 L (11.9 gal) |  |
| FHEV - FWD. | 48 L (10.6 gal) |  |
| PHEV.       | 42 L (9.2 gal)  |  |

200

# FUEL CONSUMPTION REGULATIONS

#### Energy Consumption (OVC) Fuel Economy (ICE and NOVC) and CO2 Emissions

The declared WLTP fuel/energy consumptions, CO2 emissions and electric range are determined according to the technical requirements and specifications of the European Regulations (EC) 715/2007 and (EU) 2017/1151 as last amended. The applied standard test procedures enable comparison between different vehicle types and different manufacturers.

#### European Directive 1999/94/EC

In addition to the fuel/energy efficiency of a car, driving behaviour as well as other non-technical factors play a role in determining a car's fuel/energy consumption, CO2 emissions and electric range. CO2 is the main greenhouse gas responsible for global warming. A guide on fuel economy and CO2 emissions which contains data for all new passenger car models is available at any point of sale free of charge.

## **FUEL CONSUMPTION FIGURES - 1.5L ECOBLUE**

#### NEDC

| Urban           | Extra-Urban     | Combined       | CO <sub>2</sub> Emissions |
|-----------------|-----------------|----------------|---------------------------|
| L/100 km (mpg)  | L/100 km (mpg)  | L/100 km (mpg) | g/km                      |
| 5.2–4.4 (54–64) | 4.3–3.7 (66–76) | 5.6–4 (50–71)  | 103–121                   |

#### WLTP

| Low      | Medium   | High     | Extra-High | Combined | CO <sub>2</sub> Emis-<br>sions |
|----------|----------|----------|------------|----------|--------------------------------|
| L/100 km | L/100 km | L/100 km | L/100 km   | L/100 km | g/km                           |
| (mpg)    | (mpg)    | (mpg)    | (mpg)      | (mpg)    |                                |
| 7–5.2    | 5.8–4.5  | 5.1–4.1  | 6.1–5.1    | 5.9–4.7  | 123–154                        |
| (40–54)  | (49–63)  | (55–69)  | (46–55)    | (48–60)  |                                |

## **FUEL CONSUMPTION FIGURES - 1.5L ECOBOOST™**

#### NEDC

| Urban           | Extra-Urban     | Combined        | CO <sub>2</sub> Emissions |
|-----------------|-----------------|-----------------|---------------------------|
| L/100 km (mpg)  | L/100 km (mpg)  | L/100 km (mpg)  | g/km                      |
| 6.9–6.6 (41–43) | 4.9–4.4 (58–64) | 5.6–5.2 (50–54) | 119–129                   |

#### WLTP

| Low                | Medium             | High               | Extra-High         | Combined          | CO <sub>2</sub> Emis-<br>sions |
|--------------------|--------------------|--------------------|--------------------|-------------------|--------------------------------|
| L/100 km<br>(mpg)  | L/100 km<br>(mpg)  | L/100 km<br>(mpg)  | L/100 km<br>(mpg)  | L/100 km<br>(mpg) | g/km                           |
| 8.7–8.4<br>(32–34) | 6.8–6.2<br>(42–46) | 6.1–5.5<br>(46–51) | 7.4–6.8<br>(38–42) | 7–6.5 (40–43)     | 147–160                        |

## **FUEL CONSUMPTION FIGURES - 2.0L ECOBLUE**

#### NEDC

| Urban           | Extra-Urban    | Combined       | CO <sub>2</sub> Emissions |
|-----------------|----------------|----------------|---------------------------|
| L/100 km (mpg)  | L/100 km (mpg) | L/100 km (mpg) | g/km                      |
| 5.7–4.3 (50–66) | 4.6–4 (61–71)  | 5–4.1 (56–69)  | 107–131                   |

#### WLTP

| Low      | Medium   | High     | Extra-High | Combined | CO <sub>2</sub> Emis-<br>sions |
|----------|----------|----------|------------|----------|--------------------------------|
| L/100 km | L/100 km | L/100 km | L/100 km   | L/100 km | g/km                           |
| (mpg)    | (mpg)    | (mpg)    | (mpg)      | (mpg)    |                                |
| 8.2–5.5  | 6.5–4.9  | 5.5–4.1  | 6.4–5.2    | 6.4–4.8  | 127–166                        |
| (34–51)  | (43–58)  | (51–69)  | (44–54)    | (44–59)  |                                |

## FUELCONSUMPTION FIGURES - 2.5L, HYBRID ELECTRIC VEHICLE (HEV)/PLUG-IN HYBRID ELECTRIC VEHICLE (PHEV)

#### NEDC

| Combined       | CO <sub>2</sub> Emissions |
|----------------|---------------------------|
| L/100 km (mpg) | g/km                      |
| 1.2 (235)      | 26                        |

#### WLTP

| Combined       | CO <sub>2</sub> Emissions |
|----------------|---------------------------|
| L/100 km (mpg) | g/km                      |
| 1.4 (202)      | 32                        |

## FUEL AND REFUELING -TROUBLESHOOTING

#### FUEL AND REFUELING – WARNING LAMPS

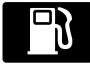

If it illuminates when you are driving, refuel as soon as possible.

# FUEL AND REFUELING – INFORMATION MESSAGES - PLUG-IN HYBRID ELECTRIC VEHICLE (PHEV)

| Message                              | Details                                                                                                    |
|--------------------------------------|----------------------------------------------------------------------------------------------------|
| Please wait for fuel door<br>to open | Your vehicle is equipped with a sealed fuel system that may<br>be under pressure. This information message appears while<br>the fuel system is depressurizing with the fuel door closed.<br>Please wait for the fuel system to depressurize and for the<br>fuel filler door to unlatch. |
| Fuel door open                       | This information message appears when the fuel system has<br>depressurized and opened the fuel filler door. Please fully<br>open the fuel filler door and fully close the fuel filler door<br>when refueling is complete.                                                               |
| Refuel error See manual              | A warning message appears in the information display when<br>the fuel system fails to depressurize or the fuel filler door fails<br>to open. You may have to use the fuel filler door manual<br>override lever.                                                                         |

T

## CATALYTIC CONVERTER

**WARNING:** Do not park, idle or drive your vehicle on dry grass or other dry ground cover. The emission system heats up the engine compartment and exhaust system, creating the risk of fire.

WARNING: The normal operating temperature of the exhaust system is very high. Never work around or attempt to repair any part of the exhaust system until it has cooled. Use special care when working around the catalytic converter. The catalytic converter heats up to a very high temperature after only a short period of engine operation and stays hot after the engine is switched off.

WARNING: Exhaust leaks may result in entry of harmful and potentially lethal fumes into the passenger compartment. If you smell exhaust fumes inside your vehicle, have your vehicle inspected immediately. Do not drive if you smell exhaust fumes.

Your vehicle has various emission control components and a catalytic converter that enables it to comply with applicable exhaust emission standards.

To avoid damaging the catalytic converter:

- Do not crank the engine for more than 10 seconds at a time.
- Do not run the engine with a spark plug lead disconnected.
- Do not push-start or tow-start your vehicle. Use booster cables. See Jump Starting the Vehicle (page 345).
- Do not switch the ignition off when your vehicle is moving.
- Do not use leaded fuel.
- Avoid running out of fuel.

**Note:** Resulting component damage may not be covered by the vehicle Warranty.

## **On-Board Diagnostics System**

Your vehicle has an on-board diagnostics system that monitors the emission control system. If any of the following warning lamps illuminate, this may indicate that the on-board diagnostics system has detected an emission control system malfunction.

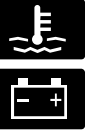

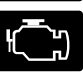

Continuing to drive your vehicle may cause reduced power or the engine to stop. Failure to respond to a warning lamp may cause component damage not covered by the vehicle Warranty. Have your vehicle checked as soon as possible.

See **Warning Lamps and Indicators** (page 104).

## SELECTIVE CATALYTIC REDUCTANT SYSTEM -VEHICLES WITH: 6.5 INCH INSTRUMENT CLUSTER DISPLAY SCREEN/12.3 INCH INSTRUMENT CLUSTER DISPLAY SCREEN

Your vehicle has a selective catalytic reductant system. This reduces exhaust emission levels by injecting AdBlue® into the exhaust system. The engine does not start if you tamper with or disable the selective catalytic reductant system. For the system to correctly operate, you must maintain the fluid level.

**Note:** When you switch the engine off the selective catalytic reductant system pump runs for a short period of time. This is normal.

## **AdBlue® Guidelines**

- Only use AdBlue® certified to ISO-22241.
- Do not put AdBlue® in the vehicle fuel tank. This can cause engine damage not covered by the vehicle Warranty.
- Do not put fuel or any additives in the AdBlue® tank. This can cause damage not covered by the vehicle Warranty.
- Do not overfill the AdBlue® tank.
- Do not dilute with water or any other liquid.
- Do not re-use an empty fluid container.
- Do not store in direct sunlight.
- Store at temperatures between -5°C (23°F) and 20°C (68°F).
- Do not store fluid containers in your vehicle.
- The fluid is non-flammable, non-toxic, colorless and water-soluble.
- Immediately remove any residue on painted surfaces when filling with AdBlue®.

#### Filling the AdBlue® Tank

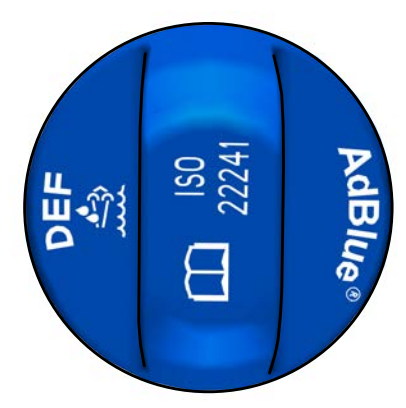

#### E204215

The AdBlue® tank filler pipe is next to the fuel tank filler pipe and has a blue cap. Fill the tank using a fluid pump at an AdBlue® filling station or an AdBlue® container.

#### **Filling in Cold Climates**

AdBlue® may freeze when the temperature is below -11°C (12°F). Your vehicle has a preheating system which allows the fluid to operate below -11°C (12°F). If you overfill the AdBlue® tank and the fluid freezes, it may cause damage not covered by the vehicle Warranty.

**Note:** It may not be possible to fully fill the AdBlue® tank when the temperature is below -11°C (12°F).

**Note:** If the AdBlue® tank is frozen, it could not correctly display the fluid level or recognize when you fill the tank. The AdBlue® level updates when the tank completely thaws out.

#### Filling the AdBlue® Tank Using a Fuel Station Pump

WARNING: Do not allow diesel exhaust fluid (AdBlue) to come into contact with eyes, skin or clothing. Should the fluid come into contact with eyes, flush them with plenty of water and seek medical attention. Clean affected skin with soap and water. If swallowed, drink plenty of water and seek medical attention immediately.

WARNING: Refill the diesel exhaust fluid (AdBlue) tank in a well-ventilated area. When removing the tank cap or a container cap, ammonia vapor may escape. Ammonia vapor is an irritant to the eyes, skin and mucous membranes. Inhaling ammonia vapor can cause burning to the eyes, throat and nose resulting in watering eyes or severe coughing.

Filling the AdBlue® tank using a fuel station pump is similar to refueling your vehicle.

1. Fully open the fuel filler door.

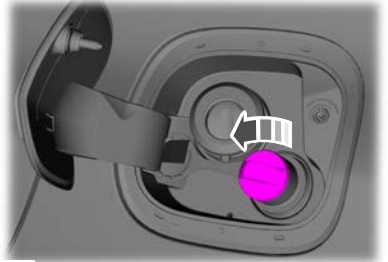

#### E268809

- 2. Remove the AdBlue® tank filler cap.
- 3. Fully insert the AdBlue® pump nozzle.

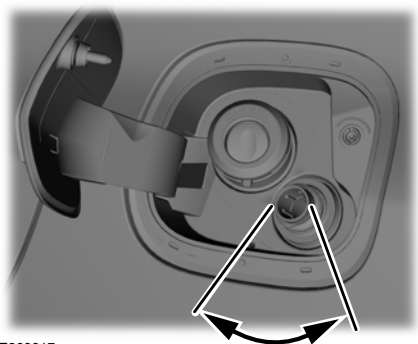

E268817

4. Operate the AdBlue® pump nozzle within the area shown.

**Note:** The pump nozzle shuts off when the tank is full.

- 5. Slightly raise the AdBlue® pump nozzle and then slowly remove it.
- 6. Replace the AdBlue® tank filler cap. Turn it clockwise until you feel a strong resistance and it clicks.

Do not attempt to start the engine if you have filled the AdBlue® tank with incorrect fluid. Incorrect fluid use could cause damage not covered by the vehicle Warranty. Have your vehicle checked as soon as possible.

# Filling the AdBlue® Tank Using a Container

WARNING: Do not allow diesel exhaust fluid (AdBlue) to come into contact with eyes, skin or clothing. Should the fluid come into contact with eyes, flush them with plenty of water and seek medical attention. Clean affected skin with soap and water. If swallowed, drink plenty of water and seek medical attention immediately. WARNING: Refill the diesel exhaust fluid (AdBlue) tank in a well-ventilated area. When removing the tank cap or a container cap, ammonia vapor may escape. Ammonia vapor is an irritant to the eyes, skin and mucous membranes. Inhaling ammonia vapor can cause burning to the eyes, throat and nose resulting in watering eyes or severe coughing.

Use containers that have a seal on the spout.

Always follow the manufacturer's instructions.

- 1. Remove the fluid container cap.
- 2. Place the spout on to the container and tighten it until you feel a strong resistance.

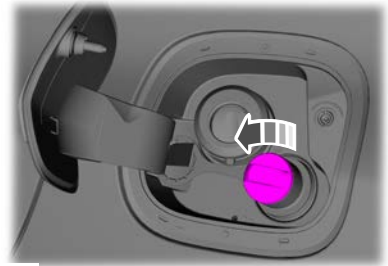

E268809

- 3. Remove the AdBlue® tank filler cap.
- Insert the spout into the AdBlue® tank filler pipe until the seal on the spout fully seats.
- 5. Pour the fluid into the tank.

## **Note:** The fluid stops flowing when the tank is full.

6. Return the container to the vertical position slightly below the AdBlue® tank filler pipe.

- 7. Allow any fluid remaining in the spout to drain back into the container.
- 8. Remove the spout from the AdBlue® tank filler pipe.
- 9. Remove the spout from the AdBlue® container and replace the cap.
- 10. Replace the AdBlue® tank filler cap. Turn it clockwise until you feel a strong resistance and it clicks.

Do not attempt to start the engine if you have filled the AdBlue® tank with incorrect fluid. Incorrect fluid use could cause damage not covered by the vehicle Warranty. Have your vehicle checked as soon as possible.

## Checking the AdBlue® Level

- 1. Press the menu button on the steering wheel to enter the information display main menu.
- 2. Select **Select screens**.
- 3. Select AdBlue® info.

## Checking the AdBlue® Range

- 1. Press the menu button on the steering wheel to enter the information display main menu.
- 2. Select *Select screens*.
- 3. Select AdBlue® range.

#### AdBlue® Consumption

AdBlue® consumption is directly related to fuel consumption and is governed by many factors, for example driving style, high speed driving, stop-start driving, air conditioning usage, add-on accessories, payload and towing. The AdBlue® consumption may vary between 1% and 6% of the fuel consumption.

AdBlue® consumption is specified for a vehicle variant and not for a single car.

#### Selective Catalytic Reductant System Warning Lamp

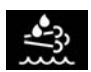

The warning lamp illuminates if the system detects the fluid level is low or if there is a system

malfunction.

If the warning lamp illuminates, the information display messages give you an indication whether the concern is fluid related or if there is a selective catalytic reductant system malfunction. If the warning lamp illuminates when your vehicle is moving, and the fluid is at a sufficient level, this indicates a system malfunction. Have your vehicle checked as soon as possible.

#### **Selective Catalytic Reductant System Information Messages**

#### AdBlue® Level

| Message                                        | Action                                                                                                    |  |
|------------------------------------------------|----------------------------------------------------------------------------------------------------|--|
| AdBlue® low Range :<br>XXXX km Refill soon     | Indicates the approximate distance remaining before the AdBlue® tank becomes empty. Refill the AdBlue® tank as                                                                                                    |  |
| AdBlue® low Range :<br>XXXX mls Refill soon    | soon as possible.                                                                                                    |  |
| AdBlue® low No engine<br>start in XXXX km      | Indicates the approximate distance remaining before the AdBlue® tank becomes empty. The engine would not resta                                                                                                    |  |
| AdBlue® low No engine<br>start in XXXX mls     | as possible.                                                                                                    |  |
| AdBlue® level empty.<br>Refill to start engine | The AdBlue® tank is empty. The engine would not restart if<br>you switch the ignition off. Refill the AdBlue® tank. The<br>minimum AdBlue® refill quantity required to restart the engine<br>is available in the information display. |  |

**Note:** When filling the AdBlue® tank from empty, there may be a short period before the increased AdBlue® level is registered.

**Note:** If the AdBlue® tank freezes at low level, the displayed remaining distance could be reduced.

#### AdBlue® Malfunction

| Message                                                                                       | Action                                                                                                    |
|-----------------------------------------------------------------------------------------------|----------------------------------------------------------------------------------------------------|
| AdBlue® system<br>malfunction Service<br>required                                             | The system has malfunctioned. Have your vehicle checked as soon as possible.                                                                                                    |
| AdBlue® system No<br>engine start in XXXX km<br>AdBlue® system No<br>engine start in XXXX mls | Indicates the approximate distance before a detected system<br>fault would restrict the engine from starting. The engine would<br>not restart if you switch the ignition off. Have your vehicle<br>checked as soon as possible. |
| AdBlue® system Service required to start engine                                               | The system has malfunctioned. Have your vehicle checked as soon as possible.                                                                                                    |

## SELECTIVE CATALYTIC REDUCTANT SYSTEM -VEHICLES WITH: 4.2 INCH INSTRUMENT CLUSTER DISPLAY SCREEN

Your vehicle has a selective catalytic reductant system. This reduces exhaust emission levels by injecting AdBlue® into the exhaust system. The engine does not start if you tamper with or disable the selective catalytic reductant system.

For the system to correctly operate, you must maintain the fluid level.

**Note:** When you switch the engine off the selective catalytic reductant system pump runs for a short period of time. This is normal.

## AdBlue® Guidelines

- Only use AdBlue® certified to ISO-22241.
- Do not put AdBlue® in the vehicle fuel tank. This can cause engine damage not covered by the vehicle Warranty.

- Do not put fuel or any additives in the AdBlue® tank. This can cause damage not covered by the vehicle Warranty.
- Do not overfill the AdBlue® tank.
- Do not dilute with water or any other liquid.
- Do not re-use an empty fluid container.
- Do not store in direct sunlight.
- Store at temperatures between -5°C (23°F) and 20°C (68°F).
- Do not store fluid containers in your vehicle.
- The fluid is non-flammable, non-toxic, colorless and water-soluble.
- Immediately remove any residue on painted surfaces when filling with AdBlue®.

## Filling the AdBlue® Tank

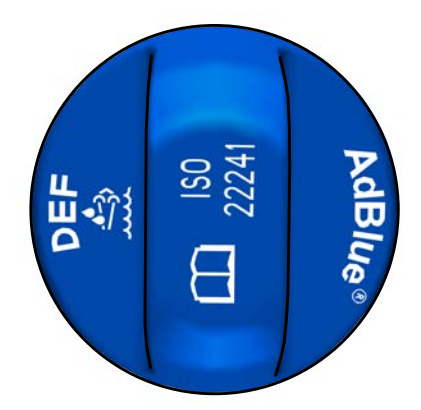

#### E204215

The AdBlue® tank filler pipe is next to the fuel tank filler pipe and has a blue cap. Fill the tank using a fluid pump at an AdBlue® filling station or an AdBlue® container.

#### **Filling in Cold Climates**

AdBlue® may freeze when the temperature is below -11°C (12°F). Your vehicle has a preheating system which allows the fluid to operate below -11°C (12°F). If you overfill the AdBlue® tank and the fluid freezes, it may cause damage not covered by the vehicle Warranty.

**Note:** It may not be possible to fully fill the AdBlue® tank when the temperature is below -11°C (12°F).

**Note:** If the AdBlue® tank is frozen, it could not correctly display the fluid level or recognize when you fill the tank. The AdBlue® level updates when the tank completely thaws out.

#### Filling the AdBlue® Tank Using a Fuel Station Pump

WARNING: Do not allow diesel exhaust fluid (AdBlue) to come into contact with eyes, skin or clothing. Should the fluid come into contact with eyes, flush them with plenty of water and seek medical attention. Clean affected skin with soap and water. If swallowed, drink plenty of water and seek medical attention immediately.

WARNING: Refill the diesel exhaust fluid (AdBlue) tank in a well-ventilated area. When removing the tank cap or a container cap, ammonia vapor may escape. Ammonia vapor is an irritant to the eyes, skin and mucous membranes. Inhaling ammonia vapor can cause burning to the eyes, throat and nose resulting in watering eyes or severe coughing.

Filling the AdBlue® tank using a fuel station pump is similar to refueling your vehicle.

1. Fully open the fuel filler door.

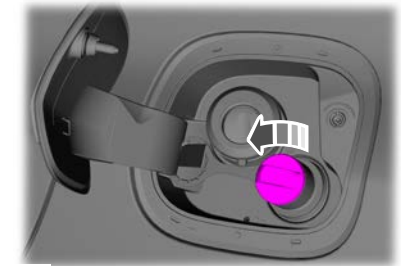

E268809

- 2. Remove the AdBlue® tank filler cap.
- 3. Fully insert the AdBlue® pump nozzle.
# **Engine Emission Control**

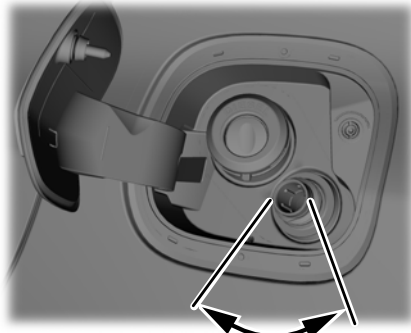

E268817

4. Operate the AdBlue® pump nozzle within the area shown.

**Note:** The pump nozzle shuts off when the tank is full.

- 5. Slightly raise the AdBlue® pump nozzle and then slowly remove it.
- 6. Replace the AdBlue® tank filler cap. Turn it clockwise until you feel a strong resistance and it clicks.

Do not attempt to start the engine if you have filled the AdBlue® tank with incorrect fluid. Incorrect fluid use could cause damage not covered by the vehicle Warranty. Have your vehicle checked as soon as possible.

## Filling the AdBlue® Tank Using a Container

WARNING: Do not allow diesel exhaust fluid (AdBlue) to come into contact with eyes, skin or clothing. Should the fluid come into contact with eyes, flush them with plenty of water and seek medical attention. Clean affected skin with soap and water. If swallowed, drink plenty of water and seek medical attention immediately. **WARNING:** Refill the diesel exhaust fluid (AdBlue) tank in a well-ventilated area. When removing the tank cap or a container cap, ammonia vapor may escape. Ammonia vapor is an irritant to the eyes, skin and mucous membranes. Inhaling ammonia vapor can cause burning to the eyes, throat and nose resulting in watering eyes or severe coughing.

Use containers that have a seal on the spout.

Always follow the manufacturer's instructions.

- 1. Remove the fluid container cap.
- 2. Place the spout on to the container and tighten it until you feel a strong resistance.

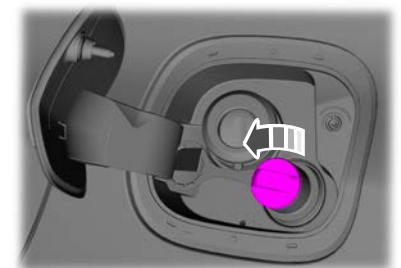

E268809

- 3. Remove the AdBlue® tank filler cap.
- Insert the spout into the AdBlue® tank filler pipe until the seal on the spout fully seats.
- 5. Pour the fluid into the tank.

**Note:** The fluid stops flowing when the tank is full.

6. Return the container to the vertical position slightly below the AdBlue® tank filler pipe.

- 7. Allow any fluid remaining in the spout to drain back into the container.
- 8. Remove the spout from the AdBlue® tank filler pipe.
- 9. Remove the spout from the AdBlue® container and replace the cap.
- 10. Replace the AdBlue® tank filler cap. Turn it clockwise until you feel a strong resistance and it clicks.

Do not attempt to start the engine if you have filled the AdBlue® tank with incorrect fluid. Incorrect fluid use could cause damage not covered by the vehicle Warranty. Have your vehicle checked as soon as possible.

# **Checking the AdBlue® Level**

- 1. Using the information display controls on the steering wheel, select **Settings**.
- 2. Select Information.
- 3. Select **AdBlue**®.

# AdBlue® Consumption

AdBlue® consumption is directly related to fuel consumption and is governed by many factors, for example driving style, high speed driving, stop-start driving, air conditioning usage, add-on accessories, payload and towing. The AdBlue® consumption may vary between 1% and 6% of the fuel consumption.

AdBlue® consumption is specified for a vehicle variant and not for a single car.

## Selective Catalytic Reductant System Warning Lamp

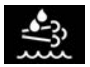

The warning lamp illuminates if the system detects the fluid level is low or if there is a system

malfunction.

If the warning lamp illuminates, the information display messages give you an indication whether the concern is fluid related or if there is a selective catalytic reductant system malfunction. If the warning lamp illuminates when your vehicle is moving, and the fluid is at a sufficient level, this indicates a system malfunction. Have your vehicle checked as soon as possible.

# **Selective Catalytic Reductant System Information Messages**

## AdBlue® Level

| Message                                                                                   | Action                                                                                                    |
|-------------------------------------------------------------------------------------------|----------------------------------------------------------------------------------------------------|
| AdBlue® low Range :<br>XXXX km Refill soon<br>AdBlue® low Range :<br>XXXX mls Refill soon | Indicates the approximate distance remaining before the AdBlue® tank becomes empty. Refill the AdBlue® tank as soon as possible.                                                              |
| AdBlue® low No engine<br>start in XXXX km                                                 | Indicates the approximate distance remaining before the AdBlue® tank becomes empty. The engine would not restart if you switch the ignition off. Refill the AdBlue® tank as soon as possible. |

| Message                                        | Action                                                                                                    |
|------------------------------------------------|----------------------------------------------------------------------------------------------------|
| AdBlue® low No engine start in XXXX mls        |                                                                                                    |
| AdBlue® level empty.<br>Refill to start engine | The AdBlue® tank is empty. The engine would not restart if<br>you switch the ignition off. Refill the AdBlue® tank. The<br>minimum AdBlue® refill quantity required to restart the engine<br>is available in the information display. See <b>Information</b><br><b>Displays</b> (page 110). |

**Note:** When filling the AdBlue® tank from empty, there may be a short period before the increased AdBlue® level is registered.

**Note:** If the AdBlue® tank freezes at low level, the displayed remaining distance could be reduced.

#### AdBlue® Malfunction

| Message                                                                                       | Action                                                                                                    |
|-----------------------------------------------------------------------------------------------|----------------------------------------------------------------------------------------------------|
| AdBlue® system<br>malfunction Service<br>required                                             | The system has malfunctioned. Have your vehicle checked as soon as possible.                                                                                                    |
| AdBlue® system No<br>engine start in XXXX km<br>AdBlue® system No<br>engine start in XXXX mls | Indicates the approximate distance before a detected system<br>fault would restrict the engine from starting. The engine would<br>not restart if you switch the ignition off. Have your vehicle<br>checked as soon as possible. |
| AdBlue® system Service required to start engine                                               | The system has malfunctioned. Have your vehicle checked as soon as possible.                                                                                                    |

# GASOLINE PARTICULATE FILTER

WARNING: Do not park or idle your vehicle over dry leaves, dry grass or other combustible materials. The regeneration process creates very high exhaust gas temperatures and the exhaust will radiate a considerable amount of heat during and after regeneration and after you have switched the engine off. This is a potential fire hazard. To reduce the risk of causing damage to the gasoline particulate filter:

- Do not crank the engine for more than 10 seconds at a time.
- Do not push-start or tow-start your vehicle. Use booster cables.
- Do not switch the ignition off when your vehicle is moving.
- Do not ignore warning lamps, indicators or information messages.

#### Gasoline Particulate Filter Regeneration

Particles in the exhaust gas collect in the gasoline particulate filter causing a gradual restriction over time. This restriction is removed through a regeneration process controlled by the engine control system. The regeneration process converts the particles in the exhaust gas into harmless gases.

Regeneration occurs during normal driving, to varying degrees depending on how you drive. Passive regeneration occurs when you drive at moderate to high speed but if you generally drive short distances at low speed, the engine control system could actively raise the exhaust gas temperature to remove the particles that have collected in the filter to make sure that it continues to correctly operate. To assist passive regeneration, we recommend that you make occasional journeys that allow you to:

- Drive at a varied range of conditions, including highway conditions for a minimum of 20 minutes.
- Avoid prolonged engine idling.
- Select a suitable gear to maintain engine speed between 1500 and 4000 RPM.

If the filter is saturated or is approaching saturation, a warning lamp illuminates or a message appears in the information display.

**Note:** A warning lamp illuminates and a message appears in the information display on some vehicles.

If you do not take action when a warning lamp illuminates or a message appears in the information display, you could cause damage not covered by the vehicle Warranty.

#### Gasoline Particulate Filter Warning Lamps and Indicators

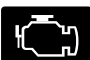

Malfunction indicator lamp.

## **Gasoline Particulate Filter Information Messages**

| Message                                   | Action                                                                                                    |
|-------------------------------------------|----------------------------------------------------------------------------------------------------|
| Exhaust filter at limit Drive<br>to clean | Drive at a varied range of conditions, including highway conditions for 20 minutes or until the message disappears. |
|                                           | Avoid prolonged engine idling.                                                                                      |
|                                           | <ul> <li>Select a suitable gear to maintain engine speed<br/>between 1500 and 4000 RPM.</li> </ul>                  |
| Exhaust filter over limit                 | Drive at a moderate speed.                                                                                          |
| Service now                               | Avoid heavy acceleration and deceleration.                                                                          |
|                                           | Have your vehicle checked as soon as possible.                                                                      |

# DIESEL PARTICULATE FILTER

**WARNING:** Do not park or idle your vehicle over dry leaves, dry grass or other combustible materials. The regeneration process creates very high exhaust gas temperatures and the exhaust will radiate a considerable amount of heat during and after regeneration and after you have switched the engine off. This is a potential fire hazard.

WARNING: The normal operating temperature of the exhaust system is very high. Never work around or attempt to repair any part of the exhaust system until it has cooled. Use special care when working around the diesel oxidation catalytic converter or the diesel particulate filter. The diesel oxidation catalytic converter and the diesel particulate filter heat up to very high temperatures after only a short period of engine operation and remain hot after you switch the engine off.

WARNING: Exhaust leaks may result in entry of harmful and potentially lethal fumes into the passenger compartment. If you smell exhaust fumes inside your vehicle, have your vehicle inspected immediately. Do not drive if you smell exhaust fumes.

Your vehicle has various emission control components and a diesel particulate filter that enables it to comply with applicable exhaust emission standards. It filters harmful diesel particulates, for example soot from the exhaust gas. To avoid damaging the diesel particulate filter:

- Do not crank the engine for more than 10 seconds at a time.
- Do not push-start or tow-start your vehicle. Use booster cables. See Jump Starting the Vehicle (page 345).
- Do not switch the ignition off when your vehicle is moving.
- Do not ignore warning lamps or information messages regarding exhaust system cleaning and regeneration.

**Note:** This could result in damage not covered by the vehicle Warranty.

# **On-Board Diagnostics System**

Your vehicle has an on-board diagnostics system that monitors the emission control system. If any of the following warning lamps illuminate, this indicates that the on-board diagnostics system has detected an emission control system malfunction.

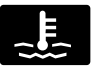

Engine coolant temperature warning lamp.

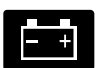

Ignition warning lamp.

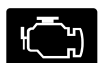

Malfunction indicator lamp.

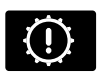

Powertrain warning Lamp.

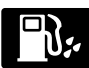

Water in fuel warning lamp.

If you continue to drive your vehicle with a warning lamp illuminated, the engine could stop without warning. This could result in damage not covered by the vehicle warranty. Have your vehicle checked as soon as possible.

# See **Warning Lamps and Indicators** (page 104).

#### Diesel Particulate Filter Automatic Regeneration

WARNING: Do not park or idle your vehicle over dry leaves, dry grass or other combustible materials. The regeneration process creates very high exhaust gas temperatures and the exhaust will radiate a considerable amount of heat during and after regeneration and after you have switched the engine off. This is a potential fire hazard.

WARNING: The normal operating temperature of the exhaust system is very high. Never work around or attempt to repair any part of the exhaust system until it has cooled. Use special care when working around the diesel oxidation catalytic converter or the diesel particulate filter. The diesel oxidation catalytic converter and the diesel particulate filter heat up to very high temperatures after only a short period of engine operation and remain hot after you switch the engine off.

The diesel particulate filter on your vehicle requires periodic regeneration to maintain correct operation. The emission control system automatically carries out this process. As soot gathers in the system it begins to restrict the filter. The soot that gathers inside the filter is cleaned in two different ways, passive regeneration and active regeneration. Both methods occur automatically and require no actions from the driver. During automatic regeneration, the system cleans the diesel particulate filter by oxidizing the soot. Cleaning happens during normal engine operating conditions at varying levels depending on driving conditions.

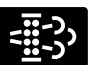

Diesel particulate filter warning lamp.

If the diesel particulate filter is near or at saturation, a warning lamp or information message appears in the information display. Drive your vehicle in a manner to allow effective diesel particulate filter cleaning.

The warning lamp continues to illuminate until the automatic regeneration process completes. Continue to drive your vehicle in a manner to allow effective diesel particulate filter cleaning until the warning lamp turns off.

Failure to carry out regeneration when required could result in a clogged diesel particulate filter. If the diesel particulate filter fills beyond the regeneration threshold, the system disables the ability to carry out regeneration. This could result in damage not covered by the vehicle warranty.

Where vehicle use meets any of the following conditions:

- Driving short distances.
- Prolonged engine idling.
- Frequently switching the engine on and off.
- High levels of acceleration and deceleration.

We recommend you assist the regeneration process by:

- Avoiding prolonged engine idling.
- Drive your vehicle in a manner to allow effective cleaning. Drive at a steady vehicle speed of 48 km/h (30 mph) or above for approximately 20 minutes.

If the soot load in the diesel particulate filter reaches a critical level, the malfunction indicator lamp illuminates with the diesel particulate filter warning message. A service regeneration must be performed to recover the particulate filter. Have your vehicle checked as soon as possible to prevent further damage.

Automatic regeneration raises the exhaust temperature to eliminate the soot particles. During cleaning, soot particles are converted to harmless gasses. Once cleaned, the diesel particulate filter continues to trap harmful diesel particles.

If you are driving your vehicle in a manner that allows effective cleaning, a message may appear in the information display to indicate automatic regeneration is in progress.

If you are not driving your vehicle in a manner that allows effective cleaning, a message may appear in the information display to instruct you to drive in a manner that allows automatic regeneration.

The automatic regeneration process is most effective when you drive at a steady vehicle speed of 48 km/h (30 mph) or above for approximately 20 minutes. The frequency and duration of the regeneration process varies by how you drive your vehicle, the outside air temperature and altitude. Frequency varies between 160 km (100 mi) and 500 km (310 mi) and each regeneration process lasts between 10 and 20 minutes.

**Note:** Changes in the engine or exhaust sound may be heard during the regeneration process.

**Note:** During regeneration at low speed or engine idle, you could smell a hot metallic odor and could notice a clicking metallic sound. This is due to the high temperatures reached during the regeneration process. This is normal.

# **GENERAL INFORMATION**

**WARNING:** This battery pack should only be serviced by an authorized electric vehicle technician. Improper handling can result in personal injury or death.

WARNING: Apply the parking brake, shift into park (P), switch the ignition off and remove the key before you open the hood or have any service or repair work completed. If you do not switch the ignition off, the engine could restart at any time. Failure to follow this instruction could result in personal injury or death.

WARNING: Do not touch the electronic ignition system parts after you have switched the ignition on or when the engine is running. The system operates at high voltage. Failure to adhere to this warning could result in serious personal injury or death.

**WARNING:** Keep your hands and clothing clear of the engine cooling fan.

**Note:** The high-voltage battery does not require regular service maintenance.

Your vehicle consists of various high-voltage components and wiring. All of the high-voltage power flows through specific wiring assemblies labeled as such or covered with a solid orange convolute, or orange striped tape, or both. Do not come in contact with these components.

The high-voltage battery pack contains a lithium-ion battery. The pack is underneath the vehicle. The high-voltage battery system uses an advanced liquid heating and cooling system to regulate the high-voltage battery temperature and help maximize high-voltage battery life.

# CHARGING THE HIGH VOLTAGE BATTERY - PLUG-IN HYBRID ELECTRIC VEHICLE (PHEV)

## IMPORTANT SAFETY INSTRUCTIONS (If Equipped)

**WARNING:** This equipment has arcing or sparking parts. Do not expose to flammable vapors. Position this equipment at least 450 mm (18 in) above the floor.

# **RISK OF FIRE or ELECTRIC SHOCK**

**WARNING:** The AC wall plug must fit firmly into the AC outlet. If the connection feels loose, worn or the AC outlet is damaged, please have a qualified electrician replace the AC outlet. Using a dual-voltage charging cord with a worn outlet may cause burns, property damage and increase the risk of electric shock or fire.

WARNING: Do not use the 240 V convenience cord with an extension cord, two-prong adapter, surge protector, timer or other adapter. Failure to follow this instruction could result in electric shock or fire.

WARNING: Do not allow charging equipment to be immersed in water or liquids. Failure to follow this warning could result in fire, electric shock, or serious personal injury or death.

WARNING: Do not attempt to open the charging equipment. Failure to follow this instruction could result in personal injury, fire, electric shock, death or property damage.

WARNING: Do not use the charging equipment if it is faulty or has been damaged. Failure to follow this instruction could result in personal injury, fire, electric shock, death or property damage.

WARNING: You risk death, fire, or serious injury to yourself and others if you do not follow the instruction highlighted by the warning symbol.

WARNING: Install charging equipment in compliance with local regulations. Failure to follow this warning could result in fire, electric shock, serious personal injury or death.

WARNING: Do not use an ungrounded wall outlet. The wall outlet must be in good condition and meet up-to-date local codes. Have a qualified electrician check the wall outlet, if you suspect that it is not properly grounded. Failure to follow this instruction could result in electric shock, personal injury, or death.

WARNING: Do not modify the dual-voltage charging cord plug. If the dual-voltage charging cord plug does not properly fit into the wall outlet, have a qualified electrician install the correct wall outlet. Failure to follow this instruction could result in personal injury, fire, electric shock, or death. **Note:** This product must be grounded. If it should malfunction or break down, grounding provides a path of least resistance for electric current to reduce the risk of electric shock. This product comes with a cord having an equipment grounding conductor and a grounding plug. The plug must be plugged into an appropriate outlet that is properly installed and grounded in accordance with all local codes and ordinances.

## **OPERATION INSTRUCTIONS**

- Read all the instructions before using this product.
- This device should be supervised when used around children.
- Do not put fingers into the electric vehicle (EV) connector.
- Do not use this product with the flexible power cord or EV cable frayed, broken insulation, or any other signs of damage.
- Do not use this product with the enclosure or the EV connector broken, cracked, open, or showing any other indication of damage.

## **Charging Equipment**

Your vehicle has a convenience cord in the luggage compartment.

**Note:** Do not use the 240 volt convenience cord with an extension cord, two-prong adapter, surge protector, timer or other adapter.

**Note:** If charging for your plug-in vehicle fails, please call the Customer Relationship Center, or click on Call for support or LiveChat at your regional vehicle manufacture's website.

**Note:** Store the convenience cord in a clean, dry place between the temperature of -40–90°C (-40–194°F).

**Note:** You need to plug the convenience cord into a dedicated outlet.

**Note:** Firmly fit the AC wall plug into the AC outlet. If the connection feels loose, worn or the AC outlet is damaged, please have a qualified electrician replace the AC outlet. Using a convenience cord with a worn outlet could cause burns, property damage and increase the risk of electrical shock.

#### **Convenience** Cord

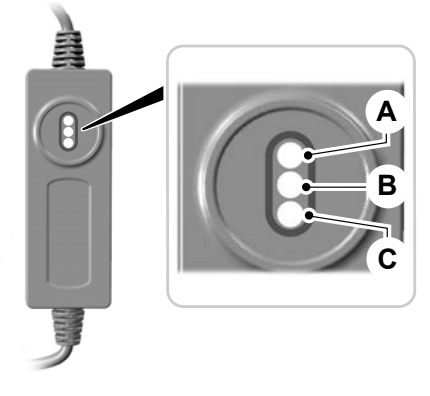

- A. Power.
- B. Fault.
- C. Check Outlet.

#### **CAUTION: TO REDUCE THE RISK OF**

FIRE The AC outlet must be a two-prong AC outlet that is properly grounded, and in good condition. Use a dedicated line. You cannot have other appliances connected to the same circuit. If you do not use a dedicated circuit, the circuit breaker could trip or open. If you do not have a dedicated circuit, contact a licensed professional electrician for proper installation.

| European Countries Max Pilot Current<br>Rating | Amperage Rating |
|------------------------------------------------|-----------------|
| Denmark                                        | 6A              |
| France, Finland, Italy, Switzerland            | 8A              |
| Rest of Europe                                 | 10A             |

Make sure that the convenience cord is completely unwrapped before charging.

Always plug the cord into the AC outlet before connecting the charging coupler into the charge port on your vehicle.

**Note:** *Make sure the electrical source meets the requirements for the high voltage batteries to charge.* 

**Note:** When the convenience cord is plugged into an outlet, use the following table to determine your vehicle charge status. If the power indicator light is off after plugging in the convenience cord, use a different outlet.

| Convenience Cord LED<br>Indicators |                | d LED                      | What it Means                                                                                                    | What to Do                                                                  |
|------------------------------------|----------------|----------------------------|----------------------------------------------------------------------------------------------------|-----------------------------------------------------------------------------|
| Power<br>(Green)                   | Fault<br>(Red) | Check<br>Outlet<br>(Amber) |                                                                                                    |                                                                             |
| Off                                | Off            | Off                        | If the LED indicators are off after plug-<br>ging in the convenience cord and the<br>plug is experiencing a no power condi-<br>tion from the wall outlet, use a different<br>outlet.                                     | Use a different<br>wall outlet.                                             |
| On                                 | Off            | Off                        | The convenience cord is plugged into<br>the wall outlet and ready to charge your<br>vehicle. Reference the charge port<br>section below for information on vehicle<br>charging. The charge cord performs a<br>self-test. | No action required.                                                         |
| On                                 | Flashing       | On                         | The convenience cord AC plug is<br>experiencing an overheat condition.<br>Convenience cord is in retry mode to<br>return to normal condition. If the fault<br>persists, you have a bad wall outlet.                      | Check the outlet.<br>If the problem<br>persists, use a<br>different outlet. |
| On                                 | Off            | Flashing                   | The convenience cord is charging at a reduced current rate due to a wall outlet over temperature condition.                                                                                                    | Check the outlet.<br>If the problem<br>persists, use<br>different outlet.   |
| On                                 | On             | Flashing                   | The convenience cord AC plug has<br>overheated. Cordset retry mode<br>exhausted. Your vehicle is not charging.<br>You have a bad wall outlet.                                                                            | Have the outlet<br>serviced or use a<br>different outlet.                   |
| On                                 | On             | Off                        | The convenience cord is experiencing a ground fault at the charge port. Your vehicle is not charging. Call for service.                                                                                                  | Request vehicle<br>service.                                                 |

| Convei           | Convenience Cord LED<br>Indicators |                            | What it Means                                                                                                    | What to Do                                                                                                    |
|------------------|------------------------------------|----------------------------|----------------------------------------------------------------------------------------------------|----------------------------------------------------------------------------------------------------|
| Power<br>(Green) | Fault<br>(Red)                     | Check<br>Outlet<br>(Amber) |                                                                                                    |                                                                                                    |
| On               | Flashing                           | Off                        | The convenience cord is experiencing a ground fault at the charge port. The convenience cord is in retry mode to return to normal condition. Your vehicle is not charging. | Unplug and re-<br>plug into the<br>vehicle charge<br>port.                                                                         |
| On               | On/Two<br>Flash<br>Interval        | Two<br>Flash<br>Interval   | Missing ground at AC outlet. Your<br>vehicle is not charging.                                                                                                    | Connect to prop-<br>erly grounded AC<br>outlet. If fault<br>persist for more<br>than 3<br>minutes,return<br>cordset for service.   |
| On               | On/<br>Flashing                    | Off                        | Convenience cord internal fault. Call for service.                                                                                                    | Wait 3 minutes for<br>cordset retry or<br>self correction. If<br>fault persist,<br>request cordset<br>service. Replace<br>cordset. |

**Note:** Make sure that the electrical source outlet meets the convenience cord requirements for the high voltage batteries to charge properly.

## **Charge Port**

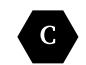

Charging connector shall be connected to the vehicle inlet where the same C identifier can

be seen.

The charge port is between the front left-hand side door and front left-hand wheel well. To open, press the center, right edge of the charge port door and then release.

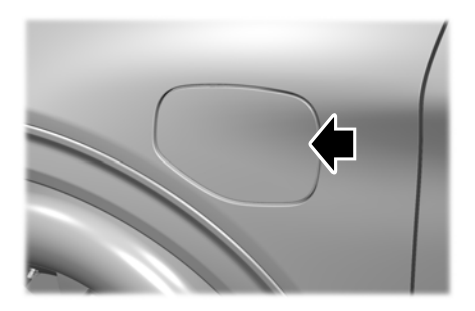

**Note:** Do not force the charge port door open or closed. Forcing the door open or closed will damage the charge port.

The charge status indicator around the charge port indicates the charge status of the high voltage battery in your vehicle.

Divided into five zones, the charge status indicator displays the state of charge in 20 percent increments.

The color white is used as a courtesy light to help with plugging in and to acknowledge actions such as plugging in, unplugging or pressing the charge times button.

The color blue is used when the vehicle is plugged in and either charging or waiting to charge.

The color orange is used to indicate charge faults.

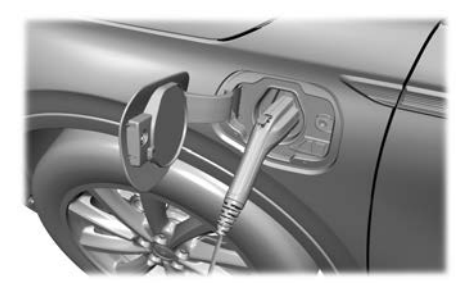

#### **Charge Times Button**

Use the charge times button to either turn off or turn on your charge times settings for this location. Select charge settings on the home page of your touchscreen or under the vehicle settings menu to access charge preferences. See **SYNCTM 3** (page 440).

#### **Cord Unlock Button**

Press the cord unlock button to unlock the charge cord. The vehicle will check for a nearby key. If the vehicle detects the key or you unlock the doors prior to pressing the cord unlock button, then the charge cord unlocks. If the cord fails to unlock, you can attempt to unlock the cord through the vehicle touchscreen. See Cord Unlock under Vehicle Settings on your touchscreen, See **SYNCTM 3** (page 440).

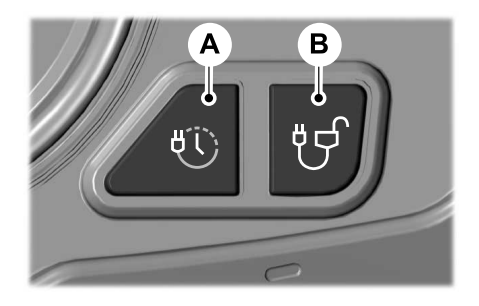

| А | Charge times on and off button |
|---|--------------------------------|
| В | Cord unlock button             |

## **Charging At Home**

You must unwrap your universal home charge cord completely before charging.

When using the universal home charge cord, plug the charge coupler into the vehicle charge port where the same identifier symbol can be seen.

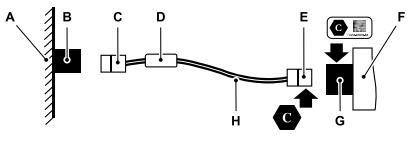

- A Mains
- B Socket Outlet (Household)

225

- C Plug
- D Control box
- E Charge coupler
- F Vehicle
- G Charge port receptacle
- H Universal home charge cord
- 1. Shift into park (P), apply the parking brake and switch the ignition off.
- 2. Plug the universal home charge cord plug into the AC outlet.
- 3. Fully open the charge port door.

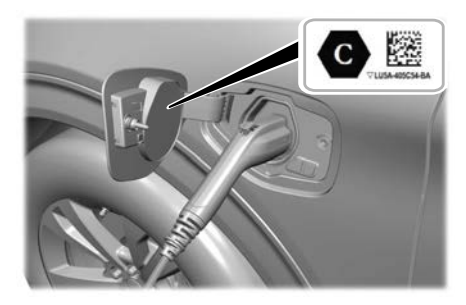

4. Plug the charge coupler into the charge port on your vehicle.

**Note:** *Make sure that you fully engage the charge coupler.* 

**Note:** Your vehicle will lock to the charge coupler.

**Note:** When the charge coupler is properly engaged the light ring will illuminate. This indicates the beginning of a normal charge cycle.

**Note:** It takes approximately four to six hours to completely charge a discharged battery.

## **Charging in Public**

When using an AC charge station with cables attached, choose charge station cord coupler where the same identifier symbol can be seen.

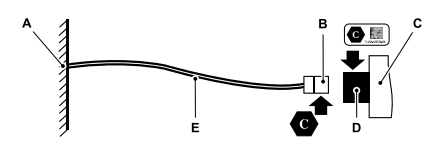

- A AC charge station
- B Charge coupler
- C Vehicle
- D Charge port receptacle
- E Cable
- 1. Shift into park (P), apply the parking brake and switch the ignition off.
- 2. Select the appropriate charge station port.
- 3. Fully open the charge port door.

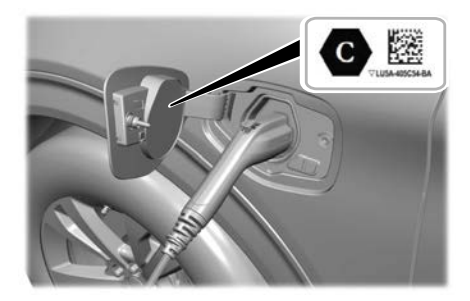

4. Plug the charge station coupler into the the charge port on your vehicle.

**Note:** Make sure that you fully engage the charge station coupler.

**Note:** Your vehicle will lock to the charge coupler.

**Note:** When the charge coupler is properly engaged the light ring will illuminate. This indicates the beginning of a normal charge cycle.

**Note:** If you are using a 230 V charging station, follow the instructions on the charging station.

#### Charging Using Your Public Charge Cord

You must unwrap the public charge cord completely before charging.

When using an AC charge station without cables attached, plug your public charge cord into the charge station and the vehicle charge port where the same identifier symbol can be seen.

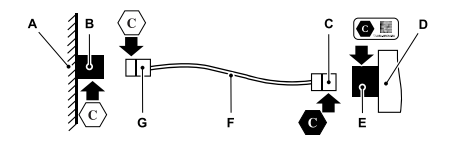

- A AC charge station
- B Charge station port
- C Vehicle charge coupler
- D Vehicle
- E Charge port receptacle
- F Public charge cable
- G Charge station charge coupler
- 1. Shift into park (P), apply the parking brake and switch the ignition off.
- 2. Plug your public charge cord into the appropriate charge station port.
- 3. Remove the charge port cover.

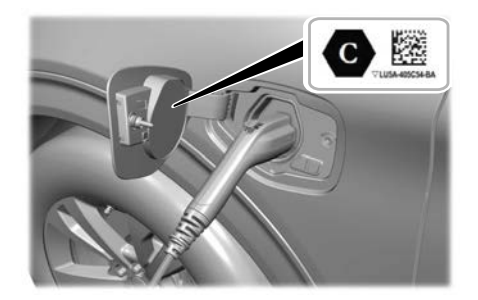

4. Plug the public charge cord coupler into the charge port on your vehicle.

**Note:** Make sure that you fully engage the public charge cord coupler.

**Note:** Your vehicle will lock to the charge coupler.

**Note:** When the coupler is properly engaged the light ring will illuminate. This indicates the beginning of a normal charge cycle.

**Note:** If you are using a 230 V charging station, follow the instructions on the charging station.

## **Charge Port Indicators**

**Note:** Pump and fan noise could be present when charging the high voltage battery. The pump and fan noise is normal to hear as it circulates liquid and keeps your high voltage battery cool while charging.

The charge status indicator displays how far along the charge is:

- When the bottom zone is pulsing, the charge is between 0-20 percent.
- When the bottom zone illuminates and the next is pulsing, the charge is between 20-40 percent.
- When two zones illuminate and the next is pulsing, the charge is between 40-60 percent.

- When three zones illuminate, and the next is pulsing, the charge is between 60-80 percent.
- When four zones illuminate, and the top zone is pulsing, the charge is between 80-100 percent.
- When all zones illuminate, the charge is 100 percent.

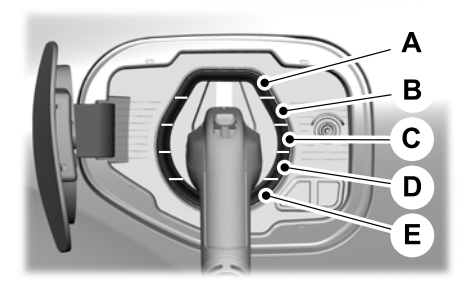

- A. 80%-100% State of Charge.
- B. 60%-80% State of Charge.
- C. 40%-60% State of Charge.
- D. 20%-40% State of Charge.
- E. 0%-20% State of Charge.

**Note:** When charging stops, the charge status indicator shows all the completed zones solidly lit up in blue color for 30 seconds before turning off. For example, if charging stops at 70 percent, then the bottom three zones light up solidly to indicate a battery charge level of at least 60 percent but less than 80 percent. Charging stops when complete or when paused due to preferred charge settings or charge station actions.

Note: If the charge status indicator does not light up or pulse after plugging in, please verify that the charge port light setting is on. If you do not wish to have the charge status indicator light up at all while charging, then you can turn it off. See charge port light under vehicle settings on your touchscreen. See SYNC™ 3 (page 440).

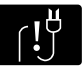

**Note:** Charging faults are identified by the color orange on the charge status indicator. Faults can occur within the vehicle charging system or outside the vehicle, such as with the charge cord, charge station or electrical supply.

**Note:** If the system detects a fault in the vehicle charging system at any point in a charge cycle, the entire charge status indicator lights up solidly in orange color for 30 seconds and then turns off. If this happens, unplug the charging coupler and then plug it back into the charge port receptacle. If the problem persists, contact your dealer.

**Note:** If the system detects a fault outside the vehicle, such as with the charge station or charge cord, the entire charge status indicator flashes continuously for 30 seconds and then turns off. If this happens, check the charge cord and the charge station or electrical supply.

## Waiting to Charge

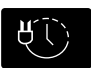

Charging may not begin upon plugging in if you have set up preferred charge times for this vehicle location. Your vehicle could delay charging to take advantage of off-peak electricity rates. Your vehicle optimizes the charge schedule to be complete by your next departure time.

When waiting to charge, plugged in and not currently charging, the charge status indicator shows the present state of charge of the high voltage battery by lighting up all completed zones for 30 seconds before turning off. For example, if the battery is at 70 percent charge, then the bottom three zones solidly light up to indicate a battery charge level of at least 60 percent but less than 80 percent. Consequently, when the current state of charge is less than 20 percent, none of the zones light up.

**Note:** Select charge settings on the home page of your touchscreen or under the vehicle settings menu to access charge preferences. See **SYNC™ 3** (page 440).

**Note:** When your vehicle is waiting to charge, the charge status indicator turns off 30 seconds after displaying the present state of charge. When your vehicle begins charging, the charge status indicator turns on and displays the charging progress.

#### **Stopping Charging**

The charge port unlock button is next to the charge port.

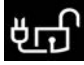

Unlock your vehicle.

Press the charge port unlock button to stop charging the high

voltage battery.

**Note:** If the charging equipment remains connected, the charge port relocks in a short period of time. Charging does not resume.

#### **Disconnecting the Charging Equipment**

- 1. Unlock your vehicle.
- 2. Press the charge port unlock button.
- 3. Disconnect the coupler from the charge port on your vehicle.

**Note:** You cannot disconnect the coupler until charging has been stopped or completed. **Note:** Do not use excesive force to disconnect the coupler. This could damage the charge port and the coupler.

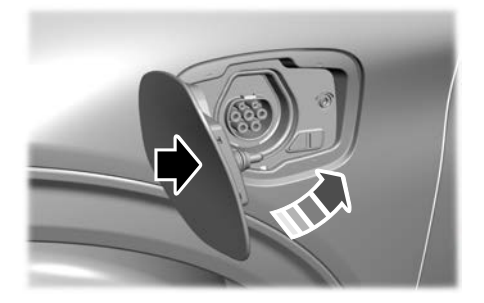

- 4. Close the charge port door.
- 5. Disconnect the universal home charge cord plug from the AC outlet.

**Note:** Do not disconnect the universal home charge cord plug from the AC outlet when the vehicle is charging. This could damage the AC outlet and the universal home charge cord.

**Note:** If you are still unable to disconnect the charging coupler after trying the cord unlock buttons at the port and on your vehicle touchscreen, press any available stop button on the charging system to disable the charge to your vehicle, then try again.

#### MOVING AND STORAGE INSTRUCTIONS

Make sure to completely wrap the convenience cord after charging.

When complete, replace convenience cord in the luggage compartment.

**Note:** Do not hold convenience cord by flexible power cable.

**Note:** Store the convenience cord in a clean dry place between the temperature of -40–90°C (-40–194°F).

229

## **Charging Equipment Identification** Symbols

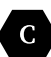

Identifier symbol visible on universal home charge cord couplers, charge station cord couplers and vehicle charge ports.

| Supply Type | Standard   | Configuration | Type of<br>Accessory                                                                               | Voltage Range                     |
|-------------|------------|---------------|----------------------------------------------------------------------------------------------------|-----------------------------------|
| AC          | EN 62196-2 | Type 2        | Universal home<br>charge cord<br>coupler, charge<br>station coupler<br>and vehicle<br>charge port. | Lower or equal to<br>480 volt RMS |

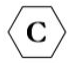

Identifier symbol visible on charge station ports and your public charge cord coupler.

| Supply Type | Standard   | Configuration | Type of<br>Accessory                                      | Voltage Range                     |
|-------------|------------|---------------|-----------------------------------------------------------|-----------------------------------|
| AC          | EN 62196-2 | Type 2        | Charge station<br>port, public<br>charge cord<br>coupler. | Lower or equal to<br>480 volt RMS |

# MANUAL TRANSMISSION

# **General Information**

Do not rest your hand on the gearshift lever or use the gearshift lever to hang and support objects. This could cause damage to the transmission not covered by the vehicle Warranty.

Do not rest your foot on the clutch pedal or use the clutch pedal to keep your vehicle stationary when waiting on a hill. This could cause damage to the clutch not covered by the vehicle Warranty.

Failure to fully press the clutch pedal could cause increased shift efforts, prematurely wear transmission components or damage to the transmission.

If any gear is not fully engaged, fully press the clutch pedal and shift into neutral. Release the clutch pedal for a moment, fully press the clutch pedal again and shift into gear.

# **Shifting Into Reverse Gear**

Do not shift into reverse gear when your vehicle is moving. This could cause damage to the transmission not covered by the vehicle Warranty.

- 1. Fully press the brake pedal.
- 2. Fully press the clutch pedal and shift into neutral.

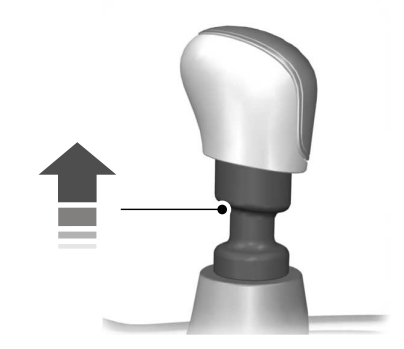

3. Raise the collar and shift into reverse gear.

# AUTOMATIC TRANSMISSION - EXCLUDING: HYBRID ELECTRIC VEHICLE (HEV)/ PLUG-IN HYBRID ELECTRIC VEHICLE (PHEV)

WARNING: Do not apply the brake pedal and accelerator pedal simultaneously. Applying both pedals simultaneously for more than a few seconds will limit engine performance, which may result in difficulty maintaining speed in traffic and could lead to serious injury.

WARNING: When your vehicle is stationary, keep the brake pedal fully pressed when shifting gears. Failure to follow this instruction could result in personal injury, death or property damage.

**WARNING:** Apply the parking brake, shift into park (P), switch the ignition off and remove the key before you leave your vehicle. Failure to follow this instruction could result in personal injury or death.

**Note:** You may not be able to shift out of park (P) unless the remote control is inside your vehicle.

## Understanding the Shift Positions of Your Automatic Transmission

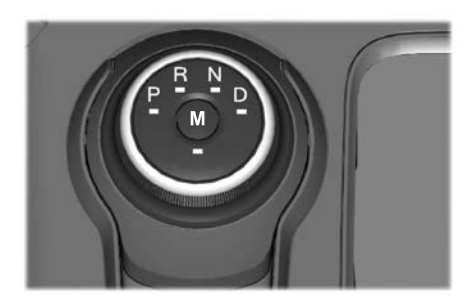

## Putting your vehicle in or out of gear:

Your vehicle has an electronic transmission selector. The transmission selector is on the center console, below the climate control system.

To place the vehicle in gear from park (P):

- 1. Fully press and hold the brake pedal when shifting out of park (P).
- 2. Rotate the outer ring of the transmission selector clockwise from park (P), until the desired gear illuminates on the transmission selector.
- 3. Release the brake pedal and the transmission remains in the selected gear.

## Automatic Transmission Position Indicators

The instrument cluster displays the current position.

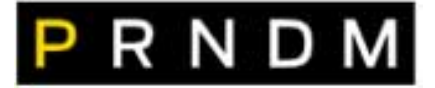

**Note:** The position illuminates on the transmission selector.

## Automatic Transmission Shift Indicators

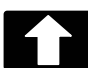

Shift indicators illuminate when shifting gear is recommended.

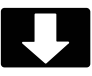

# Park (P)

With the transmission selector in park (P), the vehicle locks the transmission and prevents the wheels from turning. Always come to a complete stop before putting the vehicle into and out of park (P).

The electric parking brake could apply when you shift to park (P) without the brake pedal fully depressed. The electric parking brake applies when you shift to park (P) on large slopes, and releases with the drive away release function.

# Reverse (R)

WARNING: Move the transmission selector lever to reverse (R) only when your vehicle is stationary and the engine is at idle speed.

With the transmission selector in reverse (R), your vehicle moves backward. Always come to a complete stop before shifting into and out of reverse (R).

# Neutral (N)

WARNING: In neutral (N) your vehicle is free to roll.

With the transmission selector in neutral (N), you can start your vehicle and it is free to roll. Hold the brake pedal down when in this position.

# Drive (D)

Drive (D) is the normal driving position for the best fuel economy.

# Low (L) (If Equipped)

- Provides maximum engine braking.
- Shift the transmission into low (L) at any vehicle speed.
- The intent is not for use under extended or normal driving conditions and results in lower fuel economy.

# Manual (M) (If Equipped)

In manual (M), you can upshift or downshift using the paddle shifters.

With your vehicle in drive (D), press the manual (M) button to activate manual mode.

# **Manually Shifting Gears**

## **Shifting Using Paddle Shifters**

The instrument cluster displays the current gear.

The current gear flashes when your vehicle cannot shift into the requested gear.

Your vehicle will not shift if the requested gear raises or lowers the engine speed beyond the limit.

Your vehicle could shift when you fully press the accelerator or brake pedal.

**Note:** Prolonged driving with high engine speed could cause vehicle damage not covered by vehicle warranty.

**Note:** Drive modes could affect when the vehicle shifts into the requested gear.

# Manually Shifting Gears in Drive (D)

Use this feature when overtaking another vehicle, or to temporarily change gear.

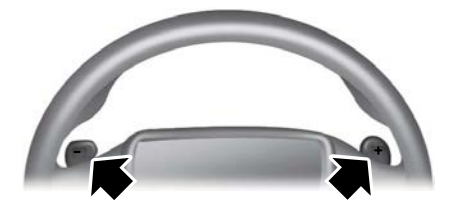

Pull any paddle to switch the feature on.

- Pull the right paddle (+) to upshift.
- Pull the left paddle (-) to downshift.

Hold the right paddle (+) for a few seconds to switch the feature off.

**Note:** The feature switches off after a short period of time if neither paddle is pulled.

## Manually Shifting Gears in Manual (M)

Use this feature for engine braking on hilly or mountainous roads, or to select a specific gear.

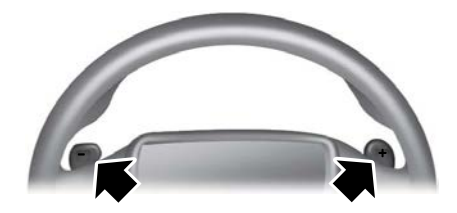

Shift to manual (M) to switch the feature on.

- Pull the right paddle (+) to upshift.
- Pull the left paddle (-) to downshift.

Shift to drive (D) to switch the feature off.

# **Automatic Return to park**

Your vehicle shifts into park (P) if you attempt to exit your vehicle without the transmission in park (P).

Your vehicle shifts into park (P) when your vehicle is stationary and any of the following occur:

- You switch the vehicle off.
- You open the driver door with your seatbelt unlatched.
- You unlatch the driver seatbelt when the driver door is open.

**Note:** This feature does not operate when your vehicle is in stay in neutral mode.

**Note:** Do not use automatic return to park (P) when your vehicle is moving, except in an emergency. See **Stopping the Engine When Your Vehicle is Moving** (page 173).

## Automatic Return to Park (P) Limitations

Automatic return to park (P) may not work if the door ajar switch is malfunctioning.

See an authorized dealer if any of the following occur:

- Door ajar indicator does not illuminate with the driver door open.
- Door ajar indicator illuminates with the driver door closed.
- Transmission not in park message appears with the driver door closed, after you shift out of park (P).

# Stay in Neutral Mode

This mode keeps your vehicle in neutral (N) when you switch your vehicle off. Use this mode at an automatic car wash if you exit your vehicle, or switch your vehicle off.

**Note:** Do not tow your vehicle in this mode.

**Note:** Automatic return to park (P) is delayed when your vehicle is in this mode.

## **Stay in Neutral Mode Limitations**

Your vehicle could shift to park (P) after 30 minutes, or when the vehicle battery charge level is low. Prolonged use of this mode can cause the vehicle battery to run out of charge.

Do not tow your vehicle in this mode. Failure to follow these instructions could result in vehicle damage not covered by the vehicle warranty.

## **Entering Stay in Neutral Mode**

- 1. Power your vehicle on. See **Push Button Ignition Switch** (page 169).
- 2. Bring your vehicle to a complete stop.
- 3. Press and hold the brake pedal.
- 4. Shift into neutral (N).

Note: An instructional message appears.

234

5. Press the low (L) button in the middle of the transmission selector.

**Note:** A confirmation message appears when your vehicle enters the mode and the neutral (N) button on the transmission selector flashes.

6. Release the brake pedal.

Note: Your vehicle is free to roll.

7. Switch your vehicle off.

Note: Do not tow your vehicle in this mode.

#### **Exiting Stay in Neutral Mode**

- 1. Press the brake pedal.
- Shift into park (P), or power your vehicle on and shift into drive (D) or reverse (R).

#### Stay in Neutral Mode - Failure to Start

WARNING: When doing this procedure, you need to take the transmission out of park (P) which means your vehicle can roll freely. To avoid unwanted vehicle movement, always fully apply the parking brake prior to doing this procedure. Use wheel chocks if appropriate.

Use this feature to move the transmission selector out of park (P) if you cannot start the engine.

**Note:** This feature does not function if the vehicle battery charge is low.

Do not tow your vehicle in stay in neutral mode.

- 1. Switch the ignition on without your foot on the brake pedal.
- 2. Fully press the brake pedal. Keep the brake pedal fully pressed.
- 3. Fully press the accelerator pedal. Keep the accelerator pedal fully pressed.

- 4. Shift from park (P) to neutral (N).
- 5. Press the manual (M) or low (L) button.
- 6. Attempt to start the engine.

**Note:** A confirmation message appears in the information display when your vehicle has entered stay in neutral mode.

**Note:** You must complete this procedure within 20 seconds.

- 7. Release the accelerator and brake pedals.
- 8. Switch the ignition off.

The transmission returns to park (P) if the vehicle battery charge is low.

**Note:** Prolonged use of stay in neutral mode could cause the vehicle battery to run out of charge.

To exit stay in neutral mode, press the brake pedal and shift into park (P).

# If Your Vehicle Gets Stuck in Mud or Snow

If your vehicle gets stuck in mud or snow, rock it out by shifting between forward and reverse gears, stopping between shifts in a steady pattern. Press lightly on the accelerator in each gear.

**Note:** Do not rock the vehicle if the engine is not at normal operating temperature or damage to the transmission could occur.

**Note:** Do not rock the vehicle for more than a minute or damage to the transmission and tires could occur, or the engine may overheat.

#### Automatic Transmission Audible Warnings

#### Transmission Not In Park (P) Audible Warning

Sounds if you open the driver door before shifting into park (P).

## Automatic Transmission Information Messages

| Message                                                                        | Description                                                                                                    |
|--------------------------------------------------------------------------------|----------------------------------------------------------------------------------------------------|
| Park brake not<br>applied                                                      | The electric parking<br>brake is not fully<br>applied.                                                                                                    |
| Transmission not in<br>Park                                                    | A reminder to shift<br>into park. In addi-<br>tion, this message<br>typically appears<br>after reconnecting<br>or recharging the<br>battery until you<br>cycle the ignition to<br>the on mode. |
| Shift malfunction<br>Confirm park brake<br>Apply before exiting<br>the vehicle | Displays when<br>there is a system<br>fault and the park<br>brake needs to be<br>depressed before<br>exiting the vehicle.<br>See your authorized<br>dealer.                                    |
| Transmission<br>malfunction<br>Service now                                     | The system has<br>detected a fault<br>that requires<br>service. Have your<br>vehicle checked as<br>soon as possible.                                                                           |
| Select M to confirm<br>Stay in neutral<br>mode                                 | Displays when you<br>shift into neutral<br>(N).                                                                                                    |
| Stay in neutral<br>mode engaged                                                | Displays to confirm<br>that your vehicle<br>has entered Stay in<br>Neutral Mode.                                                                                                    |

# AUTOMATIC TRANSMISSION - HYBRID ELECTRIC VEHICLE (HEV)/PLUG-IN HYBRID ELECTRIC VEHICLE (PHEV)

**WARNING:** Do not apply the brake pedal and accelerator pedal simultaneously. Applying both pedals simultaneously for more than a few seconds will limit engine performance, which may result in difficulty maintaining speed in traffic and could lead to serious injury.

WARNING: When your vehicle is stationary, keep the brake pedal fully pressed when shifting gears. Failure to follow this instruction could result in personal injury, death or property damage.

WARNING: Apply the parking brake, shift into park (P), switch the vehicle off and remove the key or remote control before you leave your vehicle. Failure to follow this instruction could result in personal injury or death.

**Note:** The ready to drive indicator may be off and you may not be able to shift out of park (P) unless the remote control is inside your vehicle.

## Understanding the Shift Positions of Your Automatic Transmission

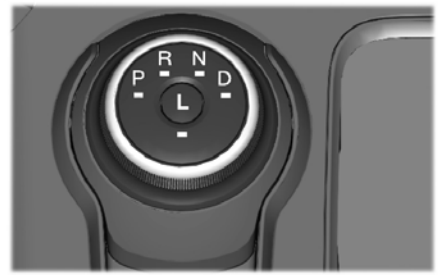

E224178

## Putting your vehicle in or out of gear:

Your vehicle has an electronic transmission shifter. The transmission selector is on the center console, below the climate control system.

To place your vehicle in gear from park (P):

- 1. Fully press and hold the brake pedal when shifting out of park (P).
- 2. Rotate the outer ring of the transmission selector clockwise from park (P), until the desired gear illuminates on the transmission selector.
- 3. Release the brake pedal and the transmission remains in the selected gear.

#### Automatic Transmission Position Indicators

The instrument cluster displays the current position.

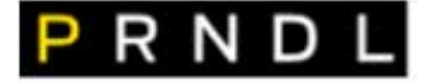

**Note:** The position illuminates on the transmission selector.

# Park (P)

With the transmission selector in park (P), your vehicle locks the transmission and prevents the wheels from turning. Always come to a complete stop before putting your vehicle into and out of park (P).

# Reverse (R)

**WARNING:** Move the transmission selector lever to reverse (R) only when your vehicle is stationary and the engine is at idle speed.

With the transmission selector in reverse (R), your vehicle moves backward. Always come to a complete stop before shifting into and out of reverse (R).

# Neutral (N)

**WARNING:** In neutral (N) your vehicle is free to roll.

With the transmission selector in neutral (N), your vehicle can be started and is free to roll. Hold the brake pedal down when in this position.

# Drive (D)

Drive (D) is the normal driving position for the best fuel economy.

237

# Low (L)

- · Provides maximum engine braking.
- The transmission may be shifted into low (L) at any vehicle speed.
- Is not intended for use under extended or normal driving conditions and results in lower fuel economy.

# **Automatic Return to park**

Your vehicle shifts into park (P) if you attempt to exit your vehicle without the transmission in park (P).

Your vehicle shifts into park (P) when your vehicle is stationary and any of the following occur:

- · You switch the vehicle off.
- You open the driver door with your seatbelt unlatched.
- You unlatch the driver seatbelt when the driver door is open.

**Note:** This feature does not operate when your vehicle is in stay in neutral mode.

**Note:** Do not use automatic return to park (P) when your vehicle is moving, except in an emergency. See **Stopping the Engine When Your Vehicle is Moving** (page 173).

#### Automatic Return to Park (P) Limitations

Automatic return to park (P) may not work if the door ajar switch is malfunctioning.

See an authorized dealer if any of the following occur:

- Door ajar indicator does not illuminate with the driver door open.
- Door ajar indicator illuminates with the driver door closed.
- Transmission not in park message appears with the driver door closed, after you shift out of park (P).

# Stay in Neutral Mode

This mode keeps your vehicle in neutral (N) when you switch your vehicle off. Use this mode at an automatic car wash if you exit your vehicle, or switch your vehicle off.

**Note:** Do not tow your vehicle in this mode.

**Note:** Automatic return to park (P) is delayed when your vehicle is in this mode.

## **Stay in Neutral Mode Limitations**

Your vehicle could shift to park (P) after 30 minutes, or when the vehicle battery charge level is low. Prolonged use of this mode can cause the vehicle battery to run out of charge.

Do not tow your vehicle in this mode. Failure to follow these instructions could result in vehicle damage not covered by the vehicle warranty.

## **Entering Stay in Neutral Mode**

- 1. Power your vehicle on. See **Push Button Ignition Switch** (page 169).
- 2. Bring your vehicle to a complete stop.
- 3. Press and hold the brake pedal.
- 4. Shift into neutral (N).

Note: An instructional message appears.

5. Press the low (L) button in the middle of the transmission selector.

**Note:** A confirmation message appears when your vehicle enters the mode and the neutral (N) button on the transmission selector flashes.

6. Release the brake pedal.

Note: Your vehicle is free to roll.

7. Switch your vehicle off.

Note: Do not tow your vehicle in this mode.

## **Exiting Stay in Neutral Mode**

1. Press the brake pedal.

238

2. Shift into park (P), or power your vehicle on and shift into drive (D) or reverse (R).

## Grade Assist

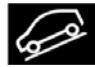

Press the grade assist button to activate grade assist. The grade assist lamp appears in the instrument cluster. Press the button again

to switch it off

- Provides additional grade braking with a combination of engine motoring and high-voltage battery charging to help maintain vehicle speed when descending a slope.
- As your vehicle determines the amount of engine motoring and high-voltage battery charging, you may notice the engine speed increasing and decreasing to help maintain your vehicle speed when descending a slope.

#### If Your Vehicle Gets Stuck in Mud or Snow

If your vehicle gets stuck in mud or snow, rock it out by shifting between forward and reverse gears, stopping between shifts in a steady pattern. Press lightly on the accelerator in each gear.

**Note:** *Do not rock the vehicle if the engine* is not at normal operating temperature or damage to the transmission could occur.

Note: Do not rock the vehicle for more than a minute or damage to the transmission and tires could occur, or the engine could overheat

## Automatic Transmission Audible Warnings

#### Transmission Not In Park (P) Audible Warning

Sounds if you open the driver door before shifting into park (P).

#### Automatic Transmission Information Messages

| Message                                                                        | Description                                                                                                    |  |
|--------------------------------------------------------------------------------|----------------------------------------------------------------------------------------------------|--|
| Park brake not<br>applied                                                      | The electric parking<br>brake is not fully<br>applied.                                                                                                    |  |
| Transmission not in<br>Park                                                    | A reminder to shift<br>into park. In addi-<br>tion, this message<br>typically appears<br>after reconnecting<br>or recharging the<br>battery until you<br>cycle the ignition to<br>the on mode. |  |
| Shift malfunction<br>Confirm park brake<br>Apply before exiting<br>the vehicle | Displays when<br>there is a system<br>fault and the park<br>brake needs to be<br>depressed before<br>exiting the vehicle.<br>See your authorized<br>dealer.                                    |  |

| Message                                        | Description                                                                                                    |
|------------------------------------------------|----------------------------------------------------------------------------------------------------|
| Transmission<br>malfunction<br>Service now     | The system has<br>detected a fault<br>that requires<br>service. Have your<br>vehicle checked as<br>soon as possible. |
| Select L to confirm<br>Stay in neutral<br>mode | Displays when you<br>shift into neutral<br>(N).                                                                      |
| Stay in neutral<br>mode engaged                | Displays to confirm<br>that your vehicle<br>has entered stay in<br>neutral mode.                                     |

I.

# **USING ALL-WHEEL DRIVE**

All-wheel drive uses all four wheels to power the vehicle. This increases traction, enabling you to drive over terrain and road conditions that a conventional two-wheel drive vehicle cannot. The AWD system turns on when needed and does not require input from you.

**Note:** When a system malfunction is present, a warning message will be displayed in the information display. See **Information Messages** (page 124). This means the system is not functioning correctly and has defaulted to front-wheel drive only. Have your vehicle checked by an authorized dealer.

**Note:** A message will be displayed in the information display when the system overheats and switches to front-wheel drive. This condition may occur if you operate your vehicle in extreme high-load conditions or with excessive wheel slip, (i.e. deep sand). To resume all-wheel drive function as soon as possible, stop your vehicle in a safe location and switch the ignition off. After the system cools and normal all-wheel drive functionality resumes, a message displays for approximately five seconds.

**Note:** If a warning message appears in the information display when using the spare tire, it should turn off after reinstalling the repaired or replaced road tire and you switch the ignition on.

**Note:** It is recommended that you reinstall the repaired tire or replace the tire as soon as possible. Major dissimilar tire sizes between the front and rear axles could cause system damage or default the system to front-wheel drive. Your all-wheel drive vehicle is not intended for off-road use. The all-wheel drive feature gives your vehicle some limited off-road capabilities in which driving surfaces are relatively level, obstruction-free and otherwise similar to normal on-road driving conditions. Operating your vehicle in other than those conditions could subject the vehicle to excessive stress which might result in damage which is not covered by your warranty.

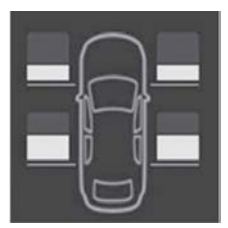

E142669

A graphic will be displayed in the information display to advise you of the power distribution between the front and rear wheels. The more the area is filled the more power is being distributed to that wheel. See **Information Displays** (page 110).

# **Driving on Snow and Ice**

WARNING: If you are driving in slippery conditions that require tire chains or cables, then it is critical that you drive cautiously. Keep speeds down, allow for longer stopping distances and avoid aggressive steering to reduce the chances of a loss of vehicle control which can lead to serious injury or death. If the rear end of your vehicle slides while cornering, steer in the direction of the slide until you regain control of your vehicle.

**Note:** *Excessive tire slippage can cause transmission damage.* 

All-wheel drive vehicles have advantages over two-wheel drive vehicles in snow and ice but can skid like any other vehicle. Should you start to slide while driving on snowy or icy roads, turn the steering wheel in the direction of the slide until you regain control.

Avoid sudden applications of power and quick changes of direction on snow and ice. Apply the accelerator slowly and steadily when starting from a full stop.

Avoid sudden braking. Although an all-wheel drive vehicle may accelerate better than a two-wheel drive vehicle in snow and ice, it will not stop any faster as braking occurs at all four wheels. Do not become overconfident as to road conditions.

Make sure you allow sufficient distance between you and other vehicles for stopping. Drive slower than usual and consider using one of the lower gears. In emergency stopping situations, apply the brake steadily. As your vehicle has a four wheel anti-lock brake system, do not pump the brake pedal. See **Hints on Driving With Anti-Lock Brakes** (page 243).

# **GENERAL INFORMATION**

**Note:** Occasional brake noise is normal. If a metal-to-metal. continuous grinding or continuous squeal sound is present, the brake linings may be worn-out. have an authorized dealer check them. If your vehicle has continuous vibration or shudder in the steering wheel when braking, an authorized dealer should check your vehicle.

**Note:** Brake dust may accumulate on the wheels. even under normal driving conditions. Some dust is inevitable as the brakes wear and does not contribute to brake noise. Wet brakes result in reduced braking efficiency. Gently press the brake pedal a few times when driving from a car wash or standing water to dry the brakes.

See Cleaning the Wheels (page 388).

# **Brake Over Accelerator**

In the event the accelerator pedal becomes stuck or entrapped, apply steady and firm pressure to the brake pedal to slow the vehicle and reduce engine power. If you experience this condition, apply the brakes and bring your vehicle to a safe stop. Switch the engine off, move the transmission to park (P) and apply the parking brake. Inspect the accelerator pedal and the area around it for any items or debris that may be obstructing its movement. If none are found and the condition persists. have your vehicle towed to the nearest authorized dealer.

# **Emergency Brake Assist**

Emergency brake assist detects when you brake heavily by measuring the rate at which you press the brake pedal. It provides maximum braking efficiency as long as you press the pedal. Emergency brake assist can reduce stopping distances in critical situations.

Note: Depending on applicable laws and regulations in the country for which your vehicle was originally built, your brake lamps may flash during heavy braking. Following this, your hazard lights may also flash when vour vehicle comes to a stop.

# Anti-lock Brake System

This system helps you maintain steering control during emergency stops by keeping the brakes from locking.

If the light does not momentarily illuminate. continues to flash or remains on when you switch the ignition on, the anti-lock brake system could be disabled. Have the system checked. If the anti-lock brake system is disabled, normal braking is still effective. Have the system checked.

#### See Warning Lamps and Indicators (page 104).

Note: Indicators vary depending on region.

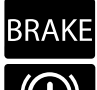

If the light does not momentarily BRAKE illuminate, continues to flash or remains on when you switch the ignition on, have the system checked by an authorized dealer. If the brake warning lamp

illuminates with the parking brake released, have the system checked immediately.

# HINTS ON DRIVING WITH **ANTI-LOCK BRAKES**

The anti-lock brake system does not eliminate the risks when:

- You drive too closelv to the vehicle in front of you.
- Your vehicle is hydroplaning.
- You take corners too fast.
- The road surface is poor.

**Note:** If the system activates, the brake pedal could pulse and may travel further. Maintain pressure on the brake pedal. You may also hear a noise from the system. This is normal.

# ELECTRIC PARKING BRAKE -MANUAL TRANSMISSION

WARNING: Always fully apply the parking brake. Failure to follow this instruction could result in personal injury or death.

WARNING: If you drive extended distances with the parking brake applied, you could cause damage to the brake system.

WARNING: The electric parking brake does not operate if the vehicle battery is running out of charge.

Your vehicle has an electric parking brake. You operate it with a switch instead of a lever. The switch is on the center console.

**Note:** The electric parking brake makes noises during operation. This is normal.

## Applying the Electric Parking Brake

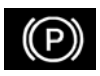

Pull the switch upward.

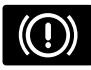

The red warning lamp flashes during operation and illuminates when the parking brake is

applied.

**Note:** It remains illuminated for a short period of time after you switch the ignition off.

If it continues to flash or does not illuminate, the system has malfunctioned. Have your vehicle checked as soon as possible.

**Note:** You can apply the electric parking brake when the ignition is off.

**Note:** If you park your vehicle on a hill and facing uphill, select first gear and turn the steering wheel away from the curb.

**Note:** If you park your vehicle on a hill and facing downhill, select reverse gear and turn the steering wheel toward the curb.

#### Applying the Electric Parking Brake in an Emergency

**Note:** Do not apply the electric parking brake when your vehicle is moving, except in an emergency. If you repeatedly use the electric parking brake to slow or stop your vehicle, you could cause damage to the brake system.

You can use the electric parking brake to slow or stop your vehicle in an emergency.

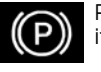

Pull the switch upward and hold it.

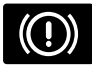

The red warning lamp illuminates, a tone sounds and the stoplamps turn on.

The electric parking brake continues to slow your vehicle down unless you release the switch.

## Manually Releasing the Electric Parking Brake

Switch the ignition on.

Press and hold the brake pedal.

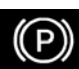

Push the switch downward.

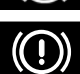

The red warning lamp turns off.

If it remains illuminated or flashes, the system has malfunctioned. Have your vehicle checked as soon as possible.

# Pulling Away on a Hill When Towing a Trailer

Press and hold the brake pedal.

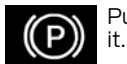

Pull the switch upward and hold

Shift into gear.

Press the accelerator pedal until engine has developed sufficient torque to prevent your vehicle from rolling down the hill.

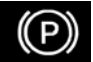

Release the switch and pull away in a normal manner.

## Automatically Releasing the Electric Parking Brake

Close the driver door.

Shift into gear.

Press the accelerator pedal and pull away in a normal manner.

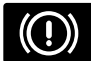

The red warning lamp turns off.

If it remains illuminated or flashes, the electric parking brake has not released. Manually release the parking brake.

**Note:** The electric parking brake could release if you release the clutch pedal and press the accelerator pedal when the transmission is in neutral.

## Releasing the Electric Parking Brake if the Vehicle Battery is Running Out of Charge

Connect a booster battery to the vehicle battery to release the electric parking brake if the vehicle battery is running out of charge. See **Jump Starting the Vehicle** (page 345).

# **Electric Parking Brake Information Messages**

| Message                                           | Action                                                                                                    |
|---------------------------------------------------|----------------------------------------------------------------------------------------------------|
| Park brake malfunction<br>Service now             | The electric parking brake has malfunctioned. Have your vehicle checked as soon as possible.                                                                                       |
| Park Brake Not Released                           | The electric parking brake has not released. Manually release<br>the electric parking brake. If the message continues to appear,<br>have your vehicle checked as soon as possible. |
| Park brake not applied                            | The electric parking brake has not applied. Apply the electric parking brake. If the message continues to appear, have your vehicle checked as soon as possible.                   |
| Park brake Use switch to release                  | The electric parking brake has not automatically released.<br>Manually release the electric parking brake.                                                                         |
| Park brake press brake and switch to release      | You have not pressed the brake pedal. Press the brake pedal to release the parking brake.                                                                                          |
| Park brake Limited func-<br>tion Service required | The electric parking brake has malfunctioned. Have your vehicle checked as soon as possible.                                                                                       |

| Message                           | Action                                                                                                    |
|-----------------------------------|----------------------------------------------------------------------------------------------------|
| Park brake System over-<br>heated | The electric parking brake has overheated. Wait for the elec-<br>tric parking brake to cool down.                                                                                  |
| Park brake off                    | The electric parking brake is released.                                                                                                    |
| Release park brake                | The electric parking brake has not released. Manually release<br>the electric parking brake. If the message continues to appear,<br>have your vehicle checked as soon as possible. |
| Park brake on                     | The electric parking brake is applied.                                                                                                    |

# ELECTRIC PARKING BRAKE -AUTOMATIC TRANSMISSION

**WARNING:** Always fully apply the parking brake and make sure you shift into park (P). Failure to follow this instruction could result in personal injury or death.

WARNING: If you drive extended distances with the parking brake applied, you could cause damage to the brake system.

WARNING: The electric parking brake does not operate if the vehicle battery is running out of charge.

Your vehicle has an electric parking brake. You operate it with a switch instead of a lever. The switch is on the center console or to the left-hand side of the steering wheel, on the lower part of the instrument panel.

**Note:** The electric parking brake makes noises during operation. This is normal.

## Applying the Electric Parking Brake

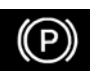

Pull the switch upward.

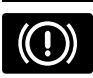

The red warning lamp flashes during operation and illuminates when the parking brake is

applied.

**Note:** It remains illuminated for a short period of time after you switch the ignition off.

If it continues to flash or does not illuminate, the system has malfunctioned. Have your vehicle checked as soon as possible.

**Note:** You can apply the electric parking brake when the ignition is off.

**Note:** The electric parking brake could automatically apply when you shift into park (*P*). See **Automatic Transmission** (page 236).

## Applying the Electric Parking Brake in an Emergency

**Note:** Do not apply the electric parking brake when your vehicle is moving, except in an emergency. If you repeatedly use the electric parking brake to slow or stop your vehicle, you could cause damage to the brake system.

246

You can use the electric parking brake to slow or stop your vehicle in an emergency.

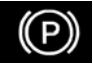

Pull the switch upward and hold it.

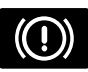

The red warning lamp illuminates, a tone sounds and the stoplamps turn on.

The electric parking brake continues to slow your vehicle down unless you release the switch.

## Manually Releasing the Electric Parking Brake

Switch the ignition on.

Press and hold the brake pedal.

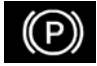

Push the switch downward.

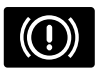

The red warning lamp turns off.

If it remains illuminated or flashes, the system has malfunctioned. Have your vehicle checked as soon as possible.

#### Pulling Away on a Hill When Towing a Trailer

Press and hold the brake pedal.

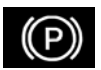

Pull the switch upward and hold it.

Shift into gear.

Press the accelerator pedal until engine has developed sufficient torque to prevent your vehicle from rolling down the hill.

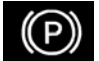

Release the switch and pull away in a normal manner.

## Automatically Releasing the Electric Parking Brake

Close the driver door.

Shift into gear.

Press the accelerator pedal and pull away in a normal manner.

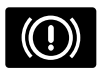

The red warning lamp turns off.

If it remains illuminated or flashes, the electric parking brake has not released. Manually release the parking brake.

## Releasing the Electric Parking Brake if the Vehicle Battery is Running Out of Charge

Connect a booster battery to the vehicle battery to release the electric parking brake if the vehicle battery is running out of charge. See **Jump Starting the Vehicle** (page 348).

# **Electric Parking Brake Information Messages**

| Message                                           | Action                                                                                                    |
|---------------------------------------------------|----------------------------------------------------------------------------------------------------|
| Park brake malfunction<br>Service now             | The electric parking brake has malfunctioned. Have your vehicle checked as soon as possible.                                                                                       |
| Park Brake Not Released                           | The electric parking brake has not released. Manually release<br>the electric parking brake. If the message continues to appear,<br>have your vehicle checked as soon as possible. |
| Park brake not applied                            | The electric parking brake has not applied. Apply the electric parking brake. If the message continues to appear, have your vehicle checked as soon as possible.                   |
| Park brake Use switch to release                  | The electric parking brake has not automatically released.<br>Manually release the electric parking brake.                                                                         |
| Park brake press brake and switch to release      | You have not pressed the brake pedal. Press the brake pedal to release the parking brake.                                                                                          |
| Park brake Limited func-<br>tion Service required | The electric parking brake has malfunctioned. Have your vehicle checked as soon as possible.                                                                                       |
| Park brake System over-<br>heated                 | The electric parking brake has overheated. Wait for the elec-<br>tric parking brake to cool down.                                                                                  |
| Park brake off                                    | The electric parking brake is released.                                                                                                    |
| Release park brake                                | The electric parking brake has not released. Manually release<br>the electric parking brake. If the message continues to appear,<br>have your vehicle checked as soon as possible. |
| Park brake on                                     | The electric parking brake is applied.                                                                                                    |

# HILL START ASSIST

WARNING: The system does not replace the parking brake. When you leave your vehicle, always apply the parking brake. WARNING: You must remain in your vehicle when the system turns on. At all times, you are responsible for controlling your vehicle, supervising the system and intervening, if required. Failure to take care may result in the loss of control of your vehicle, serious personal injury or death.
**WARNING:** The system will turn off if a malfunction is apparent or if you rev the engine excessively. Failure to take care may result in the loss of control of your vehicle, serious personal injury or death.

The system makes it easier to pull away when your vehicle is on a slope without the need to use the parking brake.

When the system is active, your vehicle remains stationary on the slope for two to three seconds after you release the brake pedal. This allows time to move your foot from the brake to the accelerator pedal. The system releases the brakes automatically once the engine has developed sufficient torque to prevent your vehicle from rolling down the slope. This is an advantage when pulling away on a slope, for example from a car park ramp, traffic lights or when reversing uphill into a parking space.

The system activates on any slope that causes your vehicle to roll.

**Note:** There is no warning light to indicate the system is either on or off.

## **Using Hill Start Assist**

- 1. Press the brake pedal to bring your vehicle to a complete standstill. Keep the brake pedal pressed and shift into a forward gear when facing uphill, or reverse (R) when facing downhill.
- 2. If the sensors detect that your vehicle is on a slope, the system activates automatically.
- 3. When you remove your foot from the brake pedal, your vehicle remains on the slope without rolling away for about two to three seconds. This hold time automatically extends if you are in the process of driving off.

 Drive off in the normal manner. The system releases the brakes automatically.

**Note:** When you remove your foot from the brake pedal and press the pedal again when the system is active, you will experience significantly reduced brake pedal travel. This is normal.

#### Switching the System On and Off

#### Vehicles with Manual Transmission

You can switch this feature on or off in the information display. The system remembers the last setting when you start your vehicle.

#### Vehicles with Automatic Transmission

When you switch the ignition on, the system automatically turns on. You cannot turn the system on or off.

# **AUTO HOLD**

WARNING: The system does not replace the parking brake. When you leave your vehicle, always apply the parking brake.

WARNING: You must remain in your vehicle when the system turns on. At all times, you are responsible for controlling your vehicle, supervising the system and intervening, if required. Failure to take care may result in the loss of control of your vehicle, serious personal injury or death.

WARNING: The system turns off if there is a malfunction or if you excessively rev the engine.

The system is designed to apply the brakes to hold your vehicle at a standstill after you stop your vehicle and release the brake pedal. This could be beneficial in certain situations, for example when waiting on a hill or in traffic.

## Switching Auto Hold On and Off

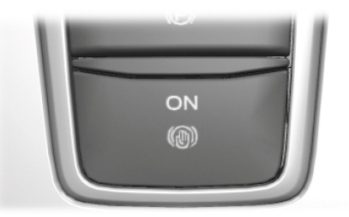

Press the button on your console to access the Auto Hold feature on the touchscreen.

**Note:** You can only switch the system on after you close the driver door, fasten your seatbelt and start the engine.

**Note:** The system remembers the last setting when you start your vehicle.

Make sure you switch the system off before towing with your vehicle or before using an automatic car wash.

#### **Using Auto Hold**

- 1. Use the brakes to bring your vehicle to a complete stop. The auto hold active indicator illuminates in the information display.
- 2. Release the brake pedal. The system holds your vehicle at a standstill. The auto hold active indicator remains illuminated in the information display.

**Note:** The system only activates if you apply enough brake pressure. If your vehicle is on a steep slope, you need to press the brake pedal harder before the system activates. **Note:** Under certain conditions, the system could apply the electric parking brake. The brake system warning lamp illuminates. The electric parking brake releases when you press the accelerator pedal. See **Electric Parking Brake** (page 244).

**Note:** If auto-start-stop turns off the engine, auto hold remains active.

**Note:** The system deactivates if you shift into reverse (*R*) and press the brake pedal.

Pull away in the normal manner. The system releases the brakes and the auto hold active indicator turns off.

#### **Auto Hold Indicator**

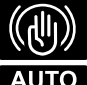

HOLD

The auto hold indicator illuminates in the information display when the system is on

and is either active or unavailable.

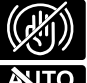

Illuminates when the system is active. Your vehicle remains stationary after you release the

HOR sta

Illuminates when the system is on but unavailable to hold your vehicle at a standstill.

The system could be unavailable when any of the following occur:

- During an active park assist maneuver.
- Your vehicle is in stay in neutral mode.
- The driver door is open.
- You do not fasten your seatbelt.
- You shift into reverse (R) before the system is active.

250

# **PRINCIPLE OF OPERATION**

The traction control system helps avoid drive wheel spin and loss of traction.

If your vehicle begins to slide, the system applies the brakes to individual wheels and, when needed, reduces engine power at the same time. If the wheels spin when accelerating on slippery or loose surfaces, the system reduces engine power in order to increase traction.

# USING TRACTION CONTROL

WARNING: The stability and traction control light illuminates steadily if the system detects a failure. Make sure you did not manually disable the traction control system using the information display controls or the switch. If the stability control and traction control light is still illuminating steadily, have the system serviced by an authorized dealer immediately. Operating your vehicle with the traction control disabled could lead to an increased risk of loss of vehicle control, vehicle rollover, personal injury and death.

The system automatically turns on each time you switch the ignition on.

If your vehicle is stuck in mud or snow, switching traction control off may be beneficial as this allows the wheels to spin.

**Note:** When you switch traction control off, stability control remains fully active.

## Switching the System Off

When you switch the system off or on, a message appears in the information display showing system status.

You can switch the system off by either using the information display controls or the switch.

#### Using the Information Display Controls

You can switch this feature off or on in the information display. See **General Information** (page 110).

#### Using a Switch (If Equipped)

Use the traction control switch on the instrument panel to switch the system off or on.

#### System Indicator Lights and Messages

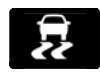

The stability and traction control light:

- Temporarily illuminates on engine start-up.
- Flashes when a driving condition activates either of the systems.
- Illuminates if a problem occurs in either of the systems.

The stability and traction control off light temporarily illuminates on engine start-up and stays on when you switch the traction control system off.

# **PRINCIPLE OF OPERATION**

**WARNING:** Vehicle modifications involving braking system, aftermarket roof racks, suspension, steering system, tire construction and wheel and tire size may change the handling characteristics of your vehicle and may adversely affect the performance of the electronic stability control system. In addition. installing any stereo loudspeakers may interfere with and adversely affect the electronic stability control system. Install any aftermarket stereo loudspeaker as far as possible from the front center console, the tunnel, and the front seats in order to minimize the risk of interfering with the electronic stability control sensors. Reducing the effectiveness of the electronic stability control system could lead to an increased risk of loss of vehicle control, vehicle rollover, personal injury and death.

WARNING: Remember that even advanced technology cannot defy the laws of physics. It's always possible to lose control of a vehicle due to inappropriate driver input for the conditions. Aggressive driving on any road condition can cause you to lose control of your vehicle increasing the risk of personal injury or property damage. Activation of the electronic stability control system is an indication that at least some of the tires have exceeded their ability to grip the road; this could reduce the operator's ability to control the vehicle potentially resulting in a loss of vehicle control, vehicle rollover. personal injury and death. If your electronic stability control system activates. SLOW DOWN.

The system automatically turns on each time you switch the ignition on.

If a fault occurs in either the stability control or the traction control system, you may experience the following conditions:

- The stability and traction control light illuminates steadily.
- The stability control and traction control systems do not enhance your vehicle's ability to maintain traction of the wheels.

If a driving condition activates either the stability control or the traction control system you may experience the following conditions:

- The stability and traction control light flashes.
- · Your vehicle slows down.
- · Reduced engine power.
- A vibration in the brake pedal.
- The brake pedal is stiffer than usual.
- If the driving condition is severe and your foot is not on the brake, the brake pedal may move as the system applies higher brake force.

The stability control system has several features built into it to help you maintain control of your vehicle:

#### **Electronic Stability Control**

The system enhances your vehicle's ability to prevent skids or lateral slides by applying brakes to one or more of the wheels individually and, if necessary, reducing engine power.

#### **Roll Stability Control**

The system enhances your vehicle's ability to prevent rollovers by detecting your vehicle's roll motion and the rate at which it changes by applying the brakes to one or more wheels individually.

#### **Traction Control**

The system enhances your vehicle's ability to maintain traction of the wheels by detecting and controlling wheel spin. See **Using Traction Control** (page 251).

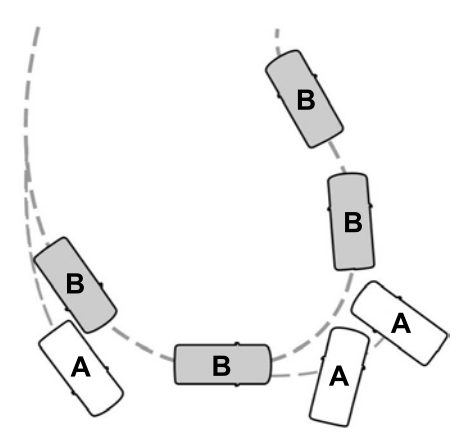

- A Vehicle without stability control skidding off its intended route.
- B Vehicle with stability control maintaining control on a slippery surface.

## **USING STABILITY CONTROL**

The system automatically turns on each time you switch the ignition on.

You cannot switch the stability control and roll stability control systems off, but when you shift into reverse (R), the systems turn off.

You can switch the traction control system off or on. See **Using Traction Control** (page 251).

# **PRINCIPLE OF OPERATION**

WARNING: To help avoid personal injury, always use caution when in reverse (R) and when using the sensing system.

WARNING: The system may not detect objects with surfaces that absorb reflection. Always drive with due care and attention. Failure to take care may result in a crash.

WARNING: Traffic control systems, inclement weather, air brakes, external motors and fans may affect the correct operation of the sensing system. This may cause reduced performance or false alerts.

**WARNING:** The system may not detect small or moving objects, particularly those close to the ground.

**Note:** If your vehicle has  $MyKey^{\text{TM}}$ , the sensing system cannot be switched off when a  $MyKey^{\text{TM}}$  is present. See **Principle of Operation** (page 47).

**Note:** Keep the sensors on the bumper or fascia free from snow, ice and large accumulations of dirt. If the sensors are covered, the system's accuracy can be affected. Do not clean the sensors with sharp objects.

**Note:** If your vehicle sustains damage to the bumper or fascia, leaving it misaligned or bent, the sensing zone may be altered causing inaccurate measurement of obstacles or false alerts. **Note:** Certain add-on devices installed around the bumper or fascia may create false alerts. For example, large trailer hitches, bike or surfboard racks, license plate brackets, bumper covers or any other device that may block the normal detection zone of the system. Remove the add-on device to prevent false alerts.

**Note:** When you connect a trailer to your vehicle, the rear parking aid may detect the trailer and therefore provide an alert. Disable the rear parking aid when you connect a trailer to prevent the alert.

The sensing system warns the driver of obstacles within a certain range of your vehicle. The system turns on automatically whenever you switch the ignition on.

You can switch the system off through the touchscreen, information display or from the pop-up message that appears once you shift the transmission into reverse (R). If your vehicle has a parking aid button, you can switch the system off by pressing the button.

If a fault is present in the system, a warning message appears in the information display. See **Information Messages** (page 124).

## **REAR PARKING AID**

**WARNING:** The system may not detect objects with surfaces that absorb reflection. Always drive with due care and attention. Failure to take care may result in a crash.

**WARNING:** The system may not detect small or moving objects, particularly those close to the ground.

**WARNING:** To help avoid personal injury, always use caution when in reverse (R) and when using the sensing system.

WARNING: The parking aid system can only assist you to detect objects when your vehicle is moving at parking speeds. To help avoid personal injury you must take care when using the parking aid system.

**Note:** Keep the sensors free from snow, ice and large accumulations of dirt.

Note: Do not cover up the sensors.

**Note:** *Do not clean the sensors with sharp objects.* 

**Note:** If your vehicle sustains damage leaving the sensors misaligned, this may cause inaccurate measurements or false alerts.

**Note:** Some accessories, for example large trailer hitches or bike or surfboard racks can cause reduced performance or false alerts.

The sensors are on the rear bumper.

The sensors are active when the transmission is in reverse (R) and the vehicle speed is less than 5 km/h (3 mph). When the parking aid system sounds a tone, the audio system may reduce the set volume.

A warning tone sounds when your vehicle approaches an object. As your vehicle moves closer to an object, the rate of the tone increases. The warning tone continuously sounds when an object is 30 cm (12 in) or less from the center of the rear bumper.

**Note:** There is a decreased coverage area at the outer corners.

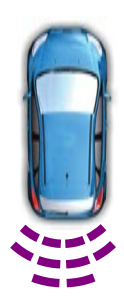

The sensor coverage area is up to 180 cm (70 in) from the rear bumper.

If the system detects a fault, a warning message appears in the information display.

The system detects large objects when you shift into reverse (R) and any of the following occur:

- Your vehicle is moving backward at low speed.
- Your vehicle is stationary but an object is approaching the rear of your vehicle at low speed.
- Your vehicle is moving backward at low speed and an object is moving toward your vehicle, for example another vehicle at low speed.

If your vehicle remains stationary for two seconds the audible warning turns off. If your vehicle moves backward the tone sounds again.

**Note:** If the detected object is 30 cm (12 in) or less from the rear bumper, the audible warning does not turn off.

#### Object Distance Indicator (If Equipped)

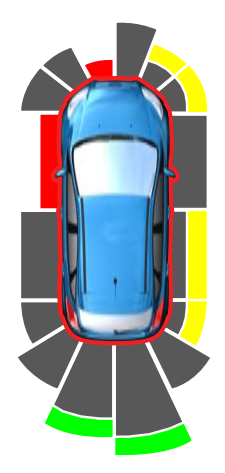

The system provides object distance indication through the information display.

- As the distance to the object decreases, the indicator blocks illuminate and move toward the vehicle icon.
- If the system does not detect an object, the distance indicator blocks are gray.

When you shift into reverse (R), the system provides audible warnings and visual indication when your vehicle is moving and the detected object is moving toward your vehicle. When you stop your vehicle, the audible warnings stop after two seconds. Visual indication remains on when the transmission is in reverse (R).

# FRONT PARKING AID

WARNING: The system may not detect objects with surfaces that absorb reflection. Always drive with due care and attention. Failure to take care may result in a crash.

**WARNING:** The system may not detect small or moving objects, particularly those close to the ground.

WARNING: To help avoid personal injury, always use caution when in reverse (R) and when using the sensing system.

WARNING: The parking aid system can only assist you to detect objects when your vehicle is moving at parking speeds. To help avoid personal injury you must take care when using the parking aid system.

**Note:** Keep the sensors free from snow, ice and large accumulations of dirt.

Note: Do not cover up the sensors.

**Note:** Do not clean the sensors with sharp objects.

**Note:** If your vehicle sustains damage leaving the sensors misaligned, this may cause inaccurate measurements or false alerts.

**Note:** Some accessories, for example large trailer hitches or bike or surfboard racks can cause reduced performance or false alerts.

The sensors are on the front bumper.

The sensors are active when the transmission is in any position other than park (P). When the parking aid system sounds a tone, the audio system may reduce the set volume. A warning tone sounds when your vehicle approaches an object. As your vehicle moves closer to an object, the rate of the tone increases. The warning tone continuously sounds when an object is 30 cm (12 in) or less from the front bumper.

**Note:** There is a decreased coverage area at the outer corners.

The system turns off when the vehicle speed reaches 8 km/h (5 mph).

The sensor coverage area is up to 70 cm

(28 in) from the center of the bumper.

If the transmission is in reverse (R), the system detects objects when your vehicle is moving at low speed or an object is moving toward your vehicle, for example another vehicle at low speed. When you stop your vehicle, the audible warning turns off after two seconds.

If the transmission is in any forward gear, the system provides audible warnings when your vehicle is moving and an object is within the detection area. When you stop your vehicle, the audible warning turns off after two seconds and the visual warning turns off after four seconds.

If the system detects a fault, a warning message appears in the information display.

#### Object Distance Indicator (If Equipped)

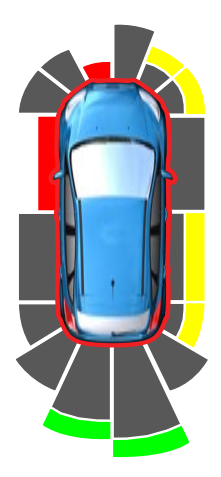

The system provides object distance indication through the information display.

- As the distance to the object decreases, the indicator blocks illuminate and move toward the vehicle icon.
- If there is no object detected, the distance indicator blocks are gray.

When you shift into any forward gear, the system provides audible warnings and visual indication when your vehicle is moving at a speed of approximately 8 km/h (5 mph) or below and the system detects an object within the detection zone. When you stop your vehicle, the audible warnings stop after two seconds and visual indication stops after four seconds.

**Note:** If the detected object is 30 cm (12 in) or less from your vehicle, visual indication remains on.

When you shift into neutral (N), the system only provides visual indication if your vehicle is moving at a speed of approximately 8 km/h (5 mph) or below, for example, your vehicle is moving on a slope, and the system detects an object moving toward your vehicle. When you stop your vehicle, visual indication stops after four seconds.

# SIDE SENSING SYSTEM

WARNING: The system may not detect objects with surfaces that absorb reflection. Always drive with due care and attention. Failure to take care may result in a crash.

**WARNING:** The system may not detect small or moving objects, particularly those close to the ground.

**WARNING:** To help avoid personal injury, always use caution when in reverse (R) and when using the sensing system.

WARNING: The parking aid system can only assist you to detect objects when your vehicle is moving at parking speeds. To help avoid personal injury you must take care when using the parking aid system.

The system uses the front and rear outermost parking aid sensors to detect objects that are near to the sides of your vehicle. The system displays them on a virtual map in the information display as your vehicle moves past them.

The sensors are on the front and rear bumpers.

**Note:** Keep the sensors free from snow, ice and large accumulations of dirt.

Note: Do not cover up the sensors.

**Note:** Do not clean the sensors with sharp objects.

**Note:** If your vehicle sustains damage leaving the sensors misaligned, this may cause inaccurate measurements or false alerts.

The system may not function if:

- You switch the ignition on, off and back on within a few seconds.
- Your vehicle remains stationary for over two minutes.
- The anti-lock brake system activates.
- The traction control system activates.

**Note:** If you switch traction control off, the side sensing system also turns off.

**Note:** Some accessories, for example large trailer hitches or bike or surfboard racks can cause reduced performance or false alerts.

To reinitialize the system, you may have to drive your vehicle approximately 3 m (10 ft).

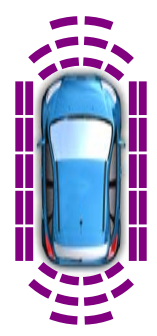

The sensor coverage area is up to 60 cm (24 in) from the side of your vehicle.

When the system detects an object within the coverage area and the driving path of your vehicle, an audible warning sounds. As your vehicle moves closer to the object, the rate of the tone increases.

**Note:** The system does not detect an object that is moving toward the side of your vehicle, for example another vehicle moving at low speed, if it does not pass a front or rear sensor.

#### Object Distance Indicator (If Equipped)

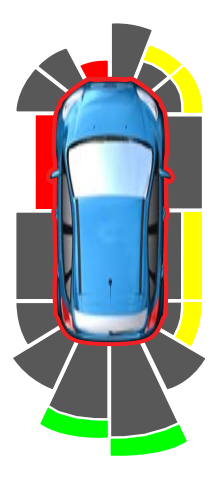

The system provides object distance indication through the information display.

- As the distance to the object decreases, the indicator blocks illuminate and move toward the vehicle icon.
- If there is no object detected, the distance indicator blocks are gray.

When you shift into reverse (R), the system provides audible warnings and a visual indication when detected objects are within 60 cm (24 in) and are inside the driving path of your vehicle. When you stop your vehicle, the audible warnings turn off after two seconds.

When you shift into any forward gear, the system provides audible warnings and a visual indication when your vehicle is moving at a speed of approximately 8 km/h (5 mph) or below and the system detects an object within the detection zone. When you stop your vehicle, the audible warnings turn off after two seconds and the visual indication turns off after four seconds.

When you shift into neutral (N), the system only provides a visual indication if your vehicle is moving at a speed of approximately 8 km/h (5 mph) or below. For example, your vehicle is moving on a slope, and the system detects an object moving toward your vehicle. When you stop your vehicle, the visual indication turns off after four seconds.

If the system is not available, the side distance indicator blocks do not display.

# ACTIVE PARK ASSIST -MANUAL TRANSMISSION

The system assists parking into and out of parking spaces. Sensors are used to detect parking spaces. The system then steers as required to maneuver into or out of a parking space. You control the accelerator, brakes and changing gears.

## **Using Active Park Assist**

WARNING: You must remain in your vehicle when the system turns on. At all times, you are responsible for controlling your vehicle, supervising the system and intervening, if required. Failure to take care may result in the loss of control of your vehicle, serious personal injury or death.

**WARNING:** The sensors may not detect objects in heavy rain or other conditions that cause interference.

WARNING: You are responsible for controlling your vehicle at all times. The system is designed to be an aid and does not relieve you of your responsibility to drive with due care and attention. Failure to follow this instruction could result in the loss of control of your vehicle, personal injury or death.

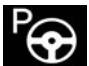

The active park assist button is next to the gearshift lever.

#### **Driving into a Parking Space**

1. Press the active park assist button.

**Note:** The system searches for parallel parking spaces on the passenger side. Press the active park assist button again to make the system search for perpendicular spaces.

- 2. Use the direction indicator lever to search for a parking space on the driver or passenger side of your vehicle.
- Drive your vehicle approximately 1 m (3 ft) away from and parallel to the other parked vehicles when searching for a parking space.

**Note:** A tone sounds and a message appears in the information display when active park assist finds a suitable parking space.

- 4. Bring your vehicle to a complete standstill.
- 5. Release the steering wheel and shift into reverse (R).
- 6. Drive backward and your vehicle steers itself into the parking space.
- 7. Follow the instructions on the information display.

**Note:** When parking is complete, a tone sounds and an information message appears.

#### Leaving a Parking Space

The system assists leaving only parallel parking spaces.

- 1. Press the active park assist button.
- 2. Use the direction indicator lever to choose the direction to leave.
- 3. Release the steering wheel and shift into reverse (R).
- 4. Follow the instructions on the information display.

**Note:** After the system drives your vehicle to a position where you can exit the parking space in a forward movement, a message appears instructing you to take full control of your vehicle.

#### **Canceling Active Park Assist**

To cancel parking assistance at any time, press the active park assist button or turn the steering wheel.

**Note:** It also cancels when your vehicle exceeds 9 km/h (6 mph).

#### **Brake System Intervention**

When active park assist is controlling the steering, it may under certain conditions apply the brakes to slow or stop your vehicle.

**Note:** This could cause the parking assistance to cancel.

260

#### **Active Park Assist Troubleshooting**

| Symptom                                                  | Possible Cause                                                                                                    |
|----------------------------------------------------------|----------------------------------------------------------------------------------------------------|
| The system does not search for                           | You may have switched traction control off.                                                                                                    |
| a parking space.                                         | The transmission is in reverse (R). Your vehicle must be moving forward to be able to detect a parking space.                                                 |
| The system does not offer a parking space.               | The sensors may be blocked. For example, snow, ice or large accumulations of dirt. Blocked sensors can affect how the system functions.                       |
|                                                          | The sensors in the front or rear bumper could be damaged.                                                                                                    |
|                                                          | There is not enough room in the parking space for your vehicle to safely park.                                                                                |
|                                                          | There is not enough space for the parking maneuver on the opposite side of the parking space.                                                                 |
|                                                          | The parking space is more than 1.5 m (5 ft) or less than 0.5 m (2 ft) away.                                                                                   |
|                                                          | The vehicle speed is greater than 35 km/h (22 mph)<br>for parallel parking or greater than 30 km/h (19 mph)<br>for perpendicular parking.                     |
|                                                          | You recently disconnected or replaced the battery. After you reconnect the battery you must drive your vehicle on a straight road for a short period of time. |
| The system does not correctly position your vehicle in a | An irregular curb along the parking space prevents the system from correctly aligning your vehicle.                                                           |
| parking space.                                           | Vehicles or objects bordering the space may not be correctly parked.                                                                                          |
|                                                          | Your vehicle stopped too far past the parking space.                                                                                                    |
|                                                          | The tires may not be correctly installed or maintained.<br>For example, not inflated correctly, improper size, or of<br>different sizes.                      |
|                                                          | A repair or alteration changes the detection capabilities.                                                                                                    |
|                                                          | A parked vehicle has a high attachment. For example, a salt sprayer, snowplow or moving truck bed.                                                            |

I.

| Symptom | Possible Cause                                                                                                    |  |
|---------|----------------------------------------------------------------------------------------------------|--|
|         | The parking space length or position of parked objects changes after your vehicle passes the space.                                                              |  |
|         | You are using a spare tire or a tire that is significantly worn more than the other tires.                                                                       |  |
|         | The temperature around your vehicle quickly changes.<br>For example, driving from a heated garage into cold<br>outside temperature, or after leaving a car wash. |  |

# ACTIVE PARK ASSIST -AUTOMATIC TRANSMISSION

WARNING: You must remain in your vehicle when the system turns on. At all times, you are responsible for controlling your vehicle, supervising the system and intervening, if required. Failure to take care may result in the loss of control of your vehicle, serious personal injury or death.

**WARNING:** The sensors may not detect objects in heavy rain or other conditions that cause interference.

WARNING: You are responsible for controlling your vehicle at all times. The system is designed to be an aid and does not relieve you of your responsibility to drive with due care and attention. Failure to follow this instruction could result in the loss of control of your vehicle, personal injury or death.

The system assists parking into and out of parking spaces. It uses sensors to detect parking spaces. The system then steers, accelerates, brakes and shifts gear as required to maneuver into or out of a parking space.

# **Using Active Park Assist**

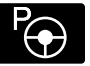

The parking button is near the transmission selector on the center console.

Press the parking button to bring up full screen notifications. Press either the parking button or the soft keys on the display screen to switch between Parallel Park In, Perpendicular Park In or Parallel Park Out parking modes.

#### **Driving into a Parking Space**

**Note:** When parking perpendicularly, the system backs your vehicle into parking spaces.

1. Press the active park assist button.

**Note:** The system does not recognize parking space lines and centers your vehicle between objects.

**Note:** The system detects other vehicles and curbs to find a parking space.

**Note:** The system searches for parallel parking spaces on the passenger side. Press the active park assist button again to make the system search for perpendicular spaces.

2. Use the direction indicator lever to search for a parking space on the driver or passenger side of your vehicle.

 Drive your vehicle approximately 1 m (3 ft) away from and parallel to the other parked vehicles when searching for a parking space.

**Note:** A tone sounds and a message appears in the information display when active park assist finds a suitable parking space.

- 4. Press and hold the brake pedal.
- 5. Release the steering wheel and shift into neutral (N).
- 6. Press and hold the active park assist button.
- 7. Release the brake pedal to allow the vehicle to park.

**Note:** When parallel parking between objects, the system parks closer to the object in front of your vehicle to allow easier access to your luggage compartment.

**Note:** When perpendicular parking, the system aligns the front end of your vehicle with the object next to it.

**Note:** When perpendicular parking, if the system detects only one object, it allows enough distance to open the door on either side.

**Note:** You can slow down your vehicle at any time by pressing the brake pedal.

**Note:** When parking is complete the vehicle shifts into park (P).

#### **Leaving a Parking Space**

The system assists leaving only parallel parking spaces.

- 1. Press the active park assist button.
- 2. Use the direction indicator lever to choose the direction to leave.
- 3. Press and hold the brake pedal.
- 4. Release the steering wheel and shift into neutral (N).
- 5. Release the parking brake.
- 6. Press and hold the active park assist button.
- 7. Release the brake pedal to allow the vehicle to move.

**Note:** You can slow down your vehicle at any time by pressing the brake pedal.

**Note:** After the system drives your vehicle to a position where you can exit the parking space in a forward movement, a message appears instructing you to take full control of your vehicle.

#### **Canceling Active Park Assist**

To cancel parking assistance at any time, shift out of neutral (N).

**Note:** If you turn the steering wheel or open the driver door the parking assistance also cancels.

#### **Pausing Active Park Assist**

To pause parking assistance at any time, release the active park assist button.

The vehicle stops moving until you press and hold the active park assist button again.

**Note:** If you open the passenger or rear doors the parking assistance also pauses.

#### Active Park Assist Troubleshooting

| Symptom                                                                 | Possible Cause                                                                                                    |
|-------------------------------------------------------------------------|----------------------------------------------------------------------------------------------------|
| The system does not correctly operate.                                  | The system is unable to detect a vehicle, curb or object<br>to park next to, or in-between. This could occur because<br>of sensors not operating correctly, not enough room<br>for your vehicle, or the traction control is off. |
| The system does not search for                                          | You may have switched traction control off.                                                                                                    |
| a parking space.                                                        | The transmission is in reverse (R). Your vehicle must be moving forward to be able to detect a parking space.                                                                                                    |
| The system does not offer a parking space.                              | There could be blockage on the sensors. For example,<br>snow, ice or large accumulations of dirt. Blocked<br>sensors can affect how the system functions.                                                                        |
|                                                                         | The sensors in the front or rear bumper could be damaged.                                                                                                    |
|                                                                         | There is not enough room in the parking space for your vehicle to safely park.                                                                                                    |
|                                                                         | There is not enough space for the parking maneuver on the opposite side of the parking space.                                                                                                    |
|                                                                         | The parking space is more than 1.5 m (5 ft) or less than 0.5 m (2 ft) away.                                                                                                    |
|                                                                         | The vehicle speed is greater than 35 km/h (22 mph)<br>for parallel parking or greater than 30 km/h (19 mph)<br>for perpendicular parking.                                                                                        |
|                                                                         | You recently disconnected or replaced the battery. After<br>you reconnect the battery you must drive your vehicle<br>on a straight road for a short period of time.                                                              |
| The system does not correctly position your vehicle in a parking space. | An irregular curb along the parking space prevents the system from correctly aligning your vehicle.                                                                                                    |
|                                                                         | Vehicles or objects bordering the space may not be correctly parked.                                                                                                    |
|                                                                         | Your vehicle stopped too far past the parking space.                                                                                                    |
|                                                                         | The tires may not be correctly installed or maintained.<br>For example, not inflated correctly, improper size, or of<br>different sizes.                                                                                         |
|                                                                         | A repair or alteration changes the detection capabilities.                                                                                                    |

I.

| Symptom | Possible Cause                                                                                                    |  |
|---------|----------------------------------------------------------------------------------------------------|--|
|         | A parked vehicle has a high attachment. For example, a salt sprayer, snowplow or moving truck bed.                                                               |  |
|         | The parking space length or position of parked objects changes after your vehicle passes the space.                                                              |  |
|         | You are using a spare tire or a tire more significantly worn than the other tires.                                                                               |  |
|         | The temperature around your vehicle quickly changes.<br>For example, driving from a heated garage into cold<br>outside temperature, or after leaving a car wash. |  |

#### REAR VIEW CAMERA (IFEQUIPPED)

WARNING: The rear view camera system is a reverse aid supplement device that still requires the driver to use it in conjunction with the interior and exterior mirrors for maximum coverage.

**WARNING:** Objects that are close to either corner of the bumper or under the bumper, might not be seen on the screen due to the limited coverage of the camera system.

WARNING: Use caution when the rear cargo door is ajar. If the rear cargo door is ajar, the camera will be out of position and the video image could be incorrect. All guide lines disappear when the rear cargo door is ajar. Failure to follow this instruction could result in personal injury.

WARNING: Use caution when turning camera features on or off when the transmission is not in park (P). Make sure your vehicle is not moving. **Note:** Back up as slow as possible since higher speeds might limit your reaction time to stop your vehicle.

The rear view camera system provides a video image of the area behind your vehicle.

During operation, lines appear in the display which represent your vehicle's path and proximity to objects behind your vehicle.

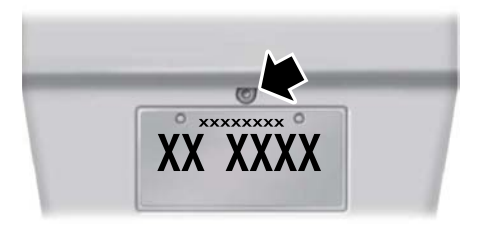

The camera is located on the liftgate.

#### Using the Rear View Camera System

The rear view camera system displays what is behind your vehicle when you place the transmission in reverse (R).

**Note:** The reverse sensing system is not effective at speeds above 10 km/h (6 mph) and may not detect certain angular or moving objects.

The system uses three types of guides to help you see what is behind your vehicle:

- Active guidelines: Show the intended path of your vehicle when reversing.
- Fixed guidelines: Show the actual path your vehicle is moving in while reversing in a straight line. This can be helpful when backing into a parking space or aligning your vehicle with another object behind you.
- Centerline: Helps align the center of your vehicle with an object (for example, a trailer).

**Note:** If the transmission is in reverse (R) and the luggage compartment door or liftgate is open, no rear view camera features will display.

**Note:** When towing, the camera only sees what you are towing. This might not provide adequate coverage as it usually provides in normal operation and some objects might not be seen. In some vehicles, the guidelines may disappear when you connect the trailer tow connector.

The camera may not operate correctly under the following conditions:

- Nighttime or dark areas if one or both reverse lamps are not operating.
- Mud, water or debris obstructs the camera's view. Clean the lens with a soft, lint-free cloth and non-abrasive cleaner.
- The rear of your vehicle is hit or damaged, causing the camera to become misaligned.

#### **Camera Guidelines**

**Note:** Active guidelines are only available when the transmission is in reverse (*R*).

**Note:** Upon a battery disconnect, the active guidelines may not be functional until your vehicle has been driven a short distance and exceeds a speed of 20 km/h (12 mph).

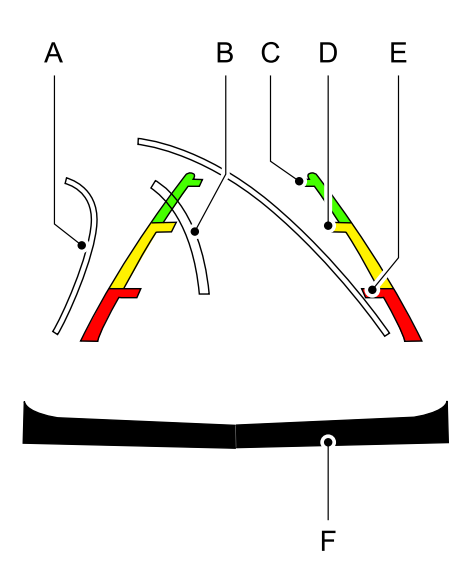

- A Active guidelines
- B Centerline
- C Fixed guideline: Green zone
- D Fixed guideline: Yellow zone
- E Fixed guideline: Red zone
- F Rear bumper

Active guidelines are only shown with fixed guidelines. To use active guidelines, turn the steering wheel to point the guidelines toward an intended path. If you change the steering wheel position while reversing, your vehicle might deviate from the original intended path. The fixed and active guidelines fade in and out depending on the steering wheel position. The active guidelines do not display when the steering wheel position is straight.

Always use caution while reversing. Objects in the red zone are closest to your vehicle and objects in the green zone are farther away. Objects are getting closer to your vehicle as they move from the green zone to the yellow or red zones. Use the side view mirrors and rear view mirror to get better coverage on both sides and rear of the vehicle.

#### Manual Zoom

WARNING: When manual zoom is on, the full area behind your vehicle may not show. Be aware of your surroundings when using the manual zoom feature.

**Note:** Manual zoom is only available when the transmission is in reverse (*R*).

**Note:** When you enable manual zoom, only the centerline is shown.

Selectable settings for this feature are Zoom in (+) and Zoom out (-). Press the symbol in the camera screen to change the view. The default setting is Zoom OFF.

This allows you to get a closer view of an object behind your vehicle. The zoomed image keeps the bumper in the image to provide a reference. The zoom is only active while the transmission is in reverse (R).

#### **Camera System Settings**

The rear view camera system settings can be accessed through the display screen. See **General Information** (page 110).

#### **Obstacle Distance Indicator**

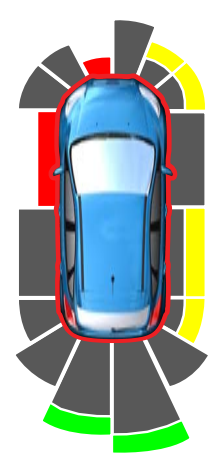

The system uses red, yellow and green highlights that appear on top of the video image when any of the sensing systems detect an object.

#### Rear Camera Delay

Selectable settings for this feature are ON and OFF.

The default setting for the rear camera delay is OFF.

When shifting the transmission out of reverse (R) and into any gear other than park (P) while the Delay Mode is ON, the camera image remains in the display until:

- Your vehicle speed sufficiently increases.
- You shift your vehicle into park (P) on vehicles with automatic transmission.
- You enable the hand brake on vehicles with manual transmission.

# WHAT IS CRUISE CONTROL

Cruise control lets you maintain a set speed without keeping your foot on the accelerator pedal.

#### Requirements

Use cruise control when the vehicle speed is greater than 30 km/h (20 mph).

# SWITCHINGCRUISECONTROL ON AND OFF

WARNING: Do not use cruise control on winding roads, in heavy traffic or when the road surface is slippery. This could result in loss of vehicle control, serious injury or death.

The cruise controls are on the steering wheel.

# Switching Cruise Control On

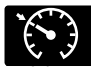

Press the button to put the system in standby mode.

# Switching Cruise Control Off

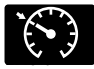

Press the button when in standby mode or switch the ignition off.

**Note:** When you switch cruise control off the set speed clears.

# SETTING THE CRUISE CONTROL SPEED

**WARNING:** When you are going downhill, your vehicle speed could increase above the set speed. The system does not apply the brakes.

Drive to the speed you prefer.

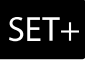

Press the toggle button upward or downward to set the current speed.

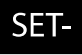

Take your foot off the accelerator pedal.

**Note:** The indicator changes color in the information display.

# **Changing the Set Speed**

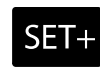

Press and release the toggle button upward to increase the set speed in small increments.

Press and hold the toggle button upward to accelerate. Release the button when you have reached your preferred speed.

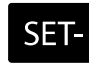

Press and release the toggle button downward to decrease the set speed in small

increments.

Press and hold the toggle button downward to decelerate. Release the button when you have reached your preferred speed.

**Note:** If you accelerate by pressing the accelerator pedal, the set speed does not change. When you release the accelerator pedal, your vehicle returns to the speed that you previously set.

268

## **CANCELING THE SET SPEED**

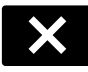

Press the button, or tap the brake pedal to cancel the set speed.

**Note:** The system remembers the set speed.

**Note:** The system cancels if the vehicle speed drops below 16 km/h (10 mph) under the set speed when driving uphill.

## **RESUMING THE SET SPEED**

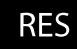

Press the button.

#### CRUISE CONTROL INDICATORS

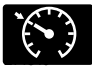

Illuminates when you switch the system on.

# HOW DOES ADAPTIVE CRUISE CONTROL WORK

Adaptive cruise control uses a radar sensor to adjust your vehicle speed to maintain a set gap between you and the vehicle in front of you in the same lane.

## HOW DOES ADAPTIVE CRUISE CONTROL WITH STOP AND GO WORK

Adaptive cruise control with stop and go uses radar and camera sensors to adjust the speed of your vehicle to maintain a set gap from the vehicle in front of you in the same lane while following it to a complete stop. You can also engage the system to follow a vehicle in front of you and adjust set speed while stopped.

# WHAT IS ADAPTIVE CRUISE CONTROL WITH LANE CENTERING

Adaptive cruise control with lane centering uses radar and camera sensors to help keep your vehicle in the lane by applying continuous assistance steering torque input toward the lane center on highways.

**Note:** The adaptive cruise control gap setting operates normally.

# WHAT IS INTELLIGENT ADAPTIVE CRUISE CONTROL

Intelligent adaptive cruise control combines speed sign recognition with adaptive cruise control to adjust the cruise set speed to the speed limit detected by the speed sign recognition system. For example, if the speed sign recognition system detects a 80 km/h (50 mph) speed limit, the cruise set speed is updated to 80 km/h (50 mph) +/- the driver's selected speed offset.

**Note:** The adaptive cruise control gap setting operates normally.

## ADAPTIVE CRUISE CONTROL PRECAUTIONS - VEHICLES WITH: ADAPTIVE CRUISE CONTROL WITH LANE CENTERING

Adaptive cruise control precautions apply to lane centering unless stated otherwise or contradicted by a lane centering precaution. See **Adaptive Cruise Control Precautions** (page 271).

WARNING: Do not use the system when towing a trailer. Failure to follow this instruction could result in the loss of control of your vehicle, personal injury or death.

WARNING: Do not use the system if any changes or modifications to the steering wheel have been made. Any changes or modifications to the steering wheel could affect the functionality or performance of the system. Failure to follow this instruction could result in the loss of control of your vehicle, personal injury or death.

#### ADAPTIVE CRUISE CONTROL PRECAUTIONS - VEHICLES WITH: ADAPTIVE CRUISE CONTROL/ADAPTIVE CRUISE CONTROL WITH STOP AND GO

WARNING: You are responsible for controlling your vehicle at all times. The system is designed to be an aid and does not relieve you of your responsibility to drive with due care and attention. Failure to follow this instruction could result in the loss of control of your vehicle, personal injury or death.

WARNING: Pay close attention to changing road conditions such as entering or leaving a highway, on roads with intersections or roundabouts, roads without visible lanes of travel, roads that are winding, slippery, unpaved, or steep slopes.

WARNING: The system does not control speed in low traction conditions or extremely steep slopes. The system is designed to be an aid and does not relieve you of your responsibility to drive with due care and attention. Failure to follow this instruction could result in personal injury.

**WARNING:** The system is not a crash warning or avoidance system.

WARNING: Do not use the system when towing a trailer that has aftermarket electronic trailer brake controls. Failure to follow this instruction could result in the loss of control of your vehicle, personal injury or death. **WARNING:** Do not use tire sizes other than those recommended because this can affect the normal operation of the system. Failure to do so may result in a loss of vehicle control, which could result in serious injury.

**WARNING:** Do not use the system with a snow plow blade installed.

warning: Do not use the system in poor visibility, for example fog, heavy rain, spray or snow.

#### When Following a Vehicle

WARNING: When following a vehicle that is braking, your vehicle does not always decelerate quickly enough to avoid a crash without driver intervention. Apply the brakes when necessary. Failure to follow this instruction could result in personal injury or death.

## **Hilly Condition Usage**

You should select a lower gear when the system is active in situations such as prolonged downhill driving on steep grades, for example in mountainous areas. The system needs additional engine braking in these situations to reduce the load on the vehicle's regular brake system to prevent it from overheating.

**Note:** An audible alarm sounds and the system shuts down if it applies brakes for an extended period of time. This allows the brakes to cool. The system functions normally again after the brakes cool.

## ADAPTIVE CRUISE CONTROL LIMITATIONS - VEHICLES WITH: ADAPTIVE CRUISE CONTROL WITH LANE CENTERING

Adaptive cruise control limitations apply to lane centering unless stated otherwise or contradicted by a lane centering limitation. See **Adaptive Cruise Control Limitations** (page 272).

The system may not correctly operate in any of the following conditions:

- The lane is too narrow or wide.
- The system does not detect at least
  one lane marking or when lanes merge
  or split.
- · Limited steering torque input is applied.
- Areas under construction or new infrastructure.
- When modifications to the steering system have been made.
- When using a spare tire.

**Note:** The driving assistance torque is limited and may not be sufficient for all driving situations such as driving through tight curves or driving through curves at high speeds.

**Note:** *In exceptional conditions, the system may deviate from the center line.* 

# ADAPTIVE CRUISE CONTROL LIMITATIONS - VEHICLES WITH: ADAPTIVE CRUISE CONTROL/ADAPTIVE CRUISE CONTROL WITH STOP AND GO

#### **Sensor Limitations**

WARNING: On rare occasions, detection issues can occur due to the road infrastructures, for example bridges, tunnels and safety barriers. In these cases, the system may brake late or unexpectedly. At all times, you are responsible for controlling your vehicle, supervising the system and intervening, if required.

WARNING: If the system malfunctions, have your vehicle checked as soon as possible.

WARNING: Large contrasts in outside lighting can limit sensor performance.

WARNING: The system only warns of vehicles detected by the radar sensor. In some cases there may be no warning or a delayed warning. Apply the brakes when necessary. Failure to follow this instruction could result in personal injury or death.

**WARNING:** The system may not detect stationary or slow moving vehicles below 10 km/h (6 mph).

WARNING: The system does not detect pedestrians or objects in the road.

WARNING: The system does not detect oncoming vehicles in the same lane.

WARNING: The system may not operate properly if the sensor is blocked. Keep the windshield free from obstruction.

**WARNING:** The sensor may incorrectly track lane markings as other structures or objects. This can result in a false or missed warning.

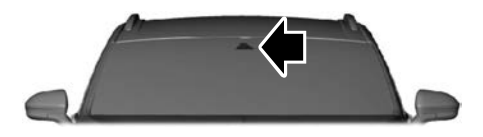

**Note:** Keep the front of your vehicle free of dirt, metal badges or objects. Vehicle front protectors, aftermarket lights, additional paint or plastic coatings could also degrade sensor performance.

A message displays if something obstructs the camera or the sensor. When something blocks the sensor, the system cannot detect a vehicle ahead and does not function. See **Adaptive Cruise Control** – Information Messages (page 285).

The radar sensor has a limited field of view. It may not detect vehicles at all or detect a vehicle later than expected in some situations. The lead vehicle image does not illuminate if the system does not detect a vehicle in front of you.

The camera is mounted on the windshield behind the interior mirror.

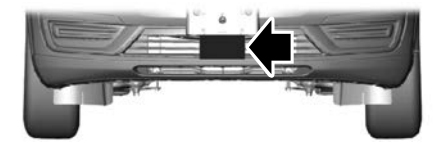

The radar sensor is in the lower grille.

**Note:** You cannot see the sensor. It is behind a fascia panel.

#### Detection issues can occur:

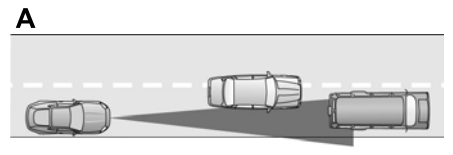

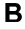

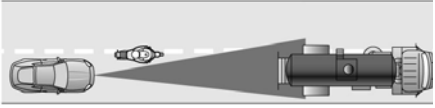

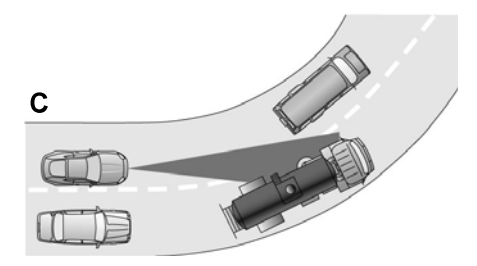

- A When driving on a different line than the vehicle in front.
- B With vehicles that edge into your lane. The system can only detect these vehicles once they move fully into your lane.
- C There may be issues with the detection of vehicles in front when driving into and coming out of a bend or curve in the road.

In these cases, the system may brake late or unexpectedly.

If something hits the front end of your vehicle or damage occurs, the radar-sensing zone may change. This could cause missed or false vehicle detection. Optimal system performance requires a clear view of the road by the windshield-mounted camera.

Optimal performance may not occur if:

- The camera is blocked.
- There is poor visibility or lighting conditions.
- There are bad weather conditions.

# SWITCHING ADAPTIVE CRUISE CONTROLON AND OFF - VEHICLES WITH: ADAPTIVE CRUISE CONTROL

The cruise controls are on the steering wheel. See **Cruise Control** (page 74).

#### Switching Adaptive Cruise Control On

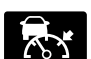

Press to set the system in standby mode.

The indicator, current gap setting and set speed appear in the information display.

#### Switching Adaptive Cruise Control Off

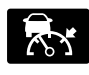

Press when the system is in standby mode, or switch the ignition off.

**Note:** You erase the set speed and gap setting when you switch the system off.

#### Automatic Cancellation or Deactivation

The system may cancel if:

- The tires lose traction.
- You apply the parking brake.
- The engine speed is too low.

- The vehicle speed drops below 20 km/h (12.4 mph).
- You press the clutch pedal for an extended period.

**Note:** If the engine speed or vehicle speed drops too low, an audible warning sounds and a message appears in the information display. Automatic braking releases.

The system may deactivate or prevent activating when requested if:

- A sensor is blocked.
- The brake temperature is too high.
- There is a failure in the system or a related system.

## SWITCHING ADAPTIVE CRUISECONTROLON AND OFF - VEHICLES WITH: ADAPTIVE CRUISE CONTROL WITH STOP AND GO

The cruise controls are on the steering wheel. See **Cruise Control** (page 73).

#### Switching Adaptive Cruise Control On

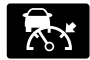

Press the button to set the system in standby mode.

The indicator, current gap setting and set speed appear in the information display.

#### Switching Adaptive Cruise Control Off

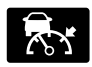

Press the button when the system is in standby mode, or switch the ignition off.

**Note:** You erase the set speed when you switch the system off.

#### Automatic Cancellation or Deactivation

The system may cancel if:

- The tires lose traction.
- You apply the parking brake.

The system may cancel and set the parking brake if:

- You unbuckle the seatbelt and open the driver door after you stop your vehicle.
- Your vehicle is at a stop continuously for more than three minutes.

The system may turn off or prevent activating when requested if:

- The vehicle has a blocked sensor.
- The brake temperature is too high.
- There is a failure in the system or a related system.

## SETTING THE ADAPTIVE CRUISE CONTROL SPEED -VEHICLES WITH: ADAPTIVE CRUISE CONTROL

Drive to the speed you prefer.

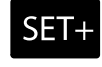

Press the toggle button upward or downward to set the current speed.

SET-

Take your foot off the accelerator pedal.

The indicator, current gap setting and set speed appear in the information display.

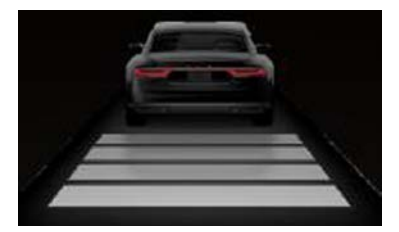

A vehicle image illuminates if there is a vehicle detected in front of you.

**Note:** When adaptive cruise control is active, the speedometer may vary slightly from the set speed displayed in the information display.

#### Manually Changing the Set Speed

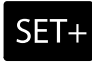

Press and release the toggle button upward to increase the set speed in small increments.

Press and hold the toggle button upward to increase the set speed in large increments. Release the button when you reach the speed you prefer.

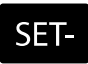

Press and release the toggle button downward to decrease the set speed in small

increments.

Press and hold the toggle button downward to decrease the set speed in large increments. Release the button when you reach the speed you prefer.

Press the accelerator or brake pedal until you reach the speed you prefer. Press the toggle button upward or downward to select the current speed as the set speed.

The system may apply the brakes to slow the vehicle to the new set speed. The set speed displays continuously in the information display when the system is active.

## SETTING THE ADAPTIVE CRUISE CONTROL SPEED -VEHICLES WITH: ADAPTIVE CRUISE CONTROL WITH STOP AND GO

Drive to the speed you prefer.

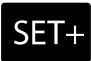

Press the toggle button upward or downward to set the current speed.

SET-

Take your foot off the accelerator pedal.

The indicator, current gap setting and set speed appear in the information display.

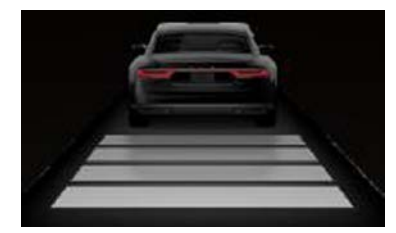

A vehicle image illuminates if there is a vehicle detected in front of you.

**Note:** When adaptive cruise control is active, the speedometer may vary slightly from the set speed displayed in the information display.

# Setting the Adaptive Cruise Speed from a Complete Stop

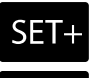

Press the toggle button upward or downward while keeping the brake pedal fully pressed.

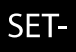

The set speed adjusts to 30 km/h (20 mph).

276

The indicator, current gap setting and set speed appear in the information display.

#### Manually Changing the Set Speed

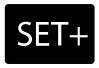

Press and release the toggle button upward to increase the set speed in small increments.

Press and hold the toggle button upward to increase the set speed in large increments. Release the button when you reach the speed you prefer.

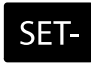

Press and release the toggle button downward to decrease the set speed in small

increments.

Press and hold the toggle button downward to decrease the set speed in large increments. Release the button when you reach the speed you prefer.

You can also press the accelerator or brake pedal until you reach the speed you prefer. Press the toggle button upward or downward to select the current speed as the set speed.

The system may apply the brakes to slow the vehicle to the new set speed. The set speed continuously displays in the information display when the system is active.

#### SETTING THE ADAPTIVE CRUISE CONTROL GAP

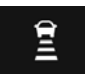

Press the button to cycle through the four gap settings.

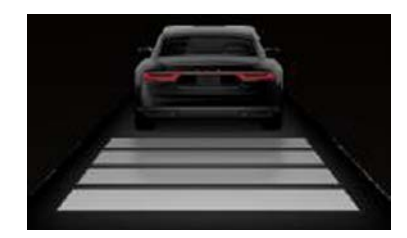

The selected gap appears in the instrument cluster display as shown by the bars in the image.

**Note:** The gap setting is time dependent and therefore, the distance adjusts with your vehicle speed.

**Note:** It is your responsibility to select a gap appropriate to the driving conditions.

| Adaptive | Cruise | Control | Gap | Settings |
|----------|--------|---------|-----|----------|
|----------|--------|---------|-----|----------|

| Graphic<br>Display,<br>Bars Indic-<br>ated<br>Between<br>Vehicles | Gap Distance | Dynamic<br>Behavior |
|-------------------------------------------------------------------|--------------|---------------------|
| 1                                                                 | Closest.     | Sport.              |
| 2                                                                 | Close.       | Normal.             |
| 3                                                                 | Medium.      | Normal.             |
| 4                                                                 | Far.         | Comfort.            |

Each time you switch the system on, it selects the last chosen gap setting.

#### **Following a Vehicle**

When a vehicle ahead of you enters the same lane or a slower vehicle is ahead in the same lane, the vehicle speed adjusts to maintain the gap setting.

**Note:** When you are following a vehicle and you switch on a turn signal lamp, adaptive cruise control may provide a small, temporary acceleration to help you pass.

Your vehicle maintains a consistent gap from the vehicle ahead until:

- The vehicle in front of you accelerates to a speed above the set speed.
- The vehicle in front of you moves out of the lane you are in.
- You set a new gap distance.

The system applies the brakes to slow down your vehicle to maintain a safe gap distance from the vehicle in front of you. The system only applies limited braking. You can override the system by applying the brakes.

**Note:** The brakes may emit noise when applied by the system.

If the system determines that its maximum braking level is not sufficient, an audible warning sounds, a message appears in the instrument cluster display and an indicator flashes when the system continues to brake. Take immediate action.

# **CANCELING THE SET SPEED**

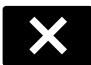

Press the button or tap the brake pedal.

The set speed does not erase.

# RESUMING THE SET SPEED -VEHICLES WITH: ADAPTIVE CRUISE CONTROL

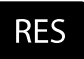

Press the button.

Your vehicle speed returns to the previously set speed and gap setting. The set speed displays continuously in the information display when the system is active.

**Note:** Only use resume if you are aware of the set speed and intend to return to it.

# RESUMING THE SET SPEED -VEHICLES WITH: ADAPTIVE CRUISE CONTROL WITH STOP AND GO

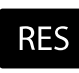

Press the button.

Your vehicle speed returns to the previously set speed and gap setting. The set speed displays continuously in the information display when the system is active.

**Note:** Only use resume if you are aware of the set speed and intend to return to it.

#### Resuming the Set Speed from a Complete Stop

If your vehicle follows a vehicle to a complete stop and remains stationary for less than three seconds, your vehicle accelerates from a stationary position to follow the vehicle ahead.

RES

If your vehicle follows a vehicle to a complete stop and remains stationary for more than three

seconds, press and release the button or press the accelerator pedal to follow the vehicle ahead.

# **OVERRIDING THE SET SPEED**

WARNING: If you override the system by pressing the accelerator pedal, it does not automatically apply the brakes to maintain a gap from any vehicle ahead.

When you press the accelerator pedal, you override the set speed and gap distance.

Use the accelerator pedal to intentionally exceed the set speed limit.

When you override the system, the green indicator illuminates and the vehicle icon does not appear in the instrument cluster display.

The system resumes operation when you release the accelerator pedal. The vehicle speed decreases to the set speed, or a lower speed if following a slower vehicle.

## ADAPTIVE CRUISE CONTROL INDICATORS - VEHICLES WITH: ADAPTIVE CRUISE CONTROL WITH LANE CENTERING

Illuminates when you switch lane centering on. The color of the indicator changes to indicate

the system status.

Gray indicates the system is on but inactive.

Green indicates the system is active and applying assistance steering torque input to keep your vehicle in the center of the lane.

Amber with an audible tone and then gray indicates a system auto-cancellation.

## ADAPTIVE CRUISE CONTROL INDICATORS - VEHICLES WITH: ADAPTIVE CRUISE CONTROL/ADAPTIVE CRUISE CONTROL WITH STOP AND GO

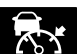

Illuminates when you switch adaptive cruise control on. The color of the indicator changes to the system status

indicate the system status.

White indicates the system is on but inactive.

Green indicates that you set the speed and the system is active.

# ADAPTIVE CRUISE CONTROL INDICATORS - VEHICLES WITH: INTELLIGENT ADAPTIVE CRUISE CONTROL

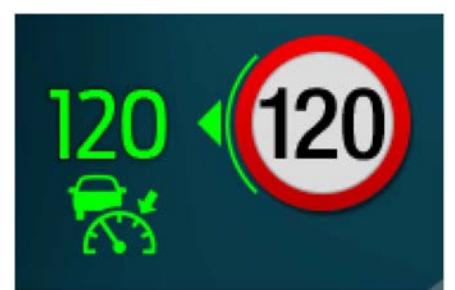

E292667

A bracket appears around the set speed and the detected speed limit sign in the information display.

#### **System Warnings**

If the set speed is increased beyond the speed limit or speed limit plus a positive tolerance value, the set speed indicator flashes. The warning does not occur if:

- If you override the set speed using the accelerator pedal.
- If the vehicle speed exceeds the set speed due to being on a downhill grade.

# SWITCHING FROM ADAPTIVE CRUISE CONTROL TO CRUISE CONTROL - VEHICLES WITH: SYNC 3

WARNING: Normal cruise control will not brake when your vehicle is approaching slower vehicles. Always be aware of which mode you have selected and apply the brakes when necessary.

Use the touchscreen to select the following:

- 1. Select Settings.
- 2. Select Driver assist.
- 3. Select Cruise control.
- 4. Select Normal.

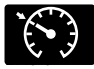

The cruise control indicator replaces the adaptive cruise control indicator if you select

normal cruise control. The gap setting does not display, and the system does not respond to lead vehicles. Automatic braking remains active to maintain set speed. The system remembers the last setting when you start your vehicle.

# SWITCHING FROM ADAPTIVE CRUISE CONTROL TO CRUISE CONTROL - VEHICLES WITH: SYNC 2.5

**WARNING:** Normal cruise control will not brake when your vehicle is approaching slower vehicles. Always be aware of which mode you have selected and apply the brakes when necessary.

Use the following steps in the information display:

| Menu Item      | Action                                |
|----------------|---------------------------------------|
| Driver assist. | Press the menu<br>button.             |
| Cruise control | Select cruise control.                |
| Mode           | Select mode.                          |
| Normal         | Press the ok button to select normal. |

The cruise control indicator replaces the adaptive cruise control indicator if you select normal cruise control. The gap setting does not display, and the system does not respond to lead vehicles. Automatic braking remains active to maintain set speed. The system remembers the last setting when you start your vehicle.

# SWITCHING LANE CENTERING ON AND OFF

The controls are on the steering wheel. See **Cruise Control** (page 73).

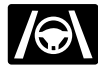

Press the button.

The indicator appears in the information display. When the system is on, the color of the indicator changes to indicate the system status. See **Adaptive Cruise Control Indicators** (page 279).

**Note:** Adaptive cruise control must be on before you can switch lane centering on.

### **Activating Lane Centering**

The system only activates when all of the following occur:

- You have adaptive cruise control with stop-and-go on.
- The vehicle is centered in the lane.
- Your hands are on the steering wheel at all times.
- The system detects both lane markings.

**Note:** If it does not detect valid lane markings, the system stays inactive until valid markings are available.

You can override the system at any time by steering your vehicle.

When the system is active and the direction indicator is switched on, the system immediately cancels. The system remains in standby mode as long as the direction indicator is engaged. The system automatically re-activates once the vehicle is centered in a lane and the direction indicator is switched off.

If you drive off-center within the lane, the system sets and maintains that preferred lane position. The system provides continuous assistance steering torque input toward the preferred position.

**Note:** The system can only set preferred lane positions within the lane.

**Note:** If the system cancels, the preferred position erases. On the next activation, the system provides continuous assistance steering torque input toward the lane center.

#### System Alerts and Automatic Cancellation

You must keep your hands on the steering wheel at all times.

When the system is active and detects no steering activity for a certain period of time, the system alerts you to put your hands on the steering wheel. If you do not react to the warnings the system cancels and slows your vehicle down to idle speeds while maintaining steering control.

The system also alerts you if your vehicle crosses lane markings without detected steering activity.

**Note:** The system may detect a light grip or touch on the steering wheel as hands-off driving.

When the system cancels due to an external condition, for example, no lane markings are available and your hands are on the steering wheel, a tone sounds and a message appears in the information display.

When the system cancels due to an external condition, for example, no lane markings are available and your hands are not on the steering wheel, the system immediately alerts you to take control of the vehicle. If you ignore this alert, the system slows the vehicle while maintaining steering control.

**RES** If your vehicle starts to slow down, you must contribute to the steering control and press and release the button to regain full system performance. Automatic cancellation can also occur if:

- The lane becomes too wide or too narrow.
- The system cannot detect valid lane markings.
- Lane markings are crossed.

**Note:** The system disables until the next key cycle if your vehicle slows down due to driver inactivity twice within a key cycle.

## SWITCHING INTELLIGENT MODE ON AND OFF - VEHICLES WITH: SYNC 3

WARNING: You are responsible for controlling your vehicle at all times. The system is designed to be an aid and does not relieve you of your responsibility to drive with due care and attention. Failure to follow this instruction could result in the loss of control of your vehicle, personal injury or death.

- 1. Press Settings on the touchscreen.
- 2. Press Driver Assistance.
- 3. Press Cruise Control.
- 4. Press Intelligent.

#### Changing the Set Speed with Intelligent Adaptive Cruise Control

When intelligent mode is on, the system adjusts the set speed to the speed limit detected by the camera and the speed limit information provided by the navigation system.

**Note:** The set speed adjusts when the system detects a different maximum speed limit.

**Note:** The speed limit information provided by the navigation map data may be inaccurate or out of date. See **Navigation** (page 452).

**Note:** The system alerts you if the set speed increases beyond the speed limit. See **Adaptive Cruise Control Indicators** (page 279).

If the system does not detect a speed limit, the vehicle speed remains at the current set speed.

You can override the set speed at any time. You may need to override or cancel the system in certain situations such as inclement weather or if an incorrect speed is set.

**Note:** The system may not detect and read speed limit signs with conditional information, for example, when a sign is flashing, during specific time ranges, or when children are present.

**Note:** Under certain conditions, the system may not adjust the vehicle speed until after your vehicle passes the speed limit sign.

## SWITCHING INTELLIGENT MODE ON AND OFF - VEHICLES WITH: SYNC 2.5

WARNING: You are responsible for controlling your vehicle at all times. The system is designed to be an aid and does not relieve you of your responsibility to drive with due care and attention. Failure to follow this instruction could result in the loss of control of your vehicle, personal injury or death.

Use the following steps in the information display:

| Menu Item      | Action                    |
|----------------|---------------------------|
| Driver assist. | Press the menu<br>button. |
| Cruise control | Select cruise control.    |
| Mode           | Select mode.              |
| Normal         | Select the desired mode.  |

#### Changing the Set Speed with Intelligent Adaptive Cruise Control

When intelligent mode is on, the system adjusts the set speed to the speed limit detected by the camera and the speed limit information provided by the navigation system.

**Note:** The set speed adjusts when the system detects a different maximum speed limit.

**Note:** The speed limit information provided by the navigation map data may be inaccurate or out of date. See **Navigation** (page 452).

**Note:** The system alerts you if the set speed increases beyond the speed limit. See **Adaptive Cruise Control Indicators** (page 279).

If the system does not detect a speed limit, the vehicle speed remains at the current set speed.

You can override the set speed at any time. You may need to override or cancel the system in certain situations such as inclement weather or if an incorrect speed is set.

**Note:** The system may not detect and read speed limit signs with conditional information, for example, when a sign is flashing, during specific time ranges, or when children are present.

**Note:** Under certain conditions, the system may not adjust the vehicle speed until after your vehicle passes the speed limit sign.

## ADJUSTING THE SET SPEED TOLERANCE-VEHICLES WITH: SYNC 3

You can set a permanent speed tolerance that is above or below the detected speed limit.

- 1. Press **Settings** on the touchscreen.
- 2. Press Driver Assistance.
- 3. Press *Cruise Control*.
- 4. Press Intelligent.
- 5. Press Tolerance.
- 6. Use + and to set the tolerance.

**Note:** You cannot set the tolerance more than 30 km/h (20 mph) above or below the recognized speed.

#### ADJUSTING THE SET SPEED TOLERANCE-VEHICLES WITH: SYNC 2.5

Use the following steps in the information display:

| Menu Item                                              | Action                        |
|--------------------------------------------------------|-------------------------------|
| Driver assist.                                         | Press the menu<br>button.     |
| Cruise control                                         | Select Cruise<br>Control.     |
| Tolerance                                              | Select Tolerance.             |
| Use the up and<br>down arrows to set<br>the tolerance. | Select the desired tolerance. |

#### ADAPTIVE CRUISE CONTROL - TROUBLESHOOTING

#### ADAPTIVE CRUISE CONTROL – INFORMATION MESSAGES -VEHICLES WITH: ADAPTIVE CRUISE CONTROL WITH LANE CENTERING

**Note:** Depending on your vehicle options and instrument cluster type, not all messages display or are available.

**Note:** The system could abbreviate or shorten certain messages depending upon which cluster type you have.

| Message                               | Action                                                                             |
|---------------------------------------|------------------------------------------------------------------------------------|
| Keep hands on steering<br>wheel       | Make sure you return your hands to the steering wheel and provide steering input.  |
| Lane centring assist not<br>available | Lane centering assist conditions exist preventing the system from being available. |
| Resume control                        | The system is going to cancel and you must take control.                           |
| Press accelerator pedal to resume     | Press the accelerator and follow the prompts.                                      |
#### ADAPTIVE CRUISE CONTROL – INFORMATION MESSAGES -VEHICLES WITH: ADAPTIVE CRUISE CONTROL/ADAPTIVE CRUISE CONTROL WITH STOP AND GO

**Note:** Depending on your vehicle options and instrument cluster type, not all messages display or are available.

**Note:** The system could abbreviate or shorten certain messages depending upon which cluster type you have.

| Message                                                       | Action                                                                                                    |
|---------------------------------------------------------------|----------------------------------------------------------------------------------------------------|
| Adaptive cruise<br>malfunction                                | A malfunction is preventing the adaptive cruise from engaging.                                                                                                    |
| Front sensor not aligned                                      | Contact an authorized dealer to have the radar checked for proper coverage and operation.                                                                                                    |
| Adaptive cruise not<br>available                              | Conditions exist preventing the system from being available.                                                                                                    |
| Adaptive cruise not<br>available Sensor blocked<br>See manual | You have a blocked radar because of poor radar visibility due<br>to inclement weather or ice, mud, or water in front of the radar.<br>You can typically clean the sensor to resolve this.<br>Due to the nature of radar technology, it is possible to get a<br>blockage warning with no actual block. This happens, for<br>example, when driving in sparse rural or desert environments.<br>A false blocked condition either self clears, or clears after you<br>restart your vehicle. |
| Cruise control active<br>Adaptive braking off                 | You have selected normal cruise control. The system does not brake or react to traffic.                                                                                                    |
| Adaptive cruise Driver<br>resume control                      | Displays when the adaptive cruise control is going to cancel and you must take control.                                                                                                    |
| Adaptive cruise Speed too low to activate                     | Displays when the vehicle speed is too slow to activate the adaptive cruise control and there is no lead vehicle in range.                                                                                                    |

#### ADAPTIVE CRUISE CONTROL – INFORMATION MESSAGES -VEHICLES WITH: INTELLIGENT ADAPTIVE CRUISE CONTROL

**Note:** Depending on your vehicle options and instrument cluster type, not all messages display or are available.

**Note:** Certain messages may be abbreviated or shortened depending upon which cluster type you have.

| Message                                                               | Action                                                       |
|-----------------------------------------------------------------------|--------------------------------------------------------------|
| Intelligent cruise control<br>Speed sign recognition<br>not available | Conditions exist preventing the system from being available. |

# INTELLIGENT SPEED LIMITER - VEHICLES WITHOUT: LANE CENTERING

# Principle of Operation

WARNING: When you are going downhill, your vehicle speed could increase above the set speed. The system does not apply the brakes.

WARNING: You are responsible for controlling your vehicle at all times. The system is designed to be an aid and does not relieve you of your responsibility to drive with due care and attention. Failure to follow this instruction could result in the loss of control of your vehicle, personal injury or death.

The system allows you to limit the vehicle speed to the maximum speed limit detected by the speed sign recognition system. For example, if the speed sign recognition system detects a 80 km/h (50 mph) speed limit, the vehicle speed is limited to 80 km/h (50 mph). You can temporarily exceed the set speed if required, for example to overtake.

**Note:** The system does not limit the vehicle speed to speed limits shown with a supplementary traffic sign in the information display.

# **Using Intelligent Speed Limiter**

The controls are on the steering wheel.

### Switching the System On or Off

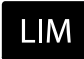

Press to set the system to standby mode. The system prompts you to set a speed or

shows the detected speed limit as the set speed. Press again to switch the system off.

# **Setting the Speed Limiter**

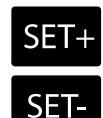

Press the toggle button upward or downward with the system in standby mode to set the speed limiter to the current vehicle speed. The set speed is stored and displayed in the information

display.

**Note:** The set speed limiter adjusts when the system detects a different maximum speed limit.

**Note:** If the system cannot detect a maximum speed limit, the system returns to standby mode.

You can adjust the set speed in small or large increments. Press the toggle button upward or downward once to adjust the set speed in small increments. Press and hold the toggle button upward or downward to adjust the set speed in large increments.

## **Canceling the Set Speed**

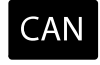

Press to cancel the set speed limiter. The system returns to standby mode.

**Note:** The speed limiter icon and the set speed indicator are greyed out in standby mode.

**Note:** The system does not limit the vehicle speed in standby mode.

### **Resuming the Set Speed**

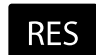

Press to resume the set speed limiter. The system sets the speed limiter to the detected

maximum speed limit at the time it resumes.

#### Intentionally Exceeding the Speed Limit

Firmly press the accelerator pedal to temporarily exceed the set speed limit. The system resumes when the vehicle speed drops below the set speed limit, or when you press the **RES** button.

#### **System Warnings**

A warning appears in the information display if any of the following occur:

- The vehicle speed exceeds the current set speed.
- The system detects a maximum speed limit that is lower than the current vehicle speed.
- You intentionally exceed the set speed.
- You unintentionally exceed the set speed, for example when you are going downhill. A tone also sounds.

**Note:** A tone sounds if you continue to exceed the set speed.

**Note:** If the speed sign recognition system detects a speed limit outside the operational speed range, a tone sounds and the system returns to standby mode.

#### Adjusting Intelligent Speed Limiter Tolerance Settings

You can set a permanent speed tolerance that is in addition to the detected speed limit. See **Settings** (page 462).

#### Switching From Intelligent Speed Limiter to Speed Limiter

You can change between intelligent speed limiter and normal speed limiter using the information display. Intelligent speed limiter allows you to limit the vehicle speed to the maximum speed limit detected by the speed sign recognition system. Normal speed limiter allows you to manually limit the vehicle speed using controls on the steering wheel. See **Settings** (page 462).

**Note:** If you switch intelligent speed limiter off, the system defaults to manual speed limiter. You can manually set the speed limiter using the controls on the steering wheel.

# INTELLIGENT SPEED LIMITER - VEHICLES WITH: LANE CENTERING

# **Principle of Operation**

**WARNING:** When you are going downhill, your vehicle speed could increase above the set speed. The system does not apply the brakes.

WARNING: You are responsible for controlling your vehicle at all times. The system is designed to be an aid and does not relieve you of your responsibility to drive with due care and attention. Failure to follow this instruction could result in the loss of control of your vehicle, personal injury or death. The system allows you to limit the vehicle speed to the maximum speed limit detected by the speed sign recognition system. For example, if the speed sign recognition system detects a 80 km/h (50 mph) speed limit, the vehicle speed is limited to 80 km/h (50 mph). You can temporarily exceed the set speed if required, for example to overtake.

**Note:** The system does not limit the vehicle speed to speed limits shown with a supplementary traffic sign in the information display.

# **Using Intelligent Speed Limiter**

The controls are on the steering wheel.

# Switching Speed Limiter On and Off

LIM

Press to set the system to standby mode. The system prompts you to set a speed or

shows the detected speed limit as the set speed. Press again with the system in standby mode to switch the system off.

# **Setting the Speed Limiter**

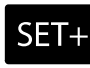

Press the toggle button upward or downward with the system in standby mode to set the speed limiter to the current vehicle speed. The set speed is stored and displayed in the information

display.

SET-

**Note:** The set speed limiter adjusts when the system detects a different maximum speed limit.

**Note:** If the system cannot detect a maximum speed limit, the system returns to standby mode.

You can adjust the set speed in small or large increments. Press the toggle button upward or downward once to adjust the set speed in small increments. Press and hold the toggle button upward or downward to adjust the set speed in large increments.

## **Canceling the Set Speed**

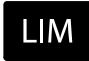

Press to cancel the set speed limiter. The system returns to standby mode.

**Note:** The speed limiter icon and the set speed indicator are greyed out in standby mode.

**Note:** The system does not limit the vehicle speed in standby mode.

## **Resuming the Set Speed**

**RES** Press to resume the set speed limiter. The system sets the speed limiter to the detected maximum speed limit at the time it resumes.

#### Intentionally Exceeding the Speed Limit

Firmly press the accelerator pedal to temporarily exceed the set speed limit. The system resumes when the vehicle speed drops below the set speed limit, or when you press the **RES** button.

### System Warnings

A warning appears in the information display if any of the following occur:

- The vehicle speed exceeds the current set speed.
- The system detects a maximum speed limit that is lower than the current vehicle speed.

- You intentionally exceed the set speed.
- You unintentionally exceed the set speed, for example when you are going downhill. A tone also sounds.

**Note:** A tone sounds if you continue to exceed the set speed.

**Note:** If the speed sign recognition system detects a speed limit outside the operational speed range, a tone sounds and the system returns to standby mode.

### Adjusting Intelligent Speed Limiter Tolerance Settings

You can set a permanent speed tolerance that is in addition to the detected speed limit. See **Settings** (page 462).

### Switching From Intelligent Speed Limiter to Speed Limiter

You can change between intelligent speed limiter and normal speed limiter using the information display. Intelligent speed limiter allows you to limit the vehicle speed to the maximum speed limit detected by the speed sign recognition system. Normal speed limiter allows you to manually limit the vehicle speed using controls on the steering wheel. See **Settings** (page 462).

**Note:** If you switch intelligent speed limiter off, the system defaults to manual speed limiter. You can manually set the speed limiter using the controls on the steering wheel.

# **DRIVER ALERT**

WARNING: You are responsible for controlling your vehicle at all times. The system is designed to be an aid and does not relieve you of your responsibility to drive with due care and attention. Failure to follow this instruction could result in the loss of control of your vehicle, personal injury or death.

**WARNING:** The system may not function if the sensor is blocked.

**WARNING:** Take regular rest breaks if you feel tired. Do not wait for the system to warn you.

**WARNING:** Certain driving styles may result in the system warning you even if you are not feeling tired.

WARNING: In cold and severe weather conditions the system may not function. Rain, snow and spray can all limit sensor performance.

**WARNING:** The system will not operate if the sensor cannot track the road lane markings.

WARNING: If damage occurs in the immediate area surrounding the sensor, have your vehicle checked as soon as possible.

WARNING: The system may not correctly operate if your vehicle is fitted with a suspension kit not approved by us.

**Note:** If enabled in the menu, the system activates at speeds above 64 km/h (40 mph). When below the activation speed, the information display informs the driver that the system is unavailable. **Note:** Keep the windshield free from obstructions. For example, bird droppings, insects and snow or ice.

**Note:** If the camera is blocked or if the windshield is damaged, the system may not function.

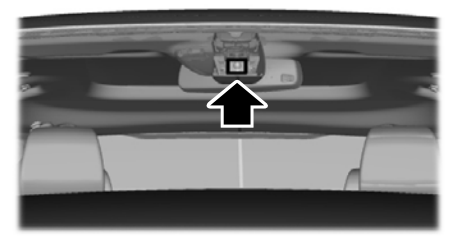

E249505

The system automatically monitors your driving behavior using various inputs, including the front camera sensor.

If the system detects that your driving alertness reduces below a certain threshold, the system alerts you using a tone and a message in the information display.

# **Using Driver Alert**

# Switching the system on and off

You can switch the system on or off through the information display. See **General Information** (page 110). When active, the system monitors your alertness level based upon your driving behavior in relation to the lane markings and other factors.

# System Warnings

**Note:** The system does not issue warnings below approximately 64 km/h (40 mph).

The warning system has two stages. First, the system issues a temporary warning stating that you need to take a rest. This message only appears for a short time. If the system detects your driving alertness reduces further, it may issue another warning which remains in the information display for a longer time. Press **OK** on the steering wheel control to clear the warning.

# System Display

When active, the system runs automatically in the background and only issues a warning when required. See **General Information** (page 110).

**Note:** If you receive a warning you should consider resting, even if the current assessment is within the typical range.

**Note:** If the camera sensor cannot track the road lane markings or if your vehicle speed drops below approximately 64 km/h (40 mph), the alertness level changes to grey for a short time and the information display informs you that the system is unavailable.

### **Resetting the System**

You can reset the system by either:

- Switching the ignition off and on.
- Stopping the vehicle and then opening and closing the driver's door.

# LANE KEEPING SYSTEM

WARNING: You are responsible for controlling your vehicle at all times. The system is designed to be an aid and does not relieve you of your responsibility to drive with due care and attention. Failure to follow this instruction could result in the loss of control of your vehicle, personal injury or death. **WARNING:** The system may not function if the sensor is blocked.

**WARNING:** The sensor may incorrectly track lane markings as other structures or objects. This can result in a false or missed warning.

WARNING: In cold and severe weather conditions the system may not function. Rain, snow and spray can all limit sensor performance.

**WARNING:** Large contrasts in outside lighting can limit sensor performance.

**WARNING:** The system will not operate if the sensor cannot track the road lane markings.

**WARNING:** If damage occurs in the immediate area surrounding the sensor, have your vehicle checked as soon as possible.

**WARNING:** The system may not correctly operate if your vehicle is fitted with a suspension kit not approved by us.

The system is designed to alert you by providing temporary steering assistance or steering wheel vibration when it detects an unintended lane departure. The system detects and tracks the road lane markings using a camera mounted behind the interior mirror. The system only operates when the vehicle speed is greater than approximately 65 km/h (40 mph). You can view the system status in the information display.

**Note:** The system works when the camera can detect at least one lane marking or the edge of the road.

The system may not correctly operate in any of the following conditions:

- The system does not detect at least one lane marking or the edge of the road.
- You switch the direction indicator on.
- You apply direct steering, accelerate fast or brake hard.
- The vehicle speed is less than 65 km/h (40 mph).
- The anti-lock brake, stability control or traction control system activates.
- Narrow lane width.

The system may not correct lane positioning in any of the following conditions:

- High winds.
- Uneven road surfaces.
- Heavy or uneven loads.
- Incorrect tire pressure.

#### Switching Lane Keeping System On or Off

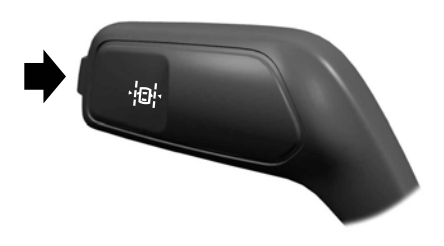

Press the button on the direction indicator stalk.

# Lane Keeping System Settings

The system has different settings that you can view or adjust using the information display.

**Note:** The system remembers the last selected settings when you start your vehicle and turns on at the start of any trip.

#### **Intensity Setting**

Provides steering wheel vibration when the system detects an unintended lane departure.

# To adjust the steering wheel vibration intensity setting, use the information display controls on the steering wheel to select the following:

| Menu Item           | Action                                                                                                    |
|---------------------|----------------------------------------------------------------------------------------------------|
| Driver assist.      | Press the menu button.                                                                                                    |
| Lane keeping system | Press the <b>OK</b> button.                                                                                                    |
| Intensity           | Press the <b>OK</b> button. Press the toggle button upward or downward to choose your required setting. Press the <b>OK</b> button. |

**Note:** This setting does not affect the aid mode.

**Note:** The system remembers the last setting when you start your vehicle.

#### Aid Mode

Provides temporary steering assistance toward the lane center when the system detects an unintended lane departure.

**Note:** When aid mode is on and the system does not detect any steering activity for a short period of time, for example lightly holding the steering wheel, the system alerts you to put your hands on the steering wheel.

### Alert and Aid Mode

Provides temporary steering assistance toward the lane center when the system detects an unintended lane departure. If your vehicle continues drifting out of the lane, the steering wheel vibrates.

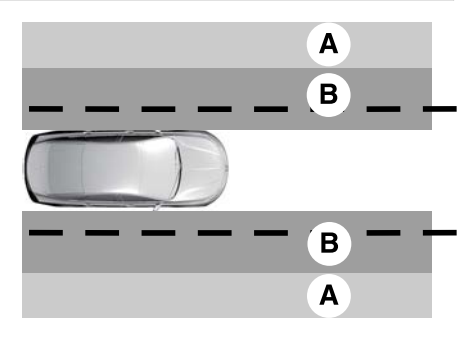

A Aid mode.

B Alert and Aid mode.

**Note:** The diagram illustrates general zone coverage. It does not provide exact zone parameters.

# To change between the lane keeping system modes, use the information display controls on the steering wheel to select the following:

| Menu Item           | Action                                                                                                    |
|---------------------|----------------------------------------------------------------------------------------------------|
| Driver assist.      | Press the menu button.                                                                                                    |
| Lane keeping system | Press the <b>OK</b> button.                                                                                                    |
| Mode                | Press the <b>OK</b> button. Press the toggle button upward or downward to choose your required setting. Press the <b>OK</b> button. |

### Lane Keeping System Display

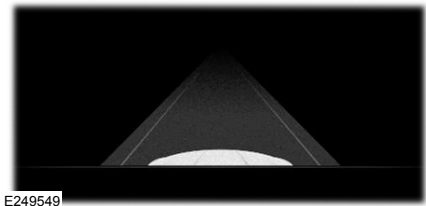

E249049

When the system is off, the system indicator or the lane markings do not display.

#### Aid Mode

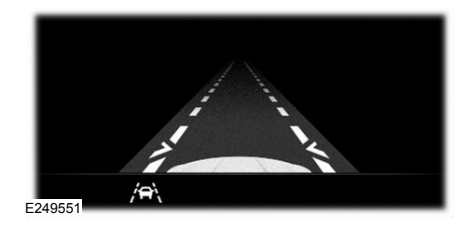

If you switch Aid Mode or Alert and Aid Mode on, arrows also display with the lane markings.

#### Lane Keeping System Warning Lamps and Indicators

#### Lane Keeping Aid Warning Lamp

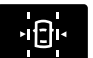

It illuminates when the system activates.

## **Black and White Information Display**

| Indicator           | System Status                                               |
|---------------------|-------------------------------------------------------------|
| Gray.               | Unavailable.                                                |
| White.              | Available.                                                  |
| White and inverted. | Temporary steering assistance.                              |
| White and flashing. | Temporary steering assistance and steering wheel vibration. |

#### **Color Information Display**

| Indicator | System Status                                               |
|-----------|-------------------------------------------------------------|
| Gray.     | Unavailable.                                                |
| Green.    | Available.                                                  |
| Amber.    | Temporary steering assistance.                              |
| Red.      | Temporary steering assistance and steering wheel vibration. |

### Lane Keeping System Messages

| Message                                                | Action                                                                                                |
|--------------------------------------------------------|----------------------------------------------------------------------------------------------------|
| Lane keeping system<br>malfunction Service<br>required | The system has detected a fault that requires service. Have your vehicle checked as soon as possible. |

## Blind Spot Assist (If Equipped)

Blind spot assist is an extension of the lane keeping system and the two systems activate and deactivate together using the lane keeping button.

During intentional lane changes the design of the blind spot assist feature detects vehicles in, or approaching your blind spot and provides a warning, plus steering assistance to direct you back into your lane.

When active, this system functions with or without the use of direction indicators and hazard flashers.

All system limitations present in the basic Lane Keeping System also apply to Blind Spot Assist.

**Note:** Blind spot assist only works if it detects lane markings on both sides.

**Note:** Blind spot assist requires the driver's hands to be on the wheel at all times.

**Note:** Blind spot assist does not function with one or both rear radar sensors blocked or faulty.

**Note:** Blind spot assist does not function when you connect a trailer to the vehicle.

For more information on display messages See **Blind Spot Information System** (page 296).

# **Driving Aids**

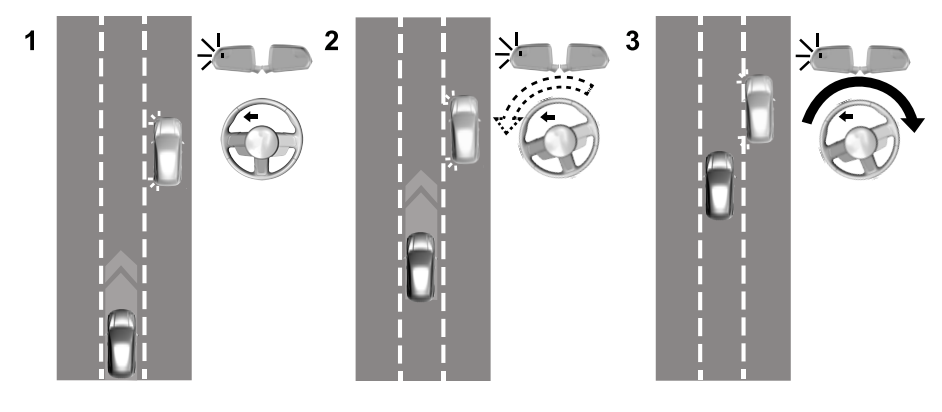

### System Display

The lane keeping aid warning lamp or yellow lane marking in your instrument cluster indicate blind spot assist activation. In addition, the blind spot information system alert indicator flashes on the exterior mirror on the same side as the detection. For more information See **Blind Spot Information System** (page 296).

# BLIND SPOT INFORMATION SYSTEM

WARNING: Do not use the blind spot information system as a replacement for using the interior and exterior mirrors or looking over your shoulder before changing lanes. The blind spot information system is not a replacement for careful driving.

WARNING: The system may not operate properly during severe weather conditions, for example snow, ice, heavy rain and spray. Always drive with due care and attention. Failure to take care may result in a crash.

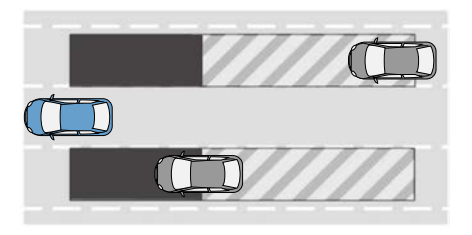

The system is designed to detect vehicles that may have entered the blind spot zone. The detection area is on both sides of your vehicle, extending rearward from the exterior mirrors to approximately 4 m (13 ft) beyond the rear bumper. The detection area extends to approximately 18 m (59 ft) beyond the rear bumper when the vehicle speed is greater than 48 km/h (30 mph) to alert you of faster approaching vehicles.

**Note:** The system does not prevent contact with other vehicles. It is not designed to detect parked vehicles, pedestrians, animals or other infrastructures.

296

#### Using the Blind Spot Information System

#### Vehicles with Automatic Transmission

The system turns on when all of the following occur:

- You start your vehicle.
- You shift into drive (D).
- The vehicle speed is greater than 10 km/h (6 mph).

Note: The system does not operate in park (P) or reverse (R).

#### Vehicles with Manual Transmission

The system turns on when all of the following occur:

- You start your vehicle.
- The vehicle speed is greater than 10 km/h (6 mph).

Note: The system does not operate in reverse (R).

#### **System Lights and Messages**

When the system detects a vehicle, an alert indicator illuminates in the exterior mirror on the side the approaching vehicle is coming from. If you turn the direction indicator on for that side of your vehicle, the alert indicator flashes.

**Note:** The system may not alert you if a vehicle quickly passes through the detection zone.

#### Blind Spot Information System Sensors

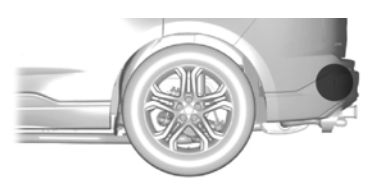

The sensors are behind the rear bumper on both sides of your vehicle.

Note: Keep the sensors free from snow, ice and large accumulations of dirt.

**Note:** Do not cover the sensors with bumper stickers, repair compound or other objects.

**Note:** Blocked sensors could affect system performance.

If the sensors become blocked, a message may appear in the information display. See Information Messages (page 124). The alert indicators remain illuminated but the system does not alert you.

# Switching the System On and Off

You can switch the system off using the information display. See General Information (page 110). When you switch the system off, a warning lamp illuminates and a message displays. When you switch the system on or off. the alert indicators flash twice

**Note:** The system remembers the last setting when you start your vehicle.

**Note:** The system may not correctly operate when towing a trailer. For vehicles with a trailer tow module and tow bar approved by us. the system turns off when you attach a trailer. For vehicles with an aftermarket trailer tow module or tow bar. we recommend that you switch the system off when you attach a trailer.

To permanently switch the system off, contact an authorized dealer.

# Blind Spot Information System with Trailer Coverage

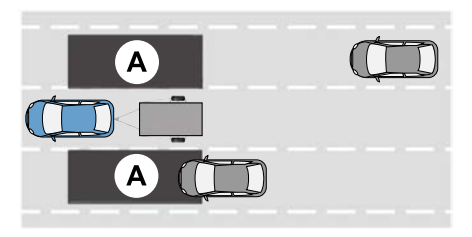

#### E293525

Blind spot information system detects vehicles that may have entered the blind spot zone. The detection area is on both sides your vehicle and trailer, extending rearward from the exterior mirrors to the end of your trailer.

#### Blind Spot Information System with Trailer Coverage Limitations

Trailer coverage only supports conventional trailers. The system turns off if you select a fifth wheel trailer type.

Make sure the trailer width is less than or equal to 2.4 m (7.9 ft) and the length is less than 10.1 m (33 ft). If you input values higher, the system turns off.

Some trailers could cause a slight change in system performance:

- Large box trailers could cause false alerts to occur when driving next to infrastructures or near parked cars. A false alert could also occur while making a 90-degree turn.
- Trailers that have a width greater than 2.4 m (7.9 ft) at the front and have a total length greater than 6 m (20 ft) could cause delayed alerts when a vehicle is passing at high speeds.
- Box trailers that have a width greater than 2.4 m (7.9 ft) at the front could cause early alerts when you pass a vehicle.
- Clam shell or v-nose box trailers with a width greater than 2.4 m (7.9 ft) at the front could cause delayed alerts when a vehicle traveling the same speed as your vehicle merges lanes.

#### **Setting a Trailer Length**

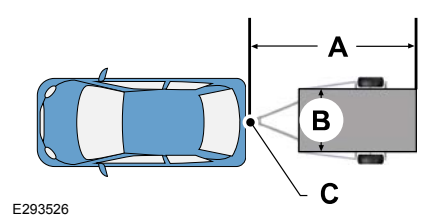

- A Trailer length.
- B Trailer width.
- C Trailer hitch ball.

You can set-up a trailer to work with the blind spot information system through the touchscreen. When setting up a trailer, a sequence of screens appear asking for trailer information.

1. Select type of trailer screen - conventional, fifth wheel or gooseneck.

298

**Note:** The system only supports conventional trailers.

- 2. Do you want to set up blind spot with trailer screen? If no, the system turns off. If yes, the menu goes to the next screen.
- 3. Is the width less than 2.5 m (8 ft) and length less than 10.1 m (33 ft)? If no, the system turns off. If yes, the menu goes to the next screen.
- 4. Trailer width measurement. Measure the width at the front of the trailer. It is not measured at the widest point of the trailer. The maximum width at the front of the trailer the system can support is 2.4 m (7.9 ft).

**Note:** You do not need to enter an exact trailer width measurement. You only need to confirm that the width of the trailer is less than 2.5 m (8 ft).

- 5. Trailer length measurement. The trailer length is the distance between the trailer hitch ball and the rear of the trailer. The maximum length that the system can support is 10.1 m (33 ft).
- 6. Enter the length of trailer. The default setting is 5.5 m (18 ft). Toggling up or down using the menu buttons increases or decreases the measurement by 1 m (3 ft). Select a length that is equal to or within 1 m

(3 ft) of the actual measured length. For example, if the actual measure length is 7.5 m (25 ft), toggle the length in the menu to 8.2 m (27 ft). The system setup saves when you enter the length of the trailer.

**Note:** If the trailer is a bike rack or cargo rack with electrical lighting, enter a length of 1 m (3 ft). Cross traffic alert remains on for trailers with a length of 1 m (3 ft) or less.

**Note:** The system requires proper measurement and measure entry to function properly.

#### **Selecting a Trailer**

When you connect a trailer to your vehicle, the trailer set up menu appears in the touchscreen. This menu allows you to set up a new trailer or choose from a previously set up trailer. A warning message appears and the system turns off if you do not choose or add a new trailer.

**Note:** The warning message may not appear until your vehicle reaches 35 km/h (22 mph).

**Note:** The system remembers the last setting when you start your vehicle.

# **Blind Spot Information System Information Messages**

| Message                                                         | Description                                                                                           |
|-----------------------------------------------------------------|----------------------------------------------------------------------------------------------------|
| Trailer BLIS Add trailer<br>Exit Press OK to select             | Displays if the new trailer is attached but not selected. Select a trailer.                           |
| BLIS not available Sensor<br>blocked See manual                 | Displays if the blind spot information system sensors are blocked.                                    |
| BLIS and cross traffic<br>alert deactivated Trailer<br>attached | Displays if you attach a trailer to your vehicle.                                                     |
| BLIS malfunction                                                | The system has detected a fault that requires service. Have your vehicle checked as soon as possible. |

# **CROSS TRAFFIC ALERT**

WARNING: Do not use the cross traffic alert system as a replacement for using the interior and exterior mirrors or looking over your shoulder before reversing out of a parking space. The cross traffic alert system is not a replacement for careful driving.

WARNING: The system may not operate properly during severe weather conditions, for example snow, ice, heavy rain and spray. Always drive with due care and attention. Failure to take care may result in a crash. The system alerts you of vehicles approaching from the sides behind your vehicle when you shift into reverse (R).

# **Using Cross Traffic Alert**

The system detects vehicles that approach at a speed between 6 km/h (4 mph) and 60 km/h (37 mph). Coverage decreases when the sensors are partially, mostly or fully obstructed. Slowly reversing helps increase the coverage area and effectiveness.

The system turns on when you start the engine and you shift into reverse (R). The system turns off when you shift out of reverse (R).

# **Driving Aids**

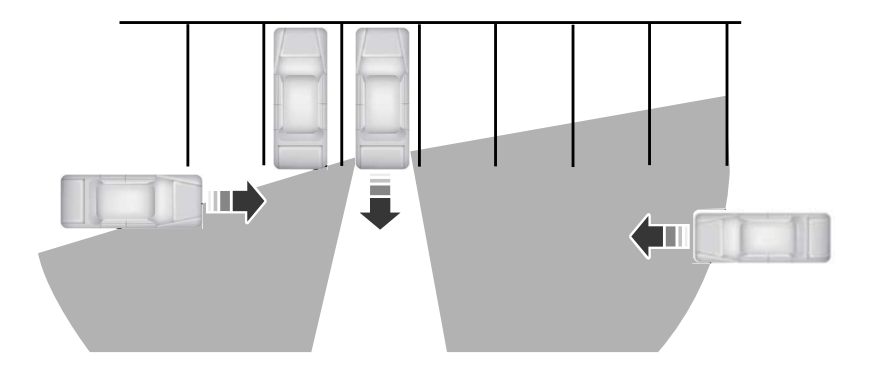

The sensor on the left-hand side is only partially obstructed and zone coverage on the right-hand side is maximized.

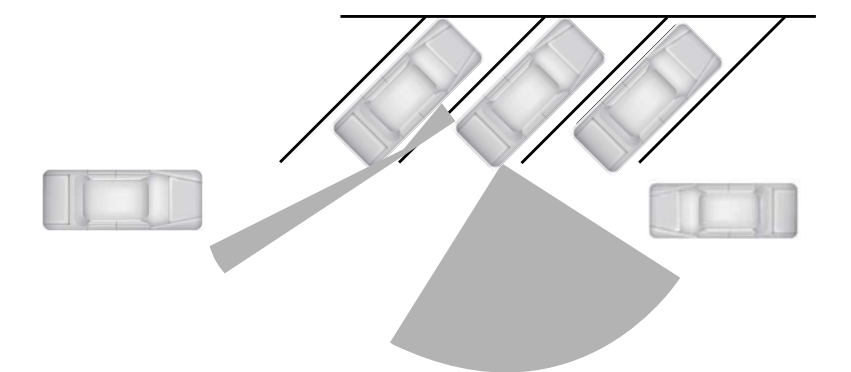

I.

Zone coverage also decreases when parking at narrow angles. The sensor on the left-hand side is mostly obstructed and zone coverage on that side is severely reduced.

# **Cross Traffic Alert System Sensors**

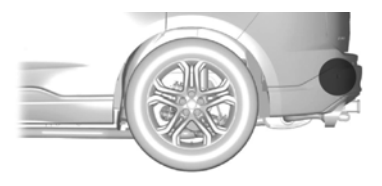

The sensors are behind the rear bumper on both sides of your vehicle.

**Note:** Keep the sensors free from snow, ice and large accumulations of dirt.

**Note:** Do not cover the sensors with bumper stickers, repair compound or other objects.

**Note:** Blocked sensors could affect system performance.

**Note:** Bike and cargo racks could cause false alerts due to obstruction of the sensor. We recommend switching the feature off when using a bike or cargo rack.

If the sensors are blocked, a message may appear in the information display when you shift into reverse (R).

#### Cross Traffic Alert System Limitations

The system may not correctly operate when any of the following occur:

- The sensors are blocked.
- Adjacently parked vehicles or objects are obstructing the sensors.
- Vehicles approach at speeds less than 6 km/h (4 mph) or greater than 60 km/h (37 mph).

- The vehicle speed is greater than 12 km/h (7 mph).
- You reverse out of an angled parking space.

#### Cross Traffic Alert Behavior When Trailer is Attached

**Note:** The system may not correctly operate when towing a trailer. For vehicles with an approved trailer tow module and tow bar, the system turns off when you attach a trailer. For vehicles with an aftermarket trailer tow module or tow bar, we recommend that you switch the system off when you attach a trailer.

Cross traffic alert remains on when you attach a trailer in vehicles that come with blind spot information system with trailer tow under the following conditions:

- You connect a trailer.
- The trailer is a bike rack or cargo rack with a maximum length of 1 m (3 ft).
- You set the trailer length to 1 m (3 ft) in the information display.

# See **Blind Spot Information System** (page 296).

# Switching the System On and Off

To switch the system on or off, adjust the setting. Depending on your vehicle options, the setting could be in the following:

- Information display. See General Information (page 110).
- Touchscreen. See **Settings** (page 462).

**Note:** The system turns on every time you switch the ignition on. To permanently switch the system off, contact an authorized dealer.

# **Cross Traffic Alert Indicator**

When the system detects an approaching vehicle, a tone sounds, a warning lamp

illuminates in the relevant exterior mirror and arrows appear in the information display to show which side the approaching vehicle is coming from.

**Note:** If arrows do not display, a message appears in the information display.

If the system malfunctions, a warning lamp illuminates in the instrument cluster and a message appears in the information display. Have your vehicle checked as soon as possible.

**Note:** In exceptional conditions, the system could alert you, even when there is nothing in the detection zone, for example a vehicle passing further away from your vehicle.

### **Cross Traffic Alert Information Messages**

| Message                                                     | Action                                                                                                    |
|-------------------------------------------------------------|----------------------------------------------------------------------------------------------------|
| Cross traffic alert                                         | Displays instead of indication arrows when the system detects a vehicle. Check for approaching traffic.                                                           |
| Cross traffic not available<br>Sensor blocked See<br>manual | Indicates blocked cross traffic alert system sensors. Clean<br>the sensors. If the message continues to appear, have your<br>vehicle checked as soon as possible. |
| Cross traffic malfunction                                   | The system has malfunctioned. Have your vehicle checked as soon as possible.                                                                                      |
| Cross traffic alert deactiv-<br>ated Trailer attached       | Displays if you attach a trailer to your vehicle.                                                                                                    |

# TRAFFIC SIGN RECOGNITION - VEHICLES WITH: 4.2 INCH INSTRUMENT CLUSTER DISPLAY SCREEN

# **Principle of Operation**

WARNING: You are responsible for controlling your vehicle at all times. The system is designed to be an aid and does not relieve you of your responsibility to drive with due care and attention. Failure to follow this instruction could result in the loss of control of your vehicle, personal injury or death. **WARNING:** The system may not operate properly if the sensor is blocked. Keep the windshield free from obstruction.

The system is designed to detect traffic signs to inform you of the current speed limit and overtaking regulations. Detected traffic signs appear in the information display. The sensor is behind the interior mirror.

**Note:** Do not carry out windshield repairs in the immediate area surrounding the sensor.

**Note:** Traffic sign data provided by the navigation system contains information integrated to the data carrier release.

303

The system detects recognizable traffic signs, for example:

- Speed limit signs.
- No overtaking signs.
- Speed limit cancellation signs.
- No overtaking cancellation signs.

**Note:** The system may not detect all traffic signs and may incorrectly read signs.

**Note:** In cold and severe weather conditions the system may not function. Rain, snow, spray and large contrasts in lighting can all prevent the sensor from correctly functioning.

**Note:** If your vehicle has a suspension kit not approved by us, the system may not correctly function.

**Note:** Always fit Ford original parts when replacing headlamp bulbs. Other bulbs may reduce system performance.

The system turns on when you switch the ignition on and you cannot switch the system off.

# Switching Speed Warning On and Off

- 1. Using the information display controls on the steering wheel, select **Driver assist.**.
- 2. Select Traffic sign recognition.
- 3. Select Activate Traff. Sign Recog.
- 4. Select Activate speed warning.
- 5. Switch Overspeed chime on or off.

# **Setting the Speed Warning**

You can set the system speed warning to alert you when the vehicle speed exceeds the speed limit recognized by the system by a certain speed tolerance.

1. Using the information display controls on the steering wheel, select **Driver assist.**.

- 2. Select Traffic sign recognition.
- 3. Select Activate Traff. Sign Recog.
- 4. Select Activate speed warning.
- 5. Select Speed warning.
- 6. Select a setting and press the **OK** button.

#### Traffic Sign Recognition System Display

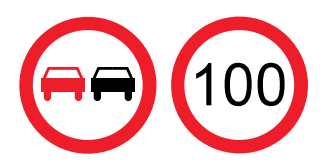

The system can display two traffic signs in parallel.

You can view the status at any time using the information display.

The system displays recognizable traffic signs in four stages as follows:

- 1. All new traffic signs appear brighter than the others in the display.
- 2. After a predetermined time they display normally.
- 3. After a predetermined distance they are greyed out.
- 4. After another predetermined distance they are deleted.

If the system detects a supplementary traffic sign, it displays below the respective traffic sign. For example, when passing a reduced speed limit in wet road conditions sign.

**Note:** If your vehicle has a navigation system, stored traffic sign data may influence the indicated speed limit value.

# **Traffic Sign Recognition System Messages**

| Message                                                       | Action                                                                                                    |
|---------------------------------------------------------------|----------------------------------------------------------------------------------------------------|
| Traffic sign recognition<br>Reduced performance<br>See manual | The traffic sign data provided by the navigation system is<br>unavailable due to weak or no signal. Wait for a short period<br>of time for the signal to improve. If the message continues<br>to appear, have your vehicle checked as soon as possible. |

# TRAFFIC SIGN RECOGNITION - VEHICLES WITH: 6.5 INCH INSTRUMENT CLUSTER DISPLAY SCREEN/12.3 INCH INSTRUMENT CLUSTER DISPLAY SCREEN

# **Principle of Operation**

WARNING: You are responsible for controlling your vehicle at all times. The system is designed to be an aid and does not relieve you of your responsibility to drive with due care and attention. Failure to follow this instruction could result in the loss of control of your vehicle, personal injury or death.

WARNING: The system may not operate properly if the sensor is blocked. Keep the windshield free from obstruction.

The system is designed to detect traffic signs to inform you of the current speed limit and overtaking regulations. Detected traffic signs appear in the information display. The sensor is behind the interior mirror.

**Note:** Do not carry out windshield repairs in the immediate area surrounding the sensor.

**Note:** Traffic sign data provided by the navigation system contains information integrated to the data carrier release.

The system detects recognizable traffic signs, for example:

- Speed limit signs.
- No overtaking signs.
- Speed limit cancellation signs.
- No overtaking cancellation signs.

**Note:** The system may not detect all traffic signs and may incorrectly read signs.

**Note:** In cold and severe weather conditions the system may not function. Rain, snow, spray and large contrasts in lighting can all prevent the sensor from correctly functioning.

**Note:** If your vehicle has a suspension kit not approved by us, the system may not correctly function.

**Note:** Always fit Ford original parts when replacing headlamp bulbs. Other bulbs may reduce system performance.

The system turns on when you switch the ignition on and you cannot switch the system off.

# Switching Speed Warning On and Off

- 1. Press the menu button on the steering wheel to enter the information display main menu.
- 2. Select Settings.
- 3. Select *Driver assistance*.

- 4. Select Traffic signs.
- 5. Switch **Speed warning** on or off.

# **Setting the Speed Warning**

You can set the system speed warning to alert you when the vehicle speed exceeds the speed limit recognized by the system by a certain speed tolerance.

- 1. Press the menu button on the steering wheel to enter the information display main menu.
- 2. Select Settings.
- 3. Select Driver assistance.
- 4. Select Traffic signs.
- 5. Select Speed warning.
- 6. Select a setting and press the **OK** button.

#### Traffic Sign Recognition System Display

The system can display two traffic signs in parallel.

You can view the status at any time using the information display.

The system displays recognizable traffic signs in four stages as follows:

- 1. All new traffic signs appear brighter than the others in the display.
- 2. After a predetermined time they display normally.
- 3. After a predetermined distance they are greyed out.
- 4. After another predetermined distance they are deleted.

If the system detects a supplementary traffic sign, it displays below the respective traffic sign. For example, when passing a reduced speed limit in wet road conditions sign.

**Note:** If your vehicle has a navigation system, stored traffic sign data may influence the indicated speed limit value.

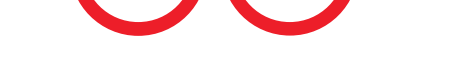

# **Traffic Sign Recognition System Messages**

| Message                                                       | Action                                                                                                    |
|---------------------------------------------------------------|----------------------------------------------------------------------------------------------------|
| Traffic sign recognition<br>Reduced performance<br>See manual | The traffic sign data provided by the navigation system is<br>unavailable due to weak or no signal. Wait for a short period<br>of time for the signal to improve. If the message continues<br>to appear, have your vehicle checked as soon as possible. |

# SPEED SIGN RECOGNITION -VEHICLES WITH: 4.2 INCH INSTRUMENT CLUSTER DISPLAY SCREEN

# **Principle of Operation**

WARNING: You are responsible for controlling your vehicle at all times. The system is designed to be an aid and does not relieve you of your responsibility to drive with due care and attention. Failure to follow this instruction could result in the loss of control of your vehicle, personal injury or death.

WARNING: The system may not operate properly if the sensor is blocked. Keep the windshield free from obstruction.

The system is designed to detect speed limit signs to inform you of the current speed limit. Detected speed signs appear in the information display. The sensor is behind the interior mirror.

**Note:** Do not carry out windshield repairs in the immediate area surrounding the sensor.

**Note:** Speed sign data provided by the navigation system contains information integrated to the data carrier release.

**Note:** The system may not detect all speed signs and may incorrectly read signs.

**Note:** In cold and severe weather conditions the system may not function. Rain, snow, spray and large contrasts in lighting can all prevent the sensor from correctly functioning.

**Note:** If your vehicle has a suspension kit not approved by us, the system may not correctly function.

**Note:** Always fit Ford original parts when replacing headlamp bulbs. Other bulbs may reduce system performance.

The system turns on when you switch the ignition on and you cannot switch the system off.

# **Using Speed Sign Recognition**

#### Switching Speed Warning On and Off

- 1. Using the information display controls on the steering wheel, select **Driver assist.**
- 2. Select Traffic sign recognition.
- 3. Select Activate Traff. Sign Recog.
- 4. Select Activate speed warning.
- 5. Switch **Overspeed chime** on or off.

#### **Setting the System Speed Warning**

You can set the system speed warning to alert you when the vehicle speed exceeds the speed limit recognized by the system by a certain speed tolerance.

- Using the information display controls on the steering wheel, select *Driver* assist.
- 2. Select Traffic sign recognition.
- 3. Select Activate Traff. Sign Recog.
- 4. Select Activate speed warning.
- 5. Select Speed warning.
- 6. Select a setting and press the **OK** button.

**Note:** The system remembers the last setting when you start your vehicle.

#### Speed Sign Recognition System Display

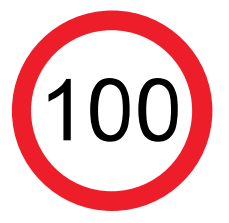

When the system detects a speed limit sign, the speed limit appears in the information display.

**Note:** If your vehicle has a navigation system, stored speed sign data could influence the indicated speed limit value.

# Speed Sign Recognition System Messages

| Message                                                       | Action                                                                                                    |
|---------------------------------------------------------------|----------------------------------------------------------------------------------------------------|
| Traffic sign recognition<br>Reduced performance<br>See manual | The traffic sign data provided by the navigation system is<br>unavailable due to weak or no signal. Wait for a short period<br>of time for the signal to improve. If the message continues<br>to appear, have your vehicle checked as soon as possible. |

# SPEED SIGN RECOGNITION -VEHICLES WITH: 6.5 INCH INSTRUMENT CLUSTER DISPLAY SCREEN/12.3 INCH INSTRUMENT CLUSTER DISPLAY SCREEN

# **Principle of Operation**

WARNING: You are responsible for controlling your vehicle at all times. The system is designed to be an aid and does not relieve you of your responsibility to drive with due care and attention. Failure to follow this instruction could result in the loss of control of your vehicle, personal injury or death. WARNING: The system may not operate properly if the sensor is blocked. Keep the windshield free from obstruction.

The system is designed to detect speed limit signs to inform you of the current speed limit. Detected speed signs appear in the information display. The sensor is behind the interior mirror.

**Note:** Do not carry out windshield repairs in the immediate area surrounding the sensor.

**Note:** Speed sign data provided by the navigation system contains information integrated to the data carrier release.

**Note:** The system may not detect all speed signs and may incorrectly read signs.

**Note:** In cold and severe weather conditions the system may not function. Rain, snow, spray and large contrasts in lighting can all prevent the sensor from correctly functioning.

**Note:** If your vehicle has a suspension kit not approved by us, the system may not correctly function.

**Note:** Always fit Ford original parts when replacing headlamp bulbs. Other bulbs may reduce system performance.

The system turns on when you switch the ignition on and you cannot switch the system off.

# **Using Speed Sign Recognition**

#### Switching Speed Warning On and Off

- 1. Press the menu button on the steering wheel to enter the information display main menu.
- 2. Select Settings.
- 3. Select Driver assistance.
- 4. Select Traffic signs.
- 5. Switch **Speed warning** on and off.

### **Setting the Speed Warning**

You can set the system speed warning to alert you when the vehicle speed exceeds the speed limit recognized by the system by a certain speed tolerance.

- 1. Press the menu button on the steering wheel to enter the information display main menu.
- 2. Select Settings.
- 3. Select **Driver assistance**.
- 4. Select Traffic signs.
- 5. Select Speed warning.
- 6. Select a setting and press the **OK** button.

# Speed Sign Recognition System Display

When the system detects a speed limit sign, the speed limit appears in the information display.

**Note:** If your vehicle has a navigation system, stored speed sign data could influence the indicated speed limit value.

# WRONG WAY ALERT -VEHICLES WITH: 4.2 INCH INSTRUMENT CLUSTER DISPLAY SCREEN

WARNING: The system is designed to aid the driver. It is not intended to replace your attention and judgment. You are still responsible to drive with due care and attention.

WARNING: At all times, you are responsible for controlling your vehicle, supervising the system and intervening, if required. Failure to take care may result in the loss of control of your vehicle, serious personal injury or death.

**WARNING:** The system may not operate properly if the sensor is blocked. Keep the windshield free from obstruction.

The system is designed to alert you if it detects that you are driving the wrong way on a freeway exit road. The system uses a sensor behind the interior mirror to detect no entry signs and uses information from the navigation system.

**Note:** Do not carry out windshield repairs in the immediate area surrounding the sensor.

309

# **Driving Aids**

**Note:** Traffic sign data provided by the navigation system contains information integrated to the data carrier release.

**Note:** The system is designed to detect traffic signs meeting the Vienna convention.

**Note:** The system may not detect all traffic signs and may incorrectly read signs.

**Note:** If your vehicle has a suspension kit not approved by us, the system may not correctly function.

**Note:** Always fit Ford original parts when replacing headlamp bulbs. Other bulbs may reduce system performance.

**Note:** The system does not operate in some countries. We recommend that you check system availability before use.

If the system detects that you are driving the wrong way on a freeway exit road, a message appears in the information display and a tone sounds. The audio system volume mutes and navigation system guidance pauses.

**Note:** In cold and severe weather conditions the system may not function. Rain, snow, spray and large contrasts in lighting can all prevent the sensor from functioning correctly.

**Note:** The system may not correctly operate in areas under construction or new infrastructure.

**Note:** In exceptional conditions, the system could alert you even if you are not driving the wrong way on a freeway exit road.

# Switching Wrong Way Alert On or Off

# To switch wrong way alert on or off, use the information display controls on the steering wheel to select the following:

| Menu Item       | Action                      |  |  |
|-----------------|-----------------------------|--|--|
| Driver assist.  | Press the menu button.      |  |  |
| Wrong way alert | Press the <b>OK</b> button. |  |  |

**Note:** The system remembers the last setting when you start your vehicle.

### Wrong Way Alert Information Messages

| Message                 | Action                                                                                                    |  |  |
|-------------------------|----------------------------------------------------------------------------------------------------|--|--|
| Check driving direction | The system has detected that you are driving the wrong way on a freeway exit road. Press the <b>OK</b> button. |  |  |

# **Driving Aids**

# WRONG WAY ALERT -VEHICLES WITH: 6.5 INCH INSTRUMENT CLUSTER DISPLAY SCREEN/12.3 INCH INSTRUMENT CLUSTER DISPLAY SCREEN

WARNING: You are responsible for controlling your vehicle at all times. The system is designed to be an aid and does not relieve you of your responsibility to drive with due care and attention. Failure to follow this instruction could result in the loss of control of your vehicle, personal injury or death.

WARNING: The system may not operate properly if the sensor is blocked. Keep the windshield free from obstruction.

The system is designed to alert you if it detects that you are driving the wrong way on a freeway exit road. The system uses a sensor behind the interior mirror to detect no entry signs and uses information from the navigation system.

**Note:** Do not carry out windshield repairs in the immediate area surrounding the sensor.

**Note:** Traffic sign data provided by the navigation system contains information integrated to the data carrier release.

**Note:** The system is designed to detect traffic signs meeting the Vienna convention.

**Note:** The system may not detect all traffic signs and may incorrectly read signs.

**Note:** If your vehicle has a suspension kit not approved by us, the system may not correctly function.

**Note:** Always fit Ford original parts when replacing headlamp bulbs. Other bulbs may reduce system performance.

**Note:** The system does not operate in some countries. We recommend that you check system availability before use.

If the system detects that you are driving the wrong way on a freeway exit road, a message appears in the information display and a tone sounds. The audio system volume mutes and navigation system guidance pauses.

**Note:** In cold and severe weather conditions the system may not function. Rain, snow, spray and large contrasts in lighting can all prevent the sensor from functioning correctly.

**Note:** The system may not correctly operate in areas under construction or new infrastructure.

**Note:** In exceptional conditions, the system could alert you even if you are not driving the wrong way on a freeway exit road.

# Switching Wrong Way Alert On and Off

- 1. Press the menu button on the steering wheel to enter the information display main menu.
- 2. Select Settings.
- 3. Select Driver assistance.
- 4. Switch Wrong way alert on and off.

**Note:** The system remembers the last setting when you start your vehicle.

## Wrong Way Alert Information Messages

| Message                 | Action                                                                                                    |  |  |
|-------------------------|----------------------------------------------------------------------------------------------------|--|--|
| Check driving direction | The system has detected that you are driving the wrong way on a freeway exit road. Press the <b>OK</b> button. |  |  |

# ECO - VEHICLES WITH: 4.2 INCH INSTRUMENT CLUSTER DISPLAY SCREEN

### Eco Mode

#### **How Does Eco Mode Work**

The system is designed to monitor certain driving characteristics to help you drive more efficiently. See **Economical Driving** (page 342).

**Note:** The efficiency levels do not result in a defined fuel consumption figure. See **Fuel Consumption Regulations** (page 201).

**Note:** The system only indicates the efficiency level for the current trip. The system resets each time you switch the ignition on.

### Instantaneous Efficiency Level

The display ring increases as the instantaneous efficiency level increases and illuminates when it reaches maximum efficiency. The level continuously updates to indicate the efficiency level for the current trip.

#### Viewing the Instantaneous Efficiency Level

- 1. Using the information display controls on the steering wheel, select **MyView**.
- 2. Select *Eco coach*.

## Trip Summary

The calculated trip summary is shown as four colored bars. The bars travel from left to right as the calculated efficiency levels increase. The bars indicate the average efficiency level for acceleration, deceleration, speed and gear shifting during the total distance traveled by your vehicle for the current trip.

**Note:** Vehicles with an automatic transmission do not have a bar for gear shifting.

#### Viewing the Trip Summary

- 1. Using the information display controls on the steering wheel, select **MyView**.
- 2. Select *Eco coach*.

# ECO - VEHICLES WITH: 6.5 INCH INSTRUMENT CLUSTER DISPLAY SCREEN/12.3 INCH INSTRUMENT CLUSTER DISPLAY SCREEN

# **Principle of Operation**

The system is designed to monitor certain driving characteristics to help you drive more efficiently. See **Economical Driving** (page 342).

**Note:** The efficiency levels do not result in a defined fuel consumption figure. See **Fuel Consumption Regulations** (page 201).

**Note:** The system only indicates the efficiency level for the current trip. The system resets each time you switch the ignition on.

# Eco Mode System Display

You can view the instantaneous efficiency level or the trip summary in the information display.

- 1. Press the menu button on the steering wheel to enter the information display main menu.
- 2. Select Display settings.
- 3. Select *Eco coach*.
- 4. Select a setting and press the **OK** button.

### Instantaneous Efficiency Level

The display circle illuminates as the instantaneous efficiency level increases. The level continuously updates to indicate the efficiency level for the current trip.

### **Trip Summary**

You can check the trip summary status for acceleration, deceleration and speed during the total distance traveled by your vehicle for the current trip in the information display.

#### Checking Trip Summary Status

- 1. Press the menu button on the steering wheel to enter the information display main menu.
- 2. Select *Select screens*.
- 3. Select *Eco behaviour*.
- 4. Select the screen on your main screen.

# PRE-COLLISION ASSIST -VEHICLES WITH: 4.2 INCH INSTRUMENT CLUSTER DISPLAY SCREEN

WARNING: You are responsible for controlling your vehicle at all times. The system is designed to be an aid and does not relieve you of your responsibility to drive with due care and attention. Failure to follow this instruction could result in the loss of control of your vehicle, personal injury or death.

- WARNING: The system does not operate during hard acceleration or steering. Failure to take care may lead to a crash or personal injury.
- WARNING: The system may fail or operate with reduced function during cold and severe weather conditions. Snow, ice, rain, spray and fog can adversely affect the system. Keep the front camera and radar free of snow and ice. Failure to take care may result in the loss of control of your vehicle, serious personal injury or death.

WARNING: The system may not operate properly if your vehicle has a non-Ford windshield. Do not carry out windshield repairs in the area around the sensor.

WARNING: In situations where the vehicle camera has limited detection capability, this may reduce system performance. These situations include but are not limited to direct or low sunlight, vehicles at night without tail lights, unconventional vehicle types, pedestrians with complex backgrounds, running pedestrians, partly obscured pedestrians, or pedestrians that the system cannot distinguish from a group. Failure to take care may result in the loss of control of your vehicle, serious personal injury or death.

WARNING: The Pre-Collision Assist system with brake support cannot help prevent all collisions. Do not rely on this system to replace your judgment and the need to maintain correct distance and speed.

The pre-collision assist system is active when your vehicle reaches a speed greater than approximately 5 km/h (3 mph). Pedestrian detection is active at speeds up to 80 km/h (50 mph). **Note:** The system is not designed to detect animals.

**Note:** The system is not designed to detect vehicles or cyclists that are traveling in a different direction.

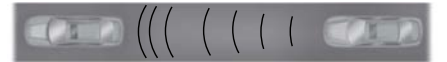

If your vehicle is rapidly approaching another stationary vehicle, a vehicle or cyclist traveling in the same direction as yours, or a pedestrian within your driving path, the system is designed to provide three levels of functionality.

| Level of Functionality                                          | Description                                                                                                    |  |  |
|-----------------------------------------------------------------|----------------------------------------------------------------------------------------------------|--|--|
| Alert                                                           | When activated, a warning lamp flashes and an audible warning sounds.                                                                                                    |  |  |
| Brake support                                                   | The system is designed to help reduce the impact speed by<br>preparing the brakes for rapid braking. The system does no<br>automatically apply the brakes. If you press the brake peda<br>the system could apply additional braking up to maximum<br>braking force, even if you lightly press the brake pedal. |  |  |
| Active braking - vehicles<br>without adaptive cruise<br>control | The system is designed to apply the brakes if it detects a crash is imminent. This may help reduce impact or avoid the crash.<br>The system is active at speeds up to 130 km/h (80 mph).                                                                                                    |  |  |
| Active braking - vehicles<br>with adaptive cruise<br>control    | The system is designed to apply the brakes if it detects a crash is imminent. This may help reduce impact or avoid the crash.                                                                                                    |  |  |

# Switching Active Braking On and Off

- 1. Using the information display controls on the steering wheel, select **Driver assist.**.
- 2. Select Pre-collision Assist.

3. Switch *Active braking* on or off.

#### Distance Alert (If Equipped)

A warning lamp illuminates if the distance to the vehicle ahead is small.

**Note:** The warning lamp does not illuminate if cruise control or adaptive cruise control is active.

#### **Setting the Distance Alert Sensitivity**

- 1. Using the information display controls on the steering wheel, select **Driver assist.**
- 2. Select **Pre-collision Assist**.
- 3. Select *Alert sensitivity*.

4. Select a setting and press the **OK** button.

#### Distance Indication (If Equipped)

A graphical indication displays the time gap to vehicles ahead of you traveling in the same direction.

**Note:** The graphic does not display if you switch on cruise control or adaptive cruise control.

| Vehicle Speed        | System Sensit-<br>ivity | Distance Indic-<br>ator Color | Distance Gap                     | Time Gap                  |
|----------------------|-------------------------|-------------------------------|----------------------------------|---------------------------|
| 100 km/h<br>(62 mph) | Normal.                 | Gray.                         | Greater than<br>25 m (82.0 ft) . | Greater than 0.9 seconds. |
|                      |                         | Yellow.                       | 17–25 m<br>(55.8–82.0 ft).       | 0.6-0.9<br>seconds.       |
|                      |                         | Red.                          | Less than 17 m<br>(55.8 ft).     | Less than 0.6 seconds.    |

# Switching Distance Indication On and Off

- 1. Using the information display controls on the steering wheel, select **Driver assist.**.
- 2. Select **Pre-collision Assist**.
- 3. Switch *Distance indication* on or off.

### Intersection Assist (If Equipped)

The pre-collision assist system could apply brakes if you are turning across an oncoming vehicle's path. Detection of vehicles driving in an oncoming direction is active if your vehicle is driving at speeds up to 30 km/h (18.6 mph).

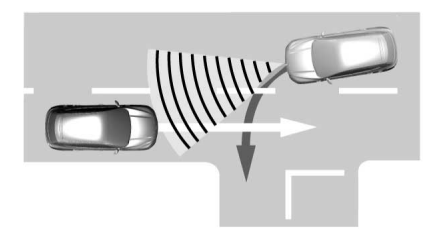

#### **Pre-Collision Assist System** Sensors

#### **Vehicles without Adaptive Cruise** Control

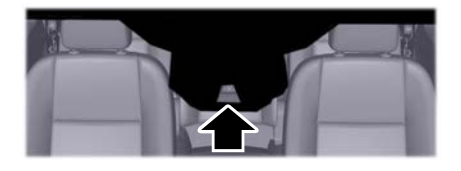

The camera is mounted behind the interior mirror.

Note: Keep the sensors free from snow, ice and large accumulations of dirt.

**Note:** Do not clean the sensors with sharp obiects.

**Note:** If your vehicle sustains damage leaving the sensors misaligned, this may cause inaccurate measurements or false alerts.

Blocked sensors could affect system accuracy. A message may appear in the information display.

#### Vehicles with Adaptive Cruise Control

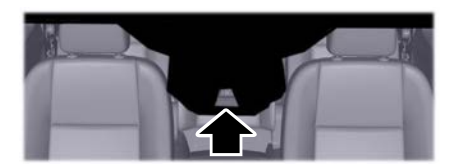

The camera is mounted behind the interior mirror.

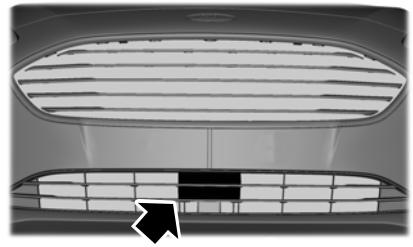

E244279

The radar sensor is behind the front grille below the license plate.

Note: Keep the sensors free from snow, ice and large accumulations of dirt.

**Note:** Do not clean the sensors with sharp obiects.

Note: If your vehicle sustains damage leaving the sensors misaligned, this may cause inaccurate measurements or false alerts

Blocked sensors could affect system accuracy. A message may appear in the information display.

### Pre-Collision Assist Warning Lamp

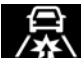

It illuminates if your vehicle rapidly approaches another vehicle, to warn you of the risk of a crash with the vehicle in front of you.

It could illuminate red if the distance to the vehicle ahead is small.

It illuminates when the system is not available.

# **Pre-Collision Assist Information Messages**

| Message                                              | Action                                                                                                    |  |  |
|------------------------------------------------------|----------------------------------------------------------------------------------------------------|--|--|
| Pre-collision assist not available                   | The system has malfunctioned. Have your vehicle checked as soon as possible.                                                 |  |  |
| Pre-collision assist not<br>available Sensor blocked | The sensors are dirty. Clean the sensors. If the message continues to appear, have your vehicle checked as soon as possible. |  |  |

# The following table lists possible causes and actions for when a blocked sensor message may display.

| Cause                                                                                  | Action                                                                                                    |
|----------------------------------------------------------------------------------------|----------------------------------------------------------------------------------------------------|
| The surface of the radar in the radiator grille is dirty or obstructed.                | Clean the radiator grille in front of the radar or remove any obstruction.                                                         |
| The surface of the radar is clean but the message remains in the display.              | Wait for a short period of time. It may take<br>several minutes for the system to detect<br>that there is no obstruction.          |
| Heavy rain, spray, snow, or fog is interfering with the radar signals.                 | The system is temporarily disabled. The system should reactivate after a short period of time when the weather conditions improve. |
| The radar is misaligned.                                                               | Have your vehicle checked as soon as possible.                                                                                     |
| The windshield in front of the camera is dirty or obstructed.                          | Clean the outside of the windshield in front of the camera.                                                                        |
| The windshield in front of the camera is clean but the message remains in the display. | Wait for a short period of time. It may take<br>several minutes for the camera to detect<br>that there is no obstruction.          |
| Excessive heat around the camera.                                                      | Wait for a short period of time. The message should clear when the temper-<br>ature around the camera decreases.                   |

# Evasive Steering Assist (If Equipped)

If your vehicle is rapidly approaching a stationary vehicle or a vehicle traveling in the same direction as yours, the system is designed to help you steer around the vehicle.

The system only activates when all of the following occur:

- Active braking and evasive steering assist are switched on in the information display.
- The system detects a vehicle ahead and starts to apply the brakes.
- You significantly turn the steering wheel in an attempt to steer around the vehicle.

After you turn the steering wheel in an attempt to avoid a crash with the vehicle ahead, the system applies additional steering torque to help you steer around the vehicle. After you pass the vehicle, the system applies steering torque when you turn the steering wheel to steer back into the lane. The system deactivates after you fully pass the vehicle.

**Note:** The system does not automatically steer around a vehicle. If you do no turn the steering wheel, the system does not activate.

**Note:** The system does not activate if the distance to the vehicle ahead is too small and a crash cannot be avoided.

# Switching Evasive Steering Assist On and Off

- 1. Using the information display controls on the steering wheel, select **Driver assist.**.
- 2. Select Pre-collision Assist.
- 3. Switch *Evasive steering* on or off.

**Note:** Active braking and evasive steering assist turn on each time you switch the ignition on.

**Note:** If you turn active braking off, evasive steering assist also turns off.

# PRE-COLLISION ASSIST -VEHICLES WITH: 6.5 INCH INSTRUMENT CLUSTER DISPLAY SCREEN/12.3 INCH INSTRUMENT CLUSTER DISPLAY SCREEN

WARNING: You are responsible for controlling your vehicle at all times. The system is designed to be an aid and does not relieve you of your responsibility to drive with due care and attention. Failure to follow this instruction could result in the loss of control of your vehicle, personal injury or death.

WARNING: The system does not operate during hard acceleration or steering. Failure to take care may lead to a crash or personal injury.

WARNING: The system may fail or operate with reduced function during cold and severe weather conditions. Snow, ice, rain, spray and fog can adversely affect the system. Keep the front camera and radar free of snow and ice. Failure to take care may result in the loss of control of your vehicle, serious personal injury or death.

WARNING: The system may not operate properly if your vehicle has a non-Ford windshield. Do not carry out windshield repairs in the area around the sensor. WARNING: In situations where the vehicle camera has limited detection capability, this may reduce system performance. These situations include but are not limited to direct or low sunlight, vehicles at night without tail lights, unconventional vehicle types, pedestrians with complex backgrounds, running pedestrians, partly obscured pedestrians, or pedestrians that the system cannot distinguish from a group. Failure to take care may result in the loss of control of your vehicle, serious personal injury or death.

WARNING: The Pre-Collision Assist system with brake support cannot help prevent all collisions. Do not rely on this system to replace your judgment and the need to maintain correct distance and speed. The pre-collision assist system is active when your vehicle reaches a speed greater than approximately 5 km/h (3 mph). Pedestrian detection is active at speeds up to 80 km/h (50 mph).

**Note:** The system is not designed to detect animals.

**Note:** The system is not designed to detect vehicles or cyclists that are traveling in a different direction.

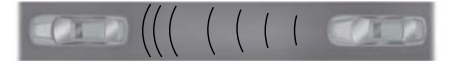

If your vehicle is rapidly approaching another stationary vehicle, a vehicle or cyclist traveling in the same direction as yours, or a pedestrian within your driving path, the system is designed to provide three levels of functionality.

| Level of Functionality                                          | Description                                                                                                    |  |  |
|-----------------------------------------------------------------|----------------------------------------------------------------------------------------------------|--|--|
| Alert                                                           | When activated, a warning lamp flashes and an audible warning sounds.                                                                                                    |  |  |
| Brake support                                                   | The system is designed to help reduce the impact speed by<br>preparing the brakes for rapid braking. The system does not<br>automatically apply the brakes. If you press the brake pedal,<br>the system could apply additional braking up to maximum<br>braking force, even if you lightly press the brake pedal. |  |  |
| Active braking - vehicles<br>without adaptive cruise<br>control | The system is designed to apply the brakes if it detects a crash is imminent. This may help reduce impact or avoid the crash.<br>The system is active at speeds up to 130 km/h (80 mph).                                                                                                    |  |  |
| Active braking - vehicles<br>with adaptive cruise<br>control    | The system is designed to apply the brakes if it detects a crash is imminent. This may help reduce impact or avoid the crash.                                                                                                    |  |  |

# Switching Active Braking On and Off

- 1. Press the menu button on the steering wheel to enter the information display main menu.
- 2. Select Settings.
- 3. Select Driver assistance.
- 4. Select Pre-collision assist.
- 5. Switch *Active braking* on or off.

#### Distance Alert (If Equipped)

A warning lamp illuminates if the distance to the vehicle ahead is small.

**Note:** The warning lamp does not illuminate if cruise control or adaptive cruise control is active.

### **Setting the Distance Alert Sensitivity**

- 1. Press the menu button on the steering wheel to enter the information display main menu.
- 2. Select Settings.
- 3. Select Driver assistance.
- 4. Select **Pre-collision assist**.
- 5. Select *Alert sensitivity*.
- 6. Select a setting and press the **OK** button.

#### Distance Indication (If Equipped)

A graphical indication displays the time gap to vehicles ahead of you traveling in the same direction.

**Note:** The graphic does not display if you switch on cruise control or adaptive cruise control.

| Vehicle Speed        | System Sensit-<br>ivity | Distance Indic-<br>ator Color | Distance Gap                     | Time Gap                  |
|----------------------|-------------------------|-------------------------------|----------------------------------|---------------------------|
| 100 km/h<br>(62 mph) | Normal.                 | Gray.                         | Greater than<br>25 m (82.0 ft) . | Greater than 0.9 seconds. |
|                      |                         | Yellow.                       | 17–25 m<br>(55.8–82.0 ft).       | 0.6-0.9<br>seconds.       |
|                      |                         | Red.                          | Less than 17 m<br>(55.8 ft).     | Less than 0.6<br>seconds. |

# Switching Distance Indication On and Off

- 1. Press the menu button on the steering wheel to enter the information display main menu.
- 2. Select Settings.
- 3. Select Driver assistance.
- 4. Select **Pre-collision assist**.
- 5. Switch *Distance indication* on or off.

#### Intersection Assist (If Equipped)

The pre-collision assist system could apply brakes if you are turning across an oncoming vehicle's path. Detection of vehicles driving in an oncoming direction is active if your vehicle is driving at speeds up to 30 km/h (18.6 mph).

320
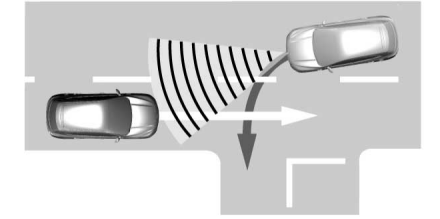

#### Pre-Collision Assist System Sensors

Vehicles without Adaptive Cruise Control

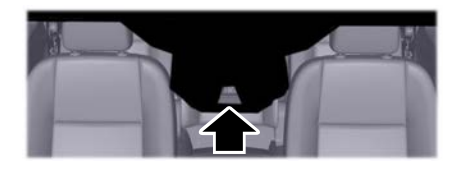

The camera is mounted behind the interior mirror.

**Note:** *Keep the sensors free from snow, ice and large accumulations of dirt.* 

**Note:** Do not clean the sensors with sharp objects.

**Note:** If your vehicle sustains damage leaving the sensors misaligned, this may cause inaccurate measurements or false alerts.

Blocked sensors could affect system accuracy. A message may appear in the information display.

### Vehicles with Adaptive Cruise Control

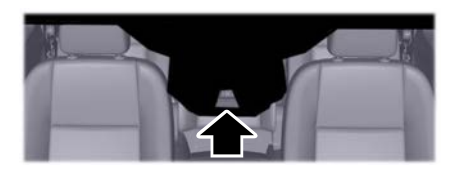

The camera is mounted behind the interior mirror.

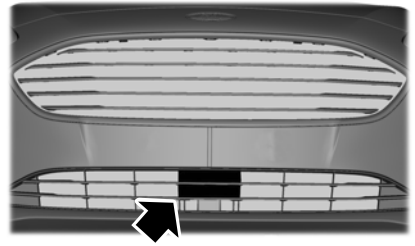

E244279

The radar sensor is behind the front grille below the license plate.

**Note:** Keep the sensors free from snow, ice and large accumulations of dirt.

**Note:** *Do not clean the sensors with sharp objects.* 

**Note:** If your vehicle sustains damage leaving the sensors misaligned, this may cause inaccurate measurements or false alerts.

Blocked sensors could affect system accuracy. A message may appear in the information display.

### **Pre-Collision Assist Warning Lamp**

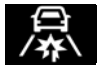

It illuminates if your vehicle rapidly approaches another vehicle, to warn you of the risk of a crash with the vehicle in front of you.

It could illuminate red if the distance to the vehicle ahead is small.

It illuminates when the system is not available.

### **Pre-Collision Assist Information Messages**

| Message                                              | Action                                                                                                    |
|------------------------------------------------------|----------------------------------------------------------------------------------------------------|
| Pre-collision assist not available                   | The system has malfunctioned. Have your vehicle checked as soon as possible.                                                 |
| Pre-collision assist not<br>available Sensor blocked | The sensors are dirty. Clean the sensors. If the message continues to appear, have your vehicle checked as soon as possible. |

#### The following table lists possible causes and actions for when a blocked sensor message may display.

| Cause                                                                                  | Action                                                                                                    |
|----------------------------------------------------------------------------------------|----------------------------------------------------------------------------------------------------|
| The surface of the radar in the radiator grille is dirty or obstructed.                | Clean the radiator grille in front of the radar or remove any obstruction.                                                         |
| The surface of the radar is clean but the message remains in the display.              | Wait for a short period of time. It may take<br>several minutes for the system to detect<br>that there is no obstruction.          |
| Heavy rain, spray, snow, or fog is interfering with the radar signals.                 | The system is temporarily disabled. The system should reactivate after a short period of time when the weather conditions improve. |
| The radar is misaligned.                                                               | Have your vehicle checked as soon as possible.                                                                                     |
| The windshield in front of the camera is dirty or obstructed.                          | Clean the outside of the windshield in front of the camera.                                                                        |
| The windshield in front of the camera is clean but the message remains in the display. | Wait for a short period of time. It may take<br>several minutes for the camera to detect<br>that there is no obstruction.          |
| Excessive heat around the camera.                                                      | Wait for a short period of time. The message should clear when the temper-<br>ature around the camera decreases.                   |

### Evasive Steering Assist (If Equipped)

If your vehicle is rapidly approaching a stationary vehicle or a vehicle traveling in the same direction as yours, the system is designed to help you steer around the vehicle.

The system only activates when all of the following occur:

- Active braking and evasive steering assist are switched on in the information display.
- The system detects a vehicle ahead and starts to apply the brakes.
- You significantly turn the steering wheel in an attempt to steer around the vehicle.

After you turn the steering wheel in an attempt to avoid a crash with the vehicle ahead, the system applies additional steering torque to help you steer around the vehicle. After you pass the vehicle, the system applies steering torque when you turn the steering wheel to steer back into the lane. The system deactivates after you fully pass the vehicle.

**Note:** The system does not automatically steer around a vehicle. If you do no turn the steering wheel, the system does not activate.

**Note:** The system does not activate if the distance to the vehicle ahead is too small and a crash cannot be avoided.

# Switching Evasive Steering Assist On and Off

- 1. Press the menu button on the steering wheel to enter the information display main menu.
- 2. Select Settings.
- 3. Select Driver assistance.
- 4. Select **Pre-collision assist**.
- 5. Switch *Evasive steering* on or off.

**Note:** Active braking and evasive steering assist turn on each time you switch the ignition on.

**Note:** *If you turn active braking off, evasive steering assist also turns off.* 

# WHAT IS DRIVE MODE CONTROL

The system delivers a driving experience through a suite of sophisticated electronic vehicle systems. These systems optimize steering, handling and powertrain response. This provides a single location to control multiple systems performance settings.

Changing the drive mode changes the functionality of the following systems:

- Electric power-assisted steering system adjusts steering effort and feel based on the mode you select.
- Electronic stability control and traction control maintain your vehicle control in adverse conditions or high performance driving. See Stability Control (page 252).
- Electronic throttle control enhances the powertrain response to your driving inputs.
- Transmission controls become optimized with shift schedules tuned to each mode.
- Four-wheel drive settings are optimized and tuned to each mode.
- Electric vehicle mode selections may be limited. See Plug-In Hybrid Vehicle Operation (page 184).

The system tailors your vehicle configuration for each mode you select.

**Note:** Not all settings may be available.

**Note:** The system has diagnostic checks that continuously monitor the system for proper operation. If a mode is unavailable due to a system fault or change in gear shifter position, the mode defaults to Normal.

### SELECTING A DRIVE MODE -PLUG-IN HYBRID ELECTRIC VEHICLE (PHEV)

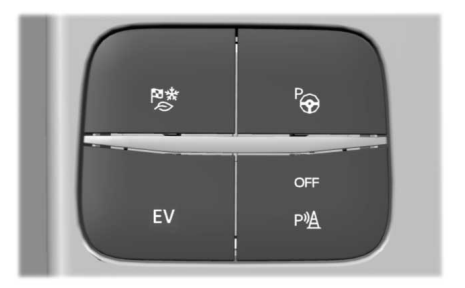

To select drive modes, use the console mounted control.

**Note:** Drive mode changes may not be available when the ignition is off.

**Note:** Button icon shown may vary from your vehicle.

**Note:** Selected drive mode displays in the information cluster display.

### SELECTING A DRIVE MODE -EXCLUDING: PLUG-IN HYBRID ELECTRIC VEHICLE (PHEV)

**Note:** Drive mode changes may not be available when the ignition is off.

**Note:** Button icon shown may vary from your vehicle.

**Note:** Selected drive mode displays in the information display. See **Information** *Messages* (page 124).

# **Drive Mode Control**

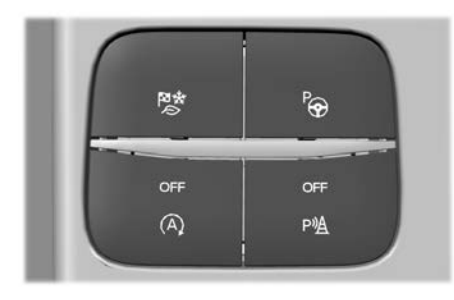

To select drive modes, use the console mounted control.

### **DRIVE MODES**

#### DEEP SNOW/SAND (If Equipped)

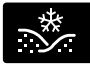

Use this mode to aid you in getting your vehicle unstuck from deep snow or sand.

**Note:** The intent of your all-wheel drive vehicle is not for off-road use. The all-wheel drive feature allows for driving on relatively level surfaces, obstruction free and similar to normal on-road driving conditions. Operating your vehicle in other conditions could lead to excessive stress that could result in damage not covered by the warranty.

**Note:** This mode is not intended for driving on snowy roads. For snowy roads use slippery mode.

**Note:** Using deep snow/sand mode on dry, hard surfaces could produce some vibration, driveline bind up, and potential excessive tire wear. This mode is for slippery and loose surfaces.

### ECO

For efficient driving. This mode helps deliver maximum fuel efficiency and helps to increase driving range.

### NORMAL

For everyday driving. This mode is a perfect balance of excitement, comfort and convenience. This is the default mode after each ignition cycle.

### SLIPPERY

For less than ideal road conditions, such as snow or ice covered roads. Use this mode for crossing terrain with a firm surface covered with loose, wet or slippery material. Slippery mode lowers throttle response and, if provided with an automatic transmission, optimizes shifting for slippery surfaces.

**Note:** Using slippery mode on dry, hard surfaces could produce some vibration, driveline bind up, and potential excessive tire wear. This mode is for slippery surfaces.

### SPORT

For sporty driving with improved performance handling, and response. This mode increases throttle response and provides a sportier steering feel. If equipped with automatic transmission, the powertrain system provides improved gear holding, helping your vehicle accelerate faster.

# WHAT IS EFFICIENT DRIVE MODE

Efficient drive mode is a predictive coach that uses the vehicle navigation data. It provides predictive route information to help you drive more efficiently by indicating when you can release the accelerator pedal.

### SWITCHING EFFICIENT DRIVE MODE ON AND OFF - VEHICLES WITH: 4.2 INCH INSTRUMENT CLUSTER DISPLAY SCREEN

- 1. Using the information display controls on the steering wheel, select **Driver assist.**.
- 2. Select *Eco coach*.
- 3. Switch *Eco advice* on or off.

### SWITCHING EFFICIENT DRIVE MODE ON AND OFF-VEHICLES WITH: 6.5 INCH INSTRUMENT CLUSTER DISPLAY SCREEN/ 12.3 INCH INSTRUMENT CLUSTER DISPLAY SCREEN

- 1. Press the menu button on the steering wheel to enter the information display main menu.
- 2. Select Display settings.
- 3. Select Eco coach.
- 4. Switch *Eco advice* on or off.

### DISPLAYING THE EFFICIENT DRIVE MODE - VEHICLES WITH: 4.2 INCH INSTRUMENT CLUSTER DISPLAY SCREEN

 Using the information display controls on the steering wheel, select *Driver* assist.

### TRIP SUMMARY

### HOW DOES TRIP SUMMARY WORK

The calculated trip summary is shown as five colored bars. The bars travel from left to right as the calculated efficiency levels increase. The bars indicate the average efficiency level for your driving behavior, acceleration, deceleration, speed, gear shifting and compliance score during the total distance traveled by your vehicle for the current trip.

**Note:** The compliance score assesses how well you follow the efficient drive mode indicator.

**Note:** Vehicles with an automatic transmission do not have a bar for gear shifting.

#### VIEWING THE TRIP SUMMARY -VEHICLES WITH: 4.2 INCH INSTRUMENT CLUSTER DISPLAY SCREEN

- 1. Using the information display controls on the steering wheel, select **MyView**.
- 2. Select *Eco coach*.
- 3. Switch the engine off.
- 4. Press the **OK** button.

#### VIEWING THE TRIP SUMMARY -VEHICLES WITH: 6.5 INCH INSTRUMENT CLUSTER DISPLAY SCREEN/12.3 INCH INSTRUMENT CLUSTER DISPLAY SCREEN

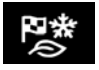

Repeatedly press the button to scroll through the available drive modes.

The button is on the center console.

- 1. Select ECO.
- 2. Press the menu button on the steering wheel to enter the information display main menu.
- 3. Select Display settings.
- 4. Select *Eco coach*.
- 5. Switch *Eco advice* on.
- 6. Switch the engine off.

### EFFICIENT DRIVE MODE INDICATORS

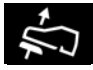

It illuminates grey when the system recommends you to decelerate.

It changes color when you start to decelerate.

The additional display ring next to the efficient drive mode indicator can provide information about speed limit, intersection, freeway ramp, roundabout, stop sign, slope, curve or crosswalk.

### WHAT IS LOCAL HAZARD INFORMATION

The system is designed to provide near real-time information about the road in front of you.

### LOCAL HAZARD INFORMATION PRECAUTIONS

WARNING: You are responsible for controlling your vehicle at all times. The system is designed to be an aid and does not relieve you of your responsibility to drive with due care and attention. Failure to follow this instruction could result in the loss of control of your vehicle, personal injury or death.

### ENABLING LOCAL HAZARD INFORMATION

**Note:** Make sure that the modem is enabled. See **Enabling and Disabling the Modem** (page 426).

- 1. Select Settings.
- 2. Select FordPass Connect.
- 3. Select Connectivity settings.
- 4. Switch Vehicle connectivity on.
- 5. Switch *Location* on.
- 6. Switch Vehicle data & Remote ctrl on.
- 7. Switch Live Traffic on.
- 8. Switch Local hazard information on.

## CHECKING LOCAL HAZARD INFORMATION STATUS -VEHICLES WITH: 4.2 INCH INSTRUMENT CLUSTER DISPLAY SCREEN

- 1. Using the information display controls on the steering wheel, select **Settings**.
- 2. Select Information.
- 3. Select Local hazard information.

### CHECKING LOCAL HAZARD INFORMATION STATUS -VEHICLES WITH: 6.5 INCH INSTRUMENT CLUSTER DISPLAY SCREEN/12.3 INCH INSTRUMENT CLUSTER DISPLAY SCREEN

- 1. Press the menu button on the steering wheel to enter the information display main menu.
- 2. Select Settings.
- 3. Select Local hazard information.

# **GENERAL INFORMATION**

WARNING: Make sure that you properly secure objects in the luggage compartment. Failure to follow this instruction could result in personal injury in the event of a sudden stop or crash.

**WARNING:** Do not place objects on the luggage cover. Failure to follow this instruction could result in personal injury or death in the event of a sudden stop or crash.

WARNING: The appropriate loading capacity of your vehicle can be limited either by volume capacity (how much space is available) or by payload capacity (how much weight the vehicle should carry). Once you have reached the maximum payload of your vehicle, do not add more cargo, even if there is space available. Overloading or improperly loading your vehicle can contribute to loss of vehicle control and vehicle rollover.

WARNING: Make sure that you fully close the liftgate to prevent exhaust fumes from entering your vehicle. If you are unable to fully close the liftgate, open the air vents or the windows to allow fresh air to enter your vehicle. Failure to follow this instruction could result in personal injury or death.

**WARNING:** Do not exceed the maximum front and rear axle loads for your vehicle.

**Note:** When loading long objects into your vehicle, for example pipes, timber or furniture be careful not to damage the interior trim.

### LUGGAGE ANCHOR POINTS

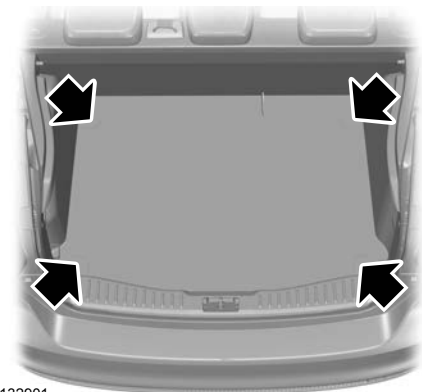

E132901

### REAR UNDER FLOOR STORAGE

### Cargo Management System (If

Equipped)

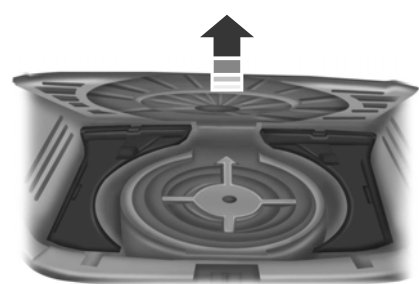

E142445

The system is located in the floor of the cargo area. Lift the handle to open.

### Adjustable Load Floor (If Equipped)

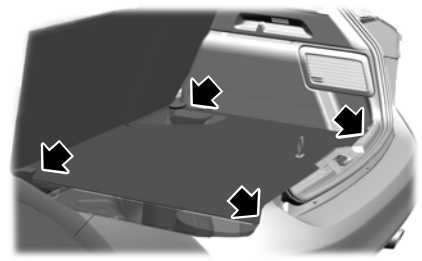

E269329

Vehicles with the standard size spare tire can adjust the load floor to two positions. The front of the load floor can be placed either on (for high position) or below (for low position) the ledges behind the rear seats. The rear of the load floor always sits on the two small shelves located on the liftgate trim.

# CARGO NETS (IF EQUIPPED)

### **Installing the Net**

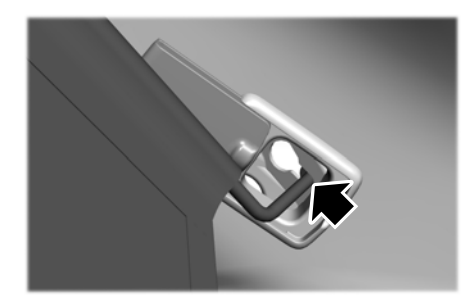

1. Push the ends of the upper bar toward each other and insert them into the retainers on the headliner. Push the bar forward into the narrow section of the retainers.

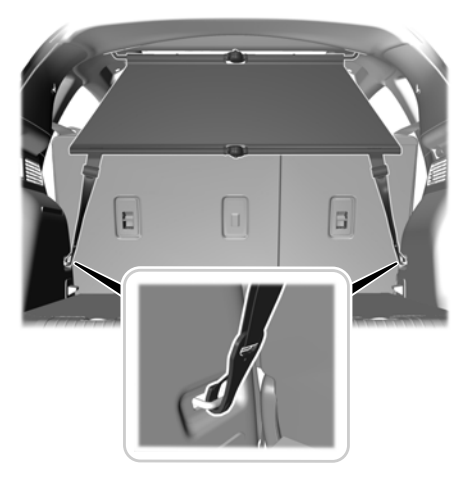

2. Attach the net to the luggage anchor points.

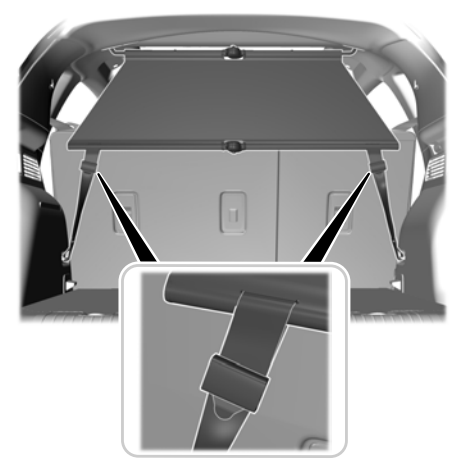

3. Tighten the belts.

### **Removing the Net**

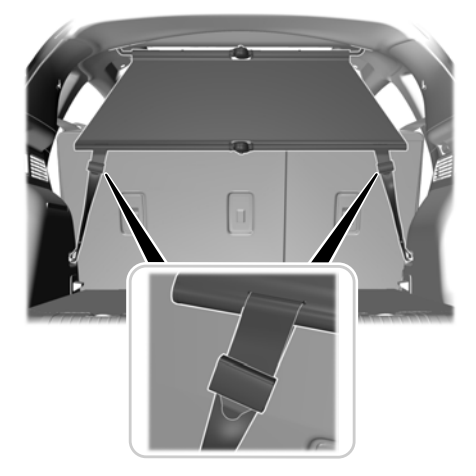

- 1. Release the belts.
- 2. Remove the net from the luggage anchor points.
- 3. Remove the upper bars.

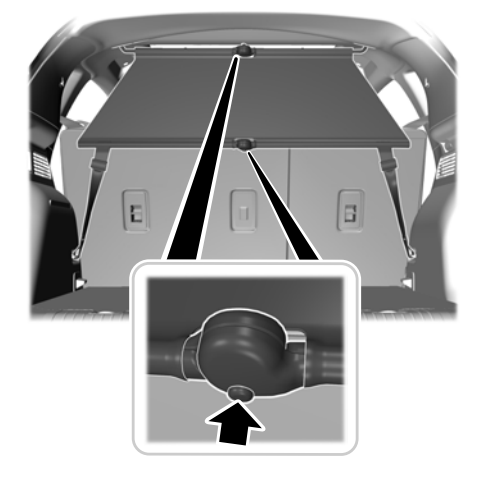

4. Push the release buttons to fold the cargo net.

# LUGGAGE COVERS (IF EQUIPPED)

**WARNING:** Make sure that you properly secure the luggage cover. Failure to follow this instruction could result in personal injury in the event of a sudden stop or crash.

**WARNING:** Do not place objects on the luggage cover. Failure to follow this instruction could result in personal injury or death in the event of a sudden stop or crash.

Use the luggage cover to cover items in the cargo area of your vehicle.

### **Removing the Luggage Cover**

1. Open the liftgate.

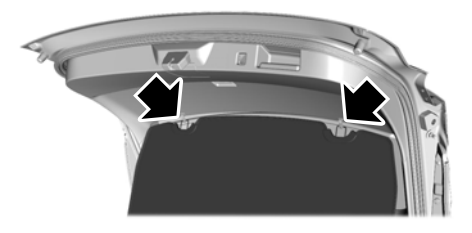

2. Detach the retaining clips on the liftgate trim panel.

# **Load Carrying**

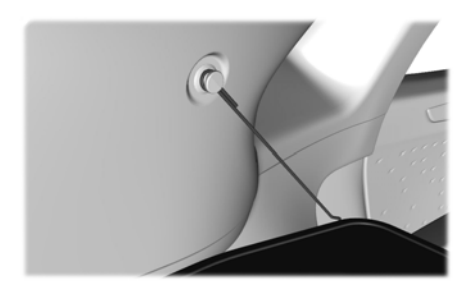

3. Detach the retaining cord on the luggage compartment trim panel.

**Note:** Support the luggage cover when detaching the retaining clips.

4. Lift the luggage cover out of the liftgate.

### Stowing the Luggage Cover

The luggage cover can be stowed in the luggage compartment.

### Installing the Luggage Cover

1. Insert the luggage cover.

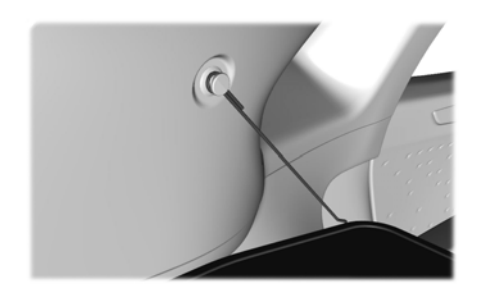

2. Attach the retaining cord to the luggage compartment trim panel.

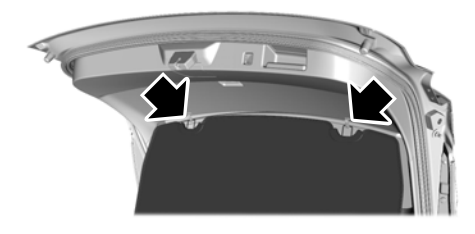

3. Insert the retaining clips into the litfgate trim panel.

**Note:** *Make sure to support the luggage cover when inserting the retaining clips.* 

### ROOF RACKS AND LOAD CARRIERS (IF EQUIPPED)

**WARNING:** When loading the roof racks, we recommend you evenly distribute the load, as well as maintain a low center of gravity. Loaded vehicles, with higher centers of gravity, may handle differently than unloaded vehicles. Take extra precautions, such as slower speeds and increased stopping distance, when driving a heavily loaded vehicle.

For correct roof rack system function, you must place loads directly on crossbars affixed to the roof rack side rails. When using the roof rack system, we recommend you use Ford Genuine Accessory crossbars designed specifically for your vehicle.

Make sure that you securely fasten the load. Check the tightness of the load before driving and at each fuel stop.

**Note:** Never place loads directly on the roof panel. The roof panel is not designed to directly carry a load.

332

### Maximum Roof Load Amounts

**Note:** The maximum roof load is based on the load being evenly distributed on the crossbars.

| Weight on Crossbar (Total)            | Maximum Roof Load |  |
|---------------------------------------|-------------------|--|
| Vehicles equipped with Panoramic Roof | 60 kg (130 lb)    |  |
| Vehicles without Panoramic Roof       | 75 kg (165 lb)    |  |

### **DOG GUARD**

A dog guard compliant to ISO 27955 is available as an aftermarket accessory from our authorized dealers.

# **TOWING A TRAILER**

# WARNING: Do not exceed

100 km/h (60 mph). Failure to follow this instruction could result in the loss of control of your vehicle, personal injury or death.

WARNING: The rear tire pressures must be increased by 0.2 bar (3 psi) above specification. Do not exceed the maximum pressure stated on the tire sidewall. This could cause serious personal injury.

WARNING: Do not exceed the maximum gross vehicle weight stated on the vehicle identification plate. Failure to follow this instruction could result in personal injury.

WARNING: Towing trailers beyond the maximum recommended gross trailer weight exceeds the limit of your vehicle and could result in engine damage, transmission damage, structural damage, loss of vehicle control, vehicle rollover and personal injury.

**WARNING:** Do not exceed the maximum vertical load on the tow ball. Failure to follow this instruction could result in the loss of control of your vehicle, personal injury or death.

WARNING: The anti-lock brake system does not control the trailer brakes.

When towing a trailer:

- Obey country specific regulations for towing a trailer.
- Do not exceed 100 km/h (60 mph) even if a country allows higher speeds under certain conditions.

- Place loads as low as possible and central to the axle of your trailer. If you are towing with an unloaded vehicle, you should place the load in your trailer toward the front, within the maximum vertical load, as this gives the best stability. See **Capacities and Specifications** (page 408).
- The trailer vertical weight on the tow ball is essential for the driving stability of your vehicle and trailer.
- The vertical weight on the tow ball should be at least 4% of the trailer weight and not exceed the maximum permissible weight. See Capacities and Specifications (page 408).
- Reduce speed immediately if the trailer shows any sign of swaying. See **Trailer** Sway Control (page 335).
- Use a low gear when descending a steep slope.

**Note:** We recommend that you use a trailer safety cable. Read and follow the manufacturer's instructions when you use a trailer safety cable.

**Note:** The maximum permissible trailer vertical weight on the trailer identification plate is the trailer manufacturer's testing value. The vehicle maximum permissible trailer vertical weight may be lower.

The stability of your vehicle-to-trailer combination depends on the quality of the trailer.

Towing a trailer changes the handling characteristics of your vehicle and increases stopping distances. Adapt your speed and driving behaviour to the load of the trailer. The gross train weight stated on the vehicle identification plate applies for road gradients up to 12% and altitudes up to 1,000 m (3,281 ft) when towing a trailer. In mountainous regions the engine performance decreases due to lower air density with increasing altitude. In high altitude regions above 1,000 m (3,281 ft), you should reduce the stipulated maximum permitted gross train weight by 10% for every additional 1,000 m (3,281 ft).

**Note:** Not all vehicles are suitable or approved to have a tow bar fitted. Ask an authorized dealer for more information.

### TRAILER SWAY CONTROL (IF

#### EQUIPPED)

WARNING: Turning off trailer sway control increases the risk of loss of vehicle control, serious injury or death. Ford does not recommend disabling this feature except in situations where speed reduction may be detrimental (such as hill climbing), the driver has significant trailer towing experience, and can control trailer sway and maintain safe operation.

**Note:** This feature does not prevent trailer sway, but reduces it when it begins.

**Note:** This feature cannot stop all trailers from swaying.

**Note:** In some cases, if your vehicle speed is too high, the system may turn on multiple times, gradually reducing your vehicle speed. The system applies the brakes to the individual wheels and reduces engine torque to aid vehicle stability. If the trailer begins to sway, the stability control warning lamp flashes and a message appears in the information display. See **Information Messages** (page 124). Slow your vehicle down, pull safely to the side of the road and check for correct load distribution. See **Load Carrying** (page 329).

You can switch this feature off in the information display. When you switch the ignition on, the system automatically turns on.

### TOW BALL - VEHICLES WITH: DETACHABLE TOW BALL

WARNING: Do not exceed the lowest rating capacity for your vehicle or trailer hitch. Overloading your vehicle or trailer hitch can impair your vehicle stability and handling. Failure to follow this instruction could result in the loss of control of your vehicle, personal injury or death.

**WARNING:** Do not cut, drill, weld or modify the trailer hitch. Modifying the trailer hitch could reduce the hitch rating.

Do not disassemble or repair the tow ball arm.

### **Detaching the Tow Ball Arm**

**WARNING:** Always place the tow ball arm in a secure location in your vehicle so it does not become a projectile in a crash. Failure to follow this instruction could result in personal injury or death.

You must detach the tow ball arm when not in use. Securely stow the tow ball arm in the luggage compartment.

Never unlock or detach the tow ball arm with a trailer attached.

Do not use any tools to detach the tow ball arm.

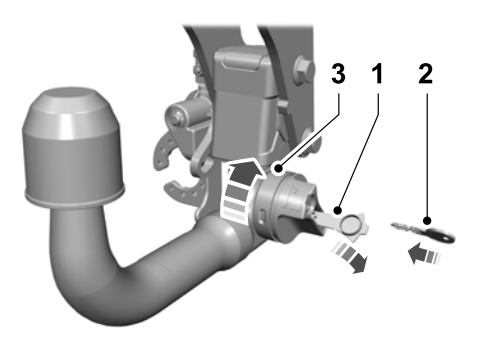

- 1. Remove the protective cap.
- 2. Insert the key and turn it counterclockwise to unlock the handwheel.
- 3. Hold the tow ball arm. Push the handwheel inward and turn it clockwise.

# **Note:** The mark on the handwheel turns from green to red.

- 4. Release the handwheel.
- 5. Pull the tow ball arm downward to remove it.
- 6. Turn the trailer wiring connection socket upward through 90 degrees until it engages in the end position.

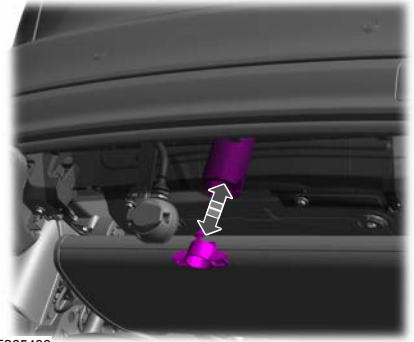

E265433

7. Insert the blanking plug.

### Attaching the Tow Ball Arm

Do not use any tools to attach the tow ball arm.

**Note:** You can only attach the tow ball arm if it is unlocked, with the mark on the handwheel red. If the mark on the handwheel is amber, push the handwheel in and turn 180 degrees clockwise to unlock.

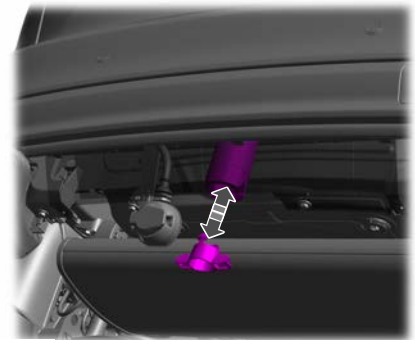

E265433

1. Remove the blanking plug.

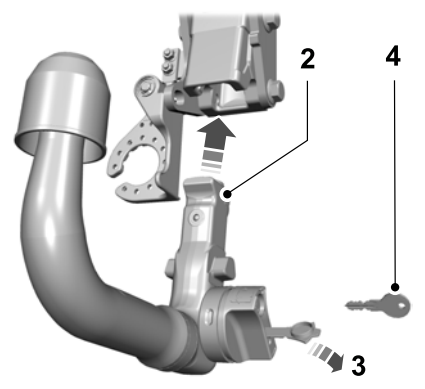

2. Fully insert the tow ball arm until it engages. Do not hold the handwheel.

**Note:** The mark on the handwheel turns from red to green.

- 3. Remove the protective cap.
- 4. Insert the key and turn it clockwise to lock the handwheel.
- 5. Fit the protective cap. Fully push it back over the lock.
- Turn the trailer wiring connection socket downward through 90 degrees until it engages in the end position.

### **Tow Ball Arm Safety Checks**

After you attach the tow ball arm, check the following:

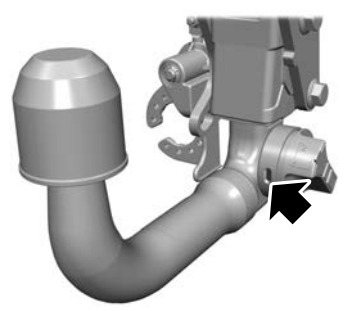

- 1. The mark on the handwheel is green.
- 2. You have locked the handwheel.
- 3. You have removed the key.

Do not use the tow ball arm if any of these cannot be met. Have your vehicle checked as soon as possible.

### **Tow Ball Arm Guidelines**

- Replacement keys are available. We recommend that you record the key number on the lock cylinder.
- The tow ball arm mechanism is maintenance free. Do not grease or oil the mechanism.
- Remove the trailer wiring plug from the trailer wiring connection socket when not in use. Failure to do so may result in corrosion of the trailer wiring connection socket. Regularly clean the trailer wiring connection socket and make sure the socket cover is fully closed.
- If you use a high pressure water jet to clean your vehicle, disconnect the trailer wiring plug. Do not aim the water jet directly at the trailer wiring connection socket. We recommend that you detach the tow ball arm before washing your vehicle.

### TOW BALL - VEHICLES WITH: RETRACTABLE TOW BALL

**WARNING:** Do not exceed the lowest rating capacity for your vehicle or trailer hitch. Overloading your vehicle or trailer hitch can impair your vehicle stability and handling. Failure to follow this instruction could result in the loss of control of your vehicle, personal injury or death.

337

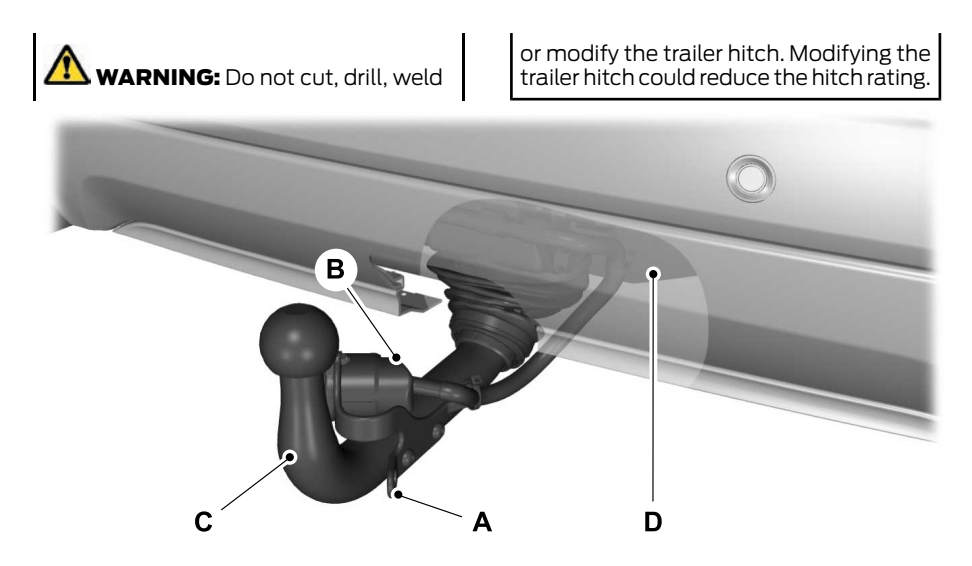

- A Trailer safety cable attachment point.
- B Trailer wiring connection socket.
- C Tow ball arm in tow position.
- D Tow ball arm in stowed position.

Do not disassemble or repair the tow ball arm or mechanism.

### **Deploying the Tow Ball Arm**

Do not use your foot or any tools to deploy the tow ball arm.

Do not touch the tow ball arm when it is deploying to the released position.

Do not use the tow ball arm if no tones sound when deploying the tow ball arm or when the tow ball arm locks into position. Have your vehicle checked as soon as possible. The tow ball arm does not deploy if any of the following occur:

- Your vehicle is moving.
- The trailer wiring connection socket has a trailer wiring plug attached to it.
- The vehicle battery is not fully charged.
- The rear liftgate is closed.

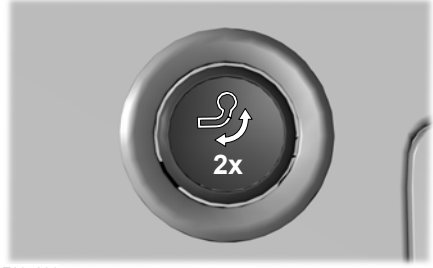

E237201

1. Press the button. It is on the left-hand side of the luggage compartment.

**Note:** The LED on the button illuminates and a double tone sounds.

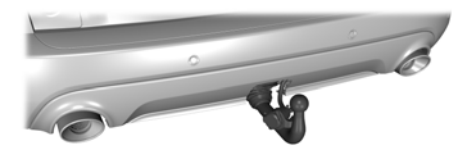

2. Press the button again within four seconds to deploy the tow ball arm to the released position. The tow ball arm moves into the tow position.

**Note:** The LED on the button flashes and a series of tones sound when the tow ball arm deploys and reaches the released position. The LED on the button stops flashing and a double tone sounds when the tow ball arm locks into position.

**Note:** If you do not press the button again within four seconds, the system signals completion without deploying the tow ball arm. If the LED rapidly flashes and a high pitch tone sounds, repeat the process. **Note:** A warning tone sounds for up to 30 seconds if the tow ball arm remains in an unlocked position.

If the deploy process is interrupted, for example tow ball arm movement is obstructed or the power supply is lost, the system must be reset. To reset the system fully repeat the process.

Check the following:

- Make sure the tow ball arm is fully locked. It must not move if jerked or when you attach a trailer.
- The LED is not flashing and no warning tones sound.

**Note:** If these cannot be met, do not use the tow ball arm. Have your vehicle checked as soon as possible.

### **Retracting the Tow Ball Arm**

You must retract the tow ball arm when not in use.

Do not use your foot or any tools to retract the tow ball arm.

Do not touch the tow ball arm when it is retracting to the released position.

Never retract the tow ball arm with a trailer attached. This can cause damage not covered by the vehicle Warranty.

The tow ball arm does not retract if any of the following occur:

- Your vehicle is moving.
- The trailer wiring connection socket has a trailer wiring plug attached to it.
- The vehicle battery is not fully charged.
- The rear liftgate is closed.
- 1. Disconnect the trailer wiring plug and unhitch the trailer or load carrier.

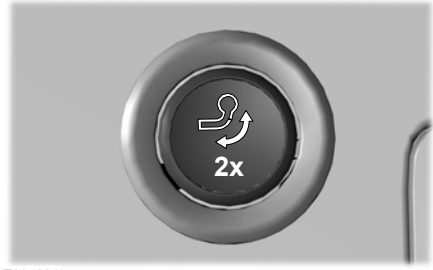

E237201

2. Press the button. It is on the left-hand side of the luggage compartment.

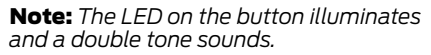

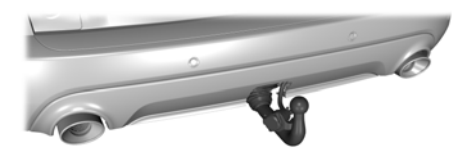

3. Press the button again within four seconds to retract the tow ball arm to the released position. The tow ball arm moves into the stowed position.

**Note:** The LED on the button flashes and a series of tones sound when the tow ball arm retracts and reaches the released position. The LED on the button stops flashing and a double tone sounds when the tow ball arm locks into position.

**Note:** If you do not press the button again within four seconds, the system signals completion without retracting the tow ball arm. If the LED rapidly flashes and a high pitch tone sounds, repeat the process. **Note:** A warning tone sounds for up to 30 seconds if the tow ball arm remains in an unlocked position.

### Tow Ball Arm Guidelines

- The tow ball arm mechanism is
  maintenance free. Do not grease or oil
  the mechanism.
- Remove the trailer wiring plug from the trailer wiring connection socket when not in use. Failure to do so may result in corrosion of the trailer wiring connection socket. Clean the trailer wiring connection socket regularly and make sure the socket cover is fully closed.
- If you use a high pressure water jet to clean your vehicle, disconnect the trailer wiring plug. Do not aim the water jet directly at the trailer wiring connection socket. We recommend that you retract the tow ball arm before washing your vehicle.

### TOWING THE VEHICLE ON FOUR WHEELS - MANUAL TRANSMISSION

WARNING: You must switch the ignition on when your vehicle is being towed. Failure to follow this warning could seriously increase the risk of injury or death.

WARNING: The brake and steering assistance will not operate unless the engine is running. Press the brake pedal harder and be aware of increased stopping distances and heavier steering.

WARNING: If your vehicle has a steering wheel lock make sure the ignition is in the accessory or on position when being towed.

WARNING: Too much tension on a tow rope could cause damage to your vehicle or the vehicle that is towing.

WARNING: When towing your vehicle you must select neutral. Failure to follow this warning could damage the transmission and may lead to a crash or injury.

Drive off slowly and smoothly without jerking the vehicle you are towing.

You must only use the towing eye that was delivered with your vehicle. See **Towing Points** (page 351).

Tow ropes or rigid towing bars must be placed on the same side. For example; right hand rear towing point to right hand front towing point.

You must use a tow rope or rigid towing bar that is of the correct strength for the weight of the towing vehicle and the vehicle that is being towed.

The weight of the vehicle that is being towed must not exceed the weight of the towing vehicle.

Do not exceed 50 km/h (31 mph). See **Transporting the Vehicle** (page 350).

### TOWING THE VEHICLE ON FOUR WHEELS - AUTOMATIC TRANSMISSION

If you need to tow your vehicle, contact a professional towing service or, if you are a member of a roadside assistance program, your roadside assistance service provider.

# REDUCED ENGINE PERFORMANCE

WARNING: If you continue to drive your vehicle when the engine is overheating, the engine could stop without warning. Failure to follow this instruction could result in the loss of control of your vehicle.

If the engine coolant temperature gauge needle moves to the upper limit position, the engine is overheating. See **Gauges** (page 98).

You must only drive your vehicle for a short distance if the engine overheats. The distance you can travel depends on ambient temperature, vehicle load and terrain. The engine continues to operate with limited power for a short period of time.

If the engine temperature continues to rise, the fuel supply to the engine reduces. The air conditioning switches off and the engine cooling fan operates continually.

- 1. Gradually reduce your speed and stop your vehicle as soon as it is safe to do so.
- 2. Immediately switch the engine off to prevent severe engine damage.
- 3. Wait for the engine to cool down.
- 4. Check the coolant level. See **Engine Coolant Check** (page 372).
- 5. Have your vehicle checked as soon as possible.

# **ECONOMICAL DRIVING**

The following helps to improve fuel consumption:

- Regularly check your tire pressures and make sure that they are inflated to the correct pressure. See General Information (page 389).
- Follow the recommended maintenance schedule and carry out the recommended checks.
- Plan your journey and check the traffic before you set off.
- Avoid idling the engine in cold weather or for extended periods. Start the engine only when you are ready to set off.
- Do not carry unnecessary weight in your vehicle as extra weight wastes fuel.
- Do not add unnecessary accessories to the exterior of your vehicle, for example running boards. If you use a roof rack, remember to fold it down or remove it when not in use.
- Drive smoothly, accelerate gently and anticipate the road ahead to avoid heavy braking.
- Switch off all electric systems when not in use, for example air conditioning. Make sure that you unplug any accessories from the auxiliary power points when not in use.
- Shift into higher gears as early as possible to reduce engine RPM.
- Shut all windows when driving at high speeds.
- Do not shift into neutral when you are braking or your vehicle is slowing down.
- Avoid driving in lower temperatures, driving short distances, or driving on hilly terrain.

## COLD WEATHER PRECAUTIONS

The functional operation of some components and systems can be affected at temperatures below approximately -25°C (-13°F).

### PRECONDITIONING YOUR VEHICLE FOR COLD WEATHER DRIVING - PLUG-IN HYBRID ELECTRIC VEHICLE (PHEV)

- Fully charge your vehicle before heading out into cold weather. This helps maximize your driving range.
- Plug in your vehicle to maintain the best battery operating temperature before driving.
- When your vehicle is plugged in it uses energy from your charging source to heat the cabin and ensure maximum battery charge level.
- To maximize battery charge level, use heated seats and a lower climate control temperature setting.

**Note:** You can precondition your vehicle prior to your departure using the FordPass app.

# **BREAKING-IN**

### Tires

You need to break in new tires for approximately 480 km (300 mi). During this time, your vehicle may exhibit some unusual driving characteristics.

### **Brakes and Clutch**

Avoid heavy use of the brakes and clutch if possible for the first 160 km (100 mi) in town and for the first 1,600 km (1,000 mi) on freeways.

# DRIVING THROUGH SHALLOW WATER

**WARNING:** Do not attempt to cross a deep or flowing body of water. Failure to follow this instruction could result in the loss of control of your vehicle, personal injury or death.

**Note:** Driving through standing water can cause vehicle damage.

**Note:** Engine damage can occur if water enters the air filter.

Before driving through standing water, check the depth. Never drive through water that is higher than the bottom of the front rocker area of your vehicle.

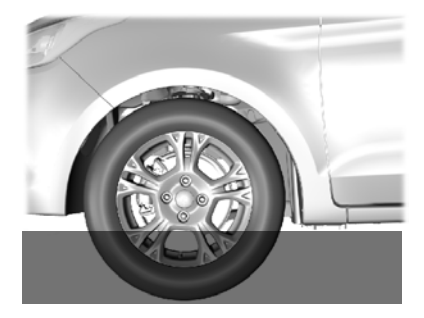

When driving through standing water, drive very slowly and do not stop your vehicle. Your brake performance and traction could be limited. After driving through water and as soon as it is safe to do so:

- Lightly press the brake pedal to dry the brakes and to check that they work.
- Turn the steering wheel to check that the steering power assist works.

Check the function of the following:

- Horn
- Exterior lights

# FLOOR MATS

WARNING: Use a floor mat designed to fit the footwell of your vehicle that does not obstruct the pedal area. Failure to follow this instruction could result in the loss of control of your vehicle, personal injury or death.

**WARNING:** Pedals that cannot move freely can cause loss of vehicle control and increase the risk of serious personal injury.

WARNING: Secure the floor mat to both retention devices so that it cannot slip out of position and interfere with the pedals. Failure to follow this instruction could result in the loss of control of your vehicle, personal injury or death.

WARNING: Do not place additional floor mats or any other covering on top of the original floor mats. This could result in the floor mat interfering with the operation of the pedals. Failure to follow this instruction could result in the loss of control of your vehicle, personal injury or death. **WARNING:** Always make sure that objects cannot fall into the driver foot well while your vehicle is moving. Objects that are loose can become trapped under the pedals causing a loss of vehicle control.

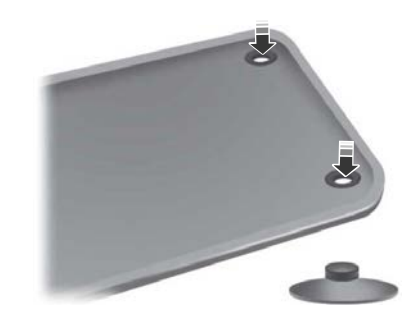

To install floor mats that have eyelets, position the floor mat eyelet over the retention post and press down to lock in position. Repeat for all eyelets on the floor mat.

To remove the floor mats, reverse the installation procedure.

**Note:** Regularly check the floor mats to make sure they are secure.

# HAZARD FLASHERS

**Note:** The hazard flashers operate when the ignition is in any position, or if the key is not in the ignition. If used when the vehicle is not running, the battery loses charge. As a result, there may be insufficient power to restart your vehicle.

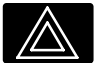

The flasher control is on the instrument panel. Use your hazard flashers when your

vehicle is creating a safety hazard for other motorists.

- Press the flasher control and all front and rear direction indicators flash.
- Press the button again to switch them off.

# **FUEL SHUTOFF**

WARNING: If your vehicle has been involved in a crash, have the fuel system checked. Failure to follow this instruction could result in fire, personal injury or death.

**Note:** When you try to restart your vehicle after a fuel shutoff, the vehicle makes sure that various systems are safe to restart. Once the vehicle determines the systems are safe, then the vehicle allows you to restart.

**Note:** In the event that your vehicle does not restart after your third attempt, contact a qualified technician.

The fuel pump shutoff stops the flow of fuel to the engine in the event of a moderate to severe crash. Not every impact causes a shutoff.

Should your vehicle shut off after a crash, you may restart your vehicle.

If your vehicle has a key system:

- 1. Switch off the ignition.
- 2. Switch to start position.
- 3. Switch off the ignition.
- 4. Switch on the ignition to re-enable the fuel pump.
- 5. If the vehicle does not start, repeat steps 1 through 4.

If your vehicle has a push button start system:

- 1. Press **START/STOP** to switch off your vehicle.
- 2. Press the brake pedal and **START/STOP** to switch on your vehicle.
- 3. Remove your foot from the brake pedal and press **START/STOP** to switch off your vehicle.
- You can attempt to start the vehicle by pressing the brake pedal and START/STOP, or press START/STOP without pressing the brake pedal.
- 5. If the vehicle does not start, repeat steps 1 through 4.

### JUMP STARTING THE VEHICLE - EXCLUDING: FULL HYBRID ELECTRIC VEHICLE (FHEV)/ PLUG-IN HYBRID ELECTRIC VEHICLE (PHEV)

WARNING: Batteries normally produce explosive gases which can cause personal injury. Therefore, do not allow flames, sparks or lighted substances to come near the battery. When working near the battery, always shield your face and protect your eyes. Always provide correct ventilation. WARNING: Keep batteries out of reach of children. Batteries contain sulfuric acid. Avoid contact with skin, eyes or clothing. Shield your eyes when working near the battery to protect against possible splashing of acid solution. In case of acid contact with skin or eyes, flush immediately with water for a minimum of 15 minutes and get prompt medical attention. If acid is swallowed, call a physician immediately.

**WARNING:** Use only adequately sized cables with insulated clamps.

**WARNING:** Make sure that the cables are clear of any moving parts and fuel delivery system parts.

**Note:** Do not attempt to push-start your automatic transmission vehicle. Attempting to push-start a vehicle with an automatic transmission may cause transmission damage.

**Note:** Do not disconnect the battery of the disabled vehicle as this could damage the vehicle electrical system.

### **Preparing Your Vehicle**

**Note:** Use only a 12 volt supply to start your vehicle.

Park the booster vehicle close to the hood of the disabled vehicle, making sure the two vehicles do not touch.

### **Connecting the Jumper Cables**

**WARNING:** Do not connect the negative jumper cable to any other part of your vehicle. Use the ground point.

**Note:** If you are using a jump pack or booster box, follow that manufacturer's instructions.

**Note:** In the illustration that follows, the bottom vehicle represents the booster vehicle.

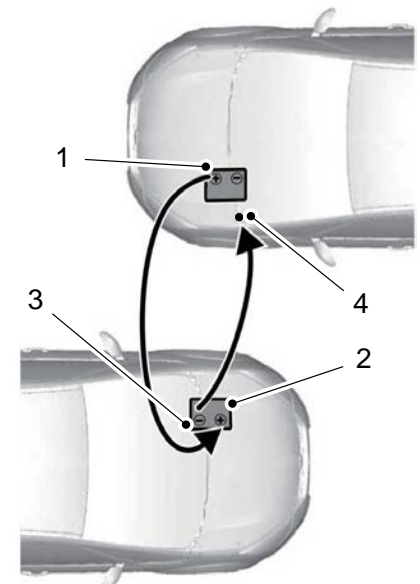

E142664

- Pull the red rubber boot backward. Connect the positive (+) jumper cable to the positive (+) terminal of the discharged battery.
- Connect the other end of the positive (+) jumper cable to the positive (+) terminal of the booster vehicle battery.
- 3. Connect the negative (-) jumper cable to the negative (-) terminal of the booster vehicle battery.

# **Roadside Emergencies**

4. Make the final connection of the negative (-) jumper cable to an exposed metal part of the stalled vehicle's engine, as shown in the following illustration, away from the battery and the fuel injection system, or connect the negative (-) jumper cable to a ground connection point if available.

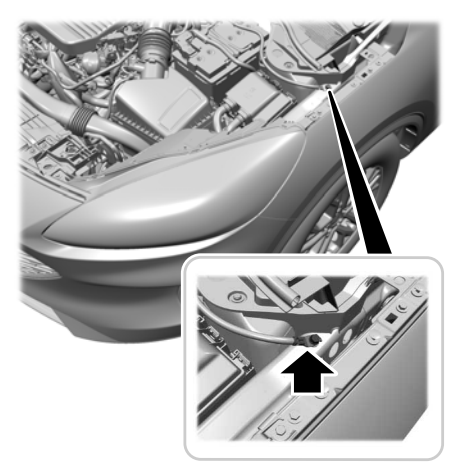

### **Starting the Engine**

- 1. Start the engine of the booster vehicle and moderately rev the engine, or gently press the accelerator to keep your engine speed between 2000 and 3000 RPM, as shown in your tachometer.
- 2. Start the engine of the disabled vehicle.
- 3. Once you start the disabled vehicle, run both vehicle engines for an additional three minutes before disconnecting the jumper cables.

### **Removing the Jumper Cables**

Remove the jumper cables in the reverse order that they were connected.

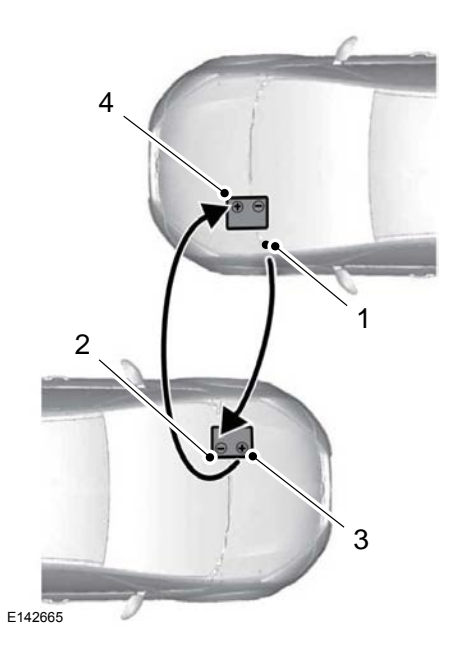

1. Remove the negative (-) jumper cable from the disabled vehicle.

- 2. Remove the jumper cable on the negative (-) terminal of the booster vehicle battery.
- 3. Remove the jumper cable from the positive (+) terminal of the booster vehicle battery.
- 4. Remove the jumper cable from the positive (+) terminal of the disabled vehicle battery.
- 5. Allow the engine to idle for at least one minute.

### JUMP STARTING THE VEHICLE - FULL HYBRID ELECTRIC VEHICLE (FHEV)/PLUG-IN HYBRID ELECTRIC VEHICLE (PHEV)

WARNING: Batteries normally produce explosive gases which can cause personal injury. Therefore, do not allow flames, sparks or lighted substances to come near the battery. When working near the battery, always shield your face and protect your eyes. Always provide correct ventilation.

WARNING: Keep batteries out of reach of children. Batteries contain sulfuric acid. Avoid contact with skin, eyes or clothing. Shield your eyes when working near the battery to protect against possible splashing of acid solution. In case of acid contact with skin or eyes, flush immediately with water for a minimum of 15 minutes and get prompt medical attention. If acid is swallowed, call a physician immediately.

**WARNING:** Use only adequately sized cables with insulated clamps.

**Note:** Do not attempt to push-start your automatic transmission vehicle. Attempting to push-start a vehicle with an automatic transmission may cause transmission damage.

**Note:** Do not disconnect the battery of the disabled vehicle as this could damage the vehicle electrical system.

### **Preparing Your Vehicle**

**Note:** Use only a 12-volt supply to start your vehicle.

Park the booster vehicle close to the hood of the disabled vehicle, making sure the two vehicles do not touch.

### **Connecting the Jumper Cables**

**WARNING:** Do not connect the negative jumper cable to any other part of your vehicle. Use the ground point.

Your vehicle has a 12-volt battery that has two prongs accessible from under the hood. Your vehicle can be jumped the same way conventional vehicles can by using these prongs. The illustration below shows the two connector prongs used for jump starting your vehicle.

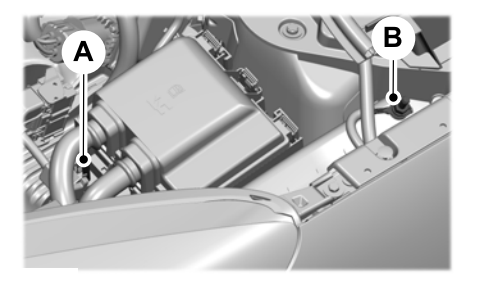

- A. Positive prong (+).
- B. Negative prong (-).

**Note:** If you are using a jump pack or booster box, follow that manufacturer's instructions.

**Note:** In the illustration that follows, the bottom vehicle represents the booster vehicle.

# **Roadside Emergencies**

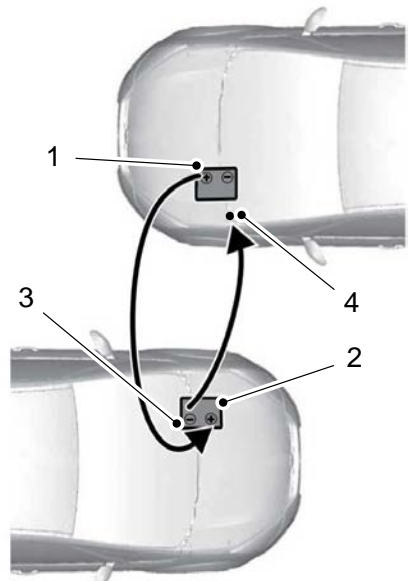

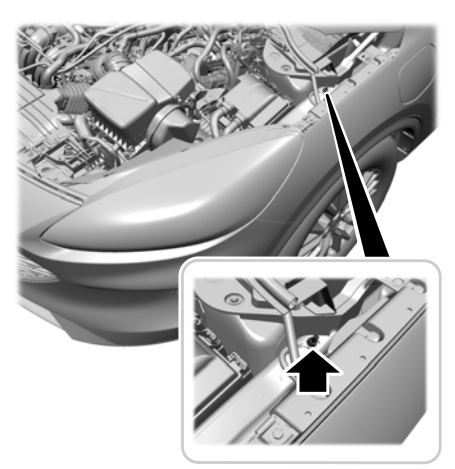

# Starting the Engine

- 1. Start the engine of the booster vehicle and moderately rev the engine, or gently press the accelerator to keep your engine speed between 2000 and 3000 RPM, as shown in your tachometer.
- 2. Start the engine of the disabled vehicle.
- 3. Once you start the disabled vehicle, run both vehicle engines for an additional three minutes before disconnecting the jumper cables.

### **Removing the Jumper Cables**

Remove the jumper cables in the reverse order that they were connected.

#### E142664

- Connect the positive (+) jumper cable to the positive (+) terminal of the discharged battery. Pull the red rubber boot backward.
- 2. Connect the other end of the positive (+) jumper cable to the positive (+) terminal of the booster vehicle battery.
- 3. Connect the negative (-) jumper cable to the negative (-) terminal of the booster vehicle battery.
- 4. Make the final connection of the negative (-) jumper cable to an exposed metal part of the stalled vehicle's engine, as shown in the following illustration, away from the battery and the fuel injection system, or connect the negative (-) jumper cable to a ground connection point if available.

# **Roadside Emergencies**

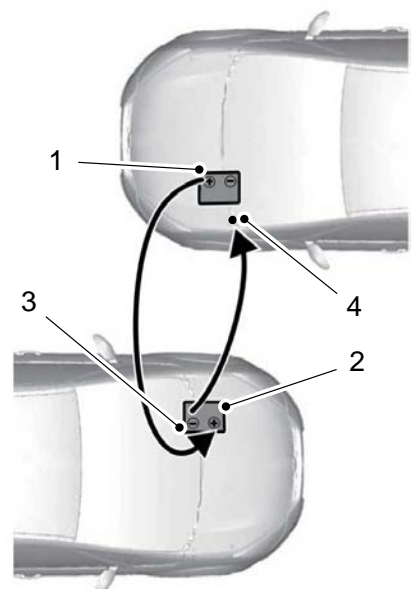

E142664

- 1. Remove the negative (-) jumper cable from the disabled vehicle.
- 2. Remove the jumper cable on the negative (-) terminal of the booster vehicle battery.
- 3. Remove the jumper cable from the positive (+) terminal of the booster vehicle battery.
- 4. Remove the jumper cable from the positive (+) terminal of the disabled vehicle battery.
- 5. Allow the engine to idle for at least one minute.

After disconnecting the jumper cables, let the disabled vehicle sit in Ready to Drive mode for several minutes to charge the 12-volt battery. The disabled vehicle can charge the 12-volt battery even if the gasoline engine is off. The 12-volt battery receives power from the high-voltage battery.

### **TRANSPORTING THE VEHICLE**

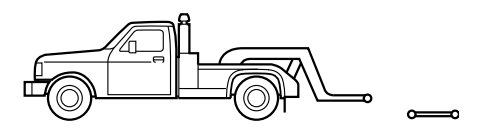

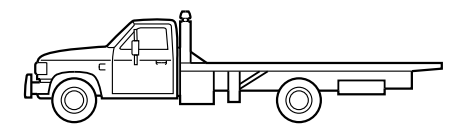

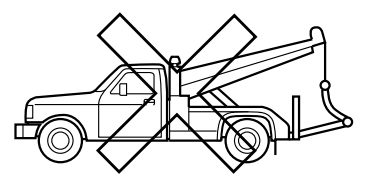

If you need to have your vehicle towed, contact a professional towing service or, if you are a member of a roadside assistance program, your roadside assistance service provider. We recommend the use of a wheel lift and dollies or flatbed equipment to tow your vehicle. Do not tow with a slingbelt. Ford Motor Company has not approved a slingbelt towing procedure. Vehicle damage may occur if towed incorrectly, or by any other means.

Ford Motor Company produces a towing manual for all authorized tow truck operators. Have your tow truck operator refer to this manual for proper hook-up and towing procedures for your vehicle.

It is acceptable to have your front-wheel drive vehicle towed from the front if using proper wheel lift equipment to raise the front wheels off the ground. When towing in this manner, the rear wheels can remain on the ground.

Front-wheel drive vehicles must have the front wheels placed on a tow dolly when towing your vehicle from the rear using wheel lift equipment. This prevents damage to the transmission.

Towing an all-wheel or four-wheel drive vehicle requires that all wheels be off the ground, such as using a wheel lift and dollies or flatbed equipment. This prevents damage to the transmission, all-wheel or four-wheel drive system and vehicle.

### **TOWING POINTS**

Due to local market requirements in some countries, some vehicles may have a recovery hook.

### **Recovery Hook Location**

If your vehicle has a screw-in recovery hook, it is in the luggage compartment under the floor cover.

If your vehicle does not have a recovery hook, you can purchase one from your dealer.

### **Installing the Recovery Hook**

There is an installation point for the recovery hook behind the fascia.

**Note:** The screw-in recovery hook has a left-hand thread. Turn it counterclockwise to install it. Make sure that the recovery hook is fully tightened.

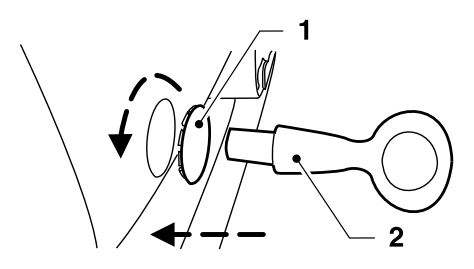

E146284

Using a suitable tool, such as a screwdriver, pry open the cover (1). Use the recessed portion of the cover with the notch. Screw in the recovery hook (2).

### Towing the Vehicle on Four Wheels

See **Towing the Vehicle on Four Wheels** (page 340).

### POST IMPACT BRAKING

#### HOW DOES POST IMPACT BRAKING WORK

In the event of a moderate to severe crash, the braking system reduces the vehicle's speed in order to prevent or reduce the impact of a potential secondary crash.

#### POST IMPACT BRAKING LIMITATIONS

Post impact braking does not activate if any of the following occur:

- The anti-lock braking system is damaged during the collision.
- Electronic stability control is disabled.
- Vehicle speed is below 10 km/h (5 mph).

#### OVERRIDING POST IMPACT BRAKING

You can override post impact braking by pressing the brake or accelerator pedal.

#### POST IMPACT BRAKING INDICATORS

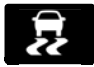

It flashes when a post impact braking event is occurring.

### **FUSE BOX LOCATIONS**

### **Engine Compartment Fuse Box**

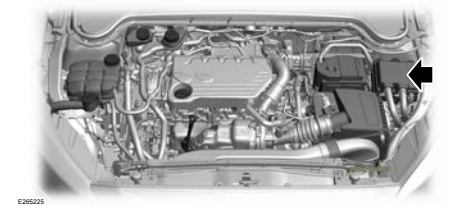

### **Passenger Compartment Fuse Box**

The fuse box is below the glove compartment.

# **FUSE SPECIFICATION CHART**

### **Engine Compartment Fuse Box**

**WARNING:** Always disconnect the battery before servicing high current fuses.

**WARNING:** To reduce risk of electrical shock, always replace the cover to the power distribution box before reconnecting the battery or refilling fluid reservoirs.

The engine compartment fuse box is in the engine compartment. It has high-current fuses that protect your vehicle's main electrical systems from overloads.

When you disconnect and reconnect the battery, you need to reset some features. See **Changing the 12V Battery** (page 378).

Lift the release lever at the rear of the cover to remove it.

**Note:** Replace fuses with the same type and rating. See **Changing a Fuse** (page 360).

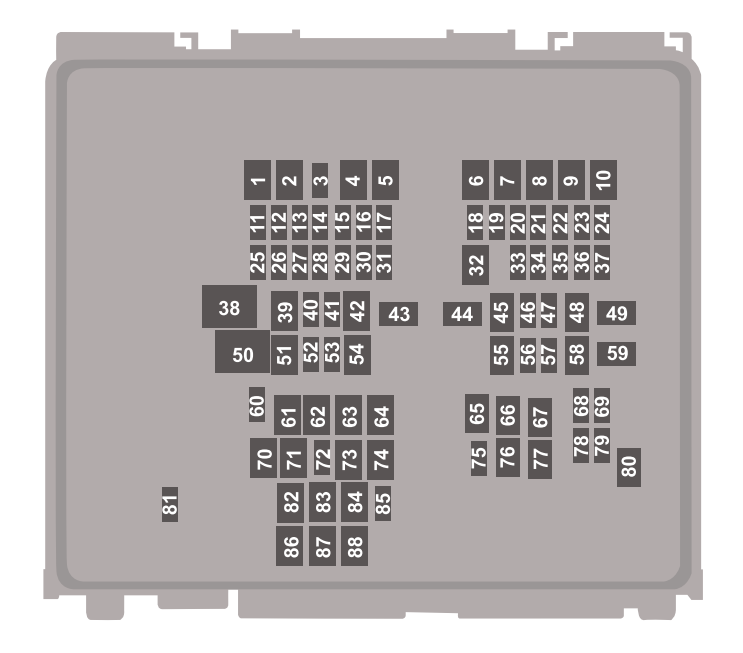

| Fuse<br>Location | Fuse<br>Rating | Protected Component                |
|------------------|----------------|------------------------------------|
| 1                | 30 A           | Fuel filter heater (diesel).       |
| 2                | 40 A           | Left-hand heated windshield.       |
| 3                | 10 A           | Not used (spare).                  |
| 4                | 60 A           | Supplemental heater (gas, diesel). |
| 5                | 40 A           | Supplemental heater (gas, diesel). |
| 6                | 40 A           | Supplemental heater (gas, diesel). |
| 7                | 40 A           | Right-hand heated windshield.      |
| 8                | —              | Not used.                          |
| 9                | 60 A           | Glow plug module (diesel).         |
| 10               | 30 A           | Starter motor.                     |

| Fuse<br>Location | Fuse<br>Rating | Protected Component                                                                                          |
|------------------|----------------|----------------------------------------------------------------------------------------------------|
| 11               | 15 A           | Powertrain control module.                                                                                   |
| 12               | 15 A           | Powertrain control module.                                                                                   |
| 13               | 15 A           | Powertrain control module.                                                                                   |
| 14               | 15 A           | Powertrain control module.                                                                                   |
| 15               | 15 A           | Powertrain control module (diesel).                                                                          |
| 16               | —              | Not used.                                                                                                    |
| 17               | 20 A           | Steering column lock.                                                                                        |
| 18               | 10 A           | Powertrain control module.                                                                                   |
| 19               | 10 A           | Anti-lock brake system module.                                                                               |
| 20               | 5 A            | Dosing control module (diesel).                                                                              |
| 21               | 5 A            | Fuel operated heater.                                                                                        |
| 22               | 5 A            | Battery electronic control module (hybrid).                                                                  |
| 23               | 5 A            | Charge port light ring (hybrid).                                                                             |
| 24               | 20 A           | Amplifier.                                                                                                   |
| 25               | 20 A           | Pressure line heater (diesel).                                                                               |
| 26               | 10 A           | Reluctant dosing control module (diesel).                                                                    |
| 27               | 20 A           | Tank heater (diesel).                                                                                        |
| 28               | 10 A           | Brake on-off switch.<br>Headlamp switch pack.                                                                |
| 29               | 5 A            | Powertrain control module (hybrid).                                                                          |
| 30               | 10 A           | Transmission oil pump (hybrid).                                                                              |
| 31               | 5 A            | Electronic power assist steering.                                                                            |
| 32               | 30 A           | Body control module.                                                                                         |
| 33               | 10 A           | Front parking aid camera.<br>Rear view camera.<br>Blind spot information system.<br>Adaptive cruise control. |
| 34               | 10 A           | Headlamp leveling.                                                                                           |

L

# Fuses

| Fuse<br>Location | Fuse<br>Rating | Protected Component                                                          |
|------------------|----------------|------------------------------------------------------------------------------|
| 35               | 15 A           | Heated steering wheel.                                                       |
| 36               | 10 A           | Powertrain control module (hybrid).<br>Transmission control module (diesel). |
| 37               | 20 A           | Horn.                                                                        |
| 38               | 40 A           | Blower motor.                                                                |
| 39               | —              | Not used.                                                                    |
| 40               | —              | Not used.                                                                    |
| 41               | 20 A           | Amplifier.                                                                   |
| 42               | 30 A           | Driver power seat.                                                           |
| 43               | 50 A           | Electric water pump (hybrid).                                                |
| 44               | 40 A           | Trailer tow module.                                                          |
| 45               | 30 A           | Passenger power seat.                                                        |
| 46               | 20 A           | Not used (spare).                                                            |
| 47               | 20 A           | Heated seats.                                                                |
| 48               | 40 A           | Anti-lock brake control valves.                                              |
| 49               | 60 A           | Anti-lock brake control pump.                                                |
| 50               | 60 A           | Cooling fan.                                                                 |
| 51               | 30 A           | Moonroof.                                                                    |
| 52               | 5 A            | Rear console USB charger.                                                    |
| 53               | 10 A           | Battery charge control module (hybrid).                                      |
| 54               | —              | Not used.                                                                    |
| 55               | 20 A           | Transmission control module (diesel).                                        |
| 56               | 5 A            | DC/DC converter (hybrid).                                                    |
| 57               | 10 A           | Data link connector.                                                         |
| 58               | 40 A           | Auxiliary power distribution box (hybrid).                                   |
| 59               | 40 A           | Body control module.                                                         |
| 60               | —              | Not used.                                                                    |

L
| Fuse<br>Location | Fuse<br>Rating | Protected Component                                    |
|------------------|----------------|--------------------------------------------------------|
| 61               | 20 A           | Rear cargo power point.                                |
| 62               | 20 A           | Not used (spare).                                      |
| 63               | 30 A           | Not used (spare).                                      |
| 64               | 30 A           | Power liftgate.                                        |
| 65               | —              | Not used.                                              |
| 66               | 20 A           | Rear heated seat module.                               |
| 67               | 20 A           | Fuel operated heater.                                  |
| 68               | 5 A            | Mass air flow and intake air temperature sensor (gas). |
| 69               | 15 A           | Port fuel injectors (gas, hybrid).                     |
| 70               | —              | Not used.                                              |
| 71               | 20 A           | Media bin power point.                                 |
| 72               | 20 A           | Rear window wiper.                                     |
| 73               | —              | Not used.                                              |
| 74               | 30 A           | Windshield wiper motor.                                |
| 75               | 10 A           | Not used (spare).                                      |
| 76               | 30 A           | Heated backlight.                                      |
| 77               | —              | Not used.                                              |
| 78               | 10 A           | Air conditioning clutch.                               |
| 79               | 10 A           | Headlamp washer.                                       |
| 80               | 20 A           | Fuel pump.                                             |
| 81               | 10 A           | Rear window washer pump.                               |
| 82               | 40 A           | Not used (spare).                                      |
| 83               | —              | Not used.                                              |
| 84               | 40 A           | Driveline control module.                              |
| 85               | 5 A            | Rain sensor.                                           |
| 86               | —              | Not used.                                              |

L

| Fuse<br>Location | Fuse<br>Rating | Protected Component |
|------------------|----------------|---------------------|
| 87               | —              | Not used.           |
| 88               | —              | Not used.           |

Note: Spare fuse amperage may vary.

### Passenger Compartment Fuse Box

The fuse box is below the glove compartment.

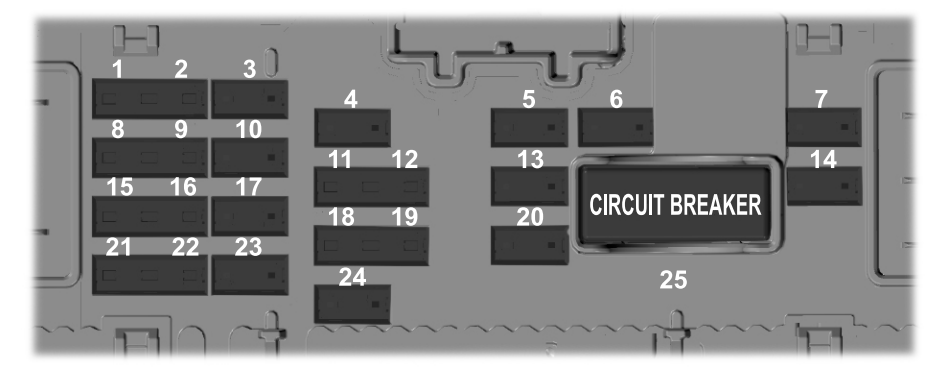

| Fuse<br>Location | Fuse<br>Rating | Protected Component            |
|------------------|----------------|--------------------------------|
| 1                | 5 A            | Restraints control module.     |
| 2                | 5 A            | Rear heated seats.             |
| 3                | 10 A           | Parking assist control module. |
| 4                | 10 A           | Ignition switch.               |
| 5                | 20 A           | Lock.<br>Unlock.               |
| 6                | 10 A           | Moonroof.                      |
| 7                | 30 A           | Passenger door module.         |
| 8                | 5 A            | Not used.                      |

| Fuse<br>Location | Fuse<br>Rating | Protected Component                                                                                |
|------------------|----------------|----------------------------------------------------------------------------------------------------|
| 9                | 5 A            | Electrochromatic mirror.<br>Image processing module A.<br>Passenger airbag deactivation indicator. |
| 10               | 10 A           | Telematics control unit module.                                                                    |
| 11               | 5 A            | Power liftgate.<br>Hands-free liftgate actuation module.                                           |
| 12               | 5 A            | Central security module.                                                                           |
| 13               | 15 A           | Driver door lock.<br>Child safety locks.                                                           |
| 14               | 30 A           | Driver door module.                                                                                |
| 15               | 15 A           | Not used (spare).                                                                                  |
| 16               | 15 A           | Not used (spare).                                                                                  |
| 17               | 15 A           | SYNC.<br>Receiver transceiver module.<br>Integrated control panel.                                 |
| 18               | 7.5 A          | Head up display module.<br>Wireless accessory charging module.                                     |
| 19               | 7.5 A          | Battery backed sounder.                                                                            |
| 20               | 10 A           | Not used (spare).                                                                                  |
| 21               | 7.5 A          | Climate control.<br>E-shifter module.                                                              |
| 22               | 7.5 A          | Instrument cluster.<br>Gateway module.<br>Steering column control module.                          |
| 23               | 20 A           | Audio unit.                                                                                        |
| 24               | 20 A           | Not used (spare).                                                                                  |
| 25               | 30 A           | Not used (spare).                                                                                  |

Note: Spare fuse amperage may vary.

I.

# **Fuses**

## **CHANGING A FUSE**

## **General Information**

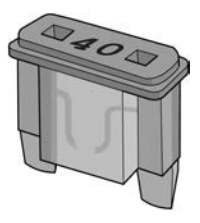

E217331

If electrical components in the vehicle are not working, a fuse may have blown. Blown fuses are identified by a broken wire within the fuse.

## **Engine Compartment Fuse Box**

**WARNING:** Always replace a fuse with one that has the specified amperage rating. Using a fuse with a higher amperage rating can cause severe wire damage and could start a fire.

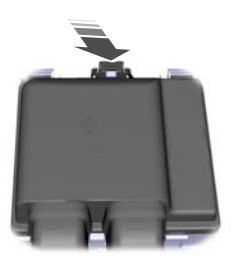

1. Pull the latch toward you and remove the top cover.

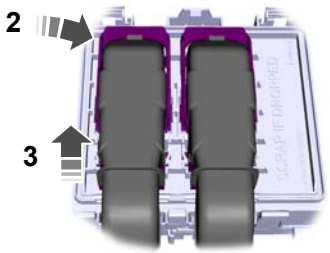

E253689

- 2. Pull the connector lever upward.
- 3. Pull the connector upward to remove it.

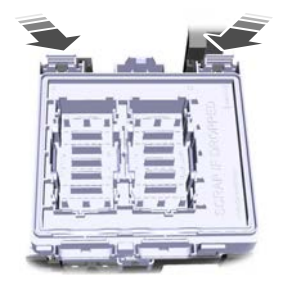

- 4. Pull both latches toward you and remove the fuse box.
- 5. Turn the fuse box over and open the lid.

## **Fuse Types**

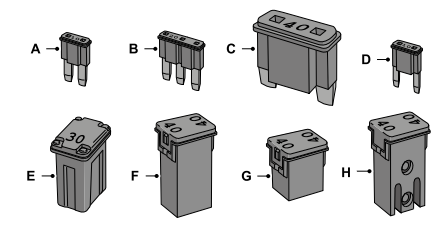

- A Micro 2.
- B Micro 3.
- C Maxi.
- D Mini.
- E M Case.
- F J Case.
- G J Case Low Profile.
- H Slotted M Case.

# **GENERAL INFORMATION**

**WARNING:** Do not work on a hot engine.

**WARNING:** Switch the ignition off and apply the parking brake.

WARNING: Do not touch the electronic ignition system parts after you have switched the ignition on or when the engine is running. The system operates at high voltage. Failure to adhere to this warning could result in serious personal injury or death.

**WARNING:** Keep your hands and clothing clear of the engine cooling fan.

Under certain conditions, the engine cooling fan may continue to run for several minutes after you switch your vehicle off.

Make sure that you fit filler caps securely after carrying out maintenance checks.

We recommend that you carry out the following checks.

Check Daily

- Exterior lamps.
- Interior lamps.
- · Warning lamps and indicators.

Check When Refueling

- Washer fluid level. See **Washer Fluid Check** (page 380).
- Tire pressures. See General Information (page 389).
- Tire condition. See **Wheels and Tires** (page 389).

Check Monthly

- Engine oil level. See **Engine Oil Check** (page 371).
- Engine coolant level. See **Engine Coolant Check** (page 372).
- Brake fluid level. See **Brake Fluid Check** (page 377).
- Pipes, hoses and reservoirs for leaks.
- Air conditioning operation.
- Parking brake operation.
- Horn operation.
- Tightness of lug nuts. See **Lug Nuts** (page 407).

# OPENING AND CLOSING THE HOOD

## **Opening the Hood**

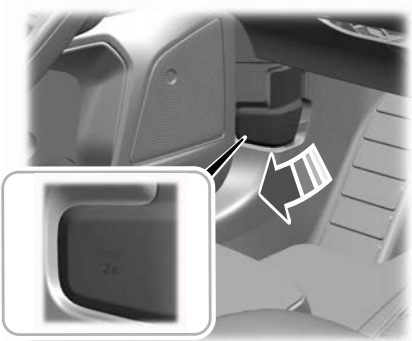

E263274

- 1. Open the left-hand front door.
- 2. Fully pull the hood release lever and let it completely retract.

**Note:** This action releases the hood latch.

3. Fully pull the hood release lever for a second time.

**Note:** This action fully releases the hood.

#### 4. Open the hood.

**Note:** There is no secondary latch under the hood.

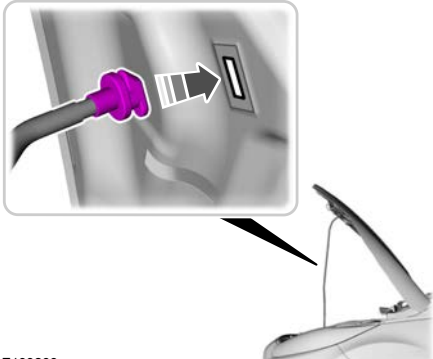

E193263

5. Support the hood with the strut.

**Note:** Hold the yellow section of the hood strut.

#### Opening the Hood if the Passenger Door cannot be Opened

1. Unlock the right-hand front door using the key and access the left-hand front footwell. See **Locking and Unlocking** (page 56).

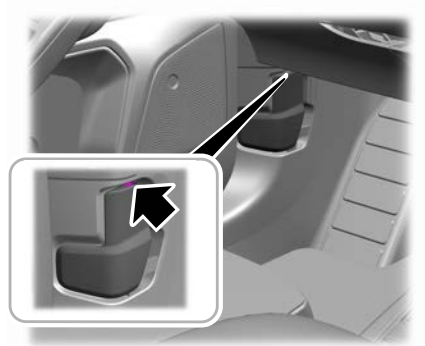

E263801

2. Insert a suitable tool, for example a screwdriver, in the position shown.

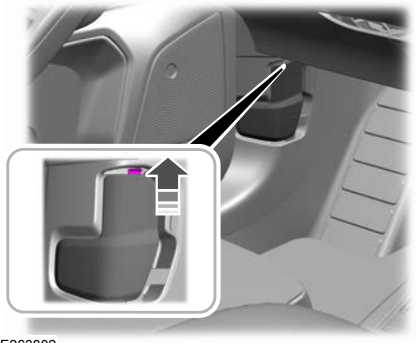

E263802

3. Gently pry the hood release lever securing clip upward.

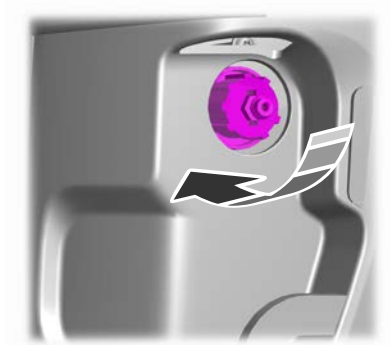

E263803

- 4. Use a suitable tool, for example a hexagonal socket, and turn the hood release mechanism clockwise until you feel a strong resistance.
- 5. Let the hood release mechanism completely retract.
- **Note:** This action releases the hood latch.

363

6. Turn the hood release mechanism clockwise until you feel a strong resistance for a second time.

Note: This action fully releases the hood.

7. Open the hood.

**Note:** There is no secondary latch under the hood.

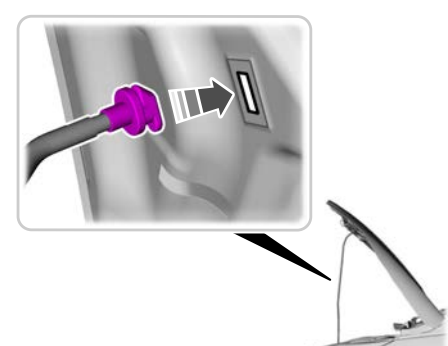

8. Support the hood with the strut.

**Note:** Hold the yellow section of the hood strut.

9. Reinstall the hood release lever. To install, reverse the removal procedure.

**Note:** Make sure the hood release lever securing clip is fully engaged.

#### **Closing the Hood**

- 1. Remove the strut from the catch and secure it correctly in the clip.
- 2. Lower the hood and allow it to drop under its own weight for the last 25–35 cm (10–14 in).

**Note:** *Make sure that the hood is correctly closed.* 

#### Warning Lamps and Indicators

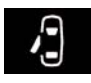

It illuminates when you switch the ignition on and remains on if any door or the hood is open.

E193263

### Information Messages

| Message     | Action                                                               |
|-------------|----------------------------------------------------------------------|
| Bonnet open | Stop your vehicle as soon as it is safe to do so and close the hood. |

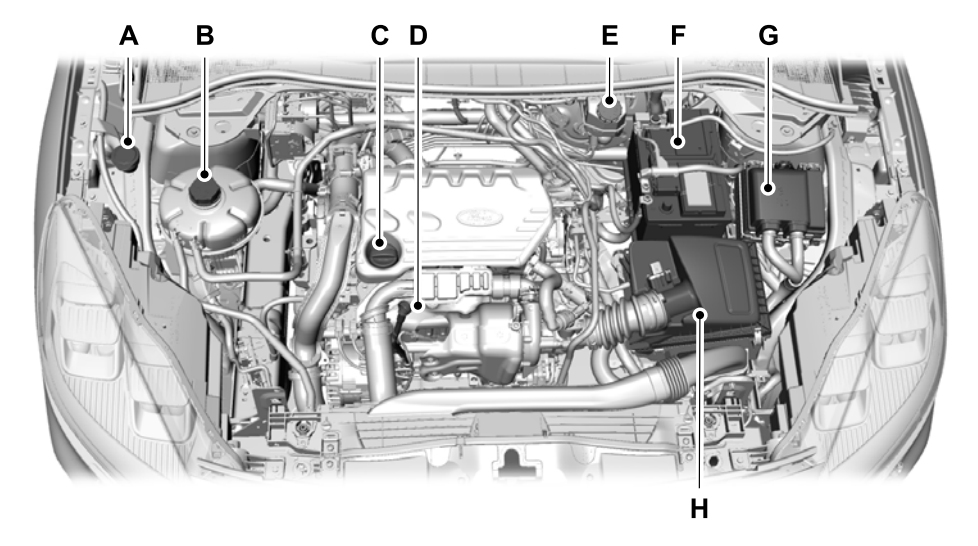

# **UNDER HOOD OVERVIEW - 1.5L ECOBLUE**

- A Windshield and rear window washer fluid reservoir. See **Washer Fluid Check** (page 380).
- B Engine coolant reservoir. See **Engine Coolant Check** (page 372).
- C Engine oil fill cap. See **Engine Oil Check** (page 371).
- D Engine oil dipstick. See **Engine Oil Check** (page 371).
- E Brake fluid reservoir. See Brake Fluid Check (page 377).
- F Battery. See **Changing the 12V Battery** (page 378).
- G Engine compartment fuse box. See **Fuses** (page 353).
- H Air cleaner No maintenance necessary.

## UNDER HOOD OVERVIEW - 1.5L ECOBOOST™

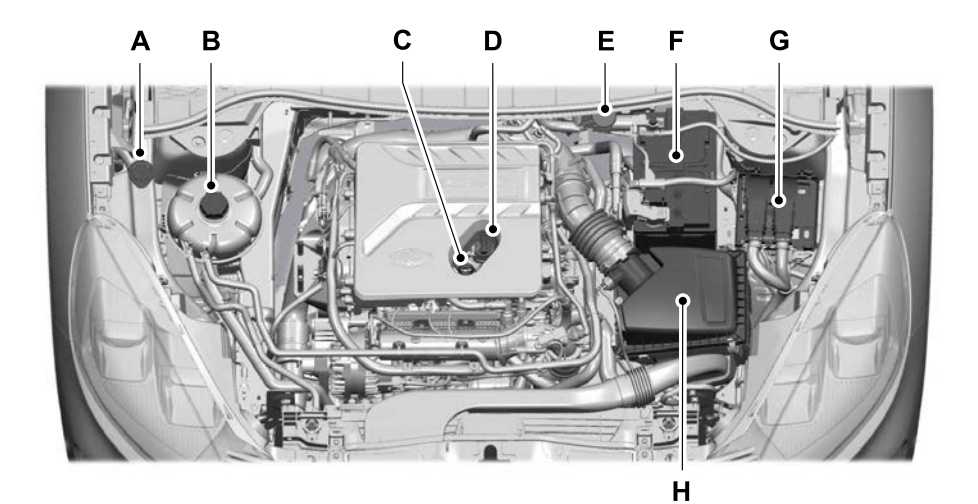

- A Windshield washer fluid. See **Washer Fluid Check** (page 380).
- B Engine coolant reservoir. See **Engine Coolant Check** (page 372).
- C Engine oil dipstick. See Engine Oil Dipstick (page 370).
- D Engine oil filler cap. See **Engine Oil Check** (page 371).
- E Brake fluid reservoir. See **Brake Fluid Check** (page 377).
- F Battery. See **Changing the 12V Battery** (page 378).
- G Power distribution box. See **Changing a Fuse** (page 360).
- H Air filter.

366

## **UNDER HOOD OVERVIEW - 2.0L ECOBLUE**

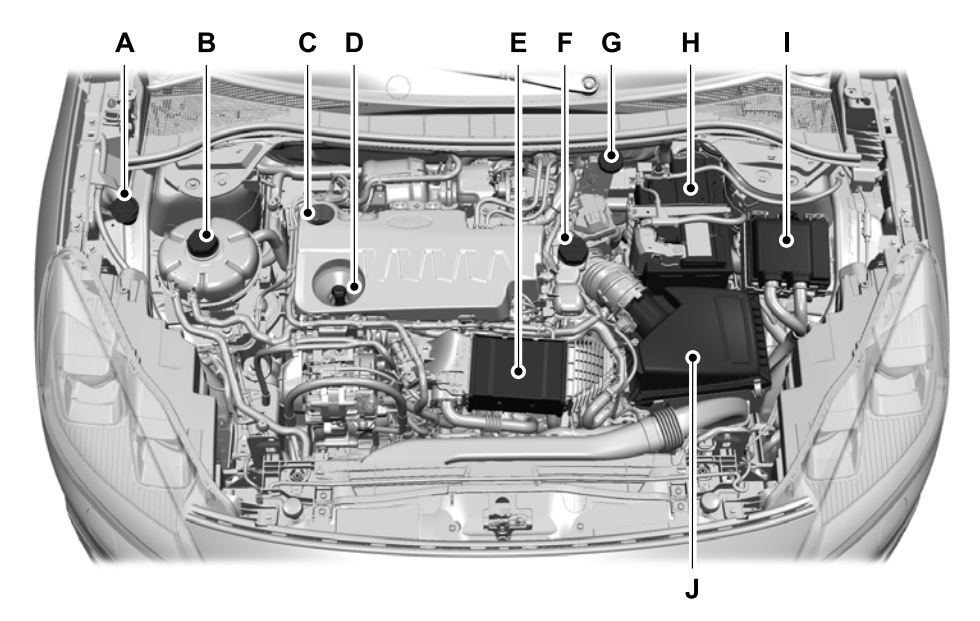

- A Windshield and rear window washer fluid reservoir. See **Washer Fluid Check** (page 380).
- B Engine coolant reservoir<sup>1</sup>. See **Engine Coolant Check** (page 372).
- C Engine oil filler cap<sup>1</sup>. See **Engine Oil Check** (page 371).
- D Engine oil dipstick<sup>1</sup>. See **Engine Oil Check** (page 371).
- E Water charge-air-cooler. See **Engine Coolant Check** (page 372).
- F Water charge-air-cooler coolant reservoir. See **Engine Coolant Check** (page 372).
- G Brake fluid reservoir<sup>1</sup>. See **Brake Fluid Check** (page 377).
- H Battery. See **Changing the 12V Battery** (page 378).
- Engine compartment fuse box. See **Fuses** (page 353).
- J Air cleaner assembly.

<sup>1</sup> The filler caps and the engine oil dipstick are colored for easy identification.

## UNDER HOOD OVERVIEW - 2.0L ECOBOOST™

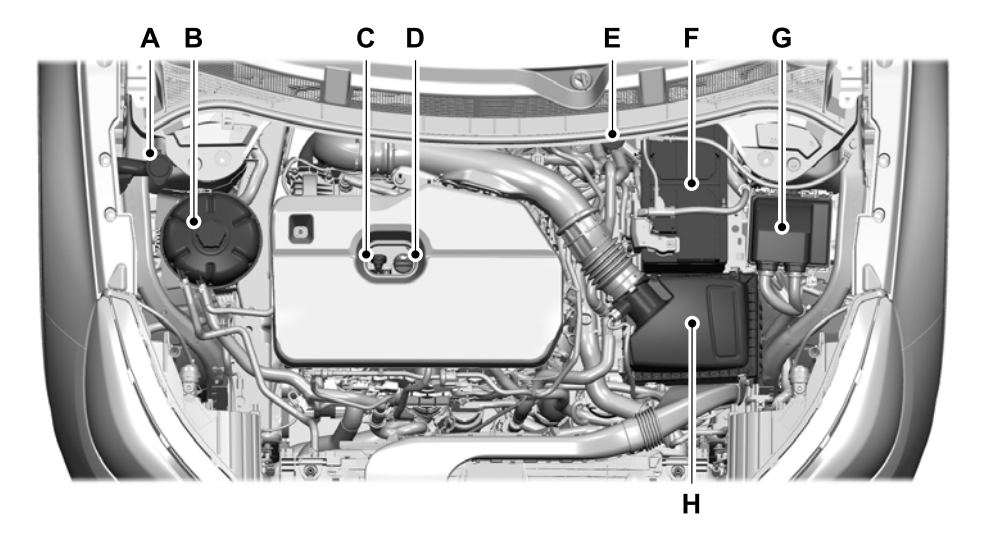

- A Windshield washer fluid reservoir. See **Washer Fluid Check** (page 380).
- B Engine coolant reservoir. See **Engine Coolant Check** (page 372).
- C Engine oil dipstick. See **Engine Oil Dipstick** (page 370).
- D Engine oil filler cap. See **Engine Oil Check** (page 371).
- E Brake fluid reservoir. See **Brake Fluid Check** (page 377).
- F Battery. See Changing the 12V Battery (page 378).
- G Power distribution box. See **Fuse Specification Chart** (page 353).
- H Air filter assembly.

## UNDER HOOD OVERVIEW - FULL HYBRID ELECTRIC VEHICLE (FHEV), PLUG-IN HYBRID ELECTRIC VEHICLE (PHEV)

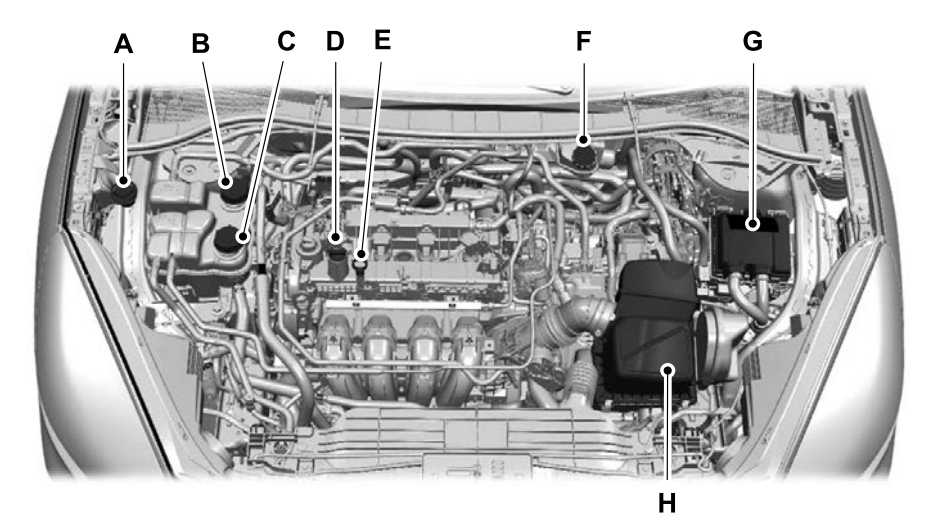

- A Windshield washer fluid reservoir: See **Washer Fluid Check** (page 380).
- B Low temperature coolant cap: See **Engine Coolant Check** (page 372).
- C High temperature coolant cap: See **Engine Coolant Check** (page 372).
- D Engine oil filler cap: See **Engine Oil Check** (page 371).
- E Engine oil dipstick: See **Engine Oil Dipstick** (page 370).
- F Brake fluid reservoir: See **Brake Fluid Check** (page 377).
- G Power distribution box: See **Fuses** (page 353).
- H Air filter assembly:

## ENGINE OIL DIPSTICK - 1.5L ECOBLUE

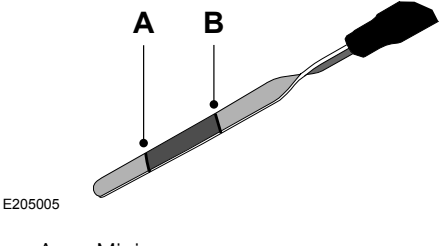

- A Minimum.
- B Maximum.

## ENGINE OIL DIPSTICK - 1.5L ECOBOOST™

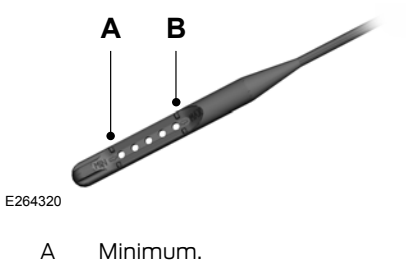

B Maximum.

## ENGINE OIL DIPSTICK - 2.0L ECOBLUE

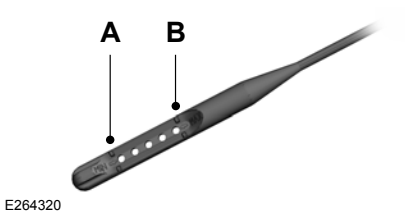

- A Minimum.
- B Maximum.

## ENGINE OIL DIPSTICK - 2.0L ECOBOOST™

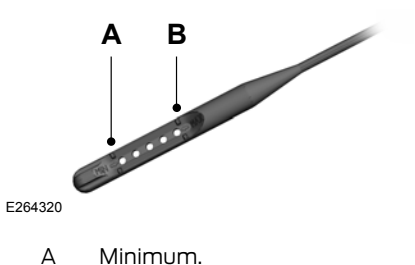

Maximum.

370

B

## ENGINE OIL DIPSTICK - FULL HYBRID ELECTRIC VEHICLE (FHEV), PLUG-IN HYBRID ELECTRIC VEHICLE (PHEV)

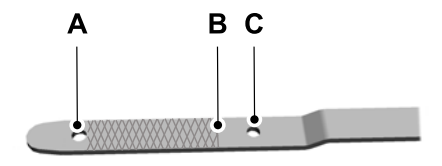

- A Minimum.
- B Nominal.
- C Maximum.

# **ENGINE OIL CHECK**

- 1. Make sure that your vehicle is on level ground.
- 2. Check the oil level before starting the engine, or switch the engine off and wait 10 minutes for the oil to drain into the oil pan.
- 3. Remove the dipstick and wipe it with a clean, lint-free cloth.
- 4. Reinstall the dipstick and make sure it is fully seated.
- 5. Remove the dipstick again to check the oil level.

**Note:** If the oil level is between the maximum and minimum marks, the oil level is acceptable. Do not add oil.

6. If the oil level is at the minimum mark, immediately add oil.

7. Reinstall the dipstick. Make sure it is fully seated.

**Note:** The oil consumption of new engines reaches its normal level after approximately 5,000 km (3,000 mi).

## **Adding Engine Oil**

**WARNING:** Do not add engine oil when the engine is hot. Failure to follow this instruction could result in personal injury.

**WARNING:** Do not remove the filler cap when the engine is running.

Do not use supplemental engine oil additives because they are unnecessary and could lead to engine damage that the vehicle warranty may not cover.

- 1. Clean the area surrounding the engine oil filler cap before you remove it.
- 2. Remove the engine oil filler cap.
- 3. Add engine oil that meets our specifications.
- 4. Reinstall the engine oil filler cap. Turn it clockwise until you feel a strong resistance.

**Note:** Do not add oil further than the maximum mark. Oil levels above the maximum mark may cause engine damage.

**Note:** Immediately soak up any oil spillage with an absorbent cloth.

# Maintenance

## OIL CHANGE INDICATOR RESET - 1.5L ECOBOOST™, FULL HYBRID ELECTRIC VEHICLE (FHEV), PLUG-IN HYBRID ELECTRIC VEHICLE (PHEV)

Use the information display controls on the steering wheel to reset the oil change indicator.

#### From the main menu scroll to:

| Message             | Action and description                                                                                    |
|---------------------|----------------------------------------------------------------------------------------------------|
| Settings            | Press the right arrow button,<br>then from this menu scroll<br>to the following message.                  |
| Vehicle<br>settings | Press the right arrow button,<br>then from this menu scroll<br>to the following message.                  |
| Oil life            | Press the right arrow button,<br>then from this menu scroll<br>to the following message.                  |
| Hold OK to<br>reset | Press and hold the <b>OK</b><br>button until the instrument<br>cluster displays the<br>following message. |
|                     | Reset successful                                                                                          |
|                     | When the oil change indic-<br>ator resets the instrument<br>cluster displays 100%.                        |
|                     | Remaining oil life                                                                                        |
|                     | {##0}%                                                                                                    |

| Message | Action and description                                                                         |
|---------|------------------------------------------------------------------------------------------------|
|         | If the instrument cluster<br>displays one of the following<br>messages, repeat the<br>process. |
|         | Not reset                                                                                      |
|         | Reset cancelled                                                                                |

# **ENGINE COOLANT CHECK**

**WARNING:** Do not remove the coolant reservoir cap when the engine is on or the cooling system is hot. Wait 10 minutes for the cooling system to cool down. Cover the coolant reservoir cap with a thick cloth to prevent the possibility of scalding and slowly remove the cap. Failure to follow this instruction could result in personal injury. **WARNING:** Do not put coolant in the windshield washer reservoir. If spraved on the windshield, coolant could make it difficult to see through the windshield. WARNING: To reduce the risk of personal injury, make sure the engine is cool before unscrewing the coolant pressure relief cap. The cooling system is under pressure. Steam and hot liquid can come out forcefully when you loosen the cap slightly.

WARNING: Do not add coolant further than the MAX mark.

When the engine is cold, check the concentration and level of the coolant at the intervals listed in the scheduled maintenance information.

**Note:** Make sure that the coolant level is between the **MIN** and the **MAX** marks on the coolant reservoir.

**Note:** Coolant expands when it is hot. The level may extend beyond the **MAX** mark.

Maintain coolant concentration within 48% to 50%, which equates to a freeze point between -34°C (-29°F) and -37°C (-35°F). Coolant concentration should be checked using a refractometer. We do not recommend the use of hydrometers or coolant test strips for measuring coolant concentration.

## **Adding Coolant**

WARNING: Do not remove the coolant reservoir cap when the engine is on or the cooling system is hot. Wait 10 minutes for the cooling system to cool down. Cover the coolant reservoir cap with a thick cloth to prevent the possibility of scalding and slowly remove the cap. Failure to follow this instruction could result in personal injury.

WARNING: Do not add engine coolant when the engine is on or the cooling system is hot. Failure to follow this instruction could result in personal injury.

**Note:** Automotive fluids are not interchangeable. Take care not to put engine coolant in the windshield washer fluid reservoir or windshield washer fluid in the engine coolant reservoir.

**Note:** Do not use stop leak pellets, cooling system sealants, or non-specified additives as they can cause damage to the engine cooling or heating systems. Resulting component damage may not be covered by the vehicle Warranty. It is very important to use prediluted coolant approved to the correct specification in order to avoid plugging the small passageways in the engine cooling system. See **Capacities and** 

**Specifications** (page 408). Do not mix different colors or types of coolant in your vehicle. Mixing of engine coolants or using an incorrect coolant may harm the engine or cooling system components and may not be covered by the vehicle Warranty.

**Note:** If prediluted coolant is not available, use the approved concentrated coolant diluting it to 50/50 with distilled water. See **Capacities and Specifications** (page 408). Using water that has not been deionised may contribute to deposit formation, corrosion and plugging of the small cooling system passageways.

**Note:** Coolants marketed for all makes and models may not be approved to our specifications and may cause damage to the cooling system. Resulting component damage may not be covered by the vehicle Warranty.

If the coolant level is at or below the minimum mark, add prediluted coolant immediately.

To top up the coolant level do the following:

- 1. Unscrew the cap slowly. Any pressure escapes as you unscrew the cap.
- Add prediluted coolant approved to the correct specification. See Capacities and Specifications (page 408).
- 3. Add enough prediluted coolant to reach the correct level.
- 4. Replace the coolant reservoir cap. Turn the cap clockwise until it contacts the hard stop.

5. Check the coolant level in the coolant reservoir the next few times you drive your vehicle. If necessary, add enough prediluted engine coolant to bring the coolant level to the correct level.

If you have to add more than 1 L (1.1 qt) of engine coolant per month, have your vehicle checked as soon as possible. Operating an engine with a low level of coolant can result in engine overheating and possible engine damage.

In case of emergency, you can add a large amount of water without engine coolant in order to reach a vehicle service location. In this instance, qualified personnel:

- 1. Must drain the cooling system.
- 2. Chemically clean the coolant system.
- 3. Refill with engine coolant as soon as possible.

Water alone, without engine coolant, can cause engine damage from corrosion, overheating or freezing.

Do not use the following as a coolant substitute:

- Alcohol.
- Methanol.
- Brine.
- Any coolant mixed with alcohol or methanol antifreeze.

Alcohol and other liquids can cause engine damage from overheating or freezing.

Do not add extra inhibitors or additives to the coolant. These can be harmful and compromise the corrosion protection of the coolant.

## **Recycled Coolant**

We do not recommend the use of recycled coolant as an approved recycling process is not yet available.

Dispose of used engine coolant in an appropriate manner. Follow your community's regulations and standards for recycling and disposing of automotive fluids.

#### **Severe Climates**

If you drive in extremely cold climates:

- It may be necessary to increase the coolant concentration above 50%.
- A coolant concentration of 60% provides improved freeze point protection. Coolant concentrations above 60% decrease the overheat protection characteristics of the coolant and may cause engine damage.

If you drive in extremely hot climates:

- You can decrease the coolant concentration to 40%.
- A coolant concentration of 40% provides improved overheat protection.
- Coolant concentrations below 40% decrease the overheat and corrosion protection characteristics of the coolant and may cause engine damage.

Vehicles driven year-round in non-extreme climates should use prediluted coolant for optimum cooling system and engine protection.

#### **Coolant Change**

At specific mileage intervals, as listed in the scheduled maintenance information, the coolant should be changed. Add prediluted coolant approved to the correct specification. See **Capacities and Specifications** (page 408).

## Fail-Safe Cooling

Fail-safe cooling allows you to temporarily drive your vehicle before any incremental component damage occurs. The fail-safe distance depends on ambient temperature, vehicle load and terrain.

#### How Fail-Safe Cooling Works

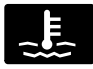

If the engine begins to overheat, the coolant temperature gauge moves toward the red zone:

A warning lamp illuminates and a message may appear in the information display.

If the engine reaches a preset over-temperature condition, the engine automatically switches to alternating cylinder operation. Each disabled cylinder acts as an air pump and cools the engine.

When this occurs, your vehicle still operates, however:

- Engine power is limited.
- The air conditioning system turns off.

Continued operation increases the engine temperature, causing the engine to completely shut down. Your steering and braking effort increases in this situation.

When the engine temperature cools, you can re-start the engine. Have your vehicle checked as soon as possible to minimize engine damage.

### When Fail-Safe Mode Is Activated

WARNING: Fail-safe mode is for use during emergencies only. Operate your vehicle in fail-safe mode only as long as necessary to bring your vehicle to rest in a safe location and seek immediate repairs. When in fail-safe mode, your vehicle will have limited power, will not be able to maintain high-speed operation, and may completely shut down without warning, potentially losing engine power, power steering assist, and power brake assist, which may increase the possibility of a crash resulting in serious injury.

WARNING: Do not remove the coolant reservoir cap when the engine is on or the cooling system is hot. Wait 10 minutes for the cooling system to cool down. Cover the coolant reservoir cap with a thick cloth to prevent the possibility of scalding and slowly remove the cap. Failure to follow this instruction could result in personal injury.

Your vehicle has limited engine power when in the fail-safe mode, drive your vehicle with caution. Your vehicle does not maintain high-speed operation and the engine may operate poorly.

Remember that the engine is capable of automatically shutting down to prevent engine damage. In this situation:

- 1. Pull off the road as soon as safely possible and switch the engine off.
- 2. If you are a member of a roadside assistance program, we recommend that you contact your roadside assistance service provider.
- 3. If this is not possible, wait a short period for the engine to cool.
- 4. Check the coolant level. If the coolant level is at or below the minimum mark, add prediluted coolant immediately.
- 5. When the engine temperature cools, you can re-start the engine. Have your vehicle checked as soon as possible to minimize engine damage.

**Note:** Driving your vehicle without repair increases the chance of engine damage.

#### Engine Coolant Temperature Management (If Equipped)

WARNING: To reduce the risk of crash and injury, be prepared that the vehicle speed may reduce and the vehicle may not be able to accelerate with full power until the coolant temperature reduces.

If you tow a trailer with your vehicle, the engine may temporarily reach a higher temperature during severe operating conditions, for example ascending a long or steep grade in high ambient temperatures.

At this time, you may notice the coolant temperature gauge moves toward the red zone and a message may appear in the information display.

You may notice a reduction in vehicle speed caused by reduced engine power in order to manage the engine coolant temperature. Your vehicle may enter this mode if certain high-temperature and high-load conditions take place. The amount of speed reduction depends on vehicle loading, grade and ambient temperature. If this occurs, there is no need to stop your vehicle. You can continue to drive.

The air conditioning may automatically turn on and off during severe operating conditions to protect the engine from overheating. When the coolant temperature decreases to the normal operating temperature, the air conditioning turns on.

If the coolant temperature gauge moves fully into the red zone, or if the coolant temperature warning or service engine soon messages appear in your information display, do the following:

- Stop your vehicle as soon as it is safe to do so. Fully apply the parking brake, shift into park (P) or neutral (N).
- 2. Leave the engine running until the coolant temperature gauge needle returns to the normal position. If the temperature does not drop after several minutes, follow the remaining steps.
- 3. Switch the engine off and wait for it to cool. Check the coolant level.
- 4. If the coolant level is at or below the minimum mark, add prediluted coolant immediately.
- 5. If the coolant level is normal, restart the engine and continue.

## AUTOMATIC TRANSMISSION FLUID CHECK

The automatic transmission does not have a transmission fluid dipstick.

Have an authorized dealer check and change the transmission fluid at the correct service interval. Your transmission does not consume fluid. However, if the transmission slips, shifts slowly or if you notice a sign of leaking fluid, contact an authorized dealer.

Do not use supplemental transmission fluid additives, treatments or cleaning agents. The use of these materials may affect transmission operation and result in damage to internal transmission components.

# **BRAKE FLUID CHECK**

WARNING: Do not use any fluid other than the recommended brake fluid as this will reduce brake efficiency. Use of incorrect fluid could result in the loss of vehicle control, serious personal injury or death.

WARNING: Only use brake fluid from a sealed container. Contamination with dirt, water, petroleum products or other materials may result in brake system damage or failure. Failure to adhere to this warning could result in the loss of vehicle control, serious personal injury or death.

**WARNING:** Do not allow the fluid to touch your skin or eyes. If this happens, rinse the affected areas immediately with plenty of water and contact your physician.

WARNING: The brake system could be affected if the brake fluid level is below the *MIN* mark or above the *MAX* mark on the brake fluid reservoir.

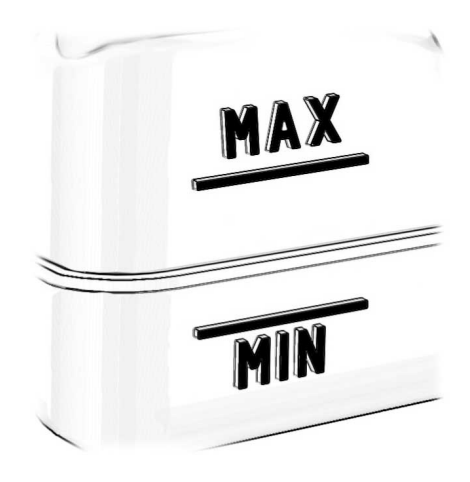

- 1. Park your vehicle on a level surface.
- Look at the brake fluid reservoir to see where the brake fluid level is relative to the *MIN* and the *MAX* marks on the reservoir.

**Note:** If the brake fluid level is between the **MIN** and the **MAX** marks on the reservoir, it is acceptable.

**Note:** If the brake fluid level is below the **MIN** mark or above the **MAX** mark, have your vehicle checked as soon as possible.

**Note:** To avoid fluid contamination, the reservoir cap must remain in place and fully tight, unless you are adding fluid.

Only use fluid that meets our specifications. See **Capacities and Specifications** (page 408).

## **Brake Fluid Service Interval**

Brake fluid absorbs water over time which degrades the effectiveness of the brake fluid. Change the brake fluid at the specified intervals to prevent degraded braking performance. For detailed interval information, see Scheduled Maintenance in your Owner's Manual or your local maintenance guide.

# **CLUTCH FLUID CHECK**

The clutch and brake systems share the same fluid reservoir. See **Brake Fluid Check** (page 377).

# **CHANGING THE 12V BATTERY**

WARNING: Batteries normally produce explosive gases which can cause personal injury. Therefore, do not allow flames, sparks or lighted substances to come near the battery. When working near the battery, always shield your face and protect your eyes. Always provide correct ventilation.

WARNING: When lifting a plastic-cased battery, excessive pressure on the end walls could cause acid to flow through the vent caps, resulting in personal injury and damage to the vehicle or battery. Lift the battery with a battery carrier or with your hands on opposite corners.

WARNING: Keep batteries out of reach of children. Batteries contain sulfuric acid. Avoid contact with skin, eyes or clothing. Shield your eyes when working near the battery to protect against possible splashing of acid solution. In case of acid contact with skin or eyes, flush immediately with water for a minimum of 15 minutes and get prompt medical attention. If acid is swallowed, call a physician immediately. WARNING: Battery posts, terminals and related accessories contain lead and lead compounds, chemicals known to the State of California to cause cancer and reproductive harm. Wash your hands after handling.

WARNING: For vehicles with Auto-Start-Stop the battery requirement is different. You must replace the battery with one of exactly the same specification.

The battery is in the engine compartment. See **Under Hood Overview** (page 365).

Your vehicle has a maintenance-free battery. It does not require additional water during service.

If the vehicle battery has a cover, make sure you correctly install it after cleaning or replacing the battery.

For longer, trouble-free operation, keep the top of the battery clean and dry and the battery cables tightly fastened to the battery terminals. If any corrosion is present on the battery or terminals, remove the cables from the terminals and clean with a wire brush. You can neutralize the acid with a solution of baking soda and water.

We recommend that you disconnect the negative battery cable terminal from the battery if you plan to store your vehicle for an extended period.

**Note:** If you only disconnect the negative battery cable terminal, make sure it is isolated or placed away from the battery terminal to avoid unintended connection or arcing. To maintain correct operation of the battery management system, if you add any electrical devices to your vehicle, do not connect the ground connection directly to the negative battery terminal. A connection at the negative battery terminal can cause inaccurate measurements of the battery condition and potential incorrect system operation.

**Note:** If you add electrical accessories or components to your vehicle this may adversely affect battery performance, durability and the performance of other electrical systems on your vehicle.

If you replace the battery make sure it matches the electrical requirements of your vehicle.

If you disconnect or replace the battery and your vehicle has an automatic transmission, it must relearn its adaptive strategy. Because of this, the transmission may shift firmly when first driven. This is normal operation while the transmission fully updates its operation to optimum shift feel.

## **Remove and Reinstall the Battery**

To disconnect or remove the battery, do the following:

- 1. Apply the parking brake and switch the ignition off.
- 2. Switch all electrical equipment off, for example lights and radio.
- 3. Wait a minimum of two minutes before disconnecting the battery.

**Note:** The engine management system has a power hold function and remains powered for a period of time after you switch the ignition off. This is to allow diagnostic and adaptive tables to be stored. Disconnecting the battery without waiting can cause damage not covered by the vehicle Warranty.

- 4. Disconnect the negative battery cable terminal.
- 5. Disconnect the positive battery cable terminal.
- 6. Remove the battery securing clamp.
- 7. Remove the battery.
- 8. To install, reverse the removal procedure.

**Note:** Before reconnecting the battery, make sure the ignition remains switched off.

**Note:** *Make sure the battery cable terminals are fully tightened.* 

If you disconnect or replace the vehicle battery, you must reset the following features:

- Window bounce-back. See Windows and Mirrors (page 90).
- Clock Settings.
- Pre-set radio stations.
- Steering Angle Sensor.

**Note:** To calibrate the steering angle sensor, drive the vehicle above 50 km/h (30 mph) for a minimum of 2 km (1.2 mi). Make sure to drive straight ahead for a minimum of 30 seconds. Several vehicle functions are disabled and a warning light could appear until the sensor is calibrated.

**Note:** For flexible fuel vehicles, if you are operating on E85, you could experience poor starts or an inability to start the engine, and driveability problems until the fuel trim and ethanol content have been relearned. Drive the vehicle at least 16 km (10 mi) to completely relearn the idle trim and fuel trim strategy.

#### **Battery Disposal**

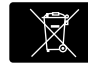

Make sure that you dispose of old batteries in an environmentally friendly way.

Seek advice from your local authority about recycling old batteries.

# ADJUSTING THE HEADLAMPS

#### Vertical and Horizontal Aim Adjustment

Vertical and horizontal aim is adjustable. We recommend that you see an authorized dealer.

# WASHER FLUID CHECK

When adding fluid, use a mixture of washer fluid and water to help prevent freezing and improve the cleaning capability. For information on fluid dilution follow the manufacturer's instructions.

**Note:** The reservoir supplies the front and rear washer systems.

## CHECKING THE WIPER BLADES

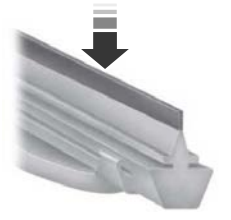

Run the tip of your fingers over the edge of the blade to check for roughness.

Clean the wiper blades with washer fluid or water applied with a soft sponge or cloth.

## CHANGING THE WIPER BLADES

Clean the wiper blades and the windshield to improve wiper performance.

**Note:** Do not move the wiper arm when the ignition is on as it may cause damage to the wiper motor.

Replace the wiper blades at least annually for optimum performance.

### **Front Wiper Blades**

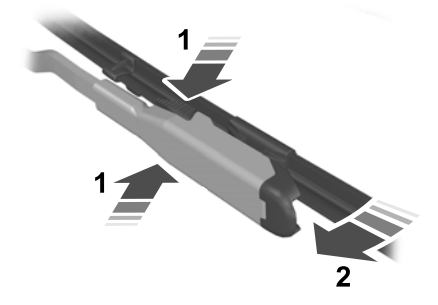

1. Lift the wiper arm and then press the wiper blade locking buttons together.

**Note:** Do not hold the wiper blade when lifting the wiper arm.

**Note:** Make sure that the wiper arm does not spring back against the glass when the wiper blade is not attached.

- 2. Slightly rotate the wiper blade.
- 3. Remove the wiper blade.
- 4. Install in the reverse order.

**Note:** *Make sure that the wiper blade locks into place.* 

#### **Rear Window Wiper Blade**

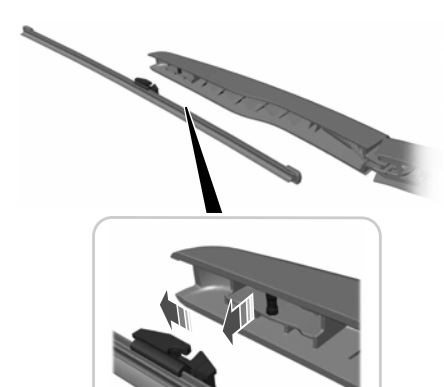

1. Lift the wiper arm.

**Note:** Do not hold the wiper blade when lifting the wiper arm.

**Note:** Make sure that the wiper arm does not spring back against the glass when the wiper blade is not attached.

2. Remove the wiper blade.

**Note:** *Make sure that the wiper blade locks into place.* 

## **CHANGING A BULB**

### **Replacing Headlamp Bulbs**

**WARNING:** Make sure the bulbs have cooled down before removing them. Failure to follow this warning could result in serious personal injury.

**Note:** Handle a halogen headlamp bulb carefully and keep out of children's reach. Grasp the bulb by only its plastic base and do not touch the glass. The oil from your hand could cause the bulb to break the next time you operate the headlamps.

**Note:** If you accidentally touch the bulb, clean it with rubbing alcohol before using it.

#### Headlamp

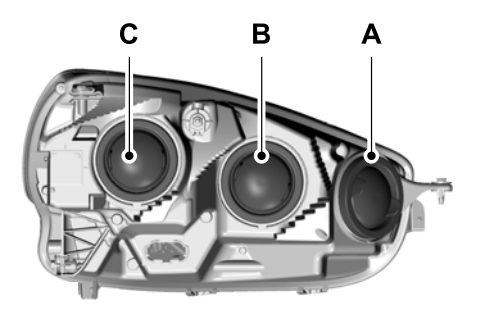

- A Park/Turn lamp
- B High beam headlamp
- C Low beam headlamp

#### High beam headlamp

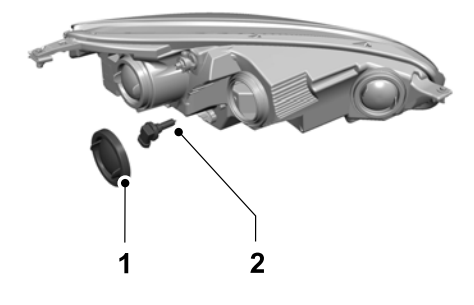

1. Remove service cap.

- 2. Remove the bulb from the headlamp assembly by turning it counterclockwise, then pull it straight out.
- 3. Disconnect the electrical connector.
- 4. To install, reverse the removal procedure.

#### Low beam headlamp

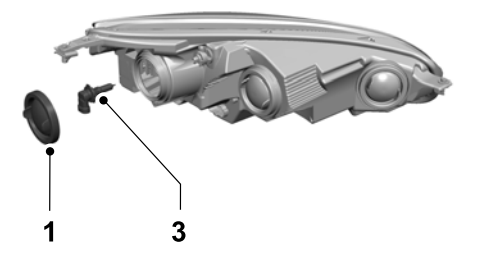

- 1. Remove service cap.
- 2. Disconnect the electrical connector.
- 3. Remove the bulb from the headlamp assembly by turning it counterclockwise, then pull it straight out.
- 4. To install, reverse the removal procedure.

#### Park/Turn lamp

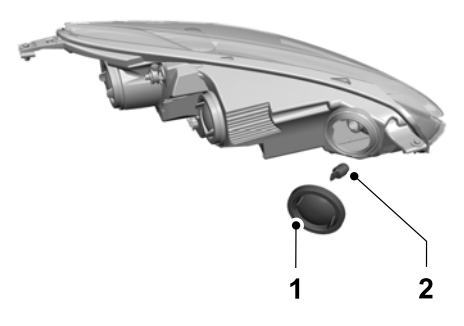

- 1. Remove service cap, if applicable.
- 2. Remove bulb from the headlamp assembly by turning it counterclockwise, then pull it straight out.
- 3. Disconnect the electrical connector.
- 4. To install, reverse the removal procedure.

## LED Bulbs (If Equipped)

LED lamps are not serviceable items. See an authorized dealer if they fail.

### **Replacing Fog Lamp Bulbs**

 If you are replacing the driver side bulb, turn the steering wheel all the way to the right. If you are replacing the passenger side bulb, turn the steering wheel all the way to the left.

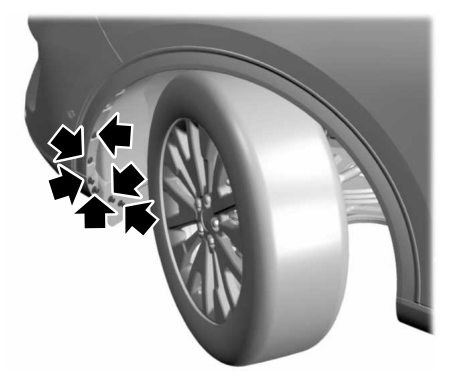

2. Remove the six lower splash shield push pins and pull the splash shield back.

# Maintenance

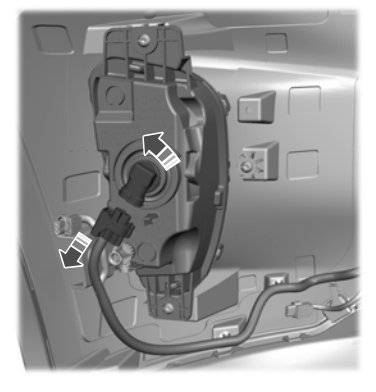

- 3. Disconnect the bulb electrical connector.
- 4. To remove the bulb from the headlamp assembly, turn it counterclockwise, then pull it straight out.
- 5. To install, perform these steps in reverse order.

#### Replacing Direction Indicator Bulbs

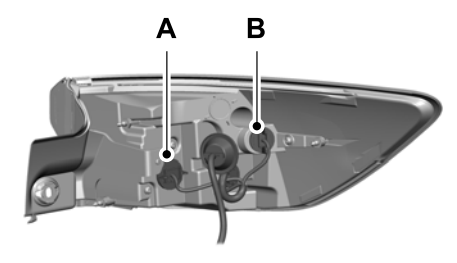

- A Direction Indicator
- B Side marker

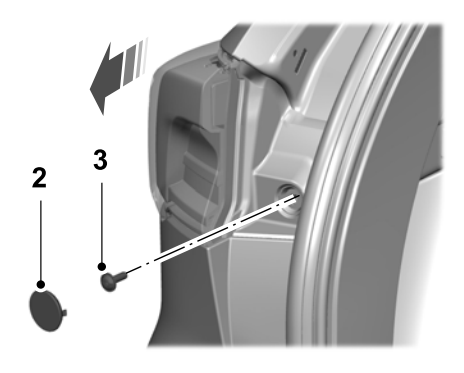

- 1. Make sure the headlamp control is in the off position and open the liftgate.
- 2. Remove the bolt cover using a standard flat tip screwdriver.
- 3. Remove the bolt from the lamp assembly.
- 4. Gently pull the lamp assembly away from the vehicle in an outboard direction.
- 5. Disconnect the electrical connector.
- 6. Remove the direction indicator bulb by turning the lower bulb socket counterclockwise. Gently pull the bulb straight out of the socket.
- 7. To install, reverse the removal procedure.

# Replacing Reverse Lamp Assembly Bulbs

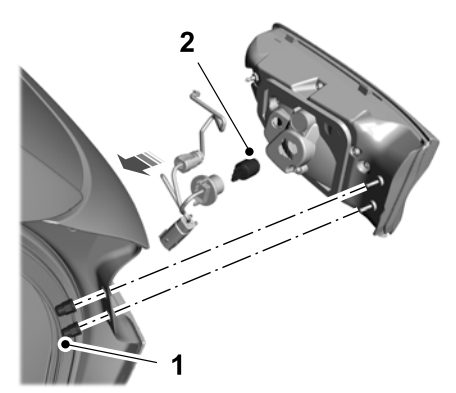

- 1. Remove the screws with a flathead screwdriver and pull the lamp assembly away from the vehicle.
- Remove the bulb by turning the lower bulb socket counterclockwise. Gently pull the bulb straight out of the socket.
- 3. To install, reverse the removal procedure.

#### Replacing License Plate Lamp Bulbs

License plate lamps are LED and are not serviceable. See an authorized dealer if they fail.

#### Replacing High-Mount Brake Lamp Bulbs

High-mount stop lamps are LED and are not serviceable. See an authorized dealer if they fail.

# **CLEANING THE EXTERIOR**

We recommend that you wash your vehicle regularly with a sponge and lukewarm water containing a neutral pH car shampoo.

- Never use strong household detergents or soap, for example dish washing or laundry liquid. These products can discolor and spot painted surfaces.
- Never wash your vehicle when it is hot to the touch, or during strong or direct sunlight.
- Dry your vehicle with a chamois or soft terry cloth towel to eliminate water spotting.
- Immediately remove fuel spillages, bird droppings, tree sap, insect deposits, tar spots, road salt and industrial fallout to avoid paint surface damage.
- Remove any exterior accessories, for example antennas, before entering a car wash.
- When filling with AdBlue®, remove any residue on painted surfaces immediately.

Suntan lotion and insect repellent can damage painted surfaces. If these substances come into contact with your vehicle, wash them off as soon as possible.

### **Using a Car Wash**

**Note:** If you use a car wash with a waxing cycle, make sure that you remove the wax from the windshield and the wiper blades.

**Note:** Switch the blower motor off to prevent contamination of the cabin air filter.

Prior to using a car wash facility check the suitability of it for your vehicle.

Some car wash installations use water at high pressure. This could damage certain parts of your vehicle. Remove any exterior accessories, including the antenna, before using an automatic car wash.

### **Cleaning the Exterior Lamps**

**Note:** Do not scrape the exterior lamps lenses or use abrasives, alcoholic solvents or chemical solvents to clean them.

**Note:** Do not wipe the exterior lamps when they are dry.

## **Cleaning the Chrome Trim**

Do not use abrasives or chemical solvents. Use soapy water.

Do not apply cleaning product to hot surfaces.

Do not leave cleaning product on chrome surfaces longer than recommended.

Industrial-strength (heavy-duty) cleaners, or cleaning chemicals, may cause damage over a period of time.

### Underbody

Flush the complete underside of your vehicle frequently. Keep body and door drain holes free from packed dirt.

### **Cleaning Plastic Exterior Parts**

Use only approved products to clean plastic parts.

# CLEANING THE WINDOWS AND WIPER BLADES

Car wash chemicals and environmental fallout can result in windshield and wiper blade contamination. Dirty windshield and wipers will result in poor windshield wiper operation. Keep the windshield and wiper blades clean to maintain windshield wiper performance. To clean the windshield and wiper blades:

- Clean the windshield with a non-abrasive glass cleaner. When cleaning the interior of the windshield, avoid getting any glass cleaner on the instrument panel or door panels. Wipe any glass cleaner off these surfaces immediately.
- For windshields contaminated with tree sap, chemicals, wax or bugs, clean the entire windshield using steel wool (no greater than 0000 grade) in a circular motion and rinse with water.
- Clean the wiper blades with isopropyl rubbing alcohol or windshield washer concentrate.

**Note:** Do not use razor blades or other sharp objects to clean or remove decals from the inside of the heated rear window. The vehicle warranty does not cover damage caused to the heated rear window grid lines.

# **CLEANING THE INTERIOR**

**Note:** Do not allow air fresheners and hand sanitizers to spill on interior surfaces. If a spill occurs, wipe off immediately. Damage may not be covered by the vehicle Warranty.

**Note:** Do not use household cleaning products or glass cleaners, which can stain and discolor the fabric and affect the flame retardant abilities of the seat materials.

**Note:** We recommend distilled water when cleaning.

#### Fabric, Carpets, Cloth Seats, Headliners and Floor Mats

**Note:** Avoid soaking any surface. Do not use excessive amounts of water to clean the vehicle interior.

**Note:** To avoid spots or discoloration, clean the entire surface.

To clean:

- Remove dust and loose dirt with a vacuum cleaner or brush.
- Wipe the surface with a soft, damp cloth and a mild soap and water solution. Dry the area with a clean, soft cloth.
- If a ring forms on the fabric after spot cleaning, clean the entire area immediately, but do not soak or the ring will set.

## Seatbelts

**WARNING:** Do not use cleaning solvents, bleach or dye on the vehicle's seatbelts, as these actions may weaken the belt webbing.

WARNING: On vehicles equipped with seat-mounted airbags, do not use chemical solvents or strong detergents. Such products could contaminate the side airbag system and affect performance of the side airbag in a crash.

**Note:** Do not use abrasives, or chemical solvents to clean them.

**Note:** Do not allow moisture to penetrate the seatbelt retractor mechanism.

Cleaning may safely be carried out using mild soap and water. Let them dry naturally, away from artificial heat.

### Leather Interior (If Equipped)

**Note:** Follow the same procedure as cleaning leather seats for cleaning leather instrument panels and leather interior trim surfaces.

For routine cleaning, wipe the surface with a soft, damp cloth and a mild soap and water solution. Dry the area with a clean, soft cloth.

386

For cleaning and removing stains such as dye transfer, use a leather cleaning product for automotive interiors.

Do not use the following products as these may damage the leather:

- Oil and petroleum or silicone-based leather conditioners.
- Household cleaners.
- Alcohol solutions.
- Solvents or cleaners intended specifically for rubber, vinyl and plastics.

#### Suede Micro Fiber Fabric (If Equipped)

#### Note: Do not steam clean.

**Note:** To avoid spots or discoloration, clean the entire surface.

Do not use the following products:

- · Leather care products.
- Household cleaners.
- · Alcoholic solutions.
- Spot removers.
- Shoe polish.

To clean:

- Remove dust and loose dirt with a vacuum cleaner.
- Wipe the surface with a soft, damp cloth and a mild soap and water solution. Dry the area with a clean, soft cloth.
- If a ring forms on the fabric after spot cleaning, clean the entire area immediately, but do not soak or the ring will set.

#### Instrument Cluster Screens, LCD Screens and Radio Screens

**Note:** Do not use abrasives, alcoholic solvents or chemical solvents to clean the instrument cluster screens, LCD screens or radio screens. These cleaning products can damage the screens.

Clean the instrument panel and cluster lens with a clean, damp and soft cloth, then use a clean, dry and soft cloth to dry these areas.

Do not spray any liquid directly onto the screens.

Do not use a microfiber cloth to clean the bezel around the display screens as it could damage the surface.

#### **Rear Windows**

**Note:** Do not use any abrasive materials to clean the interior of the rear windows.

**Note:** Do not install stickers or labels to the interior of the rear windows.

#### Mirrors

Do not clean the housing or glass of any mirror with harsh abrasives, fuel or other petroleum or ammonia-based cleaning products.

#### Storage Compartments, Cup Holders and Ashtrays

To clean:

- Take out any removable inserts.
- Wipe the surface with a soft, damp cloth and a mild soap and water solution. Dry the area with a clean, soft cloth.

## REPAIRING MINOR PAINT DAMAGE

You should repair paintwork damage caused by stones from the road or minor scratches as soon as possible. A choice of products are available from an authorized dealer.

Remove particles such as bird droppings, tree sap, insect deposits, tar spots, road salt and industrial fallout before repairing paint chips.

Always read and follow the manufacturer's instructions before using the products.

# **CLEANING THE WHEELS**

**Note:** Do not apply a cleaning chemical to warm or hot wheel rims and covers.

**Note:** Industrial-strength (heavy-duty) cleaners, or cleaning chemicals, in combination with brush agitation to remove brake dust and dirt, could wear away the clear coat finish over a period of time.

**Note:** Do not use hydrofluoric acid-based or high caustic-based wheel cleaners, steel wool, fuels or strong household detergent.

**Note:** If you intend to park your vehicle for an extended period after cleaning the wheels with a wheel cleaner, drive your vehicle for a few minutes before doing so. This reduces the risk of increased corrosion of the brake discs, brake pads and linings.

**Note:** Some automatic car washes could cause damage to the finish on your wheel rims and covers.

Alloy wheels and wheel covers are coated with a clear coat paint finish. To maintain their condition we recommend that you:

- Clean them weekly with the recommended wheel and tire cleaner.
- Use a sponge to remove heavy deposits of dirt and brake dust accumulation.
- Rinse them thoroughly with a pressurized stream of water when you complete the cleaning process.

We recommend that you use our surface wheel cleaner. Make sure that you read and follow the manufacturer's instructions.

Using other non-recommended cleaning products can result in severe and permanent damage.

# **BODY STYLING KITS**

The distance between the underside of your vehicle and the ground is less than that of other models. Drive with extreme care to avoid damage to your vehicle.

# **GENERAL INFORMATION**

The recommended tire inflation pressures are on the tire information label on the driver side B-pillar.

Check and set the tire pressure at the ambient temperature in which you are intending to drive your vehicle and when the tires are cold. See **Tire Pressures** (page 406).

**Note:** Check your tire pressures regularly to optimize fuel economy.

Only use approved wheel and tire sizes. Using other sizes could damage your vehicle and could make the National Type Approval invalid.

Installation of any tires that are not the original equipment tire size can cause the speedometer to display incorrect vehicle speed.

# TIRE SEALANT AND INFLATOR KIT

Your vehicle may not have a spare wheel and tire. In these cases it will be supplied with a temporary mobility kit which will only repair one damaged tire. Only use the kit supplied with your vehicle.

**Note:** The kit may be used as an air compressor for tire inflation maintenance when the sealant bottle is not assembled to the compressor.

The kit is located under the floor in the luggage compartment.

The kit consists of an air compressor to inflate the tire and a sealing compound in a canister that will effectively seal most punctures caused by nails or similar objects. This kit will provide a temporary tire repair allowing you to drive your vehicle up to 200 km (120 mi) at a maximum speed of 80 km/h (50 mph) to reach a tire service location.

**Note:** Sealant compound contains latex. Use appropriate precautions to avoid any allergic reactions.

## **General Information**

**WARNING:** Failure to follow these guidelines could result in an increased risk of loss of vehicle control, injury or death.

Punctures larger than 6 mm (0.24 in) may not be sealable. Tire sidewall damage cannot be temporarily repaired.

**Note:** Do not use the kit if you have severely damaged a tire. Only seal punctures located within the tire tread with the kit.

Loss of air pressure may adversely affect tire performance. For this reason:

- Drive carefully and avoid abrupt steering maneuvers.
- Periodically monitor tire inflation pressure in the affected tire; if the tire is losing pressure, have the vehicle towed.
- Read the information in the Tips for Use of the Kit section to make sure safe operation of the kit and your vehicle.

**Note:** Do not drive the vehicle above 80 km/h (50 mph).

**Note:** Do not drive further than 200 km (124 mi). Drive only to the closest authorized Ford dealer or tire repair shop to have your tire inspected.

389

## Tips for use of the kit

To ensure safe operation of the kit:

- Read all instructions and cautions fully.
- Before operating the kit, make sure your vehicle is safely off the road and away from moving traffic. Switch on the hazard lights.
- Always set the parking brake to ensure the vehicle doesn't move unexpectedly.
- Do not remove any foreign objects, such as nails or screws, from the tire.
- When using the kit, if the vehicle is outdoors or in a well-ventilated area, leave the engine running so the compressor does not drain the vehicle's battery.
- Do not allow the compressor to operate continuously for more than 15 minutes. This will help prevent the compressor from overheating.
- Never leave the kit unattended when it is operating.
- Keep the kit away from children.
- Only use the kit when the ambient temperature is between -30°C (-22.0°F) and 70°C (157.9°F).
- Only use the sealing compound before the use-by date which is printed on the top of sealant bottle.
- After sealant use, an authorized Ford dealer must replace the tire pressure monitoring system sensor and valve stem on the wheel.
- Operating the kit could cause an electrical disturbance in radio, CD, and DVD player operation.

## What to do when a tire is punctured

A tire puncture within the tire's tread area can be sealed in two stages with the kit.

- In the first stage, the tire will be reinflated with a sealing compound and air. After the tire has been inflated, you will need to drive the vehicle approximately 6 km (4 mi) to distribute the sealant in the tire.
- In the second stage, you will need to check the tire pressure and adjust, if necessary, to the vehicle's specified tire inflation pressure.

# First stage: reinflating the tire with sealing compound and air

warning: Do not stand directly over the kit while inflating the tire. If you notice any unusual bulges or deformations in the tire's sidewall during inflation, stop and call roadside assistance.

WARNING: If the tire does not inflate to the recommended tire pressure within 15 minutes, stop and call roadside assistance.

- WARNING: Do not run the engine when operating the air compressor unless the vehicle is outdoors or in a well-ventilated area.
- **WARNING:** The power plug may get hot after use and should be handled carefully when unplugging.

Park the vehicle in a safe, level and secure area, away from moving traffic. Turn the hazard lights on. Apply the parking brake and turn the engine off. Inspect the flat tire for visible damage.

Sealant compound contains latex. Use appropriate precautions to avoid any allergic reactions.

Do not remove any foreign object that has pierced the tire. If a puncture is located in the tire sidewall, stop and call roadside assistance.

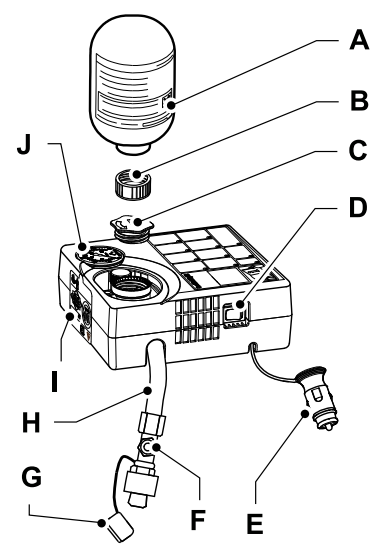

- A Sealant bottle.
- B Bottle cap.
- C Orange cap.
- D On/Off switch.
- E Power plug with cable.
- F Pressure release valve.
- G Protective cap.
- H Air/Sealant Hose.
- I Speed Restriction Label.
- J Pressure gauge.

- Remove the warning label (I) showing the maximum permissible speed of 80 km/h (50 mph) from the side of the compressor and place it on the top of the instrument panel or the center of the dash in the driver's field of view. Make sure the label does not obscure anything important.
- 2. Pull out the hose (H) and the power plug with cable (E) from beneath the kit.
- 3. Unscrew the sealant bottle cap (B). Do not remove or puncture the seal on the bottle.

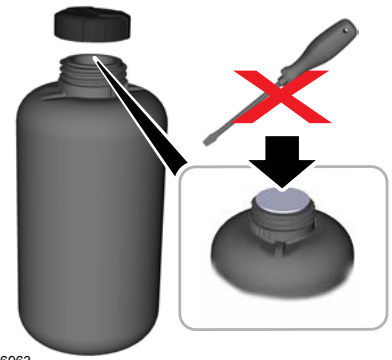

E256963

4. Unscrew the orange cap (C).

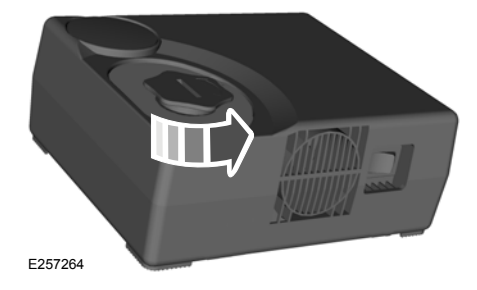

5. Screw the sealant bottle (A) clockwise into the bottle holder unit fully tight.

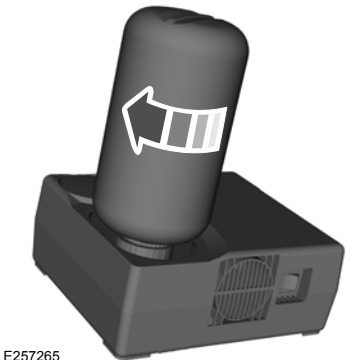

E257265

**Note:** Attaching the sealant bottle to the compressor pierces the seal. Do not loosen the bottle as the sealant could escape.

- 6. Remove the valve cap from the damaged tire.
- Make sure that the compressor switch (D) is in the OFF position and the pressure release valve (F) is closed by turning it fully clockwise.

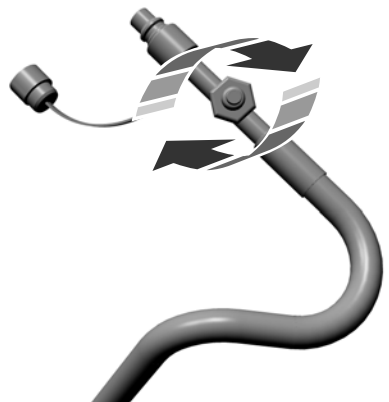

E262403

8. Pull the protective cap (G) from the hose (H). Fasten the hose to the tire valve by turning the connector clockwise. Tighten the connection securely.
## **Wheels and Tires**

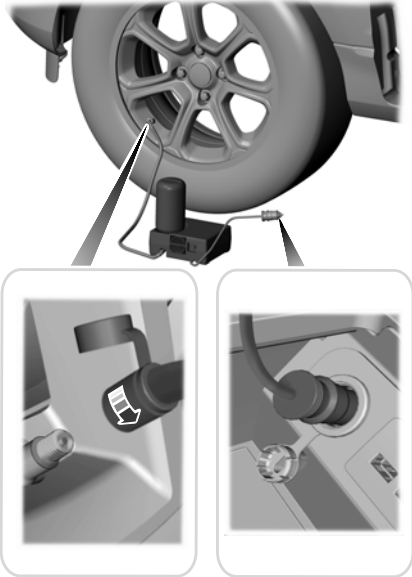

E261901

- Plug the 12 volt DC power point connector (E) into the 12 volt DC socket in the vehicle. See Auxiliary Power Points (page 166).
- 10. Start the engine.
- 11. Switch the compressor on.

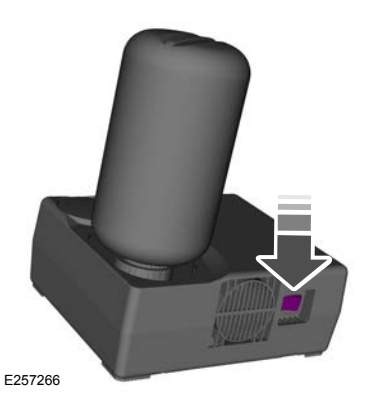

12. Inflate the tire for no longer than 15 minutes to an inflation pressure of minimum 1.8 bar (26 psi) and a maximum of 3.5 bar (51 psi). Move the compressor switch (D) to the OFF position and check the current tire pressure with pressure gauge (J).

**Note:** If the tire inflation pressure does not reach 1.8 bar (26 psi) within 15 minutes, the tire may have suffered excessive damage, making a temporary repair impossible. Stop and call roadside assistance.

**Note:** When pumping in the sealant through the tire valve, the pressure may rise up to 6 bar (87 psi) but will drop again after a few seconds.

**Note:** After you have switched the compressor off, you may hear air escaping from the damaged tire. This is normal and can be ignored provided that the specified minimum tire pressure has been reached.

- 13. Remove the power plug (E) from the 12-volt power point.
- 14. Unscrew the hose (H) from the tire valve and put the protective cap (G) back in place. Replace the valve cap on the tire valve.

**Note:** Some residual sealant fluid may drip or briefly spray out the hose (H) while you are disconnecting it. This is normal.

- 15. Do not remove the sealant bottle from the compressor. This avoids leakage of sealant residue.
- 16. Make sure the kit, the bottle lid and the orange cap are stored safely in your vehicle. The kit will be required again when you check the tire pressure after driving the vehicle a short distance.
- Immediately and cautiously, drive the vehicle 6 km (3.7 mi) to distribute the sealant evenly inside the tire. Do not exceed 80 km/h (50 mph).
- 18. After 6 km (4 mi), stop and check the tire pressure.

**Note:** If you experience any unusual vibration, ride disturbance or noise while driving, do not proceed to the second stage of this operation. Reduce your speed until you can safely pull off to the side of the road to call for roadside assistance.

#### Second stage: checking tire pressure

Check the air pressure of your tires as follows:

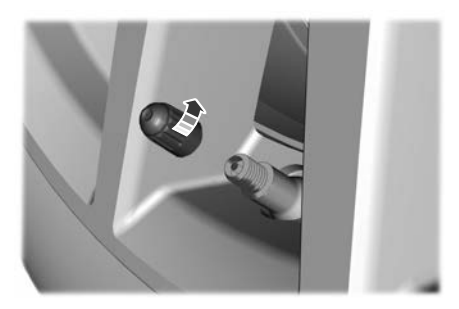

1. Remove the valve cap from the tire valve.

- 2. Firmly screw the air compressor hose onto the valve stem by turning clockwise.
- 3. With the compressor off, the gauge of the kit will display the tire inflation pressure.

**Note:** If you are proceeding from the First stage: Reinflating the tire with sealing compound and air section and have injected sealant in the tire and the pressure is below 1.4 bar (20 psi), stop and call roadside assistance. If tire pressure is above 1.4 bar (20 psi), continue to the next step.

- 4. If required, turn on the compressor and adjust the tire to the recommended inflation pressure shown on the tire label located on the driver's door or door jamb area. The tire pressure should be checked with the compressor turned OFF in order to get an accurate pressure reading.
- Unscrew the compressor hose from the valve stem and re-install the valve cap. Leaving the sealant bottle attached to the compressor unit, safely store in your vehicle the tire sealant and inflator kit, the bottle lid and the orange cap.

## What to do after the tire has been sealed

**Note:** After the sealing compound has been used, the maximum vehicle speed is 80 km/h (50 mph) and the maximum driving distance is 200 km (124 mi). The sealed tire should be inspected immediately.

You can check the tire pressure any time within the 200 km (124 mi) by performing the procedure from Second stage: Checking tire pressure.

Regularly check the tire pressure until the sealed tire is repaired or replaced by a tire specialist. Before the tire is removed from the trim, you must inform the tire specialist that the tire contains sealant.

After using the kit to seal your tire, you will need to replace the sealant canister and hose. Sealant canister and hose service kits can be obtained at an authorized Ford dealer. Empty sealant canisters may be disposed of at home. However, canisters still containing liquid sealant should be disposed of by your local authorized Ford dealer or tire dealer, or in accordance with local waste disposal regulation.

## **TIRE CARE**

**Note:** Front tires shown on the left side of the diagram.

#### Non-directional tires

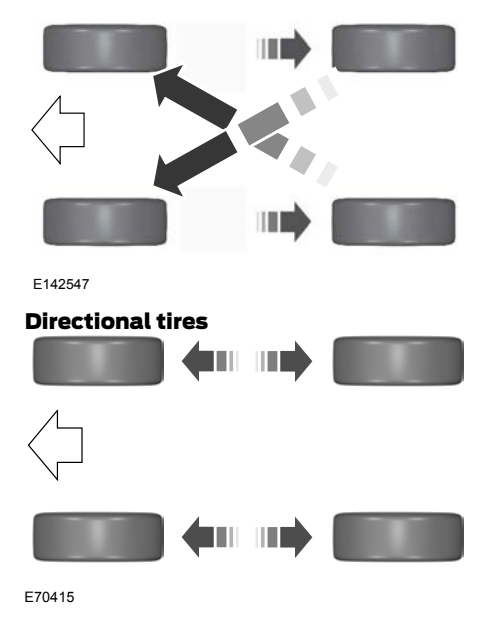

To make sure the front and rear tires of your vehicle wear evenly and last longer, we recommend that you swap the tires from front to rear and vice versa at regular intervals between 5,000 km (3,000 mi) and 10,000 km (6,000 mi).

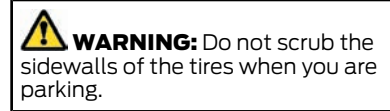

If you have to mount a curb, do so slowly and approach it with the wheels at right-angles to the curb.

Examine the tires regularly for cuts, foreign objects and uneven wear of the tread. Uneven wear could mean that the wheel alignment is outside specification.

Check the tire pressures (including the spare) when cold, every two weeks.

### **USING SUMMER TIRES**

Summer tires provide superior performance on wet and dry roads. Summer tires do not have the Mud and Snow (M+S or M/S) tire traction rating on the tire side wall. Since summer tires do not have the same traction performance as All-season or Snow tires, we do not recommend using summer tires when temperatures drop to about 7°C (45°F) or below (depending on tire wear and environmental conditions) or in snow and ice conditions. Like any tire, summer tire performance is affected by tire wear and environmental conditions. If you must drive in those conditions, we recommend using Mud and Snow (M+S, M/S), All-season or Snow tires.

Always store your summer tires indoors at temperatures above -7°C (19°F). The rubber compounds used in these tires lose flexibility and may develop surface cracks in the tread area at temperatures below -7°C (19°F). If the tires have been subjected to -7°C (19°F) or less, warm them in a heated space to at least 5°C (41°E) for at least 24 hours before installing them on a vehicle, or moving the vehicle with the tires installed, or checking tire inflation. Do not place tires near heaters or heating devices used to warm the room where the tires are stored. Do not apply heat or blow heated air directly on the tires. Always inspect the tires after storage periods and before use.

## **USING WINTER TIRES**

**WARNING:** Snow tires must be the same size, load index and speed rating as those originally provided by Ford. Use of any tire or wheel not recommended by Ford can affect the safety and performance of your vehicle, which could result in an increased risk of loss of control, vehicle rollover, personal injury and death. Additionally, the use of non-recommended tires and wheels can cause steering, suspension, axle, transfer case or power transfer unit failure. Follow the Ford recommended tire inflation pressure found on the Safety Compliance Certification Label (on the door hinge pillar. door latch post or the door edge that meets the door latch post, next to the driver seat), or Tire Label on the B-Pillar or the edge of the driver door. Failure to follow the tire pressure recommendations can cause uneven treadwear patterns and adversely affect the way your vehicle handles.

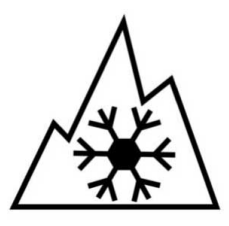

We recommend that you use winter or all-season tires carrying this symbol when the temperature is 7°C (45°F) or lower, or in snow and ice conditions.

Inflate the winter tires to the same tire pressures as those listed in the tire pressures table. See **Tire Pressures** (page 406).

## **USING SNOW CHAINS**

WARNING: If you choose to install snow tires on your vehicle, they must be the same size, construction, and load range as the original tires listed on the tire placard, and they must be installed on all four wheels. Mixing tires of different size or construction on your vehicle can adversely affect your vehicle's handling and braking, and may lead to loss of vehicle control.

Follow these guidelines when using snow tires and traction devices

- If possible, avoid fully loading your vehicle
- Purchase chains or cables from a manufacturer that clearly labels body to tire dimension restrictions.

- Use 10 mm snow chains or cables on front axle with tires 225/65R17 or 225/60R18 only.
- Not all S-class snow chains or cables meet these restrictions. Chains of this size restriction will include a tensioning device.
- The snow chains or cables must be mounted in pairs on the front axle.
- Do not use snow chains or cables on 225/55R19 or 245/45R20 tires.
- Install cables securely, verifying that the cables do not touch any wiring, brake lines or fuel lines.
- When driving with tire cables do not exceed 48 km/h (29.8 mph) or the maximum speed recommended by the chain manufacturer, whichever is less.
- Drive cautiously. If you hear the cables rub or bang against the vehicle, stop and retighten them. If this does not work, remove the cables to prevent vehicle damage.
- Remove the cables when they are no longer needed. Do not use cables on dry roads.

If you have any questions regarding snow chains or cables, please contact your authorized dealer.

## TIRE PRESSURE MONITORING SYSTEM

WARNING: The tire pressure monitoring system is not a substitute for manually checking tire pressures. You should periodically check tire pressures using a pressure gauge. Failure to correctly maintain tire pressures could increase the risk of tire failure, loss of control, vehicle rollover and personal injury. **Note:** You should only use tire sealants in roadside emergencies as they may cause damage to the tire pressure monitoring system sensor.

**Note:** If the tire pressure monitoring system sensor becomes damaged, it may not function.

Each tire, including the spare (if provided), should be checked monthly when cold and inflated to the inflation pressure recommended by the vehicle manufacturer on the vehicle placard or tire inflation pressure label. (If your vehicle has tires of a different size than the size indicated on the vehicle placard or tire inflation pressure label, you should determine the proper tire inflation pressure for those tires).

As an added safety feature, your vehicle has been equipped with a Tire Pressure Monitoring System (TPMS) that illuminates a low tire pressure telltale when one or more of your tires is significantly under-inflated. Accordingly, when the low tire pressure telltale illuminates, you should stop and check your tires as soon as possible, and inflate them to the proper pressure. Driving on a significantly under-inflated tire causes the tire to overheat and can lead to tire failure. Under-inflation also reduces fuel efficiency and tire tread life, and may affect the vehicle's handling and stopping ability.

Please note that the TPMS is not a substitute for proper tire maintenance, and it is the driver's responsibility to maintain correct tire pressure, even if under-inflation has not reached the level to trigger illumination of the TPMS low tire pressure telltale.

Your vehicle has also been equipped with a TPMS malfunction indicator to indicate when the system is not operating properly. The TPMS malfunction indicator is combined with the low tire pressure telltale. When the system detects a malfunction, the telltale will flash for approximately one minute and then remain continuously illuminated. This sequence will continue upon subsequent vehicle start-ups as long as the malfunction exists.

When the malfunction indicator is illuminated, the system may not be able to detect or signal low tire pressure as intended. TPMS malfunctions may occur for a variety of reasons, including the installation of replacement or alternate tires or wheels on the vehicle that prevent the TPMS from functioning properly. Always check the TPMS malfunction telltale after replacing one or more tires or wheels on your vehicle to ensure that the replacement or alternate tires and wheels allow the TPMS to continue to function properly.

#### Changing Tires With a Tire Pressure Monitoring System

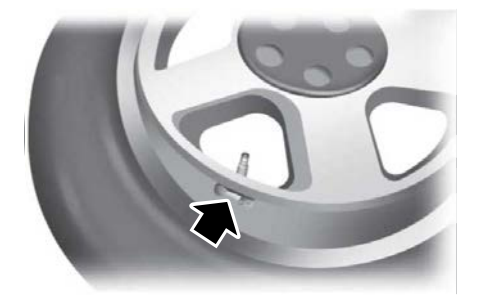

**Note:** Each road tire comes with a tire pressure sensor located inside the wheel and tire assembly cavity. The pressure sensor is attached to the valve stem. The pressure sensor is covered by the tire and is not visible unless the tire is removed. Take care when changing the tire to avoid damaging the sensor.

You should always have your tires serviced by an authorized dealer.

Check the tire pressure periodically (at least monthly) using an accurate tire gauge. See **When Inflating Your Tires** in this chapter.

#### Changing Wheels With a Tire Pressure Monitoring System

When changing the wheels on your vehicle, the tire pressure monitoring system needs to relearn the tire pressure sensors. To achieve this perform the following:

- 1. Make sure all tires are inflated to the proper pressure. If not, inflate the tires to the correct pressure.
- 2. Park your vehicle for at least 20 minutes.
- 3. Carry out the tire pressure monitoring system reset procedure. See **Tire Pressure Monitoring System Reset Procedure** later in this section.
- The tire pressure monitoring system automatically re-learns the tire pressure sensors the next time you drive your vehicle for approximately 15 minutes above 40 km/h (25 mph).

#### Understanding Your Tire Pressure Monitoring System

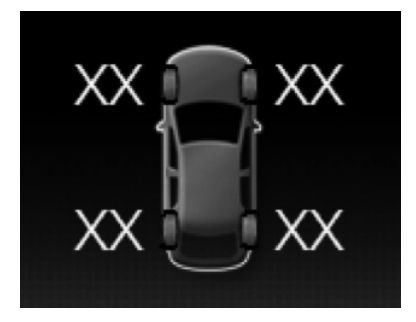

The tire pressure monitoring system measures pressure in your road tires and sends the tire pressure readings to your vehicle. You can view the tire pressure readings through the information display. The low tire pressure warning light will turn on if the tire pressure is significantly low. Once the light is illuminated, your tires are under-inflated and need to be inflated to the manufacturer's recommended tire pressure. Even if the light turns on and a short time later turns off, your tire pressure still needs to be checked.

## When Your Temporary Spare Tire is Installed

When you replace one of your tires with the temporary spare, the system will continue to identify an issue to remind you to have the damaged road wheel and tire assembly repaired and put back on your vehicle.

To restore the full function of the tire pressure monitoring system, have the damaged road wheel and tire assembly repaired and remounted on your vehicle.

#### When You Believe Your System is Not Operating Properly

The main function of the tire pressure monitoring system is to warn you when your tires need air. It can also warn you in the event the system is no longer capable of functioning as intended. See the following chart for information concerning your tire pressure monitoring system:

| Low tire pressure<br>warning light | Possible cause         | Customer action required                                                                                                    |
|------------------------------------|------------------------|----------------------------------------------------------------------------------------------------|
|                                    | Tire(s) under-inflated | Make sure tires are at the proper pres-<br>sure. See Inflating your tires in this<br>chapter. After inflating your tires to the<br>manufacturer's recommended pressure<br>as shown on the Tire Label (located on<br>the edge of driver's door or the B-Pillar),<br>the vehicle must be driven for at least<br>two minutes over 32 km/h (20 mph)<br>before the light turns off. |
| Solid warning light                | Spare tire in use      | Repair the damaged road wheel and tire<br>assembly and reinstall it on the vehicle<br>to restore system function. For a<br>description on how the system functions,<br>see <b>When Your Temporary Spare Tire</b><br><b>is Installed</b> in this section.                                                                                                    |
|                                    | TPMS malfunction       | If the tires are properly inflated and the<br>spare tire is not in use but the light<br>remains on, contact your authorized<br>dealer as soon as possible.                                                                                                    |
| Flashing warning<br>light          | Spare tire in use      | Repair the damaged road wheel and tire<br>assembly and reinstall it on the vehicle<br>to restore system function. For a<br>description on how the system functions,<br>see <b>When Your Temporary Spare Tire</b><br><b>is Installed</b> in this section.                                                                                                    |
|                                    | TPMS malfunction       | If the tires are properly inflated and the<br>spare tire is not in use but the light<br>remains on, contact your authorized<br>dealer as soon as possible.                                                                                                    |

#### When Inflating Your Tires

WARNING: Do not use the tire pressure displayed in the information display as a tire pressure gauge. Failure to follow this instruction could result in personal injury or death. When putting air into your tires (such as at a gas station or in your garage), the tire pressure monitoring system may not respond immediately to the air added to your tires.

It may take up to two minutes of driving over 32 km/h (20 mph) for the light to turn off after you have filled your tires to the recommended inflation pressure.

#### How Temperature Affects Your Tire Pressure

The tire pressure monitoring system monitors tire pressure in each pneumatic tire. While driving in a normal manner, a typical passenger tire inflation pressure may increase about 0.14–0.28 bar (2-4 psi) from a cold start situation. If the vehicle is stationary overnight with the outside temperature significantly lower than the davtime temperature, the tire pressure may decrease about 0.21 bar (3 psi) for a drop of -1.1°C (30.0°F) in ambient temperature. This lower pressure value may be detected by the tire pressure monitoring system as being significantly lower than the recommended inflation pressure and activate the system warning light for low tire pressure. If the low tire pressure warning light is on, visually check each tire to verify that no tire is flat. If one or more tires are flat, repair as necessary. Check the air pressure in the road tires. If any tire is under-inflated, carefully drive the vehicle to the nearest location where air can be added to the tires. Inflate all the tires to the recommended inflation pressure.

#### Tire Pressure Monitoring System Reset Procedure

#### Overview

You must carry out the system reset procedure after each tire replacement or adjustment of the tire pressures.

To maintain your vehicle load carrying capability, your vehicle may require different tire pressures in the front compared to the rear. In these cases, the system illuminates the warning lamp at different pressures for the front and rear tires. If the tires are rotated, you need to reset the system in order to relearn the positions of the tire pressure sensors. The system cannot tell which position a tire pressure sensor is in, and assumes you have set the tire pressures correctly.

#### **Performing the Reset Procedure**

- 1. Switch the ignition on.
- 2. Navigate to the tire monitor menu in the information display.
- Press and hold the OK button until a confirmation message appears. If your vehicle has a tire pressure monitoring system reset button, press and hold the button until a confirmation message appears.

## CHANGING A ROAD WHEEL (IF

#### EQUIPPED)

**WARNING:** The tire pressure monitoring system is not a substitute for manually checking tire pressures. You should periodically check tire pressures using a pressure gauge. Failure to correctly maintain tire pressures could increase the risk of tire failure, loss of control, vehicle rollover and personal injury.

**WARNING:** If the tire pressure monitor sensor becomes damaged it may not function.

**Note:** Only use tire sealants in roadside emergencies as they may cause damage to the tire pressure monitoring system sensor.

**Note:** The tire pressure monitoring system indicator light illuminates when the spare tire is in use. To restore the full function of the monitoring system, all road wheels equipped with tire pressure monitoring sensors must be mounted on the vehicle. If you get a flat tire when driving, do not apply the brake heavily. Instead, gradually decrease your speed. Hold the steering wheel firmly and slowly move to a safe place on the side of the road.

Have a flat serviced by an authorized dealer in order to prevent damage to the tire pressure monitoring system sensors. Replace the spare tire with a road tire as soon as possible. During repairing or replacing of the flat tire, have the authorized dealer inspect the tire pressure monitoring system sensor for damage.

#### Dissimilar Spare Wheel and Tire Assembly Information

WARNING: Failure to follow these guidelines could result in an increased risk of loss of vehicle control, injury or death.

If you have a dissimilar spare wheel and tire, then it is intended for temporary use only. This means that if you need to use it, you should replace it as soon as possible with a road wheel and tire assembly that is the same size and type as the road tires and wheels that we provided with the vehicle. If the dissimilar spare tire or wheel is damaged, replace it instead of repairing it.

A dissimilar spare wheel and tire assembly is defined as a spare wheel and tire assembly that is different in brand, size or appearance from the road tires and wheels.

When driving with a dissimilar spare tire, do not:

- Exceed 80 km/h (50 mph).
- Load the vehicle beyond maximum vehicle load rating listed on the Safety Compliance Label.
- Tow a trailer.

- Use snow chains on the end of the vehicle with the dissimilar spare tire.
- Use more than one dissimilar spare tire at a time.
- Use commercial car washing equipment.
- Try to repair the dissimilar spare tire.

Use of one of the dissimilar spare tires listed above at any one wheel location can lead to impairment of the following:

- Handling, stability and braking performance.
- Comfort and noise.
- · Ground clearance and parking at curbs.
- Winter weather driving capability.
- Wet weather driving capability.
- · All-wheel driving capability.

### Tire Change Procedure

WARNING: Never place anything between the vehicle jack and the ground. WARNING: Never place anything between the vehicle jack and your vehicle.

WARNING: To help prevent your vehicle from moving when changing a wheel, shift the transmission into park (P), set the parking brake and use an appropriate block or wheel chock to secure the wheel diagonally opposite to the wheel being changed. For example, when changing the front left wheel, place an appropriate block or wheel chock on the right rear wheel.

WARNING: It is recommended that the wheels of the vehicle be chocked, and that no person should remain in a vehicle that is being jacked. WARNING: Always use the jack provided as original equipment with your vehicle. If using a jack other than the one provided, make sure the jack capacity is adequate for the vehicle weight, including any vehicle cargo or modifications. If you are unsure if the jack capacity is adequate, contact the authorized dealer.

WARNING: The jack supplied with this vehicle is only intended for changing wheels. Do not use the vehicle jack other than when you are changing a wheel in an emergency.

**WARNING:** Ensure screwthread is adequately lubricated before use.

WARNING: Check that the vehicle jack is not damaged or deformed and the thread is lubricated and clean.

**WARNING:** The jack should be used on level firm ground wherever possible.

WARNING: Use only the specified jacking points. If you use other locations, you could damage the body, steering, suspension, engine, braking system or the fuel lines.

**WARNING:** Switch the ignition off and apply the park brake fully before lifting vehicle.

**WARNING:** Park your vehicle so that you do not obstruct the flow of traffic or place yourself in any danger and set up a warning triangle.

WARNING: Do not get under a vehicle that is supported by a jack.

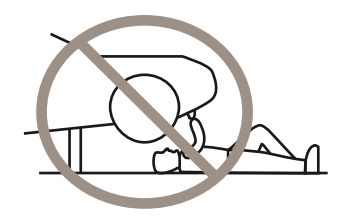

**WARNING:** No person should place any portion of their body under a vehicle that is supported by a jack.

**Note:** The jack does not require maintenance or additional lubrication over the service life of your vehicle.

- 1. Park on a level surface, set the parking brake and activate the hazard flashers.
- 2. Place the transmission in park (P) and turn the engine off.
- 3. Lift and remove the carpeted cargo area floor to access the spare tire and jack.
- Remove the wing nut that secures the spare tire by turning it counterclockwise.
- 5. Remove the spare tire and jack kit from the spare tire compartment.

**Note:** On Plug-in and Full Hybrid Electric Vehicles you can find the jack and wrench to the left of the spare tire.

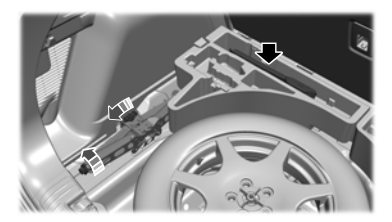

403

## **Wheels and Tires**

**Note:** On Non Plug-in or Full Hybrid Electric Vehicles you can find the jack and wrench under the spare tire.

6. Remove the jack.

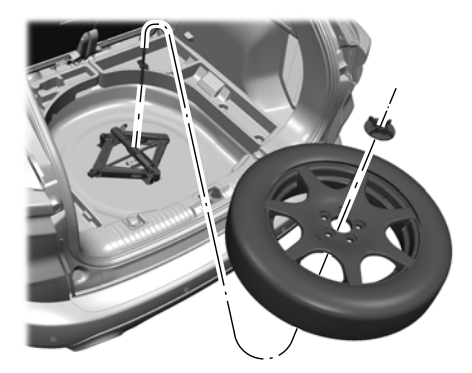

 Turn the jack hex nut drive screw counterclockwise to detach the lug wrench from the jack. This lowers the jack and releases the mechanical lock.

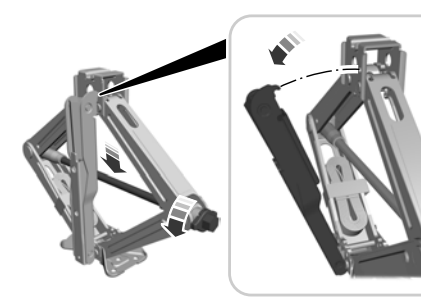

8. Unfold the lug wrench for use.

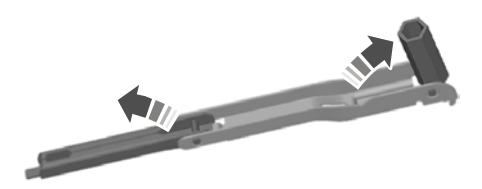

9. Block the diagonally opposite wheel.

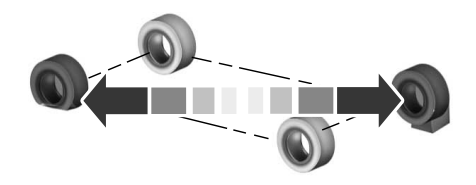

10. Loosen each wheel lug nut one-half turn counterclockwise, but do not remove them until the wheel is raised off the ground.

## **Note:** Jack at the specified locations to avoid damage to the vehicle.

11. The vehicle jacking points shown here are also depicted on the warning label on the jack. Small arrow-shaped marks on the vehicle sills show the location of the jacking points.

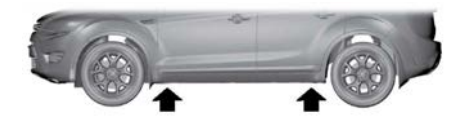

E145908

404

12. Turn the wrench clockwise to raise the vehicle until the flat tire is completely off the ground.

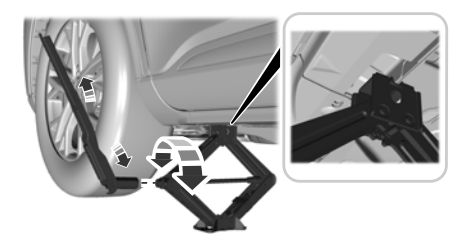

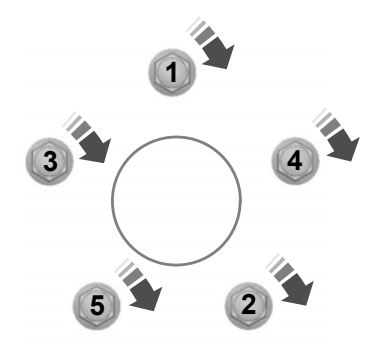

13. Remove the lug nuts with the lug wrench.

**Note:** For vehicles with full wheel covers with exposed wheel nuts, remove the wheel nuts prior to removing the wheel cover or damage to the wheel cover may occur.

- 14. Replace the flat tire with the spare tire, making sure the valve stem is facing outward. Reinstall the lug nuts until the wheel is snug against the hub. Do not fully tighten the lug nuts until the wheel has been lowered.
- 15. Lower the wheel by turning the jack handle counterclockwise.
- 16. Remove the jack and fully tighten the lug nuts in the order shown. See **Lug Nuts** (page 407).

#### Stowing the flat tire

You cannot store the full-sized road wheel in the temporary spare tire well.

- 1. Find the flat tire retainer strap tucked inside the jack channel. Lower the carpeted load floor.
- 2. Stow the flat tire in the cargo area on the load floor with the wheel facing up. Secure the flat tire with the retainer strap by following the next steps.

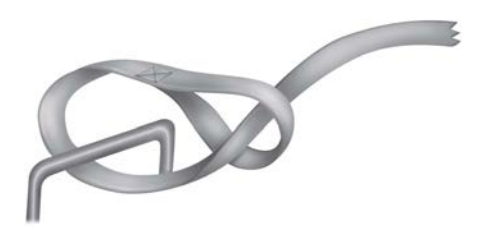

3. Locate the rear left side and right side cargo tie-down rings. Push the loop end of the retainer strap through one cargo tie-down ring. Thread the non-loop end through the loop.

- 4. Weave the retainer strap through the wheel openings.
- 5. Locate the cargo tie-down in the opposite rear corner of the cargo area. Thread the retainer strap though the tie-down and pull tight.

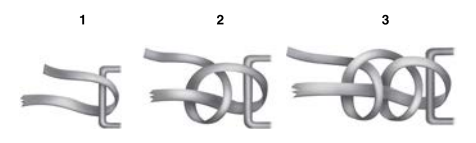

6. Secure the flat tire by tying a 2-half hitch knot.

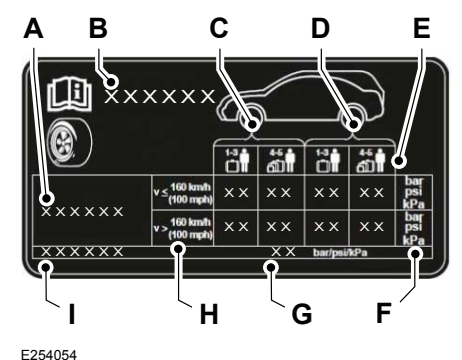

**TIRE PRESSURES** 

The recommended tire inflation pressures are on the tire information label on the driver side B-pillar.

Check all tire pressures when they are cold, at least once every two weeks.

**Note:** You may need to remove the spare wheel from the spare wheel well to check the tire pressure.

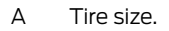

- B Vehicle model.
- C Front tire pressure.
- D Rear tire pressure.
- E Vehicle load.
- F Measure unit.
- G Spare wheel tire pressure.
- H Intended constant vehicle speed.
- I Spare wheel tire size.

| Tiro cizo               | Normal load      |                     | Full load or trailer tow |                |
|-------------------------|------------------|---------------------|--------------------------|----------------|
| The Size                | Front            | Rear                | Front                    | Rear           |
| 225/65 R17 <sup>1</sup> | 2.4 bar (35 psi) | 2.1 bar<br>(30 psi) | 2.4 bar (35 psi)         | 3 bar (44 psi) |
| 225/60 R18 <sup>1</sup> | 2.4 bar (35 psi) | 2.1 bar<br>(30 psi) | 2.4 bar (35 psi)         | 3 bar (44 psi) |
| 225/55 R19              | 2.4 bar (35 psi) | 2.1 bar<br>(30 psi) | 2.4 bar (35 psi)         | 3 bar (44 psi) |
| 245/45 R20              | 2.4 bar (35 psi) | 2.1 bar<br>(30 psi) | 2.4 bar (35 psi)         | 3 bar (44 psi) |

<sup>1</sup>Only fit snow chains to specified tires.

#### Temporary Spare Wheel (If Equipped)

**WARNING:** Do not switch off stability control or select sport mode, when using a temporary spare wheel or after inflating a tire using the temporary mobility kit.

| Tire Size  | bar (psi) |
|------------|-----------|
| T165/70R17 | 4.2 (60)  |

Do not exceed the maximum speed stated on the label attached to the temporary spare wheel.

## LUG NUTS

**WARNING:** When you install a wheel, always remove any corrosion, dirt or foreign materials present on the mounting surfaces of the wheel or the surface of the wheel hub, brake drum or brake disc that contacts the wheel. Make sure to secure any fasteners that attach the rotor to the hub so they do not interfere with the mounting surfaces of the wheel. Installing wheels without correct metal-to-metal contact at the wheel mounting surfaces can cause the wheel nuts to loosen and the wheel to come off while your vehicle is in motion. resulting in loss of vehicle control. personal injury or death.

#### Lug Nut Torque

Nm (lb.ft)

135 (100)

\*Torque specifications are for nut and bolt threads free of dirt and rust. Use only Ford recommended replacement fasteners.

Retighten the lug nuts to the specified torque within 100 miles (160 kilometers) after any wheel disturbance (such as tire rotation, changing a flat tire, wheel removal).

#### **Locking Lug Nuts**

You can obtain a replacement locking lug nut key and replacement locking lug nuts from an authorized dealer using the reference number certificate.

## **VEHICLE DIMENSIONS**

| Dimension Description            | All                             |
|----------------------------------|---------------------------------|
| Maximum length.                  | 4,614–4,626 mm (181.7–182.1 in) |
| Overall width excluding mirrors. | 1,882 mm (74.1 in)              |
| Overall width including mirrors. | 2,147 mm (84.5 in)              |
| Overall height.                  | 1,658–1,690 mm (65.3–66.5 in)   |
| Wheelbase.                       | 2,710 mm (106.7 in)             |

408

L

## **TOWBAR DIMENSIONS**

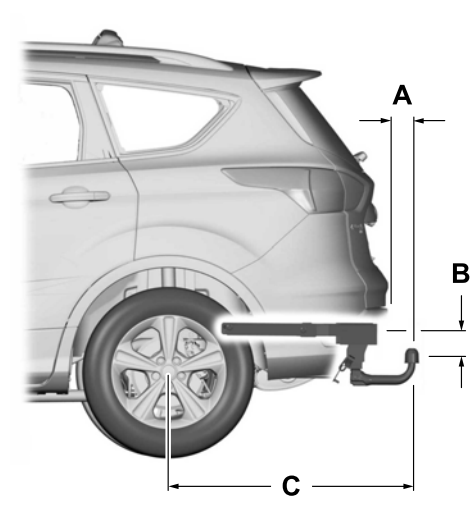

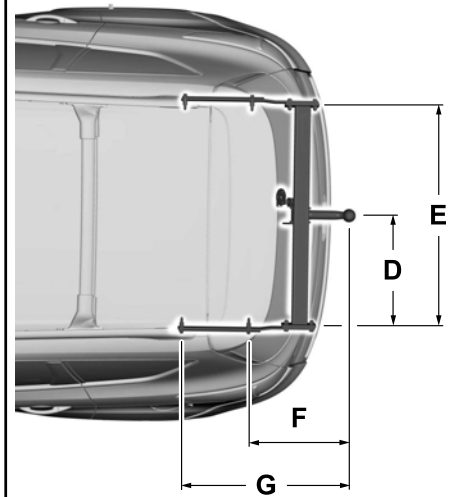

| Item | <b>Dimension Description</b>                             | Dimension mm (in) |
|------|----------------------------------------------------------|-------------------|
| А    | Bumper to center of tow ball.                            | 95 (3.7)          |
| В    | Attachment point to center of tow ball.                  | 165.8 (6.5)       |
| С    | Wheel center to center of tow ball.                      | 1,033 (40.7)      |
| D    | Center of tow ball to side member.                       | 530 (20.9)        |
| E    | Distance between side members.                           | 1,060 (41.7)      |
| F    | Center of tow ball to center of first attachment point.  | 308.5 (12.1)      |
| G    | Center of tow ball to center of second attachment point. | 393.5 (15.5)      |

#### Maximum Permissible Trailer Vertical Weight

**kg (lb)** 100 (220.5)

## **VEHICLE IDENTIFICATION PLATE**

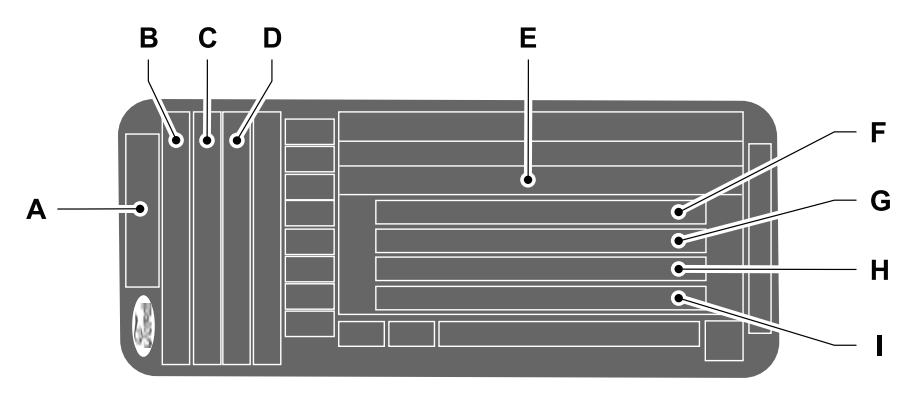

- A Model.
- B Variant.
- C Engine designation.
- D Engine power and emission level.
- E Vehicle identification number.
- F Gross vehicle weight.
- G Gross train weight.
- H Maximum front axle weight.
- I Maximum rear axle weight.

The vehicle identification plate is within the right-hand door aperture.

**Note:** The vehicle identification plate may vary to that shown.

**Note:** Information on the vehicle identification plate is dependent upon market requirements.

VEHICLE IDENTIFICATION NUMBER - EXCLUDING: FULL HYBRID ELECTRIC VEHICLE (FHEV)/PLUG-IN HYBRID ELECTRIC VEHICLE (PHEV)

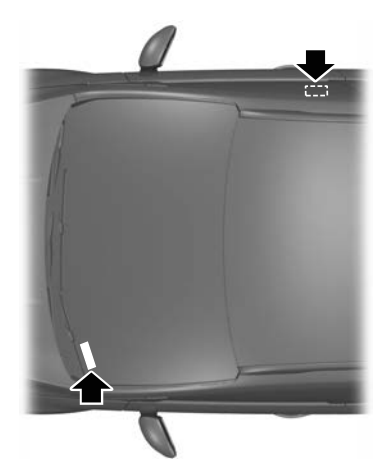

E87496

The vehicle identification number is stamped into the floor panel on the right-hand side, beside the front seat. It is also shown on the left-hand side of the instrument panel.

## VEHICLE IDENTIFICATION NUMBER - FULL HYBRID ELECTRIC VEHICLE (FHEV)/ PLUG-IN HYBRID ELECTRIC VEHICLE (PHEV)

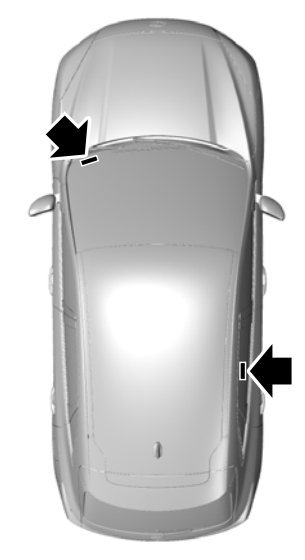

The vehicle identification number is stamped into the floor panel on the right-hand side, beside the rear seat. It is also shown on the left-hand side of the instrument panel.

## CAPACITIES AND SPECIFICATIONS - 1.5L ECOBLUE

Use oil and fluid that meets the defined specification and viscosity grade.

If you do not use oil and fluid that meets the defined specification and viscosity grade, it could result in:

- Component damage not covered by the vehicle Warranty.
- Longer engine cranking periods.
- Increased emission levels.
- · Reduced engine performance.
- Reduced fuel economy.
- Reduced brake performance.

**Note:** Do not use more than 1 L (0.22 gal)

of the alternative engine oil between

scheduled service intervals.

#### Engine

#### **Engine Oil**

#### Capacities

| Variant | Including the Oil Filter |
|---------|--------------------------|
| All.    | 6.2 L (1.36 gal)         |

#### **Materials**

| Name                   | Specification |
|------------------------|---------------|
| Engine Oil - SAE 0W-20 | WSS-M2C952-A1 |

#### Engine Oil Top-Up

If you are unable to find engine oil that meets the specification defined by WSS-M2C952-A1, you can top-up with a SAE 0W-20 engine oil that is defined by ACEA C5.

**Engine Coolant** 

| Variant                 | Quantity         |
|-------------------------|------------------|
| Automatic transmission. | 8.8 L (1.94 gal) |
| Manual transmission.    | 8.7 L (1.91 gal) |

## **Capacities and Specifications**

#### Materials

| Name                                           | Specification |
|------------------------------------------------|---------------|
| Antifreeze Super Plus Premium<br>FU7J-19544-xx | WSS-M97B44-D  |
| Antifreeze                                     | WSS-M97B57-A2 |

WSS-M97B44-D is orange coolant. WSS-M97B57-A2 is yellow coolant. Yellow coolant may appear fluorescent green in some cooling systems which is a normal characteristic. **Note:** The WSS-M97B57-A2 yellow coolant is compatible with the WSS-M97B44-D orange coolant so all vehicles with orange or yellow coolant can be serviced with yellow coolant. However, if the vehicle was manufactured with yellow coolant it must be serviced with yellow coolant to maintain a longer service life.

#### **Fuel Tank**

#### Capacities

| Variant | Quantity        |
|---------|-----------------|
| AWD.    | 54 L (11.9 gal) |
| FWD.    | 48 L (10.6 gal) |

#### **AdBlue® Tank**

#### Capacities

| Variant | Quantity         |
|---------|------------------|
| All.    | 14.2 L (3.1 gal) |

#### **Washer Reservoir**

| Variant | Quantity          |
|---------|-------------------|
| All.    | Fill as required. |

| Name                                         | Specification |
|----------------------------------------------|---------------|
| Screen Wash<br>FU7J-19C544-AA/BA/DA/EA/GA/HA | WSS-M14P19-A  |

#### **Brake System**

#### Materials

| Name                                                     | Specification |
|----------------------------------------------------------|---------------|
| Brake Fluid DOT 4 LV High Performance<br>BU7J-M6C65-xxxx | WSS-M6C65-A2  |

**Note:** We recommend using DOT 4 LV (Low Viscosity) High Performance Brake Fluid meeting WSS-M6C65-A2 or ISO 4925 Class 6 standards. Use of any fluid other than the recommended fluid could cause reduced brake performance and not meet our performance standards. Keep brake fluid clean and dry. Contamination with dirt, water, petroleum products or other materials could result in brake system damage and possible failure. If you do not use oil and fluid that meets the defined specification and viscosity grade, it could result in:

- Component damage not covered by the vehicle Warranty.
- Longer engine cranking periods.
- Increased emission levels.
- Reduced engine performance.
- Reduced fuel economy.
- Reduced brake performance.

### CAPACITIES AND SPECIFICATIONS - 1.5L ECOBOOST™

Use oil and fluid that meets the defined specification and viscosity grade.

### Engine

#### **Engine Oil**

| Variant | Including the Oil Filter |
|---------|--------------------------|
| All.    | 5.05 L (1.11 gal)        |

| Name                   | Specification |
|------------------------|---------------|
| Engine Oil - SAE 5W-20 | WSS-M2C948-B  |

#### Engine Oil Top-Up

If you are unable to find engine oil that meets the specification defined by WSS-M2C948-B, you can top-up with a SAE 5W-20 engine oil that is defined by ACEA A5/B5.

## Engine Coolant

#### Capacities

 Variant
 Quantity

 All.
 7.2 L (1.58 gal)

#### Materials

| Name                                           | Specification |
|------------------------------------------------|---------------|
| Antifreeze Super Plus Premium<br>FU7J-19544-xx | WSS-M97B44-D  |
| Antifreeze                                     | WSS-M97B57-A2 |

WSS-M97B44-D is orange coolant. WSS-M97B57-A2 is yellow coolant. Yellow coolant may appear fluorescent green in some cooling systems which is a normal characteristic. **Note:** The WSS-M97B57-A2 yellow coolant is compatible with the WSS-M97B44-D orange coolant so all vehicles with orange or yellow coolant can be serviced with yellow coolant. However, if the vehicle was manufactured with yellow coolant it must be serviced with yellow coolant to maintain a longer service life.

**Note:** Do not use more than 0.5 L (0.11 gal) of the alternative engine oil between scheduled service intervals.

## **Capacities and Specifications**

#### **Fuel Tank**

#### Capacities

| Variant | Quantity        |
|---------|-----------------|
| AWD.    | 54 L (11.9 gal) |
| FWD.    | 48 L (10.6 gal) |

#### **Washer Reservoir**

#### Capacities

| Variant | Quantity          |
|---------|-------------------|
| All.    | Fill as required. |

#### Materials

| Name                                         | Specification |
|----------------------------------------------|---------------|
| Screen Wash<br>FU7J-19C544-AA/BA/DA/EA/GA/HA | WSS-M14P19-A  |

#### **Brake System**

#### Materials

| Name                                                     | Specification |
|----------------------------------------------------------|---------------|
| Brake Fluid DOT 4 LV High Performance<br>BU7J-M6C65-xxxx | WSS-M6C65-A2  |

**Note:** We recommend using DOT 4 LV (Low Viscosity) High Performance Brake Fluid meeting WSS-M6C65-A2 or ISO 4925 Class 6 standards. Use of any fluid other than the recommended fluid could cause reduced brake performance and not meet our performance standards. Keep brake fluid clean and dry. Contamination with dirt, water, petroleum products or other materials could result in brake system damage and possible failure.

## CAPACITIES AND SPECIFICATIONS - 2.0L ECOBLUE

Use oil and fluid that meets the defined specification and viscosity grade.

If you do not use oil and fluid that meets the defined specification and viscosity grade, it could result in:

- Component damage not covered by the vehicle Warranty.
- Longer engine cranking periods.
- Increased emission levels.
- Reduced engine performance.
- Reduced fuel economy.
- Reduced brake performance.

#### Engine

#### **Engine Oil**

#### Capacities

| Variant | Including the Oil Filter |
|---------|--------------------------|
| All.    | 6.35 L (1.40 gal)        |

#### **Materials**

| Name                   | Specification |
|------------------------|---------------|
| Engine Oil - SAE 0W-30 | WSS-M2C950-A  |

#### Engine Oil Top-Up

If you are unable to find engine oil that meets the specification defined by WSS-M2C950-A, you can top-up with a SAE 0W-30 engine oil that is defined by ACEA C2. **Note:** Do not use more than 1 L (0.22 gal) of the alternative engine oil between scheduled service intervals.

#### **Engine Coolant**

| Variant                           | Quantity         |
|-----------------------------------|------------------|
| Low temperature cooling circuit.  | 2.2 L (0.48 gal) |
| High temperature cooling circuit. | 9.5 L (2.09 gal) |

| Name                                           | Specification |
|------------------------------------------------|---------------|
| Antifreeze Super Plus Premium<br>FU7J-19544-xx | WSS-M97B44-D  |
| Antifreeze                                     | WSS-M97B57-A2 |
| Antifreeze                                     | WSS-M97B57-A2 |

WSS-M97B44-D is orange coolant. WSS-M97B57-A2 is yellow coolant. Yellow coolant may appear fluorescent green in some cooling systems which is a normal characteristic. **Note:** The WSS-M97B57-A2 yellow coolant is compatible with the WSS-M97B44-D orange coolant so all vehicles with orange or yellow coolant can be serviced with yellow coolant. However, if the vehicle was manufactured with yellow coolant it must be serviced with yellow coolant to maintain a longer service life.

#### **Fuel Tank**

#### Capacities

| Variant | Quantity        |
|---------|-----------------|
| AWD.    | 54 L (11.9 gal) |
| FWD.    | 48 L (10.6 gal) |

#### AdBlue® Tank

#### Capacities

| Variant | Quantity         |
|---------|------------------|
| All.    | 14.2 L (3.1 gal) |

#### Washer Reservoir

| Variant | Quantity          |
|---------|-------------------|
| All.    | Fill as required. |

| Name                                         | Specification |
|----------------------------------------------|---------------|
| Screen Wash<br>FU7J-19C544-AA/BA/DA/EA/GA/HA | WSS-M14P19-A  |

#### **Brake System**

#### Materials

| Name                                                     | Specification |
|----------------------------------------------------------|---------------|
| Brake Fluid DOT 4 LV High Performance<br>BU7J-M6C65-xxxx | WSS-M6C65-A2  |

**Note:** We recommend using DOT 4 LV (Low Viscosity) High Performance Brake Fluid meeting WSS-M6C65-A2 or ISO 4925 Class 6 standards. Use of any fluid other than the recommended fluid could cause reduced brake performance and not meet our performance standards. Keep brake fluid clean and dry. Contamination with dirt, water, petroleum products or other materials could result in brake system damage and possible failure.

### CAPACITIES AND SPECIFICATIONS - 2.0L ECOBOOST™

Use oil and fluid that meets the defined specification and viscosity grade.

#### Engine

#### **Engine Oil**

#### Capacities

| Variant | Including the Oil Filter      |
|---------|-------------------------------|
| All.    | 5.2 L (1.14 gal)              |
|         | · · · · · · · · · · · · · · · |

**Note:** The quantity of engine oil required to raise the indicated level on the dipstick from minimum to maximum is 0.9 L (0.20 gal).

If you do not use oil and fluid that meets the defined specification and viscosity grade, it could result in:

- Component damage not covered by the vehicle Warranty.
- Longer engine cranking periods.
- Increased emission levels.
- Reduced engine performance.
- Reduced fuel economy.
- Reduced brake performance.

| Name                   | Specification |
|------------------------|---------------|
| Engine Oil - SAE 0W-30 | WSS-M2C950-A  |

#### Engine Oil Top-Up

If you are unable to find engine oil that meets the specification defined by WSS-M2C950-A, you can top-up with a SAE 0W-30 engine oil that is defined by ACEA C2. **Note:** Do not use more than 0.5 L (0.11 gal) of the alternative engine oil between scheduled service intervals.

#### **Engine Coolant**

#### Capacities

| Variant | Quantity         |
|---------|------------------|
| All.    | 8.4 L (1.85 gal) |

#### Materials

| Name                                           | Specification |
|------------------------------------------------|---------------|
| Antifreeze Super Plus Premium<br>FU7J-19544-xx | WSS-M97B44-D  |
| Antifreeze                                     | WSS-M97B57-A2 |

WSS-M97B44-D is orange coolant. WSS-M97B57-A2 is yellow coolant. Yellow coolant may appear fluorescent green in some cooling systems which is a normal characteristic. **Note:** The WSS-M97B57-A2 yellow coolant is compatible with the WSS-M97B44-D orange coolant so all vehicles with orange or yellow coolant can be serviced with yellow coolant. However, if the vehicle was manufactured with yellow coolant it must be serviced with yellow coolant to maintain a longer service life.

## **Capacities and Specifications**

#### **Fuel Tank**

#### Capacities

| Variant | Quantity        |
|---------|-----------------|
| AWD.    | 54 L (11.9 gal) |
| FWD.    | 48 L (10.6 gal) |

#### **Washer Reservoir**

#### Capacities

| Variant | Quantity          |
|---------|-------------------|
| All.    | Fill as required. |

#### Materials

| Name                                         | Specification |
|----------------------------------------------|---------------|
| Screen Wash<br>FU7J-19C544-AA/BA/DA/EA/GA/HA | WSS-M14P19-A  |

#### **Brake System**

#### Materials

| Name                                                     | Specification |
|----------------------------------------------------------|---------------|
| Brake Fluid DOT 4 LV High Performance<br>BU7J-M6C65-xxxx | WSS-M6C65-A2  |

**Note:** We recommend using DOT 4 LV (Low Viscosity) High Performance Brake Fluid meeting WSS-M6C65-A2 or ISO 4925 Class 6 standards. Use of any fluid other than the recommended fluid could cause reduced brake performance and not meet our performance standards. Keep brake fluid clean and dry. Contamination with dirt, water, petroleum products or other materials could result in brake system damage and possible failure.

## CAPACITIES AND SPECIFICATIONS - 2.5L, FULL HYBRID ELECTRIC VEHICLE (FHEV)/PLUG-IN HYBRID ELECTRIC VEHICLE (PHEV)

Use oil and fluid that meets the defined specification and viscosity grade.

If you do not use oil and fluid that meets the defined specification and viscosity grade, it could result in:

- Component damage not covered by the vehicle Warranty.
- Longer engine cranking periods.
- Increased emission levels.
- · Reduced engine performance.
- Reduced fuel economy.
- Reduced brake performance.

**Note:** Do not use more than 0.5 L (0.11 gal)

of the alternative engine oil between

scheduled service intervals.

#### Engine

#### **Engine Oil**

#### Capacities

| Variant | Including the Oil Filter |
|---------|--------------------------|
| All.    | 5.4 L (1.19 gal)         |

#### **Materials**

| Name                   | Specification |
|------------------------|---------------|
| Engine Oil - SAE 5W-20 | WSS-M2C948-B  |

#### Engine Oil Top-Up

If you are unable to find engine oil that meets the specification defined by WSS-M2C948-B, you can top-up with a SAE 5W-20 engine oil that is defined by ACEA A5/B5.

**Engine Coolant** 

| Variant                                  | Quantity         |
|------------------------------------------|------------------|
| FHEV - Low temperature cooling circuit.  | 4.7 L (1.03 gal) |
| FHEV - High temperature cooling circuit. | 9.1 L (2.00 gal) |
| PHEV - Low temperature cooling circuit.  | 6.2 L (1.36 gal) |
| PHEV - High temperature cooling circuit. | 9.6 L (2.11 gal) |

| Name                                           | Specification |
|------------------------------------------------|---------------|
| Antifreeze Super Plus Premium<br>FU7J-19544-xx | WSS-M97B44-D  |
| Antifreeze                                     | WSS-M97B57-A2 |

WSS-M97B44-D is orange coolant. WSS-M97B57-A2 is yellow coolant. Yellow coolant may appear fluorescent green in some cooling systems which is a normal characteristic. **Note:** The WSS-M97B57-A2 yellow coolant is compatible with the WSS-M97B44-D orange coolant so all vehicles with orange or yellow coolant can be serviced with yellow coolant. However, if the vehicle was manufactured with yellow coolant it must be serviced with yellow coolant to maintain a longer service life.

#### **Fuel Tank**

#### Capacities

| Variant     | Quantity        |
|-------------|-----------------|
| FHEV - AWD. | 54 L (11.9 gal) |
| FHEV - FWD. | 48 L (10.6 gal) |
| PHEV.       | 42 L (9.2 gal)  |

#### **Washer Reservoir**

#### Capacities

| Variant | Quantity          |
|---------|-------------------|
| All.    | Fill as required. |

#### **Materials**

| Name                                         | Specification |
|----------------------------------------------|---------------|
| Screen Wash<br>FU7J-19C544-AA/BA/DA/EA/GA/HA | WSS-M14P19-A  |

#### **Brake System**

| Name                                                     | Specification |
|----------------------------------------------------------|---------------|
| Brake Fluid DOT 4 LV High Performance<br>BU7J-M6C65-xxxx | WSS-M6C65-A2  |

**Note:** We recommend using DOT 4 LV (Low Viscosity) High Performance Brake Fluid meeting WSS-M6C65-A2 or ISO 4925 Class 6 standards. Use of any fluid other than the recommended fluid could cause reduced brake performance and not meet our performance standards. Keep brake fluid clean and dry. Contamination with dirt, water, petroleum products or other materials could result in brake system damage and possible failure.

## **BULB SPECIFICATION CHART**

The chart that follows specifies the replacement bulbs. The correct bulbs do not damage the lamp assembly or void the lamp assembly warranty, and provide quality bulb burn time.

#### **Exterior Lamps**

| Function                                                    | Trade number |
|-------------------------------------------------------------|--------------|
| Base headlamp low beam.                                     | H7           |
| Base headlamp high beam.                                    | H9           |
| Base headlamp turn lamp.                                    | PWY24 Amber  |
| Base headlamp daytime running lamps, position. <sup>1</sup> | LED          |
| Optional headlamp. <sup>1</sup>                             | LED          |
| Base fog lamp.                                              | H8           |
| Optional fog lamp. <sup>1</sup>                             | LED          |
| Tail, brake lamp. <sup>1</sup>                              | LED          |
| Rear turn lamp.                                             | T20 Amber    |
| Backup, reverse lamp.                                       | Т20          |
| Rear fog lamp.                                              | P21W         |

## **Capacities and Specifications**

| Function                            | Trade number |
|-------------------------------------|--------------|
| License plate lamp. <sup>1</sup>    | LED          |
| High-mount brake lamp. <sup>1</sup> | LED          |

<sup>1</sup> To replace these lamps, see your authorized dealer.

#### **Interior Lamps**

| Function                         | Trade number |
|----------------------------------|--------------|
| All interior lamps. <sup>1</sup> | LED          |

<sup>1</sup> To replace these lamps, see your authorized dealer. **Note:** *To replace all instrument panel lights, see your authorized dealer.* 

# WHAT IS A CONNECTED VEHICLE

A connected vehicle has technology that allows your vehicle to connect to a mobile network and for you to access a range of features. When used in conjunction with the FordPass app, it could allow you to monitor and control your vehicle further, for example checking the tire pressures, the fuel level and the vehicle location. For additional information, refer to the local Ford website.

## CONNECTED VEHICLE REQUIREMENTS

Connected service and related feature functionality requires a compatible vehicle network.

Some remote features require additional service activation. Log in to your Ford account for details. Some restrictions, third party terms and message or data rates may apply.

## CONNECTED VEHICLE LIMITATIONS

Evolving technology, cellular networks, or regulations could affect functionality and availability, or continued provision of some features. These changes could even stop some features from functioning.

# CONNECTING THE VEHICLE TO A MOBILE NETWORK

#### WHAT IS THE MODEM

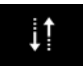

The modem allows access to a range of features built into your vehicle.

#### ENABLING AND DISABLING THE MODEM - VEHICLES WITH: SYNC 3

- 1. Press Settings.
- 2. Press FordPass Connect.
- 3. Press Connectivity settings.
- 4. Switch connectivity features on or off.

#### ENABLING AND DISABLING THE MODEM - VEHICLES WITH: SYNC 2.5

- 1. Select Settings.
- 2. Select Connectivity features.
- 3. Select Data sharing.
- 4. Switch connectivity features on or off.

## CONNECTING FORDPASS TO THE MODEM

- 1. Make sure that the modem is enabled using the vehicle settings menu.
- 2. Open the FordPass app on your device and log in.
- 3. Add your vehicle or select your vehicle if already added.
- 4. Select the option for vehicle details.
- 5. Select the option to activate your vehicle.
- 6. Make sure that the name on the screen matches the name shown in your FordPass account.
- 7. Confirm that FordPass account is connected to the modem.

## CONNECTING THE VEHICLE TO A WI-FI NETWORK

- 1. Press Settings.
- 2. Press Wi-Fi.

426

- 3. Switch Wi-Fi on.
- 4. Press *View available networks*.
- 5. Select an available Wi-Fi network.

**Note:** *Enter the network password to connect to a secure network.* 

# CONNECTED VEHICLE – TROUBLESHOOTING - VEHICLES WITH: MODEM

| Symptom                                                              | Possible Cause and Resolution                                                                                                    |
|----------------------------------------------------------------------|----------------------------------------------------------------------------------------------------|
| I cannot confirm the connection of my FordPass account to the modem. | <ul> <li>Modem is not enabled.</li> <li>Switch connectivity features on.</li> <li>Weak network signal.</li> <li>Move your vehicle closer to a place where the network signal is not obstructed.</li> </ul> |

# CONNECTED VEHICLE – TROUBLESHOOTING - VEHICLES WITH: SYNC 3

| Symptom                                                                              | Possible Cause and Resolution                                                                                                    |
|--------------------------------------------------------------------------------------|----------------------------------------------------------------------------------------------------|
| I cannot connect to a Wi-Fi<br>network.                                              | <ul> <li>Password error.</li> <li>Enter the correct network password.</li> <li>Weak network signal.</li> <li>Move your vehicle closer to the Wi-Fi hotspot or to<br/>a place where the network signal is not obstructed.</li> <li>Multiple access points in range with the same SSID.</li> <li>Use a unique name for your SSID. Do not use the<br/>default name unless it contains a unique identifier,<br/>for example as part of the MAC address.</li> </ul>                                                                                                    |
| The Wi-Fi connection<br>disconnects after successful<br>connection.                  | <ul> <li>Weak network signal.</li> <li>Move your vehicle closer to the Wi-Fi hotspot or to<br/>a place where the network signal is not obstructed.</li> </ul>                                                                                                    |
| I am close to a Wi-Fi hotspot<br>but the network signal<br>strength is weak.         | <ul> <li>Obstructed network signal.</li> <li>If your vehicle has a heated windshield, position your vehicle so that the windshield is not facing the Wi-Fi hotspot.</li> <li>If your vehicle has metallic tinting on the windows but not on the windshield, position your vehicle so that the windshield is facing the Wi-Fi hotspot or open the windows that are facing the hotspot.</li> <li>If your vehicle has metallic tinting on the windows and the windshield, open the windows that are facing the hotspot.</li> <li>If your vehicle is in a garage and you have the garage door closed, open the garage door.</li> </ul> |
| I cannot see a network in the<br>list of available networks<br>that I expect to see. | <ul> <li>Hidden network.</li> <li>Make the network visible and try again.</li> </ul>                                                                                                    |

I.
| Symptom                                                                                                    | Possible Cause and Resolution                                                                                                    |
|----------------------------------------------------------------------------------------------------|----------------------------------------------------------------------------------------------------|
| I cannot see the Wi-Fi<br>hotspot name when I search<br>for Wi-Fi networks on my<br>cell phone or other device.                   | <ul> <li>System limitation.</li> <li>Make sure Wi-Fi hotspot visibility is on.</li> <li>The system does not provide a Wi-Fi hotspot at this time.</li> </ul>                                                                                                    |
| Software downloads take too long.                                                                                                 | <ul> <li>Weak network signal.</li> <li>Move your vehicle closer to the Wi-Fi hotspot or to<br/>a place where the network signal is not obstructed.</li> <li>Wi-Fi hotspot in high demand or has a slow Internet<br/>connection.</li> <li>Use a more reliable Wi-Fi hotspot.</li> </ul>                         |
| The system seems to<br>connect to a Wi-Fi network<br>and the signal strength is<br>excellent but the software<br>does not update. | <ul> <li>No software update available.</li> <li>Wi-Fi network requires a subscription or acceptance of terms and conditions.</li> <li>Test the connection using another device. If the network requires a subscription or acceptance of terms and conditions, contact the network service provider.</li> </ul> |

Т

# CREATING A VEHICLE WI-FI HOTSPOT

You can create a Wi-Fi hotspot in your vehicle and allow devices to connect to it for access to the Internet.

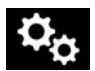

Press the button to enter the settings menu.

- 1. Select Connectivity features.
- 2. Select Vehicle Hotspot.

**Note:** The vehicle hotspot default setting is on.

- 3. Select Settings.
- 4. Make sure that you have Wi-Fi visibility switched on.

**Note:** The Wi-Fi Visibility default setting is on.

#### Finding the Wi-Fi Hotspot Name and Password

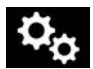

Press the button to enter the settings menu.

- 1. Select Connectivity features.
- 2. Select Vehicle Hotspot.
- 3. Select Settings.

Note: The SSID is the hotspot name.

- 4. Scroll to Hide password.
- 5. Uncheck the box.

#### Connecting a Device to the Wi-Fi Hotspot

- 1. On your device, turn on Wi-Fi and select the hotspot from the list of available Wi-Fi networks.
- 2. When prompted, enter the password.

#### **Purchasing a Data Plan**

1. Connect a device to the hotspot.

**Note:** The vehicle network carrier's portal opens on your device.

 If the portal does not open on your device, open a website and it redirects to the vehicle network carrier's portal.

Note: Secure websites do not redirect.

**Note:** If you have an active plan, the system does not redirect to the vehicle network carrier's portal when you connect a device. Visit the vehicle network carrier's website to purchase more data.

**Note:** If data usage information is available in the vehicle hotspot menu, it is approximate.

**Note:** If you carry out a master reset, the system does not remove your vehicle from your vehicle network carrier's account. To remove your vehicle from the account, contact your vehicle network carrier.

**Note:** The vehicle network carrier provides Vehicle Hotspot services, subject to your vehicle network carrier agreement, coverage and availability.

# CHANGING THE VEHICLE WI-FI HOTSPOT NAME OR PASSWORD

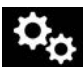

Press the button to enter the settings menu.

- 1. Select **Connectivity features**.
- 2. Select Vehicle Hotspot.
- 3. Select Settings.
- 4. Select **SSID:**
- 5. Enter your required SSID.
- 6. Select **Done**.
- 7. Select **Password:**\_\_\_\_.
- 8. Enter your required password.
- 9. Select **Done**.

# **GENERAL INFORMATION**

WARNING: Driving while distracted can result in loss of vehicle control, crash and injury. We strongly recommend that you use extreme caution when using any device that may take your focus off the road. Your primary responsibility is the safe operation of your vehicle. We recommend against the use of any hand-held device while driving and encourage the use of voice-operated systems when possible. Make sure you are aware of all applicable local laws that may affect the use of electronic devices while driving.

# Radio Frequencies and Reception Factors

**Note:** Listening to loud audio for long periods of time could damage your hearing.

| Radio Reception Factors |                                                                                                    |
|-------------------------|----------------------------------------------------------------------------------------------------|
| Distance and strength   | The further you travel from an AM or FM station, the weaker the signal and the weaker the reception.                                                                  |
| Terrain                 | Hills, mountains, tall buildings, bridges, tunnels, freeway<br>overpasses, parking garages, dense tree foliage and<br>thunderstorms can interfere with the reception. |
| Station overload        | When you pass a ground-based broadcast repeating tower, a stronger signal may overtake a weaker one and result in the audio system muting.                            |

# **AUDIO UNIT**

WARNING: Driving while distracted can result in loss of vehicle control, crash and injury. We strongly recommend that you use extreme caution when using any device that may take your focus off the road. Your primary responsibility is the safe operation of your vehicle. We recommend against the use of any hand-held device while driving and encourage the use of voice-operated systems when possible. Make sure you are aware of all applicable local laws that may affect the use of electronic devices while driving.

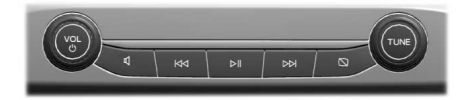

E289731

**Note:** Depending on your vehicle option package, the controls may look different from what you see here.

**Note:** Some features, such as satellite radio, may not be available in your location. Check with an authorized dealer.

**Note:** The touchscreen system controls most of the audio features.

# **Adjusting the Volume**

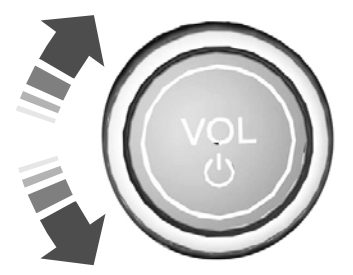

Turn to adjust the volume.

# **Changing Radio Stations**

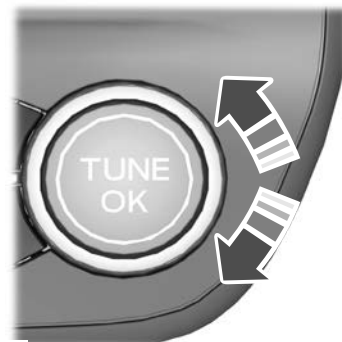

E248947

In radio mode, turn to search through the radio frequency band.

In satellite radio mode, turn to find the previous or next available satellite radio station.

# **Muting the Audio**

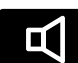

Press and release the button to mute the playing audio.

# Pausing or Playing Media

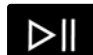

In media mode, press and release the button to pause playback. Press the button again

to resume playback.

In radio mode, press and release the button to mute the radio. Press the button again to unmute.

# Switching the Audio Unit On and Off

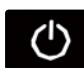

Press and release the button.

**Note:** The button may be on the volume control.

# Switching the Display On and Off

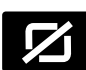

Press and release the button.

#### Using Seek, Fast Forward and Reverse

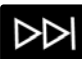

Press and release the button to skip to the next track.

Press and hold the button to fast forward through the track.

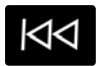

Press and release the button to return to the beginning of a track.

Repeatedly press the button to return to previous tracks.

Press and hold the button to fast rewind.

In radio mode, select a frequency band and press and release either button. The system stops at the first station it finds in that direction. In satellite radio mode, press and release to select the next or previous satellite radio station. If you select a specific category, such as jazz, rock or news, press to find the next or previous station in the category you select.

# DIGITAL RADIO (IF EQUIPPED)

# **General Information**

The system allows you to listen to DAB (Digital Audio Broadcast) radio stations.

**Note:** Coverage differs from region to region and influences the quality of reception. It is broadcast nationwide, regionally and locally. Coverage may vary on weather conditions and terrain.

The following formats are supported:

- DAB.
- DAB+.
- DMB-Audio (Digital Multimedia Broadcasting).

#### Ensembles

Ensembles contain a group of radio stations. Each ensemble can consist of several different radio stations.

The radio station name displays below the ensemble name.

**Note:** When you tune from one ensemble to another, it can take a while until the system synchronizes to the next ensemble. The system mutes during synchronization.

#### **Service Linking**

If you leave the coverage area of a DAB radio station the system will automatically switch to the corresponding FM radio station.

You can switch this feature on and off using the information display. See **General Information** (page 110).

**Note:** If a DAB radio station has no corresponding FM radio station, the audio will mute when attempting to switch.

**Note:** The system displays the FM symbol when DAB and FM radio stations link.

**Note:** The sound quality changes when your system switches from DAB to the corresponding FM station.

# Using Digital Audio Broadcast and SYNC

#### **Selecting Radio Band**

- 1. Press the **SOURCE** button.
- 2. Select **DAB**.

**Note:** When you reach the first or last radio station within an ensemble, further tuning skips to the next ensemble. There may be a delay during this change and the audio briefly mutes.

#### **Radio Station Tuning Control**

#### Seek Tuning (Alternative 1)

1. Press a seek button. The system stops at the first radio station it finds in the direction chosen.

#### Radio Station List (Alternative 2)

This feature displays all the available radio stations in a list.

- 1. Press the station button.
- 2. Press the left or right arrow keys to change ensembles. Navigate through the list and select the station by pressing the touchscreen area displaying your selection.

**Note:** The display only shows radio stations in the current ensemble.

#### Manual Tuning (Alternative 3)

1. Turn the **TUNE** dial to the left or right.

**Note:** Frequencies are shown as Block IDs, for example 5A, 5B and 5C.

#### **Radio Station Preset Buttons**

This feature allows you to store your favorite radio stations on any preset.

- 1 Select a radio station.
- 2. Press and hold one of the preset buttons. When the system stores the station, a message appears. The system mutes momentarily as confirmation.

Once stored, press a preset button at any time to select a favorite radio station.

**Note:** Radio stations stored on the preset buttons may not always be available if you have left the coverage area. The system mutes when this happens. This may result in unexpected changes to radio station presets.

# **Radio Text**

You can display extra information. For example: artist name. To switch this option on. follow the on-screen prompts to change the settings.

Note: Extra information may not always be available.

# **CONNECTING A BLUETOOTH**® **DEVICE - VEHICLES WITH: SYNC 2.5**

Go to the settings menu on your device and switch **Bluetooth**® on.

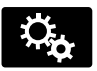

Select the settings options on the feature bar.

- 1 Select **Bluetooth**.
- 2. Switch **Bluetooth**® on.
- 3. Select Add a Bluetooth device.

**Note:** A prompt alerts you to search for your vehicle on your device.

4. Select your vehicle on your device.

**Note:** A number appears on your device and on the touchscreen.

5. Confirm that the number on your device matches the number on the touchscreen

**Note:** The touchscreen indicates that you have successfully paired your device.

# STREAMING BLUETOOTH AUDIO - VEHICLES WITH: **SYNC 2.5**

Check the compatibility of your device on the local Ford website.

Pair your device. See Connecting a Bluetooth® Device (page 434).

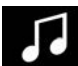

Select the audio option on the feature bar.

#### Select Sources.

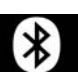

Select the **Bluetooth**® option.

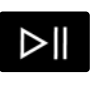

Press the button to play the track. Press the button again to pause the track.

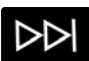

Press the button to skip to the next track.

Press and hold the button to fast forward through the track.

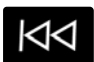

Press the button once to return to the beginning of the track. Repeatedly press the button to return to previous tracks.

Press and hold the button to fast rewind.

# PLAYING MEDIA FROM A USB DEVICE - VEHICLES WITH: SYNC 2.5

#### **Supported File Formats**

The system supports the following file formats:

- MP3, M4A, M4B, WMA, WAV, AAC, FLAC, APE and AIFF audio file formats.
- ext2, exFAT, FAT, FAT32, NTFS and HFS+ file systems.

#### **Selecting the USB Device**

Connect your device to the USB port.

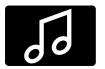

Select the audio option on the feature bar.

#### Select Sources.

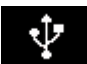

Select the USB option.

#### **Playing from the USB Device**

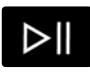

Press the button to play a track. Press the button again to pause the track.

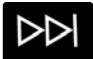

Press the button to skip to the next track.

Press and hold the button to fast forward through the track.

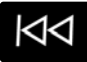

Press the button once to return to the beginning of a track. Repeatedly press the button to

return to previous tracks.

Press and hold the button to fast rewind through the track.

#### **Sorting by Categories**

You can also sort and play music by specific categories, for example artist or album.

# **USB PORT**

WARNING: Driving while distracted can result in loss of vehicle control, crash and injury. We strongly recommend that you use extreme caution when using any device that may take your focus off the road. Your primary responsibility is the safe operation of your vehicle. We recommend against the use of any hand-held device while driving and encourage the use of voice-operated systems when possible. Make sure you are aware of all applicable local laws that may affect the use of electronic devices while driving.

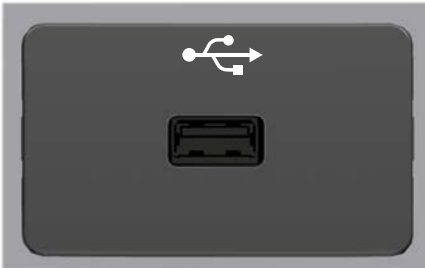

# USB A

# **Audio System**

#### USB C

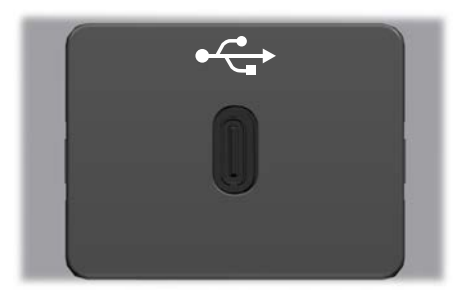

The USB port allows you to plug in media playing devices, memory sticks and charge devices.

**Note:** We recommend using only USB-IF certified cables and adapters. Non-certified cables and adapters may not work.

## Locating the USB Ports

The USB ports may be in the following locations:

- Inside the media bin.
- Inside the center console.
- On the lower instrument panel.

**Note:** The number and type of USB ports may vary depending on your vehicle.

**Note:** Not all USB ports in your vehicle have data transfer capabilities. See **Auxiliary Power Points** (page 166).

## APPS-VEHICLES WITH: SYNC 2.5

**Note:** We recommend that you check your data plan before using your apps through the system. Using them could result in additional charges.

**Note:** We recommend that you check the app provider's terms and conditions and privacy policy before using their app.

**Note:** Make sure that you have an active account for apps that you want to use through the system.

**Note:** Some apps will work with no setup. Others require you to configure some personal settings before you can use them.

# Using Apple CarPlay

#### Switching Apple CarPlay On

- 1. Connect your device to a USB port.
- 2. Follow the instructions on the touchscreen.

**Note:** Certain features of the system are not available when you are using Apple CarPlay.

#### Switching Apple CarPlay Off

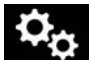

Select the settings option on the feature bar.

- 1. Select Apple CarPlay preferences.
- 2. Disable Apple CarPlay.

## Using Apps on an iOS Device

**Note:** For more information about available apps, refer to the local Ford website.

When you start an app through the system for the first time, you could be asked to grant certain permissions. You can review and change the permissions that you have granted at any time when your vehicle is not moving.

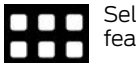

Select the apps option on the feature bar.

- 1. Switch Apple CarPlay off.
- 2. Connect your device to a USB port.
- 3. Start the apps on your device that you want to use through the system.

**Note:** If you close the apps on your device, you will not be able to use them through the system.

436

#### 4. Select Find mobile apps.

**Note:** The system searches and connects to compatible apps that are running on your device.

5. Select the app that you want to use on the touchscreen.

# **Using Android Auto**

#### Switching Android Auto On

- 1. Connect your device to a USB port.
- 2. Follow the instructions on the touchscreen.

**Note:** You might need to enable Android Auto from the settings menu.

**Note:** Certain features of the system are not available when you are using Android Auto.

#### **Switching Android Auto Off**

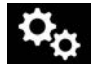

Select the settings option on the feature bar.

- 1. Select Android Auto preferences.
- 2. Disable Android Auto.

## Using Apps on an Android Device

**Note:** For more information about available apps, refer to the local Ford website.

When you start an app through the system for the first time, you could be asked to grant certain permissions. You can review and change the permissions that you have granted at any time when your vehicle is not moving.

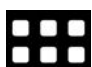

Select the apps option on the feature bar.

- 1. Switch Android Auto off.
- 2. Pair your device.
- 3. Start the apps on your device that you want to use through the system.

**Note:** If you close the apps on your device, you will not be able to use them through the system.

4. Select *Find mobile apps*.

**Note:** The system searches and connects to compatible apps that are running on your device.

5. Select the app that you want to use on the touchscreen.

#### Using Mobile Navigation on an Android Device

- 1. Connect your device to a USB port.
- 2. Switch Android Auto off.
- 3. Switch on Enable Mobile apps via USB in the Mobile Apps Settings tile.
- 4. Select the apps option on the feature bar.
- 5. Select the navigation app that you want to use on the touchscreen.

**Note:** When using a navigation app, keep your device unlocked and the app open.

**Note:** Mobile Apps on your device use the USB port to establish a connection with SYNC. Some devices may lose the ability to play music over USB when Mobile Apps are enabled.

# Apps Troubleshooting

| Symptom                                                                                                    | Possible Cause and Resolution                                                                                                    |
|----------------------------------------------------------------------------------------------------|----------------------------------------------------------------------------------------------------|
| The system cannot find any apps.                                                                                                    | <ul> <li>Incompatible device.</li> <li>You will need an Android device with OS 2.3 or<br/>higher or an iOS 3GS device with iOS 5.0 or higher.<br/>Pair and connect your Android device to find<br/>AppLink compatible apps. Connect your iOS device<br/>to a USB port to find AppLink compatible apps.</li> </ul>                                                                                                    |
| I have a compatible device<br>and it is correctly connected<br>but the system still cannot<br>find any apps.                                              | <ul> <li>AppLink compatible apps not installed on your device.</li> <li>Download and install the latest version of the app.</li> <li>AppLink compatible apps not running on your device.</li> <li>Start the apps to allow the system to find them and make sure you sign in to any apps if required.</li> <li>Incorrect app settings.</li> <li>Check and adjust the app settings on your device and allow the system to access the app if required.</li> </ul> |
| I have a compatible device,<br>it is correctly connected and<br>my apps are running but the<br>system still cannot find any<br>apps.                      | <ul> <li>Apps failed to fully close.</li> <li>Restart the apps and try again.</li> </ul>                                                                                                    |
| I have an Android device<br>that is correctly connected,<br>I have restarted my apps<br>and they are running but the<br>system still cannot find<br>them. | <ul> <li>An issue on some older versions of the Android oper-<br/>ating system could result in apps not being found.</li> <li>Switch <i>Bluetooth</i>® off and on again to force the<br/>system to reconnect to your device.</li> </ul>                                                                                                    |

Т

| Symptom                                                                                                    | Possible Cause and Resolution                                                                                                    |
|----------------------------------------------------------------------------------------------------|----------------------------------------------------------------------------------------------------|
| I have an iOS device that is<br>correctly connected, I have<br>restarted my apps and they<br>are running but the system<br>still cannot find them. | <ul> <li>Cable connection issue.</li> <li>Disconnect the cable from your device, wait for a moment and then connect it again to force the system to reconnect to your device.</li> </ul>                                                                                                    |
| I have an Android device<br>running a media app which<br>the system has found but I<br>cannot hear the sound or<br>the sound is very quiet.        | <ul> <li>Device volume is low.</li> <li>Turn the volume up on your device.</li> </ul>                                                                                                    |
| I have an Android device<br>running a number of<br>compatible apps but the<br>system cannot find all of<br>them.                                   | <ul> <li>Device limitation.Some Android devices have a limited number of <i>Bluetooth</i>® ports that apps can use to connect.If you have more apps running on your device than the number of available <i>Bluetooth</i>® ports, the system cannot find all of them.</li> <li>Close some of the apps to allow the system to find those that you want to use.</li> </ul> |

# USING VOICE RECOGNITION -VEHICLES WITH: SYNC 2.5

# **Phone Voice Service**

This system allows you to use the voice recognition features of your phone and focus on your driving.

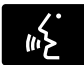

Press the voice control button on the steering wheel.

**Note:** This only works when connected via **Bluetooth**<sup>®</sup>. See **Connecting a Bluetooth**<sup>®</sup> **Device** (page 434).

**Note:** When using voice recognition use the language set on the device.

**Note:** We recommend that you check your data plan before using your phone voice service through the system. Using them could result in additional charges.

# **GENERAL INFORMATION**

WARNING: Driving while distracted can result in loss of vehicle control, crash and injury. We strongly recommend that you use extreme caution when using any device that may take your focus off the road. Your primary responsibility is the safe operation of your vehicle. We recommend against the use of any hand-held device while driving and encourage the use of voice-operated systems when possible. Make sure you are aware of all applicable local laws that may affect the use of electronic devices while driving.

# About SYNC

The system allows you to interact with the entertainment, information and communication systems on your vehicle using voice commands and a touchscreen. The system provides easy interaction with audio, phone, navigation, mobile apps and settings.

**Note:** You can switch the system on and use it for up to an hour without switching the ignition on.

**Note:** You can use the system after you switch the ignition off for up to 10 minutes or until you open a door.

**Note:** For your safety, some features are speed-dependent. Their use is limited to when your vehicle speed is less than 5 km/h (3 mph).

## Using the Touchscreen

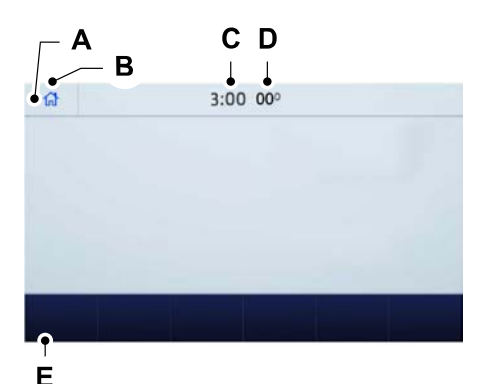

- A Status bar.
- B Home screen.
- C Clock. See **Settings** (page 462).
- D Outside air temperature.
- E Feature bar.

#### **Status Bar**

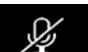

Cell phone microphone muted.

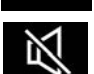

Audio system muted.

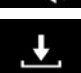

Software update installed.

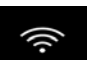

Wi-Fi connected.

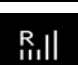

Cell phone roaming.

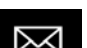

Text message received.

| <b>%</b>        | Emergency Assistance off.                     |
|-----------------|-----------------------------------------------|
| attl            | Cell phone network signal<br>strength.        |
| <b>↓</b> ↑      | Vehicle data sharing on.                      |
| $\triangleleft$ | Vehicle location sharing on.                  |
| ₽ţ              | Vehicle data and vehicle location sharing on. |
| (               | Traffic data source: Live traffic.            |
| Թ               | Traffic data source: Traffic broadcast.       |

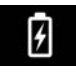

Wireless charger active.

#### Feature Bar

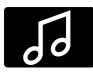

Select to use the radio, a USB, a media player or a Bluetooth device. See **Entertainment** 

(page 448).

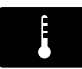

Select to adjust climate settings.

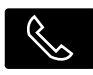

Select to make calls and access the phonebook on your cell phone. See **Phone** (page 450).

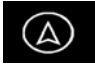

Select to use the navigation system. See **Navigation** (page 452).

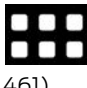

Select to search for and use compatible apps on your iOS or Android device. See **Apps** (page

461).

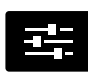

Select to adjust system settings. See **Settings** (page 462).

# **Cleaning the Touchscreen**

See **Cleaning the Interior** (page 386).

# Updating the System

## Updating the System Using a USB Drive

#### Downloading an Update

- 1. Go to the SYNC update page on the local Ford website.
- 2. Download the update.

**Note:** The website notifies you if an update is available.

3. Insert a USB drive into your computer.

**Note:** The USB drive needs to be empty and meet the minimum requirements detailed on the website.

4. Follow the instructions provided to download the update to the USB drive.

#### Installing an Update

**Note:** You can use the system when installation is in progress.

- 1. Disconnect all other USB devices from the USB ports.
- 2. Connect the USB drive with the update to a USB port.

**Note:** Installation starts automatically within 10 minutes.

#### Updating the System Using a Wi-Fi Network Connection

#### Switching Automatic System Updates On

- 1. Select Settings.
- 2. Select Automatic updates.
- 3. Switch Automatic system updates on.

The system is now set to check for and receive system updates when it is connected to a Wi-Fi network.

**Note:** You can use the system when download is in progress.

**Note:** If the system is disconnected from the Wi-Fi network when download is in progress, the download continues the next time the system is connected to a Wi-Fi network.

#### Connecting to a Wi-Fi Network

See **Connecting the Vehicle to a Wi-Fi Network** (page 426).

# Additional Information and Assistance

For additional information and assistance, we recommend that you contact an authorized dealer or refer to the local Ford website.

# **USING VOICE RECOGNITION**

The system allows you to interact with the entertainment, information and communication systems on your vehicle using voice commands. This allows you to keep your hands on the steering wheel and focus on what is in front of you.

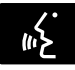

Press the voice control button on the steering wheel and wait for the voice prompt.

**Note:** Press the voice control button again to interrupt a voice prompt and begin speaking.

**Note:** *Turn the volume control when a voice prompt plays to adjust the volume.* 

**Note:** Press and hold the voice control button on the steering wheel to use Siri on your iOS device.

The following voice commands are designed to help you from any screen:

- List of commands
- Help

The following tables list some of the more frequently used voice commands. For a complete list of voice commands, refer to the local Ford website.

#### General

| Voice Command    | Description                                                       |
|------------------|-------------------------------------------------------------------|
| list of commands | Get a list of voice commands for a specific feature. <sup>1</sup> |
| Cancel           | Cancel an active voice session.                                   |
| help             | Get a list of voice commands for a specific feature. <sup>1</sup> |
| Back             | Return to the previous screen.                                    |
| Main menu        | Go to the main menu.                                              |

| Voice Command | Description              |
|---------------|--------------------------|
| Next page     | Go to the next page.     |
| Previous page | Go to the previous page. |

<sup>1</sup>Add the name of the feature to the command.

# Entertainment

#### **Audio Source**

| Voice Command   | Description                      |
|-----------------|----------------------------------|
| Radio           | Use the radio.                   |
| CD Player       | Use the CD player.               |
| Bluetooth audio | Use a <b>Bluetooth</b> ® device. |
| USB             | Use a USB or media player.       |

#### Radio

| Voice Command | Description                                   |
|---------------|-----------------------------------------------|
| АМ            | Listen to AM radio.                           |
| AM            | Tune to a specific AM frequency. <sup>1</sup> |
| DAB           | Listen to DAB radio.                          |
| FM            | Listen to FM radio.                           |
| FM            | Tune to a specific FM frequency. <sup>1</sup> |

<sup>1</sup>Add the radio frequency to two decimal places to the command.

#### **USB and Media Player**

| Voice Command         | Description                                                 |
|-----------------------|-------------------------------------------------------------|
| Play album            |                                                             |
| Play artist           |                                                             |
| Play audiobook        |                                                             |
| Play genre            | Play your music by category. <sup>1</sup>                   |
| Play playlist         |                                                             |
| Play podcast          |                                                             |
| Play song             |                                                             |
| Browse all albums     |                                                             |
| Browse all artists    |                                                             |
| Browse all audiobooks |                                                             |
| Browse all genres     | Browse music on a USB device.                               |
| Browse all playlists  |                                                             |
| Browse all podcasts   |                                                             |
| Browse all tracks     |                                                             |
| Browse album          | Browse your music by category on a USB device. <sup>1</sup> |
| Browse artist         |                                                             |
| Browse audiobook      |                                                             |
| Browse genre          |                                                             |
| Browse playlist       |                                                             |
| Browse podcast        |                                                             |

<sup>1</sup>Add an album name, artist name, audiobook name, genre name, playlist name, podcast name or track name to the command. Say the name exactly as it appears on your device.

#### Phone

| Voice Command     | Description                                                                      |
|-------------------|----------------------------------------------------------------------------------|
| Pair phone        | Pair a cell phone or <b>Bluetooth</b> ®-enabled device.                          |
| Redial            | Redial the last number that you dialed.                                          |
| Dial              | Dial a number. <sup>1</sup>                                                      |
| Call              | Call a specific contact from your phonebook. <sup>2</sup>                        |
| Call              | Call a specific contact from your phonebook at a specific location. <sup>3</sup> |
| Listen to message | Listen to a text message.                                                        |
| Listen to message | Listen to a specific text message from a list of text messages.                  |
| Reply to message  | Reply to the last text message.                                                  |

<sup>1</sup>Add the number you want to dial to the command.

<sup>2</sup> Add a contact name from your phonebook to the command. Say the first and last name of your contact exactly as it appears on your device.

<sup>3</sup> Add a contact name and location from your phonebook to the command. Say the first and last name of your contact exactly as it appears on your device.

## Navigation (If Equipped)

#### **Setting a Destination**

| Voice Command          | Description                                                                                |
|------------------------|--------------------------------------------------------------------------------------------|
| Find an address        | Enter a destination address. When prompted, provide the house number, the street and city. |
| Find a POI             | Search for a point of interest by name or by category.                                     |
| Find nearest           | Search for a nearby point of interest by category. <sup>1</sup>                            |
| Find a POI category    | Search for a point of interest category. <sup>1</sup>                                      |
| Destination home       | Set your saved home address as your destination.                                           |
| Destination work       | Set your saved place of work as your destination.                                          |
| Previous destinations  | Display and select from a list of previous destina-<br>tions.                              |
| Favourite destinations | Display and select from a list of favorite destinations.                                   |

<sup>1</sup>Add a point of interest category or the name of a major brand or chain to the command.

#### **Route Guidance**

| Voice Command           | Description                                                                                           |
|-------------------------|----------------------------------------------------------------------------------------------------|
| Cancel route            | Cancel the current route.                                                                             |
| Reroute                 | Select an alternate route.                                                                            |
| Repeat last instruction | Repeat the last guidance prompt.                                                                      |
| Show route              | Display an overview of the route.                                                                     |
| Show map                | Display the map on the touchscreen.                                                                   |
| Show north up           | Display a two-dimensional map with north toward the top of the touchscreen.                           |
| Show heading up         | Display a two-dimensional map with the direction you are traveling toward the top of the touchscreen. |
| Show 3D                 | Display a three-dimensional map with the direction you are traveling toward the front.                |

## Apps

#### General

| Voice Command | Description                                             |
|---------------|---------------------------------------------------------|
| Mobile apps   | Start an app. The system prompts your for the app name. |
| List apps     | Get a list of apps running on your device.              |
| Find apps     | Search and connect to apps running on your device.      |

#### **Active App**

| Voice Command | Description                                                   |
|---------------|---------------------------------------------------------------|
| help          | Get a list of voice commands for a specific app. <sup>1</sup> |
| Close         | Close an app. <sup>1</sup>                                    |

<sup>1</sup>Add an app name to the command.

# **Voice Settings**

| Voice Command             | Description                                                                                   |
|---------------------------|-----------------------------------------------------------------------------------------------|
| Voice settings            | Go to the voice settings menu.                                                                |
| Interaction mode standard | Switch long voice prompts on.                                                                 |
| Interaction mode advanced | Switch short voice prompts on.                                                                |
| Call confirmation on      | Switch call confirmation on. The system prompts you to confirm before making a call.          |
| Call confirmation off     | Switch call confirmation off. The system does not prompt you to confirm before making a call. |
| Voice command lists on    | Switch the display of voice commands on.                                                      |
| Voice command lists off   | Switch the display of voice commands off.                                                     |

#### Automatic Blower Motor Speed Reduction

If necessary, the system decreases the blower motor speed when you are using voice commands to reduce the amount of background noise in your vehicle. It returns to normal when you are finished.

#### Switching Automatic Blower Motor Speed Reduction Off

Simultaneously press the **A/C** and recirculated air buttons.

# ENTERTAINMENT

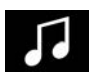

Select the audio option on the feature bar.

# A 3:00 • • • • •

- A Audio source. Select to choose a different audio source.
- B Presets. Swipe left to view more presets.

You can access these options using the touchscreen or voice commands.

# **Using the Radio**

#### Setting an AM/FM Radio Station

- 1. Select **Sources**.
- 2. Select **AM** or **FM**.

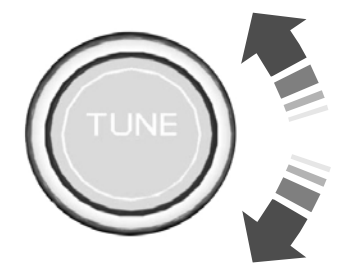

3. Rotate the control to change the frequency.

# Selecting a FM Radio Station From a List

- 1. Select Sources.
- 2. Select **FM**.
- 3. Select Stations.
- 4. Select a radio station from the list.

#### Selecting a Digital Radio Station From a List

- 1. Select **Sources**.
- 2. Select DAB.
- 3. Select Stations.
- 4. Select an ensemble.
- 5. Select a radio station from the list.

448

#### Manually Changing Digital Radio Stations

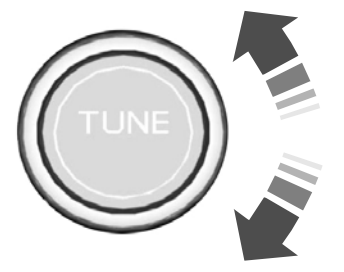

Rotate the control to change the station.

#### Automatically Changing Radio Stations

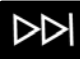

Press to seek the next station up the frequency band.

Press and hold to quickly seek up the frequency band.

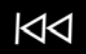

Press to seek the next station down the frequency band.

Press and hold to quickly seek down the frequency band.

#### **Storing a Radio Station**

Press and hold one of the preset buttons.

**Note:** The radio briefly mutes to indicate the station has been stored.

**Note:** You can add additional preset pages using the settings option on the feature bar.

#### Switching Traffic Announcements On

Select Traffic (TA).

**Note:** If you switch traffic announcements on, traffic announcements broadcast by radio stations interrupt the current audio source to help you plan your route.

#### Streaming Music From a Bluetooth Device

Check the compatibility of your device on the local Ford website.

Pair your device. See **Phone** (page 450).

Select Sources.

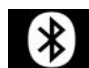

Select Bluetooth.

#### Searching for Tracks on a Bluetooth Device

Select **Browse**.

Select a track.

**Note:** Select the cover art to view information about the current track.

#### Playing Tracks on a Bluetooth Device in a Random Order

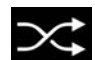

Select to play tracks in a random order.

#### Repeating Tracks on a Bluetooth Device

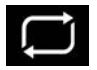

Select the repeat icon to repeat tracks.

**Note:** You can repeat one track or all tracks on an audio format Bluetooth device. You can repeat one track, all tracks or all tracks in one folder on a Bluetooth device.

**Note:** A small number one appears next to the repeat icon to indicate that a track is set to repeat. A small folder icon appears next to it to indicate that a folder is set to repeat.

#### Playing Music From a USB or Media Player

Connect your device to a USB port.

#### Select Sources.

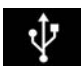

Select USB.

**Note:** The system indexes your music before you can play it.

#### Searching for Tracks on a USB or Media Player

Select Browse.

Select a track.

**Note:** Select the cover art to view information about the current track.

**Note:** You can also browse by album, artist, audiobook, genre, playlist, podcast or track name.

#### Playing Tracks on a USB or Media Player in a Random Order

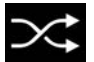

Select to play tracks in a random order.

#### Repeating Tracks on a USB or Media Player

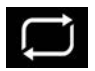

Select the repeat icon to repeat tracks.

**Note:** You can repeat one track or all tracks on an audio format USB or media player. You can repeat one track, all tracks or all tracks in one folder on a USB or media player.

**Note:** A small number one appears next to the repeat icon to indicate that a track is set to repeat. A small folder icon appears next to it to indicate that a folder is set to repeat.

#### **Supported Devices**

The system supports most USB and media players, including iOS and Android devices.

#### **Supported File Formats**

The system supports the following file formats:

- MP3, MP4, WMA, WAV, AAC, AIFF, APE, DSD, and FLAC audio file formats.
- MP3, WMA, WAV, M4A, M4B, AAC, and FLAC file extensions.
- FAT, exFAT, and NTFS file systems.

#### Audio File Metadata

The system organizes files on your USB or media player by metadata tags. Metadata tags contain information about the file. If the metadata tags for the files on your USB or media player contain no information, the system classifies them as unknown. The system can index up to 50000 tracks on a USB device or media player, and up to 10 devices.

# PHONE

WARNING: Driving while distracted can result in loss of vehicle control, crash and injury. We strongly recommend that you use extreme caution when using any device that may take your focus off the road. Your primary responsibility is the safe operation of your vehicle. We recommend against the use of any hand-held device while driving and encourage the use of voice-operated systems when possible. Make sure you are aware of all applicable local laws that may affect the use of electronic devices while driving.

Check the compatibility of your device on the local Ford website.

#### Pairing Your Cell Phone for the First Time

Go to the settings menu on your device and switch *Bluetooth*® on.

Make sure your cell phone is discoverable. See your cell phone's user manual.

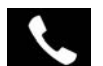

Select the phone option on the feature bar.

#### Select Pair phone.

**Note:** A prompt alerts you to search for your vehicle on your cell phone.

2. Select your vehicle on your cell phone.

**Note:** A number appears on your cell phone and on the touchscreen.

3. Confirm that the number on your cell phone matches the number on the touchscreen.

**Note:** The touchscreen indicates that you have successfully paired your cell phone.

4. Download the phonebook from your cell phone when you are prompted.

**Note:** If you pair more than one cell phone, use the phone settings to specify the primary phone. You can change this setting at any time.

# **Using Your Cell Phone**

#### **Recent Call list**

Display and select an entry from a list of previous calls.

#### Contacts

Display a smart search form to look up your contacts. Use the List button to alphabetically sort your contacts.

#### Your phone

Change ring tones, alerts or pair another cell phone.

#### Change device

Display the list of paired or connected devices that you can select.

#### Do not disturb

Reject incoming calls and switch ring tones and alerts off.

#### Phone Keypad

Directly dial a number.

#### Text messages

Display the cell phone messages.

#### Siri

Connect to Siri on your iOS device.

#### Phone Voice Assistant

Connect to the phone voice service on your Android device.

#### **Text Messaging**

#### **Setting Text Message Notification**

#### iOS

- 1. Go to the settings menu on your cell phone.
- 2. Select **Bluetooth**®.
- 3. Select the information icon to the right of your vehicle.
- 4. Switch text message notification on.

#### Android

- 1. Go to the settings menu on your cell phone.
- 2. Select **Bluetooth**®.
- 3. Select the profiles option.
- 4. Select the phone profile.
- 5. Switch text message notification on.

#### **Using Text Messaging**

| Menu Item | Description                                             |
|-----------|---------------------------------------------------------|
| Hear it   | Hear the text message.                                  |
| View      | View the text message.                                  |
| Call      | Call the sender.                                        |
| Reply     | Reply to the text message with a standard text message. |

# **Apple CarPlay**

- 1. Connect your device to a USB port.
- 2. Follow the instructions on the touchscreen.

**Note:** Certain features of the system are not available when you are using Apple CarPlay.

#### Switching Apple CarPlay Off

- 1. Select Settings.
- 2. Select Apple CarPlay preferences.
- 3. Switch Apple CarPlay off.

## **Android Auto**

- 1. Connect your device to a USB port.
- 2. Follow the instructions on the touchscreen.

**Note:** You might need to enable Android Auto from the settings menu.

**Note:** Certain features of the system are not available when you are using Android Auto.

## Switching Android Auto Off

- 1. Select Settings.
- 2. Select Android Auto.
- 3. Switch Android Auto off.

# NAVIGATION (IF EQUIPPED)

**Note:** For more information, refer to the local Ford website.

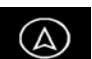

Select the navigation option on the feature bar.

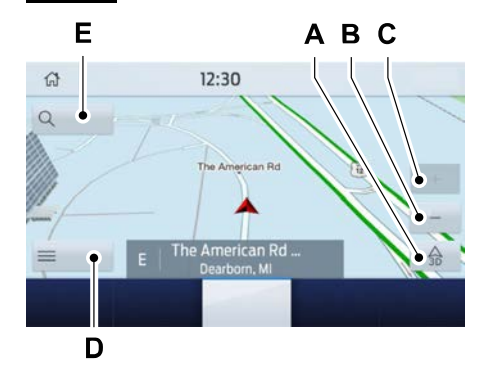

- A Map view menu.
- B Zoom out.
- C Zoom in.
- D Route guidance menu.
- E Destination entry menu.

## **Setting a Destination**

#### Setting a Destination Using the Text Entry Screen

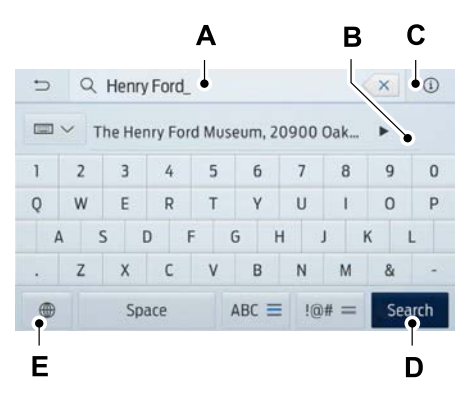

- A Text entry field.
- B Automatic suggestions based on the text you enter.
- C Information icon.
- D Search.
- E Keyboard settings.

**Note:** Select one of the suggestions to copy the detail to the text entry field.

**Note:** You can enter a destination in a number of formats, **city street number**, **city number street**, zip code or point of interest.

**Note:** You do not have to enter the destination country.

**Note:** To enter mutated vowels or accented characters, for example **ä** or **é**, press and hold the corresponding character on the keyboard.

#### Select Search.

Select **Start** to begin route guidance.

#### Setting a Destination Using the Map Screen

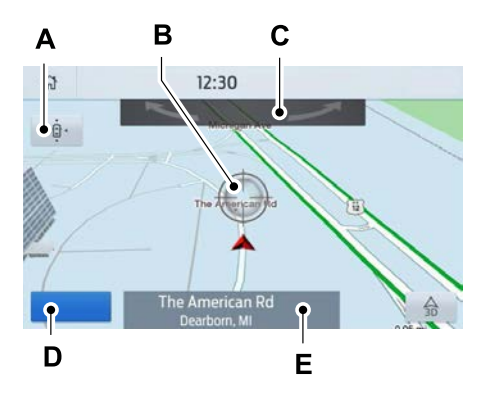

- A Re-center the map.
- B Selected location.
- C 3D map rotation. Swipe left or right.
- D Start route guidance.
- E Destination name.

Select the location on the map.

Select *Start* to begin route guidance.

#### Changing the Format of the Map

Display the map in one of the following formats:

- A two-dimensional map with the direction you are traveling toward the top of the screen.
- A two-dimensional map with north toward the top of the screen.
- A three-dimensional map with the direction you are traveling toward the front.

#### Zoom

Display more or less detail on the map.

453

**Note:** You can use pinch gestures to zoom in and out. Place two fingers on the screen and move them apart to zoom in. Place two fingers on the screen and bring them together to zoom out.

# **Route Guidance**

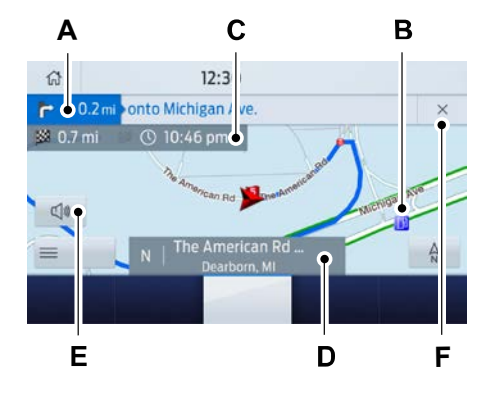

- A Turn indicator. Select to hear the last guidance prompt.
- B Point of interest.

#### **Route Guidance Menu**

Menu Item Description Screen view Adjust your map preferences for when route guidance is active. Full map View a full screen map when route guidance is active. Motorway exit info View exit information for your current route. Turn list View the turn list for your current route. Select a road to avoid it. Traffic list View traffic nearby or on your current route.<sup>1</sup> Navigation settings Adjust navigation settings. Where am I? View information about your current location.

- D Current road.
- E Mute guidance prompts.
- F Cancel route guidance.

**Note:** To change guidance prompt volume, turn the volume control when a guidance prompt plays.

| Menu Item             | Description                                              |
|-----------------------|----------------------------------------------------------|
| Cancel route          | Cancel route guidance.                                   |
| Show route            | View the entire current route on the map.                |
| Re-route              | View an alternative route compared to your current one.  |
| Edit waypoints        | Change the order or remove waypoints.                    |
| Optimise order        | The system determines the order of waypoints for you.    |
| Start                 | Go to the next screen and start the new route.           |
| Search                | Enter a destination address.                             |
| Home                  | Set your saved home address as your destination          |
| Work                  | Set your saved place of work as your destination.        |
| Favourites            | Display and select from a list of favorite destinations. |
| Previous destinations | Display and select from a list of previous destinations. |
| POI                   | Display the point of interest categories.                |

<sup>1</sup>Reliant upon traffic message channel or live traffic.

#### Adjusting the Guidance Prompt Volume

Turn the volume control when a guidance prompt plays to adjust the volume.

**Note:** If you have inadvertently adjusted the volume to zero, press the turn indicator button to play the last voice prompt and then adjust the volume to the desired level.

#### **Muting Guidance Prompts**

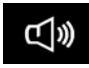

Select the mute option on the screen to mute guidance prompts.

**Note:** The system mutes the next and all future guidance prompts.

#### **Adding Waypoints**

You can add a waypoint to a navigation route as a destination along your route. You can add up to five waypoints.

- 1. Select the search option on the map.
- 2. Set a destination.
- 3. Select the flag icon.
- 4. Select Start.

#### **Canceling Route Guidance**

# Canceling Route Guidance From the Route Guidance Menu

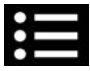

Select the route guidance menu option on the active guidance screen.

#### Select Cancel route.

#### Canceling Route Guidance From the Main Map

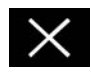

Select the icon in the upper right-hand corner of the main map to cancel route guidance.

# Live Traffic (If Equipped)

Live traffic provides near real-time traffic information to help you plan the fastest route to your destination. You must have an active subscription for Live Traffic.

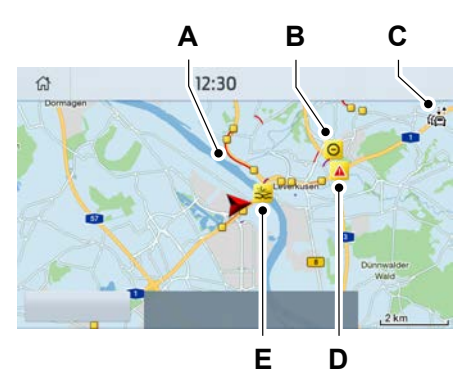

- A Traffic congestion.
- B Road closure.
- C Live traffic active.
- D Urgent warning.
- E Traffic incident.

## **Switching Live Traffic On**

**Note:** Make sure that the modern is enabled. See **Connecting the Vehicle to a Mobile Network** (page 426).

- 1. Select Settings.
- 2. Select FordPass Connect.
- 3. Select Connectivity settings.
- 4. Switch Vehicle connectivity on.
- 5. Switch *Location* on.
- 6. Switch Vehicle data & Remote ctrl on.
- 7. Switch Live Traffic on.

# **Navigation Map Updates**

Please check the local Ford website or contact your dealership for navigation map updates.

HERE is the digital map provider for the navigation application. If you find map data errors, you can report them directly to HERE by visiting <u>www.here.com</u>. HERE evaluates all reported map errors and responds with the result of their investigation by e-mail.

# ELECTRIC VEHICLE INFORMATION (IF EQUIPPED)

## **Power Flow**

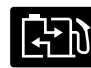

The Power Flow information for your plug-in hybrid vehicle is available through the Home under Apps

screen or under Apps.

# Vehicle Operational States

Power will flow to or from the front and rear wheels depending on operational state and drive conditions.

- Idling: The vehicle is running and in Park (P). The engine and, or the high voltage battery are on.
- Electric Driving: The vehicle is running and in Drive (D) or Neutral (N). The high voltage battery provides power to the wheels.
- Hybrid Driving: The vehicle is running and in Drive (D) or Neutral (N). The engine and the high voltage battery provide power to the wheels.
- Engine Driving: The vehicle is running and in Drive (D) or Neutral (N). The engine provides power to the wheels.

- Regenerative Braking: The vehicle is running in Drive gear and is slowing down. Power captured by the regenerative braking system is sent back to the high voltage battery.
- Charging: The vehicle is plugged in and the high voltage battery is being charged.

# **Engine On Due To**

The following conditions help to explain why the engine is on, and what you can do to allow all electric operation.

- Drive Power: The engine is on due to accelerator pedal pressure or speed control activation. Reduce pressure on the accelerator pedal or switch off the speed control to return to full electric mode.
- High Speed: The engine is on because the vehicle speed exceeds the level for full electric operation. Reduce the speed to return to electric operation.
- Heater Setting: The engine is on because of the heater setting. Reduce or turn off the heater setting to return to electric operation.
- Neutral Gear: The engine is on because the vehicle is in Neutral (N). Shift out of neutral gear to return to electric operation.
- Engine Cold: The engine is on because it is cold. The vehicle returns to electric operation once the engine is sufficiently warm.
- Battery Charging: The engine is on to charge the high-voltage battery. The vehicle returns to electric operation once the battery is charged.
- Low Gear: The engine is on because the vehicle is in low gear. Shift out of low gear to return to electric operation.

- Normal Operation: The engine is on to optimize vehicle operation. The vehicle returns to electric operation when possible.
- Low Use: The engine is on to maintain engine oil quality. The vehicle returns to electric operation when low engine use mode is complete. See **Plug-In Hybrid Vehicle Operation** (page 184).
- Engine Braking Active: The engine is on to provide increased powertrain braking. This can occur when you turn on the grade assist feature, when speed control is on or when driving with your foot off the accelerator pedal. Turning off grade assist or speed control may allow the vehicle to return to electric operation.
- Battery Temperature: The engine is on due to high or low high-voltage battery temperature. This is a normal operating condition. The vehicle returns to electric operation when possible.
- Drive Mode: The engine is on due to the drive mode selection. Select an appropriate drive mode for electric only operation.

# **Charge Settings**

The Charge Settings information for your plug-in hybrid vehicle is available through the Home screen or under Vehicle Settings. To Improve your charging experience, your vehicle has the following convenience features.

#### **Charge Times**

Once you set up Charge Times for a specific charging location, your vehicle prioritizes charging based on your preferred time settings. You can set two preferred charging time windows for weekdays and two for weekends. This feature allows you to take advantage of electric utility rate plans that offer lower pricing during certain times of day. Contact your utility company to see what plans are available.

**Note:** You can also set up and use these features using the FordPass app.

#### **Departure Times**

Setting Departure Times allows you to control charging schedules and have the vehicle cabin heated or cooled while plugged in, so your vehicle is ready to drive when you are. By setting a departure time your vehicle can use your charge time settings to minimize your electricity costs but still prioritize finishing charging before your scheduled departure. A calendar view allows you to program two departure times per day for each day of the week.

**Note:** You can also set up and use these features using the FordPass app.

#### **Charging Status**

Displays the present state of the charging system. See **Charging the High Voltage Battery** (page 220).

| Charging Status                      | Description and Action                                                                                                    |
|--------------------------------------|----------------------------------------------------------------------------------------------------|
| Will charge when plugged in.         | Your vehicle is unplugged and starts char-<br>ging when plugged in.                                                                                                    |
| Will wait for preferred charge time. | Your vehicle is unplugged at a saved loca-<br>tion with Charge Times enabled. Charging<br>is scheduled to start at the time displayed<br>based on your charge time settings. You<br>must plug in prior to the start time shown<br>for the vehicle to begin charging at that<br>time. |
| Waiting for preferred charge time.   | Your vehicle is plugged in at a saved loca-<br>tion with Charge Times enabled. Charging<br>starts at the time displayed, which is based<br>on your Charge Times settings.                                                                                                    |
| Charging.                            | Your vehicle is plugged in and using power<br>to charge the high voltage battery or run<br>electrical systems.                                                                                                    |
| Charged.                             | Your vehicle is finished charging.                                                                                                    |

| Charging Status              | Description and Action                                                                                                    |
|------------------------------|----------------------------------------------------------------------------------------------------|
| Vehicle charge fault.        | Your vehicle is plugged in and there is a<br>fault within the vehicle charging system.<br>Unplug and plug back in. If the fault is still<br>present, contact your dealer.    |
| Charge station fault.        | Your vehicle is plugged in and a fault is<br>detected with the charge station or char-<br>ging cord. Check the charging cord and the<br>charge station or electrical supply. |
| Charge station not detected. | A charging coupler is plugged into the vehicle but there is no connection with a charging power source.                                                                      |
| Incompatible charge station. | Your vehicle is plugged in but cannot<br>communicate with the charging station.<br>Contact the station provider.                                                             |
| Charge station paused.       | Your vehicle is plugged in and charging is paused at the charge station.                                                                                                    |

#### **Charging Time Information**

Displays estimates of how long your vehicle will take to fully charge when plugged into a high or low power charger.

- High power estimate: The minimum time to a 100% charge using a high power charger.
- Low power estimate: The longest time to a 100% charge using a low power charger.

When charging, the start and estimated end time are displayed. When your vehicle is not plugged in and at a location with Charge Times enabled, the start and end times display based on known charging power.

**Note:** Charging durations and end times are only estimates. Certain conditions may result in longer charging times. See **Charging the High Voltage Battery** (page 220).

#### High Voltage Battery State of Charge

Displays the remaining charge percentage with 100% representing the total amount of energy you can get from an external charge.

#### **Plug and Charging Status**

Displays the plug and charging status icons.

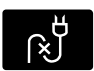

Not plugged in.

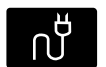

Plugged in and not currently charging.

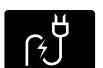

Plugged in and charging.

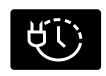

Plugged in and waiting to charge based on charge time settings.

# **Charge Preferences**

Touch the button to access Charge Time and Departure Time settings. Once set up, additional information and settings are displayed on the charge settings screen.

#### **Charge Times On and Off Switch**

This switch is visible when your vehicle is at a saved Charge Times location. Use the switch to turn your charge time settings on and off for this location.

#### Charge Times Location Name and Charging Time Information

The location name displays when your vehicle is at a saved Charge Times location. The charging start time is displayed along with the charging end time and associated charge level.

#### **Departure Times On and Off Switch**

This switch is visible when you have at least one departure time set. Use this switch to turn all departure times on and off. Switching departure times off does not delete your settings.

#### Next Departure Times and Cabin Temperature

Displays the next departure time and associated cabin temperature setting.

# **Charge Time Settings**

Follow these steps to set a preferred charge time for a charging location.

- 1. Select Charge Preferences on the Charge Settings screen.
- 2. Select Charge Time Setup on the Edit Charge Preferences screen.
- 3. Select Add New Location on the Charge Times screen. You can also edit settings for previously saved locations from this screen.

- 4. Select an address from the Recent Charge Locations screen.
- 5. On the Confirm Location for Charge Times screen, you can edit the location name and set a max charge level as desired. Once you have your desired location name and max charge level, select Continue to Schedule.

**Note:** Charging will stop when your vehicle reaches the max charge level.

- 6. Select WEEKDAY or WEEKEND on the Preferred Charge Times screen.
- 7. On the Select preferred WEEKDAY or WEEKEND Charge Times screen, use the circular 24 hour clock to select your charging time windows. You can select up to two time windows by pressing and dragging across the hour buttons. When you have selected your preferred times then press Next to return to the Preferred Charge Times screen. Repeat for WEEKEND or WEEKDAY as desired. Once you are done setting preferred charge times, press Save.

**Note:** Selecting all or none of the 24 hours results in any time of day given equal priority for charging.

8. Your saved location now shows on the Charge Times screen. Select Done to return to the main charge settings screen. Whenever your vehicle is at a saved charging location the charge settings screen displays the location name, and the charging times are based on your Charge Time settings for that location plus the next Departure Time.

**Note:** Reaching your max charge level by your next Departure Time is always the priority. When Charge Times are set, charging outside your preferred charging time windows could be necessary in order to finish by your next Departure Time.

460

# **Departure Time Settings**

- 1. Select Charge Preferences on the Charge Settings screen.
- 2. Select Departure Time Setup on the Edit Charge Preferences screen.
- 3. Two time settings show for each day of the week on the Departure Times schedule screen. Select any one.
- 4. On the Departure Time settings screen, set your desired departure time, cabin temperature and days of the week to repeat. Press Save.
- 5. Your settings are now shown on the Departure Times schedule screen. Press Back two times to return to the main charge settings screen. The next departure time and cabin temperature setting display.

**Note:** Cabin conditioning can perform differently depending on if you plug in with the included convenience cord or a higher power charging station. The power available for conditioning is limited to the charging station power available.

**Note:** Your vehicle may not always reach the set cabin temperature due to charging and ambient temperature conditions. This is normal operation.

# APPS

**Note:** For more information about available apps, supported devices and troubleshooting, refer to our local website.

When you start an app through the system for the first time, you could be asked to grant certain permissions. You can review and change the permissions that you have granted at any time when your vehicle is not moving. See **Settings** (page 462). **Note:** We recommend that you check your data plan before using your apps through the system. Using them could result in additional charges.

**Note:** We recommend that you check the app provider's terms and conditions and privacy policy before using their app.

**Note:** Make sure that you have an active account for apps that you want to use through the system.

**Note:** Some apps will work with no setup. Others require you to configure some personal settings before you can use them.

# Using Apps on an iOS Device

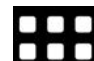

Select the apps option on the feature bar.

- 1. If your device is connected via USB, switch Apple CarPlay off. See **Phone** (page 450).
- 2. Connect your device to a USB port or pair and connect using Bluetooth.
- 3. If prompted to enable CarPlay, select **Disable**.
- 4. Start the apps on your device that you want to use through SYNC.

**Note:** If you close the apps on your device, you will not be able to use them through the system.

5. Select the app that you want to use on the touchscreen.

**Note:** Connect your device to a USB port if you want to use a navigation app. When using a navigation app, keep your device unlocked and the app open.

# Using Apps on an Android Device

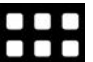

Select the apps option on the feature bar.

- 1. If your device is connected via USB, switch Android Auto off. See **Phone** (page 450).
- 2. Switch on *Enable Mobile apps via USB* in the Mobile Apps Settings tile.
- 3. Pair your device. See Phone (page 450).
- 4. Start the apps on your device that you want to use through SYNC.

**Note:** If you close the apps on your device, you will not be able to use them through the system.

5. Select *Find mobile apps*.

**Note:** The system searches and connects to compatible apps that are running on your device.

6. Select the app that you want to use on the touchscreen.

**Note:** Mobile Apps on your device use the USB port to establish a connection with SYNC. Some devices may lose the ability to play music over USB when Mobile Apps are enabled.

#### Using Mobile Navigation on an Android Device

- 1. Connect your device to a USB port.
- 2. Switch Android Auto off. See **Phone** (page 450).
- 3. Switch on *Enable Mobile apps via USB* in the Mobile Apps Settings tile.
- 4. Select the apps option on the feature bar.
- 5. Select the navigation app that you want to use on the touchscreen.

**Note:** When using a navigation app, keep your device unlocked and the app open.

**Note:** Mobile Apps on your device use the USB port to establish a connection with SYNC. Some devices may lose the ability to play music over USB when Mobile Apps are enabled.

# SETTINGS

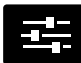

Select the settings option on the feature bar.

Select a tile to access the settings.

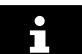

Select the option to display extra information.

# **Ambient Lighting**

You can adjust the ambient lighting settings.

# Android Auto

You can switch Android Auto on and off.

# **Apple CarPlay**

You can switch Apple CarPlay on and off.

## Audio

You can adjust the audio settings.

## **Automatic Updates**

You can switch automatic updates on and off and adjust the settings.

#### **Bluetooth**®

You can switch Bluetooth on and off and pair your cell phone.

# Clock

You can adjust the clock settings.

#### Display

You can adjust display settings like brightness and auto dim.

#### Emergency Assistance (If Equipped)

You can switch Emergency Assistance on and off.

# FordPass

You can adjust the FordPass settings.

# General

You can adjust settings like language, measurement units, or reset the system.

# **Mobile Apps**

You can adjust permissions, enable, disable, and update mobile apps.

#### Navigation (If Equipped)

You can adjust navigation settings like map preferences and route guidance.

# Phone

You can connect and disconnect your device, or manage the connected device settings.

#### Seats (If Equipped)

You can adjust the position and the massage function of the seats.

## Sound

You can adjust the sound settings.

#### Valet Mode (If Equipped)

You can enable and disable the valet mode.

#### Vehicle (If Equipped)

You can adjust the camera settings.

# **Voice Control**

You can adjust the voice control settings.

#### Wi-Fi

You can switch Wi-Fi on and off and adjust the settings.

# SYNC<sup>™</sup> 3 TROUBLESHOOTING

# **Voice Recognition**

| Symptom                                                               | Possible Cause and Resolution                                                                                                    |
|-----------------------------------------------------------------------|----------------------------------------------------------------------------------------------------|
| The system does not under-<br>stand what I am saying.                 | <ul> <li>You are using the wrong voice commands.</li> <li>See Using Voice Recognition (page 442).</li> <li>For a complete list of voice commands, refer to the local Ford website.</li> <li>You are speaking too soon.</li> <li>Wait for the voice prompt before you speak.</li> </ul>                                                                                                    |
| The system does not under-<br>stand the name of a track or<br>artist. | <ul> <li>Device limitation. Bluetooth does not support voice commands.</li> <li>Connect your device to a USB port.</li> <li>If you have an iOS device, press and hold the voice control button on the steering wheel to use Siri to play specific tracks.</li> <li>You are using the wrong voice commands.</li> <li>See Using Voice Recognition (page 442).</li> <li>For a complete list of voice commands, refer to the local Ford website.</li> <li>You are not saying the name exactly as it appears on your device.</li> <li>Say the name of the track or artist exactly as it appears on your device. Spell out any abbreviations in the name.</li> <li>The song or artist name may have some special characters that are not being recognized by the system.</li> <li>The name contains special characters, for example *, or +.</li> <li>Rename the files on your device or use the touch-screen to select and play the track.</li> </ul> |
| Symptom                                                                                                    | Possible Cause and Resolution                                                                                                    |
|----------------------------------------------------------------------------------------------------|----------------------------------------------------------------------------------------------------|
| The system does not under-<br>stand the name of a contact<br>in the phonebook on my<br>device and calls the wrong<br>contact. | <ul> <li>You are not saying the name exactly as it appears on your device.</li> <li>Say the first and last name of the contact exactly as it appears on your device. Spell out any abbreviations in the name.</li> <li>The name contains special characters, for example *, - or +.</li> <li>Rename the contact on your device or use the touchscreen to select and call the contact.</li> </ul>                                                              |
| The system does not under-<br>stand foreign names of<br>contacts in the phonebook<br>on my device.                            | <ul> <li>You are not saying the name exactly as it appears on your device.</li> <li>Say the first and last name of the contact exactly as it appears on your device. The system applies phonetic pronunciation rules of the selected language to the names of contacts in the phonebook on your device. Select the name of the contact on the touchscreen and use the Hear it option to get an idea of how the system expects you to pronounce it.</li> </ul> |
| The system voice prompts<br>and the pronunciation of<br>some words does not seem<br>to be very accurate.                      | <ul> <li>Device limitation.</li> <li>The system uses text-to-speech technology and<br/>uses a synthetically generated voice rather than<br/>pre-recorded human voice.</li> </ul>                                                                                                    |

## USB and Bluetooth Audio

| Symptom                     | Possible Cause and Resolution                                                                   |  |
|-----------------------------|-------------------------------------------------------------------------------------------------|--|
| I cannot connect my device. | – Device malfunction.                                                                           |  |
|                             | <ul> <li>Disconnect your device. Switch your device off,<br/>reset it and try again.</li> </ul> |  |
|                             | <ul> <li>Cable connection issue.</li> </ul>                                                     |  |
|                             | Correctly connect the cable to your device and the vehicle USB port.                            |  |
|                             | <ul> <li>Incompatible cable.</li> </ul>                                                         |  |
|                             | Use the cable recommended by the manufacturer<br>of your device.                                |  |

| Symptom                                                               | Possible Cause and Resolution                                                                                                    |  |
|-----------------------------------------------------------------------|----------------------------------------------------------------------------------------------------|--|
|                                                                       | <ul> <li>Incorrect device settings.</li> <li>Make sure that your device does not have an auto-<br/>install program or active security settings.</li> <li>Check that your device is not set only to charge.</li> <li>Device lock screen enabled.</li> <li>Unlock your device before connecting it.</li> </ul>                                                                                                    |  |
| The system does not recog-<br>nize my device.                         | <ul> <li>Device limitation.</li> <li>Do not leave your device in your vehicle during very hot or very cold weather conditions.</li> </ul>                                                                                                    |  |
| The system does not under-<br>stand the name of a track or<br>artist. | <ul> <li>Device limitation. Bluetooth does not support voice commands.</li> <li>Connect your device to a USB port.</li> <li>If you have an iOS device, press and hold the voice control button on the steering wheel to use Siri to play specific tracks.</li> </ul>                                                                                                    |  |
| I cannot stream audio from<br>my Bluetooth device.                    | <ul> <li>Incompatible device.</li> <li>Check the compatibility of your device on the local<br/>Ford website.</li> <li>Device not connected.</li> <li>Pair your device. See <b>Phone</b> (page 450).</li> <li>Media player not running.</li> <li>Start the media player on your device.</li> </ul>                                                                                                    |  |
| The system does not recog-<br>nize the music on my device.            | <ul> <li>Missing or incorrect audio file metadata, for example artist, song title, album or genre.</li> <li>Repair the files on your device.</li> <li>Corrupt files.</li> <li>Repair the files on your device.</li> <li>Copyright protected files.</li> <li>Use a device that contains files that are not copyright protected.</li> <li>Unsupported file format.</li> <li>Repair or convert the files to a supported format. See Entertainment (page 448).</li> </ul> |  |

I.

| Symptom                                                                         | Possible Cause and Resolution                                                                                                    |  |  |
|---------------------------------------------------------------------------------|----------------------------------------------------------------------------------------------------|--|--|
|                                                                                 | <ul> <li>Device indexing required.</li> <li>Re-index your device. See Settings (page 462).</li> <li>Device lock screen enabled.</li> <li>Unlock your device before connecting it.</li> </ul>                                                                                                    |  |  |
| Sometimes I cannot hear a track playing on my device.                           | <ul> <li>Device malfunction.</li> <li>Disconnect your device. Switch your device off, reset it and try again.</li> </ul>                                                                                                    |  |  |
| When I disconnect my iOS device the audio volume is set to maximum.             | <ul><li>Device limitation.</li><li>Turn the volume down on your device</li></ul>                                                                                                    |  |  |
| The system does not play<br>the tracks on my USB drive<br>in the correct order. | <ul> <li>If the system does not play the tracks on your USB device<br/>in the correct order, the following information could help:</li> <li>If you are selecting USB as the audio source when the<br/>system is still indexing, SYNC plays tracks sorted<br/>alphabetically by file name in the root directory.</li> <li>If you are selecting USB as the audio source after the<br/>system has finished indexing, SYNC plays all tracks<br/>sorted alphabetically by the title in the ID3 tag<br/>regardless of where they are located. SYNC uses the<br/>file name if the title in the ID3 tag does not exist.</li> <li>If you are selecting the option to play all tracks sorted<br/>alphabetically by the title in the ID3 tag regardless of<br/>where they are located. SYNC uses the<br/>file name if the title in the ID3 tag regardless of<br/>where they are located. SYNC uses the file name if the<br/>title in the ID3 Tag does not exist.</li> <li>If you are selecting a track when using the explore<br/>device option, SYNC plays tracks sorted alphabetically<br/>by file name in the folder you have selected. SYNC<br/>then plays all tracks in any subfolders in the folder you<br/>have selected.</li> </ul> |  |  |

Т

## Phone

| Symptom                                                                                                    | Possible Cause and Resolution                                                                                                    |  |
|----------------------------------------------------------------------------------------------------|----------------------------------------------------------------------------------------------------|--|
| During a call, I can hear<br>excessive background noise.                                                                 | <ul> <li>Incorrect cell phone settings.</li> <li>Check and adjust the audio settings on your cell phone. Refer to your cell phone's user manual.</li> </ul>                                                                                                    |  |
| During a call, I can hear the<br>other person but they<br>cannot hear me.                                                | <ul> <li>Cell phone malfunction.</li> <li>Switch your cell phone off, reset it and try again.</li> <li>Cell phone microphone muted.</li> <li>Unmute your cell phone microphone.</li> </ul>                                                                                                    |  |
| During a call, I cannot hear<br>the other person and they<br>cannot hear me.                                             | <ul> <li>System restart required.</li> <li>Restart the system. Switch the ignition off and open the door. Close the door and lock the vehicle. Wait until the touchscreen is off and any illuminated USB ports are not illuminated. Unlock the vehicle, switch the ignition on and try again.</li> </ul>                                                                                                    |  |
| I cannot download phone-<br>book.                                                                                        | <ul> <li>Incompatible cell phone.</li> <li>Check the compatibility of your cell phone on the local Ford website.</li> <li>Incorrect cell phone settings.</li> <li>Allow the system to retrieve contacts from your cell phone. Refer to your cell phone's user manual.</li> <li>Incorrect system settings.</li> <li>Switch automatic phonebook download on. See Settings (page 462).</li> <li>Cell phone malfunction.</li> <li>Switch your cell phone off, reset it and try again.</li> </ul> |  |
| A message displays<br>suggesting that my phone-<br>book has downloaded but it<br>is empty or it has missing<br>contacts. | <ul> <li>Incorrect cell phone settings.</li> <li>Allow the system to retrieve contacts from your cell phone. Refer to your cell phone's user manual.</li> <li>Check the location of the missing contacts on your cell phone. If they are stored on the SIM card, move them to the cell phone memory.</li> <li>Incorrect system settings.</li> <li>Switch automatic phonebook download on. See Settings (page 462).</li> </ul>                                                                |  |

1

| Symptom                         | Possible Cause and Resolution                                                                                                    |
|---------------------------------|----------------------------------------------------------------------------------------------------|
| I cannot connect my cell phone. | <ul> <li>Incompatible cell phone.</li> <li>Check the compatibility of your cell phone on the local Ford website.</li> <li>Cell phone malfunction.</li> <li>Switch your cell phone off, reset it and try again.</li> <li>Install the latest cell phone firmware.</li> <li>Delete your device from system and delete SYNC from your device and try again.</li> <li>Switch automatic phonebook download off. See Settings (page 462).</li> </ul> |
| Text messaging does not work.   | <ul> <li>Incompatible cell phone.</li> <li>Check the compatibility of your cell phone on the local Ford website.</li> <li>Cell phone malfunction.</li> <li>Switch your cell phone off, reset it and try again.</li> </ul>                                                                                                    |
| l cannot hear text messages.    | <ul> <li>Incompatible cell phone.</li> <li>Check the compatibility of your cell phone on the local Ford website.</li> </ul>                                                                                                    |

## Navigation (If Equipped)

| Symptom                                           | Possible Cause and Resolution                                                                                                    |  |
|---------------------------------------------------|----------------------------------------------------------------------------------------------------|--|
| l cannot enter a street name<br>when I am abroad. | <ul> <li>Incorrect entry method.</li> <li>Enter the street name with the country.</li> </ul>                                                                                                    |  |
| The system does not recog-<br>nize coordinates.   | <ul> <li>You are using the wrong coordinates format.</li> <li>Use the format ##. #####, ##. ##### (for N/S, E/W). Add a minus before coordinates if the direction is West and keep a positive value if the direction is East, for example 12.5412 means East and -12.5412 means West.</li> </ul> |  |

I.

## Apps

| Symptom                                                                                                    | Possible Cause and Resolution                                                                                                    |  |
|----------------------------------------------------------------------------------------------------|----------------------------------------------------------------------------------------------------|--|
| The system cannot find any apps.                                                                                                    | <ul> <li>Incompatible device.</li> <li>You need an Android device with OS 4.3 or higher<br/>or an iOS device with iOS 8.0 or higher. Pair and<br/>connect your Android device to find AppLink<br/>compatible apps. Connect your Android or iOS<br/>device to a USB port or pair and connect using<br/>Bluetooth.</li> </ul>                                                                                                    |  |
| I have a compatible device<br>and it is correctly connected<br>but the system still cannot<br>find any apps.                                              | <ul> <li>AppLink compatible apps not installed on your device.</li> <li>Download and install the latest version of the app.</li> <li>AppLink compatible apps not running on your device.</li> <li>Start the apps to allow the system to find them and make sure you sign in to any apps if required.</li> <li>Incorrect app settings.</li> <li>Check and adjust the app settings on your device and allow SYNC to access the app if required.</li> </ul>         |  |
| I have a compatible device,<br>it is correctly connected and<br>my apps are running but the<br>system still cannot find any<br>apps.                      | <ul> <li>Apps failed to fully close.</li> <li>Restart the apps and try again.</li> <li>If you have an Android device with apps that have<br/>an exit or quit option, use this and then restart the<br/>apps. Alternatively, use the force stop option in the<br/>settings menu on your device.</li> <li>If you have an iOS device with iOS 7.0 or higher, tap<br/>the home button on your device twice and then<br/>swipe the app upward to close it.</li> </ul> |  |
| I have an Android device<br>that is correctly connected,<br>I have restarted my apps<br>and they are running but the<br>system still cannot find<br>them. | <ul> <li>An issue on some older versions of the Android oper-<br/>ating system could result in apps not being found.</li> <li>Switch Bluetooth off and on again to force the<br/>system to reconnect to your device.</li> </ul>                                                                                                    |  |

1

| Symptom                                                                                                    | Possible Cause and Resolution                                                                                                    |  |
|----------------------------------------------------------------------------------------------------|----------------------------------------------------------------------------------------------------|--|
| I have an iOS device that is<br>correctly connected, I have<br>restarted my apps and they<br>are running but the system<br>still cannot find them. | <ul> <li>Cable connection issue.</li> <li>Disconnect the cable from your device, wait for a moment and then connect it again to force the system to reconnect to your device.</li> </ul>                                                                                                    |  |
| I have an Android device<br>running a media app which<br>the system has found but I<br>cannot hear the sound or<br>the sound is very quiet.        | <ul> <li>Device volume is low.</li> <li>Turn the volume up on your device.</li> </ul>                                                                                                    |  |
| I have an Android device<br>running a number of<br>compatible apps but the<br>system cannot find all of<br>them.                                   | <ul> <li>Device limitation. Some Android devices have a limited number of Bluetooth ports that apps can use to connect. If you have more apps running on your device than the number of available Bluetooth ports, the system cannot find all of them.</li> <li>Close some of the apps to allow the system to find those that you want to use.</li> </ul> |  |

L

## **Wi-Fi Connectivity**

| Symptom                                                                      | Possible Cause and Resolution                                                                                                    |  |
|------------------------------------------------------------------------------|----------------------------------------------------------------------------------------------------|--|
| I cannot connect to a Wi-Fi<br>network.                                      | <ul> <li>Password error.</li> <li>Enter the correct network password.</li> <li>Weak network signal.</li> <li>Move your vehicle closer to the Wi-Fi hotspot or to<br/>a place where the network signal is not obstructed.</li> <li>Multiple access points in range with the same SSID.</li> <li>Use a unique name for your SSID. Do not use the<br/>default name unless it contains a unique identifier,<br/>for example as part of the MAC address.</li> </ul>                                                                                                    |  |
| The Wi-Fi connection<br>disconnects after successful<br>connection.          | <ul> <li>Weak network signal.</li> <li>Move your vehicle closer to the Wi-Fi hotspot or to<br/>a place where the network signal is not obstructed.</li> </ul>                                                                                                    |  |
| I am close to a Wi-Fi hotspot<br>but the network signal<br>strength is weak. | <ul> <li>Obstructed network signal.</li> <li>If your vehicle has a heated windshield, position your vehicle so that the windshield is not facing the Wi-Fi hotspot.</li> <li>If your vehicle has metallic tinting on the windows but not on the windshield, position your vehicle so that the windshield is facing the Wi-Fi hotspot or open the windows that are facing the hotspot.</li> <li>If your vehicle has metallic tinting on the windows and the windshield, open the windows that are facing the hotspot.</li> <li>If your vehicle is in a garage and you have the garage door closed, open the garage door.</li> </ul> |  |

1

| Symptom                                                                                                    | Possible Cause and Resolution                                                                                                    |  |
|----------------------------------------------------------------------------------------------------|----------------------------------------------------------------------------------------------------|--|
| I cannot see a network in the<br>list of available networks<br>that I expect to see.                                              | <ul> <li>Hidden network.</li> <li>Make the network visible and try again.</li> </ul>                                                                                                    |  |
| Software downloads take too long.                                                                                                 | <ul> <li>Weak network signal</li> <li>Move your vehicle closer to the Wi-Fi hotspot or to<br/>a place where the network signal is not obstructed.</li> <li>Wi-Fi hotspot in high demand or has a slow Internet<br/>connection.</li> <li>Use a more reliable Wi-Fi hotspot.</li> </ul>                          |  |
| The system seems to<br>connect to a Wi-Fi network<br>and the signal strength is<br>excellent but the software<br>does not update. | <ul> <li>No software update available.</li> <li>Wi-Fi network requires a subscription or acceptance of terms and conditions.</li> <li>Test the connection using another device. If the network requires a subscription or acceptance of terms and conditions, contact the network service provider.</li> </ul> |  |

## **Resetting the System**

- 1. Simultaneously press and hold the seek up and the audio unit power buttons until the screen goes black.
- 2. Wait three minutes to allow the system to complete the reset.
- 3. Press the audio unit power button to switch the system on.

**Note:** You can reset the system to restore functionality that has stopped working. The system reset is designed to restore functionality and not delete any data that you have stored.

# Additional Information and Assistance

For additional information and assistance, we recommend that you contact an authorized dealer or refer to the local Ford website.

# ELECTROMAGNETIC COMPATIBILITY

WARNING: Do not place objects or mount equipment on or near the airbag cover, on the side of the front or rear seatbacks, or in areas that may come into contact with a deploying airbag. Failure to follow these instructions may increase the risk of personal injury in the event of a crash.

**WARNING:** Do not fasten antenna cables to vehicle wiring, fuel pipes and brake pipes.

**WARNING:** Keep antenna and power cables at least 10 cm (4 in) from any electronic modules and airbags.

Car/SUV

**Note:** We test and certify your vehicle to meet electromagnetic compatibility legislation. It is your responsibility to make sure that any equipment an authorized dealer installs on your vehicle complies with applicable local legislation and other requirements. Installation of some aftermarket electronic devices could degrade the performance of vehicle functions, which use radio frequency signals such as broadcast radio receiver, tire pressure monitoring system, push button start, **Bluetooth**® connectivity or satellite navigation.

**Note:** Any radio frequency transmitter equipment in your vehicle (such as cellular telephones and amateur radio transmitters) must keep to the parameters in the following illustrations and table. We do not provide any other special provisions or conditions for installations or use.

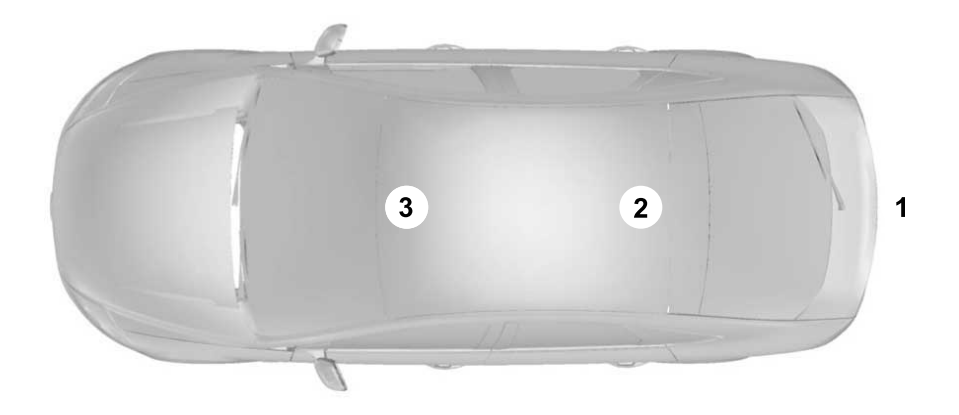

# Appendices

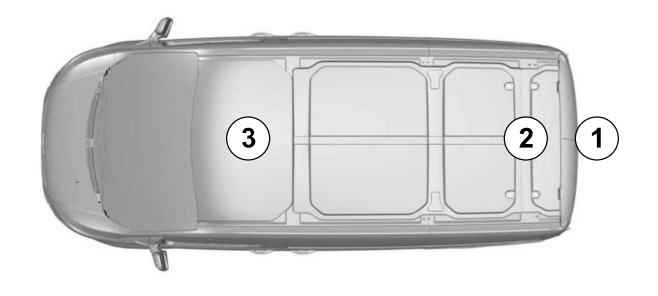

## Truck

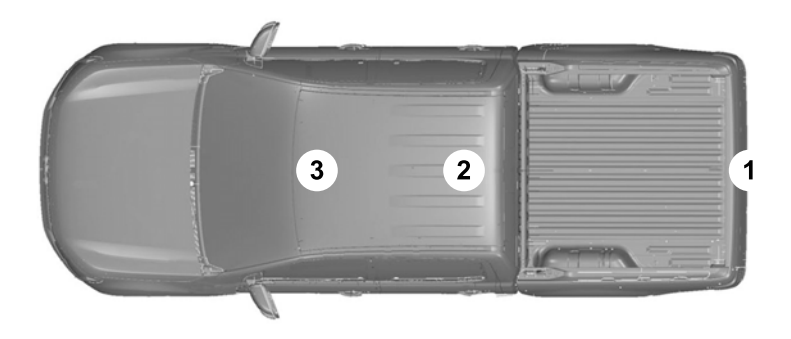

# Appendices

| Frequency Band<br>MHz | Maximum output power Watt ( Peak RMS ) | Antenna Positions |
|-----------------------|----------------------------------------|-------------------|
| 1-30                  | 50                                     | 1                 |
| 50-54                 | 50                                     | 2, 3              |
| 68-88                 | 50                                     | 2, 3              |
| 142-176               | 50                                     | 2, 3              |
| 380-512               | 50                                     | 2, 3              |
| 806-870               | 10                                     | 2, 3              |

I.

## **ECALL USER INFORMATION**

# eCall User Information According to Regulation (EU) 2017/78, Annex I, Part 3

### **1 DESCRIPTION OF THE ECALL IN-VEHICLE SYSTEM**

- 1.1. Overview of the 112-based eCall in-vehicle system, its operation and functionalities: See **What Is eCall** (page 41).
- 1.2. The 112-based eCall service is a public service of general interest and is accessible free of charge.
- 1.3. The 112-based eCall in-vehicle system is activated by default. It is activated automatically by means of in-vehicle sensors in the event of a severe accident. It will also be triggered automatically when the vehicle is equipped with a TPS system which does not function in the event of a severe accident.
- 1.4. The 112-based eCall in-vehicle system can also be triggered manually, if needed. Instructions for manual activation of the system: See **Manually Making an Emergency Call** (page 41).
- 1.5. In the event of a critical system failure that would disable the 112-based eCall in-vehicle system, the following warning will be given to the occupants of the vehicle: See **Emergency Call Indicators** (page 42).

### **2 INFORMATION ON DATA PROCESSING**

- 2.1. Any processing of personal data through the 112-based eCall in-vehicle system shall comply with the personal data protection rules provided for in Directives 95/46/EC (1) and 2002/58/EC (2) of the European Parliament and of the Council, and in particular, shall be based on the necessity to protect the vital interests of the individuals in accordance with Article 7(d) of Directive 95/46/EC (3).
- 2.2. Processing of such data is strictly limited to the purpose of handling the emergency eCall to the single European emergency number 112.
- 2.3. Types of data and its recipients.
- 2.3.1. The 112-based eCall in-vehicle system may collect and process only the following data:
  - Vehicle Identification Number.
  - Vehicle type (passenger vehicle or light commercial vehicle).
  - Vehicle propulsion storage type (gasoline/diesel/CNG/LPG/electric/hydrogen).
  - Vehicle last three locations and direction of travel.

- Log file of the automatic activation of the system and its timestamp.
- Any additional data (if applicable): -
- 2.3.2. Recipients of data processed by the 112-based eCall in-vehicle system are the relevant public safety answering points designated by the respective public authorities of the country on which territory they are located, to first receive and handle eCalls to the single European emergency number 112. Additional information (if available): -
- 2.4. Arrangements for data processing.
- 2.4.1. The 112-based eCall in-vehicle system is designed in such a way as to ensure that the data contained in the system memory is not available outside the system before an eCall is triggered. Additional remarks (if any): -
- 2.4.2. The 112-based eCall in-vehicle system is designed in such a way as to ensure that it is not traceable and not subject to any constant tracking in its normal operation status. Additional remarks (if any): -
- 2.4.3. The 112-based eCall in-vehicle system is designed in such a way as to ensure that data in the system internal memory is automatically and continuously removed.
- 2.4.3.1. The vehicle location data is constantly overwritten in the internal memory of the system so as always to keep maximum of the last three up-to-date locations of the vehicle necessary for the normal functioning of the system.
- 2.4.3.2. The log of activity data in the 112-based eCall in-vehicle system is kept for no longer than necessary for attaining the purpose of handling the emergency eCall and in any case not beyond 13 hours from the moment an emergency eCall was initiated. Additional remarks (if any): -
- 2.5. Modalities for exercising data subject's rights.
- 2.5.1. The data subject (the vehicle's owner) has a right of access to data and as appropriate to request the rectification, erasure or blocking of data, concerning him or her, the processing of which does not comply with the provisions of Directive 95/46/EC. Any third parties to whom the data have been disclosed have to be notified of such rectification, erasure or blocking carried out in compliance with this Directive, unless it proves impossible or involves a disproportionate effort.
- 2.5.2. The data subject has a right to complain to the competent data protection authority if he or she considers that his or her rights have been infringed as a result of the processing of his or her personal data.

- 2.5.3. Contact service responsible for handling access requests (if any): Contact the data protection officer of your local Public Safety Answering Point.
- (1) Directive 95/46/EC of the European Parliament and of the Council of 24 October 1995 on the protection of individuals with regard to the processing of personal data and on the free movement of such data (OJ L 281, 23.11.1995, p. 31).
- (2) Directive 2002/58/EC of the European Parliament and of the Council of 12 July 2002 concerning the processing of personal data and the protection of privacy in the electronic communications sector (Directive on privacy and electronic communications) (OJ L 201, 31.7.2002, p. 37).
- (3) Directive 95/46/EC is repealed by Regulation (EU) 2016/679 of the European Parliament and of the Council of 27 April 2016 on the protection of natural persons with regard to the processing of personal data and on the free movement of such data (General Data Protection Regulation) (OJ L 119, 4.5.2016, p. 1). The Regulation applies from 25 May 2018.

# 3 INFORMATION ON THIRD PARTY SERVICES AND OTHER ADDED VALUE SERVICES (IF FITTED)

- 3.1. Description of the operation and the functionalities of the TPS system/added value service: Your vehicle may be equipped with a modem that allows for emergency calls (eCall), automatic software updates and other services. See the information in this Owner's Manual or in the FordPass app for a description of these services. We provide a 112-based eCall in-vehicle system and we do not provide a TPS eCall system.
- 3.2. Any processing of personal data through the TPS system/other added value service shall comply with the personal data protection rules provided for in Directives 95/46/EC and 2002/58/EC.
- 3.2.1. Legal basis for the use of TPS system and/or added value services and for processing data through them: For information on the legal bases for processing of personal data through added value services, review the data privacy information for any services to which you subscribe. This privacy information can be found in the FordPass app or on the local Ford website.
- 3.3. The TPS system and/or other added value services shall process personal data only on the base of the explicit consent of the data subject (the vehicle's owner or owners).

- 3.4. Modalities for data processing through TPS system and/or other added value services, including any necessary additional information regarding traceability, tracking and processing of personal data: See the privacy information in the FordPass app or on the local Ford website.
- 3.5. The owner of a vehicle equipped with a TPS eCall system and/or other added value service in addition to the 112-based eCall in-vehicle system has the right to choose to use the 112-based eCall in-vehicle system rather than the TPS eCall system and the other added value service.
- 3.5.1. Contact details for handling TPS eCall system deactivation requests: You can have all added value services deactivated except for eCall. To find out more about having all added value services deactivated except for eCall, search Ask Ford on the local Ford website or contact the Ford Customer Relationship Center by e-mail through the FordPass app or by using the e-mail address on the local Ford website.

## END USER LICENSE AGREEMENT

## VEHICLE SOFTWARE END USER LICENSE AGREEMENT (EULA)

- You ("You" or "Your" as applicable) have acquired a vehicle having several devices, including SYNC ® and various control modules, ("DEVICES") that include software licensed or owned by Ford Motor Company and its affiliates ("FORD MOTOR COMPANY"). Those software products of FORD MOTOR COMPANY origin, as well as associated media, printed materials, and "online" or electronic documentation ("SOFTWARE") are protected by international intellectual property laws and treaties. The SOFTWARE is licensed, not sold. All rights reserved.
- The SOFTWARE may interface with and/or communicate with, or may be later upgraded to interface with and/or communicate with additional software and/or systems provided by FORD MOTOR COMPANY.

IF YOU DO NOT AGREE TO THIS END USER LICENSE AGREEMENT ("EULA") DO NOT USE THE DEVICES OR COPY THE SOFTWARE, ANY USE OF THE SOFTWARE, INCLUDING BUT NOT LIMITED TO USE ON THE DEVICES, WILLCONSTITUTE YOUR AGREEMENT TO THIS EULA (OR RATIFICATION OF ANY PREVIOUS CONSENT).

# **GRANT OF SOFTWARE LICENSE:** This

EULA grants you the following license:

 You may use the SOFTWARE as installed on the DEVICES and as otherwise interfacing with systems and/or services provide by or through FORD MOTOR COMPANY or its third party software and service providers.

# Description of Other Rights and Limitations

 Speech Recognition: If the SOFTWARE includes speech recognition component(s), you should understand that speech recognition is an inherently statistical process and that recognition errors are inherent in the process. Neither FORD MOTOR COMPANY nor its suppliers shall be liable for any damages arising out of errors in the speech recognition process. It is your responsibility to monitor any speech recognition functions included in the system.

Limitations on Reverse Engineering. **Decompilation and Disassembly:** You may not reverse engineer. decompile, translate, disassemble or attempt to discover any source code or underlying ideas or algorithms of the SOFTWARE nor permit others to reverse engineer, decompile or disassemble the SOFTWARE, except and only to the extent that such activity is expressly permitted by applicable law notwithstanding this limitation or to the extent as may be permitted by the licensing terms governing use of any open source components included with the SOFTWARE

- Limitations on Distributing, Copying, Modifying and Creating Derivative Works: You may not distribute, copy, make modifications to or create derivative works based on the SOFTWARE, except and only to the extent that such activity is expressly permitted by applicable law notwithstanding this limitation or to the extent as may be permitted by the licensing terms governing use of any open source components included with the SOFTWARE.
- Single EULA: The end user documentation for the DEVICES and related systems and services may contain multiple EULAs, such as multiple translations and/or multiple media versions (e.g., in the user documentation and in the software). Even if you receive multiple EULAs, you are licensed to use only one (1) copy of the SOFTWARE.

- **SOFTWARE Transfer:** You may permanently transfer your rights under this EULA only as part of a sale or transfer of the DEVICES, provided you retain no copies, you transfer all of the SOFTWARE (including all component parts, the media and printed materials, any upgrades, and, if applicable, the Certificate(s) of Authenticity), and the recipient agrees to the terms of this EULA. If the SOFTWARE is an upgrade, any transfer must include all prior versions of the SOFTWARE.
- **Termination:** Without prejudice to any other rights, FORD MOTOR COMPANY may terminate this EULA if you fail to comply with the terms and conditions of this EULA.
- **Internet-Based Services Components:** The SOFTWARE may contain components that enable and facilitate the use of certain Internet-based services. You acknowledge and agree that FORD MOTOR COMPANY, third party software and service suppliers, its affiliates and/or its designated agent may automatically check the version of the SOFTWARE and/or its components that you are utilizing and may provide upgrades or supplements to the SOFTWARE that may be automatically downloaded to your DEVICES.
- Additional Software/Services: The SOFTWARE may permit FORD MOTOR COMPANY, third party software and service suppliers, its affiliates and/or its designated agent to provide or make available to you SOFTWARE updates, supplements, add-on components, or Internet-based services components of the SOFTWARE after the date you obtain your initial copy of the SOFTWARE ("Supplemental Components".) SOFTWARE updates may cause you to incur additional

charges from your wireless service provider. If FORD MOTOR COMPANY or third party software and services suppliers provide or make available to you Supplemental Components and no other EULA terms are provided along with the Supplemental Components, then the terms of this EULA shall apply. FORD MOTOR COMPANY, its affiliates and/or its designated agent reserve the right to discontinue without liability any Internet-based services provided to you or made available to you through the use of the SOFTWARE.

Links to Third Party Sites: The SOFTWARE may provide you with the ability to link to third party sites. The third party sites are not under the control of FORD MOTOR COMPANY. its affiliates and/or its designated agent. Neither FORD MOTOR COMPANY nor its affiliates nor its designated agent are responsible for (I) the contents of any third party sites, any links contained in third party sites. or any changes or updates to third party sites, or (ii) webcasting or any other form of transmission received from any third party sites. If the SOFTWARE provides links to third party sites, those links are provided to you only as a convenience, and the inclusion of any link does not imply an endorsement of the third party site by FORD MOTOR COMPANY. its affiliates and/or its designated agent.

**Obligation to Drive Responsibly:** You recognize your obligation to drive responsibly and keep attention on the road. You will read and abide with the DEVICES operating instructions particularly as they pertain to safety and you agree to assume any risk associated with the use of the DEVICES.

#### **UPGRADES AND RECOVERY MEDIA:**

If the SOFTWARE is provided by FORD MOTOR COMPANY separate from the DEVICES on media such as a ROM chip, CD ROM disk(s) or via web download or other means, and is labeled "For Upgrade Purposes Only" or "For Recovery Purposes Only" you may install one (1) copy of such SOFTWARE onto the DEVICES as a replacement copy for the existing SOFTWARE, and use it in accordance with this EULA, including any additional EULA terms accompanying the upgrade SOFTWARE.

#### INTELLECTUAL PROPERTY RIGHTS:

All title and intellectual property rights in and to the SOFTWARE (including but not limited to any images, photographs, animations, video, audio, music, text and "applets" incorporated into the SOFTWARE), the accompanying printed materials, and any copies of the SOFTWARE, are owned by FORD MOTOR COMPANY, or its affiliates or suppliers. The SOFTWARE is licensed, not sold. You may not copy the printed materials accompanying the SOFTWARE. All title and intellectual property rights in and to the content which may be accessed through use of the SOFTWARE is the property of the respective content owner and may be protected by applicable copyright or other intellectual property laws and treaties. This EULA grants you no rights to use such content outside its intended use. All rights not specifically granted under this EULA are reserved by FORD MOTOR COMPANY, its affiliates. and third party software and service providers and suppliers. Use of any on-line services which may be accessed through the SOFTWARE may be governed by the respective terms of use relating to such services. If this SOFTWARE contains documentation that is provided only in electronic form, you may print one copy of such electronic documentation.

## **EXPORT RESTRICTIONS:** You

acknowledge that the SOFTWARE is subject to U.S. and European Union export jurisdiction. You agree to comply with all applicable international and national laws that apply to the SOFTWARE, including the U.S. Export Administration Regulations, as well as end-user, end-use and destination restrictions issued by U.S. and other governments.

**TRADEMARKS:** This EULA does not grant you any rights in connection with any trademarks or service marks of FORD MOTOR COMPANY, its affiliates, and third party software and service providers.

The **Bluetooth**® word mark and logos are registered trademarks owned by **Bluetooth SIG, Inc.** and any use of such marks by Ford Motor Company is under license. Other trademarks and trade names are those of their respective owners.

**PRODUCT SUPPORT:** Please refer to FORD MOTOR COMPANY instructions provided in the documentation for the DEVICES product support, such as the vehicle owner guide.

Should you have any questions concerning this EULA, or if you desire to contact FORD MOTOR COMPANY for any other reason, please refer to the address provided in the documentation for the DEVICES.

#### No Liability for Certain Damages:

EXCEPT AS PROHIBITED BY LAW, FORD MOTOR COMPANY, ANY THIRD PARTY SOFTWARE OR SERVICES SUPPLIERS, AND THEIR AFFILIATES SHALL HAVE NO LIABILITY FOR ANY INDIRECT, SPECIAL, CONSEQUENTIAL OR INCIDENTAL DAMAGES ARISING FROM OR IN CONNECTION WITH THE USE OR PERFORMANCE OF THE SOFTWARE. THIS LIMITATION SHALL APPLY EVEN IF ANY REMEDY FAILS OF ITS ESSENTIAL PURPOSE. THERE ARE NO WARRANTIES OTHER THAN THOSE THAT MAY BE EXPRESSLY PROVIDED FOR YOUR NEW VEHICLE.

#### SYNC® Automotive Important Safety Information Read and follow instructions:

 Before using your SYNC® system, read and follow all instructions and safety information provided in this end user manual ("Owner Guide".) Not following precautions found in the Owner Guide can lead to an accident or other serious injuries.

#### General Operation

- Voice Command Control: Certain functions within the SYNC® system may be accomplished using voice commands. Using voice commands while driving helps you to operate the system without removing your hands from the wheel or eyes from the road.
- Prolonged Views of Screen: Do not access any function requiring a prolonged view of the screen while you are driving. Pull over in a safe and legal manner before attempting to access a function of the system requiring prolonged attention.
- Volume Setting: Do not raise the volume excessively. Keep the volume at a level where you can still hear outside traffic and emergency signals while driving. Driving while unable to hear these sounds could cause an accident.

- **Navigation Features:** Any navigation features included in the system are intended to provide turn by turn instructions to get you to a desired destination. Please make certain all persons using this system carefully read and follow instructions and safety information fully.
- **Distraction Hazard:** Any navigation features may require manual (non-verbal) setup. Attempting to perform such set-up or insert data while driving can distract your attention and could cause an accident or other serious injury. Stop the vehicle in a safe and legal manner before attempting these operations.
- Let Your Judgment Prevail: Any navigation features are provided only as an aid. Make your driving decisions based on your observations of local conditions and existing traffic regulations. Any such feature is not a substitute for your personal judgment. Any route suggestions made by this system should never replace any local traffic regulations or your personal judgment or knowledge of safe driving practices.
- **Route Safety:** Do not follow the route suggestions if doing so would result in an unsafe or illegal maneuver, if you would be placed in an unsafe situation, or if you would be directed into an area that you consider unsafe. The driver is ultimately responsible for the safe operation of the vehicle and therefore, must evaluate whether it is safe to follow the suggested directions.

- Potential Map Inaccuracy: Maps used by this system may be inaccurate because of changes in roads, traffic controls or driving conditions. Always use good judgment and common sense when following the suggested routes.
- **Emergency Services:** Do not rely on any navigation features included in the system to route you to emergency services. Ask local authorities or an emergency services operator for these locations. Not all emergency services such as police, fire stations, hospitals and clinics are likely to be contained in the map database for such navigation features.

Your Responsibilities and Assumptions of Risk

- You agree to each of the following: (a) Any use of the SOFTWARE while driving an automobile or other vehicle in violation of applicable law or otherwise driving in an unsafe manner presents a significant risk of distracted driving and should not be attempted under any circumstances;(b) Use of the SOFTWARE at excessive volume poses a significant risk of hearing damage and should not be attempted under any circumstances;(c) The SOFTWARE may not be compatible with new or different versions of an operating system, third party software, or third party services, and the SOFTWARE may potentially cause a critical failure of an operating system. third party software, or third party service.(d) Any third party service accessed by or third party software used with the SOFTWARE (I) may charge an additional fee for access, (ii) may not work correctly, on an uninterrupted basis, or error free, (iii) may change streaming formats or discontinue operation, (iv) may contain adult, profane or offensive content; and (v) may contain inaccurate, false or misleading traffic, weather, financial or safety information or other content; and (e) Use of the SOFTWARE may cause you to incur additional charges from your wireless service provider (WSP) and any data or minute calculators that may be included in the software program are for reference only, are not warranted in any way and should not be relied upon in anyway.
  - When using the SOFTWARE, you agree to be responsible for and assume the entire risk to the items set forth in Section (a) – (e) above.

## **Disclaimer of Warranty**

YOU EXPRESSLY ACKNOWLEDGE AND AGREE THAT USE OF THE DEVICES AND SOFTWARE IS AT YOUR SOLE RISK AND THAT THE ENTIRE RISK AS TO SATISFACTORY OUALITY. PERFORMANCE, COMPATIBILITY, ACCURACY AND EFFORT IS WITH YOU. TO THE MAXIMUM EXTENT PERMITTED BY APPLICABLE LAW. THE SOFTWARE AND ANY THIRD PARTY SOFTWARE OR THIRD-PARTY SERVICES ARE PROVIDED "AS IS" AND "AS AVAILABLE", WITH ALL FAULTS AND WITHOUT WARRANTY OF ANY KIND, AND FORD MOTOR COMPANY HEREBY DISCLAIMS ALL WARRANTIES AND CONDITIONS WITH RESPECT TO THE SOFTWARE, THIRD PARTY SOFTWARE, AND THIRD-PARTY SERVICES, EITHER EXPRESS, IMPLIED OR STATUTORY, INCLUDING, BUT NOT LIMITED TO. THE IMPLIED WARRANTIES AND/OR CONDITIONS OF MERCHANTABILITY, OF SATISFACTORY OUALITY. OF FITNESS FOR AN **ARTICULAR PURPOSE, OF ACCURACY,** OF OUIET ENJOYMENT. AND NON-INFRINGEMENT OF THIRD-PARTY **RIGHTS. FORD MOTOR COMPANY DOES** NOT WARRANT (a) AGAINST INTERFERENCE WITH YOUR ENJOYMENT OF THE SOFTWARE, THIRD PARTY SOFTWARE, OR THIRD-PARTY SERVICES, (b) THAT THE SOFTWARE, THIRD PARTY SOFTWARE, OR THIRD-PARTY SERVICES WILL MEET YOUR REQUIREMENTS, (c) THAT THE OPERATION OF THE SOFTWARE, THIRD PARTY SOFTWARE, OR THIRD-PARTY SERVICES WILL BE UNINTERRUPTED OR ERROR-FREE, (d) OR THAT DEFECTS IN THE SOFTWARE. THIRD PARTY SOFTWARE, OR THIRD-PARTY SERVICES WILL BE CORRECTED. NO ORAL OR WRITTEN INFORMATION OR ADVICE GIVEN BY FORD MOTOR COMPANY OR ITS AUTHORIZED REPRESENTATIVE SHALL

CREATE A WARRANTY, SHOULD THE SOFTWARE. THIRD PARTY SOFTWARE. **OR THIRD-PARTY SERVICES PROVE** DEFECTIVE, YOU ASSUME THE ENTIRE COST OF ALL NECESSARY SERVICING. REPAIR OR CORRECTION. SOME JURISDICTIONS DO NOT ALLOW THE DISCLAIMER OF IMPLIED WARRANTIES OR LIMITATIONS ON APPLICABLE STATUTORY RIGHTS OF A CONSUMER. SO THE ABOVE DISCLAIMER MAY NOT FULLY APPLY TO YOU. THE SOLE WARRANTY PROVIDED BY FORD MOTOR COMPANY SHALL BE FOUND IN THE WARRANTY INFORMATION INCLUDING WITH YOUR OWNER GUIDE. TO THE EXTENT THAT THERE IS ANY CONFLICT BETWEEN THE TERMS OF THIS SECTION AND THE WARRANTY BOOKLET. THE WARRANTY BOOKLET SHALL CONTROL.

#### Applicable Law, Venue, Jurisdiction

The laws of the State of Michigan govern this EULA and Your use of the SOFTWARE. Your use of the SOFTWARE may also be subject to other local, state, national, or international laws. Any litigation arising out of or related to this EULA shall be brought and maintained exclusively in a court of the State of Michigan located in Wavne County or in the United States District Court for the Eastern District of Michigan. You hereby consent to submit to the personal jurisdiction of a court in the State of Michigan located in Wayne County and the United States District Court for the Eastern District of Michigan for any dispute arising out of or relating to this EULA.

#### Binding Arbitration and Class Action Waiver

(a) Application. This Section applies to any dispute EXCEPT IT DOES NOT INCLUDE A DISPUTE RELATING TO COPYRIGHT INFRINGEMENT. OR TO THE ENFORCEMENT OR VALIDITY OF YOUR. FORD MOTOR COMPANY. OR ANY OF FORD MOTOR COMPANY'S LICENSORS' INTELLECTUAL PROPERTY RIGHTS. Dispute means any dispute, action, or other controversy between You and FORD MOTOR COMPANY, other than the exceptions listed above, concerning the SOFTWARE (including its price) or this EULA, whether in contract, warranty, tort, statute, regulation, ordinance, or any other legal or equitable basis.

(b) Notice of Dispute. In the event of a Dispute, You or FORD MOTOR COMPANY must give the other a "Notice of Dispute", which is a written statement of the name, address, and contact information of the party giving it, the facts giving rise to the dispute, and the relief requested. You and FORD MOTOR COMPANY will attempt to resolve any dispute through informal negotiation within 60 days from the date the Notice of Dispute is sent. After 60 days, You or FORD MOTOR COMPANY may commence arbitration.

(c) Small claims court. You may also litigate any dispute in small claims court in your county of residence or FORD MOTOR COMPANY'S principal place of business, if the dispute meets all requirements to be heard in the small claims court. You may litigate in small claims court whether or not You negotiated informally first.

(d) Binding arbitration. If You and FORD MOTOR COMPANY, do not resolve any dispute by informal negotiation or in small claims court, any other effort to resolve the dispute will be conducted exclusively by binding arbitration. You are giving up

486

the right to litigate (or participate in as a party or class member) all disputes in court before a judge or jury. Instead, all disputes will be resolved before a neutral arbitrator, whose decision will be final except for a limited right of appeal under the Federal Arbitration Act. Any court with jurisdiction over the parties may enforce the arbitrator's award.

(e) Class action waiver. Any proceedings to resolve or litigate any dispute in any forum will be conducted solely on an individual basis. Neither you nor FORD MOTOR COMPANY, will seek to have any dispute heard as a class action, as a private attorney general action, or in any other proceeding in which any party acts or proposes to act in a representative capacity. No arbitration or proceeding will be combined with another without the prior written consent of all parties to all affected arbitrations or proceedings.

(f) Arbitration procedure. Any arbitration will be conducted by the American Arbitration Association (the "AAA"), under its Commercial Arbitration Rules. If You are an individual and use the SOFTWARE for personal or vehicle use, or if the value of the dispute is \$75,000 or less whether or not You are an individual or how You use the SOFTWARE. the AAA Supplementary Procedures for Consumer-Related Disputes will also apply. To commence arbitration, submit a Commercial Arbitration Rules Demand for Arbitration form to the AAA. You may request a telephonic or in-person hearing by following the AAA rules. In a dispute involving \$10.000 or less, any hearing will be telephonic unless the arbitrator finds good cause to hold an in-person hearing instead. For more information, see adr.org or call 1-800-778-7879. You agree to commence arbitration only in your county of residence or FORD MOTOR COMPANY'S principal place of business. The arbitrator

may award the same damages to You individually as a court could. The arbitrator may award declaratory or injunctive relief only to You individually, and only to the extent required to satisfy Your individual claim.

## (g) Arbitration fees and incentives.

- I. Disputes involving \$75,000 or less. FORD MOTOR COMPANY will promptly reimburse your filing fees and pay the AAA's and arbitrator's fees and expenses. If you reject FORD MOTOR COMPANY'S last written settlement offer made before the arbitrator was appointed ("last written offer"), your dispute goes all the way to an arbitrator's decision (called an "award"), and the arbitrator awards you more than the last written offer. FORD MOTOR COMPANY will give you three incentives: (1) pay the greater of the award or \$1,000; (2) pay twice your reasonable attorney's fees, if any; and (3) reimburse any expenses (including expert witness fees and costs) that your attorney reasonably accrues for investigating, preparing, and pursuing vour claim in arbitration. The arbitrator will determine the amounts.
- ii. Disputes involving more than \$75,000. The AAA rules will govern payment of filing fees and the AAA's and arbitrator's fees and expenses.
- iii. Disputes involving any amount. In any arbitration you commence, FORD MOTOR COMPANY will seek its AAA or arbitrator's fees and expenses, or Your filing fees it reimbursed, only if the arbitrator finds the arbitration frivolous or brought for an improper purpose. In any arbitration FORD MOTOR COMPANY commences, it will pay all

filing, AAA, and arbitrator's fees and expenses. It will not seek its attorney's fees or expenses from you in any arbitration. Fees and expenses are not counted in determining how much a dispute involves.

(h) Claims or disputes must be filed within one year. To the extent permitted by law, any claim or dispute under this EULA to which this Section applies must be filed within one year in small claims court (Section c) or in arbitration (Section d). The one-year period begins when the claim or dispute first could be filed. If such a claim or dispute is not filed within one year, it is permanently barred.

(1) Severability. If the class action waiver (Section e) is found to be illegal or unenforceable as to all or some parts of a dispute, then that portion of Section e will not apply to those parts. Instead, those parts will be severed and proceed in a court of law, with the remaining parts proceeding in arbitration. If any other provision of that portion Section e is found to be illegal or unenforceable, that provision will be severed with the remainder of Section e remaining in full force and effect.

#### Telenav Software End User License Agreement

Please read these terms and conditions carefully before you use the TeleNav Software. Your use of the TeleNav Software indicates that you accept these terms and conditions. If you do not accept these terms and conditions, do not break the seal of the package, launch, or otherwise use the TeleNav Software. TeleNav may revise this Agreement and the privacy policy at any time, with or without notice to you. You agree to visit http://www.telenav.com from time to time to review the then current version of this Agreement and of the privacy policy.

## 1. Safe and Lawful Use

You acknowledge that devoting attention to the TeleNav Software may pose a risk of injury or death to you and others in situations that otherwise require your undivided attention, and you therefore agree to comply with the following when using the TeleNav Software:

(a) observe all traffic laws and otherwise drive safely;

(b) use your own personal judgment while driving. If you feel that a route suggested by the TeleNav Software instructs you to perform an unsafe or illegal maneuver, places you in an unsafe situation, or directs you into an area that you consider to be unsafe, do not follow such instructions;

(c) do not input destinations, or otherwise manipulate the TeleNav Software, unless your vehicle is stationary and parked;

(d) do not use the TeleNav Software for any illegal, unauthorized, unintended, unsafe, hazardous, or unlawful purposes, or in any manner inconsistent with this Agreement;

(e) arrange all GPS and wireless devices and cables necessary for use of the TeleNav Software in a secure manner in your vehicle so that they will not interfere with your driving and will not prevent the operation of any safety device (such as an airbag).

You agree to indemnify and hold TeleNav harmless against all claims resulting from any dangerous or otherwise inappropriate use of the TeleNav Software in any moving vehicle, including as a result of your failure to comply with the directions above.

## 2. Account Information

You agree: (a) when registering the TeleNav Software, to provide TeleNav with true, accurate, current, and complete information about yourself, and (b) to inform TeleNav promptly of any changes to such information, and to keep it true, accurate, current and complete.

## 3. Software License

Subject to your compliance with the terms of this Agreement. TeleNav hereby grants to you a personal, non-exclusive.non-transferable license (except as expressly permitted below in connection with your permanent transfer of the TeleNav Software license), without the right to sublicense, to use the TeleNav Software (in object code form only) in order to access and use the TeleNav Software. This license shall terminate upon any termination or expiration of this Agreement. You agree that you will use the TeleNav Software only for your personal business or leisure purposes, and not to provide commercial navigation services to other parties.

## 3.1 License Limitations

 (a) reverse engineer, decompile, disassemble, translate, modify, alter or otherwise change the TeleNav Software or any part thereof; (b) attempt to derive the source code, audio library or structure of the TeleNav Software without the prior express written consent of TeleNav; (c) remove from the TeleNav Software, or alter, any of TeleNav's or its suppliers' trademarks, trade names, logos, patent or copyright notices, or other notices or markings; (d) distribute, sublicense or otherwise transfer the TeleNav Software to others, except as part of your permanent transfer of the TeleNav Software; or **(e)** use the TeleNav Software in any manner that

I. infringes the intellectual property or proprietary rights, rights of publicity or privacy or other rights of any party,

ii. violates any law, statute, ordinance or regulation, including but not limited to laws and regulations related to spamming, privacy, consumer and child protection, obscenity or defamation, or

iii. is harmful, threatening, abusive, harassing, tortuous, defamatory, vulgar, obscene, libelous, or otherwise objectionable; and (f) lease, rent out, or otherwise permit unauthorized access by third parties to the TeleNav Software without advanced written permission of TeleNav.

### 4. Disclaimers

To the fullest extent permissible pursuant to applicable law. in no event will TeleNav, its licensors and suppliers, or agents or employees of any of the foregoing, be liable for any decision made or action taken by you or anyone else in reliance on the information provided by the TeleNav Software. TeleNav also does not warrant the accuracy of the map or other data used for the TeleNav Software. Such data may not always reflect reality due to, among other things, road closures, construction, weather, new roads and other changing conditions. You are responsible for the entire risk arising out of your use of the TeleNav Software. For example but without limitation, you agree not to rely on the TeleNav Software for critical navigation in areas where the well-being or survival of you or others

is dependent on the accuracy of navigation, as the maps or functionality of the TeleNav Software are not intended to support such high risk applications, especially in more remote geographical areas.

- TELENAV EXPRESSLY DISCLAIMS AND EXCLUDES ALL WARRANTIES IN CONNECTION WITH THE TELENAV SOFTWARE, WHETHER STATUTORY, EXPRESS OR IMPLIED, INCLUDING ALL WARRANTIES WHICH MAY ARISE FROM COURSE OF DEALING, CUSTOM OR TRADE AND INCLUDING, BUT NOT LIMITED TO, THE IMPLIED WARRANTIES OF MERCHANTABILITY, FITNESS FOR A PARTICULAR PURPOSE AND NON-INFRINGEMENT OF THIRD PARTY RIGHTS WITH RESPECT TO THE TELENAV SOFTWARE.
- Certain jurisdictions do not permit the disclaimer of certain warranties, so this limitation may not apply to you.

### 5. Limitation of Liability

TO THE EXTENT PERMITTED UNDER APPLICABLE LAW, UNDER NO CIRCUMSTANCES SHALL TELENAV OR ITS LICENSORS AND SUPPLIERS BE LIABLE TO YOU OR TO ANY THIRD PARTY FOR ANY INDIRECT. INCIDENTAL, CONSEQUENTIAL, SPECIAL OR EXEMPLARY DAMAGES (INCLUDING IN EACH CASE, BUT NOT LIMITED TO. DAMAGES FOR THE INABILITY TO USE THE EQUIPMENT OR ACCESS DATA, LOSS OF DATA, LOSS OF BUSINESS, LOSS OF PROFITS. BUSINESS INTERRUPTION OR THE LIKE) ARISING OUT OF THE USE OF OR INABILITY TO USE THE TELENAV SOFTWARE. EVEN IF TELENAV HAS BEEN ADVISED OF THE POSSIBILITY OF SUCH DAMAGES. NOTWITHSTANDING ANY DAMAGES THAT YOU MIGHT INCUR FOR ANY

REASON WHATSOEVER (INCLUDING. WITHOUT LIMITATION. ALL DAMAGES REFERENCED HEREIN AND ALL DIRECT OR GENERAL DAMAGES IN CONTRACT. TORT (INCLUDING NEGLIGENCE) OR OTHERWISE). THE ENTIRE LIABILITY OF TELENAV AND OF ALL OF TELENAV'S SUPPLIERS SHALL BE LIMITED TO THE AMOUNT ACTUALLY PAID BY YOU FOR THE TELENAV SOFTWARE, SOME STATES AND/OR JURISDICTIONS DO NOT ALLOW THE EXCLUSION OR LIMITATION OF INCIDENTAL OR CONSEQUENTIAL DAMAGES, SO THE ABOVE LIMITATIONS OR EXCLUSIONS MAY NOT APPLY TO YOU.

### 6. Arbitration and Governing Law

You agree that any dispute, claim or controversy arising out of or relating to this Agreement or the TeleNav Software shall be settled by independent arbitration involving a neutral arbitrator and administered by the American Arbitration Association in the County of Santa Clara, California. The arbitrator shall apply the Commercial Arbitration Rules of the American Arbitration Association, and the judgment upon the award rendered by the arbitrator may be entered by any court having jurisdiction. Note that there is no judge or jury in an arbitration proceeding and the decision of the arbitrator shall be binding upon both parties. You expressly agree to waive vour right to a jury trial. This Agreement and performance hereunder will be governed by and construed in accordance with the laws of the State of California, without giving effect to its conflict of law provisions. To the extent judicial action is necessary in connection with the binding arbitration. both TeleNav and you agree to submit to the exclusive jurisdiction of the courts of the County of Santa Clara, California. The United Nations Convention on Contracts for the International Sale of Goods shall not apply.

## 7. Assignment

You may not resell, assign, or transfer this Agreement or any of your rights or obligations, except in totality, in connection with your permanent transfer of the TeleNav Software, and expressly conditioned upon the new user of the TeleNav Software agreeing to be bound by the terms and conditions of this Agreement. Any such sale, assignment or transfer that is not expressly permitted under this paragraph will result in immediate termination of this Agreement, without liability to TeleNay, in which case you and all other parties shall immediately cease all use of the TeleNav Software. Notwithstanding the foregoing, TeleNav may assign this Agreement to any other party at any time without notice, provided the assignee remains bound by this Agreement.

### 8. Miscellaneous

## 8.1

This Agreement constitutes the entire agreement between TeleNav and you with respect to the subject matter hereof.

## 8.2

Except for the limited licenses expressly granted in this Agreement, TeleNav retains all right, title and interest in and to the TeleNav Software, including without limitation all related intellectual property rights. No licenses or other rights which are not expressly granted in this Agreement are intended to, or shall be, granted or conferred by implication, statute, inducement, estoppel or otherwise, and TeleNav and its suppliers and licensors hereby reserve all of their respective rights other than the licenses explicitly granted in this Agreement.

## 8.3

By using the TeleNav Software, you consent to receive from TeleNav all communications, including notices, agreements, legally required disclosures or other information in connection with the TeleNav Software (collectively, "Notices") electronically. TeleNav may provide such Notices by posting them on TeleNav's Website or by downloading such Notices to your wireless device. If you desire to withdraw your consent to receive Notices electronically, you must discontinue your use of the TeleNav Software.

## 8.4

TeleNav's or your failure to require performance of any provision shall not affect that party's right to require performance at any time thereafter, nor shall a waiver of any breach or default of this Agreement constitute a waiver of any subsequent breach or default or a waiver of the provision itself.

## 8.5

If any provision herein is held unenforceable, then such provision will be modified to reflect the intention of the parties, and the remaining provisions of this Agreement will remain in full force and effect.

## 8.6

The headings in this Agreement are for convenience of reference only, will not be deemed to be a part of this Agreement, and will not be referred to in connection with the construction or interpretation of this Agreement. As used in this Agreement, the words "include" and "including" and variations thereof, will not be deemed to be terms of limitation, but rather will be deemed to be followed by the words "without limitation".

#### 9. Other Vendors Terms and Conditions

 The Telenav Software utilizes map and other data licensed to Telenav by third party vendors for the benefit of you and other end users. This Agreement includes end-user terms applicable to these companies (included at the end of this Agreement), and thus your use of the Telenav Software is also subject to such terms. You agree to comply with the following additional terms and conditions, which are applicable to Telenav's third party vendor licensors:

# 9.1 End User Terms Required by HERE North America, LLC

The data ("Data") is provided for your personal, internal use only and not for resale. It is protected by copyright, and is subject to the following terms and conditions which are agreed to by you, on the one hand, and Telenav ("Telenav") and its licensors (including their licensors and suppliers) on the other hand.

© 2013 HERE. All rights reserved.

The Data for areas of Canada includes information taken with permission from Canadian authorities, including: © Her Majesty the Queen in Right of Canada, © Queen's Printer for Ontario, © Canada Post Corporation, GeoBase®, © Department of Natural Resources Canada. HERE holds a non-exclusive license from the United States Postal Service® to publish and sell ZIP+4® information.

©United States Postal Service® 2014. Prices are not established, controlled or approved by the United States Postal Service®. The following trademarks and registrations are owned by the USPS: United States Postal Service, USPS, and ZIP+4

The Data for Mexico includes certain data from Instituto Nacional de Estadística y Geografía.

#### 9.2 End User Terms Required by NAV2 (Shanghai) Co., Ltd

The data ("Data") is provided for your personal, internal use only and not for resale. It is protected by copyright, and is subject to the following terms and conditions which are agreed to by you, on the one hand, and NAV2 (Shanghai) Co., Ltd ("NAV2") and its licensors (including their licensors and suppliers) on the other hand. 20xx. All rights reserved

#### Terms and Conditions

**Permitted Use.** You agree to use this Data together with the Telenav Software solely for the internal business and personal purposes for which you were licensed, and not for service bureau, time-sharing or other similar purposes. Accordingly, but subject to the restrictions set forth in the following paragraphs, you agree not to otherwise reproduce, copy, modify, decompile, disassemble, create any derivative works of, or reverse engineer any portion of this Data, and may not transfer or distribute it in any form, for any purpose, except to the extent permitted by mandatory laws.

**Restrictions.** Except where you have been specifically licensed to do so by Telenay. and without limiting the preceding paragraph, you may not use this Data (a) with any products, systems, or applications installed or otherwise connected to or in communication with vehicles, capable of vehicle navigation, positioning, dispatch, real time route guidance. fleet management or similar applications: or (b) with or in communication with any positioning devices or any mobile or wireless-connected electronic or computer devices, including without limitation cellular phones, palmtop and handheld computers, pagers, and personal digital assistants or PDAs.

**Warning.** The Data may contain inaccurate or incomplete information due to the passage of time, changing circumstances, sources used and the nature of collecting comprehensive geographic data, any of which may lead to incorrect results.

**No Warranty.** This Data is provided to you "as is," and you agree to use it at your own risk. Telenav and its licensors (and their licensors and suppliers) make no guarantees, representations or warranties of any kind, express or implied, arising by law or otherwise, including but not limited to, content, quality, accuracy, completeness, effectiveness, reliability, fitness for a particular purpose, usefulness, use or results to be obtained from this Data, or that the Data or server will be uninterrupted or error-free.

Disclaimer of Warranty: TELENAV AND ITS LICENSORS (INCLUDING THEIR LICENSORS AND SUPPLIERS) DISCLAIM ANY WARRANTIES, EXPRESS OR IMPLIED, OF QUALITY, PERFORMANCE, MERCHANTABILITY, FITNESS FOR A PARTICULAR PURPOSE OR NON-INFRINGEMENT. Some States, Territories and Countries do not allow certain warranty exclusions, so to that extent the above exclusion may not apply to you.

**Disclaimer of Liability: TELENAV AND** ITS LICENSORS (INCLUDING THEIR LICENSORS AND SUPPLIERS) SHALL NOT BE LIABLE TO YOU: IN RESPECT OF ANY CLAIM. DEMAND OR ACTION. **IRRESPECTIVE OF THE NATURE OF THE** CAUSE OF THE CLAIM, DEMAND OR ACTION ALLEGING ANY LOSS. INJURY OR DAMAGES. DIRECT OR INDIRECT. WHICH MAY RESULT FROM THE USE OR POSSESSION OF THE INFORMATION: OR FOR ANY LOSS OF PROFIT. REVENUE. CONTRACTS OR SAVINGS. OR ANY OTHER DIRECT, INDIRECT, INCIDENTAL, SPECIAL OR CONSEQUENTIAL DAMAGES ARISING OUT OF YOUR USE OF OR INABILITY TO USE THIS INFORMATION, ANY DEFECT IN THE INFORMATION. OR THE BREACH OF THESE TERMS OR CONDITIONS. WHETHER IN AN ACTION IN CONTRACT OR TORT OR BASED ON A WARRANTY, EVEN IF TELENAV OR ITS LICENSORS HAVE BEEN ADVISED OF THE POSSIBILITY OF SUCH DAMAGES. Some States, Territories and Countries do not allow certain liability exclusions or damages limitations, so to that extent the above may not apply to you.

**Export Control.** You shall not export from anywhere any part of the Data or any direct product thereof except in compliance with, and with all licenses and approvals required under, applicable export laws, rules and regulations, including but not limited to the laws, rules and regulations administered by the Office of Foreign Assets Control of the U.S. Department of Commerce and the Bureau of Industry and Security of the U.S. Department of Commerce. To the extent that any such export laws, rules or regulations prohibit HERE from complying with any of its obligations hereunder to deliver or distribute Data, such failure shall be excused and shall not constitute a breach of this Agreement.

Entire Agreement. These terms and conditions constitute the entire agreement between Telenav (and its licensors, including their licensors and suppliers) and you pertaining to the subject matter hereof, and supersedes in their entirety any and all written or oral agreements previously existing between us with respect to such subject matter.

**Governing Law.** The above terms and conditions shall be governed by the laws of the State of Illinois [insert "Netherlands" where European HERE Data is used], without giving effect to (i) its conflict of laws provisions, or (ii) the United Nations Convention for Contracts for the International Sale of Goods, which is explicitly excluded. You agree to submit to the jurisdiction of the State of Illinois [insert "The Netherlands" where European HERE Data is used] for any and all disputes, claims and actions arising from or in connection with the Data provided to you hereunder.

**Government End Users.** If the Data is being acquired by or on behalf of the United States government or any other entity seeking or applying rights similar to those customarily claimed by the United States government, this Data is a "commercial item" as that term is defined at 48 C.F.R. ("FAR") 2.101, is licensed in accordance with these End-User Terms, and each copy of Data delivered or otherwise furnished shall be marked and embedded as appropriate with the following "Notice of Use," and shall be treated in accordance with such Notice:

#### NOTICE OF USE

CONTRACTOR (MANUFACTURER/ SUPPLIER) NAME: HERE

CONTRACTOR (MANUFACTURER/ SUPPLIER) ADDRESS: c/o Nokia, 425 West Randolph Street, Chicago, Illinois 60606

This Data is a commercial item as defined in FAR 2.101 and is subject to these End-User Terms under which this Data was provided.

© 1987 – 2014 HERE – All rights reserved.

If the Contracting Officer, federal government agency, or any federal official refuses to use the legend provided herein, the Contracting Officer, federal government agency, or any federal official must notify HERE prior to seeking additional or alternative rights in the Data.

I. US/Canada Territory

A. United States Data. The End-User Terms for any Application containing Data for the United States shall contain the following notices:

"HERE holds a non-exclusive license from the United States Postal Service® to publish and sell ZIP+4® information."

"©United States Postal Service® 20XX. Prices are not established, controlled or approved by the United States Postal Service®. The following trademarks and registrations are owned by the USPS: United States Postal Service, USPS, and ZIP+4." B. Canada Data. The following provisions apply to the Data for Canada, which may include or reflect data from third party licensors ("Third Party Data"), including Her Majesty the Queen in Right of Canada ("Her Majesty"), Canada Post Corporation ("Canada Post") and the Department of Natural Resources of Canada ("NRCan"):

1. Disclaimer and Limitation: Client agrees that its use of the Third Party Data is subject to the following provisions:

a. Disclaimer: The Third Party Data is licensed on an "as is" basis. The licensors of such data, including Her Majesty, Canada Post and NRCan, make no guarantees, representations or warranties respecting such data, either express or implied, arising by law or otherwise, including but not limited to, effectiveness, completeness, accuracy or fitness for a particular purpose.

b. Limitation on Liability: The Third Party Data licensors, including Her Majesty, Canada Post and NRCan, shall not be liable: (i) in respect of any claim, demand or action, irrespective of the nature of the cause of the claim, demand or action alleging any loss, injury or damages, direct or indirect, which may result from the use or possession of such Data; or (ii) in any way for loss of revenues or contracts, or any other consequential loss of any kind resulting from any defect in the Data. 2. Copyright Notice: In connection with each copy of all or any portion of the Data for the Territory of Canada, Client shall affix in a conspicuous manner the following copyright notice on at least one of: (i) the label for the storage media of the copy; (ii) the packaging for the copy: or (iii) other materials packaged with the copy, such as user manuals or end user license agreements: "This data includes information taken with permission from Canadian authorities, including © Her Maiestv the Queen in Right of Canada, © Queen's Printer for Ontario, © Canada Post Corporation, GeoBase®, © The Department of Natural Resources Canada. All rights reserved."

3. End-User Terms: Except as otherwise agreed by the parties, in connection with the provision of any portion of the Data for the Territory of Canada to End-Users as may be authorized under the Agreement, Client shall provide such End-Users. in a reasonably conspicuous manner, with terms (set forth with other end user terms required to be provided under the Agreement, or as otherwise may be provided, by Client) which shall include the following provisions on behalf of the Third Party Data licensors, including Her Maiestv. Canada Post and NRCan:

The Data may include or reflect data of licensors, including Her Majesty the Queen in the Right of Canada ("Her Majesty"), Canada Post Corporation ("Canada Post") and the Department of Natural Resources Canada ("NRCan"). Such data is licensed on an "as is" basis. The licensors, including Her Majesty, Canada Post and NRCan, make no guarantees, representations or warranties respecting such data, either express or implied, arising by law or otherwise, including but not limited to, effectiveness, completeness, accuracy or fitness for a particular purpose. The licensors. including Her Maiestv. Canada Post and NRCan. shall not be liable in respect of any claim, demand or action, irrespective of the nature of the cause of the claim. demand or action alleging any loss, injury or damages, direct or indirect, which may result from the use or possession of the data or the Data. The licensors, including Her Majesty, Canada Post and NRCan. shall not be liable in any way for loss of revenues or contracts, or any other consequential loss of any kind resulting from any defect in the data or the Data.

End User shall indemnify and save harmless the licensors, including Her Majesty, Canada Post and NRCan, and their officers, employees and agents from and against any claim, demand or action, irrespective of the nature of the cause of the claim, demand or action, alleging loss, costs, expenses, damages or injuries (including injuries resulting in death) arising out of the use or possession of the data or the Data.

4. Additional Provisions: The terms contained in this Section are in addition to all of the rights and obligations of the parties under the Agreement. To the extent that any of the provisions of this Section are inconsistent with, or conflict with, any other provisions of the Agreement, the provisions of this Section shall prevail. II. Mexico. The following provision applies to the Data for Mexico, which includes certain data from the Instituto Nacional de Estadística y Geografía ("INEGI"):

A. Any and all copies of the Data and/or packaging containing Data for Mexico shall contain the following notice: "Fuente: INEGI (Instituto Nacional de Estadística y Geografía)"

III. Latin America Territory

A. Third Party Notices. Any and all copies of the Data and/or packaging relating thereto shall include the respective Third Party Notices set forth below and used as described below corresponding to the Territory (or portion thereof) included in such copy:

Territory Notice

- Argentina GEOGRAFICO NACIONAL ARGENTINO"
- Ecuador "INSTITUTO GEOGRAFICO MILITAR DEL ECUADOR AUTORIZACION Nº IGM-2011-01- PCO-01 DEL 25 DE ENERO DE 2011" "Source: © IGN 2009 - BD TOPO ®"

Guadeloupe, French Guiana and Marti- "Fuente: INEGI (Instituto nique Nacional de Estadística y Mexico Geografía)"

IV. Middle East Territory

A. Third Party Notices. Any and all copies of the Data and/or packaging relating thereto shall include the respective Third Party Notices set forth below and used as described below corresponding to the Territory (or portion thereof) included in such copy:

- Country Notice
- Jordan "© Royal Jordanian Geographic Centre". The foregoing notice requirement for Jordan Data is a material term of the Agreement. If Client or any of its permitted sublicensees (if any) fail to meet such requirement, HERE shall have the right to terminate Client's license with respect to the Jordan Data.

B. Jordan Data. Client and its permitted sublicensees (if any) are restricted from licensing and/or otherwise distributing HERE's database for the country of Jordan ("Jordan Data") for use in Enterprise Applications to (i) non-Jordanian entities for use of the Jordan Data solely in Jordan or (ii) Jordan-based customers. In addition, Client, its permitted sublicensees (if any) and End-Users are restricted from using the Jordan Data in Enterprise Applications if such party is (i) a non-Jordanian entity using the Jordan Data solely in Jordan or (ii) a Jordan-based customer. For purposes of the foregoing, "Enterprise Applications" shall mean Geomarketing applications. GIS applications, mobile business asset management applications, call center applications, telematics applications, public organization Internet applications or for providing geocoding services.

#### V. Europe Territory

A. Use of Certain Traffic Codes in Europe

1. General Restrictions Applicable to Traffic Codes. Client acknowledges and agrees that in certain countries of the Europe Territory, Client will need to obtain rights directly from third party RDS-TMC code providers to receive and use the Traffic Codes in the Data and to deliver to End-Users Transactions in any way derived from or based on such Traffic Codes. For such countries, HERE shall deliver the Data incorporating Traffic Codes to Client only after receiving certification from Client of its having obtained such rights.

2. Display of Third Party Rights Legends for Belgium. Client shall, for each Transaction that uses Traffic Codes for Belgium, provide the following notice to the End-User: "Traffic Codes for Belgium are provided by the Ministerie van de Vlaamse Gemeenschap and the Ministèrie de l'Equipement et des Transports."

B. Paper Maps. With respect to any license granted to Client relating to making, selling or distributing paper maps (i.e., a map fixed on a paper or paper-like medium): (a) such license with respect to Data for the Territory of Great Britain is conditioned on Client's entering into and complying with a separate written agreement with the Ordnance Survey ("OS") to create and sell paper maps, Client's paying to the OS any and all applicable paper map royalties, and Client's complying with the OS copyright notice requirements; (b) such license for selling or otherwise distributing for charge with respect to Data for the Territory of Czech Republic

is conditioned on Client's obtaining prior written consent from Kartografie a.s.: (c) such license for selling or distributing with respect to Data for the Territory of Switzerland is conditioned on Client's obtaining a permit from Bundesamt für Landestopografie of Switzerland; (d) Client is restricted from using Data for the Territory of France to create paper maps with a scale between 1:5.000 and 1:250,000; and (e) Client is restricted from using any Data to create, sell or distribute paper maps that are the same or substantially similar, in terms of data content and specific use of color. symbols and scale, to paper maps published by the European national mapping agencies, including without limitation, Landervermessungamter of Germany. Topografische Dienst of the Netherlands, Nationaal Geografisch Instituut of Belgium, Bundesamt für Landestopografie of Switzerland. Bundesamt für Eich-und Vermessungswesen of Austria, and the National Land Survey of Sweden.

C. OS Enforcement. Without limiting Section IV(B) above, with respect to Data for the Territory of Great Britain, Client acknowledges and agrees that the Ordnance Survey ("OS") may bring a direct action against Client to enforce compliance with the OS copyright notice (see Section IV(D) below) and paper map requirements (see Section IV(B) above) contained in this Agreement.

D. Third Party Notices. Any and all copies of the Data and/or packaging relating thereto shall include the respective Third Party Notices set forth below and used as described below corresponding to the Territory (or portion thereof) included in such copy:

Country(ies) Notice

| Austria                                                                                                    | "© Bundesamt für Eich-<br>und Vermessungswesen"                                                                                                    |
|----------------------------------------------------------------------------------------------------|----------------------------------------------------------------------------------------------------|
| Croatia<br>Cyprus,<br>Estonia,<br>Latvia,<br>Lithuania,<br>Moldova,<br>Poland,<br>Slovenia<br>and/or<br>Ukraine | "© EuroGeographics"                                                                                                    |
| France                                                                                                    | "source: © IGN 2009 – BD<br>TOPO ®"                                                                                                    |
| Germany                                                                                                    | "Die Grundlagendaten<br>wurden mit Genehmigung<br>der zuständigen Behörden<br>entnommen"                                                                            |
| Great Britain                                                                                                   | "Contains Ordnance<br>Survey data © Crown<br>copyright and database<br>right 2010 Contains Royal<br>Mail data © Royal Mail<br>copyright and database<br>right 2010" |
| Greece                                                                                                    | "Copyright Geomatics<br>Ltd."                                                                                                    |
| Hungary                                                                                                    | "Copyright © 2003; Top-<br>Map Ltd."                                                                                                    |
| Italy                                                                                                    | "La Banca Dati Italiana è<br>stata prodotta usando<br>quale riferimento anche<br>cartografia numerica ed<br>al tratto prodotta e fornita<br>dalla Regione Toscana." |
| Norway                                                                                                    | "Copyright © 2000;<br>Norwegian Mapping<br>Authority"                                                                                                    |
| Portugal                                                                                                    | "Source: IgeoF – Portugal"                                                                                                    |

- Spain "Información geográfica propiedad del CNIG"
- Sweden "Based upon electronic data © National Land Survey Sweden."
- Switzerland "Topografische Grundlage: © Bundesamt für Landestopographie.

E. Respective Country Distribution. Client acknowledges that HERE has not received approvals to distribute map data for the following countries in such respective countries: Albania, Belarus, Kyrgyzstan, Moldova and Uzbekistan, HERE may update such list from time to time. The license rights granted to Client under this TL with respect to the Data for such countries are contingent upon Client's compliance with all applicable laws and regulations, including, without limitation, any required licenses or approvals to distribute the Application incorporating such Data in such respective countries.

#### VI. Australia Territory

A. Third Party Notices. Any and all copies of the Data and/or packaging relating thereto shall include the respective Third Party Notices set forth below and used as described below corresponding to the Territory (or portion thereof) included in such copy:

Copyright. Based on data provided under license from PSMA Australia Limited (www.psma.com.au). Product incorporates data which is © 20XX Telstra Corporation Limited, GM Holden Limited, Intelematics Australia Pty Ltd and Continental Pty Ltd.

B. Third Party Notices for Australia. In addition to the foregoing, the End-User Terms for any Application containing RDS-TMC Traffic Codes for Australia shall contain the following notice: "Product incorporates traffic location codes which is © 20XX Telstra Corporation Limited and its licensors."

#### AT&T Vehicle Network Carrier Telematics Disclosure

END USER FOR PURPOSES OF THIS SECTION MEANS YOU AND YOUR HEIRS. EXECUTORS. LEGAL PERSONAL REPRESENTATITVES AND PERMITED ASSIGNS. FOR PURPOSES OF THIS SECTION "UNDERLYING WIRELESS SERVICE CARRIER" INCLUDES ITS AFFILIATES AND CONTRACTORS AND THEIR RESPECTIVE OFFICERS. DIRECTORS, EMPLOYEES, SUCCESSORS AND ASSIGNS. END USER HAS NO CONTRACTUAL RELATIONSHIP WITH THE UNDERLYING WIRELESS SERVICE CARRIER AND END USER IS NOT A THIRD PARTY BENEFICIARY OF ANY AGREEMENT BETWEEN FORD AND UNDERLYING CARRIER. END USER UNDERSTANDS AND AGREES THAT THE UNDERLYING CARRIER HAS NO LEGAL. EQUITABLE, OR OTHER LIABILITY OF ANY KIND TO END USER. IN ANY EVENT. REGARDLESS OF THE FORM OF THE ACTION, WHETHER FOR BREACH OF CONTRACT, WARRANTY, NEGLIGENCE, STRICT LIABILITY IN TORT OR OTHERWISE. END USER'S EXCLUSIVE REMEDY FOR CLAIMS ARISING IN ANY WAY IN CONNECTION WITH THIS AGREEMENT, FOR ANY CAUSE WHATSOEVER, INCLUDING BUT NOT LIMITED TO ANY FAILURE OR

DISRUPTION OF SERVICE PROVIDED HEREUNDER, IS LIMITED TO PAYMENT OF DAMAGES IN AN AMOUNT NOT TO EXCEED THE AMOUNT PAID BY END USER FOR THE SERVICES DURING THE TWO-MONTH PERIOD PRECEDING THE DATE THE CLAIM AROSE.

(ii) END USER AGREES TO INDEMNIFY AND HOLD HARMLESS THE UNDERLYING WIRELESS SERVICE CARRIER AND ITS OFFICERS, EMPLOYEES, AND AGENTS AGAINST ANY AND ALL CLAIMS. INCLUDING WITHOUT LIMITATION CLAIMS FOR LIBEL, SLANDER, OR ANY PROPERTY DAMAGE, PERSONAL INJURY OR DEATH. ARISING IN ANY WAY. DIRECTLY OR INDIRECTLY. IN CONNECTION WITH THIS AGREEMENT OR THE USE, FAILURE TO USE, OR INABILITY TO USE THE DEVICE EXCEPT WHERE THE CLAIMS RESULT FROM THE UNDERLYING CARRIER'S GROSS NEGLIGENCE OR WILLFUL MISCONDUCT. THIS INDEMNITY WILL SURVIVE THE TERMINATION OF THE AGREEMENT.

(iii) END USER HAS NO PROPERTY RIGHT IN ANY NUMBER ASSIGNED TO THE DEVICE.

(iv) END USER UNDERSTANDS THAT FORD AND THE UNDERLYING CARRIER CANNOT GUARANTY THE SECURITY OF WIRELESS TRANSMISSIONS, AND WILL NOT BE LIABLE FOR ANY LACK OF SECURITY RELATING TO THE USE OF THE SERVICES

THE SERVICE IS FOR [END USER'S] USE ONLY AND END USER MAY NOT RESELL THE SERVICE TO ANY OTHER PARTY END USER UNDERSTANDS THAT THE UNDERLYING CARRIER DOES NOT GUARANTEE ANY END USER UNINTERRUPTED SERVICE OR COVERAGE. THE UNDERLYING CARRIER DOES NOT WARRANT THAT END USERS CAN OR WILL BE LOCATED USING THE SERVICE. THE UNDERLYING CARRIER MAKES NO WARRANTY, EXPRESS OR IMPLIED. OF MERCHANTABILITY OR FITNESS FOR A PARTICULAR PURPOSE, SUITABILITY, OR PERFORMANCE REGARDING ANY SERVICES OR GOODS. AND IN NO EVENT SHALL AT&T BE LIABLE. WHETHER OR NOT DUE TO ITS OWN NEGLIGENCE, FOR ANY: (A) ACT OR OMISSION OF A THIRD PARTY: (B) MISTAKES. OMISSIONS. INTERRUPTIONS. ERRORS, FAILURES TO TRANSMIT, DELAYS, OR DEFECTS IN THE SERVICE PROVIDED BY OR THROUGH THE UNDERLYING CARRIER; (C) DAMAGE OR INJURY CAUSED BY SUSPENSION OR TERMINATION BY THE UNDERLYING CARRIER: OR (D) DAMAGE OR INJURY CAUSED BY A FAILURE OR DELAY IN CONNECTING A CALL TO ANY ENTITY. INCLUDING 911 OR ANY OTHER EMERGENCY SERVICE. TO THE FULL EXTENT ALLOWED BY LAW, THE END USER RELEASES. INDEMNIFIES AND HOLDS THE UNDERLYING CARRIER HARMLESS FROM AND AGAINST ANY AND ALL CLAIMS OF ANY PERSON OR ENTITY FOR DAMAGES OF ANY NATURE ARISING IN ANY WAY FROM OR RELATING TO. DIRECTLY OR INDIRECTLY. SERVICES **PROVIDED BY THE UNDERLYING CARRIER** OR ANY PERSON'S USE THEREOF, INCLUDING CLAIMS ARISING IN WHOLE OR IN PART FROM THE ALLEGED NEGLIGENCE OF THE UNDERLYING CARRIER.

#### VII. China Territory

#### Personal Use Only

You agree to use this Data together with [insert name of Client Application] for the solely personal, non-commercial purposes for which you were licensed, and not for service bureau, time-sharing or other similar purposes. Accordingly, but subject to the restrictions set forth in the following paragraphs, you may copy this Data only as necessary for your personal use to (i)
view it, and (ii) save it, provided that you do not remove any copyright notices that appear and do not modify the Data in any way. You agree not to otherwise reproduce, copy, modify, decompile, disassemble or reverse engineer any portion of this Data, and may not transfer or distribute it in any form, for any purpose, except to the extent permitted by mandatory laws.

#### Restrictions

Except where you have been specifically licensed to do so by NAV2, and without limiting the preceding paragraph, you may not (a) use this Data with any products. systems, or applications installed or otherwise connected to or in communication with vehicles, capable of vehicle navigation, positioning, dispatch, real time route guidance, fleet management or similar applications; or (b) with or in communication with any positioning devices or any mobile or wireless-connected electronic or computer devices, including without limitation cellular phones, palmtop and handheld computers, pagers, and personal digital assistants or PDAs. You agree to cease using this Data if you fail to comply with these terms and conditions.

### Limited Warranty

NAV2 warrants that (a) the Data will perform substantially in accordance with the accompanying written materials for a period of ninety (90) days from the date of receipt, and (b) any support services provided by NAV2 shall be substantially as described in applicable written materials provided to you by NAV2, and NAV2's support engineers will make commercially reasonable efforts to solve any problem issues.

### **Customer Remedies**

NAV2 and its suppliers' entire liability and vour exclusive remedy shall be. at NAV2's sole discretion, either (a) return of the price paid, if any, or (b) repair or replacement of the Data that do not meet NAV2's Limited Warranty and that are returned to NAV2 with a copy of your receipt. This Limited Warranty is void if failure of the Data has resulted from accident, abuse, or misapplication. Any replacement Data will be warranted for the remainder of the original warranty period or thirty (30) days. whichever is longer. Neither these remedies nor any product support services offered by NAV2 are available without proof of purchase from an authorized international source.

### No Other Warranty:

EXCEPT FOR THE LMITED WARRANTY SET FORTH ABOVE AND TO THE EXTENT PERMITTED BY APPLICABLE LAW, NAV2 AND ITS LICENSORS (INCLUDING THEIR LICENSORS AND SUPPLIERS) DISCLAIM ANY WARRANTIES, EXPRESS OR IMPLIED, OF QUALITY, PERFORMANCE, MERCHANTABILITY, FITNESS FOR A PARTICULAR PURPOSE, OWNERSHIP OR NON-INFRINGEMENT. Certain warranty exclusions may not be permitted under applicable law, so to that extent the above exclusion may not apply to you.

### Limited Liability:

TO THE EXTENT PERMITTED BY APPLICABLE LAW, NAV2 AND ITS LICENSORS (INCLUDING THEIR LICENSORS AND SUPPLIERS) SHALL NOT BE LIABLE TO YOU: IN RESPECT OF ANY CLAIM, DEMAND OR ACTION, IRRESPECTIVE OF THE NATURE OF THE CAUSE OF THE CLAIM, DEMAND OR ACTION ALLEGING ANY LOSS, INJURY OR DAMAGES, DIRECT OR INDIRECT, WHICH MAY RESULT FROM THE USE OR POSSESSION OF THE INFORMATION; OR FOR ANY LOSS OF PROFIT. REVENUE. CONTRACTS OR SAVINGS. OR ANY OTHER DIRECT, INDIRECT, INCIDENTAL, SPECIAL OR CONSEQUENTIAL DAMAGES ARISING OUT OF YOUR USE OF OR INABILITY TO USE THIS INFORMATION. ANY DEFECT IN THE INFROMATION, OR THE BREACH OF THESE TERMS OR CONDITIONS. WHETHER IN AN ACTION IN CONTRACT OR TORT OR BASED ON A WARRANTY, EVEN IF NAV2 OR ITS LICENSORS HAVE BEEN ADVISED OF THE POSSIBILITY OF SUCH DAMAGES, UNDER NO CIRCUMSTANCES SHALL NAV2'S OR ITS SUPPLIERS' LIABILITY HEREUNDER EXCEED THE PRICE PAID. Certain liability exclusions may not be permitted under applicable law, so to that extent the above exclusion may not apply to you.

### Export Control

You agree not to export to anywhere any part of the Data provided to you or any direct product thereof except in compliance with, and with all licenses and approvals required under, applicable export laws, rules and regulations.

### IP Protection

The Data are owned by NAV2 or its suppliers and are protected by applicable copyright and other intellectual property law and treaties. The Data are provided solely on the basis of a license to use, not sale.

### Entire Agreement

These terms and conditions constitute the entire agreement between NAV2(and its licensors, including their licensors and suppliers) and you pertaining to the subject matter hereof, and supersedes in their entirety any and all written or oral agreements previously existing between us with respect to such subject matter.

#### Governing Law.

The above terms and conditions shall be governed by the laws of the People's Republic of China, without giving effect to (i) its conflict of laws provisions, or (ii) the United Nations Convention for Contracts for the International Sale of Goods, which is explicitly excluded. Any dispute arising from or in connection with the Data provided to you hereunder shall be submitted to the Shanghai International Economic and Trade Arbitration Commission for arbitration.

### Gracenote® Copyright

CD and music-related data from Gracenote, Inc., copyright©

2000-2007 Gracenote. Gracenote Software, copyright © 2000-2007 Gracenote. This product and service may practice one or more of the following U.S. Patents 5,987,525; 6,061,680; 6,154,773; 6,161,132; 6,230,192; 6,230,207; 6.240,459; 6,330,593 and other patents issued or pending. Some services supplied under license from Open Globe, Inc. for U.S. Patent 6,304,523.

Gracenote and CDDB are registered trademarks of Gracenote. The Gracenote logo and logotype, and the "Powered by Gracenote™" logo are trademarks of Gracenote.

#### Gracenote® End User License Agreement (EULA)

This device contains software from Gracenote, Inc. of 2000 Powell Street Emeryville, California 94608 ("Gracenote").

The software from Gracenote (the "Gracenote Software") enables this device to do disc and music file identification and obtain music-related information, including name, artist, track, and title information ("Gracenote Data") from online servers

("Gracenote Servers"), and to perform other functions. You may use Gracenote Data only by means of the intended End User functions of this device. This device may contain content belonging to Gracenote's providers. If so. all of the restrictions set forth herein with respect to Gracenote Data shall also apply to such content and such content providers shall be entitled to all of the benefits and protections set forth herein that are available to Gracenote. You agree that you will use the content from Gracenote ("Gracenote Content"), Gracenote Data, the Gracenote Software, and Gracenote Servers for your own personal. non-commercial use only. You agree not to assign, copy, transfer or transmit the Gracenote Content, Gracenote Software or any Gracenote Data (except in a Tag associated with a music file) to any third party. YOU AGREE NOT TO USE OR EXPLOIT GRACENOTE CONTENT. GRACENOTE DATA. THE GRACENOTE SOFTWARE. OR GRACENOTE SERVERS. EXCEPT AS EXPRESSLY PERMITTED HEREIN.

You agree that your non-exclusive licenses to use the Gracenote Content, Gracenote Data, the Gracenote Software, and Gracenote Servers will terminate if you violate these restrictions. If your licenses terminate, you agree to cease any and all use of the Gracenote Content, Gracenote Data, the Gracenote Software, and Gracenote Servers.

Gracenote, respectively, reserve all rights in Gracenote Data, the Gracenote Software, and the Gracenote Servers and Gracenote Content, including all ownership rights. Under no circumstances will either Gracenote become liable for any payment to you for any information that you provide, including any copyrighted material or music file information. You agree that Gracenote may enforce its respective rights, collectively or separately, under this agreement against you, directly in each company's own name.

Gracenote uses a unique identifier to track queries for statistical purposes. The purpose of a randomly assigned numeric identifier is to allow Gracenote to count queries without knowing anything about who you are. For more information, see the web page at www.gracenote.com for the Gracenote Privacy Policy.

THE GRACENOTE SOFTWARE, EACHITEM OF GRACENOTE DATA AND THE GRACENOTE CONTENT ARE LICENSED TO YOU "AS IS". NEITHER GRACENOTE MAKES ANY REPRESENTATIONS OR WARRANTIES, EXPRESS OR IMPLIED. REGARDING THE ACCURACY OF ANY GRACENOTE DATA FROM THE GRACENOTE SERVERS OR GRACENOTE CONTENT. GRACENOTE COLLECTIVELY AND SEPARATELY RESERVE THE RIGHT TO DELETE DATA AND/OR CONTENT FROM THE COMPANIES' RESPECTIVE SERVERS OR. IN THE CASE OF GRACENOTE, CHANGE DATA CATEGORIES FOR ANY CAUSE THAT GRACENOTE DEEMS SUFFICIENT. NO WARRANTY IS MADE THAT EITHER GRACENOTE CONTENT OR THE GRACENOTE SOFTWARE OR GRACENOTE SERVERS ARE ERROR-FREE OR THAT THE FUNCTIONING OF THE GRACENOTE SOFTWARE OR GRACENOTE SERVERS WILL BE UNINTERRUPTED. GRACENOTE IS NOT OBLIGATED TO PROVIDE YOU WITH ANY ENHANCED OR ADDITIONAL DATA TYPES THAT GRACENOTE MAY CHOOSE TO PROVIDE IN THE FUTURE AND IS FREE TO DISCONTINUE ITS ONLINE SERVICES AT ANY TIME. GRACENOTE DISCLAIM ALL WARRANTIES EXPRESS OR IMPLIED. INCLUDING. BUT NOT LIMITED TO.

IMPLIED WARRANTIES OF MERCHANTABILITY, FITNESS FOR A PARTICULAR PURPOSE, TITLE, AND NON-INFRINGEMENT. NEITHER GRACENOTE WARRANTS THE RESULTS THAT WILL BE OBTAINED BY YOUR USE OF THE GRACENOTE SOFTWARE OR ANY GRACENOTE SERVER. IN NO CASE WILL GRACENOTE BE LIABLE FOR ANY CONSEQUENTIAL OR INCIDENTAL DAMAGES OR FOR ANY LOST PROFITS OR LOST REVENUES FOR ANY REASON WHATSOEVER. © Gracenote 2007.

#### Radio Frequency Statement

FCC ID: ACJ-SYNCG3-L

IC: 216B-SYNCG3-L

This device complies with Part 15 of the FCC Rules and with RSS-210 of Industry Canada. Operation is subject to the following two conditions:

(1) This device may not cause harmful interference, and

(2) this device must accept any interference received, including interference that may cause undesired operation.

## MARNING: Changes or

modifications not expressively approved by the party responsible for compliance could void the user's authority to operate the equipment. The term "IC:" before the radio certification number only signifies that Industry Canada technical specifications were met.

The antenna used for this transmitter must not be co-located or operating in conjunction with any other antenna or transmitter.

### Taiwan Territory

Note: In accordance with the management approach of low-power radio wave radiation motors:

Article 12: For approved and certified low-power radiation motor models, companies, firms or users must not alter the frequency, increase the power or change the characteristics and functions of the original design without authorization.

Article 14: The usage of low-power radio-frequency motors must not affect aviation safety and interfere with legal telecommunications. Should interference be detected, immediately stop using the device and only resume usage after ensuring that there is no longer any interference. For the legal telecommunication and wireless telecommunication of the telco, the low-power radio frequency motor must be able to tolerate legal limits of interference from telecommunication, industrial, scientific and radio wave equipment.

#### SUNA TRAFFIC CHANNEL – TERMS AND CONDITIONS

By activating, using and/or accessing the SUNA Traffic Channel, SUNA Predictive or other content or material provided by Intelematics (together, **SUNA Products and/or Services**), you must accept certain terms and conditions. The following is a brief summary of the terms and conditions that apply to you. To view the full terms and conditions relevant to your use of the SUNA Products and/or Services, please consult:

#### Website

www.sunatraffic.com.au/termsandconditions/

### 1. Acceptance

By using SUNA Products and/or Services, you will be deemed to have accepted and agreed to be bound by the terms and conditions fully detailed at:

#### Website

www.sunatraffic.com.au/termsandconditions/

#### 2. Intellectual Property

SUNA Products and/or Services are for your personal use. You may not record, or retransmit the content, nor use the content in association with any other traffic information or route guidance service or device not approved by Intelematics. You obtain no right of ownership in any Intellectual Property Rights (including copyright) in the data that is used to provide SUNA Products and/or Services.

### 3. Appropriate Use

SUNA Products and/or Services are intended as an aid to personal motoring and travel planning, and do not provide comprehensive or accurate information on all occasions. On occasions, you may experience additional delay as a result of using SUNA Products and/or Services. You acknowledge that it is not intended, or suitable, for use in applications where time of arrival or driving directions may impact the safety of the public or yourself.

# 4. Use of SUNA Products and Services while driving

You, and other authorised drivers of the vehicle in which SUNA Products and/or Services are available or installed and active, remain at all times responsible for observing all relevant laws and codes of safe driving. In particular, you agree to only actively operate SUNA Products and/or Services when the Vehicle is at a complete stop and it is safe to do so.

# 5. Service Continuity and Reception of the SUNA Traffic Channel

We will use reasonable endeavours to provide the SUNA Traffic Channel 24 hours a day, 365 days a year. The SUNA Traffic Channel may occasionally be unavailable for technical reasons or for planned maintenance. We will try to perform maintenance at times when congestion is light. We reserve the right to withdraw SUNA Products and/or Services at any time.

Also, we cannot assure the uninterrupted reception of the SUNA Traffic Channel RDS-TMC signal at any particular location.

### 6. Limitation of Liability

Neither Intelematics (nor its suppliers or the manufacturer of your device (the "Suppliers")) shall be liable to you or to any third party for any damages either direct, indirect, incidental, consequential or otherwise arising out of the use of or inability to use SUNA Products and/or Services even if Intelematics or a Supplier has been advised of the possibility of such damages. You also acknowledge that the neither Intelematics nor any Supplier guarantees nor make any warranties that relate to the availability. accuracy or completeness of SUNA Products and/or Services, and to the extent which it is lawful to do so, both Intelematics and each Supplier excludes any warranties which might otherwise be implied by any State or Federal legislation in relation to SUNA Products and/or Services.

### 7. Please Note

Great care has been taken in preparing this manual. Constant product development may mean that some information is not entirely up-to-date. The information in this document is subject to change without notice.

# DECLARATION OF CONFORMITY

Your vehicle could have components that transmit and receive radio waves and are therefore subject to government regulation.

These components must accept any interference received, including interference that could cause undesired operation. For certification labels and declarations of conformity, visit <u>www.wirelessconformity.ford.com</u>.

# А

| A/C                                                                                                    |                                                   |
|----------------------------------------------------------------------------------------------------|---------------------------------------------------|
| See: Climate Control - Vehicles With:                                                                                                    |                                                   |
| Automatic Temperature Control                                                                                                    | 147                                               |
| See: Climate Control - Vehicles With: Mar                                                                                                    |                                                   |
| Tomporature Control                                                                                                    | 1000                                              |
|                                                                                                    | וכו<br>רו                                         |
| About This Manual                                                                                                    |                                                   |
| ABS                                                                                                    |                                                   |
| See: Brakes                                                                                                    | 243                                               |
| ABS driving hints                                                                                                    |                                                   |
| See: Hints on Driving With Anti-Lock                                                                                                    |                                                   |
| Brakes                                                                                                    | 243                                               |
| Accessories                                                                                                    |                                                   |
| See: Poplacement Parts                                                                                                    |                                                   |
| Decommondation                                                                                                    | 17                                                |
| Recommendation                                                                                                    | دا                                                |
| Acknowledgments                                                                                                    |                                                   |
| Active Park Assist - Automatic                                                                                                    |                                                   |
| Transmission                                                                                                    | 262                                               |
| Active Park Assist - Manual                                                                                                    |                                                   |
| Transmission                                                                                                    | 259                                               |
| Adaptive Cruise Control                                                                                                    | 270                                               |
| Adaptive Cruise Control –                                                                                                    |                                                   |
| Troublesbooting                                                                                                    | 28/                                               |
| Adaptivo Cruico Control Indicators                                                                                                    | 204                                               |
| Vahialas With Adaptive Cruice Control                                                                                                    | ,                                                 |
| venicles with Adaptive Cruise Control                                                                                                    | <u></u>                                           |
| Adaptive Cruise Control with Stop an                                                                                                    | a                                                 |
| G0                                                                                                    | 2/9                                               |
| Adaptive Cruise Control Indicators -                                                                                                    |                                                   |
| Vehicles With: Adaptive Cruise Contro                                                                                                    | ol                                                |
| With Lane Centering                                                                                                    | 279                                               |
| Adaptive Cruise Control Indicators -                                                                                                    |                                                   |
| Vehicles With: Intelligent Adaptive                                                                                                    |                                                   |
| Cruise Control                                                                                                    | 279                                               |
| Adaptive Cruise Control Limitations -                                                                                                    | _, _                                              |
|                                                                                                    |                                                   |
| Vohiclos With: Adaptivo Cruico Control                                                                                                    | /                                                 |
| Vehicles With: Adaptive Cruise Control                                                                                                    | /                                                 |
| Vehicles With: Adaptive Cruise Control<br>Adaptive Cruise Control With Stop an                                                                                                    | /<br>d                                            |
| Vehicles With: Adaptive Cruise Control<br>Adaptive Cruise Control With Stop an<br>Go                                                                                                    | /<br>d<br>272                                     |
| Vehicles With: Adaptive Cruise Control<br>Adaptive Cruise Control With Stop an<br>Go<br>Adaptive Cruise Control Limitations -                                                                                                    | /<br>d<br>272                                     |
| Vehicles With: Adaptive Cruise Control<br>Adaptive Cruise Control With Stop an<br>Go<br>Adaptive Cruise Control Limitations -<br>Vehicles With: Adaptive Cruise Control                                                                                                    | /<br>d<br>272<br>ol                               |
| Vehicles With: Adaptive Cruise Control<br>Adaptive Cruise Control With Stop an<br>Go<br>Adaptive Cruise Control Limitations -<br>Vehicles With: Adaptive Cruise Contro<br>With Lane Centering                                                                                                    | /<br>d<br>272<br>ol<br>272                        |
| Vehicles With: Adaptive Cruise Control<br>Adaptive Cruise Control With Stop an<br>Go<br>Adaptive Cruise Control Limitations -<br>Vehicles With: Adaptive Cruise Contro<br>With Lane Centering<br>Adaptive Cruise Control Precautions -                                                                                                    | /<br>d<br>272<br>ol<br>272                        |
| Vehicles With: Adaptive Cruise Control<br>Adaptive Cruise Control With Stop an<br>Go<br>Adaptive Cruise Control Limitations -<br>Vehicles With: Adaptive Cruise Control<br>With Lane Centering<br>Adaptive Cruise Control Precautions -<br>Vehicles With: Adaptive Cruise Control<br>Vehicles With: Adaptive Cruise Control                                                                                                    | /<br>d<br>272<br>ol<br>272<br>/                   |
| Vehicles With: Adaptive Cruise Control<br>Adaptive Cruise Control With Stop an<br>Go<br>Adaptive Cruise Control Limitations -<br>Vehicles With: Adaptive Cruise Control<br>With Lane Centering<br>Adaptive Cruise Control Precautions -<br>Vehicles With: Adaptive Cruise Control<br>Adaptive Cruise Control With Stop an<br>Adaptive Cruise Control With Stop and                                                                                                    | /<br>d<br>272<br>ol<br>272<br>/<br>d              |
| Vehicles With: Adaptive Cruise Control<br>Adaptive Cruise Control With Stop an<br>Go<br>Adaptive Cruise Control Limitations -<br>Vehicles With: Adaptive Cruise Control<br>With Lane Centering<br>Adaptive Cruise Control Precautions -<br>Vehicles With: Adaptive Cruise Control<br>Adaptive Cruise Control With Stop an<br>Go                                                                                                    | /<br>d<br>272<br>ol<br>272<br>/<br>d<br>271       |
| Vehicles With: Adaptive Cruise Control<br>Adaptive Cruise Control With Stop an<br>Go<br>Adaptive Cruise Control Limitations -<br>Vehicles With: Adaptive Cruise Control<br>With Lane Centering<br>Adaptive Cruise Control Precautions -<br>Vehicles With: Adaptive Cruise Control<br>Adaptive Cruise Control With Stop an<br>Go                                                                                                    | /<br>d<br>272<br>ol<br>272<br>/<br>d<br>271       |
| Vehicles With: Adaptive Cruise Control<br>Adaptive Cruise Control With Stop an<br>Go<br>Adaptive Cruise Control Limitations -<br>Vehicles With: Adaptive Cruise Control<br>With Lane Centering<br>Adaptive Cruise Control Precautions -<br>Vehicles With: Adaptive Cruise Control<br>Adaptive Cruise Control With Stop an<br>Go<br>Adaptive Cruise Control Precautions -<br>Vehicles With: Adaptive Cruise Control<br>Adaptive Cruise Control Precautions -                                       | /<br>d<br>272<br>272<br>272<br>/<br>d<br>271      |
| Vehicles With: Adaptive Cruise Control<br>Adaptive Cruise Control With Stop an<br>Go<br>Adaptive Cruise Control Limitations -<br>Vehicles With: Adaptive Cruise Control<br>With Lane Centering<br>Adaptive Cruise Control Precautions -<br>Vehicles With: Adaptive Cruise Control<br>Adaptive Cruise Control With Stop an<br>Go<br>Adaptive Cruise Control Precautions -<br>Vehicles With: Adaptive Cruise Control<br>Mith Cruise Control Precautions -<br>Vehicles With: Adaptive Cruise Control | /<br>d<br>272<br>0<br>272<br>/<br>d<br>271<br>0   |
| Vehicles With: Adaptive Cruise Control<br>Adaptive Cruise Control With Stop an<br>Go<br>Adaptive Cruise Control Limitations -<br>Vehicles With: Adaptive Cruise Control<br>Adaptive Cruise Control Precautions -<br>Vehicles With: Adaptive Cruise Control<br>Adaptive Cruise Control With Stop an<br>Go<br>Adaptive Cruise Control Precautions -<br>Vehicles With: Adaptive Cruise Control<br>With Lane Centering                                                                                | /<br>d<br>272<br>272<br>/<br>272<br>/<br>d<br>271 |

| Adaptive Cruise Control –                   |       |
|---------------------------------------------|-------|
| Troubleshooting                             | 284   |
| Adaptive Cruise Control – Information       |       |
| Messages                                    | .284  |
| Adaptive Headlamps                          | 84    |
| Adjusting the Headlamps                     | 380   |
| Adjusting the Set Speed Tolerance -         |       |
| Vehicles With: SYNC 2.5                     | 283   |
| Adjusting the Set Speed Tolerance -         |       |
| Vehicles With: SYNC 3                       | 283   |
| Adjusting the Steering Wheel                | 72    |
| AFS                                         |       |
| See: Adaptive Headlamps                     | 84    |
| Air Conditioning                            |       |
| See: Climate Control - Vehicles With:       |       |
| Automatic Temperature Control               | 147   |
| See: Climate Control - Vehicles With: Ma    | nual  |
| Temperature Control                         | 151   |
| Alarm                                       |       |
| See: Anti-Theft Alarm - Vehicles With: Inte | egral |
| Battery                                     | 68    |
| See: Anti-Theft Alarm - Vehicles With: Int  | erior |
|                                             | /0    |
| All-Wheel Drive                             |       |
| Amplent Lighting                            | 8/    |
| Anti- meri Alarm - venicles with:           | 60    |
| Apti Thoft Alarm Mahielas Mithulatori       | 08    |
| Soncor                                      |       |
| Sensor                                      | 70    |
|                                             | 4/4   |
| Apps<br>Apps - Vehicles With: SVNC 2.5      | 401   |
| Apps - Venicles With STRC 2.5               | 20    |
| Audible Warnings and Indicators             | 100   |
| Audio Control                               | 72    |
| Audio System                                | 431   |
| General Information                         | 431   |
| Audio Unit                                  | 431   |
| Auto Hold                                   | 749   |
| Autolamps                                   | 80    |
| Automatic Engine Stop - Vehicles Wit        | h:    |
| Push Button Start                           | 173   |
| How Does Automatic Engine Stop              | -     |
| Work                                        | 173   |
| Overriding Automatic Engine Stop            | 174   |
| Switching Automatic Engine Stop On an       | d     |
| Off                                         | 173   |
| What Is Automatic Engine Stop               | 173   |

| Automatic High Beam Control            | 88           |
|----------------------------------------|--------------|
| Automatic High Beam Control            | 80           |
| Automatic Transmission - Excluding:    | 09           |
| Hybrid Electric Vehicle (HEV)/Plug-I   | n            |
| Hybrid Electric Vehicle (PHEV)         | 231          |
| Check                                  | 376          |
| Automatic Transmission - Hybrid Electr | ric          |
| Vehicle (HEV)/Plug-In Hybrid Electri   | С            |
| Vehicle (PHEV)                         | 236          |
| AUTO MODE                              | .149<br>1/10 |
| Switching Auto Mode On and Off         | 149          |
| Switching Dual Mode On and Off         | 150          |
| Auto-Start-Stop - Automatic            | 100          |
| Auto-Start-Ston - Manual Transmissio   | .180<br>n    |
| Excluding: Mild Hybrid Electric Vehicl | le           |
| (MHEV)                                 | 179          |
| Auto-Start-Stop - Mild Hybrid Electric |              |
| Transmission                           | 177          |
| Autowipers                             | 75           |
| Auxiliary Power Points                 | .166         |
| AWD                                    | 241          |
|                                        | 241          |

# В

| Battery                            |     |
|------------------------------------|-----|
| See: Changing the 12V Battery      | 378 |
| Blind Spot Information System      | 296 |
| BLIS                               |     |
| See: Blind Spot Information System | 296 |
| Body Styling Kits                  | 388 |
| Bonnet Lock                        |     |
| See: Opening and Closing the Hood  | 362 |
| Booster Seats                      | 28  |
| Brake Fluid Check                  | 377 |
| Brakes                             | 243 |
| General Information                | 243 |
| Breaking-In                        | 343 |
| Bulb Specification Chart           | 424 |
|                                    |     |

# С

Canceling the Set Speed......269

| Capacities and Specifications - 1.5L |                |
|--------------------------------------|----------------|
| EcoBlue                              | 411            |
| Capacities and Specifications - 1.5L |                |
| EcoBoost™                            |                |
| Capacities and Specifications - 2.01 |                |
| FroBlue                              | 416            |
| Capacities and Specifications - 2 01 | 110            |
| EcoBoost™                            | 410            |
| Capacities and Specifications - 2.51 | III II<br>Full |
| Hybrid Electric Vehicle (EHEV)/Plue  | s_In           |
| Hybrid Electric Vehicle (PHEV)       | 5-111<br>// 71 |
| Capacities and Specifications        | +21<br>200%    |
| Cargo Note                           | 400            |
| CarWash                              |                |
| Cal Wash                             | 205            |
| See: Cleaning the Exterior           |                |
| Catalytic Converter                  | 206            |
| Changing a Bulb                      |                |
| Changing a Fuse                      | 360            |
| Changing a Road Wheel                | 401            |
| Changing the I2V Battery             | 3/8            |
| Changing the Backup Battery          | 43             |
| Changing the Remote Control          |                |
| Battery                              | 44             |
| Changing the Vehicle Wi-Fi Hotspot   |                |
| Name or Password                     | 430            |
| Changing the Wiper Blades            | 380            |
| Charging the High Voltage Battery -  |                |
| Plug-In Hybrid Electric Vehicle      |                |
| (PHEV)                               | 220            |
| Checking Local Hazard Information    |                |
| Status - Vehicles With: 4.2 Inch     |                |
| Instrument Cluster Display           |                |
| Screen                               | 328            |
| Checking Local Hazard Information    |                |
| Status - Vehicles With: 6.5 Inch     |                |
| Instrument Cluster Display Screen/   | 12.3           |
| Inch Instrument Cluster Display      |                |
| Screen                               | 328            |
| Checking MyKey System Status -       |                |
| Vehicles With: 4.2 Inch Instrument   |                |
| Cluster Display Screen               | 54             |
| Checking MyKey System Status -       |                |
| Vehicles With: 6.5 Inch Instrument   |                |
| Cluster Display Screen/12 3 Inch     |                |
| Instrument Cluster Display           |                |
| Screen                               | 55             |
| Checking the Winer Blades            |                |
|                                      |                |

L

| Child Restraint Anchor Points           | 24                                          |
|-----------------------------------------|---------------------------------------------|
| Locating the Child Restraint Lower Anch | or                                          |
| Points                                  | 24                                          |
| Locating the Child Restraint Top Tether |                                             |
| Anchor Points                           | 24                                          |
| What Are the Child Restraint Anchor     |                                             |
| Points                                  | 24                                          |
| Child Restraints                        | 25                                          |
| Child Restraint Position Information    | 25                                          |
| Child Restraints Recommendation         | 2/                                          |
| Installing Child Restraints             | 28                                          |
| Child Dastraist Apphar Daista           | 23                                          |
| Child Restraint Anchor Points           |                                             |
| Child Safety Locks Vehicles With:       | 20                                          |
| Mochanical Child Proof Locks            | 20                                          |
| Child Safoty Locks - Vohiclos With:     |                                             |
| Periode Child Proof Locks               | 20                                          |
| Child Safety Precautions                |                                             |
| Cleaning the Exterior                   | 385                                         |
| Cleaning the Interior                   | 386                                         |
| Cleaning the Wheels                     | 388                                         |
| Cleaning the Windows and Winer          | 500                                         |
| Blades                                  | 385                                         |
| Clearing All MyKeys - Vehicles With: 4  | 2                                           |
| Inch Instrument Cluster Display         | -                                           |
| Screen                                  | 53                                          |
| Clearing All MyKeys - Vehicles With: 6  | .5                                          |
| Inch Instrument Cluster Display         |                                             |
| Screen/12.3 Inch Instrument Cluster     |                                             |
| Display Screen                          | 54                                          |
| Climate Control                         | 147                                         |
| Auto Mode                               | 149                                         |
| Climate Control – Troubleshooting       | 150                                         |
| Climate Control –                       |                                             |
| Troubleshooting                         | .150                                        |
| Climate Control – Frequently Asked      |                                             |
| Questions                               | .150                                        |
| Clutch Fluid Check                      | 3/8                                         |
| Cold Weather Precautions                | 343                                         |
| Connected Vehicle                       | 426                                         |
| Connecting the vehicle to a Mobile      | 120                                         |
|                                         | .426                                        |
| Connected Vehicle Limitations           | 1/                                          |
| Connected Vehicle Dequirements          | 420                                         |
| Connected Vehicle Requirements          | 420                                         |
| Vohiclos With: Medam                    | -<br>/\ \ \ \ \ \ \ \ \ \ \ \ \ \ \ \ \ \ \ |
|                                         | .4Z/                                        |

| Connected Vehicle – Troubleshooting –<br>Vehicles With: SYNC 34. | 28       |
|------------------------------------------------------------------|----------|
| Connecting a Bluetooth® Device -                                 | - /      |
| Connecting the Vehicle to a Mobile                               | 34       |
| Network                                                          | 26       |
| Connecting FordPass to the Modem4                                | 26       |
| Enabling and Disabling the Modem4                                | 26       |
| Connecting the Vehicle to a Wi-Fi                                | 20       |
| Network                                                          | 26       |
| Coolant Check                                                    |          |
| See: Engine Coolant Check                                        | 52       |
| Post Impact Braking                                              | 52<br>52 |
| Creating a MyKey - Vehicles With: 4.2                            | 02       |
| Screen                                                           | 49       |
| Creating a MyKey - Vehicles With: 6.5                            |          |
| Inch Instrument Cluster Display                                  |          |
| Display Screen                                                   | 51       |
| Creating a Vehicle Wi-Fi Hotspot43                               | 30       |
| Cross Traffic Alert                                              | 00       |
| Cruise Control                                                   | 58       |
| Cruise Control - Vehicles With: Adaptive                         | 99       |
| Cruise Control/Adaptive Cruise Control                           |          |
| With Stop and Go                                                 | 73       |
| Cruise Control - Vehicles With: Adaptive                         | !        |
| Centering                                                        | 73       |
| Cruise Control - Vehicles With: Cruise<br>Control                | 74       |
|                                                                  |          |

# D

| Data Privacy                          | 15  |
|---------------------------------------|-----|
| Daytime Running Lamps                 | 81  |
| Declaration of Conformity             | 506 |
| Diesel Particulate Filter             | 217 |
| Digital Radio                         | 433 |
| Directing the Flow of Air             | 148 |
| Direction Indicators                  | 86  |
| Displaying the Efficient Drive Mode - |     |
| Vehicles With: 4.2 Inch Instrument    |     |
| Cluster Display Screen                | 326 |
| Dog Guard                             | 333 |
|                                       |     |

| Doors and Locks                      | 56  |
|--------------------------------------|-----|
| Drive Mode Control                   | 324 |
| Drive Modes                          | 325 |
| Drive Modes                          | 325 |
| Deep Snow/Sand                       | 325 |
| Eco                                  | 325 |
| Normal                               | 325 |
| Slippery                             | 325 |
| Sport                                | 325 |
| Driver Airbag                        | 35  |
| Driver Alert                         | 290 |
| Driver Knee Airbag                   | 39  |
| Driving Aids                         | 287 |
| Driving Hints                        | 342 |
| Driving Through Shallow Water<br>DRL | 343 |
| See: Daytime Running Lamps           |     |

# Е

| eCall                                 | 41          |
|---------------------------------------|-------------|
| eCall – Troubleshooting               | 43          |
| eCall - Troubleshooting               | 43          |
| eCall – Information Messages          | 43          |
| eCall User Information                | 477         |
| Economical Driving                    | 342         |
| Eco - Vehicles With: 4.2 Inch Instrum | ent         |
| Cluster Display Screen                |             |
| Eco - Vehicles With: 6.5 Inch Instrum | ent         |
| Cluster Display Screen/12.3 Inch      | 0           |
| Instrument Cluster Display            |             |
| Screen                                | 312         |
| Efficient Drive Mode                  | 326         |
| Trin Summary                          | 326         |
| Efficient Drive Mode Indicators       | 327         |
| Electric Parking Brake - Automatic    |             |
| Transmission                          | 246         |
| Floctric Darking Brake - Manual       | 240         |
| Transmission                          | 744         |
| Floctric Vohicle Information          | 244<br>456  |
| Electromagnetic Compatibility         | +50<br>//7/ |
| Emorgoney Call Indicators             | 4/4<br>/\7  |
| Emergency Call Limitations            | 42<br>//1   |
| Emergency Call Dequirements           | 41<br>71    |
| Emergency Call System Data            | 41<br>10    |
| Energency Call System Data            | 10          |
| Enabling Local Hazard                 | 220         |
| IIIIUIIIIdUUI                         |             |
| Enabling Remote Start                 | 145         |

| End User License Agreement               | 480  |
|------------------------------------------|------|
| Engine Coolant Check                     | .372 |
| Engine Emission Control                  | 206  |
| Engine Immobilizer                       |      |
| See: Passive Anti-Theft System           | 68   |
| Engine Oil Check                         | 371  |
| Engine Oil Dipstick - 1.5L EcoBlue       | 370  |
| Engine Oil Dipstick - 1.5L               |      |
| EcoBoost <sup>™</sup>                    | 370  |
| Engine Oil Dipstick - 2.0L EcoBlue       | 370  |
| Engine Oil Dipstick - 2.0L               |      |
| EcoBoost <sup>™</sup>                    | 370  |
| Engine Oil Dipstick - Full Hybrid Electr | ic   |
| Vehicle (FHEV), Plug-In Hybrid Electr    | ic   |
| Vehicle (PHEV)                           | 371  |
| Entertainment                            | 448  |
| Environment                              | 19   |
| EPB                                      |      |
| See: Electric Parking Brake - Automatic  |      |
| Transmission                             | .246 |
| See: Electric Parking Brake - Manual     |      |
| Transmission                             | .244 |
| Event Data                               | 16   |
| Exterior Mirrors                         | Q1   |
|                                          |      |

# F

| Fastening the Seatbelts            | 31  |
|------------------------------------|-----|
| See: Changing a Road Wheel         | 401 |
| Flat Tire Inflation                |     |
| See: Tire Sealant and Inflator Kit | 389 |
| Floor Mats                         | 344 |
| Fog Lamps - Front                  |     |
| See: Front Fog Lamps               | 82  |
| Fog Lamps - Rear                   |     |
| See: Rear Fog Lamps                | 83  |
| Front Fog Lamps                    | 82  |
| Front Parking Aid                  | 256 |
| Fuel and Refueling                 | 188 |
| Fuel and Refueling –               |     |
| Troubleshooting                    | 204 |
| Euel Quality                       | 188 |
| Refueling                          | 191 |
| Running Out of Fuel                | 190 |
| Fuel and Pefueling Precautions     | 188 |
|                                    |     |

| Fuel and Refueling –                    |            |
|-----------------------------------------|------------|
| Troubleshooting                         | .204       |
| Fuel and Refueling – Information        |            |
| Messages                                | 205        |
| Fuel and Refueling – Warning            |            |
| Lamps                                   | 204        |
| Fuel Consumption Figures - 1.5L         |            |
| EcoBlue                                 | 201        |
| Fuel Consumption Figures - 1.5L         | 202        |
| EcoBoost™                               | 202        |
| Fuel Consumption Figures - 2.0L         | 202        |
| ECOBIDE                                 | 203<br>rid |
| Electric Vehicle (HEV)/Plug-In Hybr     | id         |
| Electric Vehicle (PHEV)                 | 204        |
| Fuel Consumption Regulations            | 201        |
| Fuel Quality.                           |            |
| Selecting the Correct Fuel              |            |
| Switching Between E85 and               |            |
| Gasoline                                | 189        |
| Fuel Shutoff                            | 345        |
| Fuel Tank Capacity - 1.5L EcoBlue       | 196        |
| Fuel Tank Capacity - 1.5L               |            |
| EcoBoost™                               | 197        |
| Fuel Tank Capacity - 2.0L EcoBlue       | 198        |
| Fuel Tank Capacity - 2.0L               | 100        |
| EcoBoost ™                              |            |
| FUEL TARK Capacity - 2.5L, Hybrid Elect |            |
| Venicle (HEV)/Plug-In Hybrid Electi     |            |
| Fuse Roy Locations                      | 200        |
| FUSE DUX LUCALIUNS                      |            |
| Fuse Specification Chart                | 252        |
| r ose specification chart               |            |

# G

| Gasoline Particulate Filter2            | 15 |
|-----------------------------------------|----|
| Gauges - Hybrid Electric Vehicle (HEV)/ |    |
| Plug-In Hybrid Electric Vehicle (PHEV), |    |
| Vehicles With: 12.3 Inch Instrument     |    |
| Cluster Display Screen10                | 0  |
| Gauges - Hybrid Electric Vehicle (HEV)/ |    |
| Plug-In Hybrid Electric Vehicle (PHEV), |    |
| Vehicles With: 6.5 Inch Instrument      |    |
| Cluster Display Screen9                 | 8  |
| Gauges - Vehicles With: 12.3 Inch       |    |
| Instrument Cluster Display              |    |
| Screen9                                 | 6  |
|                                         |    |

| Gauges - Vehicles With: 4.2 Inch<br>Instrument Cluster Display<br>Screen | 103 |
|--------------------------------------------------------------------------|-----|
| Gauges - Vehicles With: 6.5 Inch<br>Instrument Cluster Display           |     |
| Screen                                                                   | 95  |
| Gearbox                                                                  |     |
| See: Transmission                                                        | 231 |
| Glare-Free High Beam                                                     | 81  |
| Global Opening and Closing                                               | 91  |

# Η

| Hazard Flashers                         | 345                |
|-----------------------------------------|--------------------|
| Headlamp Adjusting                      |                    |
| See: Adjusting the Headlamps            | 380                |
| Headlamp Exit Delay                     | 0.00               |
| Headlamp Loveling Vehicles With:        | 00                 |
| Automatic Use diama Lauria di           | 07                 |
| Automatic Headlamp Leveling             | 83                 |
| Headlamp Leveling - Vehicles With:      |                    |
| Manual Headlamp Leveling                | 83                 |
| Headlamp Washers                        | 78                 |
| Headrest                                |                    |
| See: Head Restraints                    | 155                |
| Head Restraints                         | 155                |
| Head Up Display                         | 142                |
| Heated Seats                            | 162                |
| Heated Steering Wheel                   | 74                 |
| Heating                                 |                    |
| See: Climate Control - Vehicles With    |                    |
| Automatic Temperature Control           | 1/7                |
| Soci Climate Control Vehicles With M    |                    |
| See. Climate Control - Venicles With. W | 151                |
| I list Valtere Dettere                  | וכו                |
| High Voltage Battery                    | 220                |
| General Information                     | 220                |
| Hill Start Assist                       | 248                |
| Hints on Driving With Anti-Lock         |                    |
| Brakes                                  | 243                |
| Hood Lock                               |                    |
| See: Opening and Closing the Hood       | 362                |
| How Does Adaptive Cruise Control W      | /ith               |
| Stop and Go Work                        | 270                |
| How Does Adaptive Cruise Control        |                    |
| Work                                    | 270                |
| How Does eCall Work                     | <u>2</u> ,0<br>/_1 |
| How Doos the Poar Occupant Alert        | ·····+1            |
| System Work                             | 16 /               |
| System work                             | 104                |

| Hybrid | Vehic | e Frequent | ly Asked |
|--------|-------|------------|----------|
|--------|-------|------------|----------|

| Questions                              | .186 |
|----------------------------------------|------|
| Hybrid Vehicle Operation - Full Hybrid |      |
| Electric Vehicle (FHEV)                | 182  |

| Identifying the Climate Control            | ~ 7      |
|--------------------------------------------|----------|
| Unit                                       | 4/       |
| Mithe Lload Lip Display Control - Venicles | 7/       |
| with: Head Up Display (HUD)                | .74      |
| Information Display Control - Venicles     |          |
| Without: Head Up Display (HUD)             | ./4      |
| Caparal Information Visitian With 12.2     | 110      |
| General Information - venicles with: 12.3  |          |
| Inch Instrument Cluster Display            | 110      |
| Screen                                     | 119      |
| General Information - Venicles With: 4.2   | ,        |
| Inch Instrument Cluster Display Screen,    | ,<br>ייי |
| SYINC 2.5                                  | .113     |
| General Information - vehicles with: 4.2   | ,        |
| SYNC 2                                     | ,<br>110 |
| Coperal Information Viabicles With: 6 E    | 110      |
| Jack Instrument Cluster Display            |          |
| Scroop                                     | דוו      |
| Information Messages                       | 2/       |
| Instrument Cluster                         | 05       |
| Instrument Lighting Dimmer                 | 80       |
| Instrument Panel - I HD                    | 20       |
| Instrument Panel - PHD                     | 20       |
| Intelligent Speed Limiter - Vehicles With  |          |
| Lane Centering 2                           | 88       |
| Intelligent Speed Limiter - Vehicles       | 00       |
| Without: Lane Centering 7                  | 87       |
| Interior Air Quality                       | 54       |
| Interior Lamos                             | 86       |
| Interior Mirror                            | 93       |
| Introduction                               | 11       |
|                                            |          |

# J

| Jump Starting the Vehicle - Excluding: |
|----------------------------------------|
| Full Hybrid Electric Vehicle (FHEV)/   |
| Plug-In Hybrid Electric Vehicle        |
| (PHEV)                                 |
| (                                      |

| Jump Starting the  | Vehicle | e - Full Hybrid |
|--------------------|---------|-----------------|
| Electric Vehicle ( | FHEV),  | /Plug-In Hybrid |
| Electric Vehicle   | (PHEÝ)  | )               |

# Κ

| Keyless Entry6                           | 50  |
|------------------------------------------|-----|
| Keyless Entry Settings                   | 60  |
| Keyless Entry – Troubleshooting          | 62  |
| Locking and Unlocking the Doors Using    |     |
| Keyless Entry                            | .61 |
| Locking and Unlocking the Liftgate Using |     |
| Keyless Entry                            | 62  |
| Keyless Entry Limitations6               | 50  |
| Keyless Entry Settings6                  | 50  |
| Reprogramming the Unlocking              |     |
| Function                                 | 60  |
| Switching Keyless Entry On and Off       | 60  |
| Keyless Entry – Troubleshooting          | 62  |
| Keyless Entry – Frequently Asked         |     |
| Questions                                | 62  |
| Keys and Remote Controls                 | 44  |
| Keys and Remote Controls –               |     |
| Troubleshooting                          | 46  |
| Keys and Remote Controls –               |     |
| Troubleshooting4                         | 46  |
| Keys and Remote Controls – Information   |     |
| Messages                                 | 46  |

# L

| Lane Keeping System               | 291 |
|-----------------------------------|-----|
| Liftgate                          | 63  |
| Lighting Control                  | 79  |
| Lighting                          | 79  |
| General Information               | 79  |
| Load Carriers                     |     |
| See: Roof Racks and Load Carriers | 332 |
| Load Carrying                     | 329 |
| General Information               | 329 |
| Local Hazard Information          | 328 |
| Local Hazard Information          |     |
| Precautions                       | 328 |
| Locating the Cabin Air Filter     | 154 |
| Locating the Fuel Filler Funnel   | 190 |
| Locating Your Vehicle             | 44  |
| Locking and Unlocking             | 56  |

| Locking and Unlocking the Doors Using    |    |
|------------------------------------------|----|
| Keyless Entry6                           | 51 |
| Locking the Doors6                       | 51 |
| Unlocking the Doors                      | 51 |
| Locking and Unlocking the Liftgate Using |    |
| Keyless Entry6                           | 2  |
| Locking the Liftgate6                    | j2 |
| Unlocking the Liftgate6                  | 52 |
| Luggage Anchor Points                    | 9  |
| Luggage Covers                           | 31 |
| Lug Nuts                                 |    |
| See: Changing a Road Wheel40             | D1 |
| Lug Nuts                                 | )7 |
| 0                                        |    |

# Μ

| 362  |
|------|
| .362 |
| 63   |
|      |
| 41   |
| 157  |
| .231 |
| 160  |
|      |
| 110  |
|      |
| 90   |
| 14   |
| 17   |
| 93   |
| 48   |
| 55   |
| 47   |
| 47   |
|      |

# N Nav

| Navigation45 | 52 |
|--------------|----|
|--------------|----|

| Oil Change Indicator Reset - 1.5L       |   |
|-----------------------------------------|---|
| EcoBoost™, Full Hybrid Electric Vehicle |   |
| (FHEV), Plug-In Hybrid Electric Vehicle |   |
| (PHEV)                                  | 2 |
| Oil Check                               |   |
| See: Engine Oil Check                   | 1 |

| Opening and Closing the Hood   | 362 |
|--------------------------------|-----|
| Overhead Console               | 168 |
| Overriding Automatic High Beam |     |
| Control                        |     |
| Overriding the Set Speed       | 279 |

# Ρ

| Parking Aids                             | 254      |
|------------------------------------------|----------|
| Principle of Operation                   | .254     |
| Passenger Airbag                         |          |
| Passive Anti-Theft System                | 68       |
| See: Passive Anti-Theft System           | 68       |
| Pedestrian Alert System                  | 00<br>40 |
| Pedestrian Protection                    | 40       |
| Personalized Settings                    | 172      |
| Phone 4                                  | 450      |
| Plaving Media From a LISB Device -       | 100      |
| Vehicles With: SYNC 2.5                  | 435      |
| Plug-In Hybrid Vehicle Operation         | 184      |
| Post Impact Braking                      | 352      |
| How Does Post Impact Braking             | 002      |
| Work                                     | .352     |
| Overriding Post Impact Braking           | .352     |
| Post Impact Braking Indicators           | .352     |
| Post Impact Braking Limitations          | .352     |
| Power Door Locks                         |          |
| See: Locking and Unlocking               | 56       |
| Power Liftgate                           | 64       |
| Power Seats                              | .158     |
| Power Windows                            | 90       |
| Pre-Collision Assist - Vehicles With: 4. | 2        |
| Inch Instrument Cluster Display          |          |
| Screen                                   | .313     |
| Pre-Collision Assist - Vehicles With: 6. | 5        |
| Inch Instrument Cluster Display          |          |
| Screen/12.3 Inch Instrument Cluster      |          |
| Display Screen                           | .318     |
| Preconditioning Your Vehicle for Cold    |          |
| Weather Driving - Plug-In Hybrid         |          |
| Electric Vehicle (PHEV)                  | 343      |
| Programming a MyKey - Vehicles With      | 11       |
| 4.2 Inch Instrument Cluster Display      | _        |
| Screen                                   | 51       |

| Programming a MyKey - Vehicles With | 1:  |
|-------------------------------------|-----|
| 6.5 Inch Instrument Cluster Display |     |
| Screen/12.3 Inch Instrument Cluster |     |
| Display Screen                      | 53  |
| Programming the Remote Control      | 46  |
| Protecting the Environment          | 19  |
| Puncture                            |     |
| See: Changing a Poad Wheel          | 401 |

| See. Changing a Road | J WHEEL401 |
|----------------------|------------|
| Push Button Ignition | Switch169  |

# R

| Rear Fog Lamps                        | 83   |
|---------------------------------------|------|
| Rear Occupant Alert System Audible    |      |
| Warnings                              | 165  |
| Rear Occupant Alert System            |      |
| Indicators                            | 165  |
| Rear Occupant Alert System            |      |
| Limitations                           | 164  |
| Rear Occupant Alert System            |      |
| Precautions                           | .164 |
| Rear Occupant Alert System            | 164  |
| Rear Parking Aid                      | .254 |
| Rear Seat Armrest                     | 168  |
| Rear Seats                            | 161  |
| Rear Under Floor Storage              | .329 |
| Rear View Camera                      | .265 |
| Rear View Camera                      |      |
| See: Rear View Camera                 | 265  |
| Rear Window Wiper and Washers         | 77   |
| Reduced Engine Performance            | .342 |
| Refueling                             | 191  |
| Manually Opening the Fuel Filler      |      |
| Door                                  | 195  |
| Refueling System Overview             | 191  |
| Refueling Your Vehicle                | 191  |
| Remote Control Limitations            | 44   |
| Remotely Starting and Stopping the    |      |
| Vehicle                               | 145  |
| Remote Start Limitations              | 145  |
| Remote Start                          | 145  |
| Remote Start Settings - Vehicles With | ו:   |
| Heated Steering Wheel                 | 146  |
| Remote Start Settings - Vehicles      |      |
| Without: Heated Steering Wheel        | 145  |
| Removing the Key Blade                | 44   |
| Repairing Minor Paint Damage          | 388  |

| Replacement Parts<br>Recommendation   | 13   |
|---------------------------------------|------|
| Replacing a Lost Key or Remote        |      |
| Control                               | 46   |
| Replacing the Cabin Air Filter        | .154 |
| Resuming the Set Speed                | 269  |
| Resuming the Set Speed - Vehicles Wit | h:   |
| Adaptive Cruise Control               | 278  |
| Resuming the Set Speed - Vehicles Wit | h:   |
| Adaptive Cruise Control With Stop ar  | nd   |
| Go                                    | 278  |
| Roadside Emergencies                  | 345  |
| Roof Racks and Load Carriers          | 332  |
| Running-In                            |      |
| See: Breaking-In                      | 343  |
| Running Out of Fuel                   | 190  |
| Adding Eyel From a Portable Eyel      | 150  |
| Container                             | 100  |
| Filling a Dartable Fuel Container     | 100  |
| Filling a Portable Fuel Container     | .190 |

# S

| Seatbelt Height Adjustment<br>Seatbelt Reminder - Vehicles With: 4.2<br>Inch Instrument Cluster Display | 32       |
|----------------------------------------------------------------------------------------------------|----------|
| Screen<br>Seatbelt Reminder - Vehicles With: 6.5                                                        | 32<br>5  |
| Inch Instrument Cluster Display<br>Screen/12.3 Inch Instrument Cluster<br>Display Screen                | 34       |
| Seatbelts                                                                                               |          |
| Seats                                                                                                   | 155      |
| Security                                                                                                | .68      |
| Selecting a Drive Mode - Excluding:                                                                     |          |
| Plug-In Hybrid Electric Vehicle                                                                         |          |
| (PHEV)                                                                                                  | 324      |
| Selecting a Drive Mode - Plug-In Hybri                                                                  | d        |
| Electric Vehicle (PHEV)                                                                                 | 324      |
| Selective Catalytic Reductant System                                                                    | -        |
| Vehicles With: 4.2 Inch Instrument                                                                      | ~ • • •  |
| Cluster Display Screen                                                                                  | 211      |
| Selective Catalytic Reductant System                                                                    | -        |
| Venicles with: 6.5 inch instrument                                                                      |          |
| Cluster Display Screen/ 12.3 Inch                                                                       |          |
| Instrument Cluster Display                                                                              | no c     |
| SCIEEN                                                                                                  | 16       |
| Settinge Data                                                                                           | סו<br>דו |
| Settings Data                                                                                           |          |

| Settings                               | 462      |
|----------------------------------------|----------|
| Setting the Adaptive Cruise Control    |          |
| Setting the Adaptive Cruise Control    | 277      |
| Speed - Vehicles With: Adaptive Cruis  | e        |
| Control                                | 275      |
| Setting the Adaptive Cruise Control    |          |
| Speed - Vehicles With: Adaptive Cruis  | e        |
| Control With Stop and Go               | 2/6      |
| Setting the Cruise Control Speed       | 148      |
| Setting the Temperature                | 148      |
| Side Airbags                           | 38       |
| Side Curtain Airbags                   | 39       |
| Side Sensing System                    | 258      |
| Sitting in the Correct Position        | 155      |
| Snow Unains                            | 206      |
| Spare Wheel                            | 290      |
| See: Changing a Road Wheel             | .401     |
| Speed Control                          |          |
| See: Cruise Control                    | 268      |
| Speed Sign Recognition - Vehicles With | ר:       |
| 4.2 Inch Instrument Cluster Display    | 207      |
| Speed Sign Recognition - Vehicles With | 507<br>h |
| 6.5 Inch Instrument Cluster Display    |          |
| Screen/12.3 Inch Instrument Cluster    |          |
| Display Screen                         | 308      |
| Stability Control                      | 252      |
| Principle of Operation                 | 252      |
| Starting and Stopping the Engine –     | 160      |
| Starting and Stopping the Engine       | 169      |
| Automatic Engine Stop - Vehicles With: | 105      |
| Push Button Start                      | 173      |
| Starting and Stopping the Engine –     |          |
| Troubleshooting                        | 174      |
| Starting the Engine                    | .1/0     |
| Starting and Stopping the Engine -     | 1/2      |
| Troubleshooting                        | .174     |
| Starting and Stopping the Engine –     |          |
| Frequently Asked Questions             | 175      |
| Starting and Stopping the Engine –     | 17/      |
| Information Messages                   | 1/4      |
| Warning Lamos                          | 174      |
|                                        | т        |

| Starting the Engine                         | 170       |
|---------------------------------------------|-----------|
| Restarting the Engine After Stopping        |           |
| it                                          | 171       |
| Starting a Diesel Engine                    | 170       |
| Starting a Gasoline Engine                  | 170       |
| Starting a Hybrid Electric Vehicle          |           |
| System                                      | ا/ا       |
| Steering Wheel                              | /2        |
| Stopping the Engine                         | 1/2       |
| Stopping the Engine when your vehicle       | IS<br>CTI |
| Moving                                      | 1/Z       |
| Stopping the Engine When Your Vehicle       | 15<br>172 |
| Stationary                                  | 168       |
| Streaming Bluetooth Audio - Vehicles        |           |
| With SVNC 25                                | ,<br>434  |
| Suproof                                     |           |
| See' Moonroof                               | 93        |
| Sun Visors                                  | 93        |
| Supplementary Restraints System             | 35        |
| Principle of Operation                      |           |
| Switching Adaptive Cruise Control Or        | 1         |
| and Off - Vehicles With: Adaptive           |           |
| Cruise Control                              | 274       |
| Switching Adaptive Cruise Control Or        | ı         |
| and Off - Vehicles With: Adaptive           |           |
| Cruise Control With Stop and Go             | 275       |
| Switching Air Conditioning On and           |           |
| Off                                         | 147       |
| Switching Automatic High Beam Cont          | rol       |
| On and Off - Vehicles With: SYNC            |           |
| 2.5                                         | 89        |
| Switching Automatic High Beam Cont          | rol       |
| On and Off - Vehicles With: SYNC            | ~ ~       |
| 3                                           | 88        |
| Switching Climate Control On and            | 1/7       |
|                                             | 147       |
| Switching Cruise Control On and             | 200       |
| UTT<br>Switzbiag Efficient Drive Made On an | .208      |
| Off Vehicles With ( 2 look loots upon       | u<br>u    |
| Cluster Display Scroop                      | 276       |
| Switching Efficient Drive Mode On an        | .520<br>d |
| Off - Vehicles With 65 Inch Instrume        | ant       |
| Cluster Display Screen/12 3 Inch            |           |
| Instrument Cluster Display                  |           |
| Screen                                      | 326       |
|                                             | .520      |

| Switching From Adaptive Cruise Control<br>to Cruise Control - Vehicles With: SYNC                                     |
|----------------------------------------------------------------------------------------------------|
| 2.5                                                                                                    |
| Switching Intelligent Mode On and Off<br>- Vehicles With: SYNC 2.5282                                                 |
| Switching Intelligent Mode On and Off<br>- Vehicles With: SYNC 3282<br>Switching Lane Centering On and                |
| Off                                                                                                    |
| Switching Maximum Defrost On and<br>Off                                                                               |
| Switching Rear Occupant Alert System<br>On and Off164<br>Switching Recirculated Air On and                            |
| Off                                                                                                    |
| Switching the Heated Rear Window On<br>and Off147                                                                     |
| Switching the Passenger Airbag On and<br>Off - Vehicles With: 4.2 Inch Instrument<br>Cluster Display Screen           |
| Switching the Passenger Airbag On and<br>Off - Vehicles With: 6.5 Inch Instrument<br>Cluster Display Screen/12.3 Inch |
| Instrument Cluster Display Screen                                                                                     |
| General Information                                                                                                   |

# Т

| Technical Specifications<br>See: Capacities and Specifications | 408 |
|----------------------------------------------------------------|-----|
| Tire Care                                                      | 395 |
| Tire Inflation When Punctured                                  |     |
| See: Tire Sealant and Inflator Kit                             | 389 |
| Tire Pressure Monitoring System                                | 397 |
| Tire Pressures                                                 | 406 |
| Tire Repair Kit                                                |     |
| See: Tire Sealant and Inflator Kit                             | 389 |
| Tire Sealant and Inflator Kit                                  | 389 |
|                                                                |     |

| Tires                                   |             |
|-----------------------------------------|-------------|
| See: Wheels and Tires                   | .389        |
| Tow Ball - Vehicles With: Detachable    |             |
| Tow Ball                                | .335        |
| Tow Ball - Vehicles With: Retractable   |             |
| Tow Ball                                | .337        |
| Towbar Dimensions                       | 409         |
| Towing a Trailer                        | .334        |
| Towing Points                           | 351         |
| Towing the Vehicle on Four Wheels -     |             |
| Automatic Transmission                  | 341         |
| Towing the Vehicle on Four Wheels -     |             |
| Manual Transmission                     | 340         |
| Towing                                  | 334         |
| Iraction Control                        | 251         |
| Principle of Operation                  | 251         |
| Traffic Sign Recognition - Vehicles Wit | :h:         |
| 4.2 Inch Instrument Cluster Display     |             |
| Screen                                  | 303         |
| Inattic Sign Recognition - venicles wit | .n:         |
| 6.5 Inch Instrument Cluster Display     |             |
| Diapley Career                          | 205         |
| Display Screen                          | 305         |
| Transporterior                          | כככ.<br>ירר |
| Transporting the Vehicle                | Z3I         |
|                                         | 220         |
| How Doos Trip Summary Work              | 0∠כ.<br>ברכ |
| Nowing the Trip Summary                 | 02C<br>276  |
| viewing the mp sommary                  |             |

# U

| Under Hood Overview - 1.5L           |      |
|--------------------------------------|------|
| EcoBlue                              | .365 |
| Under Hood Overview - 1.5L           |      |
| EcoBoost™                            | .366 |
| Under Hood Overview - 2.0L           |      |
| EcoBlue                              | 367  |
| Under Hood Overview - 2.0L           |      |
| EcoBoost™                            | .368 |
| Under Hood Overview - Full Hybrid    |      |
| Electric Vehicle (FHEV), Plug-In Hyb | rid  |
| Electric Vehicle (PHEV)              | .369 |
| Unique Driving Characteristics       | 177  |
| USB Port                             | .435 |
| Using All-Wheel Drive                | 241  |
| Using MyKey With Remote Start        |      |
| Systems                              | 55   |
| -                                    |      |

| Using Snow Chains                     | 396  |
|---------------------------------------|------|
| Using Stability Control               | 253  |
| Using Summer Tires                    | 395  |
| Using Traction Control                | 251  |
| Using Voice Recognition               | 442  |
| Using Voice Recognition - Vehicles Wi | ith: |
| SYNC 2.5                              | 439  |
| Using Winter Tires                    | 396  |
|                                       |      |

# V

| Vehicle Care                                | 5  |
|---------------------------------------------|----|
| Vehicle Identification Number -             | 2  |
| Evoluting: Full Llybrid Floatric Vahiele    |    |
| (FUE)() (Dug la Lubrid Flootrie) (abiele    |    |
|                                             |    |
| (PHEV)                                      | I  |
| Vehicle Identification Number - Full        |    |
| Hybrid Electric Vehicle (FHEV)/Plug-In      |    |
| Hybrid Electric Vehicle (PHEV)41            | 1  |
| Vehicle Identification Plate410             | C  |
| Vehicle Wi-Fi Hotspot430                    | C  |
| Ventilation                                 |    |
| See: Climate Control - Vehicles With:       |    |
| Automatic Temperature Control               | 7  |
| See: Climate Control - Vehicles With: Manua | ۹l |
| Temperature Control                         | 51 |
| VIN                                         |    |
| See: Vehicle Identification Number -        |    |
| Excluding: Full Hybrid Electric Vehicle     |    |
| (EVEV)/Dlug In Hybrid Electric Vehicle      |    |
|                                             |    |
| (PHEV)                                      | 1  |
| See: Venicle Identification Number - Full   |    |
| Hybrid Electric Venicle (FHEV)/Plug-In      |    |
| Hybrid Electric Vehicle (PHEV)41            | 1  |
| Voice Control7                              | 3  |

# W

| Warning Lamps and Indicators         | .104 |
|--------------------------------------|------|
| Washer Fluid Check                   | 200  |
| washers                              |      |
| See: Cleaning the Exterior           | .385 |
| See: Wipers and Washers              | 75   |
| What Is a Connected Vehicle          | 426  |
| What Is Adaptive Cruise Control With |      |
| Lane Centering                       | .270 |

| What Is Automatic High Beam          | ~~        |
|--------------------------------------|-----------|
| Control                              | 88<br>268 |
| What Is Drive Mode Control           | 324       |
| What Is eCall                        | 41        |
| What Is Efficient Drive Mode         | .326      |
| What Is Intelligent Adaptive Cruise  |           |
| Control                              | .270      |
| What Is Local Hazard Information     | 328       |
| What is Remote Start                 | .145      |
| What is the Dear Occupant Alert      | .154      |
| System                               | 164       |
| Wheel Nuts                           | .101      |
| See: Changing a Road Wheel           | 401       |
| Wheels and Tires                     | 389       |
| General Information                  | .389      |
| Windows and Mirrors                  | 90        |
| Windshield Washers - Vehicles With:  |           |
| SYINC 2.5                            | //        |
| SYNC 3                               | 76        |
| Windshield Wipers                    | ,0        |
| Winter Tires                         |           |
| See: Using Winter Tires              | .396      |
| Wiper Blades                         |           |
| See: Checking the Wiper Blades       | .380      |
| Wipers and Washers                   | /5        |
| Wireless Accessory Charger           | .100      |
| Inch Instrument Cluster Display      |           |
| Screen                               | 209       |
| Wrong Way Alert - Vehicles With: 6.5 |           |
| Inch Instrument Cluster Display      |           |
| Screen/12.3 Inch Instrument Cluster  |           |
| Display Screen                       | 311       |

518

CG3851en, Edition date: 202104